# Aruba Instant 6.4.3.4-4.2.1.0

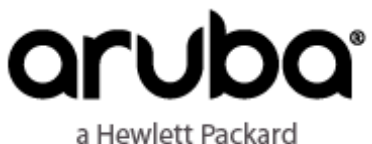

a Hewlett Packard Enterprise company **User Guide** 

## Copyright

© Copyright 2015 Hewlett Packard Enterprise Development LP

### **Open Source Code**

This product includes code licensed under the GNU General Public License, the GNU Lesser General Public License, and/or certain other open source licenses. A complete machine-readable copy of the source code corresponding to such code is available upon request. This offer is valid to anyone in receipt of this information and shall expire three years following the date of the final distribution of this product version by Hewlett-Packard Company. To obtain such source code, send a check or money order in the amount of US \$10.00 to:

Hewlett-Packard Company

Attn: General Counsel

3000 Hanover Street

Palo Alto, CA 94304

USA

Please specify the product and version for which you are requesting source code. You may also request a copy of this source code free of charge at dl-gplquery@arubanetworks.com.

| About this Guide                           |    |
|--------------------------------------------|----|
| Intended Audience                          | 27 |
| Related Documents                          | 27 |
| Conventions                                |    |
| Contacting Support                         |    |
| About Aruba Instant                        |    |
| Instant Overview                           |    |
| Supported AP Platforms                     |    |
| Instant UI                                 | 32 |
| Instant CLI                                | 33 |
| What is New in this Release                |    |
| Setting up an IAP                          |    |
| Setting up Instant Network                 |    |
| Connecting an IAP                          |    |
| Assigning an IP address to the IAP         |    |
| Assigning a Static IP                      |    |
| Connecting to a Provisioning Wi-Fi Network | 37 |
| IAP Cluster                                |    |
| Disabling the Provisioning Wi-Fi Network   |    |
| Logging in to the Instant UI               |    |
| Regulatory Domains                         |    |
| Specifying Country Code                    |    |
| Accessing the Instant CLI                  |    |
| Connecting to a CLI Session                | 40 |
| Applying Configuration Changes             |    |
| Using Sequence Sensitive Commands          | 41 |
| Automatic Retrieval of Configuration       |    |
| Managed Mode Operations                    |    |
| Pre-requisites                             |    |
| Configuring Managed Mode Parameters        |    |

|                              | 44       |
|------------------------------|----------|
| Verifying the Configuration  | 44       |
| Instant User Interface       | 46       |
| Login Screen                 | 46       |
| Viewing Connectivity Summary | 46       |
| Language                     | 46       |
| Logging into the Instant UI  | 46       |
| Main Window                  | 47       |
| Banner                       | 47       |
| Search                       | 47       |
| Tabs                         | 47       |
| Networks Tab                 | 48       |
| Access Points Tab            | 48       |
| Clients Tab                  | 49       |
| Links                        | 49       |
| New Version Available        | 50       |
| System                       | 50       |
| BE                           | 50       |
| Security                     | 50       |
| Maintenance                  | 51       |
| More                         | 52       |
| VPN                          | 52       |
| IDS                          | .52      |
| Wired                        | 53       |
| Services                     | 54       |
| DHCP Server                  | .55      |
| Support                      | . 55     |
| Help                         | 56       |
| Logout                       | 56       |
| Monitoring                   | 56       |
| Info                         | 56       |
| RF Dashboard                 | .58      |
| RF Trends                    | . 60     |
| Mobility Trail               | 00<br>66 |

| Cheffe Muteri                                                                                                    |    |
|----------------------------------------------------------------------------------------------------|----|
| AppRF                                                                                                    |    |
| Spectrum                                                                                                    | 67 |
| Alerts                                                                                                    |    |
| IDS                                                                                                    |    |
| AirGroup                                                                                                    |    |
| Configuration                                                                                                    | 73 |
| AirWave Setup                                                                                                    | 74 |
| Aruba Central                                                                                                    | 74 |
| Pause/Resume                                                                                                    | 74 |
| Views                                                                                                    | 74 |
| Initial Configuration Tasks                                                                                                    |    |
| Configuring System Parameters                                                                                                    | 76 |
| Changing Password                                                                                                    |    |
| In the Instant UI                                                                                                    |    |
| In the CLI                                                                                                    |    |
| Customizing IAP Settings                                                                                                    |    |
| Modifying the IAP Hostname                                                                                                    | 83 |
|                                                                                                    |    |
| In the Instant UI                                                                                                    |    |
| In the Instant UI                                                                                                    |    |
| In the Instant UI<br>In the CLI<br>Configuring Zone Settings on an IAP                                                                                                    |    |
| In the Instant UI<br>In the CLI<br>Configuring Zone Settings on an IAP<br>In the Instant UI                                                                                                    |    |
| In the Instant UI<br>In the CLI<br>Configuring Zone Settings on an IAP<br>In the Instant UI<br>In the CLI                                                                                                    |    |
| In the Instant UI<br>In the CLI<br>Configuring Zone Settings on an IAP<br>In the Instant UI<br>In the CLI<br>Specifying a Method for Obtaining IP Address                                                                                                    |    |
| In the Instant UI<br>In the CLI<br>Configuring Zone Settings on an IAP<br>In the Instant UI<br>In the CLI<br>Specifying a Method for Obtaining IP Address<br>In the Instant UI                                                                                                    |    |
| In the Instant UI<br>In the CLI<br>Configuring Zone Settings on an IAP<br>In the Instant UI<br>In the CLI<br>Specifying a Method for Obtaining IP Address<br>In the Instant UI<br>In the CLI                                                                                                    |    |
| In the Instant UI<br>In the CLI<br>Configuring Zone Settings on an IAP<br>In the Instant UI<br>In the CLI<br>Specifying a Method for Obtaining IP Address<br>In the Instant UI<br>In the CLI<br>Configuring External Antenna                                                                                                    |    |
| In the Instant UI<br>In the CLI<br>Configuring Zone Settings on an IAP<br>In the Instant UI<br>In the CLI<br>Specifying a Method for Obtaining IP Address<br>In the Instant UI<br>In the CLI<br>In the CLI<br>EIRP and Antenna Gain                                                                                                    |    |
| In the Instant UI<br>In the CLI<br>Configuring Zone Settings on an IAP<br>In the Instant UI<br>In the Instant UI<br>In the CLI<br>Specifying a Method for Obtaining IP Address<br>In the Instant UI<br>In the Instant UI<br>In the CLI<br>In the CLI<br>EIRP and Antenna Gain<br>Configuring Antenna Gain                                                                                                    |    |
| In the Instant UI<br>In the CLI<br>Configuring Zone Settings on an IAP<br>In the Instant UI<br>In the Instant UI<br>In the CLI<br>Specifying a Method for Obtaining IP Address<br>In the Instant UI<br>In the Instant UI<br>In the CLI<br>Configuring External Antenna<br>EIRP and Antenna Gain<br>Configuring Antenna Gain<br>In the Instant UI                                                                                                    |    |
| In the Instant UI<br>In the CLI<br>Configuring Zone Settings on an IAP<br>In the Instant UI<br>In the Instant UI<br>In the CLI<br>Specifying a Method for Obtaining IP Address<br>In the Instant UI<br>In the Instant UI<br>In the CLI<br>Configuring External Antenna<br>EIRP and Antenna Gain<br>Configuring Antenna Gain<br>In the Instant UI<br>In the Instant UI                                                                                                    |    |
| In the Instant UI<br>In the CLI<br>Configuring Zone Settings on an IAP<br>In the Instant UI<br>In the Instant UI<br>In the CLI<br>Specifying a Method for Obtaining IP Address<br>In the Instant UI<br>In the Instant UI<br>In the CLI<br>Configuring External Antenna<br>EIRP and Antenna Gain<br>Configuring Antenna Gain<br>In the Instant UI<br>In the Instant UI<br>In the Instant UI<br>In the Instant UI                                                                    |    |
| In the Instant UI<br>In the CLI<br>Configuring Zone Settings on an IAP<br>In the Instant UI<br>In the Instant UI<br>In the CLI<br>Specifying a Method for Obtaining IP Address<br>In the Instant UI<br>In the Instant UI<br>In the CLI<br>Configuring External Antenna<br>EIRP and Antenna Gain<br>Configuring Antenna Gain<br>In the Instant UI<br>In the Instant UI<br>In the CLI<br>Configuring Radio Profiles for an IAP<br>Configuring ARM Assigned Radio Profiles for an IAP |    |

| In the CLI                                                     |    |
|----------------------------------------------------------------|----|
| Configuring Uplink VLAN for an IAP                             |    |
| In the Instant UI                                              |    |
| In the CLI                                                     |    |
| Changing USB Port Status                                       |    |
| In the Instant UI                                              |    |
| In the CLI                                                     |    |
| Master Election and Virtual Controller                         |    |
| Master Election Protocol                                       |    |
| Preference to an IAP with 3G/4G Card                           |    |
| Preference to an IAP with Non-Default IP                       |    |
| Viewing Master Election Details                                |    |
| Manual Provisioning of Master IAP                              |    |
| Provisioning an IAP as a Master IAP                            |    |
| In the Instant UI                                              | 89 |
| In the CLI                                                     |    |
| Adding an IAP to the Network                                   |    |
| Removing an IAP from the Network                               |    |
| VLAN Configuration                                             |    |
| VLAN Pooling                                                   |    |
| Uplink VLAN Monitoring and Detection on Upstream Devices       | 91 |
| Wireless Network Profiles                                      |    |
| Configuring Wireless Network Profiles                          |    |
| Network Types                                                  | 92 |
| Configuring WLAN Settings for an SSID Profile                  |    |
| In the Instant UI                                              |    |
| In the CLI                                                     | 96 |
| Configuring VLAN Settings for a WLAN SSID Profile              | 97 |
| In the Instant UI                                              |    |
| In the CLI                                                     |    |
| Enforcing DHCP                                                 |    |
| Configuring Security Settings for a WLAN SSID Profile          |    |
| Configuring Security Settings for an Employee or Voice Network |    |
| In the Instant UI                                              |    |

| In the CLI                                       |     |
|--------------------------------------------------|-----|
| Configuring Access Rules for a WLAN SSID Profile |     |
| In the Instant UI                                |     |
| In the CLI                                       |     |
| Configuring Fast Roaming for Wireless Clients    |     |
| Opportunistic Key Caching                        |     |
| Configuring an IAP for OKC Roaming               |     |
| In the Instant UI                                |     |
| In the CLI                                       |     |
| Fast BSS Transition (802.11r Roaming)            | 110 |
| Configuring an IAP for 802.11r support           |     |
| In the Instant UI                                |     |
| In the CLI                                       |     |
| Example                                          |     |
| Radio Resource Management (802.11k)              | 111 |
| Beacon Report Requests and Probe Responses       |     |
| Configuring a WLAN SSID for 802.11k Support      |     |
| In the Instant UI                                |     |
| In the CLI                                       |     |
| Example                                          |     |
| BSS Transition Management (802.11v)              |     |
| Configuring a WLAN SSID for 802.11v Support      |     |
| In the Instant UI                                |     |
| In the CLI                                       |     |
| Example                                          |     |
| Configuring Modulation Rates on a WLAN SSID      |     |
| Disabling Short Preamble for Wireless Client     |     |
| Editing Status of a WLAN SSID Profile            |     |
| In the Instant UI                                |     |
| In the CLI                                       |     |
| Editing a WLAN SSID Profile                      | 114 |
| Deleting a WLAN SSID Profile                     |     |
| Wired Profiles                                   |     |
| Configuring a Wired Profile                      |     |
| Configuring Wired Settings                       |     |

| In the Instant UI                                          |     |
|------------------------------------------------------------|-----|
| In the CLI                                                 |     |
| Configuring VLAN for a Wired Profile                       | 116 |
| In the Instant UI                                          |     |
| In the CLI                                                 |     |
| Configuring Security Settings for a Wired Profile          | 117 |
| Configuring Security Settings for a Wired Employee Network |     |
| In the Instant UI                                          |     |
| In the CLI                                                 |     |
| Configuring Access Rules for a Wired Profile               | 118 |
| In the Instant UI                                          |     |
| In the CLI                                                 |     |
| Assigning a Profile to Ethernet Ports                      |     |
| In the Instant UI                                          |     |
| In the CLI                                                 |     |
| Editing a Wired Profile                                    |     |
| Deleting a Wired Profile                                   |     |
| Link Aggregation Control Protocol                          |     |
| Understanding Hierarchical Deployment                      |     |
| Captive Portal for Guest Access                            |     |
| Understanding Captive Portal                               |     |
| Types of Captive Portal                                    | 123 |
| Walled Garden                                              | 124 |
| Configuring a WLAN SSID for Guest Access                   |     |
| In the Instant UI                                          |     |
| In the CLI                                                 |     |
| Configuring Wired Profile for Guest Access                 |     |
| In the Instant UI                                          |     |
| In the CLI                                                 |     |
| Configuring Internal Captive Portal for Guest Network      | 131 |
| In the Instant UI                                          |     |
| In the CLI                                                 |     |
| Configuring External Captive Portal for a Guest Network    |     |
| External Captive Portal Profiles                           | 134 |

| Creating a Captive Portal Profile                                                  |     |
|------------------------------------------------------------------------------------|-----|
| In the Instant UI                                                                  |     |
| In the CLI                                                                         |     |
| Configuring an SSID or Wired Profile to Use External Captive Portal Authentication |     |
| In the Instant UI                                                                  |     |
| In the CLI                                                                         |     |
| External Captive Portal Redirect Parameters                                        | 138 |
| Configuring External Captive Portal Authentication Using ClearPass Guest           |     |
| Creating a Web Login page in ClearPass Guest                                       |     |
| Configuring RADIUS Server in Instant UI                                            |     |
| Configuring RADIUS Attribute for CPPM Server Load Balancing                        | 140 |
| Configuring Facebook Login                                                         |     |
| Setting up a Facebook Page                                                         |     |
| Configuring an SSID                                                                |     |
| In the Instant UI                                                                  |     |
| In the CLI                                                                         | 141 |
| Example                                                                            |     |
| Configuring the Facebook Portal Page                                               | 141 |
| Accessing the Portal Page                                                          | 141 |
| Configuring Guest Logon Role and Access Rules for Guest Users                      | 141 |
| In the Instant UI                                                                  |     |
| In the CLI                                                                         |     |
| Example                                                                            |     |
| Configuring Captive Portal Roles for an SSID                                       |     |
| In the Instant UI                                                                  | 144 |
| In the CLI                                                                         | 146 |
| Configuring Walled Garden Access                                                   |     |
| In the Instant UI                                                                  | 146 |
| In the CLI                                                                         | 147 |
| Disabling Captive Portal Authentication                                            | 147 |
| Authentication and User Management                                                 | 148 |
| Managing IAP Users                                                                 | 148 |
| Configuring IAP Users                                                              | 149 |
| In the Instant UI                                                                  | 149 |

| In the CLI                                                 |     |
|------------------------------------------------------------|-----|
| Configuring Authentication Parameters for Management Users | 151 |
| In the Instant UI                                          |     |
| In the CLI                                                 |     |
| Adding Guest Users through the Guest Management Interface  | 152 |
| Supported Authentication Methods                           |     |
| 802.1X authentication                                      | 154 |
| MAC authentication                                         |     |
| MAC authentication with 802.1X authentication              | 154 |
| Captive Portal Authentication                              | 154 |
| MAC authentication with Captive Portal authentication      | 155 |
| 802.1X authentication with Captive Portal Role             | 155 |
| WISPr authentication                                       | 155 |
| Supported EAP Authentication Frameworks                    |     |
| Authentication Termination on IAP                          | 156 |
| Configuring Authentication Servers                         |     |
| Supported Authentication Servers                           |     |
| Internal RADIUS Server                                     |     |
| External RADIUS Server                                     |     |
| RADIUS Server Authentication with VSA                      |     |
| TACACS Servers                                             | 161 |
| Dynamic Load Balancing between Two Authentication Servers  |     |
| Configuring an External Server for Authentication          |     |
| In the Instant UI                                          |     |
| In the CLI                                                 |     |
| Enabling RADIUS Communication over TLS                     |     |
| Configuring RadSec Protocol                                |     |
| In the UI                                                  |     |
| In the CLI                                                 |     |
| Associate the Server Profile with a Network Profile        |     |
| In the CLI                                                 |     |
| Configuring Dynamic RADIUS Proxy Parameters                | 168 |
| Enabling Dynamic RADIUS Proxy                              |     |
| In the Instant UI                                          |     |
| In the CLI                                                 |     |

| Configuring Dynamic RADIUS Proxy Parameters                              |     |
|--------------------------------------------------------------------------|-----|
| In the Instant UI                                                        |     |
| In the CLI                                                               |     |
| Associate Server Profiles to a Network Profile                           | 169 |
| In the CLI                                                               |     |
| Understanding Encryption Types                                           | 170 |
| WPA and WPA2                                                             | 170 |
| Recommended Authentication and Encryption Combinations                   |     |
| Configuring Authentication Survivability                                 |     |
| Enabling Authentication Survivability                                    |     |
| In the Instant UI                                                        |     |
| Important Points to Remember                                             | 172 |
| In the CLI                                                               | 172 |
| Configuring 802.1X Authentication for a Network Profile                  | 172 |
| Configuring 802.1X Authentication for a Wireless Network Profile         |     |
| In the Instant UI                                                        |     |
| In the CLI                                                               |     |
| Configuring 802.1X Authentication for Wired Profiles                     |     |
| In the Instant UI                                                        |     |
| In the CLI                                                               |     |
| Configuring MAC Authentication for a Network Profile                     | 174 |
| Configuring MAC Authentication for Wireless Network Profiles             |     |
| In the Instant UI                                                        |     |
| In the CLI                                                               |     |
| Configuring MAC Authentication for Wired Profiles                        | 176 |
| In the Instant UI                                                        |     |
| In the CLI                                                               |     |
| FConfiguring MAC Authentication with 802.1X Authentication               |     |
| Configuring MAC and 802.1X Authentication for a Wireless Network Profile |     |
| In the Instant UI                                                        |     |
| In the CLI                                                               |     |
| Configuring MAC and 802.1X Authentication for Wired Profiles             | 177 |
| In the Instant UI                                                        |     |
| In the CLI                                                               |     |
|                                                                          |     |

| hConfiguring MAC Authentication with Captive Portal Authentication |     |
|--------------------------------------------------------------------|-----|
| In the Instant UI                                                  |     |
| In the CLI                                                         |     |
| Configuring WISPr Authentication                                   |     |
| In the Instant UI                                                  |     |
| In the CLI                                                         |     |
| Blacklisting Clients                                               |     |
| Blacklisting Clients Manually                                      |     |
| Adding a Client to the Blacklist                                   |     |
| In the Instant UI                                                  |     |
| In the CLI                                                         |     |
| Blacklisting Users Dynamically                                     |     |
| Authentication Failure Blacklisting                                |     |
| Session Firewall Based Blacklisting                                |     |
| Configuring Blacklist Duration                                     |     |
| In the Instant UI                                                  |     |
| In the CLI                                                         |     |
| Uploading Certificates                                             |     |
| Loading Certificates through Instant UI                            |     |
| Loading Certificates through Instant CLI                           |     |
| Removing Certificates                                              |     |
| Loading Certificates through AirWave                               |     |
| Roles and Policies                                                 |     |
| Firewall Policies                                                  |     |
| Access Control List Rules                                          |     |
| Configuring ACL Rules for Network Services                         |     |
| In the Instant UI                                                  |     |
| In the CLI                                                         |     |
| Example                                                            |     |
| Configuring Network Address Translation Rules                      |     |
| Configuring a Source NAT Access Rule                               |     |
| In the Instant UI                                                  |     |
| In the CLI                                                         | 100 |
|                                                                    |     |

| Configuring a Destination NAT Access Rule                           |     |
|---------------------------------------------------------------------|-----|
| In the Instant UI                                                   |     |
| In the CLI                                                          |     |
| Configuring ALG Protocols                                           |     |
| In the Instant UI                                                   |     |
| In the CLI                                                          |     |
| Configuring Firewall Settings for Protection from ARP Attacks       |     |
| In the Instant UI                                                   |     |
| In the CLI                                                          |     |
| Managing Inbound Traffic                                            |     |
| Configuring Inbound Firewall Rules                                  |     |
| In the Instant UI                                                   |     |
| In the CLI                                                          |     |
| Example                                                             |     |
| Configuring Management Subnets                                      |     |
| In the Instant UI                                                   |     |
| In the CLI                                                          |     |
| Configuring Restricted Access to Corporate Network                  |     |
| In the Instant UI                                                   |     |
| In the CLI                                                          |     |
| Content Filtering                                                   | 197 |
| Enabling Content Filtering                                          |     |
| Enabling Content Filtering for a Wireless Profile                   |     |
| In the Instant UI                                                   | 197 |
| In the CLI                                                          |     |
| Enabling Content Filtering for a Wired Profile                      |     |
| In the Instant UI                                                   |     |
| In the CLI                                                          |     |
| Configuring Enterprise Domains                                      | 198 |
| In the Instant UI                                                   |     |
| In the CLI                                                          |     |
| Configuring URL Filtering Policies                                  | 199 |
| In the Instant UI                                                   |     |
| In the CLI                                                          |     |
| Example                                                             |     |
| Creating Custom Error Page for Web Access Blocked by AppRF Policies | 200 |

| Creating a List of Error Page URLs                        |  |
|-----------------------------------------------------------|--|
| In the Instant UI                                         |  |
| In the CLI                                                |  |
| Configuring ACL Rules to Redirect Users to a Specific URL |  |
| In the UI                                                 |  |
| In the CLI                                                |  |
| Configuring User Roles                                    |  |
| Creating a User Role                                      |  |
| In the Instant UI                                         |  |
| In the CLI                                                |  |
| Assigning Bandwidth Contracts to User Roles               |  |
| In the Instant UI                                         |  |
| In the CLI:                                               |  |
| Configuring Machine and User Authentication Roles         |  |
| In the Instant UI                                         |  |
| In the CLI                                                |  |
| Configuring Derivation Rules                              |  |
| Understanding Role Assignment Rule                        |  |
| RADIUS VSA Attributes                                     |  |
| MAC-Address Attribute                                     |  |
| Roles Based on Client Authentication                      |  |
| DHCP Option and DHCP Fingerprinting                       |  |
| Creating a Role Derivation Rule                           |  |
| In the Instant UI                                         |  |
| In the CLI                                                |  |
| Example                                                   |  |
| Understanding VLAN Assignment                             |  |
| Vendor Specific Attributes                                |  |
| VLAN Assignment Based on Derivation Rules                 |  |
| User Role                                                 |  |
| VLANs Created for an SSID                                 |  |
| Configuring VLAN Derivation Rules                         |  |
| In the Instant UI                                         |  |
| In the CLI                                                |  |

| Example                                                      |     |
|--------------------------------------------------------------|-----|
| Using Advanced Expressions in Role and VLAN Derivation Rules | 209 |
| Configuring a User Role for VLAN Derivation                  |     |
| Creating a User VLAN Role                                    |     |
| In the Instant UI                                            |     |
| In the CLI                                                   |     |
| Assigning User VLAN Roles to a Network Profile               |     |
| In the Instant UI                                            |     |
| In the CLI                                                   |     |
| DHCP Configuration                                           |     |
| Configuring DHCP Scopes                                      |     |
| Configuring Local DHCP Scopes                                |     |
| In the Instant UI                                            | 212 |
| In the CLI                                                   |     |
| Configuring Distributed DHCP Scopes                          | 214 |
| In the Instant UI                                            | 215 |
| In the CLI                                                   |     |
| Configuring Centralized DHCP Scopes                          |     |
| In the Instant UI                                            | 217 |
| In the CLI                                                   |     |
| Configuring the Default DHCP Scope for Client IP Assignment  | 219 |
| In the Instant UI                                            |     |
| In the CLI                                                   |     |
| Configuring Time Based Services                              |     |
| Time Range Profiles                                          |     |
| Configuring a Time Range Profile                             |     |
| In the Instant UI                                            |     |
| In the CLI:                                                  |     |
| Applying a Time Range Profile to a WLAN SSID                 |     |
| In the CLI                                                   |     |
| Verifying the Configuration                                  | 224 |
| Fxample                                                      | 224 |
| VPN Configuration                                            | 376 |
|                                                              |     |
| Understanding VPN Features                                   |     |

| Supported VPN Protocols                                   |     |
|-----------------------------------------------------------|-----|
| Configuring a Tunnel from an IAP to a Mobility Controller |     |
| Configuring an IPSec Tunnel                               |     |
| In the Instant UI                                         |     |
| In the CLI                                                |     |
| Example                                                   |     |
| Configuring an L2-GRE Tunnel                              |     |
| Configuring Manual GRE Parameters                         |     |
| In the Instant UI                                         |     |
| In the CLI                                                |     |
| Configuring Aruba GRE Parameters                          | 231 |
| In the Instant UI                                         |     |
| In the CLI                                                |     |
| Configuring an L2TPv3 Tunnel                              |     |
| In the Instant UI                                         |     |
| In the CLI                                                |     |
| Example                                                   |     |
| Configuring Routing Profiles                              |     |
| In the Instant UI                                         |     |
| In the CLI                                                |     |
| IAP-VPN Deployment                                        |     |
| Understanding IAP-VPN Architecture                        |     |
| IAP-VPN Scalability Limits                                |     |
| IAP-VPN Forwarding Modes                                  | 241 |
| Local Mode                                                |     |
| Local L2 Mode                                             |     |
| Local L3 Mode                                             |     |
| Distributed L2 Mode                                       |     |
| Distributed L3 Mode                                       |     |
| Centralized L2 Mode                                       |     |
| Centralized L3 Mode                                       |     |
| DHCP Scope and VPN Forwarding Modes Mapping               |     |
| Configuring IAP and Controller for IAP-VPN Operations     |     |
| Configuring an IAP Network for IAP-VPN Operations         |     |

| Defining the VPN host settings                                                                                                    |     |
|----------------------------------------------------------------------------------------------------|-----|
|                                                                                                    |     |
| Configuring Routing Profiles                                                                                                    |     |
| Configuring DHCP Profiles                                                                                                    |     |
| Configuring an SSID or Wired Port                                                                                                    |     |
| Enabling Dynamic RADIUS Proxy                                                                                                    |     |
| Configuring Enterprise Domains                                                                                                    |     |
| Configuring a Controller for IAP-VPN Operations                                                                                                    | 245 |
| OSPF Configuration                                                                                                    |     |
| VPN Configuration                                                                                                    |     |
| Whitelist Database Configuration                                                                                                    |     |
| VPN Local Pool Configuration                                                                                                    | 248 |
| Role Assignment for the Authenticated IAPs                                                                                                    | 248 |
| VPN Profile Configuration                                                                                                    |     |
| Branch-ID Allocation                                                                                                    |     |
| Branch Status Verification                                                                                                    |     |
| Example                                                                                                    |     |
| Adaptive Radio Management                                                                                                    |     |
|                                                                                                    | 251 |
|                                                                                                    |     |
| Channel or Power Assignment                                                                                                    |     |
| Channel or Power Assignment                                                                                                    |     |
| Channel or Power Assignment                                                                                                    |     |
| Channel or Power Assignment<br>Voice Aware Scanning<br>Load Aware Scanning<br>Monitoring the Network with ARM                                                                                                    |     |
| Channel or Power Assignment<br>Voice Aware Scanning<br>Load Aware Scanning<br>Monitoring the Network with ARM<br>ARM Metrics                                                                                                    |     |
| Channel or Power Assignment<br>Voice Aware Scanning<br>Load Aware Scanning<br>Monitoring the Network with ARM<br>ARM Metrics<br>Configuring ARM Features on an IAP                                                                                                    |     |
| Channel or Power Assignment<br>Voice Aware Scanning<br>Load Aware Scanning<br>Monitoring the Network with ARM<br>ARM Metrics<br>Configuring ARM Features on an IAP<br>Band Steering                                                                                                    |     |
| Channel or Power Assignment                                                                                                    |     |
| Channel or Power Assignment                                                                                                    |     |
| Channel or Power Assignment                                                                                                    |     |
| ARM Overview   Channel or Power Assignment   Voice Aware Scanning   Load Aware Scanning   Monitoring the Network with ARM   ARM Metrics   Configuring ARM Features on an IAP   Band Steering   In the Instant UI   In the CLI   Airtime Fairness Mode   In the Instant UI                                                                                                    |     |
| Channel or Power Assignment                                                                                                    |     |
| Channel or Power Assignment                                                                                                    |     |
| Channel or Power Assignment                                                                                                    |     |
| Channel or Power Assignment         Voice Aware Scanning         Load Aware Scanning         Monitoring the Network with ARM         ARM Metrics         Configuring ARM Features on an IAP         Band Steering         In the Instant UI         In the Instant UI         In the Instant UI         In the Instant UI         In the Instant UI         In the Instant UI         In the Instant UI         In the Instant UI         In the Instant UI         In the Instant UI         In the Instant UI         In the Instant UI         In the CLI |     |

| In the Instant UI                                                | 255 |
|------------------------------------------------------------------|-----|
| In the CLI                                                       |     |
| Verifying ARM Configuration                                      | 257 |
| Configuring Radio Settings                                       |     |
| In the Instant UI                                                |     |
| In the CLI                                                       |     |
| Configuring Cell Size Reduction using the CLI                    |     |
| Deep Packet Inspection and Application Visibility                |     |
| Deep Packet Inspection                                           |     |
| Enabling Application Visibility                                  |     |
| In the Instant UI                                                |     |
| In the CLI                                                       |     |
| Application Visibility                                           |     |
| Application Category Charts                                      |     |
| Application Charts                                               |     |
| Web Categories Charts                                            |     |
| Web Reputation Charts                                            |     |
| Configuring ACL Rules for Application and Application Categories |     |
| In the Instant UI                                                |     |
| In the CLI                                                       |     |
| Example                                                          |     |
| Configuring Web Policy Enforcement Service                       |     |
| In the Instant UI                                                |     |
| In the CLI                                                       |     |
| Example                                                          |     |
| Voice and Video                                                  |     |
| Wi-Fi Multimedia Traffic Management                              |     |
| Configuring WMM for Wireless Clients                             | 275 |
| In the Instant UI                                                |     |
| In the CLI                                                       |     |
| Mapping WMM ACs and DSCP Tags                                    |     |
| In the Instant UI                                                |     |
| In the CLI                                                       |     |
| Configuring WMM U-APSD                                           |     |

| QoS for Microsoft Office Lync                                |     |
|--------------------------------------------------------------|-----|
| Microsoft Office Lync                                        |     |
| Services                                                     |     |
| AirGroup Configuration                                       |     |
| Multicast DNS and Bonjour® Services                          | 279 |
| DLNA UPnP Support                                            |     |
| AirGroup Features                                            |     |
| AirGroup Services                                            |     |
| AirGroup Components                                          |     |
| CPPM and ClearPass Guest Features                            |     |
| Configuring AirGroup and AirGroup Services on an IAP         |     |
| In the Instant UI                                            |     |
| In the CLI                                                   |     |
| Configuring AirGroup and CPPM interface in Instant           |     |
| Creating a RADIUS Server                                     |     |
| Assign a Server to AirGroup                                  |     |
| Configure CPPM to Enforce Registration                       |     |
| Change of Authorization (CoA)                                |     |
| Configuring an IAP for RTLS Support                          |     |
| In the Instant UI                                            |     |
| In the CLI                                                   |     |
| Configuring an IAP for Analytics and Location Engine Support |     |
| ALE with Instant                                             |     |
| Enabling ALE Support on an IAP                               |     |
| In the Instant UI                                            |     |
| In the CLI                                                   |     |
| Verifying ALE Configuration on an IAP                        |     |
| Configuring OpenDNS Credentials                              |     |
| In the Instant UI                                            |     |
| In the CLI                                                   |     |
| Integrating an IAP with Palo Alto Networks Firewall          |     |
| Integration with Instant                                     |     |
| Configuring an IAP for PAN integration                       |     |
| In the Instant UI                                            |     |

| In the CLI                                                            |     |
|-----------------------------------------------------------------------|-----|
| Integrating an IAP with an XML API interface                          |     |
| Integration with Instant                                              |     |
| Configuring an IAP for XML API integration                            |     |
| In the Instant UI                                                     |     |
| In the CLI                                                            |     |
| Creating an XML API Request                                           |     |
| CALEA Integration and Lawful Intercept Compliance                     |     |
| CALEA Server Integration                                              |     |
| Traffic Flow from IAP to CALEA Server                                 | 295 |
| Traffic Flow from IAP to CALEA Server through VPN                     |     |
| Client Traffic Replication                                            |     |
| Configuring an IAP for CALEA Integration                              |     |
| Creating a CALEA Profile                                              |     |
| In the Instant UI                                                     |     |
| In the CLI                                                            |     |
| Creating an Access Rule for CALEA                                     |     |
| In the Instant UI                                                     |     |
| In the CLI                                                            |     |
| Verifying the configuration                                           |     |
| Example                                                               |     |
| IAP Management and Monitoring                                         |     |
| Managing an IAP from AirWave                                          |     |
| Image Management                                                      |     |
| Resetting an IAP                                                      |     |
| IAP and Client Monitoring                                             |     |
| Template-based Configuration                                          |     |
| Trending Reports                                                      |     |
| Intrusion Detection System                                            |     |
| Wireless Intrusion Detection System (WIDS) Event Reporting to AirWave |     |
| RF Visualization Support for Instant                                  |     |
| PSK-based and Certificate-based Authentication                        |     |
| Configurable Port for IAP and AirWave Management Server Communication |     |
| Configuring Organization String                                       |     |

| Shared Key                                                  |     |
|-------------------------------------------------------------|-----|
| Configuring AirWave Information                             |     |
| In the Instant UI                                           |     |
| In the CLI                                                  |     |
| Example                                                     |     |
| Configuring for AirWave Discovery through DHCP              |     |
| Enabling DNS-based Discovery of the Provisioning AMP server |     |
| Standard DHCP option 60 and 43 on Windows Server 2008       |     |
| Alternate Method for Defining Vendor-Specific DHCP Options  |     |
| Aruba Central                                               |     |
| Provisioning an IAP using Central                           | 310 |
| Maintaining the Subscription List                           |     |
| Firmware Maintenance                                        |     |
| Uplink Configuration                                        |     |
| Uplink Interfaces                                           |     |
| '<br>Ethernet Uplink                                        |     |
| Configuring PPPoE Uplink Profile                            |     |
| In the Instant UI                                           |     |
| In the CLI                                                  |     |
| Cellular Uplink                                             | 314 |
| Configuring Cellular Uplink Profiles                        |     |
| In the Instant UI                                           |     |
| In the CLI                                                  |     |
| Managing Cellular SIM PIN                                   |     |
| Wi-Fi Uplink                                                | 318 |
| Configuring a Wi-Fi Uplink Profile                          |     |
| In the Instant UI                                           |     |
| In the CLI                                                  |     |
| Uplink Preferences and Switching                            |     |
| Enforcing Uplinks                                           |     |
| In the Instant UI                                           |     |
| In the CLI                                                  |     |
| Setting an Uplink Priority                                  |     |
| In the Instant UI                                           |     |
| In the CLI                                                  |     |
| Enabling Uplink Preemption                                  |     |

| In the Instant UI                                              |  |
|----------------------------------------------------------------|--|
| In the CLI                                                     |  |
| Switching Uplinks Based on VPN and Internet Availability       |  |
| Switching Uplinks Based on VPN Status                          |  |
| Switching Uplinks Based on Internet Availability               |  |
| In the Instant UI                                              |  |
| In the CLI                                                     |  |
| Viewing Uplink Status and Configuration                        |  |
| Intrusion Detection                                            |  |
| Detecting and Classifying Rogue APs                            |  |
| OS Fingerprinting                                              |  |
| Configuring Wireless Intrusion Protection and Detection Levels |  |
| Containment Methods                                            |  |
| Configuring IDS Using CLI                                      |  |
| Mesh IAP Configuration                                         |  |
| Mesh Network Overview                                          |  |
| Mesh IAPs                                                      |  |
| Mesh Portals                                                   |  |
| Mesh Points                                                    |  |
| Setting up Instant Mesh Network                                |  |
| Configuring Wired Bridging on Ethernet 0 for Mesh Point        |  |
| In the Instant UI                                              |  |
| In the CLI                                                     |  |
| Mobility and Client Management                                 |  |
| Layer-3 Mobility Overview                                      |  |
| Configuring L3-Mobility                                        |  |
| Home Agent Load Balancing                                      |  |
| Configuring a Mobility Domain for Instant                      |  |
| In the Instant UI                                              |  |
| In the CLI                                                     |  |
| Spectrum Monitor                                               |  |
| Understanding Spectrum Data                                    |  |
| Device List                                                    |  |
| Non Wi-Fi Interferers                                          |  |

| Channel Details                                                 |  |
|-----------------------------------------------------------------|--|
| Channel Metrics                                                 |  |
| Spectrum Alerts                                                 |  |
| Configuring Spectrum Monitors and Hybrid IAPs                   |  |
| Converting an IAP to a Hybrid IAP                               |  |
| In the Instant UI                                               |  |
| In the CLI                                                      |  |
| Converting an IAP to a Spectrum Monitor                         |  |
| In the Instant UI                                               |  |
| In the CLI                                                      |  |
| IAP Maintenance                                                 |  |
| Upgrading an IAP                                                |  |
| Upgrading an IAP and Image Server                               |  |
| Image Management Using AirWave                                  |  |
| Image Management Using Cloud Server                             |  |
| Configuring HTTP Proxy on an IAP                                |  |
| In the Instant UI                                               |  |
| In the CLI                                                      |  |
| Upgrading an IAP Using Automatic Image Check                    |  |
| Upgrading to a New Version Manually                             |  |
| Upgrading an Image Using CLI                                    |  |
| Backing up and Restoring IAP Configuration Data                 |  |
| Viewing Current Configuration                                   |  |
| Backing up Configuration Data                                   |  |
| Restoring Configuration                                         |  |
| Converting an IAP to a Remote AP and Campus AP                  |  |
| Regulatory Domain Restrictions for IAP to RAP or CAP Conversion |  |
| Converting an IAP to a Remote AP                                |  |
| Converting an IAP to a Campus AP                                |  |
| Converting an IAP to Standalone Mode                            |  |
| Converting an IAP using CLI                                     |  |
| Resetting a Remote AP or Campus AP to an IAP                    |  |
| Rebooting the IAP                                               |  |

| Monitoring Devices and Logs                                       |     |
|-------------------------------------------------------------------|-----|
| Configuring SNMP                                                  |     |
| SNMP Parameters for IAP                                           |     |
| Configuring SNMP                                                  |     |
| Creating community strings for SNMPv1 and SNMPv2 Using Instant UI |     |
| Creating community strings for SNMPv3 Using Instant UI            |     |
| Configuring SNMP Community Strings in the CLI                     |     |
| Configuring SNMP Traps                                            |     |
| In the Instant UI                                                 |     |
| In the CLI                                                        |     |
| Configuring a Syslog Server                                       |     |
| In the Instant UI                                                 |     |
| In the CLI                                                        |     |
| Configuring TFTP Dump Server                                      |     |
| In the Instant UI                                                 |     |
| In the CLI                                                        |     |
| Running Debug Commands from the UI                                |     |
| Uplink Bandwidth Monitoring                                       |     |
| Hotspot Profiles                                                  |     |
| Understanding Hotspot Profiles                                    |     |
| Generic Advertisement Service (GAS)                               |     |
| Access Network Query Protocol (ANQP)                              |     |
| Hotspot 2.0 Query Protocol (H2QP)                                 |     |
| Information Elements (IEs) and Management Frames                  |     |
| NAI Realm List                                                    | 371 |
| Configuring Hotspot Profiles                                      |     |
| Creating Advertisement Profiles for Hotspot Configuration         |     |
| Configuring an NAI Realm Profile                                  |     |
| Configuring a Venue Name Profile                                  |     |
| Configuring a Network Authentication Profile                      |     |
| Configuring a Roaming Consortium Profile                          |     |
| Configuring a 3GPP Profile                                        |     |
| Configuring an IP Address Availability Profile                    |     |
| Configuring a Domain Profile                                      |     |

| Configuring an Operator-friendly Profile                                                            |     |
|----------------------------------------------------------------------------------------------------|-----|
| Configuring a Connection Capability Profile                                                         | 377 |
| Configuring an Operating Class Profile                                                              | 377 |
| Configuring a WAN Metrics Profile                                                                   | 378 |
| Creating a Hotspot Profile                                                                          | 378 |
| Associating an Advertisement Profile to a Hotspot Profile                                           | 380 |
| Creating a WLAN SSID and Associating Hotspot Profile                                                | 381 |
| Sample Configuration                                                                                |     |
| Mobility Access Switch Integration                                                                  |     |
| Mobility Access Switch Overview                                                                     |     |
| Mobility Access Switch Integration with an IAP                                                      |     |
| Configuring IAPs for Mobility Access Switch Integration                                             | 385 |
| In the Instant UI                                                                                   |     |
| In the CLI                                                                                          |     |
| ClearPass Guest Setup                                                                               |     |
| Testing                                                                                             |     |
| Troubleshooting                                                                                     | 390 |
| IAP-VPN Deployment Scenarios                                                                        |     |
| Scenario 1—IPSec: Single Datacenter Deployment with No Redundancy                                   |     |
| Topology                                                                                            |     |
| AP Configuration                                                                                    | 392 |
| AP Connected Switch Configuration                                                                   | 394 |
| Datacenter Configuration                                                                            | 395 |
| Scenario 2—IPSec: Single Datacenter with Multiple Controllers for Redundancy                        | 396 |
| Тороюду                                                                                             |     |
| AP Configuration                                                                                    | 397 |
| AP Connected Switch Configuration                                                                   | 399 |
| Datacenter Configuration                                                                            |     |
| Scenario 3—IPSec: Multiple Datacenter Deployment with Primary and Backup Controllers for Redundancy | 400 |
| Topology                                                                                            | 400 |
| AP Configuration                                                                                    | 401 |
| AP Connected Switch Configuration                                                                   | 404 |
| Datacenter Configuration                                                                            | 404 |

| Scenario 4—GRE: Single Datacenter Deployment with No Redundancy |     |
|-----------------------------------------------------------------|-----|
| Topology                                                        |     |
| AP Configuration                                                | 406 |
| AP Connected Switch Configuration                               | 408 |
| Datacenter Configuration                                        | 408 |
| Terminology                                                     |     |
| Acronyms and Abbreviations                                      |     |
| Glossary                                                        | 410 |

This User Guide describes the features supported by Aruba Instant and provides detailed instructions for setting up and configuring the Instant network.

# **Intended Audience**

This guide is intended for administrators who configure and use IAPs.

# **Related Documents**

In addition to this document, the Instant product documentation includes the following:

- Aruba Instant Access Point Installation Guides
- Aruba Instant Quick Start Guide
- Aruba Instant CLI Reference Guide
- Aruba Instant MIB Reference Guide
- Aruba Instant Syslog Messages Reference Guide
- Aruba Instant Release Notes

# Conventions

The following conventions are used throughout this manual to emphasize important concepts:

| Table 1 | : | Typographical | Conventions |
|---------|---|---------------|-------------|
|---------|---|---------------|-------------|

| Style Type   | Description                                                                                                    |
|--------------|----------------------------------------------------------------------------------------------------|
| Italics      | This style is used to emphasize important terms and to mark the titles of books.                                                                                                    |
| System items | <ul> <li>This fixed-width font depicts the following:</li> <li>Sample screen output</li> <li>System prompts</li> <li>Filenames, software devices, and specific commands when mentioned in the text.</li> </ul> |
| Commands     | In the command examples, this style depicts the keywords that must be typed exactly as shown.                                                                                                    |

| Style Type              | Description                                                                                                    |
|-------------------------|----------------------------------------------------------------------------------------------------|
| <arguments></arguments> | In the command examples, italicized text within angle brackets represents items that you should replace with information appropriate to your specific situation. For example:<br># <b>send</b> <text message=""><br/>In this example, you would type "send" at the system prompt exactly as shown, followed by the text of the message you wish to send. Do not type the angle brackets.</text> |
| [Optional]              | Command examples enclosed in brackets are optional. Do not type the brackets.                                                                                                    |
| {Item A  <br>Item B}    | In the command examples, items within curled braces and separated by a vertical bar<br>represent the available choices. Enter only one choice. Do not type the braces or bars.                                                                                                    |

The following informational icons are used throughout this guide:

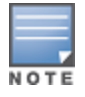

Indicates helpful suggestions, pertinent information, and important things to remember.

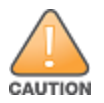

Indicates a risk of damage to your hardware or loss of data.

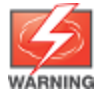

Indicates a risk of personal injury or death.

# **Contacting Support**

### Table 2: Support Information

| Main Site                                           | arubanetworks.com                                                             |
|-----------------------------------------------------|-------------------------------------------------------------------------------|
| Support Site                                        | support.arubanetworks.com                                                     |
| Airheads Social Forums and<br>Knowledge Base        | community.arubanetworks.com                                                   |
| North American Telephone                            | 1-800-943-4526 (Toll Free)                                                    |
|                                                     | 1-408-754-1200                                                                |
| International Telephones                            | arubanetworks.com/support-services/aruba-support-<br>program/contact-support/ |
| Software Licensing Site                             | licensing.arubanetworks.com/login.php                                         |
| Wireless Security Incident<br>Response Team (WSIRT) | arubanetworks.com/support/wsirt.php                                           |

| Support Email Addresses                                                                      |                                |  |
|----------------------------------------------------------------------------------------------|--------------------------------|--|
| Americas and APAC                                                                            | support@arubanetworks.com      |  |
| EMEA                                                                                         | emea_support@arubanetworks.com |  |
| WSIRT Email<br>Please email details of any<br>security problem found in an<br>Aruba product. | wsirt@arubanetworks.com        |  |

This chapter provides the following information:

- Instant Overview
- What is New in this Release

# **Instant Overview**

Instant virtualizes Aruba Mobility Controller capabilities on 802.11 access points (APs), creating a feature-rich enterprise-grade wireless LAN (WLAN) that combines affordability and configuration simplicity.

Instant is a simple, easy to deploy turn-key WLAN solution consisting of one or more APs. An Ethernet port with routable connectivity to the Internet or a self-enclosed network is used for deploying an Instant Wireless Network. An Instant Access Point (IAP) can be installed at a single site or deployed across multiple geographically-dispersed locations. Designed specifically for easy deployment, and proactive management of networks, Instant is ideal for small customers or remote locations without any on-site IT administrator.

Instant consists of an IAP and a Virtual Controller. The Virtual Controller resides within one of the APs. In an Instant deployment scenario, only the first IAP needs to be configured. After the first IAP is configured, the other IAPs inherit all the required configuration information from the Virtual Controller. Instant continually monitors the network to determine the IAP that should function as the Virtual Controller at any time, and the Virtual Controller will move from one IAP to another as necessary without impacting network performance.

## **Supported AP Platforms**

The following table provides a list of AP platforms that support Instant software:

| IAP Platform | Minimum Instant Version  |
|--------------|--------------------------|
| IAP-205H     | 6.4.3.1-4.2.0.0 or later |
| IAP-228      |                          |
| IAP-277      |                          |
| IAP-204/205  | 6.4.2.0-4.1.1.0 or later |
| IAP-214/215  |                          |
| IAP-103      | 6.4.0.2-4.1.0.0 or later |
| IAP-274/275  |                          |
| IAP-114/115  | 6.3.1.1-4.0.0.0 or later |
| IAP-224/225  |                          |
| RAP-155/155P | 6.2.1.0-3.3.0.0 or later |
| RAP-108/109  | 6.2.0.0-3.2.0.0 or later |

#### Table 3: Supported AP Platforms

| IAP Platform   | Minimum Instant Version            |
|----------------|------------------------------------|
| RAP-3WN/3WNP   | 6.1.3.1-3.0.0.0 or later           |
| IAP-104        | 6.1.3.1-3.0.0.0 or later           |
| IAP-175AC/175P | 6.1.3.1-3.0.0.0 or later           |
| IAP-134/135    | 6.1.2.3-2.0.0.0 or later           |
| IAP-105        | 5.0.3.0-1.0.0.0 or later           |
| IAP-92/93      | 5.0.3.0-1.0.0.0 to 6.4.2.0-4.1.1.0 |

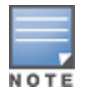

Each IAP model has a minimum required version as shown in Table 3. When a new IAP is added into an existing cluster, it can join the cluster only if the existing cluster is running at least the minimum required version of that AP. If the existing cluster is running a version below the minimum required version of the new AP, new AP will not come up and may reboot with the reason **Image sync fail**. To recover from this condition, upgrade the existing cluster to at least the minimum required version of the new AP.

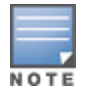

Aruba recommends that networks with more than 128 APs be designed as multiple, smaller virtual-controller networks with Layer-3 mobility enabled between these networks.

#### Aruba IAPs are available in the following variants:

- US (United States)
- RW (Unrestricted Regulatory Domain)
- JP (Japan)
- ILIS (Israel)

The following table provides the variants supported for each IAP platform:

#### Table 4: Supported IAP Variants

| IAP Model (Reg<br>Domain) | IAP-###-US<br>(US only) | IAP-###-JP<br>(Japan<br>only) | IAP-###-IL<br>(Israel<br>only) | IAP-###-RW<br>(Worldwide<br>except<br>US/JP/IL) | IAP-###<br>(Worldwide<br>except US,<br>IL, and<br>Japan) |
|---------------------------|-------------------------|-------------------------------|--------------------------------|-------------------------------------------------|----------------------------------------------------------|
| IAP-277                   | Yes                     | Yes                           | No                             | Yes                                             | No                                                       |
| IAP-228                   | Yes                     | Yes                           | No                             | Yes                                             | No                                                       |
| IAP-205H                  | Yes                     | Yes                           | Yes                            | Yes                                             | No                                                       |

#### Table 4: Supported IAP Variants

| IAP Model (Reg<br>Domain) | IAP-###-US<br>(US only) | IAP-###-JP<br>(Japan<br>only) | IAP-###-IL<br>(Israel<br>only) | IAP-###-RW<br>(Worldwide<br>except<br>US/JP/IL) | IAP-###<br>(Worldwide<br>except US,<br>IL, and<br>Japan) |
|---------------------------|-------------------------|-------------------------------|--------------------------------|-------------------------------------------------|----------------------------------------------------------|
| IAP-204/205               | Yes                     | Yes                           | Yes                            | Yes                                             | No                                                       |
| IAP-214/215               | Yes                     | Yes                           | Yes                            | Yes                                             | No                                                       |
| IAP-274/275               | Yes                     | Yes                           | Yes                            | Yes                                             | No                                                       |
| IAP-224/225               | Yes                     | Yes                           | Yes                            | Yes                                             | No                                                       |
| IAP-114/115               | Yes                     | Yes                           | Yes                            | Yes                                             | No                                                       |
| IAP-103                   | Yes                     | Yes                           | Yes                            | Yes                                             | No                                                       |
| IAP-175                   | Yes                     | Yes                           | Yes                            | No                                              | Yes                                                      |
| IAP-134/135               | Yes                     | Yes                           | Yes                            | No                                              | Yes                                                      |
| RAP-108/109               | Yes                     | Yes                           | Yes                            | No                                              | Yes                                                      |
| RAP155/155P               | Yes                     | Yes                           | Yes                            | No                                              | Yes                                                      |
| RAP-3WN/3WNP              | Yes                     | Yes                           | Yes                            | No                                              | Yes                                                      |
| IAP-104/105               | Yes                     | Yes                           | Yes                            | No                                              | Yes                                                      |

For information on regulatory domains and the list of countries supported by the IAP-RW type, see Country Code on page 36.

## Instant UI

The Instant User Interface (UI) provides a standard web-based interface that allows you to configure and monitor a Wi-Fi network. Instant is accessible through a standard web browser from a remote management console or workstation and can be launched using the following browsers:

- Microsoft Internet Explorer 11 or earlier
- Apple Safari 6.0 or later
- Google Chrome 23.0.1271.95 or later
- Mozilla Firefox 17.0 or later

If the Instant UI is launched through an unsupported browser, a warning message is displayed along with a list of recommended browsers. However, the users are allowed to login using the **Continue login** link on the **Login** page.

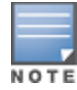

To view the Instant UI, ensure that the JavaScript is enabled on the web browser.

The Instant UI logs out automatically if the window is inactive for 15 minutes.

## Instant CLI

The Instant Command Line Interface (CLI) is a text-based interface accessible through a Secure Shell (SSH) session.

SSH access requires that you configure an IP address and a default gateway on the IAP and connect the IAP to your network. This is typically performed when the Instant network on an IAP is set up.

# What is New in this Release

The following feature was introduced in Instant 6.4.3.4-4.2.1.0:

#### Table 5: New Features

| Feature                                               | Description                                                                                                    |
|-------------------------------------------------------|----------------------------------------------------------------------------------------------------|
| Configurable modulation<br>rates                      | <ul> <li>In Instant 6.4.3.4-4.2.1.0, the IAP CLI allows you to enable and disable modulation rates for a radio band, High Throughput (HT) Modulation and Coding Scheme (MCS) set, and Very High Throughput (VHT) MCS rates set when configuring a WLAN SSID profile.</li> <li>The wlan ssid-profile command has been enhanced to include the following parameters: <ul> <li>a-basic-rates</li> <li>g-basic-rates</li> <li>g-tx-rates</li> <li>supported-mcs-set</li> <li>vht-support-mcs-map</li> </ul> </li> </ul>                                                               |
| Short Preamble<br>Configuration                       | In the Instant 6.4.3.4-4.2.1.0 release, the IAP CLI allows you to enable or disable the transmission and reception of short preamble frames. By default, short preamble frames are enabled for all WLAN SSID clients, The <b>wlan ssid-profile</b> command now includes <b>short-preamble-disable</b> command to disable short preamble frames.                                                                                                    |
| Support for new modems                                | In the current release, IAPs support the Huawei E3372 and Alcatel L800 4G modems.                                                                                                    |
| Very High Throughput<br>configuration                 | In the current release, IAPs allow you to enable or disable Very High Throughput<br>(VHT) function on IAP devices that support VHT. On the 802.11ac series IAPs, the<br>VHT function is enabled by default. However, you can disable VHT if you want the<br>802.11ac IAPs to function as 802.11n IAPs.<br>You can configure VHT on SSID or a 5 GHz radio profile. If you enable or disable VHT<br>on an SSID, the configuration is applicable only to the clients connecting on that<br>SSID. To disable or enable VHT on all SSIDs, configure VHT on the 5 GHz radio<br>profile. |
| Support for multiple XML-<br>API server configuration | The users can now configure up to 8 XML API server entries on an IAP. These server entries can be edited or deleted if required.                                                                                                    |

#### Table 5: New Features

| Feature                                                                              | Description                                                                                                    |
|--------------------------------------------------------------------------------------|----------------------------------------------------------------------------------------------------|
| FCC compliance statement                                                             | The <b>About</b> tab in the <b>Maintenance</b> window now displays FCC compliance statement for the IAPs operating in the US regulatory domain.                                                                                                    |
| Managing Cellular Modem<br>SIM PIN                                                   | In the previous release, the SIM PIN management commands were available in the <b>cellular-uplink-profile</b> configuration mode. In Instant 6.4.3.4-4.2.1.0 release, the SIM PIN management functions are available as part the individual AP configuration settings in the CLI. |
|                                                                                      | Use the following commands in the privileged Exec mode to configure SIM PIN management functions in the IAP CLI:                                                                                                    |
|                                                                                      | • pin-enable and no pin-enable                                                                                                    |
|                                                                                      | • pin-puk                                                                                                    |
|                                                                                      | • pin-renew                                                                                                    |
| Unscheduled Automatic<br>Power Save Delivery (U-<br>APSD) support for WMM<br>clients | To extend the battery life and enable powersaving on WLAN clients, IAPs now<br>support Unscheduled Automatic Power Save Delivery (U-APSD) for the clients that<br>support WMM. The U-APSD or the WMM power save feature is enabled by default<br>on all SSIDs.                    |
| Enforce DHCP                                                                         | The <b>enforce-dhcp</b> parameter in the <b>wlan ssid-profile</b> command now allows you to block traffic for the IAP clients that do not obtain IP address from DHCP.                                                                                                    |
| Configuring Cell Size<br>Reduction using the CLI                                     | The Cell Size Reduction feature allows you to manage dense deployments and to<br>increase overall system performance and capacity by shrinking an AP's receive<br>coverage area, thereby minimizing co-channel interference and optimizing channel<br>reuse.                      |
|                                                                                      | The <b>rf dot11a-radio-profile</b> and <b>rf dot11g-radio-profile</b> commands have been enhanced to include the following parameter:                                                                                                    |
|                                                                                      | cell-size-reduction <reduction></reduction>                                                                                                    |
| Support 16 captive portal profiles                                                   | You can now configure upto 16 external captive portal profiles on the IAP and a new option called <b>Switch IP</b> has been added to send the VC IP in the External Captive Portal's redirect URL.                                                                                |
| Configuring Time Based<br>Services                                                   | This feature allows the user to create time based profiles which can be used to enable or disable an SSID during a specific period of time.                                                                                                    |

#### Table 5: New Features

| Feature                                                             | Description                                                                                                    |
|---------------------------------------------------------------------|----------------------------------------------------------------------------------------------------|
| Uplink Bandwidth<br>Monitoring                                      | IAP uses lperf3 as a TCP or UDP client to run speed tests and measure the bandwidth on an uplink.                                                                                                    |
|                                                                     | The <b>speed-test</b> command allows you to configure and execute speed tests separately using the Configuration mode and Privileged EXEC mode in the CLI.                                                                                              |
|                                                                     | The <b>show speed-test</b> command allows you to view the traffic details from the speed test configured on the IAP.                                                                                                    |
| RADIUS server IP<br>configuration for balancing<br>CPPM server load | To improve the guest user experience and balance the CPPM server load, the<br>administrators can now configure the IP address of a RADIUS server when<br>configuring additional parameters for guest registration on the ClearPass Guest<br>Login page. |
| Dynamic Proxy                                                       | A new checkbox called TACACS has been included under Dynamic Proxy which<br>allows the Virtual Controller network to use the VC IP address for communication<br>with external TACACS servers.                                                           |

#### This chapter describes the following procedures:

- Setting up Instant Network on page 36
- Logging in to the Instant UI on page 38
- Accessing the Instant CLI on page 39

# **Setting up Instant Network**

Before installing an IAP:

- Ensure that you have an Ethernet cable of the required length to connect an IAP to the home router.
- Ensure that you have one of the following power sources:
  - IEEE 802.3af/at-compliant Power over Ethernet (PoE) source. The PoE source can be any power source equipment (PSE) switch or a midspan PSE device.
  - IAP power adapter kit.

Perform the following procedures to set up the Instant network:

- 1. Connecting an IAP on page 36
- 2. Assigning an IP address to the IAP on page 36
- 3. Connecting to a Provisioning Wi-Fi Network on page 37

## **Connecting an IAP**

Based on the type of the power source used, perform one of the following steps to connect an IAP to the power source:

- PoE switch— Connect the ENET 0 port of the IAP to the appropriate port on the PoE switch.
- PoE midspan— Connect the ENET 0 port of the IAP to the appropriate port on the PoE midspan.
- AC to DC power adapter— Connect the 12V DC power jack socket to the AC to DC power adapter.

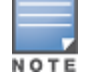

RAP-155P supports PSE for 802.3at powered device (class 0-4) on one port (E1 or E2), or 802.3af powered DC IN (Power Socket) on two ports (E1 and E2).

## Assigning an IP address to the IAP

The IAP needs an IP address for network connectivity. When you connect an IAP to a network, it receives an IP address from a DHCP server.

To obtain an IP address for an IAP:

- 1. Ensure that the DHCP service is enabled on the network.
- 2. Connect the ENET 0 port of IAP to a switch or router using an Ethernet cable.
- 3. Connect the IAP to a power source. The IAP receives an IP address provided by the switch or router.

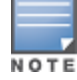

If there is no DHCP service on the network, the IAP can be assigned a static IP address. If a static IP is not assigned, the IAP obtains an IP automatically within the 169.254 subnet.
# **Assigning a Static IP**

To assign a static IP to an IAP:

- 1. Connect a terminal, PC, or workstation running a terminal emulation program to the **Console** port on the IAP.
- 2. Power on the IAP. An autoboot countdown prompt that allows you to interrupt the normal startup process and access **apboot** is displayed.
- 3. Click **Enter** before the timer expires. The IAP goes into the **apboot** mode.
- 4. In the **apboot** mode, use the following commands to assign a static IP to the IAP.

```
Hit <Enter> to stop autoboot: 0
apboot>
apboot> setenv ipaddr 192.0.2.0
apboot> setenv netmask 255.255.255.0
apboot> setenv gatewayip 192.0.2.2
apboot> save
Saving Environment to Flash...
Un-Protected 1 sectors
.done
Erased 1 sectors
Writing
```

5. Use the **printerv** command to view the configuration.

apboot> printenv

# **Connecting to a Provisioning Wi-Fi Network**

The IAPs boot with factory default configuration and try to provision automatically. If the automatic provisioning is successful, the **instant** SSID will not be available. If AirWave and Activate are not reachable and the automatic provisioning fails, the **instant** SSID becomes available and the users can connect to a provisioning network by using the instant SSID.

To connect to a provisioning Wi-Fi network:

- 1. Ensure that the client is not connected to any wired network.
- 2. Connect a wireless enabled client to a provisioning Wi-Fi network: for example, **instant**.
- 3. If the Windows OS system is used:
  - a. Click the wireless network connection icon in the system tray. The **Wireless Network Connection** window is displayed.
  - b. Click on the **instant** network and then click **Connect**.
- 4. If the Mac OS system is used:
  - a. Click the AirPort icon. A list of available Wi-Fi networks is displayed.
  - b. Click on the **instant** network.

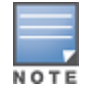

The **instant** SSIDs are broadcast in 2.4 GHz only.

## **IAP Cluster**

IAPs in the same VLAN automatically find each other and form a single functioning network managed by a Virtual Controller.

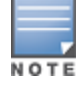

Moving an IAP from one cluster to another requires a factory reset of the IAP.

## **Disabling the Provisioning Wi-Fi Network**

The provisioning network is enabled by default. Instant provides the option to disable the provisioning network through the console port. Use this option only when you do not want the default SSID **instant** to be broadcast in your network.

To disable the provisioning network:

- 1. Connect a terminal or PC/workstation running a terminal emulation program to the **Console** port on the IAP.
- 2. Configure the terminal or terminal emulation program to use the following communication settings:

#### Table 6: Terminal Communication Settings

| Baud Rate | Data Bits | Parity | Stop Bits | Flow Control |
|-----------|-----------|--------|-----------|--------------|
| 9600      | 8         | None   | 1         | None         |

- 3. Power on the IAP. An autoboot countdown prompt that allows you to interrupt the normal startup process and access apboot is displayed.
- 4. Click **Enter** before the timer expires. The IAP goes into the apboot mode through console.
- 5. In the apboot mode, use the following commands to disable the provisioning network:
  - apboot> factory\_reset
  - apboot> setenv disable\_prov\_ssid 1
  - apboot> saveenv
  - apboot> reset

# Logging in to the Instant UI

Launch a web browser and enter http://instant.arubanetworks.com. In the login screen, enter the following credentials:

- Username— admin
- Password— admin

The following figure shows the **Login** screen:

| Figure 1 Login Scre        | een                |
|----------------------------|--------------------|
| Welcome to Inst            | ant                |
| NETWORKS                   | Virtual Controller |
| Username: [<br>Password: [ | Log In             |

When you use a provisioning Wi-Fi network to connect to the Internet, all browser requests are directed to the Instant UI. For example, if you enter www.example.com in the address field, you are directed to the Instant UI. You can change the default login credentials after the first login.

# **Regulatory Domains**

The IEEE 802.11/b/g/n Wi-Fi networks operate in the 2.4 GHz spectrum and IEEE 802.11a/n operates in the 5.0 GHz spectrum. The spectrum is divided into channels. The 2.4 GHz spectrum is divided into 14 overlapping, staggered 20 MHz wireless carrier channels. These channels are spaced 5 MHz apart. The 5 GHz spectrum is divided into more channels. The channels that can be used in a particular country differ based on the regulations of that country.

The initial Wi-Fi setup requires you to specify the country code for the country in which the Instant operates. This configuration sets the regulatory domain for the radio frequencies that the IAPs use. Within the regulated transmission spectrum, a high-throughput 802.11ac, 802.11a, 802.11b/g, or 802.11n radio setting can be configured. The available 20 MHz, 40 MHz, or 80MHz channels are dependent on the specified country code.

You cannot change the country code for the IAPs in the restricted regulatory domains such as US, Japan, and Israel for most of the IAP models. For IAP-RW variants, you can select from the list of supported regulatory domains. If the supported country code is not in the list, contact your Aruba Support team to know if the required country code is supported and obtain the software that supports the required country code.

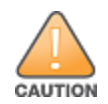

Improper country code assignments can disrupt wireless transmissions. Most countries impose penalties and sanctions on operators of wireless networks with devices set to improper country codes.

To view the country code information, run the **show country-codes** command.

# Specifying Country Code

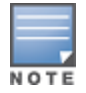

This procedure is applicable only to the IAP-RW variants. Skip this step if you are installing IAP in the United States, Japan, or Israel.

The **Country Code** window is displayed for the IAP-RW variants when you log in to the IAP UI for the first time. The **Please Specify the Country Code** drop-down list displays only the supported country codes. If the IAP cluster consists of multiple AP platforms, the country codes supported by the master IAP is displayed for all other APs in the cluster. Select a country code from the list and click **OK**. The IAP operates in the selected country code domain.

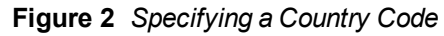

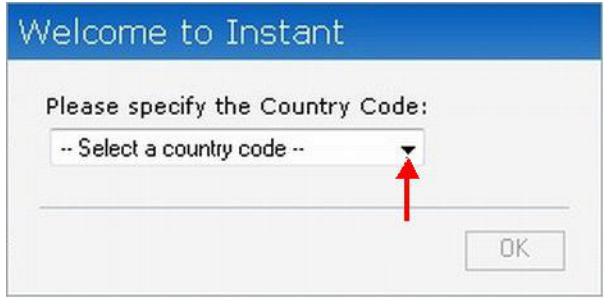

You can also view the list of supported country codes for the IAP-RW variants using the **show country-codes** command.

# Accessing the Instant CLI

Instant supports the use of Command Line Interface (CLI) for scripting purposes. When you make configuration changes on a master IAP in the CLI, all associated IAPs in the cluster inherit these changes and subsequently update their configurations. By default, you can access the CLI from the serial port or from an SSH session. You must explicitly enable Telnet access on the IAP to access the CLI through a Telnet session.

For information on enabling SSH and Telnet access to the IAP CLI, see Terminal access on page 79.

# **Connecting to a CLI Session**

On connecting to a CLI session, the system displays its host name followed by the login prompt. Use the administrator credentials to start a CLI session. For example:

(Instant AP) User: admin

If the login is successful, the privileged command mode is enabled and a command prompt is displayed. For example:

(Instant AP)#

The privileged mode provides access to **show**, **clear**, **ping**, **traceroute**, and **commit** commands. The configuration commands are available in config mode. To move from privileged mode to the configuration mode, enter the following command at the command prompt:

(Instant AP) # configure terminal

The configure terminal command allows you to enter the basic configuration mode and the command prompt is displayed as follows:

```
(Instant AP) (config) #
```

The Instant CLI allows CLI scripting in several other sub-command modes to allow the users to configure individual interfaces, SSIDs, access rules, and security settings.

You can use the question mark (?) to view the commands available in a privileged mode, configuration mode, or sub-mode.

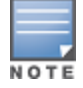

Although automatic completion is supported for some commands such as **configure terminal**, the complete **exit** and **end** commands must be entered at command prompt.

# **Applying Configuration Changes**

Each command processed by the Virtual Controller is applied on all the slaves in a cluster. The changes configured in a CLI session are saved in the CLI context. The CLI does not support the configuration data exceeding the 4K buffer size in a CLI session. Therefore, Aruba recommends that you configure fewer changes at a time and apply the changes at regular intervals.

To apply and save the configuration changes at regular intervals, use the following command in the privileged mode:

(Instant AP) # commit apply

To apply the configuration changes to the cluster without saving the configuration, use the following command in the privileged mode:

(Instant AP) # commit apply no-save

To view the changes that are yet to be applied, use the following command in the privileged mode:

(Instant AP) # show uncommitted-config

To revert to the earlier configuration, use the following command in the privileged mode.

(Instant AP) # commit revert

#### Example:

```
(Instant AP) (config) # rf dot11a-radio-profile
(Instant AP) (RF dot11a Radio Profile) # beacon-interval 200
(Instant AP) (RF dot11a Radio Profile) # no legacy-mode
(Instant AP) (RF dot11a Radio Profile) # dot11h
(Instant AP) (RF dot11a Radio Profile) # interference-immunity 3
```

```
(Instant AP) (RF dot11a Radio Profile)# csa-count 2
(Instant AP) (RF dot11a Radio Profile)# spectrum-monitor
(Instant AP) (RF dot11a Radio Profile)# end
(Instant AP)# show uncommitted-config
  rf dot11a-radio-profile
  no legacy-mode
  beacon-interval 200
  no dot11h
  interference-immunity 3
  csa-count 1
  no spectrum-monitor
Instant Access Point# commit apply
```

# **Using Sequence Sensitive Commands**

The Instant CLI does not support positioning or precedence of sequence-sensitive commands. Therefore, Aruba recommends that you remove the existing configuration before adding or modifying the configuration details for sequence-sensitive commands. You can either delete an existing profile or remove a specific configuration by using the **no**... commands.

The following table lists the sequence-sensitive commands and the corresponding **no** command to remove the configuration.

|--|

| Sequence-Sensitive Command                                                                                                    | Corresponding no command                                                                                                    |
|----------------------------------------------------------------------------------------------------|----------------------------------------------------------------------------------------------------|
| opendns <username <password=""></username>                                                                                                    | no opendns                                                                                                    |
| rule <dest> <mask> <match> <protocol> <start-port><br/><end-port> {permit  deny   src-nat   dst-nat {<ip-<br>address&gt; <port>  <port>}}[<option1option9>]</option1option9></port></port></ip-<br></end-port></start-port></protocol></match></mask></dest> | no rule <dest> &lt;:mask&gt; <match><br/><protocol> <start-port> <end-port><br/>{permit   deny   src-nat   dst-nat}</end-port></start-port></protocol></match></dest> |
| mgmt-auth-server <auth-profile-name></auth-profile-name>                                                                                                    | no mgmt-auth-server <auth-profile-<br>name&gt;</auth-profile-<br>                                                                                                    |
| <pre>set-role <attribute>{{equals  not-equals  starts-<br/>with  ends-with  contains} <operator> <role>  value-<br/>of}</role></operator></attribute></pre>                                                                                                  | <pre>no set-role <attribute>{{equals  not-equals  starts-with  ends-with  contains} <operator>  value-of} no set-role</operator></attribute></pre>                    |
| <pre>set-vlan <attribute>{{equals  not-equals  starts-<br/>with  ends-with  contains} <operator> <vlan-id> <br/>value-of}</vlan-id></operator></attribute></pre>                                                                                             | no set-vlan <attribute>{{equals <br/>not-equals  starts-with  ends-with <br/>contains} <operator>  value-of}<br/>no set-vlan</operator></attribute>                   |
| auth-server <name></name>                                                                                                    | no auth-server <name></name>                                                                                                    |

This section provides the following information

- Managed Mode Operations
- Pre-requisites
- Configuring Managed Mode Parameters
- Verifying the Configuration

# **Managed Mode Operations**

IAPs support managed mode operations to retrieve the configuration file from a server through the File Transfer Protocol (FTP) or FTP over Secure Sockets Layer (FTPS), and automatically update the IAP configuration.

The server details for retrieving configuration files are stored in the basic configuration of the APs. The basic configuration of an AP includes settings specific to an AP, for example, hostname, static IP, and radio configuration settings. When an AP boots up, it performs a GET operation to retrieve the configuration (.cfg) file from the associated server using the specified download method.

After the initial configuration is applied to the APs, the configuration can be changed at any point. You can configure a polling mechanism to fetch the latest configuration by using an FTP or FTPS client periodically. If the remote configuration is different from the one running on the IAP and if a difference in the configuration file is detected by the IAP, the new configuration is applied. At any given time, APs can fetch only one configuration file, which may include the configuration details specific to an AP. For configuring polling mechanism and downloading configuration files, the users are required to provide credentials (username and password). However, if automatic mode is enabled, the user credentials required to fetch the configuration file are automatically generated. To enable automatic configuration of the IAPs, configure the management mode command parameters.

# **Pre-requisites**

Perform the following checks before the configuring management mode command parameters:

- Ensure that the IAP is running 6.2.1.0-3.4 or later release version.
- When the IAPs are in the management mode, ensure that the IAPs are not managed by AirWave.

# **Configuring Managed Mode Parameters**

To enable the automatic configuration, perform the steps described in the following table:

## Table 8: Managed Mode Commands

| Step                  | ps                                                                                                    | Command                                                                                                    |
|-----------------------|----------------------------------------------------------------------------------------------------|----------------------------------------------------------------------------------------------------|
| 1. S<br>n<br>c        | Start a CLI session to configure the<br>nanaged-mode profile for automatic<br>configuration.                                | (Instant AP)(config)# managed-mode-profile                                                                                                    |
| 2. E<br>C<br>S        | Enable automatic configuration<br>Dr<br>Specify the user credentials.                                                       | <pre>(Instant AP) (managed-mode-profile) # automatic<br/>Or<br/>(Instant AP) (managed-mode-profile) # username <username><br/>(Instant AP) (managed-mode-profile) # password <password><br/>NOTE: If the automatic mode is enabled, the user credentials are<br/>automatically generated based on AP MAC address.</password></username></pre> |
| 3. S                  | Specify the configuration file.                                                                                             | <pre>(Instant AP) (managed-mode-profile) # config-filename<br/><file_name><br/>Filename—Indicates filename within the alphanumeric format. Ensure<br/>that configuration file name does not exceed 40 characters.</file_name></pre>                                                                                                    |
| 4. S<br>d             | Specify the configuration file<br>download method.                                                                          | (Instant AP) (managed-mode-profile) # download-method<br><ftp ftps><br/>You can use either FTP or FTPS for downloading configuration files.</ftp ftps>                                                                                                    |
| 5. S<br>IF<br>tl<br>d | Specify the name of the server or the<br>P address of the server from which<br>he configuration file must be<br>downloaded. | (Instant AP)(managed-mode-profile)# server <server_name></server_name>                                                                                                    |

### Table 8: Managed Mode Commands

| Steps                                                                                                    | Command                                                                                                    |
|----------------------------------------------------------------------------------------------------|----------------------------------------------------------------------------------------------------|
| 6. Configure the day and time at which<br>the IAPs can poll the configuration<br>files from the server.   | (Instant AP) (managed-mode-profile)# sync-time day <dd><br/>hour <hh> min <mm> window <window></window></mm></hh></dd>                                                              |
|                                                                                                    | Based on the expected frequency of configuration changes and maintenance window, you can set the configuration synchronization timeline.                                            |
|                                                                                                    | <ul> <li>day <dd>— Indicates day, for example to configure Sunday as the<br/>day, specify 01. To configure the synchronization period as<br/>everyday, specifiy 00.</dd></li> </ul> |
|                                                                                                    | • hour <hh>Indicates hour within the range of 0-23.</hh>                                                                                                    |
|                                                                                                    | <ul> <li>min <mm>—Indicates minutes within the range of 0-59.</mm></li> </ul>                                                                                                    |
|                                                                                                    | <ul> <li>window <hh>&gt;—Defines a window for synchronization of the<br/>configuration file. The default value is 3 hours.</hh></li> </ul>                                          |
| 7. Configure the time interval in minutes between two retries, after which IAPs can retry downloading the | (Instant AP)(managed-mode-profile)# retry-poll-period<br><seconds></seconds>                                                                                                    |
| configuration file.                                                                                       | <b>NOTE:</b> Specify the retry interval in seconds within the range of 5-60 seconds. The default retry interval is 5 seconds.                                                       |
| 8. Apply the configuration changes                                                                        | (Instant AP) (managed-mode-profile) # end                                                                                                    |
|                                                                                                    | (Instant AP) # commit apply                                                                                                    |

If you want to apply the configuration immediately and do not want to wait until next configuration retrieval attempt, execute the following command:

(Instant AP) # managed-mode-sync-server

## Example

```
(Instant AP) (config) # managed-mode-profile
(Instant AP) (managed-mode-profile) # username <username>
(Instant AP) (managed-mode-profile) # password <password>
(Instant AP) (managed-mode-profile) # config-filename instant.cfg
(Instant AP) (managed-mode-profile) # download-method ftps
(Instant AP) (managed-mode-profile) # sync-time day 00 hour 03 min 30 window 02
(Instant AP) (managed-mode-profile) # retry-poll-period 10
(Instant AP) (managed-mode-profile) # end
(Instant AP) (managed-mode-profile) # end
```

# **Verifying the Configuration**

To verify if the automatic configuration functions, perform the following checks:

1. Verify the status of configuration by running following commands at the command prompt:

```
(Instant AP)# show managed-mode config
(Instant AP)# show managed-mode status
```

2. Verify the status of download by running the following command at the command prompt: (Instant AP) # show managed-mode logs

If the configuration settings retrieved in the configuration file are incomplete, IAPs reboot with the earlier configuration.

This chapter describes the following Instant UI elements:

- Login Screen
- Main Window

# **Login Screen**

The Instant login page allows you to:

- View Instant Network Connectivity summary
- View the Instant UI in a specific language
- Log in to the Instant UI

## **Viewing Connectivity Summary**

The login page also displays the connectivity status to the Instant network. The users can view a summary that indicates the status of the Internet availability, uplink, cellular modem and signal strength, VPN, and AirWave configuration details before logging in to the Instant UI.

The following figure shows the information displayed in the connectivity summary:

Figure 3 Connectivity Summary

| Internet:          | Reachable          |
|--------------------|--------------------|
| Active uplink:     | eth0               |
| Cellular Provider: | No modem installed |
| Cellular Signal:   | No modem installed |
| Primary VPN:       | Down               |
| Secondary VPN:     | Down               |
| AirWave:           | Not configured     |
|                    |                    |

## Language

The **Language** drop-down lists the languages and allows users to select their preferred language before logging in to the Instant UI. A default language is selected based on the language preferences in the client desktop operating system or browser. If Instant cannot detect the language, then **English** is used as the default language.

You can also select the required language option from the **Languages** drop-down located at the bottom left corner of the Instant main window.

## Logging into the Instant UI

To log in to the Instant UI, enter the following credentials:

- Username— admin
- Password— admin

The Instant UI main window is displayed.

When you log in to an IAP with the factory default settings, a pop-up window displays an option to sign up for Aruba cloud solution and enable IAP management through Aruba Central. To sign up for a free 90-day trial of Central, click the link on the pop-up window.

# **Main Window**

On logging into Instant, the Instant UI Main Window is displayed. The following figure shows the Instant main window:

Figure 4 Instant Main Window

|                                                                                                    |                               |                         |                                |           |              |                                |                                 | L                                       | .inks 🔶              | System RF Secur                                                        | ity <u>Maintenance</u>                 | More -   Help L       | Logout |
|----------------------------------------------------------------------------------------------------|-------------------------------|-------------------------|--------------------------------|-----------|--------------|--------------------------------|---------------------------------|-----------------------------------------|----------------------|------------------------------------------------------------------------|----------------------------------------|-----------------------|--------|
|                                                                                                    | tuel Controller Instar        | nt-C4:42                | 2:98 -> BA                     | NNER      | → Tabs       |                                |                                 |                                         |                      |                                                                        |                                        |                       |        |
| 🛞 7 Networks                                                                                                    |                               | +                       | 1 Access Poi                   | nt        |              | +                              | <b>0</b> Clients                |                                         |                      |                                                                        |                                        |                       | +      |
| Name +<br>Guest_Network<br>Instant 3                                                                                                    | Clients<br>0<br>0             |                         | Name -<br>Instant Access Point |           | Clients<br>0 |                                | Name +                          | IP Addre                                | 155                  | Network                                                                | Acce                                   | ss Point              |        |
| instant<br>instant<br>test                                                                                                    | 0                             |                         |                                |           |              |                                |                                 |                                         |                      |                                                                        |                                        |                       |        |
| test123<br>New                                                                                                    | 0                             |                         |                                |           |              |                                |                                 |                                         |                      |                                                                        |                                        |                       |        |
|                                                                                                    |                               |                         |                                |           |              |                                |                                 |                                         |                      |                                                                        |                                        |                       |        |
|                                                                                                    |                               |                         |                                |           |              |                                |                                 |                                         |                      |                                                                        |                                        |                       |        |
| Instant Controller                                                                                                    | r                             | Dachheard               |                                |           |              |                                | Client & ADr.                   | Lir                                     | nks ←[               | Monitoring 0 Alerts                                                    | IDS Configur.                          | ation <u>AirGroup</u> | ~      |
| Instant Controller<br>Info<br>Name: Instant-                                                                                                    | r<br>-C4:42:98                | Dashboard               |                                | -1 -0     | d            | Arrest Drinks                  | Client & APs                    | Lir<br>Applications & W                 | eb Content           | Monitoring 0 Alerts Usage Trends Clients                               | IDS Configur.                          | ation <u>AirGroup</u> | ~      |
| Instant Controller<br>Info<br>Name: Instant<br>Guinty code: In<br>Virtual Content FP: 0.0.0.0<br>Management: Local<br>Master: 10.7.7.1<br>Uplink kype: Etherne<br>Uplink status: Up | r<br>-C4:42:98<br>61.254<br>R | Dashboard<br>All client | ا<br>Sign<br>ts مرا            | al S      | Speed        | Access Points<br>d8:c7:c8:c4:4 | Client & APs<br>Utilizz<br>2:98 | Lir<br>Applications & W<br>attion Noise | eb Content<br>Errors | Monitoring 0 Alerts<br>Usage Trends<br>Clients<br>0<br>5<br>0<br>15:50 | <u>IDS</u> <u>Configur</u><br>16:00 16 | ation AirGroup        | ~      |
| Instant Controller<br>Info<br>Name: Instant<br>Count CostPlue Ty<br>Maagement<br>Mater: 10.17.1<br>Uglink tyse: Up                                                                  | r<br>-C4:42:98<br>61.254<br>R | Dashboard<br>All client | l<br>Sign<br>tsti              | al S<br>I | Speed        | Access Points<br>d8:c7:c8:c4:4 | Client & APs<br>Utilizz<br>2:98 | Applications & W<br>tition Noise        | eb Content<br>Errors | Mentaring O Alento                                                     | 1DS Confisur<br>16:00 16<br>16:00 16   | AirGroup              | ~      |

The main window consists of the following elements:

- Banner
- Search
- Tabs
- Links
- Views

# Banner

The banner is a horizontal gray rectangle that appears at the top left corner of the Instant main window. It displays the company name, logo, and Virtual Controller's name.

# Search

Administrators can search for an IAP, client, or a network in the **Search** text box. When you type a search text, the search function suggests matching keywords and allows you to automatically complete the search text entry.

# Tabs

The Instant main window consists of the following tabs:

- Networks Tab— Provides information about the network profiles configured in the Instant network.
- Access Points Tab— Provides information about the IAPs configured in the Instant network.
- Clients Tab— Provides information about the clients in the Instant network.

Each tab appears in a compressed view by default. The number of networks, IAPs, or clients in the network precedes the tab names. The individual tabs can be expanded or collapsed by clicking on the tabs. The list items in each tab can be sorted by clicking the triangle icon next to the heading labels.

## **Networks Tab**

This tab displays a list of Wi-Fi networks that are configured in the Instant network. The network names are displayed as links. The expanded view displays the following information about each WLAN SSID:

- **Name**—Name of the network.
- **Clients**—Number of clients that are connected to the network.
- **Type**—Type of network type such as Employee, Guest, or Voice.
- **Band**—Band in which the network is broadcast: 2.4 GHz band, 5 GHz band, or both.
- **Authentication Method**—Authentication method required to connect to the network.
- Key Management—Authentication key type.
- **IP Assignment** Source of IP address for the client.
- **Zone**—AP zone configured on the SSID.

To add a wireless network profile, click the **New** link on the **Networks** tab. To edit, click the **edit** link that is displayed on clicking the network name in the **Networks** tab. To delete a network, click on the link **x**.

For more information on the procedure to add or modify a wireless network, see Wireless Network Profiles on page 92.

## **Access Points Tab**

If the Auto Join Mode feature is enabled, a list of enabled and active IAPs in the Instant network is displayed on the **Access Points** tab. The IAP names are displayed as links. If the Auto Join Mode feature is disabled, the **New** link is displayed. Click this link to add a new IAP to the network. If an IAP is configured and not active, its MAC Address is displayed in red.

The expanded view of the **Access Points** tab displays the following information about each IAP:

- **Name**—Name of the IAP. If the IAP functions as a master IAP in the network, the asterisk sign "\*" is displayed next to the IAP.
- **IP Address**—IP address of the IAP.
- **Mode**—Mode of the IAP.
  - **Access**—In this mode, the AP serves clients and scans the home channel for spectrum analysis while monitoring channels for rogue APs in the background.
  - Monitor—In this mode, the AP acts as a dedicated Air Monitor (AM), scanning all channels for rogue APs and clients.
- **Spectrum** When enabled, the AP functions as a dedicated full-spectrum RF monitor, scanning all channels to detect interference from neighboring APs or non-Wi-Fi devices such as microwaves and cordless phones. When Spectrum is enabled, the AP does not provide access services to clients.
- **Clients**—Number of clients that are currently associated to the IAP.
- **Type**—Model number of the IAP.
- **Mesh Role**—Role of the IAP as a mesh portal or mesh point.
- **Zone**—AP zone.
- **Serial number**—Serial number of the device.
- **Channel**—Channel on which the IAP is currently broadcast.
- **Power (dB)**—Maximum transmission EIRP of the radio.
- **Utilization (%)**—Percentage of time that the channel is utilized.

• Noise (dBm)—Noise floor of the channel.

An **edit** link is displayed on clicking the IAP name. For details about editing IAP settings see Customizing IAP Settings on page 83.

# **Clients Tab**

This tab displays a list of clients that are connected to the Instant network. The client names are displayed as links. The expanded view displays the following information about each client:

- **Name**—User name of the client or guest users if available.
- IP Address—IP address of the client.
- MAC Address—MAC address of the client.
- **OS**—Operating system that runs on the client.
- **ESSID**—The ESSID to which the client is connected.
- **Access Point**—to which the client is connected.
- Channel—The client operating channel.
- **Type**—Type of the Wi-Fi client.
- **Role**—Role assigned to the client.
- **Signal**—Current signal strength of the client, as detected by the AP.
- **Speed (mbps)**—Current speed at which data is transmitted. When the client is associated with an AP, it constantly negotiates the speed of data transfer. A value of 0 means that the AP has not heard from the client for some time.

## Links

- The following links allow you to configure various features for the Instant network:
- New Version Available
- System
- RF
- Security
- Maintenance
- More
- Help
- Logout
- Monitoring
- Client Match
- AppRF
- Spectrum
- Alerts
- IDS
- Configuration
- AirGroup
- AirWave Setup
- Pause/Resume

Each of these links is explained in the subsequent sections.

## **New Version Available**

This link is displayed in the top right corner of the Instant main window only if a new image version is available on the image server and AirWave is not configured. For more information about the **New version available** link and its functions, see Upgrading an IAP on page 346.

### **System**

This link displays the **System** window. The **System** window consists of the following tabs:

NOTE

Use the **Show/Hide Advanced** option at the bottom of the **System** window to view or hide the advanced options.

- **General** Allows you to configure, view or edit the Name, IP address, NTP Server, and other IAP settings for the Virtual Controller.
- Admin—Allows you to configure administrator credentials for access to the Virtual Controller Management User Interface. You can also configure AirWave in this tab. For more information on management interface and AirWave configuration, see Managing IAP Users on page 148 and Managing an IAP from AirWave on page 300 respectively.
- **Uplink**—Allows you to view or configure uplink settings. See Uplink Configuration on page 312 for more information.
- L3 Mobility—Allows you to view or configure the Layer-3 mobility settings. See Configuring L3-Mobility on page 336 for more information.
- **Enterprise Domains**—Allows you to view or configure the DNS domain names that are valid in the enterprise network. See Configuring Enterprise Domains on page 198 for more information.
- Monitoring—Allows you to view or configure the following details:
  - **Syslog**—Allows you to view or configure Syslog Server details for sending syslog messages to the external servers. See Configuring a Syslog Server on page 362 for more information.
  - TFTP Dump—Allows you to view or configure a TFTP dump server for core dump files. See Configuring TFTP Dump Server on page 363 for more information.
  - SNMP—Allows you to view or configure SNMP agent settings. See Configuring SNMP on page 358 for more information.
- **WISPr**—Allows you to view or configure the WISPr settings. See Configuring WISPr Authentication on page 179 for more information.
- **Proxy**—Allows you to configure HTTP proxy on an IAP. See Configuring HTTP Proxy on an IAP on page 346 for more information.
- **Time Based Services**—Allows you to configure a time profile which can be assigned to the SSID configured on the IAP. See Configuring Time Based Services on page 222

#### RF

The **RF** link displays a window for configuring Adaptive Radio Management (ARM) and Radio features.

- **ARM**—Allows you to view or configure channel and power settings for all the IAPs in the network. For information about ARM configuration, see ARM Overview on page 251.
- **Radio**—Allows you to view or configure radio settings for 2.4 GHz and the 5 GHz radio profiles. For information about Radio, see Configuring Radio Settings on page 258.

#### Security

The **Security** link displays a window with the following tabs:

- **Authentication Servers** Use this tab to configure an external RADIUS server for a wireless network. For more information, see Configuring an External Server for Authentication on page 161.
- **Users for Internal Server** Use this tab to populate the system's internal authentication server with users. This list is used by networks for which per-user authorization is specified using the Virtual Controller's internal authentication server. For more information about users, see Managing IAP Users on page 148.
- **Roles** Use this tab to view the roles defined for all the Networks. The Access Rules part allows you to configure permissions for each role. For more information, see Configuring User Roles on page 201 and Configuring ACL Rules for Network Services on page 186.
- **Blacklisting** Use this tab to blacklist clients. For more information, see Blacklisting Clients on page 180.
- **Firewall Settings** Use this tab to enable or disable Application Layer Gateway (ALG) supporting address and port translation for various protocols and to configure protection against wired attacks. For more information, see Configuring ALG Protocols on page 191 and Configuring Firewall Settings for Protection from ARP Attacks on page 192
- **Inbound Firewall** Use this tab to enhance the inbound firewall by allowing configuration of inbound firewall rules, management subnets, and restricted corporate access through an uplink switch. For more information, see Managing Inbound Traffic on page 193.
- **Walled Garden**—Use this tab to allow or prevent access to a selected list of websites. For more information, see Configuring Walled Garden Access on page 146.
- **External Captive Portal** Use this tab to configure external captive portal profiles. For more information, see Configuring External Captive Portal for a Guest Network on page 134.
- **Custom Blocked Page URL**—Use this tab to create a list of URLs that can be blocked using an ACL rule. For more information, see Creating Custom Error Page for Web Access Blocked by AppRF Policies on page 200.

### Maintenance

The **Maintenance** link displays a window that allows you to maintain the Wi-Fi network. The **Maintenance** window consists of the following tabs:

- **About**—Displays the name of the product, build time, IAP model name, the Instant version, website address of Aruba Networks, and Copyright information.
- **Configuration** Displays the following details:
  - **Current Configuration**—Displays the current configuration details.
  - **Clear Configuration** —Allows you to clear the current configuration details of the network.
  - **Backup Configuration**—Allows you to back up local configuration details. The backed up configuration data is saved in the file named **instant.cfg**.
  - **Restore Configuration**—Allows you to restore the backed up configuration. The IAP must be rebooted after restoring the configuration for the changes to affect.
- **Certificates**—Displays information about the certificates installed on the IAP. You can also upload new certificates to the IAP database. For more information, see Uploading Certificates on page 183.
- **Firmware**—Displays the current firmware version and provides various options to upgrade to a new firmware version. For more information, see Upgrading an IAP on page 346.
- **Reboot**—Displays the IAPs in the network and provides an option to reboot the required access point or all access points. For more information, see Upgrading an IAP on page 346.
- **Convert**—Provides an option to convert an IAP to a mobility controller managed Remote AP or Campus AP, or to the default Virtual Controller mode. For more information, see Converting an IAP to a Remote AP and Campus AP on page 350.

## More

The **More** link allows you to select the following options:

- VPN
- IDS
- Wired
- Services
- DHCP Server
- Support

#### VPN

The **VPN** window allows you to define communication settings with a remote Controller. See VPN Configuration on page 226 for more information. The following figure shows an example of the IPSec configuration options available in the **VPN** window:

Figure 5 VPN window for IPSec Configuration

| Tunneling                        |               |   |         | <u>Help</u> |
|----------------------------------|---------------|---|---------|-------------|
| 1 Controller                     |               | 2 | Routing |             |
| Controller                       |               |   |         |             |
| Protocol:                        | Aruba IPSec 🔻 |   |         |             |
| Primary host:                    | 10.0.0.1      |   |         |             |
| Backup host:                     | 10.0.0.2      |   |         |             |
| Preemption:                      | Enabled 🔻     |   |         |             |
| Hold time:                       | 600 sec.      |   |         |             |
| Fast failover:                   | Enabled V     |   |         |             |
| Reconnect User On                | Enabled 🔻     |   |         |             |
| Reconnect Time On<br>Failover:   | 60 sec.       |   |         |             |
| Secs between test packets:       | 5             |   |         |             |
| Max allowed test packet<br>loss: | 2             |   |         |             |
|                                  |               |   |         |             |
|                                  |               |   |         |             |
|                                  |               |   |         | Next Cancel |

## IDS

The IDS window allows you to configure wireless intrusion detection and protection levels. The following figures show the **IDS** window:

### Figure 6 IDS Window: Intrusion Detection

| Wireless Intrusion | Protection (WIP)                       |                     |                    |          | <u>Help</u> |
|--------------------|----------------------------------------|---------------------|--------------------|----------|-------------|
| 1 Detection        |                                        | 2                   | Protection         |          |             |
| Specify What Th    | reats to Detect                        |                     |                    |          |             |
| Infrastructure:    | Custom settings                        |                     |                    |          |             |
| - High             | detect-ap-spoofir<br>detect-windows-b  | ng<br>pridge        |                    | <u> </u> |             |
| - Medium<br>- Low  | signature-deauth<br>signature-deasso   | -broad              | cast<br>·broadcast |          |             |
| ⊖ - Off            | detect-adhoc-usi<br>detect-malforme    | ng-valio<br>d-large | -duration          | ~        |             |
| Clients:           | Custom settings                        |                     |                    |          |             |
| - High             | detect-valid-clien<br>detect-disconnec | tmisas:<br>t-sta    | sociation          | <u>^</u> |             |
| - Medium           | detect-omerta-at                       | tack                |                    | -        |             |
| - Low              | detect-fatajack                        |                     |                    |          |             |
| 0#                 | detect-block-ack                       | -attack             |                    |          |             |
|                    | detect-hotspotter                      | -attack             |                    | ~        |             |
|                    |                                        |                     |                    |          |             |
|                    |                                        |                     |                    | Next C   | ancel       |

Figure 7 IDS Window: Intrusion Protection

| Infrastructure:          | Custom settings                             |  |
|--------------------------|---------------------------------------------|--|
| - High                   | protect-ssid                                |  |
| - Low                    | rogue-containment                           |  |
|                          | protect-adhoc-network                       |  |
| - Off                    | protect-ap-impersonation                    |  |
| - High<br>- Low<br>- Off | protect-valid-sta<br>protect-windows-bridge |  |
|                          |                                             |  |

For more information on wireless intrusion detection and protection, see Detecting and Classifying Rogue APs on page 324.

#### Wired

The **Wired** window allows you to configure a wired network profile. See Wired Profiles on page 115 for more information. The following figure shows the **Wired** window:

#### Figure 8 Wired Window

| /ired           |                                         | <u>Help</u> |
|-----------------|-----------------------------------------|-------------|
| Wired Networks  |                                         |             |
| Wired Networks: | Network assignments:                    |             |
| wired-instant   | 0/0: wired-instant 💌 0/4: wired-instant |             |
|                 | 0/1: wired-instant                      |             |
|                 | 0/2: wired-instant                      |             |
|                 | 0/3: wired-instant                      |             |
| New Edit Delete |                                         |             |
|                 |                                         |             |
|                 |                                         |             |
| Wired Users     |                                         |             |
| Wired Users     |                                         |             |
|                 |                                         |             |
|                 |                                         |             |
|                 |                                         |             |
|                 |                                         |             |
|                 |                                         |             |
|                 |                                         |             |
|                 |                                         |             |
|                 | OK                                      | Cancel      |
|                 |                                         |             |

#### Services

The **Services** window allows you to configure services such as AirGroup, RTLS, and OpenDNS. The Services window consists of the following tabs:

- **AirGroup**—Allows you to configure the AirGroup and AirGroup services. For more information, see AirGroup Configuration on page 278.
- **RTLS**—Allows you to integrate AirWave Management platform or third-party Real Time Location Server such as Aeroscout Real Time Location Server with Instant. For more information, see Configuring an IAP for RTLS Support on page 286.

The RTLS tab also allows you to integrate IAP with the Analytics and Location Engine (ALE). For more information about configuring an IAP for ALE integration, see Configuring an IAP for Analytics and Location Engine Support on page 288.

- **OpenDNS** Allows you to configure support for OpenDNS business solutions, which require an OpenDNS (www.opendns.com) account. The OpenDNS credentials are used by Instant and AirWave to filter content at the enterprise level. For more information, see Configuring OpenDNS Credentials on page 289.
- CALEA—Allows you configure support for Communications Assistance for Law Enforcement Act (CALEA) server integration, thereby ensuring compliance with Lawful Intercept and CALEA specifications. For more information, see CALEA Integration and Lawful Intercept Compliance on page 294.
- **Network Integration**—Allows you to configure an IAP for integration with Palo Alto Networks (PAN) Firewall and XML API server. For more information about IAP integration with PAN, see Integrating an IAP with Palo Alto Networks Firewall on page 290 and Integrating an IAP with an XML API interface on page 291.

The following figure shows the default view of the **Services** window:

Figure 9 Services Window: Default View

| Services                                                                                                    |                                                                                                    | <u>Help</u> |
|----------------------------------------------------------------------------------------------------|----------------------------------------------------------------------------------------------------|-------------|
| AirGroup RTLS OpenDNS CALEA                                                                                                    | Network Integration                                                                                                    |             |
| Enable Bonjour<br>Enable DLNA<br>AirGroup Settings                                                                                         | Enable Guest Bonjour multicast     Enable AirGroup across mobility domains Disallowed VLAN/Role                                  | _           |
| AirGroup Service<br>airplay<br>airprint<br>itunes<br>remotemgmt<br>sharing<br>chat<br>Chromecast<br>DLNA Media<br>DLNA Print<br>New Decide | airplay disallowed roles:<br>airplay disallowed vlans:<br>Service 1D<br>_airplaytcp<br>_raoptcp<br>_appletv-v2_tcp<br>New Delete |             |
| ClearPass Settings<br>CPPM server 1: Select Server<br>Enforce ClearPass registration                                                       | T<br>OK Can                                                                                                    | icel        |

#### **DHCP Server**

The DHCP Servers window allows you to configure various DHCP modes. The following figure shows the contents of the **DHCP Servers** window:

Figure 10 DHCP Servers Window

| Virtual Controller Ass<br>Domain name:     | igned Networks | - Default Di | HCP Scope     |         |  |
|--------------------------------------------|----------------|--------------|---------------|---------|--|
| Domain name:<br>DNS Server(s):             |                |              |               |         |  |
| DNS Server(s):                             |                |              |               |         |  |
| DNS Server(s):                             |                |              |               |         |  |
|                                            |                |              | Lease time:   | Minutes |  |
| Network:                                   |                |              | Mask:         |         |  |
| Distributed DHCP Scc                       | pes            |              |               |         |  |
| Distributed DHCP Sc                        | opes (0)       |              |               |         |  |
| Name                                       | Туре           | VLAN         | Branch Subnet |         |  |
|                                            |                |              |               |         |  |
| Centralized DHCP So<br>Centralized DHCP So | copes (0)      |              | VIAN          |         |  |
| Name                                       | Type           |              | VLAN          |         |  |
|                                            |                |              |               |         |  |
| New Edit Delete                            |                |              |               |         |  |
| ocal DHCP Scopes -                         |                |              |               |         |  |
| Local DHCP Scopes (                        | (0)            |              |               |         |  |
| Name                                       | Туре           | VLAN         | Network       |         |  |
|                                            |                |              |               |         |  |
| New Edit Delete                            |                |              |               |         |  |
|                                            |                |              |               |         |  |

For more information, see DHCP Configuration on page 212.

#### Support

The **Support** consists of the following fields:

- **Command** Allows you to select a support command for execution.
- **Target**—Displays a list of IAPs in the network.
- **Run** Allows you to execute the selected command for a specific IAP or all IAPs and view logs.

- **Auto Run** Allows you to configure a schedule for automatic execution of a support command for a specific IAP or all IAPs.
- Filter—Allows you to filter the contents of a command output.
- **Clear**—Clears the command output displayed after a command is executed.
- Save— Allows you to save the support command logs as an HTML or text file.

For more information on support commands, see Running Debug Commands from the UI on page 364.

### Help

The **Help** link allows you to view a short description or definition of selected terms and fields in the UI windows or dialogs.

To activate the context-sensitive help:

- 1. Click the **Help** link at the top right corner of Instant main window.
- 2. Click any text or term displayed in green italics to view its description or definition.
- 3. To disable the help mode, click **Done**.

### Logout

The **Logout** link allows you to log out of the Instant UI.

### Monitoring

The **Monitoring** link displays the Monitoring pane for the Instant network. Use the down arrow located to the right side of these links to compress or expand the monitoring pane.

The monitoring pane consists of the following sections:

- Info
- RF Dashboard
- RF Trends
- Usage Trends
- Mobility Trail

#### Info

The **Info** section displays the configuration information of the Virtual Controller by default. On selecting the Network View tab, the monitoring pane displays configuration information of the selected network. Similarly in the Access Point or the Client view, this section displays the configuration information of the selected IAP or the client.

# **Table 9:** Contents of the Info Section in the Instant Main Window

| Name                                       | Description                                                                                                    |  |  |
|--------------------------------------------|----------------------------------------------------------------------------------------------------|--|--|
| Info section in Virtual<br>Controller view | <ul> <li>The Info section in the Virtual Controller view displays the following information:</li> <li>Name— Displays the Virtual Controller name.</li> <li>Country Code— Displays the Country in which the Virtual Controller is operating.</li> <li>Virtual Controller IP address— Displays the IP address of the Virtual Controller.</li> <li>VC DNS—Displays the DNS IP address configured for Virtual Controller.</li> <li>Management: Indicates if the IAP is managed locally or through AirWave or Aruba Central.</li> <li>Master— Displays the IP address of the Access Point acting as Virtual Controller.</li> <li>OpenDNS Status— Displays the OpenDNS status. If the OpenDNS status indicates Not Connected, ensure that the network connection is up and appropriate credentials are configured for OpenDNS.</li> <li>MAS integration— Displays the type of uplink configured on the IAP, for example, Ethernet or 3G.</li> <li>Uplink type—Displays the uplink status.</li> <li>Blacklisted clients—Displays the number of internal RADIUS users.</li> <li>Internal Guest Users—Displays the number of internal guest users.</li> <li>Internal User Open Slots— Displays the available slots for user configuration as supported by the IAP model</li> </ul> |  |  |
| Info section in Network view               | <ul> <li>The Info section in the Network view displays the following information:</li> <li>Name—Displays the name of the network.</li> <li>Status—Displays the status of the network.</li> <li>Type—Displays the type of network, for example, Employee, Guest, or Voice.</li> <li>VLAN—Displays VLAN details.</li> <li>IP Assignment— Indicates if the IAP clients are assigned IP address from the network that the Virtual Controller is connected to, or from an internal autogenerated IP scope from the Virtual Controller.</li> <li>Access— Indicates the level of access control configured for the network.</li> <li>WMM DSCP—Displays WMM DSCP mapping details.</li> <li>Security level— Indicates the type of user authentication and data encryption configured for the network.</li> <li>The info section for WLAN SSIDs also indicates status of captive portal and CALEA ACLs and provides a link to upload certificates for internal server. For more information, see Uploading Certificates on page 183.</li> </ul>                                                                                                    |  |  |
| <b>Info</b> section in Access Point view   | The <b>Info</b> section in the Access Point view displays the following information:                                                                                                    |  |  |

## **Table 9:** Contents of the Info Section in the Instant Main Window

| Name                        | Description                                                                                   |  |  |
|-----------------------------|-----------------------------------------------------------------------------------------------|--|--|
|                             | • <b>Name</b> —Displays the name of the selected IAP.                                         |  |  |
|                             | • <b>IP Address</b> —Displays the IP address of the IAP.                                      |  |  |
|                             | • <b>Mode</b> —Displays the mode in which the AP is configured to operate.                    |  |  |
|                             | • <b>Spectrum</b> —Displays the status of the spectrum monitor.                               |  |  |
|                             | • <b>Clients</b> —Number of clients associated with the IAP.                                  |  |  |
|                             | • <b>Type</b> —Displays the model number of the IAP.                                          |  |  |
|                             | • <b>Zone</b> —Displays AP zone details.                                                      |  |  |
|                             | • <b>CPU Utilization</b> —Displays the CPU utilization in percentage.                         |  |  |
|                             | • <b>Memory Free</b> —Displays the memory availability of the IAP in MB.                      |  |  |
|                             | • <b>Serial number</b> —Displays the serial number of the IAP.                                |  |  |
|                             | • <b>MAC</b> — Displays the MAC address.                                                      |  |  |
|                             | • <b>From Port</b> — Displays the port from where the slave IAP is learned in hierarchy mode. |  |  |
| Info section in Client view | The <b>Info</b> section in the Client view displays the following information:                |  |  |
|                             | • <b>Name</b> — Displays the name of the client.                                              |  |  |
|                             | • IP Address— Displays IP address of the client.                                              |  |  |
|                             | • MAC Address— Displays MAC Address of the client.                                            |  |  |
|                             | • <b>OS</b> — Displays the Operating System that is running on the client.                    |  |  |
|                             | • <b>ESSID</b> — Indicates the network to which the client is connected.                      |  |  |
|                             | • <b>Access Point</b> — Indicates the IAP to which the client is connected.                   |  |  |
|                             | • <b>Channel</b> — Indicates the channel that is currently used by the client.                |  |  |
|                             | • <b>Type</b> — Displays the channel type on which client is broadcasting.                    |  |  |
|                             | • <b>Role</b> —Displays the role assigned to the client.                                      |  |  |

#### **RF Dashboard**

The **RF Dashboard** section lists the IAPs that exceed the utilization, noise, or error threshold. It also shows the clients with low speed or signal strength in the network and the RF information for the IAP to which the client is connected.

The IAP names are displayed as links. When an IAP is clicked, the IAP configuration information is displayed in the Info section and the RF Dashboard section is displayed at the bottom left corner of the Instant main window.

The following figure shows an example of the RF dashboard with Utilization, Band frames, Noise Floor, and Errors details:

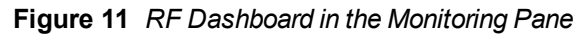

| RF Dashboard |        |       |                          |             |       |        |  |
|--------------|--------|-------|--------------------------|-------------|-------|--------|--|
|              | Signal | Speed | Access Points            | Utilization | Noise | Errors |  |
| All Clients  | all    |       | <u>d8:c7:c8:c4:01:78</u> |             |       |        |  |
|              |        |       | ]                        |             |       |        |  |
|              |        |       |                          |             |       |        |  |
|              | 1      | 2     |                          | 3           | 4     | 5      |  |
|              |        |       |                          |             |       |        |  |

The following table describes the icons available on the RF Dashboard pane:

| Table | 10: | RF  | Dashboard  | Icons  |
|-------|-----|-----|------------|--------|
| Table | 10. | 111 | Dusinbouru | 100113 |

| lcon                  | Name        | Description                                                                                                    |  |
|-----------------------|-------------|----------------------------------------------------------------------------------------------------|--|
| 1                     | Signal Icon | Displays the signal strength of the client. Depending on the signal strength of the client, the color of the lines on the Signal bar changes from Green > Orange > Red.                             |  |
|                       |             | <ul> <li>Green— Signal strength is more than 20 decibels.</li> </ul>                                                                                                    |  |
|                       |             | <ul> <li>Orange— Signal strength is between 15-20 decibels.</li> </ul>                                                                                                    |  |
|                       |             | <ul> <li>Red— Signal strength is less than 15 decibels.</li> </ul>                                                                                                    |  |
|                       |             | To view the signal graph for a client, click on the signal icon next to the client in the <b>Signal</b> column.                                                                                     |  |
| 2                     | Speed icon  | Displays the data transfer speed of the client. Depending on the data transfer speed of the client, the color of the Signal bar changes from Green > Orange > Red.                                  |  |
|                       |             | <ul> <li>Green— Data transfer speed is more than 50 percent of the maximum speed<br/>supported by the client.</li> </ul>                                                                            |  |
|                       |             | <ul> <li>Orange— Data transfer speed is between 25-50 percent of the maximum speed<br/>supported by the client.</li> </ul>                                                                          |  |
|                       |             | • Red— Data transfer speed is less than 25 percent of the maximum speed supported by the client.                                                                                                    |  |
|                       |             | To view the data transfer speed graph of a client, click on the speed icon against the client in the <b>Speed</b> column.                                                                           |  |
| 3 Utilization<br>icon |             | Displays the radio utilization rate of the IAPs. Depending on the percentage of utilization, the color of the lines on the Utilization icon changes from Green > Orange > Red.                      |  |
|                       |             | Green— Utilization is less than 50 percent.                                                                                                    |  |
|                       |             | <ul> <li>Orange— Utilization is between 50-75 percent.</li> </ul>                                                                                                    |  |
|                       |             | Red— Utilization is more than 75 percent.                                                                                                    |  |
|                       |             | To view the utilization graph of an IAP, click the Utilization icon next to the IAP in the Utilization column.                                                                                      |  |
| 4 Noise icon          |             | Displays the noise floor details for the IAPs. Noise is measured in decibels/meter.<br>Depending on the noise floor, the color of the lines on the Noise icon changes from Green<br>> Orange > Red. |  |
|                       |             | • Green— Noise floor is more than 87 dBm.                                                                                                    |  |
|                       |             | <ul> <li>Orange— Noise floor is between 80 dBm-87 dBm.</li> </ul>                                                                                                    |  |
|                       |             | • Red— Noise floor is less than 80 dBm.                                                                                                    |  |
|                       |             | To view the noise floor graph of an IAP, click the noise icon next to the IAP in the Noise column.                                                                                                  |  |
| 5                     | Errors icon | Displays the errors for the IAPs. Depending on the errors, color of the lines on the Errors icon changes from Green > Yellow > Red.                                                                 |  |
|                       |             | Green— Errors are less than 5000 frames per second.                                                                                                    |  |
|                       |             | Orange— Errors are between 5000-10000 frames per second.                                                                                                    |  |
|                       |             | • Red— Errors are more than 10000 frames per second.                                                                                                    |  |
|                       |             | To view the errors graph of an IAP, click the <b>Errors</b> icon next to the IAP in the <b>Errors</b> column.                                                                                       |  |

### **RF Trends**

The **RF Trends** section displays the following graphs for the selected AP and the client. To view the details on the graphs, click the graphs and hover the mouse on a data point:

Figure 12 RF Trends for Access Point

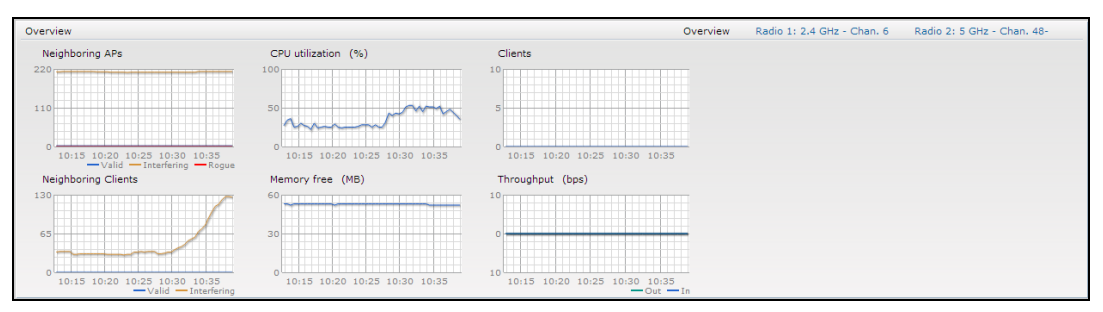

Figure 13 RF Trends for Clients

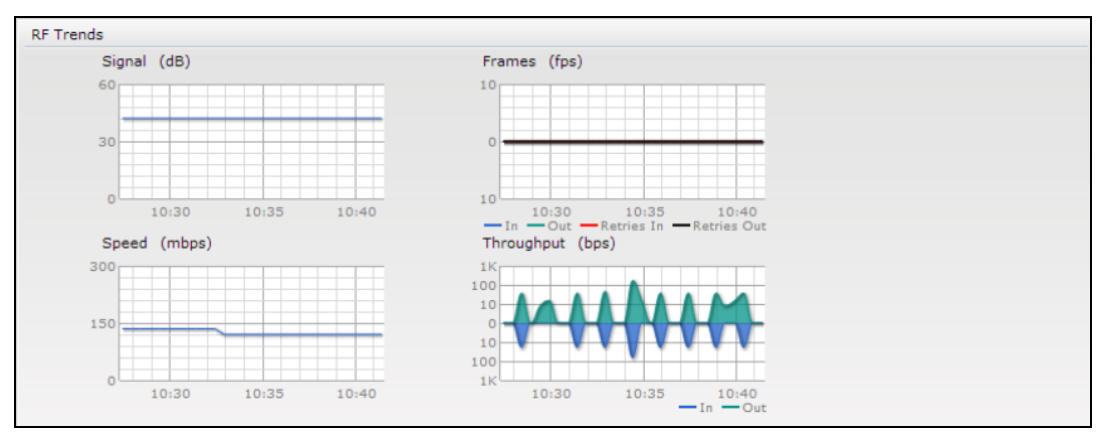

## Usage Trends

The **Usage Trends** displays the following graphs:

- Clients—In the default view, the Clients graph displays the number of clients that were associated with the Virtual Controller in the last 15 minutes. In Network or Access Points view, this graph displays the number of clients that were associated with the selected network or IAP in the last 15 minutes.
- Throughput— In the default view, the Throughput graph displays the incoming and outgoing throughput traffic for the Virtual Controller in the last 15 minutes. In the Network or Access Points view, this graph displays the incoming and outgoing throughput traffic for the selected network or IAP in the last 15 minutes.

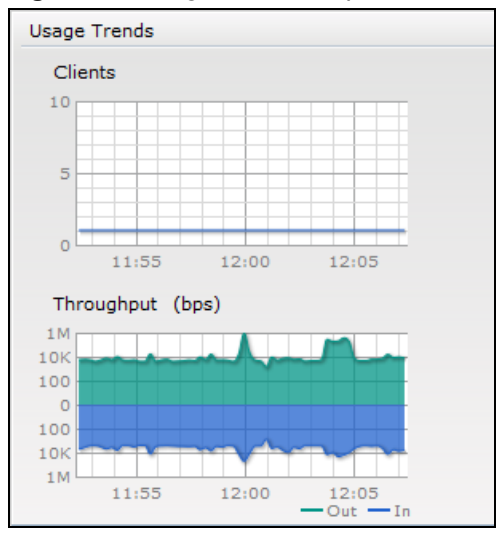

Figure 14 Usage Trends Graphs in the Default View

| Graph Name | Description                                                                                                    | Monitoring Procedure                                                                                                    |
|------------|----------------------------------------------------------------------------------------------------|----------------------------------------------------------------------------------------------------|
| Clients    | <ul> <li>The Clients graph shows the number of clients associated with the network for the last 15 minutes.</li> <li>To see an enlarged view, click the graph.</li> <li>The enlarged view provides Last, Minimum, Maximum, and Average statistics for the number of clients associated with the Virtual Controller for the last 15 minutes.</li> <li>To see the exact number of clients in the Instant network at a particular time, move the cursor over the graph line.</li> </ul>                                                                                                    | <ul> <li>To check the number of clients associated with the network for the last 15 minutes,</li> <li>1. Log in to the Instant UI. The Virtual Controller view appears. This is the default view.</li> <li>2. On the <b>Networks</b> tab, click the network for which you want to check the client association. The Network view is displayed.</li> <li>3. Study the Clients graph in the <b>Usage Trends</b> pane. For example, the graph shows that one client is associated with the selected network at 12:00 hours.</li> </ul> |
| Throughput | <ul> <li>The Throughput graph shows the throughput of the selected network for the last 15 minutes.</li> <li>Outgoing traffic—Throughput for outgoing traffic is displayed in green. Outgoing traffic is shown above the median line.</li> <li>Incoming traffic—Throughput for incoming traffic is displayed in blue. Incoming traffic is shown below the median line.</li> <li>To see an enlarged view, click the graph.</li> <li>The enlarged view provides Last, Minimum, Maximum, and Average statistics for the incoming and outgoing traffic throughput of the network for the last 15 minutes.</li> <li>To see the exact throughput of the selected network at a particular time, move the cursor over the graph line.</li> </ul> | <ul> <li>To check the throughput of the selected network for the last 15 minutes,</li> <li>1. Log in to the Instant UI. The Virtual Controller view is displayed. This is the default view.</li> <li>2. On the Networks tab, click the network for which you want to check the client association. The Network view is displayed.</li> <li>3. Study the Throughput graph in the Usage Trends pane. For example, the graph shows 22.0 Kbps incoming traffic throughput for the selected network at 12:03 hours.</li> </ul>           |

 Table 11: Network View—Graphs and Monitoring Procedures

The following table describes the graphs displayed in the Access Point view:

| Graph Name             | Description                                                                                                    | Monitoring Procedure                                                                                                    |
|------------------------|----------------------------------------------------------------------------------------------------|----------------------------------------------------------------------------------------------------|
| Neighboring<br>APs     | <ul> <li>The Neighboring APs graph shows the number of APs heard by the selected IAP:</li> <li>Valid APs: An AP that is part of the enterprise providing WLAN service.</li> <li>Interfering APs: An AP that is seen in the RF environment but is not connected to the network.</li> <li>Rogue APs: An unauthorized AP that is plugged into the wired side of the network.</li> <li>To see the number of different types of neighboring APs for the last 15 minutes, move the cursor over the respective graph lines.</li> </ul> | <ul> <li>To check the neighboring APs detected by the IAP for the last 15 minutes,</li> <li>1. Log in to the Instant UI. The Virtual Controller view is displayed. This is the default view.</li> <li>2. On the Access Points tab, click the IAP for which you want to monitor the client association. The IAP view is displayed.</li> <li>3. Study the Neighboring APs graph in the Overview section. For example, the graph shows that 148 interfering APs are detected by the IAP at 12:04 hours.</li> </ul>          |
| CPU Utilization        | The CPU Utilization graph displays the<br>utilization of CPU for the selected IAP.<br>To see the CPU utilization of the IAP,<br>move the cursor over the graph line.                                                                                                    | <ol> <li>To check the CPU utilization of the IAP for the last 15 minutes,</li> <li>Log in to the Instant UI. The Virtual Controller view is displayed. This is the default view.</li> <li>On the Access Points tab, click the IAP for which you want to monitor the client association. The IAP view is displayed.</li> <li>Study the CPU Utilization graph in the Overview pane. For example, the graph shows that the CPU utilization of the IAP is 30% at 12:09 hours.</li> </ol>                                     |
| Neighboring<br>Clients | <ul> <li>The Neighboring Clients graph shows the number of clients not connected to the selected AP, but heard by it.</li> <li>Any client that successfully authenticates with a valid AP and passes encrypted traffic is classified as a valid client.</li> <li>Interfering: A client associated to any AP and is not valid is classified as an interfering client.</li> <li>To see the number of different types of neighboring clients for the last 15 minutes, move the cursor over the respective graph lines.</li> </ul>  | <ul> <li>To check the neighboring clients detected by the IAP for the last 15 minutes,</li> <li>1. Log in to the Instant UI. The Virtual Controller view is displayed. This is the default view.</li> <li>2. On the Access Points tab, click the IAP for which you want to monitor the client association. The IAP view is displayed.</li> <li>3. Study the Neighboring Clients graph in the Overview pane. For example, the graph shows that 20 interfering clients were detected by the IAP at 12:15 hours.</li> </ul> |
| Memory free<br>(MB)    | The memory free graph displays the<br>memory availability of the IAP in MB.<br>To see the free memory of the IAP, move<br>the cursor over the graph line.                                                                                                    | <ul><li>To check the free memory of the IAP for the last 15 minutes,</li><li>1. Log in to the Instant UI. The Virtual Controller view is displayed. This is the default view.</li></ul>                                                                                                    |

**Table 12:** Access Point View—Usage Trends and Monitoring Procedures

| Graph Name | Description                                                                                                    | Monitoring Procedure                                                                                                    |
|------------|----------------------------------------------------------------------------------------------------|----------------------------------------------------------------------------------------------------|
|            |                                                                                                    | <ol> <li>On the Access Points tab, click the IAP for which<br/>you want to monitor the client association. The<br/>IAP view is displayed.</li> <li>Study the Memory free graph in the Overview<br/>pane. For example, the graph shows that the free<br/>memory of the IAP is 64 MB at 12:13 hours.</li> </ol>                                                                                                    |
| Clients    | The Clients graph shows the number of<br>clients associated with the selected IAP<br>for the last 15 minutes.<br>To see an enlarged view, click the graph.<br>The enlarged view provides Last,<br>Minimum, Maximum, and Average<br>statistics for the number of clients<br>associated with the IAP for the last 15<br>minutes.<br>To see the exact number of clients<br>associated with the selected IAP at a<br>particular time, move the cursor over the<br>graph line. | <ul> <li>To check the number of clients associated with the IAP for the last 15 minutes,</li> <li>1. Log in to the Instant UI. The Virtual Controller view is displayed. This is the default view.</li> <li>2. On the Access Points tab, click the IAP for which you want to monitor the client association. The IAP view is displayed.</li> <li>3. Study the Clients graph. For example, the graph shows that six clients are associated with the IAP at 12:11 hours.</li> </ul> |
| Throughput | <ul> <li>The Throughput graph shows the throughput for the selected IAP for the last 15 minutes.</li> <li>Outgoing traffic—Throughput for outgoing traffic is displayed in green. Outgoing traffic is shown about the</li> </ul>                                                                                                    | <ol> <li>To check the throughput of the selected IAP for the<br/>last 15 minutes,</li> <li>Log in to the Instant UI. The Virtual Controller<br/>view is displayed. This is the default view.</li> <li>On the Access Points tab, click the IAP for which<br/>you want to monitor the throughput. The IAP view.</li> </ol>                                                                                                    |

|            | associated with the IAP for the last 15<br>minutes.<br>To see the exact number of clients<br>associated with the selected IAP at a<br>particular time, move the cursor over the<br>graph line.                                                                                                    | 3. Study the Clients graph. For example, the graph<br>shows that six clients are associated with the IAP<br>at 12:11 hours.                                                                                                    |
|------------|----------------------------------------------------------------------------------------------------|----------------------------------------------------------------------------------------------------|
| Throughput | <ul> <li>The Throughput graph shows the throughput for the selected IAP for the last 15 minutes.</li> <li>Outgoing traffic—Throughput for outgoing traffic is displayed in green. Outgoing traffic is shown about the median line.</li> <li>Incoming traffic—Throughput for incoming traffic is displayed in blue. Incoming traffic is displayed in blue. Incoming traffic is shown below the median line.</li> <li>To see an enlarged view, click the graph.</li> <li>The enlarged view provides Last, Minimum, Maximum, and Average statistics for the incoming and outgoing traffic throughput of the IAP for the last 15 minutes.</li> <li>To see the exact throughput of the selected IAP at a particular time, move the cursor over the graph line.</li> </ul> | <ul> <li>To check the throughput of the selected IAP for the last 15 minutes,</li> <li>1. Log in to the Instant UI. The Virtual Controller view is displayed. This is the default view.</li> <li>2. On the Access Points tab, click the IAP for which you want to monitor the throughput. The IAP view is displayed.</li> <li>3. Study the Throughput graph. For example, the graph shows 44.03 Kbps incoming traffic throughput at 12:08 hours.</li> </ul> |

The following table describes the RF trends graphs available in the client view:

| Graph<br>Name | Description                                                                                                    | Monitoring Procedure                                                                                                    |
|---------------|----------------------------------------------------------------------------------------------------|----------------------------------------------------------------------------------------------------|
| Signal        | The Signal graph shows the signal<br>strength of the client for the last 15<br>minutes. It is measured in decibels.<br>To see an enlarged view, click the graph.<br>The enlarged view provides Last,<br>Minimum, Maximum, and Average signal<br>statistics of the client for the last 15<br>minutes.<br>To see the exact signal strength at a<br>particular time, move the cursor over the<br>graph line.                                                                                                    | <ol> <li>To monitor the signal strength of the selected client<br/>for the last 15 minutes,</li> <li>Log in to the Instant UI. The Virtual Controller view<br/>is displayed. This is the default view.</li> <li>On the <b>Clients</b> tab, click the IP address of the<br/>client for which you want to monitor the signal<br/>strength. The client view is displayed.</li> <li>Study the Signal graph in the RF Trends pane. For<br/>example, the graph shows that signal strength for<br/>the client is 54.0 dB at 12:23 hours.</li> </ol>      |
| Frames        | <ul> <li>The Frames Graph shows the In and Out<br/>frame rate per second of the client for the<br/>last 15 minutes. It also shows data for the<br/>Retry In and Retry Out frames.</li> <li>Outgoing frames—Outgoing frame<br/>traffic is displayed in green. It is shown<br/>above the median line.</li> <li>Incoming frames—Incoming frame<br/>traffic is displayed in blue. It is shown<br/>below the median line.</li> <li>Retry Out—Retries for the outgoing<br/>frames are displayed above the<br/>median line in black .</li> <li>Retry In—Retries for the incoming<br/>frames are displayed below the<br/>median line in red.</li> <li>To see an enlarged view, click the graph.<br/>The enlarged view provides Last,<br/>Minimum, Maximum, and Average<br/>statistics for the In, Out, Retries In, and<br/>Retries Out frames.</li> <li>To see the exact frames at a particular<br/>time move the cursor over the graph line.</li> </ul> | <ul> <li>To monitor the In and Out frame rate per second and retry frames for the In and Out traffic, for the last 15 minutes,</li> <li>1. Log in to the Instant UI. The Virtual Controller view is displayed. This is the default view.</li> <li>2. On the <b>Clients</b> tab, click the IP address of the client for which you want to monitor the frames. The client view is displayed.</li> <li>3. Study the Frames graph in the RF Trends pane. For example, the graph shows 4.0 frames per second for the client at 12:27 hours.</li> </ul> |
| Speed         | The Speed graph shows the data transfer<br>speed for the client. Data transfer is<br>measured in Mbps.<br>To see an enlarged view, click the graph.<br>The enlarged view shows Last, Minimum,<br>Maximum, and Average statistics of the<br>client for the last 15 minutes.                                                                                                    | <ul> <li>To monitor the speed for the client for the last 15 minutes,</li> <li>1. Log in to the Instant UI. The Virtual Controller view is displayed. This is the default view.</li> <li>2. On the <b>Clients</b> tab, click the IP address of the client for which you want to monitor the speed. The client view is displayed.</li> <li>3. Study the Speed graph in the RF Trends pane. For</li> </ul>                                                                                                    |

**Table 13:** Client View—RF Trends Graphs and Monitoring Procedures

| Table | 13: | Client View— | -RF Trends | Granhs  | and I | Monitoring | Procedures    |
|-------|-----|--------------|------------|---------|-------|------------|---------------|
| Table | 10. |              | IN ITCHUS  | Grupiis | unur  | nonnconng  | i i occuui cs |

| Graph<br>Name | Description                                                                                                    | Monitoring Procedure                                                                                                    |
|---------------|----------------------------------------------------------------------------------------------------|----------------------------------------------------------------------------------------------------|
|               | To see the exact speed at a particular time, move the cursor over the graph line.                                                                                                    | example, the graph shows that the data transfer speed at 12:26 hours is 240 Mbps.                                                                                                    |
| Throughput    | <ul> <li>The Throughput Graph shows the throughput of the selected client for the last 15 minutes.</li> <li>Outgoing traffic—Throughput for outgoing traffic is displayed in green. Outgoing traffic is shown above the median line.</li> <li>Incoming traffic—Throughput for incoming traffic is displayed in blue. Incoming traffic is shown below the median line.</li> <li>To see an enlarged view, click the graph. The enlarged view shows Last, Minimum, Maximum, and Average statistics for the incoming and outgoing traffic throughput of the client for the last 15 minutes.</li> <li>To see the exact throughput at a particular time, move the cursor over the graph line.</li> </ul> | <ul> <li>To monitor the errors for the client for the last 15 minutes,</li> <li>1. Log in to the Instant UI. The Virtual Controller view is displayed. This is the default view.</li> <li>2. In the <b>Clients</b> tab, click the IP address of the client for which you want to monitor the throughput. The client view is displayed.</li> <li>3. Study the Throughput graph in the RF Trends pane. For example, the graph shows 1.0 Kbps outgoing traffic throughput for the client at 12:30 hours.</li> </ul> |

## Mobility Trail

The **Mobility Trail** section displays the following mobility trail information for the selected client:

- **Association Time** The time at which the selected client was associated with a particular IAP. The Instant UI shows the client and IAP association over the last 15 minutes.
- **Access Point** The IAP name with which the client was associated.

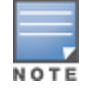

Mobility information about the client is reset each time it roams from one IAP to another.

## **Client Match**

If client match is enabled, the **Client Match** link provides a graphical representation of radio map view of an AP and the client distribution on an AP radio.

On clicking an access point in the **Access Points** tab and the **Client Match** link, a stations map view is displayed and a graph is drawn with real-time data points for the AP radio. If the AP supports dual band, you can toggle between 2.4GHz and 5 GHz links in the client match graph area to view the data. When you hover the mouse on the graph, details such as RSSI, client match status, and the client distribution on channels are displayed.

The following figure shows the client distribution details for an AP radio.

Figure 15 Client Distribution on AP Radio

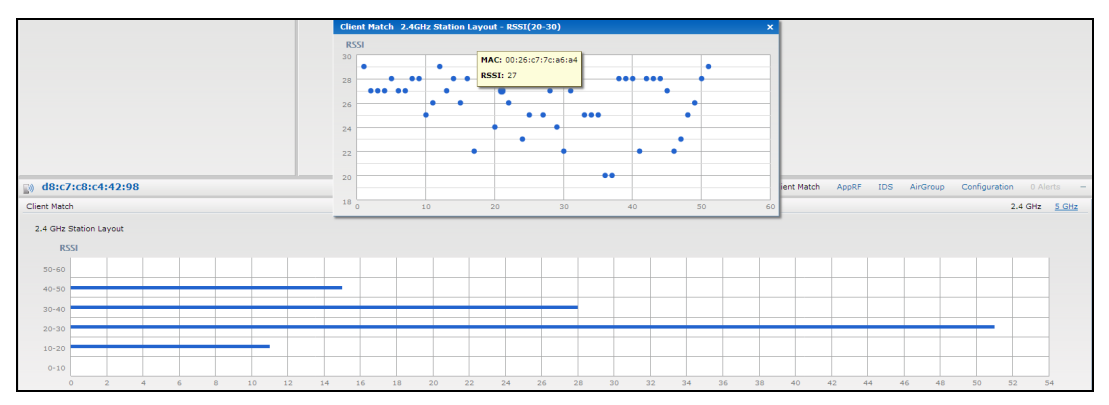

On clicking a client in the **Clients** tab and the **Client Match** link, a graph is drawn with real-time data points for an AP radio map. When you hover the mouse on the graph, details such as RSSI, channel utilization details, and client count on each channel are displayed.

The following figure shows the client view heatmap for an AP radio:

Figure 16 Channel Availability Map for Clients

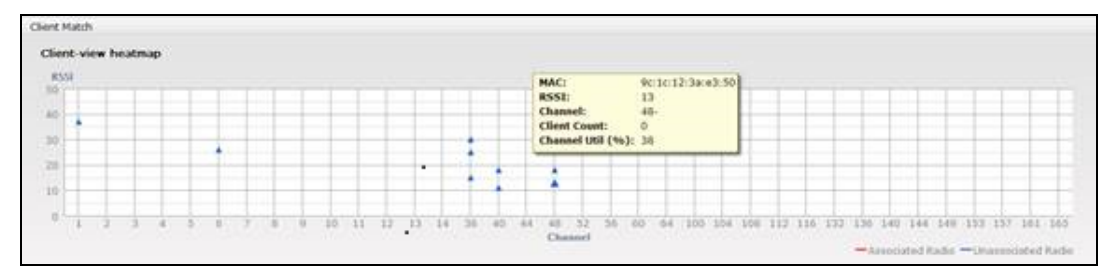

# AppRF

The **AppRF** link displays the application traffic summary for IAPs and client devices. The **AppRF** link in the activity panel is displayed only if **AppRF visibility** is enabled in the **System** window. For more information on application visibility and AppRF charts, see Application Visibility on page 263.

# Spectrum

The spectrum link (in **Access Point** view) displays the spectrum data that is collected by a hybrid AP or by an IAP that has enabled spectrum monitor. The spectrum data is not reported to the Virtual Controller.

The spectrum link displays the following:

- **Device list** The device list display consists of a device summary table and channel information for active non Wi-Fi devices currently seen by a spectrum monitor or hybrid AP radio.
- **Channel Utilization and Monitoring** This chart provides an overview of channel quality across the spectrum. It shows channel utilization information such as channel quality, availability, and utilization metrics as seen by a spectrum monitor for the 2.4 GHz and 5 GHz radio bands. The first bar for each channel represents the percentage of air time used by non Wi-Fi interference and Wi-Fi devices. The second bar indicates the channel quality. A higher percentage value indicates better quality.
- **Channel Details** When you move your mouse over a channel, the channel details or the summary of the 5 GHz and 2.4 GHz channels as detected by a spectrum monitor are displayed. You can view the aggregate data for each channel seen by the spectrum monitor radio, including the maximum AP power, interference and the Signal-to-Noise and Interference Ratio (SNIR). Spectrum monitors display spectrum analysis data

seen on all channels in the selected band, and hybrid IAPs display data from the one channel they are monitoring.

For more information on spectrum monitoring, see Spectrum Monitor on page 338.

## Alerts

Alerts are generated when a user encounters problems while accessing or connecting to a network. The alerts that are generated can be categorized as follows:

- 802.11 related association and authentication failure alerts
- 802.1X related mode and key mismatch, server, and client time-out failure alerts
- IP address related failures Static IP address or DHCP related alerts.

The following figure shows the contents of details displayed on clicking the **Alerts** link:

|  | Figure | 17 | Alerts Link |  |
|--|--------|----|-------------|--|
|--|--------|----|-------------|--|

| 5 Networks             |              | +           | 16 Access Points          |                 | + 且 2        | 2 Clients   |          |         |                                    | +                                                                                                    |
|------------------------|--------------|-------------|---------------------------|-----------------|--------------|-------------|----------|---------|------------------------------------|----------------------------------------------------------------------------------------------------|
| Name                   | Clients      |             | Name -                    | Clients         | Name         |             | IP Addre | 14.9    | Network                            | Access Point                                                                                                    |
| ADURA-CUEST            | 0            |             | 00-24-6-c8-7h-26          | 1               | _            |             | 10.64.10 | 3 108   | swarm-system-wmm 0                 | F-4-ch-bd-80-135-p                                                                                              |
| Aruba-Domain           | 10           |             | 00:24:6c:ca:41:51         | 0               |              |             | 192,168  | .11.227 | swarm-system-quest 9               | P-S-West-40:ad                                                                                                  |
| swarm-sys-Aruba        | 8            |             | 10F-1-cb:30:60            | 1               |              |             | 0.0.0.0  |         | Aruba-Domain 9                     | #-1-Point-40:c0                                                                                                 |
| swarm-system-quest     | 4            |             | 10floor-3-5W              | 0               |              |             | 192,165  | .11.92  | swarm-system-quest 9               | F-3-Front-door-73:74                                                                                            |
| swarm-system-wmm       | 8            |             | 9F-1-Point-40:c0          | 1               |              |             | 0.0.0.0  |         | Aruba-Domain 9                     | F-7-South/east-41:76                                                                                            |
| New                    |              |             | 9E-2-North-east-ad:b7     | 4               |              |             | 10.64.10 | 13.125  | swarm-system-wmm 9                 | F-8-Aisle-middle-ca                                                                                             |
|                        |              |             | 9E-3-Eront-door-73:74     | i               |              |             | 10.64.10 | 13.116  | swarm-system-wmm 9                 | F-S-West-40:ad                                                                                                  |
|                        |              |             | 9E-4-chthdt80-135-point   | -               |              |             | 10.64.10 | 13.93   | swarm-system-wmm 9                 | F-8-Aisle-middle-ca                                                                                             |
|                        |              |             | 9E-5-West-40rad           | 4               |              |             | 10.64.10 | 13.102  | swarm-system-wmm 9                 | E-2-North-east-ad:b7                                                                                            |
|                        |              |             | 9E-7-South/east-41176     | 3               |              |             | 192,168  | 11.70   | swarm-system-quest 9               | F-8-Aisle-middle-ca                                                                                             |
|                        |              |             | 9E-8-Aide-middle-car42r45 | 4               |              |             | 10.64.10 | 13.94   | swarm-system-wmm 9                 | E-3-Eront-door-73174                                                                                            |
|                        |              |             | VeriWave1-ca:42:a0        | 0               |              |             | 10.64.10 | 13.121  | swarm-system-wmm 9                 | E-S-West-40 ad                                                                                                  |
|                        |              |             | VeriWaye2-c8:ad:e2-Portal | ō               |              |             | 10.64.10 | 13.131  | swarm-system-wmm 9                 | E-7-South/east-41:76                                                                                            |
|                        |              |             | VeriWaye3-c0:1a:79-Point  | 0               | PEKR         | 6VRGLT410S  | 10.64.10 | 02.21   | Aruba-Domain 9                     | F-5-West-40:ad                                                                                                  |
|                        |              |             | VeriWaye4-c8:78:d2        |                 | OMEN         | G-ARUBA     | 10.64.10 | 02.27   | Aruba-Domain 9                     | F-8-Aisle-middle-ca                                                                                             |
|                        |              |             | VeriWaye5-cb:a5:11-AP93   | 0               | owan         |             | 192,168  | .11.147 | swarm-system-quest 9               | F-2-North-east-ad:b7                                                                                            |
|                        |              |             |                           |                 | linii        |             | 10.64.10 | 02.69   | Aruba-Domain 9                     | F-3-Front-door-73:74                                                                                            |
|                        |              |             |                           |                 | Ixia         |             | 10.64.10 | 02.30   | Aruba-Domain 9                     | F-7-South/east-41:76                                                                                            |
|                        |              |             |                           |                 | VXVIII       |             | 10.64.10 | 02.147  | Aruba-Domain 0                     | 0:24:6c:c8:7b:26                                                                                                |
|                        |              |             |                           |                 | YOUR         |             | 10.64.10 | 12.41   | Aruba-Domain 1                     | 0F-1-cb:30:60                                                                                                   |
|                        |              |             |                           |                 | VOUR         |             | 10.64.10 | 12.28   | Aruba-Domain 9                     | F-2-North-east-ad:b7                                                                                            |
|                        |              |             |                           |                 | zwu          |             | 10.64.10 | 2.58    | Aruba-Domain 9                     | #-2-North-east-ad:b7                                                                                            |
| it ongevity            |              |             |                           |                 |              |             |          |         | Montoring 2 Alerts                 | IDS Configuration v                                                                                             |
|                        |              | L et et the |                           |                 |              |             |          |         |                                    |                                                                                                    |
| LING NAME              | it energies. | Kr Dashboar | ro                        |                 |              |             |          |         | Usage Trends                       |                                                                                                    |
| Country code:          | US           | Clients     | Signal                    | Speed Access Po | nts          | Utilization | Noise    | Errors  | Clients                            |                                                                                                    |
| Virtual Controller IP: | 10.64.99.200 | 10.64.103   | .121                      | <u>00:24:6c</u> | :8:7b:26     | =           | =        | -       | * 100                              |                                                                                                    |
| AirWave IP:            | 218.241.82.5 | linli       |                           | 9F-1-Point      | -40:c0       | -           | =        |         |                                    |                                                                                                    |
| Band:                  | 5.0          | 100.450.4   |                           | -               |              | Ξ           |          |         | 80                                 |                                                                                                    |
| Naster:                | 10.64.99.15  | 192.100.1   |                           | A VERWAVE.      |              |             | -        | -       |                                    |                                                                                                    |
| Upenowo status:        | Stherest     | 0.0.0.0     | a                         | A VeriWave      | 1-c0:1a:79-F | oint 💻      |          | -       |                                    |                                                                                                    |
| Unlink status:         | LIP          |             |                           | 9F-S-West       | -40:ad       | =           | -        | 11      | 0                                  |                                                                                                    |
| opinik statusi         |              |             |                           | 05.2 Nov        |              |             |          |         | E 15:55 16:00 16                   | 105                                                                                                    |
|                        |              |             |                           | 21-2-1000       |              | -           | =        | -       | Throughput (bps)                   |                                                                                                    |
|                        |              |             |                           | VeriWave        | -ca:42:a0    |             | =        | _       | 10                                 |                                                                                                    |
|                        |              |             |                           | 00:24:6c        | a:41:51      | -           | -        | -       | 1M                                 | the second second second second second second second second second second second second second second second se |
|                        |              |             |                           | 9F-8-Aisle      | middle-ca:4  | 2:45        |          | -       | 116                                |                                                                                                    |
|                        |              |             |                           | 9E-7-Sout       | veast-41:76  |             | -        |         | 16                                 |                                                                                                    |
|                        |              |             |                           | Marillion       |              | _           |          |         | 1M                                 |                                                                                                    |
|                        |              |             |                           | venwave         | PU0176102    | -           | =        | -       | 10                                 |                                                                                                    |
|                        |              |             |                           | 1000003         | SW           | -           | -        |         | <ul> <li>15:55 16:00 16</li> </ul> |                                                                                                    |

The **Alerts** link displays the following types of alerts:

- Client Alerts
- Active Faults
- Fault History

# Table 14: Types of Alerts

| Type of<br>Alert | Description                                                           | Information Displayed                                                                                                    |
|------------------|-----------------------------------------------------------------------|----------------------------------------------------------------------------------------------------|
| Client Alerts    | The <b>Client alerts</b> occur when                                   | A client alert displays the following fields:                                                                                                    |
|                  | clients are connected to the<br>Instant network.                      | <ul> <li>Timestamp— Displays the time at which the client alert was recorded.</li> </ul>                                                                                                    |
|                  |                                                                       | <ul> <li>MAC address— Displays the MAC address of the client<br/>that caused the alert.</li> </ul>                                                                                                    |
|                  |                                                                       | • <b>Description</b> — Provides a short description of the alert.                                                                                                    |
|                  |                                                                       | <ul> <li>Access Points— Displays the IP address of the IAP to<br/>which the client is connected.</li> </ul>                                                                                                    |
|                  |                                                                       | • <b>Details</b> — Provides complete details of the alert.                                                                                                    |
| Active Faults    | The <b>Active Faults</b> occur in the event of a system fault.        | <ul> <li>An Active Faults consists of the following fields:</li> <li>Time— Displays the system time when an event occurs.</li> <li>Number— Indicates the number of sequence.</li> <li>Description— Displays the event details.</li> </ul>                                                                       |
| Fault History    | The <b>Fault History</b> alerts occur in the event of a system fault. | <ul> <li>The Fault History displays the following information:</li> <li>Time— Displays the system time when an event occurs.</li> <li>Number— Indicates the number of sequence.</li> <li>Cleared by— Displays the module which cleared this fault.</li> <li>Description— Displays the event details.</li> </ul> |

The following figures show the client alerts, fault history, and active faults:

## Figure 18 Client Alerts

| 🍪 5 Network      | + +                                      | 16 Access Points           | +       | L 20 Clients    |                |
|------------------|------------------------------------------|----------------------------|---------|-----------------|----------------|
| Name 🚽           | Clients                                  | Name +                     | Clients | Name 🗸          | IP Address     |
| ARUBA-GUEST      | 0                                        | 00:24:6c:c8:7b:26          | 2       |                 | 192.168.11.70  |
| Aruba-Domain     | 8                                        | 00:24:6c:ca:41:51          | 0       |                 | 192.168.11.227 |
| swarm-sys-Aruba  | 0                                        | 10F-1-cb:30:60             | 0       |                 | 10.64.103.116  |
| swarm-system-gui | est 3                                    | 10floor-3-SW               | 0       |                 | 10.64.103.102  |
| swarm-system-wm  | 9 mr                                     | 9F-1-Point-40:c0           | 0       |                 | 10.64.103.112  |
| New              |                                          | 9F-2-North-east-ad:b7      | 5       |                 | 10.64.103.94   |
|                  |                                          | 9F-3-Front-door-73:74      | 3       |                 | 10.64.103.108  |
|                  |                                          | 9F-4-cb:bd:80-135-point    | 1       |                 | 0.0.0.0        |
|                  |                                          | 9F-5-West-40:ad            | 3       |                 | 10.64.103.93   |
|                  |                                          | 9F-7-South/east-41:76      | 1       |                 | 169.254.99.45  |
|                  |                                          | 9F-8-Aisle-middle-ca:42:45 | 5       |                 | 10.64.103.121  |
|                  |                                          | VeriWave1-ca:42:a0         | 0       |                 | 10.64.103.125  |
|                  |                                          | VeriWave2-c8:ad:e2-Portal  | 0       | PEKR96VRGLT410S | 10.64.32.102   |
|                  |                                          | VeriWave3-c0:1a:79-Point   | 0       | QMENG-ARUBA     | 10.64.102.27   |
|                  |                                          | VeriWave4-c8:78:d2         |         | bria            | 10.64.102.30   |
|                  |                                          | VeriWave5-cb:a5:11-AP93    | 0       | XXXXX           | 192.168.11.147 |
|                  |                                          |                            |         | ужие            | 10.64.102.147  |
|                  |                                          |                            |         | yxue            | 10.64.102.41   |
|                  |                                          |                            |         | yxue            | 10.64.102.28   |
|                  |                                          |                            |         | zwu             | 10.64.102.58   |
|                  |                                          |                            |         |                 |                |
|                  |                                          |                            |         |                 |                |
|                  |                                          |                            |         |                 |                |
|                  |                                          |                            |         |                 |                |
|                  |                                          |                            |         |                 |                |
|                  |                                          |                            |         |                 |                |
|                  |                                          |                            |         |                 |                |
| iLongevi         | ity                                      |                            |         |                 |                |
| Client Alerts    |                                          |                            |         |                 |                |
| Time esta ana    | NAC Address Description                  | Annual Relation Restalla   |         |                 |                |
| 1E-48-27         | MAG Address Description                  | Access Point Details       |         |                 |                |
| 10:40:27         | 401511betditestee DHCP request timed out | session more               |         |                 |                |
|                  |                                          |                            |         |                 |                |
|                  |                                          |                            |         |                 |                |
|                  |                                          |                            |         |                 |                |
|                  |                                          |                            |         |                 |                |
|                  |                                          |                            |         |                 |                |
|                  |                                          |                            |         |                 |                |
|                  |                                          |                            |         |                 |                |
|                  |                                          |                            |         |                 |                |

Figure 19 Fault History

| 🍪 5 Networks + |          | + 🔊        | 16 Access Points |                             | + 📃 20 Clients | + 🗏 20 Clients  |                |
|----------------|----------|------------|------------------|-----------------------------|----------------|-----------------|----------------|
| Name -         |          | Clients    | Na               | me -                        | Clients        | Name -          | IP Address     |
| ARUBA-GUEST    | r        | 0          | 00               | :24:6c:c8:7b:26             | 2              |                 | 192.168.11.70  |
| Aruba-Domain   | <b>h</b> | 9          | 00               | :24:6c:ca:41:51             | 0              |                 | 192.168.11.227 |
| swarm-sys-An   | uba      | 0          | 10               | F-1-cb:30:60                | 0              |                 | 10.64.103.125  |
| swarm-system   | n-guest  | 3          | 10               | floor-3-SW                  | 0              |                 | 10.64.103.116  |
| swarm-system   | n-wmm    | 8          | 95               | -1-Point-40:c0              | 0              |                 | 10.64.103.102  |
| New            |          |            | 95               | -2-North-east-ad:b7         | 6              |                 | 10.64.103.94   |
|                |          |            | 96               | -3-Front-door-73:74         | 3              |                 | 10.64.103.108  |
|                |          |            | 96               | -4-cb:bd:80-135-point       | 1              |                 | 0.0.0.0        |
|                |          |            | 98               | -S-West-40:ad               | 3              |                 | 10.64.103.93   |
|                |          |            | 915              | -7-South/east-41:76         | 1              |                 | 169.254.99.45  |
|                |          |            | 91*              | -8-Aisle-middle-ca:42:45    | 4              |                 | 10.64.103.121  |
|                |          |            | Ve               | riWave1-ca:42:a0            | 0              | PEKR96VRGLT410S | 10.64.102.21   |
|                |          |            | Ve               | riWave2-c8:ad:e2-Portal     | 0              | QMENG-ARUBA     | 10.64.102.27   |
|                |          |            | Ve               | riWave3-c0:1a:79-Point      | 0              | gwang           | 192.168.11.147 |
|                |          |            | Ve               | riWave4-c8:78:d2            |                | linli           | 10.64.102.69   |
|                |          |            | Ve               | riWave5-cb:a5:11-AP93       | 0              | bria            | 10.64.102.30   |
|                |          |            |                  |                             |                | yxue            | 10.64.102.147  |
|                |          |            |                  |                             |                | vxue            | 10.64.102.41   |
|                |          |            |                  |                             |                | vxue            | 10,64,102,28   |
|                |          |            |                  |                             |                | zwu             | 10.64.102.58   |
|                |          |            |                  |                             |                |                 |                |
|                |          |            |                  |                             |                |                 |                |
|                |          |            |                  |                             |                |                 |                |
|                |          |            |                  |                             |                |                 |                |
|                |          |            |                  |                             |                |                 |                |
|                |          |            |                  |                             |                |                 |                |
|                |          |            |                  |                             |                |                 |                |
|                |          |            |                  |                             |                |                 |                |
| iLong          | Jevity   |            |                  |                             |                |                 |                |
| Fault History  |          |            |                  |                             |                |                 |                |
| Time           | Number   | Cleared By | Description      |                             |                |                 |                |
| 15:47:48       | 5        | System     | Access poin      | 2 00:24:6c:ca:40:c0 is down |                |                 |                |
| 14:36:34       | 4        | System     | Access poin      | / d8:c7:c8:cb:bd:80 is down |                |                 |                |
| 00:27:19       | 2        | System     | Access poin      | t 00:24:5c:c0:1a:79 is down |                |                 |                |
| 08-26-33       |          | wy occurry | Process point    |                             |                |                 |                |
| 08:26:33       |          |            |                  |                             |                |                 |                |
| 08:26:33       |          |            |                  |                             |                |                 |                |
| 08:26:33       |          |            |                  |                             |                |                 |                |

Figure 20 Active Faults

| 5 Networks              |                           | + 🕑 16 Access Points       |         | + 📃 19 Clients  |                |
|-------------------------|---------------------------|----------------------------|---------|-----------------|----------------|
| Name -                  | Clients                   | Name                       | Clients | Name -          | IP Address     |
| ARUBA-GUEST             | 0                         | 00:24:6c:c8:7b:26          | 2       |                 | 192.168.11.227 |
| Aruba-Domain            | 8                         | 00:24:6c:ca:41:51          | 0       |                 | 10.64.103.125  |
| swarm-sys-Aruba         | 0                         | 10F-1-cb:30:60             | 0       |                 | 10.64.103.116  |
| swarm-system-guest      | 3                         | 10floor-3-SW               | 0       |                 | 10.64.103.102  |
| swarm-system-wmm        | 8                         | 9F-1-Point-40:c0           | 0       |                 | 10.64.103.94   |
| New                     |                           | 9F-2-North-east-ad:b7      | 5       |                 | 10.64.103.108  |
|                         |                           | 9F-3-Front-door-73:74      | 3       |                 | 169.254.99.45  |
|                         |                           | 9F-4-cb:bd:80-135-point    | 1       |                 | 0.0.0.0        |
|                         |                           | 9F-S-West-40:ad            | 3       |                 | 10.64.103.93   |
|                         |                           | 9F-7-South/east-41:76      | 1       |                 | 10.64.103.121  |
|                         |                           | 9F-8-Aisle-middle-ca:42:45 | 4       |                 | 192.168.11.70  |
|                         |                           | VeriWave1-ca:42:a0         | 0       | PEKR96VRGLT410S | 10.64.102.21   |
|                         |                           | VeriWave2-c8:ad:e2-Portal  | 0       | QMENG-ARUBA     | 10.64.102.27   |
|                         |                           | VeriWave3-c0:1a:79-Point   | 0       | lxia            | 10.64.102.30   |
|                         |                           | VeriWave4-c8:78:d2         |         | XXXXX           | 192.168.11.147 |
|                         |                           | VeriWave5-cb:a5:11-AP93    | 0       | yxue            | 10.64.102.147  |
|                         |                           |                            |         | yxue            | 10.64.102.28   |
|                         |                           |                            |         | yxue            | 10.64.102.41   |
|                         |                           |                            |         | zwu             | 10.64.102.58   |
|                         |                           |                            |         |                 |                |
|                         |                           |                            |         |                 |                |
|                         |                           |                            |         |                 |                |
|                         |                           |                            |         |                 |                |
|                         |                           |                            |         |                 |                |
|                         |                           |                            |         |                 |                |
|                         |                           |                            |         |                 |                |
|                         |                           |                            |         |                 |                |
| il opgevity             |                           |                            |         |                 |                |
|                         |                           |                            |         |                 |                |
| Active Faults           |                           |                            |         |                 |                |
| Time Number Description |                           |                            |         |                 |                |
| 08:22:03 1 Access point | 00:24:6c:ca:42:45 is down |                            |         |                 |                |
|                         |                           |                            |         |                 |                |
|                         |                           |                            |         |                 |                |
|                         |                           |                            |         |                 |                |
|                         |                           |                            |         |                 |                |

The following table displays a list of alerts that are generated in the IAP network:

| Table | 15: | Alerts | list |
|-------|-----|--------|------|
|-------|-----|--------|------|

| Type and<br>Description<br>Code | Description                                        | Details                                                                                                    | Corrective Actions                                                                            |
|---------------------------------|----------------------------------------------------|----------------------------------------------------------------------------------------------------|-----------------------------------------------------------------------------------------------|
| 100101                          | Internal error                                     | The AP has encountered an internal error for this client.                                                                                   | Contact the Aruba customer support team.                                                      |
| 100102                          | Unknown SSID in association<br>request             | The AP cannot allow this<br>client to associate because<br>the association request<br>received contains an<br>unknown SSID."                | ldentify the client and check its Wi-<br>Fi driver and manager software.                      |
| 100103                          | Mismatched<br>authentication/encryption<br>setting | The AP cannot allow this<br>client to associate because<br>its authentication or<br>encryption settings do not<br>match AP's configuration. | Ascertain the correct<br>authentication or encryption<br>settings and try to associate again. |

## Table 15: Alerts list

| Type and<br>Description<br>Code | Description                                                  | Details                                                                                                    | Corrective Actions                                                                                                    |
|---------------------------------|--------------------------------------------------------------|----------------------------------------------------------------------------------------------------|----------------------------------------------------------------------------------------------------|
| 100104                          | Unsupported 802.11 rate                                      | The AP cannot allow this<br>client to associate because<br>it does not support the<br>802.11 rate requested by<br>this client.                                                                                                    | Check the configuration on the IAP<br>to see if the desired rate can be<br>supported; if not, consider<br>replacing the IAP with another<br>model that can support the rate.                                                                                                    |
| 100105                          | Maximum capacity reached<br>on AP                            | The AP has reached<br>maximum capacity and<br>cannot accommodate any<br>more clients                                                                                                    | Consider expanding capacity by<br>installing additional IAPs or<br>balance load by relocating IAPs.                                                                                                    |
| 100206                          | Invalid MAC Address                                          | The AP cannot authenticate<br>this client because its MAC<br>address is not valid.                                                                                                    | This condition may be indicative of<br>a misbehaving client. Try to locate<br>the client device and check its<br>hardware and software.                                                                                                    |
| 100307                          | Client blocked due to<br>repeated authentication<br>failures | The AP is temporarily<br>blocking the 802.1x<br>authentication request from<br>this client because the<br>credentials provided have<br>been rejected by the<br>RADIUS server too many<br>times.                                                                                                    | Identify the client and check its 802.1X credentials.                                                                                                    |
| 100308                          | RADIUS server connection<br>failure                          | The AP cannot authenticate<br>this client using 802.1x<br>because the RADIUS server<br>did not respond to the<br>authentication request. If<br>the AP is using the internal<br>RADIUS server, recommend<br>checking the related<br>configuration as well as the<br>installed certificate and<br>passphrase. | If the IAP is using the internal<br>RADIUS server, Aruba<br>recommends checking the related<br>configuration as well as the<br>installed certificate and<br>passphrase.<br>If the IAP is using an external<br>RADIUS server, check if there are<br>any issues with the RADIUS server<br>and try connecting again. |
| 100309                          | RADIUS server<br>authentication failure                      | The AP cannot authenticate<br>this client using 802.1X,<br>because the RADIUS server<br>rejected the authentication<br>credentials (password, etc)<br>provided by the client.                                                                                                    | Ascertain the correct<br>authentication credentials and log<br>in again.                                                                                                    |

#### Table 15: Alerts list

| Type and<br>Description<br>Code | Description                                     | Details                                                                                                    | Corrective Actions                                         |
|---------------------------------|-------------------------------------------------|----------------------------------------------------------------------------------------------------|------------------------------------------------------------|
| 100410                          | Integrity check failure in<br>encrypted message | The AP cannot receive data<br>from this client because the<br>integrity check of the<br>received message (MIC) has<br>failed. Recommend<br>checking the encryption<br>setting on the client and on<br>the AP. | Check the encryption setting on the client and on the IAP. |
| 100511                          | DHCP request timed out                          | This client did not receive a<br>response to its DHCP<br>request in time.<br>Recommend checking the<br>status of the DHCP server in<br>the network.                                                           | Check the status of the DHCP server in the network.        |
| 101012                          | Wrong Client VLAN                               | VLAN mismatch between<br>the IAP and upstream<br>device. Upstream device<br>can be upstream switch or<br>RADIUS server.                                                                                       |                                                            |

## IDS

The **IDS** link displays a list of foreign APs and foreign clients that are detected in the network. It consists of the following sections:

- Foreign Access Points Detected— Lists the APs that are not controlled by the Virtual Controller. The following information is displayed for each foreign AP:
  - MAC address— Displays the MAC address of the foreign AP.
  - Network— Displays the name of the network to which the foreign AP is connected.
  - Classification— Displays the classification of the foreign AP, for example, Interfering IAP or Rogue IAP.
  - Channel— Displays the channel in which the foreign AP is operating.
  - Type— Displays the Wi-Fi type of the foreign AP.
  - Last seen— Displays the time when the foreign AP was last detected in the network.
  - Where— Provides information about the IAP that detected the foreign AP. Click the pushpin icon to view the information.
- Foreign Clients Detected— Lists the clients that are not controlled by the Virtual Controller. The following information is displayed for each foreign client:
  - MAC address— Displays the MAC address of the foreign client.
  - Network— Displays the name of the network to which the foreign client is connected.
  - Classification— Displays the classification of the foreign client: Interfering client.
  - Channel— Displays the channel in which the foreign client is operating.
  - Type— Displays the Wi-Fi type of the foreign client.
  - Last seen— Displays the time when the foreign client was last detected in the network.
Where— Provides information about the IAP that detected the foreign client. Click the pushpin icon to view the information.

The following figure shows an example for the intrusion detection log.

Figure 21 Intrusion Detection

| 🛞 instant-rp         |               |                |       |         |            |       |   |                      |                  | Monitoring     | 0 Alerts | IDS     | Configuration | AirGroup |
|----------------------|---------------|----------------|-------|---------|------------|-------|---|----------------------|------------------|----------------|----------|---------|---------------|----------|
| Foreign Access Point | ts Detected   |                |       |         |            |       |   | Foreign Clients Dete | cted             |                |          |         |               |          |
| MAC address          | Network       | Classification | Chan. | Туре    | Last Seen- | Where |   | MAC address          | Network          | Classification | Chan.    | Туре    | Last Seen-    | Where    |
| 00:24:6c:82:48:72    | docomo        | Interfering    | 1     | G       | 11:31:07   | 2     |   | 00:26:c6:b7:7a:76    | ethersphere-voip | Interfering    | 1        | GN 20MZ | 11:31:07      | 2        |
| 00:0b:86:b6:29:31    | NTT-SPOT      | Interfering    | 1     | G       | 11:31:07   | 2     | - | 1c:b0:94:a1:9e:b6    | ethersphere-wpa2 | Interfering    | 1        | GN 20MZ | 11:31:07      | 2        |
| 00:24:6c:80:a4:b2    | docomo        | Interfering    | 1     | G       | 11:31:07   | 2     | = | 58:94:6b:57:50:38    | ethersphere-wpa2 | Interfering    | 1        | GN 20MZ | 11:31:07      | 2        |
| 00:24:6c:0f:9d:42    | docomo        | Interfering    | 1     | G       | 11:31:07   | 2     |   | 24:77:03:7a:67:5c    | UI_Dashboard     | Interfering    | 1        | G       | 11:31:07      | 2        |
| 00:24:6c:b0:bc:e2    | docomo        | Interfering    | 1     | G       | 11:31:07   | 2     |   | 00:1e:65:30:7e:d8    | ethersphere-wpa2 | Interfering    | 1        | GN 20MZ | 11:30:51      | 2        |
| 00:24:6c:ae:9a:d0    | aruba-ap      | Interfering    | 1     | GN 20MZ | 11:31:07   | 2     |   | 04:46:65:8c:00:ea    | ethersphere-wpa2 | Interfering    | 1        | GN 20MZ | 11:30:35      | 2        |
| 00:0b:86:b6:34:b2    | docomo        | Interfering    | 1     | G       | 11:31:07   | 2     |   | 24:77:03:7a:65:ec    | ipv6-alpha       | Interfering    | 1        | GN 20MZ | 11:30:35      | 2        |
| 00:0b:86:b6:29:32    | docomo        | Interfering    | 1     | G       | 11:31:07   | 2     |   | 00:37:6d:e2:df:b2    | ethersphere-voip | Interfering    | 1        | GN 20MZ | 11:30:20      | 2        |
| 00:24:6c:33:0c:11    | NTT-SPOT      | Interfering    | 1     | G       | 11:31:07   | 2     |   | 00:03:2a:02:5b:b7    | akvoice1         | Interfering    | 1        | G       | 11:30:20      | 2        |
| 6c:f3:7f:18:6d:08    | hotspot_sach  | Interfering    | 157   | AN 40MZ | 11:31:07   | 2     |   | 20:02:af:9e:6b:b5    | ethersphere-wpa2 | Interfering    | 1        | GN 20MZ | 11:29:34      | 2        |
| 00:24:6c:33:0c:12    | docomo        | Interfering    | 1     | G       | 11:31:07   | 2     |   | 00:17:ca:ae:7a:a6    | ethersphere-voip | Interfering    | 1        | в       | 11:29:05      | 2        |
| 6c:f3:7f:18:6d:20    | nrvap1        | Interfering    | 1     | GN 20MZ | 11:31:07   | 2     |   | 84:29:99:11:35:0d    | mdns-roaming     | Interfering    | 11       | GN 20MZ | 11:29:05      | 2        |
| d8:c7:c8:27:33:65    | sandip-test   | Interfering    | 11    | GN 20MZ | 11:31:07   | 2     |   | 5c:0a:5b:13:a5:cd    | ethersphere-voip | Interfering    | 11       | GN 20MZ | 11:28:50      | 2        |
| 00:24:6c:0b:30:40    | 7SPOT         | Interfering    | 1     | GN 20MZ | 11:31:07   | ۶     |   | 20:64:32:51:fc:3f    | ipv6-alpha       | Interfering    | 1        | GN 20MZ | 11:27:49      | 2        |
| 00:24:6c:06:82:d0    | 7SPOT         | Interfering    | 1     | GN 20MZ | 11:31:07   | 2     |   | 20:64:32:81:d2:37    | ethersphere-wpa2 | Interfering    | 1        | BN 20MZ | 11:23:34      | 2        |
| 00:24:6c:80:4b:f1    | ARUBA-VISITOR | Interfering    | 1     | GN 20MZ | 11:31:07   | ۶     |   | 58:94:6b:31:cf:00    | mdns-roaming     | Interfering    | 11       | в       | 11:21:49      | 2        |
| 00:0b:86:70:4b:61    | san-mdns-psk  | Interfering    | 1     | GN 20MZ | 11:31:07   | 2     |   | 00:16:6f:31:88:8a    | UI Dashboard     | Interfering    | 6        | G       | 11:18:18      | 2        |
| d8:c7:c8:27:33:c2    | Milford Staff | Interfering    | 1     | GN 20MZ | 11:31:07   | 2     | Ŧ | 00:26:c6:be:68:b8    | ethersphere-voip | Interfering    | 6        | GN 20MZ | 11:18:18      | 2        |

For more information on the intrusion detection feature, see Intrusion Detection on page 324.

### AirGroup

This **AirGroup** link provides an overall view of your AirGroup configuration. Click each field to view or edit the settings.

- **MAC**—Displays the MAC address of the AirGroup servers.
- IP—Displays the IP address of the AirGroup servers.
- Host Name—Displays the machine name or hostname of the AirGroup servers.
- Service— Displays the type of the services such as AirPlay or AirPrint.
- VLAN Displays VLAN details of the AirGroup servers.
- Wired/Wireless—Displays if the AirGroup server is connected via wired or wireless interface.
- **Role**—Displays the user role if the server is connected through 802.1X authentication. If the server is connected through PSK or open authentication, this field is blank.
- **Group**—Displays the group.
- **CPPM** By clicking on this, you get details of the registered rules in ClearPass Policy Manager (CPPM) for this server.
- **MDNS Cache** By clicking on this, you receive MDNS record details of a particular server.

The following figure shows the AirGroup server details available on clicking the **AirGroup** link:

### Figure 22 AirGroup Link

| Instant-O                                                          | B:D4:1E                                               |                                                           |                                            |                        |                                                    |      |          |                                                                    |      |  |  | Monitoring | IDS | Configuration | AirGroup |  |
|--------------------------------------------------------------------|-------------------------------------------------------|-----------------------------------------------------------|--------------------------------------------|------------------------|----------------------------------------------------|------|----------|--------------------------------------------------------------------|------|--|--|------------|-----|---------------|----------|--|
| Airgroup Servers                                                   |                                                       |                                                           |                                            |                        |                                                    |      |          |                                                                    |      |  |  |            |     |               |          |  |
| MAC<br>9c;20:7b:df:3e:89<br>9c:20:7b:d5:84:04<br>a4:ee:57:b8:ed:0a | IP<br>172.16.22.245<br>172.16.22.240<br>172.16.31.252 | Host Name<br>swarm22<br>Family-Rom-Apple-T<br>EPSONBBEDOA | Service<br>airplay<br>Vairplay<br>airprint | VLAN<br>22<br>22<br>31 | Wired/Wireless<br>Wireless<br>Wireless<br>Wireless | Role | Username | AP-Name<br>d8x7:c8xb:d3:b2<br>d8x7:c8xb:d3:b2<br>24:de:c6:c0:07:57 | CPPM |  |  |            |     |               |          |  |

### Configuration

The **Configuration** link provides an overall view of your Virtual Controller, Access Points, and WLAN SSID configuration. The following figure shows the Virtual Controller configuration details displayed on clicking the **Configuration** link.

Figure 23 Configuration Link

| Virtual Controller Configuration    |                   |                             |             |             |             |                    |            |       |       |
|-------------------------------------|-------------------|-----------------------------|-------------|-------------|-------------|--------------------|------------|-------|-------|
| System RF Security VPN              | IDS Wired Service | s DHCP Server   Ge          | neral Admin | DHCP Uplink | L3 Mobility | Enterprise Domains | Monitoring | WISPr | Proxy |
| Basic                               |                   | Advanced                    |             |             |             |                    |            |       |       |
| Name:                               | Instant-C4:42:98  | Virtual Controller Netmask: | 0.0.0.0     |             |             |                    |            |       |       |
| Virtual Controller IP:              | 0.0.0.0           | Virtual Controller Gateway: | 0.0.0.0     |             |             |                    |            |       |       |
| Dynamic RADIUS proxy:               | Disabled          | Virtual Controller VLAN:    | 0           |             |             |                    |            |       |       |
| Mobility Access Switch integration: | Disabled          | Preferred band:             | All         |             |             |                    |            |       |       |
| NTP server:                         |                   | Auto join mode:             | Enabled     |             |             |                    |            |       |       |
| Timezone:                           | None              | Terminal access:            | Enabled     |             |             |                    |            |       |       |
| Edit                                |                   | Console access:             | Enabled     |             |             |                    |            |       |       |
|                                     |                   | LED display:                | Enabled     |             |             |                    |            |       |       |
|                                     |                   | Extended SSID:              | Disabled    |             |             |                    |            |       |       |
|                                     |                   | Deny inter user bridging:   | Disabled    |             |             |                    |            |       |       |
|                                     |                   | Deny local routing:         | Disabled    |             |             |                    |            |       |       |
|                                     |                   | Dynamic CPU management:     | : Automatic |             |             |                    |            |       |       |
|                                     |                   | Edit                        |             |             |             |                    |            |       |       |
| Hide advanced options               |                   |                             |             |             |             |                    |            |       |       |

### **AirWave Setup**

AirWave is a solution for managing rapidly changing wireless networks. When enabled, AirWave allows you to manage the Instant network. For more information on AirWave, see Managing an IAP from AirWave on page 300. The AirWave status is displayed at the bottom of the Instant main window. If the AirWave status is **Not Set Up**, click the **Set Up Now** link to configure AirWave. The **System**> **Admin** window is displayed.

### Aruba Central

The Instant UI provides a link to launch a support portal for Aruba Central. You can use Central's evaluation accounts through this website and get registered for a free account. You must fill in the registration form available on this page. After you complete this process, an activation link will be sent to your registered ID to get started.

### Pause/Resume

The **Pause/Resume** link is located at the bottom right corner of the Instant main window.

Click the **Pause** link to pause the automatic refreshing of the Instant U after every 15 seconds by default. The Instant UI is automatically refreshed after every 15 seconds by default. When the automatic refreshing is paused, the **Pause** link changes to **Resume**. Click the **Resume** link to resume automatic refreshing.

Automatic refreshing allows you to get the latest information about the network and network elements. You can use the **Pause** link when you want to analyze or monitor the network or a network element, and therefore do not want the user interface to refresh.

### Views

Depending on the link or tab that is clicked, the Instant displays information about the Virtual Controller, Wi-Fi networks, IAPs, or the clients in the Info section. The views on the Instant main window are classified as follows:

- Virtual Controller view— The Virtual Controller view is the default view. This view allows you to monitor the Instant network. This view allows you to monitor the Instant network.
- The following Instant UI elements are available in this view:
  - Tabs— Networks, Access Points, and Clients. For detailed information about the tabs, see Tabs on page 47.
  - Links— Monitoring, Client Alerts, and IDS. The Spectrum link is visible if you have configured the IAP as a spectrum monitor. These links allow you to monitor the Instant network. For more information about these links, see Monitoring on page 56, IDS on page 72, Alerts on page 68, and Spectrum Monitor on page 338.
- Network view— The Network view provides information that is necessary to monitor a selected wireless
  network. All Wi-Fi networks in the Instant network are listed in the Networks tab. Click the name of the
  network that you want to monitor. Network view for the selected network is displayed.

- Instant Access Point view— The Instant Access Point view provides information that is necessary to monitor a selected IAP. All IAPs in the Instant network are listed in the **Access Points** tab. Click the name of the IAP that you want to monitor. Access Point view for that IAP is displayed.
- Client view— The Client view provides information that is necessary to monitor a selected client. In the Client view, all the clients in the Instant network are listed in the **Clients** tab. Click the IP address of the client that you want to monitor. Client view for that client is displayed.

For more information on the graphs and the views, see Monitoring on page 56.

This chapter describes the general configuration tasks to perform when an IAP is set up.

- Configuring System Parameters on page 76
- Changing Password on page 82

# **Configuring System Parameters**

This section describes how to configure the system parameters of an IAP.

To configure system parameters:

1. Select **System**. The **System** details are displayed.

| Parameters            | Description                                                                                                    | CLI Configuration                                                                                                    |
|-----------------------|----------------------------------------------------------------------------------------------------|----------------------------------------------------------------------------------------------------|
| Name                  | Name of the IAP.                                                                                                    | (Instant AP)# name<br><name></name>                                                                                                    |
| System location       | Physical location of theIAP.                                                                                                    | (Instant AP)#<br>(config)#<br>syslocation<br><location-name></location-name>                                                                                                |
| Virtual Controller IP | This field allows you to specify a single static IP<br>address that can be used to manage a multi-AP<br>Instant network. This IP address is automatically<br>provisioned on a shadow interface on the IAP that<br>takes the role of a Virtual Controller. When anIAP<br>becomes a Virtual Controller, it sends three Address<br>Resolution Protocol (ARP) messages with the static<br>IP address and its MAC address to update the<br>network ARP cache.                                                                                                    | (Instant AP) (config)<br># virtual-<br>controller-ip <ip-<br>address&gt;</ip-<br>                                                                                           |
| Dynamic Proxy         | <ul> <li>This field allows you to enable or disable dynamic proxy for RADIUS and TACACS servers.</li> <li>Dynamic RADIUS proxy—When dynamic RADIUS proxy is enabled, the Virtual Controller network will use the IP address of the Virtual Controller for communication with external RADIUS servers. Ensure that you set the Virtual Controller IP address as a NAS client in the RADIUS server if Dynamic RADIUS proxy is enabled.</li> <li>Dynamic TACACS proxy— When enabled, the Virtual Controller network will use the IP address of the Virtual Controller network will use the IP address of the Virtual Controller network will use the IP address of the Virtual Controller network will use the IP address of the Virtual Controller network will use the IP address of the Virtual Controller for communication with external TACACS servers. The IP address is</li> </ul> | To enable dynamic<br>RADIUS proxy:<br>(Instant AP) (config)<br># dynamic-radius-<br>proxy<br>To enable TACACS proxy:<br>(Instant AP) (config)<br># dynamic-tacacs-<br>proxy |

| Parameters      | Description                                                                                                    | CLI Configuration                                                                 |
|-----------------|----------------------------------------------------------------------------------------------------|-----------------------------------------------------------------------------------|
|                 | chosen based on one of the following rules:<br>If a VPN tunnel exists between the IAP and the<br>TACACS server, then the IP address of the tunnel<br>interface will be used.<br>If a Virtual Controller IP address is configured, the<br>the same will be used by the Virtual Controller<br>network to communicate with the external<br>TACACS server.                                                                                                    |                                                                                   |
|                 | If a Virtual Controller IP is not configured, then the IP<br>address of the bridge interface is used.<br><b>NOTE:</b> When dynamic-tacacs-proxy is enabled on<br>the IAP, the TACACS server cannot identify the slave<br>IAP that generates the TACACS traffic as the source<br>IP address is changed.                                                                                                    |                                                                                   |
| MAS Integration | Select <b>Enabled</b> / <b>Disabled</b> from the drop-down list<br>to enable or disable LLDP protocol for Mobility<br>Access Switch integration. With this protocol, IAPs<br>can instruct the Mobility Access Switch to turn off<br>ports where rogue access points are connected, as<br>well as take actions such as increasing PoE priority<br>and automatically configuring VLANs on ports where<br>Instant Access Points are connected.                                                                                                    | (Instant AP) (config)<br># mas-integration                                        |
| NTP Server      | <ul> <li>This field allows you to configure NTP server. To facilitate communication between various elements in a network, time synchronization between the elements and across the network is critical. Time synchronization allows you to:</li> <li>Trace and track security gaps, network usage, and troubleshoot network issues.</li> <li>Validate certificates.</li> <li>Map an event on one network element to a corresponding event on another.</li> <li>Maintain accurate time for billing services and similar.</li> <li>Network Time Protocol (NTP) helps obtain the</li> </ul> | To configure NTP<br>server:<br>(Instant AP)(config)<br># ntp-server <name></name> |
|                 | precise time from a server and regulate the local<br>time in each network element. Connectivity to a valid<br>NTP server is required to synchronize the IAP clock<br>to set the correct time. If NTP server is not<br>configured in the IAP network, an IAP reboot may<br>lead to variation in time data.                                                                                                    |                                                                                   |

| Parameters                             | Description                                                                                                    | CLI Configuration                                                                                                    |
|----------------------------------------|----------------------------------------------------------------------------------------------------|----------------------------------------------------------------------------------------------------|
|                                        | By default, the IAP tries to connect to <b>pool.ntp.org</b> to synchronize time. The NTP server can also be provisioned through the DHCP option 42. If the NTP server is configured, it takes precedence over the DHCP option 42 provisioned value. The NTP server provisioned through the DHCP option 42 is used if no server is configured. The default server <b>pool.ntp.org</b> is used if no NTP server is configured or provisioned through DHCP option 42. <b>NOTE:</b> If the system clock is ahead of the NTP synchronized time by one hour, the IAP automatically reboots. To configure an NTP server, enter the IP address or the URL (domain name) of the NTP server. and reboot the AP to apply the configuration changes. |                                                                                                    |
| Timezone                               | Timezone in which the IAP must operate. You can<br>also enable daylight saving time (DST) on IAPs if the<br>time zone you selected supports the daylight saving<br>time. When enabled, the DST ensures that the IAPs<br>reflect the seasonal time changes in the region they<br>serve.                                                                                                    | To configure<br>timezone:<br>(AP) (config) # clock<br>timezone <name><br/><hour-offset><br/><minute-offset><br/>To configure<br/>daylight saving<br/>time:<br/>(AP) (config) # clock<br/>summer-time<br/><timezone> recurring<br/><start-week> <start-<br>day&gt; <start-month><br/><start-hour> <end-<br>week&gt; <end-day><br/><end-month> <end-<br>hour&gt;</end-<br></end-month></end-day></end-<br></start-hour></start-month></start-<br></start-week></timezone></minute-offset></hour-offset></name> |
| Preferred Band                         | The preferred band for the IAP.<br><b>NOTE:</b> Reboot the IAP after modifying the radio profile for changes to take effect.                                                                                                    | (AP) (config) # rf-<br>band <band></band>                                                                                                    |
| AppRF Visibility                       | This field allows you to enable or disable application visibility.                                                                                                    | (AP)(config)# dpi                                                                                                    |
| Virtual Controller network<br>settings | <ul> <li>If the Virtual Controller IP address is in the same subnet as the IAP, ensure that you select <b>Custom</b> from the drop-down list and configure the following details:</li> <li>Virtual Controller Netmask—Enter subnet mask details</li> <li>Virtual Controller Gateway—Enter a gateway</li> </ul>                                                                                                    | <pre>(AP) (config) # virtual-controller- dnsip <addr> (AP) (config) # virtual-controller- vlan <vcvlan> <vcmask> <vcgw></vcgw></vcmask></vcvlan></addr></pre>                                                                                                    |

| Parameters      | Description                                                                                                    | CLI Configuration                                                                                                    |
|-----------------|----------------------------------------------------------------------------------------------------|----------------------------------------------------------------------------------------------------|
|                 | <ul> <li>address.</li> <li>Virtual Controller DNS—If the DNS IP address is configured for a master IAP, the DNS IP settings are synchronized for all APs in an IAP cluster.</li> </ul>                                                                                                    |                                                                                                    |
|                 | <ul> <li>If the DNS IP address is configured for an AP as part of the per AP setting (Edit Access Point &gt;General), it takes precedence over the Virtual Controller DNS IP address defined in the System &gt; General window.</li> </ul>                                                                                                    |                                                                                                    |
|                 | <ul> <li>If the APs are not explicitly assigned a DNS IP<br/>address, the DNS IP address defined in<br/>System &gt; General takes precedence.</li> </ul>                                                                                                    |                                                                                                    |
|                 | <ul> <li>If the DNS IP address is not defined for APs<br/>or Virtual Controller, the DNS address<br/>dynamically assigned from the DHCP server<br/>is used.</li> </ul>                                                                                                    |                                                                                                    |
|                 | • <b>Virtual Controller VLAN</b> —Ensure that the VLAN defined for virtual controller is not the same as the native VLAN of the IAP.                                                                                                    |                                                                                                    |
|                 | Virtual Controller VLAN, gateway, and subnet mask details.                                                                                                    |                                                                                                    |
| Auto join mode  | The Auto Join mode feature allows IAPs to<br>automatically discover the Virtual Controller and join<br>the network. The Auto Join feature is enabled by<br>default. If the auto join mode feature is disabled, a<br>link is displayed in the <b>Access Points</b> tab indicating<br>that there are new APs discovered in the network.<br>Click this link if you want to add these APs to the<br>network.<br>When Auto Join feature is disabled, the inactive IAPs<br>are displayed in red. | To disable auto join<br>mode:<br>(Instant AP) (config)<br># no allow-new-aps<br>To enable auto join<br>mode:<br>(Instant AP) (config)<br># allow-new-aps |
| Auto join mode  | When enabled, IAPs can automatically discover the VC and join the network. The auto join feature is enabled by default.                                                                                                    | (AP)(config)# allow-<br>new-aps                                                                                                    |
|                 | If the auto join mode feature is disabled, a <b>New</b> link<br>is displayed in the <b>Access Points</b> tab. Click this link<br>to add IAPs to the network. If this feature is disabled,<br>the inactive IAPs are displayed in red.                                                                                                    |                                                                                                    |
| Terminal access | When terminal access is enabled, you can access<br>the IAP CLI through SSH.<br>The terminal access is enabled by default                                                                                                    | (AP) (config)#<br>terminal-access                                                                                                    |

| Parameters     | Description                                                                                                    | CLI Configuration               |
|----------------|----------------------------------------------------------------------------------------------------|---------------------------------|
| Console access | When enabled, you can access the IAP through the console port.                                                                                                    | (AP) (config)#<br>console       |
| Telnet server  | To start a Telnet session with the IAP CLI, enable access to the Telnet server.                                                                                                    | (AP) (config)#<br>telnet-server |
| LED display    | LED display status of the IAP. Enable or disable<br>LED display for all IAPs in a cluster, select <b>Enabled</b><br>or <b>Disabled</b> respectively.<br><b>NOTE:</b> The LED are always enabled during the IAP | (AP)(config)#led-<br>off        |
|                |                                                                                                    |                                 |
| Extended SSID  | <b>Extended SSID</b> is enabled by default in the factory default settings of IAPs. This disables mesh in the factory default settings.                                                                        | (AP) (config)#<br>extended-ssid |
|                | <ul> <li>The IAP-175, IAP-104/105, and RAP-108/109<br/>support up to 6 SSIDs with Extended SSID<br/>disabled and up to 8 SSIDs with Extended SSID is<br/>enabled.</li> </ul>                                   |                                 |
|                | <ul> <li>All other IAPs (excluding IAP-175, IAP-104/105,<br/>and RAP-108/109) support up to 14 SSIDs when<br/>Extended SSID is disabled and up to 16 SSIDs<br/>with Extended SSID enabled.</li> </ul>          |                                 |

| Parameters               | Description                                                                                                    | CLI Configuration                                                                                                    |
|--------------------------|----------------------------------------------------------------------------------------------------|----------------------------------------------------------------------------------------------------|
| Deny inter user bridging | If you have security and traffic management policies<br>defined in upstream devices, you can disable<br>bridging traffic between two clients connected to the<br>same AP on the same VLAN. When inter-user<br>bridging is denied, the clients can connect to the<br>Internet but cannot communicate with each other,<br>and the bridging traffic between the clients is sent to<br>the upstream device to make the forwarding<br>decision.                                                                                                    | <pre>(AP) (config) # deny-<br/>inter-user-bridging<br/>To disable inter-user<br/>bridging for the WLAN<br/>SSID clients:<br/>(AP) (config) # wlan<br/>ssid-profile <ssid-<br>profile&gt;<br/>(AP) (SSID Profile<br/><ssid-profile>) #<br/>deny-inter-user-<br/>bridging</ssid-profile></ssid-<br></pre> |
| Deny Local Routing       | If you have security and traffic management policies<br>defined in upstream devices, you can disable routing<br>traffic between two clients connected to the same<br>IAP on different VLANs. When local routing is<br>disabled, the clients can connect to the Internet but<br>cannot communicate with each other, and the<br>routing traffic between the clients is sent to the<br>upstream device to make the forwarding decision.                                                                                                    | (AP) (config) # deny-<br>local-routing                                                                                                    |
| Dynamic CPU Utilization  | IAPs perform various functions such as wired and<br>wireless client connectivity and traffic flows, wireless<br>security, network management, and location<br>tracking. If an AP is overloaded, prioritize the<br>platform resources across different functions.<br>Typically, the IAPs manage resources automatically<br>in real time. However, under special circumstances,<br>if dynamic resource management needs to be<br>enforced or disabled altogether, the dynamic CPU<br>management feature settings can be modified.<br>To configure dynamic CPU management, select any<br>of the following options from <b>DYNAMIC CPU</b><br><b>UTILIZATION</b> . |                                                                                                    |
|                          | <ul> <li>Automatic—When selected, the CPU management is enabled or disabled automatically during run-time. This decision is based on real time load calculations taking into account all different functions that the CPU needs to perform. This is the default and recommended option.</li> <li>Always Disabled in all APs— When selected, this setting disables CPU management on all APs, typically for small networks. This setting protects user experience.</li> <li>Always Enabled in all APs—When selected,</li> </ul>                                                                                                    |                                                                                                    |

| Parameters | Description                                                                                                    | CLI Configuration |
|------------|----------------------------------------------------------------------------------------------------|-------------------|
|            | the client and network management functions<br>are protected. This setting helps in large<br>networks with high client density. |                   |

# **Changing Password**

You can update your password details by using the Instant UI or the CLI.

### In the Instant UI

- 1. Navigate to **System>Admin**.
- 2. Under **Local**, provide a new password that you would like the admin users to use.
- 3. Click **OK**.

### In the CLI

#### To change password for the admin user:

(Instant AP)(config)# mgmt-user <username> [password] (Instant AP)(config)# end (Instant AP)# commit apply This chapter describes the procedures for configuring settings that are specific to an IAP in the cluster.

- Modifying the IAP Hostname on page 83
- Configuring Zone Settings on an IAP on page 83
- Specifying a Method for Obtaining IP Address on page 84
- Configuring External Antenna on page 84
- Configuring Radio Profiles for an IAP on page 85
- Configuring Uplink VLAN for an IAP on page 87
- Master Election and Virtual Controller on page 88
- Adding an IAP to the Network on page 90
- Removing an IAP from the Network on page 90

## **Modifying the IAP Hostname**

You can change the hostname of an IAP through the Instant UI or CLI.

#### In the Instant UI

- 1. On the Access Points tab, click the IAP you want to rename. The edit link is displayed.
- 2. Click the **edit** link. The edit window for modifying IAP details is displayed.
- 3. Edit the IAP name in **Name**. You can specify a name of up to 32 ASCII characters.
- 4. Click **OK**.

### In the CLI

To change the name:

(Instant AP) # hostname <name>

## **Configuring Zone Settings on an IAP**

All APs in a cluster use the same SSID configuration including master and slave IAPs. However, if you want to assign an SSID to a specific IAP, you can configure zone settings for an IAP.

The following constraints apply to the AP zone configuration:

- An IAP can belong to only one zone and only one zone can be configured on an SSID.
- If an SSID belongs to a zone, all IAPs in this zone can broadcast this SSID. If no IAP belongs to the zone configured on the SSID, the SSID is not broadcast.
- If an SSID does not belong to any zone, all IAPs can broadcast this SSID.

You can add an AP zone by through the UI or CLI.

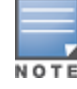

For the SSID to be assigned to an IAP, the same zone details must be configured on the SSID. For more information on SSID configuration, see Configuring WLAN Settings for an SSID Profile on page 93.

### In the Instant UI

1. On the **Access Points** tab, click the IAP for which you want to set the zone. The **edit** link is displayed.

- 2. Click the **edit** link. The edit window for modifying IAP details is displayed.
- 3. Specify the AP zone in **Zone**.
- 4. Click **OK**.

### In the CLI

#### To change the name:

(Instant AP) # zone <name>

# **Specifying a Method for Obtaining IP Address**

You can either specify a static IP address or allow the IAP to obtain an IP address from the DHCP server. By default, the IAPs obtain IP address from the DHCP server. You can specify a static IP address for the IAP by using the Instant UI or CLI.

### In the Instant UI

- 1. On the **Access Points** tab, click the IAP to modify. The **edit** link is displayed.
- 2. Click the **edit** link. The edit window for modifying the IAP details is displayed.
- 3. Select **Specify statically** option to specify a static IP address. The following fields are displayed:
  - a. Enter the new IP address for the IAP in the **IP address** text box.
  - b. Enter the subnet mask of the network in the **Netmask** text box.
  - c. Enter the IP address of the default gateway in the **Default gateway** text box.
  - d. Enter the IP address of the DNS server in the **DNS server** text box.
  - e. Enter the domain name in the **Domain name** text box.
- 4. Click **OK** and reboot the IAP.

### In the CLI

To configure a static IP address:

```
(Instant AP)# ip-address <IP-address> <subnet-mask> <NextHop-IP> <DNS-IP-address> <domain-
name>
```

# **Configuring External Antenna**

If your IAP has external antenna connectors, you need to configure the transmit power of the system. The configuration must ensure that the system's Equivalent Isotropically Radiated Power (EIRP) is in compliance with the limit specified by the regulatory authority of the country in which the IAP is deployed. You can also measure or calculate additional attenuation between the device and antenna before configuring the antenna gain. To know if your AP device supports external antenna connectors, see the *Install Guide* that is shipped along with the AP device.

### **EIRP and Antenna Gain**

The following formula can be used to calculate the EIRP limit related RF power based on selected antennas (antenna gain) and feeder (Coaxial Cable loss):

### EIRP = Tx RF Power (dBm) + GA (dB) - FL (dB)

The following table describes this formula:

Table 17: Formula Variable Definitions

| Formula Element | Description                                   |
|-----------------|-----------------------------------------------|
| EIRP            | Limit specific for each country of deployment |
| Tx RF Power     | RF power measured at RF connector of the unit |
| GA              | Antenna gain                                  |
| FL              | Feeder loss                                   |

### Example

For example, the maximum gain that can be configured on an IAP-134 with AP-ANT-1F dual-band and omnidirectional antenna is as follows:

 Table 18: Maximum Antenna Gains

| Frequency Band | Gain (dBi) |
|----------------|------------|
| 2.4-2.5 GHz    | 2.0dBi     |
| 4.9–5.875GHz   | 5.0dBi     |

For information on antenna gain recommended by the manufacturer, see www.arubanetworks.com.

## **Configuring Antenna Gain**

You can configure antenna gain for APs with external connectors using Instant UI or CLI.

### In the Instant UI

- 1. Navigate to the **Access Point** tab, select the access point to configure, and then click **edit**.
- 2. In the **Edit Access Point** window, select **External Antenna** to configure the antenna gain value. This option is available only for access points that support external antennas, for example, IAP-134.
- 3. Enter the antenna gain values in dBm for the 2.4GHz and 5GHz bands.
- 4. Click **OK**.

### In the CLI

To configure external antenna for 5 GHz frequency:

(Instant AP) # a-external-antenna <dBi>

To configure external antenna for 2,4 GHz frequency:

(Instant AP) # g-external-antenna <dBi>

# **Configuring Radio Profiles for an IAP**

You can configure a radio profile on an IAP either manually or by using the Adaptive Radio Management (ARM) feature.

ARM is enabled on Instant by default. It automatically assigns appropriate channel and power settings for the IAPs. For more information on ARM, see Adaptive Radio Management on page 251.

### **Configuring ARM Assigned Radio Profiles for an IAP**

To enable ARM assigned radio profiles:

- 1. On the **Access Points** tab, click the IAP to modify. The **edit** link is displayed.
- 2. Click the **edit** link. The edit window for modifying IAP details is displayed.
- 3. Click the Radio tab. The Radio tab details are displayed.
- 4. Select the **Access** mode.
- 5. Select the **Adaptive radio management assigned** option under the bands that are applicable to the IAP configuration.
- 6. Click **OK**.

### **Configuring Radio Profiles Manually for IAP**

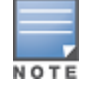

When radio settings are assigned manually by the administrator, the ARM is disabled.

To manually configure radio settings:

- 1. On the **Access Points** tab, click the AP for which you want to enable ARM. The **edit** link is displayed.
- 2. Click the **edit** link. The **Edit Access Point** window is displayed.
- 3. Click the **Radio** tab.
- 4. Ensure that an appropriate mode is selected.

By default the channel and power for an AP are optimized dynamically using ARM. You can override ARM on the 2.4 GHz and 5 GHz bands and set the channel and power manually if desired. The following table describes various configuration modes for an AP:

| Mode             | Description                                                                                                    |
|------------------|----------------------------------------------------------------------------------------------------|
| Access           | In <b>Access</b> mode, the AP serves clients, while also monitoring for rogue APs in the background.                                                                                                    |
|                  | If the <b>Access</b> mode is selected, perform the following actions:                                                                                                    |
|                  | 1. Select Administrator assigned in 2.4 GHz and 5 GHz band sections.                                                                                                    |
|                  | 2. Select appropriate channel number from the <b>Channel</b> drop-down list for both <b>2.4 GHz</b> and <b>5 GHz</b> band sections.                                                                                                    |
|                  | <ol> <li>Enter appropriate transmit power value in the Transmit power text box in 2.4<br/>GHz and 5 GHz band sections.</li> </ol>                                                                                                    |
| Monitor          | In <b>Monitor</b> mode, the AP acts as a dedicated monitor, scanning all channels for rogue APs and clients. You can set one radio on the Monitor mode and the other radio on access mode, so that the clients can use one radio when the other one is in the Air Monitor mode. |
| Spectrum Monitor | In <b>Spectrum Monitor</b> mode, the AP functions as a dedicated full-spectrum RF monitor, scanning all channels to detect interference, whether from the neighboring APs or from non-WiFi devices such as microwaves and cordless phones.                                      |

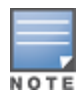

In the Spectrum Monitor mode, the APs do not provide access services to clients.

### 4. Click **OK**.

### In the CLI

To configure a radio profile:

```
(Instant AP)# wifi0-mode {<access>|<monitor>|<spectrum-monitor>}
(Instant AP)# wifi1-mode {<access>|<monitor>|<spectrum-monitor>}
```

If the access mode is configured, you can configure the channel and transmission power by running the following commands:

```
(Instant AP)# a-channel <channel> <tx-power>
(Instant AP)# g-channel <channel> <tx-power>
```

# **Configuring Uplink VLAN for an IAP**

Instant supports a management VLAN for the uplink traffic on an IAP. You can configure an uplink VLAN when an IAP needs to be managed from a non-native VLAN. After an IAP is provisioned with the uplink management VLAN, all management traffic sent from the IAP is tagged with the management VLAN.

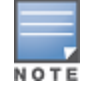

Ensure that the native VLAN of the IAP and uplink are not the same.

You can configure the uplink management VLAN on an IAP by using the Instant UI or CLI.

### In the Instant UI

To configure uplink management VLAN:

- 1. On the **Access Points** tab, click the IAP to modify. The **edit** link is displayed.
- 2. Click the **edit** link. The **edit** window for modifying IAP details is displayed.
- 3. Click the **Uplink** tab.
- 4. Specify the VLAN in the Uplink Management VLAN field.
- 5. Click **OK**.
- 6. Reboot the IAP.

### In the CLI

#### To configure uplink VLAN:

(Instant AP) # uplink-vlan <VLAN-ID>

#### To view the uplink VLAN status:

```
(Instant AP)# show uplink-vlan
Uplink Vlan Current :0
Uplink Vlan Provisioned :1
```

## **Changing USB Port Status**

The USB port can be enabled or disabled based on your uplink preferences. If you do not want to use the cellular uplink or 3G/4G modem in your current network setup, you can set the USB port status to disabled. By default, the USB port status is enabled.

You can change the USB port status in the Instant UI or CLI.

### In the Instant UI

To change the USB port status:

- 1. From the **Access Points** tab, click the IAP to modify. The **edit** link is displayed.
- 2. Click the edit link. The edit window for modifying IAP details is displayed.
- 3. Click the **Uplink** tab.
- 4. Set the port status by selecting any of the following options:
  - **Disabled**—To disable the port status.
  - **Enabled**—To re-enable the port status.
- 5. Click **OK**.
- 6. Reboot the IAP.

### In the CLI

To disable the USB port:

(Instant AP) # usb-port-disable

To re-enable the USB port:

(Instant AP) # no usb-port-disable

#### To view the USB port status:

(Instant AP)# show ap-env Antenna Type:External usb-port-disable:1

## **Master Election and Virtual Controller**

Instant does not require an external mobility controller to regulate and manage the Wi-Fi network. Instead, one IAP in every network assumes the role of Virtual Controller. It coordinates, stores, and distributes the settings required to provide a centralized functionality to regulate and manage the Wi-Fi network. The Virtual Controller is the single point of configuration and firmware management. When configured, the Virtual Controller sets up and manages the VPN tunnel to a Mobility Controller in the data center.

The Virtual Controller also functions like any other AP with full RF scalability. It also acts as a node, coordinating DHCP address allocation for network address translated clients ensuring mobility of the clients when they roam between different IAPs.

### **Master Election Protocol**

The Master Election Protocol enables the Instant network to dynamically elect an IAP to take on a Virtual Controller role and allow graceful failover to a new Virtual Controller when the existing Virtual Controller is not available. This protocol ensures stability of the network during initial startup or when the Virtual Controller goes down by allowing only one IAP to self-elect as a Virtual Controller.

### Preference to an IAP with 3G/4G Card

The Master Election Protocol prefers the IAP with a 3G/4G card, when electing a Virtual Controller for the Instant network during the initial setup. The Virtual Controller is selected based on the following criteria:

- If there is more than one IAP with 3G/4G cards, one of these IAPs is dynamically elected as the Virtual Controller.
- When an IAP without 3G/4G card is elected as the Virtual Controller but is up for less than 5 minutes, another IAP with 3G/4G card in the network is elected as the Virtual Controller to replace it and the previous Virtual Controller reboots.

• When an IAP without 3G/4G card is already elected as the Virtual Controller and is up for more than 5 minutes, the Virtual Controller will not be replaced until it goes down.

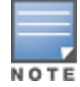

IAP-135 is preferred over IAP-105 when a Virtual Controller is elected.

### Preference to an IAP with Non-Default IP

The Master Election Protocol prefers an IAP with non-default IP, when electing a Virtual Controller for the Instant network during initial startup. If there are more than one IAP with non-default IPs in the network, all IAPs with default IP will automatically reboot and the DHCP process is used to assign new IP addresses.

### **Viewing Master Election Details**

To verify the status of an IAP and master election details, use the following commands:

```
(Instant AP) # show election statistics
(Instant AP) # show summary support
```

### **Manual Provisioning of Master IAP**

In most cases, the master election process automatically determines the best IAP that can perform the role of Virtual Controller, which will apply its image and configuration to all other IAPs in the same AP management VLAN. When the Virtual Controller goes down, a new Virtual Controller is elected.

### Provisioning an IAP as a Master IAP

You can provision an IAP as a master IAP by using the Instant UI or CLI.

In the Instant UI

- 1. On the **Access Points** tab, click the IAP to modify. The **edit** link is displayed.
- 2. Click the **edit** link. The edit window for modifying IAP details is displayed.
- 3. Select Enabled from Preferred master drop-down. This option is disabled by default.

Figure 24 IAP Settings—Provisioning Master IAP

| Edit Access Poin                                                                          | t d8:c7:c8:c4:00:e                                           | f <u>Help</u> |
|-------------------------------------------------------------------------------------------|--------------------------------------------------------------|---------------|
| General Radio Upli                                                                        | nk                                                           |               |
| Name:<br>Preferred master:<br>IP address for Acce<br>IP address for<br>Specify statically | d8:c7:c8:c4:00:ef<br>Enabled<br>ss Point:<br>rom DHCP server |               |
|                                                                                           |                                                              | OK Cancel     |

### 4. Click **OK**.

### In the CLI

To provision an IAP as a master IAP:

(Instant AP) # iap-master

To verify if the IAP is provisioned as master IAP:

```
(Instant AP) # show ap-env
Antenna Type:Internal
Iap_master:1
```

# Adding an IAP to the Network

To add an IAP to the Instant network, assign an IP address. For more information, see Assigning an IP address to the IAP on page 36.

After an IAP is connected to the network, if the Auto Join Mode feature is enabled, the IAP inherits the configuration from the Virtual Controller and is listed in the **Access Points** tab.

If the Auto Join Mode is disabled, perform the following steps to add an IAP to the network:

- 1. On the Access Points tab, click the New link. The New Access Point window is displayed.
- 2. In the New Access Point window, enter the MAC address for the new IAP.
- 3. Click **OK**.

## **Removing an IAP from the Network**

You can remove an IAP from the network only if the Auto Join Mode feature is disabled. To remove an IAP from the network:

- 1. On the **Access Points** tab, click the IAP to delete. The **x** icon is displayed against the IAP.
- 2. Click **x** to confirm the deletion.

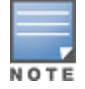

The deleted IAPs cannot join the Instant network anymore and no longer are displayed in the Instant UI. However, the master IAP details cannot be deleted from the Virtual Controller database. VLAN configuration is required for networks with more devices and broadcast traffic on a WLAN SSID or wired profile. Based on the network type and its requirements, you can configure the VLANs for a WLAN SSID or wired port profile.

For more information on VLAN configuration for a WLAN SSID and wired port profile, see Configuring VLAN Settings for a WLAN SSID Profile on page 97 and Configuring VLAN for a Wired Profile on page 116.

## **VLAN Pooling**

In a single IAP cluster, a large number of clients can be assigned to the same VLAN. Using the same VLAN for multiple clients can lead to a high level of broadcasts in the same subnet. To manage the broadcast traffic, you can partition the network into different subnets and use L3-mobility between those subnets when clients roam. However, if a large number of clients need to be in the same subnet, you can configure VLAN pooling, in which each client is randomly assigned a VLAN from a pool of VLANs on the same SSID. Thus, VLAN pooling allows automatic partitioning of a single broadcast domain of clients into multiple VLANs.

## **Uplink VLAN Monitoring and Detection on Upstream Devices**

If a client connects to an SSID or wired interface with a VLAN that is not allowed on the upstream device, the client will not be assigned an IP address and thus cannot connect to the Internet. When a client connects to an SSID or a wired interface with VLAN that is not allowed on the upstream device, the Instant UI now displays the following alert message:

#### Figure 25 Uplink VLAN Detection

| Instant-CC          | 42:39             |                   | Alert Details                          | x                                                                 |
|---------------------|-------------------|-------------------|----------------------------------------|-------------------------------------------------------------------|
| Client Alerts       |                   |                   | VLAN mismatch be<br>Upstream device ca | tween IAP and upstream device.<br>an be upstream switch or radius |
| Timestamp           | MAC address       | Description       | A server.                              |                                                                   |
| 2013/11/11 11:50:30 | b4:b6:76:42:6d:05 | Wrong Client VLAN | 6c:f3:7f:c4:42:ce                      | more                                                              |
|                     |                   |                   |                                        |                                                                   |

To resolve this issue, ensure that there is no mismatch in the VLAN configuration.

### This chapter provides the following information:

- Configuring Wireless Network Profiles on page 92
- Configuring Fast Roaming for Wireless Clients on page 109
- Editing Status of a WLAN SSID Profile on page 114
- Editing a WLAN SSID Profile on page 114
- Deleting a WLAN SSID Profile on page 114

# **Configuring Wireless Network Profiles**

During start up, a wireless client searches for radio signals or beacon frames that originate from the nearest IAP. After locating the IAP, the following transactions take place between the client and the IAP:

- 1. Authentication—The IAP communicates with a RADIUS server to validate or authenticate the client.
- 2. Connection—After successful authentication, the client establishes a connection with the IAP.

### **Network Types**

Instant wireless networks are categorized as:

- **Employee network**—An Employee network is a classic Wi-Fi network. This network type is used by the employees in an organization and it supports passphrase-based or 802.1X based authentication methods. Employees can access the protected data of an enterprise through the employee network after successful authentication. The employee network is selected by default during a network profile configuration.
- **Voice network** —This Voice network type allows you to configure a network profile for devices that provide only voice services such as handsets or applications that require voice traffic prioritization.
- **Guest network** —The Guest wireless network is created for guests, visitors, contractors, and any nonemployee users who use the enterprise Wi-Fi network. The Virtual Controller assigns the IP address for the guest clients. Captive portal or passphrase based authentication methods can be set for this wireless network. Typically, a guest network is an un-encrypted network. However, you can specify the encryption settings when configuring a guest network.

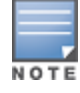

When a client is associated to the Voice network, all data traffic is marked and placed into the high priority queue in QoS (Quality of Service).

To configure a new wireless network profile, complete the following procedures:

- 1. Configuring WLAN Settings
- 2. Configuring VLAN Settings
- 3. Configuring Security Settings
- 4. Configuring Access Rules for a Network

## **Configuring WLAN Settings for an SSID Profile**

You can configure WLAN settings using the Instant UI or CLI.

### In the Instant UI

To configure WLAN settings:

1. In the **Networks** tab of the Instant main window, click the **New** link. The **New WLAN** window is displayed. The following figure shows the contents of the **WLAN Settings** tab:

#### Figure 26 WLAN Settings Tab

| WLAN Settings 2 VLAN                          | 3 Security 4 Access               |
|-----------------------------------------------|-----------------------------------|
| LAN Settings                                  |                                   |
| Name & Usage                                  | Bandwidth Limits                  |
| Namer                                         | Airtime                           |
| vanie.                                        | Each radio                        |
| Primary usage: 💿 Employee                     | Downstream: kbps Per user         |
| O Voice                                       | Upstream: kbps 🗌 Per user         |
| Guest                                         | WMM                               |
|                                               | Share DSCP Mapping                |
| Broadcast/Multicast                           | - Background WMM: 7%              |
| Broadcast filtering: ARP T                    | Best effort WMM: 70               |
| DTIM interval: 1 beacon V                     |                                   |
| Multicast transmission optimization: Disabled | Traffic Specification             |
| DMO channel utilization threshold:            | (TSPEC):                          |
|                                               | TSPEC Bandwidth: 2000 Kbps        |
| Transmit Rates                                | Protocol (SVP):                   |
| 2.4 GHz: Min: 1 🔻 Max: 54 🔻                   | Miscellaneous                     |
| 5 GHz: Min: 6 🔻 Max: 54 🔻                     | Content filtering: Disabled       |
|                                               | Band: All 🔻                       |
| Zone                                          | Inactivity timeout: 1000 sec. ▼   |
| Zone:                                         | SSID: Hide Disable                |
|                                               | Disable SSID on uplink 🕜 failure: |
|                                               | Max clients threshold:            |
|                                               | Local probe request threshold:    |
|                                               | SSID encoding: Default 🔻          |
|                                               | ESSID:                            |

2. Enter a name that uniquely identifies a wireless network in the **Name (SSID)** text box.

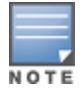

The SSID name must be unique and may contain any special character except for ' and ".

- 3. Based on the type of network profile, select any of the following options under **Primary usage**:
  - Employee
  - Voice
  - Guest
- 4. Click the **Show advanced options** link. The advanced options for configuration are displayed. Specify the following parameters as required.

### Table 20: WLAN Configuration Parameters

| Parameter                                 | Description                                                                                                    |
|-------------------------------------------|----------------------------------------------------------------------------------------------------|
| Broadcast filtering                       | <ul> <li>Select any of the following values:</li> <li>All—When set to All, the IAP drops all broadcast and multicast frames except DHCP and ARP, IGMP group queries, and IPv6 neighbor discovery protocols.</li> <li>ARP—When set to ARP, the IAP drops all broadcast and multicast frames except DHCP and ARP, IGMP group queries, and IPv6 neighbor discovery protocols and additionally converts ARP requests to unicast and send frames directly to the associated client.</li> <li>Disabled— When set to Disabled, all broadcast and multicast traffic is forwarded to the wireless interfaces.</li> </ul> |
| Multicast<br>transmission<br>optimization | Select <b>Enabled</b> if you want the IAP to select the optimal rate for sending broadcast and multicast frames based on the lowest of unicast rates across all associated clients. When this option is enabled, multicast traffic can be sent at up to 24 Mbps. The default rate for sending frames for 2.4 GHz is 1 Mbps and 5.0 GHz is 6 Mbps. This option is disabled by default.                                                                                                    |
| Dynamic multicast<br>optimization         | <ul> <li>Select <b>Enabled</b> to allow IAP to convert multicast streams into unicast streams over the wireless link. Enabling Dynamic Multicast Optimization (DMO) enhances the quality and reliability of streaming video, while preserving the bandwidth available to the non-video clients.</li> <li><b>NOTE:</b> When you enable DMO on multicast SSID profiles, ensure that the DMO feature is enabled on all SSIDs configured in the same VLAN.</li> </ul>                                                                                                    |
| DMO channel<br>utilization threshold      | Specify a value to set a threshold for DMO channel utilization. With DMO, the IAP converts multicast streams into unicast streams as long as the channel utilization does not exceed this threshold. The default value is 90% and the maximum threshold value is 100%. When the threshold is reached or exceeds the maximum value, the IAP sends multicast traffic over the wireless link.                                                                                                    |
| Transmit Rates                            | <ul> <li>Specify the following parameters:</li> <li>2.4 GHz—If the 2.4 GHz band is configured on the IAP, specify the minimum and maximum transmission rate. The default value for minimum transmission rate is 1 Mbps and maximum transmission rate is 54 Mbps.</li> <li>5 GHz—If the 5 GHz band is configured on the IAP, specify the minimum and maximum transmission rate. The default value for minimum transmission rate is 6 Mbps and maximum transmission rate is 54 Mbps.</li> </ul>                                                                                                    |
| Band                                      | Select a value to specify the band at which the network transmits radio signals. You can set the band to <b>2.4 GHz</b> , <b>5 GHz</b> , or <b>All</b> . The <b>All</b> option is selected by default.                                                                                                    |
| DTIM interval                             | The <b>DTIM interval</b> indicates the delivery traffic indication message (DTIM) period in beacons, which can be configured for every WLAN SSID profile. The DTIM interval determines how often the IAP should deliver the buffered broadcast and multicast frames to associated clients in the powersave mode. The default value is 1, which means the client checks for buffered data on the IAP at every beacon. You can also configure a higher DTIM value for power saving.                                                                                                    |

### Table 20: WLAN Configuration Parameters

| Parameter                                       | Description                                                                                                    |  |  |  |
|-------------------------------------------------|----------------------------------------------------------------------------------------------------|--|--|--|
| Min RSSI probe<br>request                       | Sets a minimum Received signal strength indication (RSSI) threshold for probe requests.                                                                                                    |  |  |  |
| Min RSSI auth request                           | Sets a minimum RSSI threshold for authentication requests.                                                                                                    |  |  |  |
| Very high throughput                            | Enables VHT function on IAP devices that support VHT. For 802.11acIAPs, the VHT function is enabled by default. However, you can disable the VHT function if you want the 802.11ac IAPs to function as 802.11n IAPs.                                                                                                   |  |  |  |
|                                                 | If VHT is configured or disabled on an SSID, the changes will apply only to the SSID on which it is enabled or disabled.                                                                                                    |  |  |  |
| Zone                                            | Specify the zone for the SSID. When the zone is defined in SSID profile and if the same zone is defined on anIAP, the SSID is created on that IAP. For more information on configuring zone details, see Configuring Zone Settings on an IAP on page 83.                                                               |  |  |  |
|                                                 | The following constraints apply to the zone configuration:                                                                                                    |  |  |  |
|                                                 | • AnIAP can belong to only one zone and only one zone can be configured on an SSID.                                                                                                    |  |  |  |
|                                                 | <ul> <li>If an SSID belongs to a zone, all IAPs in this zone can broadcast this SSID. If no IAP<br/>belongs to the zone configured on the SSID, the SSID is not broadcast.</li> </ul>                                                                                                    |  |  |  |
|                                                 | <ul> <li>If an SSID does not belong to any zone, all IAPs can broadcast this SSID.</li> </ul>                                                                                                    |  |  |  |
| Time Range                                      | Click <b>Edit</b> , select a Time Range Profile from the list and specify if the profile must be enabled or disabled for the SSID, and then click <b>OK</b> .                                                                                                    |  |  |  |
| Bandwidth Limits                                | Under Bandwidth Limits:                                                                                                    |  |  |  |
|                                                 | <ul> <li>Airtime—Select this checkbox to specify an aggregate amount of airtime that all<br/>clients in this network can use for sending and receiving data. Specify the airtime<br/>percentage.</li> </ul>                                                                                                    |  |  |  |
|                                                 | • <b>Each radio</b> — Select this checkbox to specify an aggregate amount of throughput that each radio is allowed to provide for the connected clients.                                                                                                    |  |  |  |
|                                                 | • <b>Downstream</b> and <b>Upstream</b> —Specify the downstream and upstream rates within a range of 1 to 65535 Kbps for the SSID users. If the assignment is specific for each user, select the <b>Peruser</b> checkbox.                                                                                              |  |  |  |
| Wi-Fi Multimedia<br>(WMM) traffic<br>management | Configure the following options for WMM traffic management. WMM supports voice, video, best effort, and background access categories. To allocate bandwidth for the following types of traffic, specify a percentage value under <b>Share</b> . To configure DSCP mapping, specify a value under <b>DSCP Mapping</b> . |  |  |  |
|                                                 | • <b>Background WMM</b> —For background traffic such as file downloads or print jobs.                                                                                                    |  |  |  |
|                                                 | • <b>Best effort WMM</b> —For best effort traffic such as traffic from legacy devices or traffic from applications or devices that do not support QoS.                                                                                                    |  |  |  |
|                                                 | • Video WMM—For video traffic generated from video streaming.                                                                                                    |  |  |  |
|                                                 | • <b>Voice WMM</b> — For voice traffic generated from the incoming and outgoing voice communication.                                                                                                    |  |  |  |
|                                                 | For more information on WMM traffic and DSCP mapping, see Wi-Fi Multimedia Traffic Management on page 274                                                                                                    |  |  |  |

### Table 20: WLAN Configuration Parameters

| Parameter                         | Description                                                                                                    |
|-----------------------------------|----------------------------------------------------------------------------------------------------|
|                                   | <ul> <li>For voice traffic and Spectralink Voice Prioritization, configure the following parameters:</li> <li>Traffic Specification (TSPEC)—To prioritize time-sensitive traffic such as voice traffic initiated by the client, select the Traffic Specification (TSPEC) check box.</li> <li>TSPEC Bandwidth—To reserve bandwidth, set the TPSEC bandwidth to the desired value within the range of 200–600000 Kbps. The default value is 2000 Kbps.</li> <li>Spectralink Voice Protocol (SVP)—Select the check box to prioritize voice traffic for SVP handsets.</li> </ul> |
| Content filtering                 | Select <b>Enabled</b> to route all DNS requests for the non-corporate domains to OpenDNS on this network.                                                                                                    |
| Inactivity timeout                | Specify an interval for session timeout in seconds, minutes or hours. If a client session is inactive for the specified duration, the session expires and the users are required to log in again. You can specify a value within the range of 60-86400 seconds or up to 24 hours for a client session. The default value is 1000 seconds.                                                                                                    |
| Hide SSID                         | Select this checkbox if you do not want the SSID (network name) to be visible to users.                                                                                                    |
| Disable SSID                      | Select this checkbox if you want to disable the SSID. On selecting this, the SSID will be disabled, but will not be removed from the network. By default, all SSIDs are enabled.                                                                                                    |
| Disable SSID on uplink<br>failure | When the uplink connections fail, the SSID is disabled by default. If you do not want to disable the SSID when the uplink connections fail, clear <b>Disable SSID on uplink failure</b> checkbox.                                                                                                    |
| Max clients threshold             | Specify the maximum number of clients that can be configured for each BSSID on a WLAN.<br>You can specify a value within the range of 0 to 255. The default value is 64.                                                                                                    |
| Local probe request<br>threshold  | Specify a threshold value to limit the number of incoming probe requests. When a client<br>sends a broadcast probe request frame to search for all available SSIDs, this option<br>controls system response for this network profile and ignores probe requests if required.<br>You can specify a RSSI value within range of 0 to 100 dB.                                                                                                    |
| SSID Encoding                     | To encode the SSID, select UTF8. By default, the SSIDs are not encoded.                                                                                                    |
| Deny inter user<br>bridging       | When enabled, the bridging traffic between two clients connected to the same SSID on the same VLAN is disabled. The clients can connect to the Internet, but cannot communicate with each other, and the bridging traffic between the clients is sent to the upstream device to make the forwarding decision.                                                                                                    |
| ESSID                             | Enter the ESSID. If the value defined for ESSID value is not the same as profile name, the SSIDs can be searched based on the ESSID value and not by its profile name.                                                                                                    |

5. Click **Next** to configure VLAN settings. For more information, see Configuring VLAN Settings for a WLAN SSID Profile on page 97.

### In the CLI

To configure WLAN settings for an SSID profile:

(Instant AP)(config)# wlan ssid-profile <name>
(Instant AP)(SSID Profile <name>)# essid <ESSID-name>

(Instant AP) (SSID Profile <name>) # type {<Employee>|<Voice>| <Guest>} (Instant AP) (SSID Profile <name>) # broadcast-filter <type> (Instant AP) (SSID Profile <name>) # dtim-period <number-of-beacons> (Instant AP) (SSID Profile <name>) # multicast-rate-optimization (Instant AP) (SSID Profile <name>) # dynamic-multicast-optimization (Instant AP) (SSID Profile <name>) # dmo-channel-utilization-threshold (Instant AP) (SSID Profile <name>) # a-max-tx-rate <rate> (Instant AP) (SSID Profile <name>) # a-min-tx-rate <rate> (Instant AP) (SSID Profile <name>) # g-max-tx-rate <rate> (Instant AP) (SSID Profile <name>) # g-min-tx-rate <rate> (Instant AP) (SSID Profile <name>) # zone <zone> (Instant AP) (SSID Profile <name>) # bandwidth-limit <limit> (Instant AP) (SSID Profile <name>) # per-user-bandwidth-limit <limit> (Instant AP) (SSID Profile <name>) # air-time-limit <limit> (Instant AP) (SSID Profile <name>) # wmm-background-dscp <dscp> (Instant AP) (SSID Profile <name>) # wmm-background-share <share> (Instant AP) (SSID Profile <name>) # wmm-best-effort-dscp <dscp> (Instant AP) (SSID Profile <name>) # wmm-best-effort-share <share> (Instant AP) (SSID Profile <name>) # wmm-video-dscp <dscp> (Instant AP) (SSID Profile <name>) # wmm-video-share <share> (Instant AP) (SSID Profile <name>) # wmm-voice-dscp <dscp> (Instant AP) (SSID Profile <name>) # wmm-voice-share <share> (Instant AP) (SSID Profile <name>) # rf-band {<2.4>|<5.0>|<all>} (Instant AP) (SSID Profile <name>) # content-filtering (Instant AP) (SSID Profile <name>) # hide-ssid (Instant AP) (SSID Profile <name>) # time-range <profile name> {<Enable>|<Disable>} (Instant AP) (SSID Profile <name>) # inactivity-timeout <interval> (Instant AP) (SSID Profile <name>) # work-without-uplink (Instant AP) (SSID Profile <name>) # local-probe-req-thresh <threshold> (Instant AP) (SSID Profile <name>) # max-clients-threshold <number-of-clients> (Instant AP) (SSID Profile <name>) # end (Instant AP) # commit apply

### **Configuring VLAN Settings for a WLAN SSID Profile**

If you are creating a new SSID profile, complete the WLAN Settings procedure before configuring VLAN. For more information, see Configuring WLAN Settings for an SSID Profile on page 93.

You can configure VLAN settings for an SSID profile using the Instant UI or CLI.

### In the Instant UI

To configure VLAN settings for an SSID:

1. In the **VLAN** tab of the **New WLAN** window, perform the following steps. The following figure displays the contents of the **VLAN** tab.

#### Figure 27 VLAN Tab

| New WLAN                |                                                                           |            |          | <u>Help</u> |
|-------------------------|---------------------------------------------------------------------------|------------|----------|-------------|
| 1 WLAN Settings         | 2 VLAN                                                                    | 3 Security | 4 Access |             |
| Client IP & VLAN As     | signment                                                                  |            |          |             |
| Client IP assignment:   | <ul> <li>Virtual Controller assigned</li> <li>Network assigned</li> </ul> |            |          |             |
| Client VLAN assignment: | <ul> <li>Default</li> <li>Static</li> <li>Dynamic</li> </ul>              |            |          |             |
| VLAN Assignment Rules   |                                                                           |            |          |             |
| Default VLAN: 1         |                                                                           |            |          |             |
| New Edit Delete         |                                                                           |            |          |             |
|                         |                                                                           |            |          |             |
|                         |                                                                           |            |          |             |
|                         |                                                                           |            | Back N   | Cancel      |

- 2. Select any for the following options for **Client IP assignment**:
  - **Virtual Controller assigned**—On selecting this option, the client obtains the IP address from the Virtual Controller.
  - **Network assigned**—On selecting this option, the IP address is obtained from the network.
- 3. Based on the type client IP assignment mode selected, you can configure the VLAN assignment for clients as described in the following table:

### Table 21: IP and VLAN Assignment for WLAN SSID Clients

| Client IP Assignment           | Client VLAN Assignment                                                                                                    |  |  |
|--------------------------------|----------------------------------------------------------------------------------------------------|--|--|
| Virtual Controller<br>assigned | If <b>Virtual Controller assigned</b> is selected for client IP assignment, the Virtual<br>Controller creates a private subnet and VLAN on the IAP for the wireless clients. Th<br>network address translation for all client traffic that goes out of this interface is<br>carried out at the source. This setup eliminates the need for complex VLAN and IP<br>address management for a multi-site wireless network. |  |  |
|                                | On selecting this option, the following client VLAN assignment options are displayed:                                                                                                    |  |  |
|                                | • <b>Default</b> : When selected, the default VLAN as determined by the Virtual Controller is assigned for clients.                                                                                                    |  |  |
|                                | • <b>Custom</b> : When selected, you can specify a custom VLAN assignment option. You can select an existing DHCP scope for client IP and VLAN assignment or you can create a new DHCP scope by selecting <b>New</b> . For more information on DHCP scopes, see Configuring DHCP Scopes on page 212.                                                                                                    |  |  |
| Network assigned               | <ul> <li>If Network assigned is selected, you can specify any of the following options for the Client VLAN assignment.</li> <li>Default— On selecting this option, the client obtains the IP address in the same subnet as the IAPs. By default, the client VLAN is assigned to the native VLAN on the wired network.</li> </ul>                                                                                       |  |  |
|                                |                                                                                                    |  |  |
|                                | • <b>Static</b> — On selecting this option, you need to specify a single VLAN, a comma separated list of VLANS, or a range of VLANs for all clients on this network. Select this option for configuring VLAN pooling.                                                                                                    |  |  |
|                                | • <b>Dynamic</b> — On selecting this option, you can assign the VLANs dynamically from a Dynamic Host Configuration Protocol (DHCP) server. To create VLAN assignment rules, click <b>New</b> to assign the user to a VLAN. In the <b>New VLAN Assignment Rule</b> window, enter the following information:                                                                                                    |  |  |
|                                | <ul> <li>Attribute— Select an attribute returned by the RADIUS server<br/>during authentication.</li> </ul>                                                                                                    |  |  |
|                                | • <b>Operator</b> — Select an operator for matching the string.                                                                                                    |  |  |
|                                | String— Enter the string to match                                                                                                    |  |  |
|                                | • <b>VLAN</b> — Enter the VLAN to be assigned.                                                                                                    |  |  |

4. Click **Next** to configure security settings for the employee network. For more information, see Configuring Security Settings for a WLAN SSID Profile on page 100.

### In the CLI

To manually assign VLANs for WLAN SSID users:

```
(Instant AP) (config) # wlan ssid-profile <name>
(Instant AP) (SSID Profile <name>) # vlan <vlan-ID>
(Instant AP) (SSID Profile <name>) # end
(Instant AP) # commit apply
```

#### To create a new VLAN assignment rule:

```
(Instant AP) (config) # wlan ssid-profile <name>
(Instant AP) (SSID Profile <name>) # set-vlan <attribute> {{contains|ends-with|equals|matches-
regular-expression|not-equals|starts-with} <operand> <vlan>|value-of}
(Instant AP) (SSID Profile <name>) # end
(Instant AP) # commit apply
```

### **Enforcing DHCP**

In Instant 6.4.3.4-4.2.1.0, you can configure a WLAN SSID profile to enforce DHCP on IAP clients.

When DHCP is enforced:

- A layer-2 user entry is created when a client associates with an IAP.
- The client DHCP state and IP address are tracked.
- When the client obtains an IP address from DHCP, the DHCP state changes to complete.
- If the DHCP state is complete, a layer-3 user entry is created.
- When a client roams between the IAPs, the DHCP state and the client IP address will be synchronized with the new IAP.

By default, enforcing DHCP feature is disabled.

To enforce DHCP:

```
(Instant AP) (config) # wlan ssid-profile <name>
(Instant AP) (SSID Profile <name>) # enforce-dhcp
(Instant AP) (SSID Profile <name>) # end
(Instant AP) # commit apply
```

## **Configuring Security Settings for a WLAN SSID Profile**

This section describes the procedure for configuring security settings for an employee or voice network. For information on guest network configuration, see Captive Portal for Guest Access.

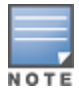

If you are creating a new SSID profile, configure the WLAN and VLAN settings before defining security settings. For more information, see Configuring WLAN Settings for an SSID Profile on page 93 and Configuring VLAN Settings for a WLAN SSID Profile on page 97.

### **Configuring Security Settings for an Employee or Voice Network**

You can configure security settings for an employee or voice network by using the Instant UI or CLI.

In the Instant UI

To configure security settings for an employee or voice network:

- 1. On the **Security** tab, specify any of the following types of security levels by moving the slider to a desired level:
  - **Enterprise**—On selecting enterprise security level, the authentication options applicable to the enterprise network are displayed.
  - **Personal**—On selecting personal security level, the authentication options applicable to the personalized network are displayed.
  - **Open**—On selecting Open security level, the authentication options applicable to an open network are displayed:

The default security setting for a network profile is **Personal**.

The following figures show the configuration options for **Enterprise**, **Personal**, and **Open** security settings:

### Figure 28 Security Tab: Enterprise

| scurety Level         brore<br>scure         Level         Key management:         Up and the state of the state of the | WLAN Settings | 2 VLAN                                                                                                    | 3 Security       | 4 Access                               |
|----------------------------------------------------------------------------------------------------|---------------|----------------------------------------------------------------------------------------------------|------------------|----------------------------------------|
| fore<br>recore     Key management:     WPA-2 Enterprise       Termination:     Disabled       Termination:     Disabled       Authentication server 1:     InternalServer       Personal     MAC authentication before 802.1X       Open     MAC authentication fail-thru       Internal server:     Juser       Internal server:     Default certificate       Blacklisting:     Disabled       Opportunistic Key Caching(OKC):       802.11r:       802.11r:                                                                                                    | curity Level  |                                                                                                    |                  |                                        |
|                                                                                                    | ess           | Key management:<br>Termination:<br>Authentication server 1:<br>Reauth interval:<br>MAC authentication:<br>Internal server:<br>Blacklisting:<br>Fast Roaming<br>Opportunistic Key Caching(OKC<br>802.11r:<br>802.11k:<br>802.11v: | WPA-2 Enterprise | ]<br>]<br>before 802.1X<br>ficate<br>] |

Figure 29 Security Tab: Personal

| 1 WLAN Settings              | 2 VLAN                                                         | 3 Security                       | 4 Access         |
|------------------------------|----------------------------------------------------------------|----------------------------------|------------------|
| Security Level               |                                                                |                                  |                  |
| More<br>Secure<br>Enterprise | Key management:<br>Passphrase format:<br>Passphrase:<br>Retype | WPA-2 Personal V<br>8-63 chars V |                  |
| ⊖- Personal                  | MAC authentication:                                            | Disabled 🔻                       |                  |
| Open                         | Blacklisting:                                                  | Disabled 🔻                       |                  |
| Less<br>Secure               | Fast Roaming<br>802.11r:<br>802.11k:<br>802.11v:               |                                  |                  |
|                              |                                                                |                                  | Back Next Cancel |

| WLAN Settings  | 2 VLAN              | 3 Security        | 4 Access |
|----------------|---------------------|-------------------|----------|
| Security Level |                     |                   |          |
| More           | Encryption:         | None              |          |
| 1              | MAC authentication: | Disabled 🔻        |          |
| Enterprise     | Blacklisting:       | Disabled <b>*</b> |          |
| Litterprise    | Fast Roaming        |                   |          |
| Personal       | 802.11r:            |                   |          |
| - Open         | 802.11k:            |                   |          |
|                | 802.11v:            |                   |          |
|                |                     |                   |          |

2. Based on the security level specified, specify the following parameters:

### Table 22: Configuration Parameters for WLAN Security Settings in an Employee or Voice Network

| Parameter         | Description                                                                                                    | Security<br>Level<br>Type                                                                                                    |
|-------------------|----------------------------------------------------------------------------------------------------|----------------------------------------------------------------------------------------------------|
| Key<br>Management | <ul> <li>For Enterprise security level, select any of the following options from the Key management drop-down list:</li> <li>WPA-2 Enterprise</li> <li>WPA Enterprise</li> <li>Both (WPA-2 &amp; WPA)</li> <li>Dynamic WEP with 802.1X—If you do not want to use a session key from the RADIUS Server to derive pair wise unicast keys, set Session Key for LEAP to Enabled. This is required for old printers that use dynamic WEP through Lightweight Extensible Authentication Protocol (LEAP) authentication. The Session Key for LEAP feature is set to Disabled by default.</li> <li>For Personal security level, select any of the following encryption keys from the Key management drop-down list.</li> <li>WPA-2 Personal</li> <li>WPA-Personal (Both TKIP and AES Encryption)</li> <li>WPA-Personal (TKIP Encryption only)</li> <li>Both (WPA-2 &amp; WPA)</li> <li>Static WEP</li> <li>If a WPA-2, WPA encryption, or Both (WPA-2&amp;WPA) is selected, configure the passphrase:</li> <li>Select a passphrase format from the Passphrase format drop-down list. The options are available are 8-63 alphanumeric characters and 64 hexadecimal characters.</li> <li>Enter a passphrase may contain any special character except for ".</li> <li>For Static WEP, specify the following parameters:</li> <li>Select an appropriate value for WEP key size from the WEP key size drop-down list. You can specify 1, 2, 3, or 4.</li> </ul> | Applicable<br>to<br>Enterprise<br>and<br>Personal<br>security<br>levels only.<br>For the<br>Open<br>security<br>level, no<br>encryption<br>settings<br>are<br>required. |
| Termination       | To terminate the EAP portion of 802.1X authentication on the IAP instead of the<br>RADIUS server, set <b>Termination</b> to <b>Enabled</b> . Enabling <b>Termination</b> can reduce<br>network traffic to the external RADIUS server by terminating the authorization<br>protocol on the IAP. By default, for 802.1X authorization, the client conducts an EAP<br>exchange with the RADIUS server, and the IAP acts as a relay for this exchange.<br>When <b>Termination</b> is enabled, the IAP by itself acts as an authentication server and<br>terminates the outer layers of the EAP protocol, only relaying the innermost layer to<br>the external RADIUS server. It can also                                                                                                    | Enterprise<br>security<br>level                                                                                                    |

| Table 22: Configuration Parameters | for WI AN Security Setting | os in an Employee  | or Voice Network  |
|------------------------------------|----------------------------|--------------------|-------------------|
| Table 22. Conjiguration rarameters | JOI WERN Security Security | ss in un Linpioyee | OF VOICE IVELVOIR |

| Parameter                                                    | Description                                                                                                    | Security<br>Level<br>Type                                    |
|--------------------------------------------------------------|----------------------------------------------------------------------------------------------------|--------------------------------------------------------------|
|                                                              | reduce the number of exchange packets between the IAP and authentication server.<br><b>NOTE:</b> Instant supports the configuration of primary and backup authentication servers in an EAP termination enabled SSID.<br><b>NOTE:</b> If you are using LDAP for authentication, ensure that AP termination is configured to support EAP.                                                                                                    |                                                              |
| Authentication<br>server 1 and<br>Authentication<br>server 2 | <ul> <li>Select any of the following options from the Authentication server 1 drop-down list:</li> <li>Select an authentication server from the list if an external server is already configured. To modify the server parameters, click Edit.</li> <li>Select New to add a new server.<br/>For information on configuring external servers, see Configuring an External Server for Authentication on page 161.</li> <li>To use an internal server, select Internal server and add the clients that are required to authenticate with the internal RADIUS server. Click the Users link to add the users. For information on adding a user, see Managing IAP Users on page 148.</li> <li>If an external server is selected, you can also configure another authentication server.</li> </ul>                                                                                                    | Enterprise<br>, Personal,<br>and Open<br>security<br>levels. |
| Load<br>balancing                                            | Set this to <b>Enabled</b> if you are using two RADIUS authentication servers, so that the load across the two RADIUS servers is balanced. For more information on the dynamic load balancing mechanism, see Dynamic Load Balancing between Two Authentication Servers on page 161.                                                                                                    | Enterprise<br>, Personal,<br>and Open<br>security<br>levels. |
| Reauth<br>interval                                           | <ul> <li>Specify a value for <b>Reauth interval</b>. When set to a value greater than zero, APs periodically reauthenticate all associated and authenticated clients.</li> <li>If the reauthentication interval is configured:</li> <li>On an SSID performing L2 authentication (MAC or 802.1X authentication)—When reauthentication fails, the clients are disconnected. If the SSID is performing only MAC authentication and has a pre-authentication role assigned to the client, the client will get a post-authentication role only after a successful reauthentication. If reauthentication fails, the client retains the pre-authentication role.</li> <li>On an SSID performing both L2 and L3 authentication (MAC with captive portal authentication)—When reauthentication succeeds, the client retains the role that is already assigned. If reauthentication fails, a pre-authentication role is assigned to the client.</li> <li>On an SSID performing only L3 authentication (captive portal authentication)—When reauthentication role. Due to this, the clients are required to go through captive portal to regain access.</li> </ul> | Enterprise<br>, Personal,<br>and Open<br>security<br>levels. |

Table 22: Configuration Parameters for WLAN Security Settings in an Employee or Voice Network

| Parameter                       | Description                                                                                                    | Security<br>Level<br>Type                                    |
|---------------------------------|----------------------------------------------------------------------------------------------------|--------------------------------------------------------------|
| Blacklisting                    | To enable blacklisting of the clients with a specific number of authentication failures, select <b>Enabled</b> from the <b>Blacklisting</b> drop-down list and specify a value for <b>Max authentication failures</b> . The users who fail to authenticate the number of times specified in <b>Max authentication failures</b> field are dynamically blacklisted.                                                                                                    | Enterprise<br>, Personal,<br>and Open<br>security<br>levels. |
| Accounting                      | <ul> <li>Select any of the following options:</li> <li>To enable accounting, select Use authentication servers from the Accounting drop-down list. On enabling the accounting function, APs post accounting information to the RADIUS server at the specified Accounting interval.</li> <li>To use a separate server for accounting, select Use separate servers. The accounting server is distinguished from the authentication server specified for the SSID profile.</li> <li>To disable the accounting function, choose Disabled.</li> </ul>                                                                                                    | Enterprise<br>, Personal,<br>and Open<br>security<br>levels. |
| Authentication<br>survivability | To enable authentication survivability, set <b>Authentication survivability</b> to<br><b>Enabled</b> . Specify a value in hours for <b>Cache timeout (global)</b> to set the duration<br>after which the authenticated credentials in the cache must expire. When the cache<br>expires, the clients are required to authenticate again. You can specify a value<br>within a range of 1 to 99 hours and the default value is 24 hours.<br><b>NOTE:</b> The authentication survivability feature requires ClearPass Policy Manager<br>6.0.2 or later, and is available only when the <b>New</b> server option is selected<br>authentication. On setting this parameter to <b>Enabled</b> , Instant authenticates the<br>previously connected clients using EAP-PEAP authentication even when connectivity<br>to ClearPass Policy Manager is temporarily lost. The Authentication survivability<br>feature is not applicable when a RADIUS server is configured as an internal server. | Enterprise<br>security<br>level                              |
| MAC<br>authentication           | <ul> <li>To enable MAC address based authentication for <b>Personal</b> and <b>Open</b> security levels, set <b>MAC authentication</b> to <b>Enabled</b>.</li> <li>For <b>Enterprise</b> security level, the following options are available:</li> <li><b>Perform MAC authentication before 802.1X</b>—Select this checkbox to use 802.1X authentication only when the MAC authentication is successful.</li> <li><b>MAC authentication fail-thru</b>—On selecting this checkbox, the 802.1X authentication is attempted when the MAC authentication fails.</li> </ul>                                                                                                    | Enterprise<br>, Personal,<br>and Open<br>security<br>levels. |
| Delimiter<br>character          | Specify a character ( for example, colon or dash) as a delimiter for the MAC address<br>string. When configured, the IAP will use the delimiter in the MAC authentication<br>request. For example, if you specify the colon as a delimiter, MAC addresses in the<br>xx:xx:xx:xx:xx format are used. If the delimiter is not specified, the MAC address<br>in the xxxxxxxxx format is used.<br><b>NOTE:</b> This option is available only when MAC authentication is enabled.                                                                                                    | Enterprise<br>, Personal,<br>and Open<br>security<br>levels. |

Table 22: Configuration Parameters for WLAN Security Settings in an Employee or Voice Network

| Parameter             | Description                                                                                                    | Security<br>Level<br>Type                                    |
|-----------------------|----------------------------------------------------------------------------------------------------|--------------------------------------------------------------|
| Uppercase<br>support  | Set to <b>Enabled</b> to allow the IAP to use uppercase letters in MAC address string for MAC authentication.<br><b>NOTE:</b> This option is available only if MAC authentication is enabled.                                                                                                    | Enterprise<br>, Personal,<br>and Open<br>security<br>levels. |
| Upload<br>Certificate | Click <b>Upload Certificate</b> and browse to upload a certificate file for the internal server. For more information on certificates, see Uploading Certificates on page 183.                                                                                                    | Enterprise<br>, Personal,<br>and Open<br>security<br>levels  |
| Fast Roaming          | <ul> <li>You can configure the following fast roaming options for the WLAN SSID:</li> <li>Opportunistic Key Caching: You can enable Opportunistic Key Caching (OKC) when WPA-2 Enterprise and Both (WPA2-WPA) encryption types are selected. If OKC is enabled, a cached pairwise master key (PMK) is used when the client roams to a new AP. This allows faster roaming of clients without the need for a complete 802.1X authentication.</li> <li>802.11r: Selecting this checkbox enables fast BSS transition. The Fast BSS Transition mechanism minimizes the delay when a client transitions from one BSS to another within the same cluster. This option is available only when WPA-2 enterprise and WPA2-personal encryption keys are selected.</li> <li>802.11k: Selecting this checkbox enables 802.11k roaming on the SSID profile. The 802.11k protocol enables IAPs and clients to dynamically measure the available radio resources. When 802.11k is enabled, IAPs and clients send neighbor reports, beacon reports, and link measurement reports to each other.</li> <li>802.11v: Selecting this checkbox enables 802.11v based BSS transition. 802.11v standard defines mechanisms for wireless network management enhancements and BSS transition management. It allows client devices to exchange information about the network topology and RF environment. The BSS transition to a specific AP, or suggest a set of preferred APs to a voice client identify the best AP to transition to as they roam.</li> </ul> | Enterprise<br>, Personal,<br>and Open<br>security<br>levels. |

4. Click **Next** to configure access rules. For more information, see Configuring Access Rules for a WLAN SSID Profile on page 107.

### In the CLI

To configure enterprise security settings for the employee and voice users:

```
(Instant AP) (config) # wlan ssid-profile <name>
(Instant AP) (SSID Profile <name>) # opmode {wpa2-aes|wpa-tkip,wpa2-aes|dynamic-wep}
(Instant AP) (SSID Profile <name>) # leap-use-session-key
(Instant AP) (SSID Profile <name>) # termination
(Instant AP) (SSID Profile <name>) # auth-server <server-name>
(Instant AP) (SSID Profile <name>) # external-server
(Instant AP) (SSID Profile <name>) # server-load-balancing
(Instant AP) (SSID Profile <name>) # blacklist
```

```
(Instant AP) (SSID Profile <name>) # mac-authentication
(Instant AP) (SSID Profile <name>) # 12-auth-failthrough
(Instant AP) (SSID Profile <name>) # auth-survivability
(Instant AP) (SSID Profile <name>) # radius-accounting
(Instant AP) (SSID Profile <name>) # radius-accounting-mode {user-association| user-
authentication}
(Instant AP) (SSID Profile <name>) # radius-interim-accounting-interval <minutes>
(Instant AP) (SSID Profile <name>) # radius-reauth-interval <minutes>
(Instant AP) (SSID Profile <name>) # max-authentication-failures <number>
(Instant AP) (SSID Profile <name>) # no okc-disable
(Instant AP) (SSID Profile <name>) # dot11r
(Instant AP) (SSID Profile <name>) # dot11k
(Instant AP) (SSID Profile <name>) # dot11v
(Instant AP) (SSID Profile <name>) # exit
(Instant AP) (config) # auth-survivability cache-time-out
(Instant AP) (config) # end
(Instant AP) # commit apply
```

To configure personal security settings for the employee and voice users:

```
(Instant AP) (config) # wlan ssid-profile <name>
(Instant AP) (SSID Profile <name>) # opmode {wpa2-psk-aes|wpa-tkip| wpa-psk-tkip|wpa-psk-
tkip,wpa2-psk-aes| static-wep}
(Instant AP) (SSID Profile <name>) # mac-authentication
(Instant AP) (SSID Profile <name>) # auth-server <server-name>
(Instant AP) (SSID Profile <name>) # external-server
(Instant AP) (SSID Profile <name>) # server-load-balancing
(Instant AP) (SSID Profile <name>) # blacklist
(Instant AP) (SSID Profile <name>) # max-authentication-failures <number>
(Instant AP) (SSID Profile <name>) # radius-accounting
(Instant AP) (SSID Profile <name>) # radius-accounting-mode {user-association|user-
authentication }
(Instant AP) (SSID Profile <name>) # radius-interim-accounting-interval <minutes>
(Instant AP) (SSID Profile <name>) # radius-reauth-interval <minutes>
(Instant AP) (SSID Profile <name>) # end
(Instant AP) # commit apply
```

To configure open security settings for employee and voice users of a WLAN SSID profile:

```
(Instant AP) (config) # wlan ssid-profile <name>
(Instant AP) (SSID Profile <name>) # opmode opensystem
(Instant AP) (SSID Profile <name>) # mac-authentication
(Instant AP) (SSID Profile <name># auth-server <server-name>
(Instant AP) (SSID Profile <name># external-server
(Instant AP) (SSID Profile <name># server-load-balancing
(Instant AP) (SSID Profile <name># blacklist
(Instant AP) (SSID Profile <name># max-authentication-failures <number>
(Instant AP) (SSID Profile <name># radius-accounting
(Instant AP) (SSID Profile <name># radius-accounting-mode {user-association|user-
authentication}
(Instant AP) (SSID Profile <name># radius-interim-accounting-interval <minutes>
(Instant AP) (SSID Profile <name># radius-reauth-interval <minutes>
(Instant AP) (SSID Profile <name># radius-reauth-interval <minutes>
(Instant AP) (SSID Profile <name># end
(Instant AP) (SSID Profile <name># end
```

### **Configuring Access Rules for a WLAN SSID Profile**

This section describes the procedure for configuring security settings for employee and voice network only. For information on guest network configuration, see Captive Portal for Guest Access.

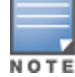

If you are creating a new SSID profile, complete the WLAN Settings and configure VLAN and security parameters, before defining access rules. For more information, see Configuring WLAN Settings for an SSID

Profile on page 93, Configuring VLAN Settings for a WLAN SSID Profile on page 97, and Configuring Security Settings for a WLAN SSID Profile on page 100.

You can configure up to 128 access rules for an employee, voice, or guest network using the Instant UI or CLI.

#### In the Instant UI

To configure access rules for an employee or voice network:

- 1. In the **Access Rules** tab, set slider to any of the following types of access control:
  - **Unrestricted** Select this option to set unrestricted access to the network.
  - Network-based— Set the slider to Network-based to set common rules for all users in a network. The Allow any to all destinations access rule is enabled by default. This rule allows traffic to all destinations. To define an access rule:
    - a. Click New.
    - b. Select appropriate options in the **New Rule** window.
    - c. Click **OK**.
  - Role-based— Select this option to enable access based on user roles. For role-based access control:
    - Create a user role if required. For more information, see Configuring User Roles.
    - Create access rules for a specific user role. For more information, see Configuring ACL Rules for Network Services on page 186. You can also configure an access rule to enforce captive portal authentication for an SSID that is configured to use 802.1X authentication method. For more information, see Configuring Captive Portal Roles for an SSID on page 143.
    - Create a role assignment rule. For more information, see Configuring Derivation Rules on page 203.
- 2. Click Finish.

### In the CLI

#### To configure access control rules for a WLAN SSID:

```
(Instant AP)(config)# wlan access-rule <name>
(Instant AP)(Access Rule <name>)# rule <dest> <mask> <match> {<protocol> <start-port> <end-
port> {permit|deny|src-nat|dst-nat{<IP-address> <port>| <port>}}| app <app> {permit| deny}|
appcategory <appgrp>| webcategory <webgrp> {permit| deny}| webreputation <webrep>
[<option1...option9>]
(Instant AP)(Access Rule <name>)# end
(Instant AP)# commit apply
```

#### To configure access control based on the SSID:

(Instant AP) (config) # wlan ssid-profile <name> (Instant AP) (SSID Profile <name>) # set-role-by-ssid (Instant AP) (SSID Profile <name>) # end (Instant AP) # commit apply

#### To configure role assignment rules:

```
(Instant AP) (config) # wlan ssid-profile <name>
(Instant AP) (SSID Profile <name>) # set-role <attribute>{{equals|not-equals|starts-with|ends-
with|contains|matches-regular-expression}<operator><role>|value-of}
(Instant AP) (SSID Profile <name>) # end
(Instant AP) # commit apply
```

#### To configure a pre-authentication role:

```
(Instant AP) (config) # wlan ssid-profile <name>
(Instant AP) (SSID Profile <name>) # set-role-pre-auth <role>
(Instant AP) (SSID Profile <name>) # end
(Instant AP) # commit apply
```
#### To configure machine and user authentication roles

(Instant AP)(config)# wlan ssid-profile <name>
(Instant AP)(SSID Profile <name>)# set-role-machine-auth <machine\_only> <user\_only>
(Instant AP)(SSID Profile <name>)# end
(Instant AP)# commit apply

#### To configure unrestricted access:

(Instant AP) (config) # wlan ssid-profile <name> (Instant AP) (SSID Profile <name>) # set-role-unrestricted (Instant AP) (SSID Profile <name>) # end (Instant AP) # commit apply

#### Example

#### The following example configures access rules for the wireless network:

(Instant AP) (config) # wlan access-rule WirelessRule (Instant AP) (Access Rule "WirelessRule") # rule 192.0.2.2 255.255.255.0 match 6 4343 4343 log classify-media (Instant AP) (Access Rule "WirelessRule") # rule any any match app deny throttle-downstream 256 throttle-up 256 (Instant AP) (Access Rule "WirelessRule") # rule any any match appcategory collaboration permit (Instant AP) (Access Rule "WirelessRule") # rule any match webcategory gambling deny (Instant AP) (Access Rule "WirelessRule") # rule any any match webcategory training-and-tools permit (Instant AP) (Access Rule "WirelessRule") # rule any any match webreputation well-known-sites permit (Instant AP) (Access Rule "WirelessRule") # rule any any match webreputation safe-sites permit (Instant AP) (Access Rule "WirelessRule") # rule any match webreputation benign-sites permit (Instant AP) (Access Rule "WirelessRule") # rule any match webreputation suspicious-sites deny (Instant AP) (Access Rule "WirelessRule") # rule any any match webreputation high-risk-sites deny (Instant AP) (Access Rule "WirelessRule") # end (Instant AP) # commit apply

# **Configuring Fast Roaming for Wireless Clients**

Instant supports the following features that enable fast roaming of clients:

- Opportunistic Key Caching
- Fast BSS Transition (802.11r Roaming)
- Radio Resource Management (802.11k)
- BSS Transition Management (802.11v)

# **Opportunistic Key Caching**

Instant now supports opportunistic key caching (OKC) based roaming. In the OKC based roaming, the AP stores one pairwise master key (PMK) per client, which is derived from last 802.1X authentication completed by the client in the network. The cached PMK is used when a client roams to a new AP. This allows faster roaming of clients between the IAPs in a cluster, without requiring a complete 802.1X authentication.

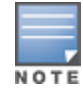

OKC roaming (when configured in the 802.1X Authentication profile) is supported on WPA2 clients. If the wireless client (the 802.1X supplicant) does not support this feature, a complete 802.1X authentication is required whenever a client roams to a new AP.

# **Configuring an IAP for OKC Roaming**

You can enable OKC roaming for WLAN SSID by using Instant UI or CLI.

In the Instant UI

- 1. Navigate to the WLAN wizard (click **Network**>**New** or **Network**> or select the WLAN SSID>**edit**).
- 2. Click the **Security** tab.
- 3. Slide to **Enterprise** security level. On selecting a security level, the authentication options applicable to Enterprise network are displayed.

| 1 WLAN Settings | 2 VLAN                                                                                                    | 3 Security 4 Access                                                                                                    |
|-----------------|----------------------------------------------------------------------------------------------------|----------------------------------------------------------------------------------------------------|
| Security Level  |                                                                                                    |                                                                                                    |
| Security Level  | Key management:<br>Termination:<br>Authentication server 1:<br>Reauth interval:<br>MAC authentication:<br>Internal server:<br>Internal server:<br>Blacklisting:<br><b>Fast Roaming</b><br>Opportunistic Key Caching(OKC):<br>802.11r:<br>802.11v: | WPA-2 Enterprise   Disabled  InternalServer  Omin.  Perform MAC authentication before 802.1X  MAC authentication fail-thru  1User Default certificate Upload certificate Disabled |
|                 |                                                                                                    |                                                                                                    |
|                 |                                                                                                    | Back Next Cancel                                                                                                    |

- Select the WPA-2 Enterprise or Both (WPA-2 & WPA) option from the Key management drop-down list. When any of these encryption types is selected, Opportunistic Key Caching (OKC) is enabled by default.
- 5. Click **Next** and then click **Finish**.

# In the CLI

To disable OKC roaming on a WLAN SSID:

```
(Instant AP) (config) # wlan ssid-profile <name>
(Instant AP) (SSID Profile "<name>") # opmode {wpa2-aes|wpa-tkip,wpa-aes,wpa2-tkip,wpa2-aes}
(Instant AP) (SSID Profile "<name>") # okc-disable
(Instant AP) (config) # end
(Instant AP) # commit apply
```

To enable OKC roaming on a WLAN SSID:

```
(Instant AP) (config) # wlan ssid-profile <name>
(Instant AP) (SSID Profile "<name>") # opmode {wpa2-aes| wpa-tkip,wpa-aes,wpa2-tkip,wpa2-aes}
(Instant AP) (SSID Profile "<name>") # no okc-disable
(Instant AP) (config) # end
(Instant AP) # commit apply
```

# Fast BSS Transition (802.11r Roaming)

802.11r is a roaming standard defined by IEEE. When enabled, 802.11r reduces roaming delay by preauthenticating clients with multiple target APs before a client roams to an AP. With 802.11r implementation, clients pre-authenticate with multiple APs in a cluster.

As part of the 802.11r implementation, Instant supports the Fast BSS Transition protocol. The Fast BSS Transition mechanism reduces client roaming delay when a client transitions from one BSS to another within the same cluster. This minimizes the time required to resume data connectivity when a BSS transition happens.

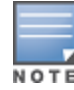

Fast BSS Transition is operational only if the wireless client supports 802.11r standard. If the client does not support 802.11r standard, it falls back to the normal WPA2 authentication method.

# Configuring an IAP for 802.11r support

You can configure 802.11r support for a WLAN SSID by using the Instant UI or CLI.

In the Instant UI

- 1. Navigate to the WLAN wizard (click **Network**>**New** or **Network**> Select the WLAN SSID>**edit**).
- 2. Click the **Security** tab.
- 3. Under Fast Roaming, select the 802.11r checkbox.
- 4. Click **Next** and then click **Finish**.

In the CLI

To enable 802.11r roaming on a WLAN SSID:

```
(Instant AP) (config) # wlan ssid-profile <name>
(Instant AP) (SSID Profile <name>) # dot11r
(Instant AP) (config) # end
(Instant AP) # commit apply
```

#### **Example**

```
(Instant AP) (config) # wlan ssid-profile dot11r-profile
(Instant AP) (SSID Profile "dot11r-profile") # dot11r
(Instant AP) (config) # end
(Instant AP) # commit apply
```

# Radio Resource Management (802.11k)

The 802.11k protocol provides mechanisms for APs and clients to dynamically measure the available radio resources and enables stations to query and manage their radio resources. In an 802.11k enabled network, APs and clients can share radio and link measurement information, neighbor reports, and beacon reports with each other. This allows the WLAN network infrastructural elements and clients to assess resources and make optimal mobility decisions to ensure Quality of Service (QoS) and seamless continuity.

Instant supports the following radio resource management information elements with 802.11k support enabled:

- *Power Constraint IE*—The power constraint element contains the information necessary to allow a client to determine the local maximum transmit power in the current channel.
- *AP Channel Report IE*—The AP channel report element contains a list of channels in a regulatory class where a client is likely to find an AP, including the AP transmitting the AP channel report.
- *RRM Enabled Capabilities IE*—The RRM Enabled Capabilities element signals support for radio measurements in a device. The clients use this IE to specify their radio measurement capabilities.
- *BSS Load Element*: The BSS Load element contains information on the density of clients and traffic levels in the QBSS.
- Transmit Power Control (TPC) Report IE: The TPC IE contains transmit power and link margin information.
- *Quiet IE*: The Quiet IE defines an interval during which no transmission occurs in the current channel. This interval may be used to assist in making channel measurements without interference from other stations in the BSS.
- *Extended Capabilities IE* The extended capabilities IE carries information about the capabilities of an IEEE 802.11 station.

# **Beacon Report Requests and Probe Responses**

The beacon request frame is sent by an AP to request a client to report the list of beacons heard by the client on all channels.

- The beacon request is sent using the radio measurement request action frame.
- It is sent only to those clients that have the capability to generate beacon reports. The clients indicate their capabilities through the *RRM enabled capabilities IE* sent in the association request frames.
- By default, the beacon request frames are sent at a periodicity of 60 seconds.

## Configuring a WLAN SSID for 802.11k Support

You can enable 802.11k support on a WLAN SSID by using the Instant UI or CLI.

In the Instant UI

- 1. Navigate to the WLAN wizard (click Network>New or Network> Select the WLAN SSID>edit).
- 2. Click the **Security** tab.
- 3. Under Fast Roaming, Select the 802.11k checkbox.
- 4. Click **Next** and then click **Finish**.

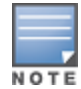

To allow the AP and clients to exchange neighbor reports, ensure that the Client match is enabled through **RF** > **ARM** > **Client match** > **Enabled** in the UI or by executing the **client-match** command in the **arm** configuration sub-mode.

#### In the CLI

#### To enable 802.11k profile:

```
(Instant AP) (config) # wlan ssid-profile <name>
(Instant AP) (SSID Profile <name>) # dot11k
(Instant AP) (config) # end
(Instant AP) # commit apply
```

#### To view the beacon report details:

show ap dot11k-beacon-report <mac>

#### To view the neighbor details:

show ap dot11k-nbrs

#### Example

```
(Instant AP) (config) # wlan ssid-profile dot11k-profile
(Instant AP) (SSID Profile "dot11k-profile") # dot11k
(Instant AP) (config) # end
(Instant AP) # commit apply
```

# **BSS Transition Management (802.11v)**

The 802.11v standard provides Wireless Network Management enhancements to the IEEE 802.11 MAC and PHY. It extends radio measurements to define mechanisms for wireless network management of stations including BSS transition management.

IAPs support the generation of the BSS transition management request frames to the 802.11k clients when a suitable AP is identified for a client through client match.

## Configuring a WLAN SSID for 802.11v Support

You can enable 802.11v support on a WLAN SSID by using the Instant UI or CLI.

In the Instant UI

- 1. Navigate to the WLAN wizard (click **Network**>**New** or **Network**> Select the WLAN SSID>**edit**).
- 2. Click the **Security** tab.
- 3. Under Fast Roaming, Select the 802.11v checkbox.
- 4. Click **Next** and then click **Finish**.

In the CLI

To enable 802.11v profile:

```
(Instant AP) (config) # wlan ssid-profile <name>
(Instant AP) (SSID Profile <name>) # dot11v
(Instant AP) (config) # end
(Instant AP) # commit apply
```

## Example

```
(Instant AP) (config) # wlan ssid-profile dot11v-profile
(Instant AP) (SSID Profile "dot11v-profile") # dot11v
(Instant AP) (config) # end
(Instant AP) # commit apply
```

# **Configuring Modulation Rates on a WLAN SSID**

IAPs allow you to enable or disable modulation rates for a radio band, High Throughput (HT) Modulation and Coding Scheme (MCS) set, and Very High Throughput (VHT) MCS rates set when configuring a WLAN SSID profile. For example, the 802.11g band supports the modulation rate including 1, 2, 5, 6, 9, 11, 12, 18, 24, 36, 48, 54Mbps and 802.11a band supports a modulation rate set including 6, 9, 12, 18, 24, 36, 48, 54Mbps.

The 802.11 radio profiles support basic and transmission rates. The 802.11g basic modulation rates determine the 802.11b/g rates that are advertised in beacon frames and probe response and 802.11g transmission rates determine the 802.11b/g rates at which the AP can transmit data.

For 802.11n clients, you can now configure an HT MCS rate set so that the SSID does not broadcast the disabled MCS rates list.

For 802.11 ac clients, only 10 MCS rates supported in the 802.11 ac mode and IAPs use a combination of VHT MCSs and spatial streams to convey the supported MCS rates.

In the Instant 6.4.3.4-4.2.1.0 release, the modulation rates can be configured only through the IAP CLI.

## To configure modulation rates:

```
(host) # config terminal
(host) (config) # wlan ssid-profile <ssid_profile>
(host) (SSID Profile "<ssid_profile>") # a-basic-rates 6 9 12 18
(host) (SSID Profile "<ssid_profile>") # a-tx-rates 36 48 54
(host) (SSID Profile "<ssid_profile>") # supported-mcs-set 1,3,6,7
(host) (SSID Profile "<ssid_profile>") # vht-support-mcs-map 7, 9, 8
(host) (SSID Profile "<ssid_profile>") # end
(host) # commit apply
```

# **Disabling Short Preamble for Wireless Client**

To improve network performance and communication between the AP and clients, you can enable or disable the transmission and reception of short preamble frames. If the short preamble is optional for the wireless devices connecting to an SSID, you can disable short preamble through the IAP CLI. Short preamble is enabled by default.

#### To disable short preamble:

```
(host) # config terminal
(host) (config) # wlan ssid-profile <ssid_profile>
(host) (SSID Profile "<ssid_profile>") # short-preamble-disable
(host) (SSID Profile "<ssid_profile>") # end
(host) # commit apply
```

# **Editing Status of a WLAN SSID Profile**

You can enable or disable an SSID profile in the Instant UI or CLI.

# In the Instant UI

To modify the status of a WLAN SSID profile:

- 1. In the **Networks** tab, select the network that you want to edit. The **edit** link is displayed.
- 2. Click the edit link. The Edit network window is displayed.
- 3. Select or clear the **Disable SSID** checkbox to disable or enable the SSID. The SSID is enabled by default.
- 4. Click **Next** or the tab name to move to the next tab.
- 5. Click **Finish** to save the modifications.

## In the CLI

#### To disable an SSID

```
(Instant AP) (config) # wlan ssid-profile <name>
(Instant AP) (SSID Profile <name>) # disable
(Instant AP) (SSID Profile <name>) # end
(Instant AP) # commit apply
```

#### To enable an SSID:

```
(Instant AP) (config) # wlan ssid-profile <name>
(Instant AP) (SSID Profile <name>) # enable
(Instant AP) (SSID Profile <name>) # end
(Instant AP) # commit apply
```

# **Editing a WLAN SSID Profile**

To edit a WLAN SSID profile:

- 1. In the **Networks** tab, select the network that you want to edit. The **edit** link is displayed.
- 2. Click the edit link. The Edit network window is displayed.
- 3. Modify the settings as required. Click **Next** to move to the next tab.
- 4. Click **Finish** to save the changes.

# **Deleting a WLAN SSID Profile**

To delete a WLAN SSID profile:

- 1. In the **Networks** tab, click the network that you want to delete. A **x** link is displayed against the network to be deleted.
- 2. Click **x**. A delete confirmation window is displayed.
- 3. Click Delete Now.

## This chapter describes the following procedures:

- Configuring a Wired Profile on page 115
- Assigning a Profile to Ethernet Ports on page 120
- Editing a Wired Profile on page 120
- Deleting a Wired Profile on page 120
- Link Aggregation Control Protocol on page 121
- Understanding Hierarchical Deployment on page 122

# **Configuring a Wired Profile**

The Ethernet ports allow third-party devices such as VoIP phones or printers (which support only wired connections) to connect to the wireless network. You can also configure an Access Control List (ACL) for additional security on the Ethernet downlink.

The wired profile configuration for employee network involves the following procedures:

- 1. Configuring Wired Settings on page 115
- 2. Configuring VLAN for a Wired Profile on page 116
- 3. Configuring Security Settings for a Wired Profile on page 117
- 4. Configuring Access Rules for a Wired Profile on page 118

For information on creating a wired profile for guest network, see Captive Portal for Guest Access

# **Configuring Wired Settings**

You can configure wired settings for a wired profile by using the Instant UI or CLI.

# In the Instant UI

- 1. Click the **Wired** link under **More** at the top right corner of the Instant main window. The **Wired** window is displayed.
- 2. Click New under Wired Networks. The New Wired Network window is displayed.
- 3. Click the **Wired Settings** tab and configure the following parameters:
  - a. Name— Specify a name for the profile.
  - b. Primary Usage—Select Employee or Guest.
  - c. **Speed/Duplex**—Ensure that appropriate values are selected for **Speed/Duplex**. Contact your network administrator if you need to assign speed and duplex parameters.
  - d. **POE**—Set **POE** to **Enabled** to enable Power over Ethernet.
  - e. **Admin Status**—Ensure that an appropriate value is selected. The **Admin Status** indicates if the port is up or down.
- 4. Click **Show advanced options** and configure the following parameters as required.
  - a. **Content Filtering** To ensure that all DNS requests to non-corporate domains on this wired network are sent to OpenDNS, select **Enabled** for **Content Filtering**.
  - b. **Uplink**—Select **Enabled** to configure uplink on this wired profile. If **Uplink** is set to **Enabled** and this network profile is assigned to a specific port, the port will be enabled as Uplink port. For more

information on assigning a wired network profile to a port, see Assigning a Profile to Ethernet Ports on page 120.

- c. **Spanning Tree**—Select the **Spanning Tree** checkbox to enable Spanning Tree Protocol (STP) on the wired profile. STP ensures that there are no loops in any bridged Ethernet network and operates on all downlink ports, regardless of forwarding mode. STP will not operate on the uplink port and is supported only on IAPs with three or more ports. By default Spanning Tree is disabled on wired profiles.
- d. **Inactivity Timeout**—Specify the time out interval within the range of 60-86400 seconds for inactive wired clients. The default interval is 1000 seconds.
- 5. Click **Next**. The **VLAN** tab details are displayed.
- 6. Configure VLAN for the wired profile. For more information, see Configuring VLAN for a Wired Profile on page 116.

# In the CLI

To configure wired settings for:

```
(Instant AP) (config) # wired-port-profile <name>
(Instant AP) (wired ap profile <name>) # type {<employee> |<guest>}
(Instant AP) (wired ap profile <name>) # speed {10 |100 |1000 |auto}
(Instant AP) (wired ap profile <name>) # duplex {half|full|auto}
(Instant AP) (wired ap profile <name>) # no shutdown
(Instant AP) (wired ap profile <name>) # poe
(Instant AP) (wired ap profile <name>) # uplink-enable
(Instant AP) (wired ap profile <name>) # content-filtering
(Instant AP) (wired ap profile <name>) # spanning-tree
(Instant AP) (wired ap profile <name>) # end
(Instant AP) (wired ap profile <name>) # end
```

# **Configuring VLAN for a Wired Profile**

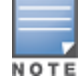

If you are creating a new wired profile, complete the Wired Settings procedure before configuring VLAN. For more information, see Configuring Wired Settings on page 115.

You can configure VLAN using the Instant UI or CLI.

# In the Instant UI

To configure VLAN:

- 1. In the **VLAN** tab, enter the following information.
  - a. **Mode**—You can specify any of the following modes:
    - **Access**—Select this mode to allow the port to carry a single VLAN specified as the native VLAN.
    - **Trunk**—Select this mode to allow the port to carry packets for multiple VLANs specified as allowed VLANs.
  - b. Specify any of the following values for **Client IP Assignment**:
    - Virtual Controller Assigned: Select this option to allow the Virtual Controller to assign IP addresses to the wired clients. When the Virtual Controller assignment is used, the source IP address is translated for all client traffic that goes through this interface. The Virtual Controller can also assign a guest VLAN to a wired client.
    - **Network Assigned**: Select this option to allow the clients to receive an IP address from the network to which the Virtual Controller is connected. On selecting this option, the **New** button to create a VLAN is displayed. Create a new VLAN if required.
  - c. If the **Trunk** mode is selected:

- Specify the **Allowed VLAN**, enter a list of comma separated digits or ranges 1,2,5 or 1-4, or all. The Allowed VLAN refers to the VLANs carried by the port in Access mode.
- If the **Client IP Assignment** is set to **Network Assigned**, specify a value for **Native VLAN**. A VLAN that does not have a VLAN ID tag in the frames is referred to as Native VLAN. You can specify a value within the range of 1-4093.
- d. If the Access mode is selected:
  - If the Client IP Assignment is set to Virtual Controller Assigned, proceed to step 2.
  - If the **Client IP Assignment** is set to **Network Assigned**, specify a value for **Access VLAN** to indicate the VLAN carried by the port in the **Access** mode.
- 2. Click **Next**. The **Security** tab details are displayed.
- 3. Configure security settings for the wired profile. For more information, see Configuring Security Settings for a Wired Profile on page 117.

# In the CLI

To configure VLAN settings for a wired profile:

```
(Instant AP) (config) # wired-port-profile <name>
(Instant AP) (wired ap profile <name>) # switchport-mode {trunk|access}
(Instant AP) (wired ap profile <name>) # allowed-vlan <vlan>
(Instant AP) (wired ap profile <name>) # native-vlan {<guest|1...4095>}
(Instant AP) (wired ap profile <name>) # end
(Instant AP) # commit apply
```

## To configure a new VLAN assignment rule:

```
(Instant AP)(config)# wired-port-profile <name>
(Instant AP)(wired ap profile <name>)# set-vlan <attribute>{equals| not-equals| starts-with|
ends-with| contains| matches-regular-expression} <operator> <VLAN-ID>| value-of}
(Instant AP)(wired ap profile <name>)# end
(Instant AP)# commit apply
```

# **Configuring Security Settings for a Wired Profile**

If you are creating a new wired profile, complete the Wired Settings and VLAN procedures before specifying security settings. For more information, see Configuring Wired Settings on page 115 and Configuring VLAN Settings for a WLAN SSID Profile on page 97.

# **Configuring Security Settings for a Wired Employee Network**

You can configure security parameters for an employee network by using the Instant UI or CLI.

In the Instant UI

To configure security parameters for an employee network:

- 1. Configure the following parameters in the **Security** tab.
  - **MAC authentication**—To enable MAC authentication, select **Enabled**. The MAC authentication is disabled by default.
  - **802.1X authentication**—To enable 802.1X authentication, select **Enabled**.
  - MAC authentication fail-thru—To enable authentication fail-thru, select Enabled. When this feature is enabled, 802.1X authentication is attempted when MAC authentication fails. The MAC authentication fail-thru checkbox is displayed only when both MAC authentication and 802.1X authentication are Enabled.
  - Select any of the following options for **Authentication server 1**:

- New—On selecting this option, an external RADIUS server must be configured to authenticate the users. For information on configuring an external server, see Configuring an External Server for Authentication on page 161.Authentication and User Management on page 148
- Internal server— If an internal server is selected, add the clients that are required to authenticate with the internal RADIUS server. Click the Users link to add the users. For information on adding a user, see Managing IAP Users on page 148.
- Accounting—Select any of the following options:
  - Disabled—Disables accounting.
  - Use authentication servers When selected, the authentication servers configured for the wired profile are used for accounting purposes.
  - Use separate servers—Allows you to configure separate accounting servers.
  - Accounting interval—Allows you set an accounting interval within the range of 0–60 minutes for sending interim accounting information to the RADIUS server.
  - Reauth interval—Specify the interval at which all associated and authenticated clients must be reauthenticated.
- Load balancing— Set this to **Enabled** if you are using two RADIUS authentication servers, so that the load across the two RADIUS servers is balanced. For more information on the dynamic load balancing mechanism, see Dynamic Load Balancing between Two Authentication Servers on page 161.
- 2. Click **Next**. The **Access** tab details are displayed.

In the CLI

To configure security settings for an employee network:

```
(Instant AP) (config) # wired-port-profile <name>
(Instant AP) (wired ap profile <name>) # mac-authentication
(Instant AP) (wired ap profile <name>) # 12-auth-failthrough
(Instant AP) (wired ap profile <name>) # auth-server <name>
(Instant AP) (wired ap profile <name>) # server-load-balancing
(Instant AP) (wired ap profile <name>) # radius-accounting
(Instant AP) (wired ap profile <name>) # radius-accounting-mode {user-association|user-
authentication}
(Instant AP) (wired ap profile <name>) # radius-interim-accounting-interval <minutes>
(Instant AP) (wired ap profile <name>) # radius-reauth-interval <Minutes>
(Instant AP) (wired ap profile <name>) # radius-reauth-interval <Minutes>
(Instant AP) (wired ap profile <name>) # end
(Instant AP) # commit apply
```

# **Configuring Access Rules for a Wired Profile**

The Ethernet ports allow third-party devices such as VoIP phones or printers (that support only wired connections) to connect to the wireless network. You can also configure an Access Control List (ACL) for additional security on the Ethernet downlink.

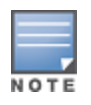

If you are creating a new wired profile, complete the Wired Settings and configure VLAN and security parameters, before defining access rules. For more information, see Configuring Wired Settings on page 115, Configuring VLAN for a Wired Profile on page 116, and Configuring Security Settings for a Wired Profile on page 117.

You can configure access rules by using the Instant UI or CLI.

# In the Instant UI

To configure access rules:

1. On the **Access** tab, configure the following access rule parameters.

- a. Select any of the following types of access control:
  - Role-based— Allows the users to obtain access based on the roles assigned to them.
  - Unrestricted— Allows the users to obtain unrestricted access on the port.
  - Network-based— Allows the users to be authenticated based on access rules specified for a network.
- b. If the **Role-based** access control is selected, perform the following steps:
  - Under **Roles**, select an existing role for which you want to apply the access rules, or click **New** and add the required role. The list of roles defined for all networks is displayed under **Roles**.

The default role with the same name as the network, is automatically defined for each network. The default roles cannot be modified or deleted.

- Select the access rule associated with a specific role and modify if required. To add a new access rule, click **New** in the **Access Rules** window. You can configure up to 64 access rules. For more information on configuring access rules, see Configuring ACL Rules for Network Services on page 186.
- Configure rules to assign roles for an authenticated client. You can also configure rules to derive VLANs for the wired network profile. For more information on role assignment rules and VLAN derivation rules, see Configuring Derivation Rules on page 203 and Configuring VLAN Derivation Rules on page 208.
- Select the **Assign pre-authentication role** checkbox to add a pre-authentication role that allows some access to the users before the client authentication.
- Select the Enforce Machine Authentication checkbox, to configure access rights to clients based on whether the client device supports machine authentication. Select the Machine auth only and User auth only rules. Machine Authentication is only supported on Windows devices and devices such as iPads.

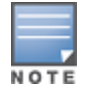

If **Enforce Machine Authentication** is enabled, both the device and the user must be authenticated for the role assignment rule to apply.

## 2. Click Finish.

## In the CLI

#### To configure access rules for a wired profile:

(Instant AP)(config)# wired-port-profile <name>
(Instant AP)(wired ap profile <name>)# access-rule-name <name>
(Instant AP)(wired ap profile <name>)# end
(Instant AP)# commit apply

#### To configure role assignment rules:

```
(Instant AP) (config) # wired-port-profile <name>
(Instant AP) (wired ap profile <name>) # set-role <attribute>{{equals| not-equal| starts-with|
ends-with| contains| matches-regular-expression}<operator> <role>| value-of}
(Instant AP) (wired ap profile <name>) # end
(Instant AP) # commit apply
```

#### To configure a pre-authentication role:

```
(Instant AP) (config) # wired-port-profile <name>
(Instant AP) (wired ap profile <name>) # set-role-pre-auth <role>
(Instant AP) (wired ap profile <name>) # end
(Instant AP) # commit apply
```

#### To configure machine and user authentication roles:

(Instant AP) (config) # wired-port-profile <name>

(Instant AP) (wired ap profile <name>) # set-role-machine-auth <machine\_only> <user-only>
(Instant AP) (wired ap profile <name>) # end
(Instant AP) # commit apply

#### To configure unrestricted access:

```
(Instant AP)(config)# wired-port-profile <name>
(Instant AP)(wired ap profile <name>)# set-role-unrestricted
(Instant AP)(wired ap profile <name>)# end
(Instant AP)# commit apply
```

# **Assigning a Profile to Ethernet Ports**

You can assign profiles to Ethernet ports using the Instant UI or CLI.

## In the Instant UI

To assign profiles to Ethernet ports:

- 1. Click the **Wired** link under **More** at the top right corner of the Instant main window. The **Wired** window is displayed.
- 2. To assign an Ethernet downlink profile to Ethernet 0 port:
  - a. Ensure that the wired bridging on the port is enabled. For more information, see Configuring Wired Bridging on Ethernet 0 for Mesh Point on page 333.
  - b. Select and assign a profile from the **0/0** drop down list.
  - c. To assign a wired profile to Ethernet 0/1 port, select the profile from the **0/1** drop down list.
  - d. If the IAP supports E2, E3 and E4 ports, assign profiles to other Ethernet ports by selecting a profile from the **0/2**, **0/3**, and **0/4** drop-down list.

# In the CLI

To assign profiles to Ethernet ports:

```
(Instant AP) (config) # enet0-port-profile <name>
(Instant AP) (config) # enet1-port-profile <name>
(Instant AP) (config) # enet2-port-profile <name>
(Instant AP) (config) # enet3-port-profile <name>
(Instant AP) (config) # enet4-port-profile <name>
(Instant AP) (config) # end
(Instant AP) (config) # end
(Instant AP) # commit apply
```

# **Editing a Wired Profile**

To edit a wired profile:

- 1. Click the **Wired** link under **More** at the top right corner of the Instant main window. The **Wired** window is displayed.
- 2. In the **Wired** window, select the wired profile to modify.
- 3. Click Edit. The Edit Wired Network window is displayed.
- 4. Modify the required settings.
- 5. Click **Finish** to save the modifications.

# **Deleting a Wired Profile**

To delete a wired profile:

- 1. Click the **Wired** link under **More** at the top right corner of the Instant main window. The **Wired** window is displayed.
- 2. In the **Wired** window, select the wired profile to delete.
- 3. Click **Delete**. The wired profile is deleted.

# **Link Aggregation Control Protocol**

The IAP-220 Series and IAP-270 Series support the IEEE 802.11 ac standard for high-performance WLAN. To support maximum traffic, port aggregation is required as it increases throughput and enhances reliability. To support port aggregation, Instant supports Link Aggregation Control Protocol (LACP) based on the IEEE 802.3 ad standard. 802.3 ad standard for Ethernet aggregation uses LACP as a method to manage link configuration and balance traffic among aggregated ports.

LACP provides a standardized means for exchanging information with partner systems to form a dynamic link aggregation group. The LACP feature is automatically enabled during IAP boots and it dynamically detects the AP if connected to a partner system with LACP capability, by checking if there is any LACP Protocol Data Unit (PDU) received on either eth0 or eth1 port.

If the switch in the cluster has the LACP capability, you can combine eth0 and eth1 interfaces into the link aggregation group to form a single logical interface (port-channel). Port-channels can be used to provide additional bandwidth or link redundancy between two devices. IAP supports link aggregation using either standard port-channel (configuration based) or Link Aggregation Control Protocol (protocol signaling based). You can deploy IAP-22x or IAP-27x series access points with LACP configuration to benefit from the higher (greater than 1 Gbps) aggregate throughput capabilities of the two radios.

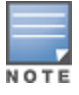

The LACP feature is supported only on IAP-22x and IAP-27x series access points

To enable port-channel on a S3500 Mobility Access Switch:

1. Create a switching profile by running the following commands:

```
interface-profile switching-profile <profile-name>
switchport-mode {trunk}
exit
```

2. Create a port-channel and associate the switching profile by running the following commands:

```
interface port-channel <0-63>
port-channel-members [<interface-list> | [add | delete] gigabitethernet
<slot/module/port>]
shutdown
switching-profile <profile-name>
```

There is no configuration required on the AP for enabling LACP support. However, you can view the status of LACP on IAPs by using the following command:

```
(Instant AP) # show lacp status
AP LACP Status
_____
Link Status LACP Rate Num Ports Actor Key Partner Key Partner MAC
_____ _____
       slow
                     17
              2
                             1
                                     70:81:05:11:3e:80
Up
Slave Interface Status
Slave I/f Name Permanent MAC Addr Link Status Member of LAG Link Fail Count
_____ _____
et.h0
         6c:f3:7f:c6:76:6e Up
                              Yes
                                         0
```

| eth1            | 6c:f3:7f:c6 | :76:6f Up       | Yes |
|-----------------|-------------|-----------------|-----|
| Traffic Sent on | Enet Ports  |                 |     |
|                 |             |                 |     |
| Radio Num Enet  | 0 Tx Count  | Enet 1 Tx Count |     |
|                 |             |                 |     |
| 0 0             |             | 0               |     |
| 1 0             |             | 0               |     |
| non-wifi 2      |             | 17              |     |

# **Understanding Hierarchical Deployment**

An IAP-130 Series or RAP-3WN (with more than one wired port) can be connected to the downlink wired port of another IAP (ethX). An IAP with a single Ethernet port (like IAP-90 or IAP-100 series devices) can be provisioned to use Ethernet bridging, so that Ethernet 0 port is converted to a downlink wired port.

0

You can also form an IAP network by connecting the downlink port of an AP to other APs. Only one AP in the network uses its downlink port to connect to the other APs. This AP (called the root AP) acts as the wired device for the network, provides DHCP service and an L3 connection to the ISP uplink with NAT. The root AP is always the master of the Instant network. In a single Ethernet port platform deployment, the root AP must be configured to use the 3G uplink.

A typical hierarchical deployment consists of the following:

- A direct wired ISP connection or a wireless uplink.
- One or more DHCP pools for private VLANs.
- One downlink port configured on a private VLAN without authentication for connecting to slave APs. Ensure that the downlink port configured in a private VLAN is not used for any wired client connection. Other downlink ports can be used for connecting to the wired clients.

The following figure illustrates a hierarchical deployment scenario:

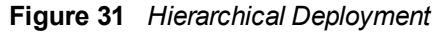

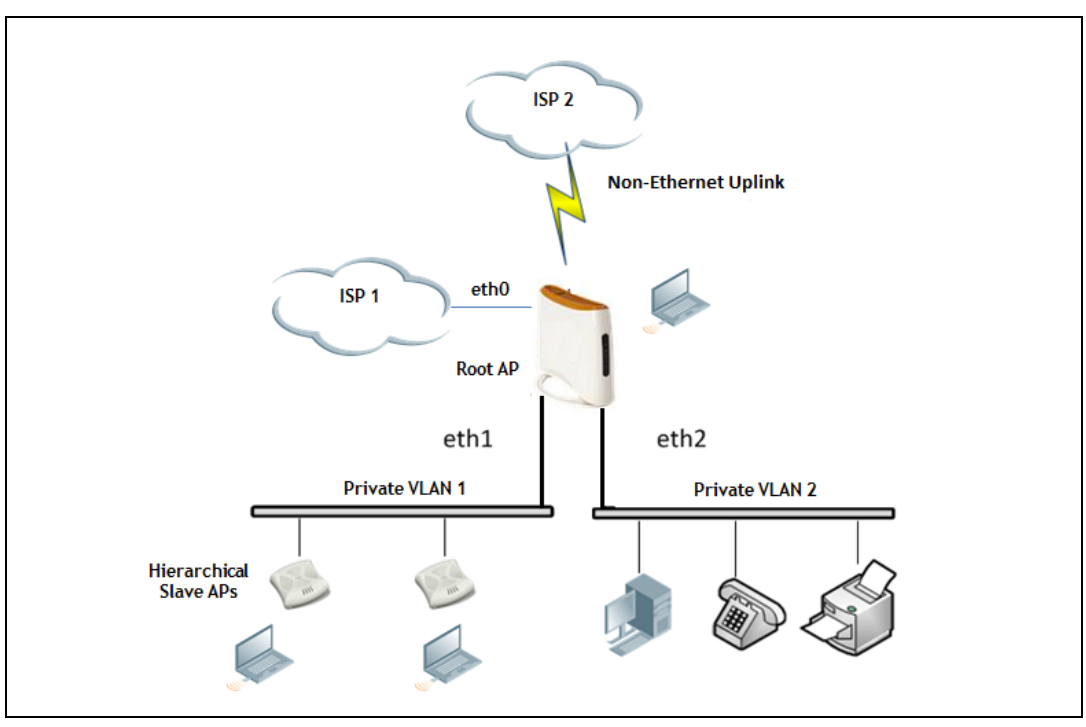

## This chapter provides the following information:

- Understanding Captive Portal on page 123
- Configuring a WLAN SSID for Guest Access on page 124
- Configuring Wired Profile for Guest Access on page 129
- Configuring Internal Captive Portal for Guest Network on page 131
- Configuring External Captive Portal for a Guest Network on page 134
- Configuring Facebook Login on page 140
- Configuring External Captive Portal Authentication Using ClearPass Guest on page 139
- Configuring Guest Logon Role and Access Rules for Guest Users on page 141
- Configuring Captive Portal Roles for an SSID on page 143
- Configuring Walled Garden Access on page 146
- Disabling Captive Portal Authentication on page 147

# **Understanding Captive Portal**

Instant supports the captive portal authentication method, where a web page is presented to the guest users when they try to access the Internet from hotels, conference centers, or Wi-Fi hotspots. The web page also prompts the guest users to authenticate or accept the usage policy and terms. captive portals are used at many Wi-Fi hotspots and can be used to control wired access as well.

The Instant captive portal solution consists of the following:

- The captive portal web login page hosted by an internal or external server.
- The RADIUS authentication or user authentication against IAP's internal database.
- The SSID broadcast by the IAP.

Using Instant, the administrators can create a wired or WLAN guest network based on captive portal authentication for guests, visitors, contractors, and any non-employee users who can use the enterprise Wi-Fi network. The administrators can also create guest accounts and customize the captive portal page with organization-specific logo, terms, and usage policy. With captive portal authentication and guest profiles, the devices that connect to the guest SSID are assigned IP addresses and an initial role. When a guest user tries to access a URL through HTTP or HTTPS, the captive portal web page prompting the user to authenticate with a user name and password is displayed.

# **Types of Captive Portal**

Instant supports the following types of captive portal authentication:

- **Internal captive portal**—For Internal captive portal authentication, an internal server is used for hosting the captive portal service. It supports the following types of authentication:
  - Internal Authenticated— When Internal Authenticated is enabled, a guest user must authenticate in the captive portal page to access the Internet. The guest users who are required to authenticate must already be added to the user database.
  - Internal Acknowledged— When Internal Acknowledged is enabled, a guest user must accept the terms and conditions to access the Internet.

• **External captive portal**— For external captive portal authentication, an external portal on the cloud or on a server outside the enterprise network is used.

# Walled Garden

The administrators can also control the resources that the guest users can access and the amount of bandwidth or air time they can use at any given time. When an external captive portal is used, the administrators can configure a walled garden, which determines access to the URLs requested by the guest users. For example, a hotel environment where the unauthenticated users are allowed to navigate to a designated login page (for example, a hotel website) and all its contents. The users who do not sign up for the Internet service can view only the "allowed" websites (typically hotel property websites).

The administrators can allow or block access to specific URLs by creating a whitelist and blacklist. When the users attempt to navigate to other websites, which are not in the whitelist of the walled garden profile, the users are redirected to the login page. If the requested URL is on the blacklist, it is blocked. If it appears on neither list, the request is redirected to the external captive portal.

# **Configuring a WLAN SSID for Guest Access**

You create an SSID for guest access by using the Instant UI or CLI:

# In the Instant UI

- 1. On the **Networks** tab of the Instant main window, click the **New** link. The **New WLAN** window is displayed.
- 2. Enter a name that uniquely identifies a wireless network in the **Name (SSID)** text box.
- 3. Select the **Guest** option for **Primary usage**.
- 4. Click the **Show advanced options** link. The advanced options for configuration are displayed.
- 5. Enter the required values for the following configuration parameters:

 Table 23: WLAN Configuration Parameters

| Parameter                                 | Description                                                                                                    |
|-------------------------------------------|----------------------------------------------------------------------------------------------------|
| Broadcast filtering                       | <ul> <li>Select any of the following values:</li> <li>All—When set to All, the IAP drops all broadcast and multicast frames except DHCP and ARP, IGMP group queries, and IPv6 neighbor discovery protocols.</li> <li>ARP—When set to ARP, the IAP drops all broadcast and multicast frames except DHCP and ARP, IGMP group queries, and IPv6 neighbor discovery protocols and additionally converts ARP requests to unicast and send frames directly to the associated client.</li> <li>Disabled— When set to Disabled, all broadcast and multicast traffic is forwarded to the wireless interfaces</li> </ul> |
| Multicast<br>transmission<br>optimization | Select <b>Enabled</b> if you want the IAP to select the optimal rate for sending broadcast and multicast frames based on the lowest of unicast rates across all associated clients. When this option is enabled, multicast traffic can be sent at up to 24 Mbps. The default rate for sending frames for 2.4 GHz is 1 Mbps and 5.0 GHz is 6 Mbps. This option is disabled by default.                                                                                                    |
| Dynamic multicast<br>optimization         | Select <b>Enabled</b> to allow IAP to convert multicast streams into unicast streams over the wireless link. Enabling Dynamic Multicast Optimization (DMO) enhances the quality and reliability of streaming video, while preserving the bandwidth available to the non-video clients.<br><b>NOTE:</b> When you enable DMO on multicast SSID profiles, ensure that the DMO feature is enabled on all SSIDs configured in the same VLAN.                                                                                                    |
| DMO channel<br>utilization threshold      | Specify a value to set a threshold for DMO channel utilization. With DMO, the IAP converts multicast streams into unicast streams as long as the channel utilization does not exceed this threshold. The default value is 90% and the maximum threshold value is 100%. When the threshold is reached or exceeds the maximum value, the IAP sends multicast traffic over the wireless link.                                                                                                    |
| Transmit Rates                            | <ul> <li>Specify the following parameters:</li> <li>2.4 GHz—If the 2.4 GHz band is configured on the IAP, specify the minimum and maximum transmission rate. The default value for minimum transmission rate is 1 Mbps and maximum transmission rate is 54 Mbps.</li> <li>5 GHz—If the 5 GHz band is configured on the IAP, specify the minimum and maximum transmission rate. The default value for minimum transmission rate is 6 Mbps and maximum transmission rate is 54 Mbps.</li> </ul>                                                                                                    |
| Band                                      | Select a value to specify the band at which the network transmits radio signals. You can set the band to <b>2.4 GHz</b> , <b>5 GHz</b> , or <b>All</b> . The <b>All</b> option is selected by default.                                                                                                    |
| DTIM interval                             | The <b>DTIM interval</b> indicates the delivery traffic indication message (DTIM) period in<br>beacons, which can be configured for every WLAN SSID profile. The DTIM interval<br>determines how often the IAP should deliver the buffered broadcast and multicast frames<br>to associated clients in the powersave mode. The default value is 1, which means the<br>client checks for buffered data on the IAP at every beacon. You can also configure a higher<br>DTIM value for power saving.                                                                                                    |

# Table 23: WLAN Configuration Parameters

| Parameter                                       | Description                                                                                                    |
|-------------------------------------------------|----------------------------------------------------------------------------------------------------|
| Min RSSI probe<br>request                       | Sets a minimum Received signal strength indication (RSSI) threshold for probe requests.                                                                                                    |
| Min RSSI auth request                           | Sets a minimum RSSI threshold for authentication requests.                                                                                                    |
| Very high throughput                            | Enables VHT function on IAP devices that support VHT. For 802.11acIAPs, the VHT function is enabled by default. However, you can disable the VHT function if you want the 802.11ac IAPs to function as 802.11n IAPs.                                                                                                   |
|                                                 | If VHT is configured or disabled on an SSID, the changes will apply only to the SSID on which it is enabled or disabled.                                                                                                    |
| Zone                                            | Specify the zone for the SSID. When the zone is defined in SSID profile and if the same zone is defined on anIAP, the SSID is created on that IAP. For more information on configuring zone details, see Configuring Zone Settings on an IAP on page 83.                                                               |
|                                                 | The following constraints apply to the zone configuration:                                                                                                    |
|                                                 | • AnIAP can belong to only one zone and only one zone can be configured on an SSID.                                                                                                    |
|                                                 | <ul> <li>If an SSID belongs to a zone, all IAPs in this zone can broadcast this SSID. If no IAP<br/>belongs to the zone configured on the SSID, the SSID is not broadcast.</li> </ul>                                                                                                    |
|                                                 | • If an SSID does not belong to any zone, all IAPs can broadcast this SSID.                                                                                                    |
| Time Range                                      | Click <b>Edit</b> , select a Time Range Profile from the list and specify if the profile must be enabled or disabled for the SSID, and then click <b>OK</b> .                                                                                                    |
| Bandwidth Limits                                | Under Bandwidth Limits:                                                                                                    |
|                                                 | <ul> <li>Airtime—Select this checkbox to specify an aggregate amount of airtime that all<br/>clients in this network can use for sending and receiving data. Specify the airtime<br/>percentage.</li> </ul>                                                                                                    |
|                                                 | • <b>Each radio</b> — Select this checkbox to specify an aggregate amount of throughput that each radio is allowed to provide for the connected clients.                                                                                                    |
|                                                 | • <b>Downstream</b> and <b>Upstream</b> —Specify the downstream and upstream rates within a range of 1 to 65535 Kbps for the SSID users. If the assignment is specific for each user, select the <b>Peruser</b> checkbox.                                                                                              |
| Wi-Fi Multimedia<br>(WMM) traffic<br>management | Configure the following options for WMM traffic management. WMM supports voice, video, best effort, and background access categories. To allocate bandwidth for the following types of traffic, specify a percentage value under <b>Share</b> . To configure DSCP mapping, specify a value under <b>DSCP Mapping</b> . |
|                                                 | • <b>Background WMM</b> —For background traffic such as file downloads or print jobs.                                                                                                    |
|                                                 | • <b>Best effort WMM</b> —For best effort traffic such as traffic from legacy devices or traffic from applications or devices that do not support QoS.                                                                                                    |
|                                                 | Video WMM—For video traffic generated from video streaming.                                                                                                    |
|                                                 | • <b>Voice WMM</b> — For voice traffic generated from the incoming and outgoing voice communication.                                                                                                    |
|                                                 | For more information on WMM traffic and DSCP mapping, see Wi-Fi Multimedia Traffic Management on page 274                                                                                                    |

## Table 23: WLAN Configuration Parameters

| Parameter                         | Description                                                                                                    |
|-----------------------------------|----------------------------------------------------------------------------------------------------|
|                                   | <ul> <li>For voice traffic and Spectralink Voice Prioritization, configure the following parameters:</li> <li>Traffic Specification (TSPEC)—To prioritize time-sensitive traffic such as voice traffic initiated by the client, select the Traffic Specification (TSPEC) check box.</li> <li>TSPEC Bandwidth—To reserve bandwidth, set the TPSEC bandwidth to the desired value within the range of 200–600000 Kbps. The default value is 2000 Kbps.</li> <li>Spectralink Voice Protocol (SVP)—Select the check box to prioritize voice traffic for SVP handsets.</li> </ul> |
| Content filtering                 | Select <b>Enabled</b> to route all DNS requests for the non-corporate domains to OpenDNS on this network.                                                                                                    |
| Inactivity timeout                | Specify an interval for session timeout in seconds, minutes or hours. If a client session is inactive for the specified duration, the session expires and the users are required to log in again. You can specify a value within the range of 60-86400 seconds or up to 24 hours for a client session. The default value is 1000 seconds.                                                                                                    |
| Hide SSID                         | Select this checkbox if you do not want the SSID (network name) to be visible to users.                                                                                                    |
| Disable SSID                      | Select this checkbox if you want to disable the SSID. On selecting this, the SSID will be disabled, but will not be removed from the network. By default, all SSIDs are enabled.                                                                                                    |
| Disable SSID on uplink<br>failure | When the uplink connections fail, the SSID is disabled by default. If you do not want to disable the SSID when the uplink connections fail, clear <b>Disable SSID on uplink failure</b> checkbox.                                                                                                    |
| Max clients threshold             | Specify the maximum number of clients that can be configured for each BSSID on a WLAN.<br>You can specify a value within the range of 0 to 255. The default value is 64.                                                                                                    |
| Local probe request<br>threshold  | Specify a threshold value to limit the number of incoming probe requests. When a client<br>sends a broadcast probe request frame to search for all available SSIDs, this option<br>controls system response for this network profile and ignores probe requests if required.<br>You can specify a RSSI value within range of 0 to 100 dB.                                                                                                    |
| SSID Encoding                     | To encode the SSID, select UTF8. By default, the SSIDs are not encoded.                                                                                                    |
| Deny inter user<br>bridging       | When enabled, the bridging traffic between two clients connected to the same SSID on the same VLAN is disabled. The clients can connect to the Internet, but cannot communicate with each other, and the bridging traffic between the clients is sent to the upstream device to make the forwarding decision.                                                                                                    |
| ESSID                             | Enter the ESSID. If the value defined for ESSID value is not the same as profile name, the SSIDs can be searched based on the ESSID value and not by its profile name.                                                                                                    |

- 6. Click **Next** to configure VLAN settings. The VLAN tab contents are displayed.
- 7. Select any for the following options for **Client IP assignment**:
  - **Virtual Controller assigned**—On selecting this option, the client obtains the IP address from the Virtual Controller.
  - **Network assigned**—On selecting this option, the IP address is obtained from the network.

8. Based on the type client IP assignment mode selected, you can configure the VLAN assignment for clients as described in the following table:

| Client IP Assignment           | Client VLAN Assignment                                                                                                    |  |
|--------------------------------|----------------------------------------------------------------------------------------------------|--|
| Virtual Controller<br>assigned | If the <b>Virtual Controller assigned</b> is selected for client IP assignment, the Virtual<br>Controller creates a private subnet and VLAN on the IAP for the wireless clients. The<br>network address translation for all client traffic that goes out of this interface is<br>carried out at the source. This setup eliminates the need for complex VLAN and IP<br>address management for a multi-site wireless network. |  |
|                                | On selecting this option, the following client VLAN assignment options are displayed:                                                                                                    |  |
|                                | • <b>Default</b> : When selected, the default VLAN as determined by the Virtual Controller is assigned for clients.                                                                                                    |  |
|                                | • <b>Custom</b> : When selected, you can specify a custom VLAN assignment option. You can select an existing DHCP scope for client IP and VLAN assignment or you can create a new DHCP scope by selecting <b>New</b> . For more information on DHCP scopes, see Configuring DHCP Scopes on page 212.                                                                                                    |  |
| Network assigned               | <ul> <li>If the Network assigned is selected, you can specify any of the following options for the Client VLAN assignment.</li> <li>Default— On selecting this option, the client obtains the IP address in the same subnet as the IAPs. By default, the client VLAN is assigned to the native VLAN on the wired network.</li> </ul>                                                                                        |  |
|                                |                                                                                                    |  |
|                                | <ul> <li>Static— On selecting this option, you need to specify a single VLAN, a comma<br/>separated list of VLANS, or a range of VLANs for all clients on this network. Select<br/>this option for configuring VLAN pooling.</li> </ul>                                                                                                    |  |
|                                | • <b>Dynamic</b> — On selecting this option, you can assign the VLANs dynamically from a Dynamic Host Configuration Protocol (DHCP) server. To create VLAN assignment rules, click <b>New</b> to assign the user to a VLAN. In the <b>New VLAN Assignment Rule</b> window, enter the following information:                                                                                                    |  |
|                                | <ul> <li>Attribute— Select an attribute returned by the RADIUS server<br/>during authentication.</li> </ul>                                                                                                    |  |
|                                | • <b>Operator</b> — Select an operator for matching the string.                                                                                                    |  |
|                                | • <b>String</b> — Enter the string to match                                                                                                    |  |
|                                | • <b>VLAN</b> — Enter the VLAN to be assigned.                                                                                                    |  |

# Table 24: IP and VLAN Assignment for WLAN SSID Clients

# 9. Click **Next** to configure internal or external captive portal authentication, roles and access rules for the guest users.

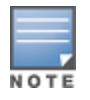

If the client IP assignment mode is set to **Network assigned** in a guest SSID profile, the guest clients can log out of the captive portal network by accessing the https://securelogin.arubanetworks.com/auth/logout.html URL.

# In the CLI

To configure WLAN settings for an SSID profile:

```
(Instant AP)(config)# wlan ssid-profile <name>
(Instant AP)(SSID Profile <name>)# essid <ESSID-name>
(Instant AP)(SSID Profile <name>)# type <Guest>
(Instant AP)(SSID Profile <name>)# broadcast-filter <type>
```

```
(Instant AP) (SSID Profile <name># dtim-period <number-of-beacons>
(Instant AP) (SSID Profile <name>) # multicast-rate-optimization
(Instant AP) (SSID Profile <name>) # dynamic-multicast-optimization
(Instant AP) (SSID Profile <name>) # dmo-channel-utilization-threshold
(Instant AP) (SSID Profile <name>) # a-max-tx-rate <rate>
(Instant AP) (SSID Profile <name>) # a-min-tx-rate <rate>
(Instant AP) (SSID Profile <name>) # g-max-tx-rate <rate>
(Instant AP) (SSID Profile <name>) # g-min-tx-rate <rate>
(Instant AP) (SSID Profile <name>) # zone <zone>
(Instant AP) (SSID Profile <name>) # bandwidth-limit <limit>
(Instant AP) (SSID Profile <name>) # per-user-bandwidth-limit <limit>
(Instant AP) (SSID Profile <name>) # air-time-limit <limit>
(Instant AP) (SSID Profile <name>) # wmm-background-share <percentage-of-traffic share>
(Instant AP) (SSID Profile <name>) # wmm-best-effort-share<percentage-of-traffic-share>
(Instant AP) (SSID Profile <name>) # wmm-video-share <percentage-of-traffic share>
(Instant AP) (SSID Profile <name>) # wmm-voice-share <percentage-of-traffic share>
(Instant AP) (SSID Profile <name>) # rf-band {<2.4>|<5.0>|<all>}
(Instant AP) (SSID Profile <name>) # content-filtering
(Instant AP) (SSID Profile <name>) # hide-ssid
(Instant AP) (SSID Profile <name>) # inactivity-timeout <interval>
(Instant AP) (SSID Profile <name>) # work-without-uplink
(Instant AP) (SSID Profile <name>) # local-probe-req-thresh <threshold>
(Instant AP) (SSID Profile <name>) # max-clients-threshold <number-of-clients>
```

#### To manually assign VLANs for WLAN SSID users:

(Instant AP) (config) # wlan ssid-profile <name> (Instant AP) (SSID Profile <name># vlan <vlan-ID>

#### To create a new VLAN assignment rule:

```
(Instant AP)(config)# wlan ssid-profile <name>
(Instant AP)(SSID Profile <name>)# set-vlan <attribute>{equals|not-equals| starts-with| ends-
with| contains|matches-regular-expression} <operator> <VLAN-ID>| value-of}
```

# **Configuring Wired Profile for Guest Access**

You can configure wired settings for a wired profile by using the Instant UI or CLI.

## In the Instant UI

- 1. Click the **Wired** link under **More** at the top right corner of the Instant main window. The **Wired** window is displayed.
- 2. Click New under Wired Networks. The New Wired Network window is displayed.
- 3. Click the **Wired Settings** tab and enter the following information:
  - a. Name— Specify a name for the profile.
  - b. Primary Usage—Select Employee or Guest.
  - c. **Speed/Duplex**—Ensure that appropriate values are selected for **Speed/Duplex**. Contact your network administrator if you need to assign speed and duplex parameters.
  - d. POE—Set POE to Enabled to enable Power over Ethernet.
  - e. **Admin Status**—Ensure that an appropriate value is selected. The **Admin Status** indicates if the port is up or down.
  - f. **Content Filtering** To ensure that all DNS requests to non-corporate domains on this wired network are sent to OpenDNS, select **Enabled** for **Content Filtering**.
  - g. **Uplink**—Select **Enabled** to configure uplink on this wired profile. If **Uplink** is set to **Enabled** and this network profile is assigned to a specific port, the port will be enabled as Uplink port. For more

information on assigning a wired network profile to a port, see Assigning a Profile to Ethernet Ports on page 120.

- h. **Spanning Tree**—Select the **Spanning Tree** checkbox to enable Spanning Tree Protocol (STP) on the wired profile. STP ensures that there are no loops in any bridged Ethernet network and operates on all downlink ports, regardless of forwarding mode. STP will not operate on the uplink port and is supported only on IAPs with three or more ports. By default Spanning Tree is disabled on wired profiles.
- 4. Click **Next**. The VLAN tab details are displayed.
- 5. Enter the following information.
  - a. **Mode**—You can specify any of the following modes:
    - Access—Select this mode to allow the port to carry a single VLAN specified as the native VLAN.
    - **Trunk**—Select this mode to allow the port to carry packets for multiple VLANs specified as allowed VLANs.
  - b. Specify any of the following values for **Client IP Assignment**:
    - Virtual Controller Assigned: Select this option to allow the Virtual Controller to assign IP addresses to the wired clients. When the Virtual Controller assignment is used, the source IP address is translated for all client traffic that goes through this interface. The Virtual Controller can also assign a guest VLAN to a wired client.
    - **Network Assigned**: Select this option to allow the clients to receive an IP address from the network to which the Virtual Controller is connected. On selecting this option, the **New** button to create a VLAN is displayed. Create a new VLAN if required.
  - c. If the **Trunk** mode is selected:
    - Specify the **Allowed VLAN**, enter a list of comma separated digits or ranges 1,2,5 or 1-4, or all. The Allowed VLAN refers to the VLANs carried by the port in Access mode.
    - If the Client IP Assignment is set to Network Assigned, specify a value for Native VLAN. A VLAN that does not have a VLAN ID tag in the frames is referred to as Native VLAN. You can specify a value within the range of 1-4093.
  - d. If the **Access** mode is selected:
    - If the Client IP Assignment is set to Virtual Controller Assigned, proceed to step 2.
    - If the **Client IP Assignment** is set to **Network Assigned**, specify a value for **Access VLAN** to indicate the VLAN carried by the port in the **Access** mode.
- 6. Click **Next** to configure internal or external captive portal authentication, roles and access rules for the guest users.

# In the CLI

## To configure wired settings for:

```
(Instant AP) (config) # wired-port-profile <name>
(Instant AP) (wired ap profile <name>) # type <guest>
(Instant AP) (wired ap profile <name>) # speed {10 |100 |1000 |auto}
(Instant AP) (wired ap profile <name>) # duplex {half|full|auto}
(Instant AP) (wired ap profile <name>) # no shutdown
(Instant AP) (wired ap profile <name>) # poe
(Instant AP) (wired ap profile <name>) # uplink-enable
(Instant AP) (wired ap profile <name>) # content-filtering
(Instant AP) (wired ap profile <name>) # spanning-tree
```

## To configure VLAN settings for a wired profile:

```
(Instant AP) (config) # wired-port-profile <name>
(Instant AP) (wired ap profile <name>) # switchport-mode {trunk|access}
(Instant AP) (wired ap profile <name>) # allowed-vlan <vlan>
(Instant AP) (wired ap profile <name>) # native-vlan {<guest|1...4095>}
```

#### To configure a new VLAN assignment rule:

```
(Instant AP)(config)# wired-port-profile <name>
(Instant AP)(wired ap profile <name>)# set-vlan <attribute>{equals| not-equals| starts-with|
ends-with| contains| matches-regular-expression} <operator> <VLAN-ID>| value-of}
```

# **Configuring Internal Captive Portal for Guest Network**

For internal captive portal authentication, an internal server is used for hosting the captive portal service. You can configure internal captive portal authentication when adding or editing a guest network created for wireless or wired profile through the Instant UI or CLI.

## In the Instant UI

- 1. Navigate to the WLAN wizard or Wired window.
  - To configure internal captive portal authentication for a WLAN SSID, in the **Network** tab, click **New** to create a new network profile or **edit** to modify an existing profile.
  - To configure internal captive portal authentication for a wired profile, click More>Wired. In the Wired window, click New under Wired Networks to create a new network, or click Edit to select an existing profile.
- 2. Click the **Security** tab and assign values for the configuration parameters:

#### Table 25: Internal Captive Portal Configuration Parameters

| Parameter                                  | Description                                                                                                    |
|--------------------------------------------|----------------------------------------------------------------------------------------------------|
| Splash page type                           | <ul> <li>Select any of the following from the drop-down list.</li> <li>Internal - Authenticated — When Internal Authenticated is enabled, the guest users are required to authenticate in the captive portal page to access the Internet. The guest users who are required to authenticate must already be added to the user database.</li> <li>Internal - Acknowledged — When Internal Acknowledged is enabled, the guest users are required to accept the terms and conditions to access the Internet.</li> </ul> |
| MAC authentication                         | Select <b>Enabled</b> from the drop-down list to enable the MAC authentication.                                                                                                    |
| Delimiter character                        | Specify a character ( for example, colon or dash) as a delimiter for the MAC address string. When configured, the IAP will use the delimiter in the MAC authentication request. For example, if you specify the colon as a delimiter, MAC addresses in the xx:xx:xx:xx format are used. If the delimiter is not specified, the MAC address in the xxxxxxxxx format is used.<br><b>NOTE:</b> This option is available only when MAC authentication is enabled.                                                       |
| Uppercase support                          | Set to <b>Enabled</b> to allow the IAP to use uppercase letters in MAC address string for MAC authentication.<br><b>NOTE:</b> This option is available only if MAC authentication is enabled.                                                                                                    |
| WISPr<br>(Applicable for WLAN SSIDs only.) | Select <b>Enabled</b> if you want to enable WISPr authentication. For more information on WISPr authentication, see Configuring WISPr Authentication on page 179.<br><b>NOTE:</b> The WISPr authentication is applicable only for Internal-                                                                                                    |

| Parameter                                            | Description                                                                                                    |
|------------------------------------------------------|----------------------------------------------------------------------------------------------------|
|                                                      | Authenticated splash pages and is not applicable for wired profiles.                                                                                                    |
| Auth server 1<br>Auth server 2<br>Load balancing     | <ul> <li>Select any one of the following:</li> <li>A server from the list of servers if the server is already configured.</li> <li>Internal Server to authenticate user credentials at run time.</li> <li>Select New for configuring a new external RADIUS or LDAP server for authentication.</li> </ul>                                                                                                    |
| Reauth interval                                      | used.<br>Select a value to allow the APs to periodically reauthenticate all associated<br>and authenticated clients.                                                                                                    |
| Blacklisting<br>(Applicable for WLAN SSIDs only.)    | If you are configuring a wireless network profile, select <b>Enabled</b> to enable blacklisting of the clients with a specific number of authentication failures.                                                                                                    |
| Accounting mode<br>(Applicable for WLAN SSIDs only.) | Select an accounting mode from <b>Accounting mode</b> for posting accounting information at the specified accounting interval. When the accounting mode is set to <b>Authentication</b> , the accounting starts only after client authentication is successful and stops when the client logs out of the network. If the accounting mode is set to <b>Association</b> , the accounting starts when the client associates to the network successfully and stops when the client is disconnected. |
| Accounting interval                                  | Configure an accounting interval in minutes within the range of 0–60, to allow APs to periodically post accounting information to the RADIUS server.                                                                                                    |

| Parameter                                       | Description                                                                                                    |
|-------------------------------------------------|----------------------------------------------------------------------------------------------------|
| Disable if uplink type is                       | To exclude uplink, select an uplink type.                                                                                                    |
| Encryption<br>(Applicable for WLAN SSIDs only.) | Select <b>Enabled</b> to configure encryption parameters. Select an encryption and configure passphrase.                                                                                                    |
| Splash Page Design                              | Under <b>Splash Page Visuals</b> , use the editor to specify text and colors for the initial page that will be displayed to the users when they connect to the network. The initial page asks for user credentials or email, depending on the splash page type (Internal - Authenticated or Internal -Acknowledged).                                                                                       |
|                                                 | To customize the splash page design, perform the following steps:                                                                                                    |
|                                                 | <ul> <li>To change the color of the splash page, click the Splash page rectangle<br/>and select the required color from the <b>Background Color</b> palette.</li> </ul>                                                                                                    |
|                                                 | • To change the welcome text, click the first square box in the splash page, type the required text in the <b>Welcome</b> text box, and click <b>OK</b> . Ensure that the welcome text does not exceed 127 characters.                                                                                                    |
|                                                 | • To change the policy text, click the second square in the splash page, type the required text in the <b>Policy</b> text box, and click <b>OK</b> . Ensure that the policy text does not exceed 255 characters.                                                                                                    |
|                                                 | <ul> <li>To upload a custom logo, click Upload your own custom logo Image,<br/>browse the image file, and click upload image. Ensure that the image<br/>file size does not exceed 16 KB.</li> </ul>                                                                                                    |
|                                                 | • To redirect users to another URL, specify a URL in <b>Redirect URL</b> .                                                                                                    |
|                                                 | • Click <b>Preview</b> to preview the captive portal page.                                                                                                    |
|                                                 | <b>NOTE:</b> You can customize the captive portal page using double-byte characters. Traditional Chinese, Simplified Chinese, and Korean are a few languages that use double-byte characters. Click on the banner, term, or policy in the <b>Splash Page Visuals</b> to modify the text in the red box. These fields accept double-byte characters or a combination of English and double-byte characters. |

#### 3. Click **Next** to configure access rules.

## In the CLI

#### To configure internal captive portal authentication:

```
(Instant AP) (config) # wlan ssid-profile <name>
(Instant AP) (SSID Profile <name>) # essid <ESSID-name>
(Instant AP) (SSID Profile <name>) # type <Guest>
(Instant AP) (SSID Profile <name>) # captive-portal <internal-authenticated> exclude-uplink
{3G|4G|Wifi|Ethernet}
(Instant AP) (SSID Profile <name>) # mac-authentication
(Instant AP) (SSID Profile <name>) # mac-authentication
(Instant AP) (SSID Profile <name>) # auth-server <server1>
(Instant AP) (SSID Profile <name>) # radius-reauth-interval <Minutes>
(Instant AP) (SSID Profile <name>) # end
(Instant AP) # commit apply
```

#### To configure internal captive portal for a wired profile:

```
(Instant AP) (config) # wired-port-profile <name>
(Instant AP) (wired ap profile <name>) # type <guest>
(Instant AP) (wired ap profile <name>) # captive-portal {<internal-authenticated>| <internal-
acknowledged>} exclude-uplink {3G|4G|Wifi|Ethernet}
```

```
(Instant AP) (wired ap profile <name>)# mac-authentication
(Instant AP) (wired ap profile <name>)# auth-server <server1>
(Instant AP) (wired ap profile <name>)# radius-reauth-interval <Minutes>
(Instant AP) (wired ap profile <name>)# end
(Instant AP)# commit apply
```

To customize internal captive portal splash page:

```
(Instant AP) (config) # wlan captive-portal
(Instant AP) (Captive Portal) # authenticated
(Instant AP) (Captive Portal) # background-color <color-indicator>
(Instant AP) (Captive Portal) # banner-color <color-indicator>
(Instant AP) (Captive Portal) # banner-text <text>
(Instant AP) (Captive Portal) # decoded-texts <text>
(Instant AP) (Captive Portal) # redirect-url <url>
(Instant AP) (Captive Portal) # terms-of-use <text>
(Instant AP) (Captive Portal) # use-policy <text>
(Instant AP) (Captive Portal) # use-policy <text>
(Instant AP) (Captive Portal) # end
(Instant AP) (Captive Portal) # end
```

To upload a customized logo from a TFTP server to the IAP:

(Instant AP)# copy config tftp <ip-address> <filename> portal logo

# **Configuring External Captive Portal for a Guest Network**

This section provides the following information:

- External Captive Portal Profiles on page 134
- Creating a Captive Portal Profile on page 134
- Configuring an SSID or Wired Profile to Use External Captive Portal Authentication on page 136
- External Captive Portal Redirect Parameters

# **External Captive Portal Profiles**

You can now configure external captive portal profiles and associate these profiles to a user role or SSID. You can create a set of captive portal profiles in the **Security>External Captive Portal** window and associate these profiles with an SSID or a wired profile. You can also create a new captive portal profile on the **Security** tab of the WLAN wizard or a Wired Network window. In the current release, you can configure up to sixteen external captive portal profiles.

When the captive portal profile is associated to an SSID, it is used before user authentication. If the profile is associated to a role, it is used only after the user authentication. When a captive portal profile is applied to an SSID or wired profile, the users connecting to the SSID or wired network are assigned a role with the captive portal rule. The guest user role allows only DNS and DHCP traffic between the client and network, and directs all HTTP or HTTPS requests to the captive portal unless explicitly permitted.

# **Creating a Captive Portal Profile**

You can create a captive portal profile using the Instant UI or CLI.

# In the Instant UI

- 1. Click Security>External Captive Portal.
- 2. Click New. The New pop-up window is displayed.
- 3. Specify values for the following parameters:

**Table 26:** Captive Portal Profile Configuration Parameters

| Parameter                                                                | Description                                                                                                    |
|--------------------------------------------------------------------------|----------------------------------------------------------------------------------------------------|
| Name                                                                     | Enter a name for the profile.                                                                                                    |
| Туре                                                                     | <ul> <li>Select any one of the following types of authentication:</li> <li>Radius Authentication - Select this option to enable user authentication against a RADIUS server.</li> <li>Authentication Text - Select this option to specify an authentication text. The specified text will be returned by the external server after a successful user authentication.</li> </ul> |
| IP or hostname                                                           | Enter the IP address or the hostname of the external splash page server.                                                                                                    |
| URL                                                                      | Enter the URL for the external captive portal server.                                                                                                    |
| Port                                                                     | Enter the port number.                                                                                                    |
| Use https<br>(Available only if<br>RADIUS Authentication<br>is selected) | Select <b>Enabled</b> to enforce clients to use HTTPS to communicate with the captive portal server.                                                                                                    |
| Captive Portal failure                                                   | This field allows you to configure Internet access for the guest clients when the external captive portal server is not available. Select <b>Deny Internet</b> to prevent clients from using the network, or <b>Allow Internet</b> to allow the guest clients to access Internet when the external captive portal server is not available.                                      |
| Automatic URL<br>Whitelisting                                            | Select <b>Enabled</b> to enable the automatic whitelisting of URLs. On selecting the check box<br>for the external captive portal authentication, the URLs that are allowed for the<br>unauthenticated users to access are automatically whitelisted. The automatic URL<br>whitelisting is disabled by default.                                                                 |
| Auth Text<br>(Available only if<br>Authentication Text is<br>selected)   | If the External Authentication splash page is selected, specify the authentication text to be returned by the external server after successful authentication.                                                                                                    |
| Server Offload                                                           | Select <b>Enabled</b> to enable server offload. The server offload feature ensures that the non-browser client applications are not unnecessarily redirected to the external portal server and thereby reducing the load on the external captive portal server. The <b>Server Offload</b> option is <b>Disabled</b> by default.                                                 |
| Prevent frame overlay                                                    | When the <b>Prevent frame overlay</b> option is enabled, a frame can display a page only if it is in the same domain as the main page. This option is <b>Enabled</b> by default and can be used to prevent the overlay of frames.                                                                                                    |
| Switch IP                                                                | Sends the IP address of the Virtual Controller in the redirection URL when external captive portal servers are used. This option is disabled by default.                                                                                                    |
| Redirect URL                                                             | Specify a redirect URL if you want to redirect the users to another URL.                                                                                                    |

# In the CLI

#### To configure an external captive portal profile:

```
(Instant AP) (config) # wlan external-captive-portal [profile_name]
(Instant AP) (External Captive Portal) # server <server>
(Instant AP) (External Captive Portal) # port <port>
(Instant AP) (External Captive Portal) # url <url>
(Instant AP) (External Captive Portal) # https
(Instant AP) (External Captive Portal) # redirect-url <url>
(Instant AP) (External Captive Portal) # server-fail-through
(Instant AP) (External Captive Portal) # no auto-whitelist-disable
(Instant AP) (External Captive Portal) # no auto-whitelist-disable
(Instant AP) (External Captive Portal) # server-offload
(Instant AP) (External Captive Portal) # switch-ip
(Instant AP) (External Captive Portal) # prevent-frame-overlay
(Instant AP) (External Captive Portal) # end
(Instant AP) (External Captive Portal) # end
```

# Configuring an SSID or Wired Profile to Use External Captive Portal Authentication

You can configure external captive portal authentication for a network profile when adding or editing a guest network using the Instant UI or CLI.

## In the Instant UI

- 1. Navigate to the WLAN wizard or Wired window.
- To configure external captive portal authentication for a WLAN SSID, in the **Network** tab, click **New** to create a new network profile or **edit** to modify an existing profile.
- To configure external captive portal authentication for a wired profile, click More>Wired. In the Wired window, click New under Wired Networks to create a new network, or click Edit to select an existing profile.
- 2. On the **Security** tab, select **External** from the **Splash page type** drop-down list.
- 3. From the captive portal profile drop-down list, select a profile. You can select a default profile, or an already existing profile, or click **New** and create a new profile.
- 4. Configure the following parameters based on the type of splash page you selected.

| Parameter                      | Description                                                                                                    |
|--------------------------------|----------------------------------------------------------------------------------------------------|
| Captive-portal proxy<br>server | If required, configure a captive portal proxy server or a global proxy server to match your browser configuration by specifying the IP address and port number in the <b>Captive-portal proxy server</b> field. |
| WISPr                          | Select <b>Enabled</b> if you want to enable WISPr authentication. For more information on WISPr authentication, see Configuring WISPr Authentication on page 179.                                               |
|                                | <b>NOTE:</b> The WISPr authentication is applicable only for the <b>External</b> and <b>Internal</b> -<br><b>Authenticated</b> splash pages and is not applicable for wired profiles.                           |
| MAC authentication             | Select <b>Enabled</b> if you want to enable MAC authentication. For information on MAC authentication, see Configuring MAC Authentication for a Network Profile on page 174.                                    |

## Table 27: External Captive Portal Configuration Parameters

 Table 27: External Captive Portal Configuration Parameters

| Parameter                      | Description                                                                                                    |
|--------------------------------|----------------------------------------------------------------------------------------------------|
| Delimiter character            | Specify a character ( for example, colon or dash) as a delimiter for the MAC address string.<br>When configured, the IAP will use the delimiter in the MAC authentication request. For<br>example, if you specify the colon as a delimiter, MAC addresses in the xx:xx:xx:xx:xx<br>format are used. If the delimiter is not specified, the MAC address in the xxxxxxxxx<br>format is used.<br><b>NOTE:</b> This option is available only when MAC authentication is enabled.                            |
| Uppercase support              | Set to <b>Enabled</b> to allow the IAP to use uppercase letters in MAC address string for MAC authentication.<br><b>NOTE:</b> This option is available only if MAC authentication is enabled.                                                                                                    |
| Authentication server          | To configure an authentication server, select any of the following options:                                                                                                    |
|                                | <ul> <li>If the server is already configured, select the server from the list.</li> </ul>                                                                                                    |
|                                | • To create new external RADIUS server, select <b>New</b> . For more information, see Configuring an External Server for Authentication on page 161.                                                                                                    |
| Reauth interval                | Specify a value for the reauthentication interval at which the APs periodically reauthenticate all associated and authenticated clients.                                                                                                    |
| Accounting mode                | Select an accounting mode from <b>Accounting mode</b> for posting accounting information at the specified <b>Accounting interval</b> . When the accounting mode is set to <b>Authentication</b> , the accounting starts only after client authentication is successful and stops when the client logs out of the network. If the accounting mode is set to <b>Association</b> , the accounting starts when the client associates to the network successfully and stops when the client is disconnected. |
| Accounting interval            | Configure an accounting interval in minutes within the range of 0–60, to allow APs to periodically post accounting information to the RADIUS server.                                                                                                    |
| Blacklisting                   | If you are configuring a wireless network profile, select <b>Enabled</b> to enable blacklisting of the clients with a specific number of authentication failures.                                                                                                    |
| Max authentication<br>failures | If you are configuring a wireless network profile and the <b>Blacklisting</b> is enabled, specify a maximum number of authentication failures after which users who fail to authenticate must be dynamically blacklisted.                                                                                                    |
| Walled garden                  | Click the link to open the <b>Walled Garden</b> window. The walled garden configuration determines access to the websites. For more information, see Configuring Walled Garden Access on page 146.                                                                                                    |
| Disable if uplink type<br>is   | Select the type of the uplink to exclude.                                                                                                    |
| Encryption                     | Select Enabled to configure encryption settings and specify the encryption parameters.                                                                                                    |

5. Click **Next** to continue and then click **Finish** to apply the changes.

#### In the CLI

To configure security settings for guest users of the WLAN SSID profile:

```
(Instant AP) (config) # wlan ssid-profile <name>
(Instant AP) (SSID Profile <name>) # essid <ESSID-name>
(Instant AP) (SSID Profile <name>) # type <Guest>
(Instant AP) (SSID Profile <name>) # captive-portal{<type>[exclude-uplink <types>] | external
[exclude-uplink <types>| profile <name>[exclude-uplink <types>]]}
(Instant AP) (SSID Profile <name>) # captive-portal-proxy-server <IP> <port>
(Instant AP) (SSID Profile <name>) # blacklist
(Instant AP) (SSID Profile <name>) # mac-authentication
(Instant AP) (SSID Profile <name>) # max-authentication-failures <number>
(Instant AP) (SSID Profile <name>) # auth-server <server-name>
(Instant Access Point (SSID Profile <name>) # radius-accounting
(Instant Access Point (SSID Profile <name>) # radius-interim-accounting-interval
(Instant Access Point (SSID Profile <name>) # radius-accounting-mode {user-association|user-
authentication }
(Instant AP) (SSID Profile <name>) # wpa-passphrase <WPA key>
(Instant AP) (SSID Profile <name>) # wep-key <WEP-key> <WEP-index>
(Instant AP) (SSID Profile <name>) # end
(Instant AP) # commit apply
```

To configure security settings for guest users of the wired profile:

```
(Instant AP) (config) # wired-port-profile <name>
(Instant AP) (wired ap profile <name>) # type <Guest>
(Instant AP) (wired ap profile <name>) # captive-portal{<type>[exclude-uplink <types>] | external
[exclude-uplink <types>| profile <name>[exclude-uplink <types>]]}
(Instant AP) (wired ap profile <name>) # mac-authentication
(Instant AP) (wired ap profile <name>) # end
(Instant AP) # commit apply
```

# **External Captive Portal Redirect Parameters**

If the external captive portal redirection is enabled on a network profile, IAP sends an HTTP response with the redirect URL to display the splash page and enforce captive portal authentication by clients. The HTTP response from the IAP includes the following parameters:

| Parameters | Example Value                 | Description                                                                 |
|------------|-------------------------------|-----------------------------------------------------------------------------|
| cmd        | login                         | Type of operation                                                           |
| mac        | 34:02:86:c6:d2:3e             | Client MAC address                                                          |
| essid      | guest-ecp-109                 | ESSID                                                                       |
| ip         | 192.0.2.0                     | Client IP address                                                           |
| apname     | 9c:1c:12:cb:a2:90             | AP hostname                                                                 |
| apmac      | 9c:1c:12:cb:a2:90             | AP MAC address                                                              |
| vcname     | instant-C8:1D:DA"             | VC name                                                                     |
| switchip   | securelogin.arubanetworks.com | Captive portal domain used for<br>external captive portal<br>authentication |

 Table 28: External Captive Portal Redirect Parameters

| Parameters | Example Value          | Description  |
|------------|------------------------|--------------|
| url        | http://www.google.com/ | original URL |

# **Configuring External Captive Portal Authentication Using ClearPass Guest**

You can configure Instant to point to ClearPass Guest as an external captive portal server. With this configuration, the user authentication is performed by matching a string in the server response and RADIUS server (either ClearPass Guest or a different RADIUS server).

# Creating a Web Login page in ClearPass Guest

The ClearPass Guest Visitor Management Appliance provides a simple and personalized user interface through which operational staff can quickly and securely manage visitor network access. With ClearPass Guest, the users can have a controlled access to a dedicated visitor management user database. Through a customizable web portal, the administrators can easily create an account, reset a password or set an expiry time for visitors. Visitors can be registered at reception and provisioned with an individual guest account that defines their visitor profile and the duration of their visit. By defining a web login page on the ClearPass Guest Visitor Management Appliance, you are able to provide a customized graphical login page for visitors accessing the network.

For more information on setting up the RADIUS web login page, see the *RADIUS Services* section in the **ClearPass Guest Deployment Guide**.

# **Configuring RADIUS Server in Instant UI**

To configure Instant to point to ClearPass Guest as an external captive portal server, perform the following steps:

- 1. Select the WLAN SSID for which you want to enable external captive portal authentication with CPPM. You can also configure the RADIUS server when configuring a new SSID profile.
- 2. On the **Security** tab, select **External** from the Splash page type.
- 3. Select **New** from the **Captive portal profile** drop-down list and update the following fields:
  - a. Enter the IP address of the ClearPass Guest server in the **IP or hostname** field. Obtain the ClearPass Guest IP address from your system administrator.
  - b. Enter **/page\_name.php** in the **URL** field. This URL must correspond to the **Page Name** configured in the ClearPass Guest RADIUS Web Login page. For example, if the Page Name is **Aruba**, the URL should be **/Aruba.php** in the Instant UI.
  - c. Enter the **Port** number (generally should be **80**). The ClearPass Guest server uses this port for HTTP services.
  - d. Click **OK**.
- 4. To create an external RADIUS server, select **New** from the **Authentication server 1** drop-down list. For information on authentication server configuration parameters, see Configuring an External Server for Authentication on page 161.
- 5. Click **Next** and then click **Finish**.
- 6. Click the updated SSID in the Network tab.
- 7. Open any browser and type any URL. Instant redirects the URL to ClearPass Guest login page.
- 8. Log in to the network with the user name and password specified used while configuring the RADIUS server.

# **Configuring RADIUS Attribute for CPPM Server Load Balancing**

In Instant 6.4.3.4-4.2.1.0, the administrators can configure a RADIUS server IP address as one of the parameters on CPPM server for external captive portal user authentication. Configuring a RADIUS server attribute for guest user authentication allows the administrators to balance the load on the CPPM servers.

When the RADIUS server IP address is configured under **Extra Fields** in the ClearPass Guest login page, the RADIUS server IP parameter is submitted to the server as part of the HTTP or HTTPS POST data when the guest users initiate an HTTP or HTTPS request. The AP intercepts this information to perform the actual RADIUS authentication with the server IP defined in the POST message. For more information on guest registration customization on ClearPass Guest, see *ClearPass Guest User Guide*.

# **Configuring Facebook Login**

Instant supports the Facebook Wi-Fi feature that allows the captive portal clients using a Facebook account to authenticate on an IAP. You can configure a guest network to use a customized Facebook page as an external captive portal URL and allow the IAP to redirect clients to a Facebook page when it receives an HTTP request. The users can select the appropriate option to authenticate and access the Internet. By configuring the Facebook login feature, businesses can pair their network with the Facebook Wi-Fi service, so that the users logging into Wi-Fi hotspots are presented with a business page, before gaining access to the network.

The Facebook Wi-Fi integration with the IAP includes the following procedures:

- Setting up a Facebook Page
- Configuring an SSID
- Configuring the Facebook Portal Page
- Accessing the Portal Page

# Setting up a Facebook Page

To enable integration with the IAP, ensure that you have a Facebook page created as a local business with a valid location.

For information on:

- Creating a Facebook page, see the online help available at https://www.facebook.com/help
- Setting up and using Facebook Wi-Fi service, see https://www.facebook.com/help/126760650808045

# **Configuring an SSID**

You can a configure guest network profile and enable Facebook login through the Instant UI or CLI.

# In the Instant UI

To enable Facebook login:

- 1. Navigate to **Networks>New** to create a new network profile.
- 2. Enter a name for the SSID.
- 3. Select **Guest** under **Primary usage**.
- 4. Configure other required parameters in the WLAN Settings and VLAN tabs.
- 5. On the **Security** tab, select **Facebook** from the **Splash page type** drop-down list.
- 6. Click **Next**. The **Access** tab contents are displayed.
- Click OK. The SSID with the Facebook option is created. After the SSID is created, IAP automatically registers with Facebook. If the IAP registration is successful, the Facebook configuration link is displayed in the Security tab of the WLAN wizard.

# In the CLI

To configure an account for captive portal authentication:

```
(Instant AP)(config) # wlan ssid-profile <name>
(Instant AP)(SSID Profile <name>) # captive-portal {<type>[exclude-uplink <types>] |external
[exclude-uplink <types>| profile <name>[exclude-uplink <types>]]}
(Instant AP)(SSID Profile <name>) # end
(Instant AP) # commit apply
```

## Example

The following example configures a Facebook account for captive portal authentication:

```
(Instant AP)(config)# wlan ssid-profile guestNetwork
(Instant AP)(SSID Profile "guestNetwork")# captive-portal facebook
(Instant AP)(SSID Profile "guestNetwork")# end
(Instant AP)# commit apply
```

# **Configuring the Facebook Portal Page**

To bind the Virtual Controller with the Facebook portal:

1. Open the SSID with Facebook option enabled, navigate to the **Security** tab and click the **Facebook configuration** link. The Facebook page is displayed.

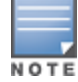

The **Facebook configuration** link is displayed only if the IAP is successfully registered with Facebook.

- 2. Log in with your Facebook credentials. The Facebook Wi-Fi Configuration page is displayed.
- 3. Select the Facebook page.
- 4. Under Bypass Mode, select any of the following options:
  - Skip Check-in link—When selected, the users are not presented with your business Facebook page, but are allowed to access the Internet by clicking the Skip Check-in link.
  - **Require Wi-Fi code**—When selected, the users are assigned a Wi-Fi code to gain access to the Facebook page.
- 5. Customize the session length and terms of service if required.
- 6. Click Save Settings.

# Accessing the Portal Page

To access the portal page:

- 1. Connect to the SSID with Facebook option enabled.
- 2. Launch a web browser. The browser opens the Facebook Wi-Fi page. If the Wi-Fi code based login is enabled, the users are prompted to enter the Wi-FI code. If the **Skip Check-in** link is displayed, click the link to skip checking in to the Facebook business page and proceed to access the Internet.
- 3. If you want to check in the business page, click **Check In** and provide your credentials. After checking in, click **Continue Browsing** to access the web page that was originally requested.

# **Configuring Guest Logon Role and Access Rules for Guest Users**

For captive portal profile, you can create any the following types of roles:

- A pre-authenticated role This role is assigned before the captive portal authentication. The user can only access certain destinations with this role.
- A guest role This role is assigned after user authentication.

• A captive-portal role - This role can be assigned to any network such as empolyee, voice, or guest. When the user is assigned with this role, a splash page is displayed after opening a browser and the users may need to authenticate.

You can configure up to 128 access rules for guest user roles through the Instant UI or CLI.

## In the Instant UI

To configure roles and access rules for the guest network:

- 1. On the Access Rules tab, set the slider to any of the following types of access control:
  - **Unrestricted** Select this to set unrestricted access to the network.
  - Network-based— Set the slider to Network-based to set common rules for all users in a network. The Allow any to all destinations access rule is enabled by default. This rule allows traffic to all destinations. To define an access rule:
    - a. Click New.
    - b. Select appropriate options in the **New Rule** window.
    - c. Click OK.
  - Role-based— Select Role-based to enable access based on user roles. For role-based access control:
  - Create a user role if required. For more information, see Configuring User Roles.
    - Create access rules for a specific user role. For more information, see Configuring ACL Rules for Network Services on page 186. You can also configure an access rule to enforce captive portal authentication for an SSID with the 802.1X authentication method. For more information, see Configuring Captive Portal Roles for an SSID on page 143.
    - Create a role assignment rule. For more information, see Configuring Derivation Rules on page 203. Instant supports role derivation based on the DHCP option for captive portal authentication. When the captive portal authentication is successful, a new user role is assigned to the guest users based on DHCP option configured for the SSID profile, instead of the pre-authenticated role.
- 2. Click Finish.

## In the CLI

To configure access control rules for a WLAN SSID:

```
(Instant AP)(config)# wlan access-rule <name>
(Instant AP)(Access Rule <name>)# rule <dest> <mask> <match> {<protocol> <start-port> <end-
port> {permit|deny|src-nat|dst-nat{<IP-address> <port>| <port>}}| app <app> {permit| deny}|
appcategory <appgrp>| webcategory <webgrp> {permit| deny}| webreputation <webrep>
[<option1...option9>]
(Instant AP)(Access Rule <name>)# end
(Instant AP)# commit apply
```

#### To configure access control based on the SSID:

```
(Instant AP) (config) # wlan ssid-profile <name>
(Instant AP) (SSID Profile <name># set-role-by-ssid
(Instant AP) (SSID Profile <name># end
(Instant AP) # commit apply
```

#### To configure role assignment rules:

```
(Instant AP)(config)# wlan ssid-profile <name>
(Instant AP)(SSID Profile <name># set-role <attribute>{{equals|not-equals|starts-with|ends-
with|contains|matches-regular-expression}<operator><role>|value-of}
(Instant AP)(SSID Profile <name># end
(Instant AP)# commit apply
```

#### To configure a pre-authentication role:

(Instant AP) (config) # wlan ssid-profile <name>
(Instant AP) (SSID Profile <name># set-role-pre-auth <role>
(Instant AP) (SSID Profile <name># end
(Instant AP) # commit apply

#### To configure machine and user authentication roles

(Instant AP) (config) # wlan ssid-profile <name>
(Instant AP) (SSID Profile <name># set-role-machine-auth <machine\_only> <user\_only>
(Instant AP) (SSID Profile <name># end
(Instant AP) # commit apply

#### To configure unrestricted access:

(Instant AP) (config) # wlan ssid-profile <name> (Instant AP) (SSID Profile <name># set-role-unrestricted (Instant AP) (SSID Profile <name># end (Instant AP) # commit apply

#### Example

The following example configures access rules for the wireless network:

```
(Instant AP) (config) # wlan access-rule WirelessRule
(Instant AP) (Access Rule "WirelessRule") # rule 192.0.2.2 255.255.255.0 match 6 4343 4343 log
classify-media
(Instant AP) (Access Rule "WirelessRule") # rule any any match app deny throttle-downstream 256
throttle-up 256
(Instant AP) (Access Rule "WirelessRule") # rule any any match appcategory collaboration permit
(Instant AP) (Access Rule "WirelessRule") # rule any any match webcategory gambling deny
(Instant AP) (Access Rule "WirelessRule") # rule any any match webcategory training-and-tools
permit
(Instant AP) (Access Rule "WirelessRule") # rule any match webreputation well-known-sites
permit
(Instant AP) (Access Rule "WirelessRule") # rule any any match webreputation safe-sites permit
(Instant AP) (Access Rule "WirelessRule") # rule any any match webreputation benign-sites permit
(Instant AP) (Access Rule "WirelessRule") # rule any match webreputation suspicious-sites
deny
(Instant AP) (Access Rule "WirelessRule") # rule any match webreputation high-risk-sites
denv
(Instant AP) (Access Rule "WirelessRule") # end
(Instant AP) # commit apply
```

# **Configuring Captive Portal Roles for an SSID**

You can configure an access rule to enforce captive portal authentication for SSIDs that use 802.1X authentication to authenticate clients. You can configure rules to provide access to external or internal captive portal, so that some of the clients using this SSID can derive the captive portal role.

The following conditions apply to the 802.1X and captive portal authentication configuration:

- If a user role does not have captive portal settings configured, the captive portal settings configured for an SSID are applied to the client's profile.
- If the SSID does not have captive portal settings configured, the captive portal settings configured for a user role are applied to the client's profile.
- If captive portal settings are configured for both SSID and user role, the captive portal settings configured for a user role are applied to the client's profile.

You can create a captive portal role for both **Internal-acknowledged** and **External Authentication Text** splash page types.

To enforce the captive portal role, use the Instant UI or CLI.

## In the Instant UI

To create a captive portal role:

- 1. Select an SSID profile from the **Networks** tab. The **Edit <WLAN-Profile>** window is displayed.
- 2. On the Access tab, slide to Role-based access control by using the scroll bar.
- 3. Select a role or create a new one if required.
- 4. Click **New** to add a new rule. The **New Rule** window is displayed.
- 5. In the **New Rule** window, specify the following parameters. The following figures show the parameters for captive portal role configuration:

| Splash page type:<br>Internal 💌                                                                                                |                                                                                                    |
|----------------------------------------------------------------------------------------------------|----------------------------------------------------------------------------------------------------|
| Splash Page Visuals                                                                                                    |                                                                                                    |
| Welcome to Guest Network                                                                                                    |                                                                                                    |
| ter de liber transm<br>ternen<br>Pass martiño a substituit<br>tea holse a de dadar y and<br>a deternen y and<br>b deterne y an |                                                                                                    |
| Upload your own custom logo image                                                                                              |                                                                                                    |
| Click thumbnail above to edit                                                                                                  | Preview                                                                                                    |
| Redirect URL: (optional)                                                                                                    |                                                                                                    |
|                                                                                                    | Splash page type:   Internal   Splash Page Visuals     Welcome to Guest Network     Image: Splash Page Visuals     Image: Splash Page Visuals     Welcome to Guest Network     Image: Splash Page Visuals     Image: Splash Page Visuals     Image: |

Figure 32 Captive Portal Rule for Internal Acknowledged Splash Page

Figure 33 Captive Portal Rule for External Captive Portal profile

| New Rule                     |                               |                                             |           |
|------------------------------|-------------------------------|---------------------------------------------|-----------|
| Rule type:<br>Captive portal | Splash page type:<br>External | Captive portal profile:<br>Select Profile 💌 |           |
|                              |                               |                                             | OK Cancel |
## **Table 29:** Captive Portal Rule Configuration Parameters

| Field               | Description                                                                                                    |
|---------------------|----------------------------------------------------------------------------------------------------|
| Rule type           | Select <b>Captive Portal</b> from the drop-down list.                                                                                                    |
| Splash Page<br>Type | <ul> <li>Select any of the following attributes:</li> <li>Select Internal to configure a rule for internal captive portal authentication.</li> <li>Select External to configure a rule for external captive portal authentication.</li> </ul>                                                                                                    |
| Internal            | <ul> <li>If Internal is selected as splash page type, perform the following steps:</li> <li>Under Splash Page Visuals, use the editor to specify text and colors for the initial page that would be displayed to users connecting to the network. The initial page asks for user credentials or email, depending on the splash page type configured</li> <li>To change the color of the splash page, click the Splash page rectangle and select the required color from the Background Color palette.</li> <li>To change the welcome text, click the first square box in the splash page, type the required text in the Welcome text box, and then click OK. Ensure that the welcome text does not exceed 127 characters.</li> <li>To change the policy text, click the second square in the splash page, type the required text in the Policy text box, and click OK. Ensure that the policy text does not exceed 255 characters.</li> <li>Specify the URL to which you want to redirect the guest users.</li> <li>To upload a custom logo, click Upload your own custom logo Image, browse the image file, and click upload image.</li> <li>To preview the captive portal page, click Preview.</li> </ul> |
| External            | <ul> <li>If External is selected, perform the following steps:</li> <li>Select a profile from the Captive portal profile drop-down list.</li> <li>If you want to edit the profile, click Edit and update the following parameters: <ul> <li>Type—Select either Radius Authentication (to enable user authentication against a RADIUS server) or Authentication Text (to specify the authentication text to be returned by the external server after a successful user authentication).</li> <li>IP or hostname— Enter the IP address or the host name of the external splash page server.</li> <li>URL— Enter the URL for the external splash page server.</li> <li>Port—Enter the port number.</li> <li>Redirect URL—Specify a redirect URL if you want to redirect the users to another URL.</li> <li>Captive Portal failure—This field allows you to configure Internet access for the guest clients when the external captive portal server is not available. Select Deny Internet to allow the guest clients to access Internet when the external captive portal server is not available.</li> </ul> </li> </ul>                                                                                       |

| Field | Description                                                                                                    |
|-------|----------------------------------------------------------------------------------------------------|
|       | <ul> <li>Automatic URL Whitelisting— Select Enabled or Disabled to<br/>enable or disable automatic whitelisting of URLs. On selecting<br/>the checkbox for the external captive portal authentication, the<br/>URLs allowed for the unauthenticated users to access are<br/>automatically whitelisted. The automatic URL whitelisting is<br/>disabled by default.</li> </ul> |
|       | • <b>Auth Text</b> —Indicates the authentication text returned by the external server after a successful user authentication.                                                                                                    |

- 6. Click **OK**. The enforce captive portal rule is created and listed as an access rule.
- 7. Create a role assignment rule based on the user role, to which the captive portal access rule is assigned.

#### 8. Click Finish.

The client can connect to this SSID after authenticating with username and password. After a successful user login, the captive portal role is assigned to the client.

#### In the CLI

#### To create a captive portal role:

```
(Instant AP)(config)# wlan access-rule <Name>
(Instant AP)(Access Rule <Name>)# captive-portal {external [profile <name>]|internal}
(Instant AP)(Access Rule <Name>)# end
(Instant AP)# commit apply
```

# **Configuring Walled Garden Access**

On the Internet, a walled garden typically controls access to web content and services. The Walled garden access is required when an external captive portal is used. For example, a hotel environment where the unauthenticated users are allowed to navigate to a designated login page (for example, a hotel website) and all its contents.

The users who do not sign up for the Internet service can view the allowed websites (typically hotel property websites). The website names must be DNS-based and support the option to define wildcards. When a user attempts to navigate to other websites that are not in the whitelist of the walled garden profile, the user is redirected to the login page. IAP supports Walled Garden only for the HTTP requests. For example, if you add yahoo.com in Walled Garden whitelist and the client sends an HTTPS request (https://yahoo.com), the requested page is not displayed and the users are redirected to the captive portal login page.

In addition, a blacklisted walled garden profile can also be configured to explicitly block the unauthenticated users from accessing some websites.

You can create a walled garden access in Instant UI or CLI.

#### In the Instant UI

To create a Walled Garden access:

- 1. Click the **Security** link at the top right corner of the Instant main window. The **Security** window is displayed.
- 2. Click Walled Garden. The Walled Garden tab contents are displayed.
- 3. To allow the users to access a specific domain, click **New** and enter the domain name or URL in the **Whitelist** section of the window. This allows access to a domain while the user remains unauthenticated. Specify a POSIX regular expression (regex(7)). For example:

- yahoo.com matches various domains such as news.yahoo.com, travel.yahoo.com and finance.yahoo.com
- www.apple.com/library/test is a subset of www.apple.com site corresponding to path /library/test/\*
- favicon.ico allows access to /favicon.ico from all domains.
- 4. To deny users access to a domain, click **New** and enter the domain name or URL in the **Blacklist** section of the window. This prevents the unauthenticated users from viewing specific websites. When a URL specified in the blacklist is accessed by an unauthenticated user, IAP sends an HTTP 403 response to the client with an error message.

If the requested URL does not appear on the blacklist or whitelist, the request is redirected to the external captive portal.

- 5. To modify the list, select the domain name/URL and click **Edit** . To remove an entry from the list, select the URL from the list and click **Delete**.
- 6. Click **OK** to apply the changes.

#### In the CLI

To create a Walled Garden access:

```
(Instant AP) (config) # wlan walled-garden
(Instant AP) (Walled Garden) # white-list <domain>
(Instant AP) (Walled Garden) # black-list <domain>
(Instant AP) (Walled Garden) # end
(Instant AP) # commit apply
```

# **Disabling Captive Portal Authentication**

To disable captive portal authentication, perform the following steps:

1. Select a wireless or wired profile. Depending on the network profile selected, the **Edit <WLAN-Profile>** or **Edit Wired Network** window is displayed.

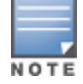

You can also customize splash page design on the **Security** tab of **New WLAN** (WLAN wizard) and **New Wired Network** (wired profile window) when configuring a new profile.

- 2. Navigate to the **Security** tab.
- 3. Select **None** from the **Splash page type** drop-down list. Although the splash page is disabled, you can enable MAC authentication, configure authentication servers, set accounting parameters, blacklist clients based on MAC authentication failures, and configure encryption keys for authorized access.
- 4. If required, configure the security parameters.
- 5. Click **Next** and then click **Finish** to apply the changes.

This chapter provides the following information:

- Managing IAP Users on page 148
- Supported Authentication Methods on page 153
- Supported Authentication Servers on page 156
- Understanding Encryption Types on page 170
- Configuring Authentication Survivability on page 171
- Configuring Authentication Servers on page 156
- Configuring 802.1X Authentication for a Network Profile on page 172
- Configuring MAC Authentication for a Network Profile on page 174
- FConfiguring MAC Authentication with 802.1X Authentication on page 176
- hConfiguring MAC Authentication with Captive Portal Authentication on page 178
- Configuring WISPr Authentication on page 179
- Blacklisting Clients on page 180
- Uploading Certificates on page 183

# **Managing IAP Users**

The IAP users can be classified as follows:

- Administrator— An admin user who creates SSIDs, wired profiles, DHCP server configuration parameters, and manages the local user database. The admin users can access to the Virtual Controller Management User Interface.
- Guest administrator— A guest interface management user who manages guest users added in the local user database.
- Administrator with read-only access— The read-only admin user does not have access to the Instant CLI. The Instant UI will be displayed in the read-only mode for these users.
- Employee users—Employees who use the enterprise network for official tasks.
- Guest users—Visiting users who temporarily use the enterprise network to access the Internet.

The user access privileges are determined by IAP management settings in the AirWave Management client and Aruba Central, and the type of the user. The following table outlines the access privileges defined for the admin user, guest management interface admin, and read-only users.

#### Table 30: User Privileges

| User Category              | Aruba Central or AirWave<br>Management Platform in<br>Management Mode | IAP in Monitor mode or without<br>AirWave Management Platform or<br>Aruba Central |
|----------------------------|-----------------------------------------------------------------------|-----------------------------------------------------------------------------------|
| administrator              | Access to local user database only                                    | Complete access to the IAP                                                        |
| read-only<br>administrator | No write privileges                                                   | No write privileges                                                               |
| guest administrator        | Access to local user database only                                    | Access to local user database only                                                |

## **Configuring IAP Users**

The Instant user database consists of a list of guest and employee users. The addition of a user involves specifying a login credentials for a user. The login credentials for these users are provided outside the Instant system.

A guest user can be a visitor who is temporarily using the enterprise network to access the Internet. However, if you do not want to allow access to the internal network and the Intranet, you can segregate the guest traffic from the enterprise traffic by creating a guest WLAN and specifying the required authentication, encryption, and access rules.

An employee user is the employee who is using the enterprise network for official tasks. You can create Employee WLANs, specify the required authentication, encryption and access rules and allow the employees to use the enterprise network.

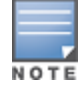

The user database is also used when an IAP is configured as an internal RADIUS server.

The local user database of APs can support up to 512 user entries.

#### In the Instant UI

To configure users:

- 1. Click the **Security** at the top right corner of Instant main window.
- 2. Click **Users for Internal Server**. The following figure shows the contents of the **Users for Internal Server** tab.

| curity                |                           |                            |                                                             |          |             |               | 1   |
|-----------------------|---------------------------|----------------------------|-------------------------------------------------------------|----------|-------------|---------------|-----|
| uthentication Servers | Users for Internal Server | Roles                      | Blacklistin                                                 | g Firewa | ll Settings | Walled Garden |     |
| Users(0)              | Туре                      | Ac<br>Us<br>Pa<br>Re<br>Ty | dd new user<br>ername: [<br>essword: [<br>etype: [<br>rpe [ | Guest    | I Add       |               |     |
| Edit Delete Delete    | AI                        |                            |                                                             |          |             |               |     |
|                       |                           |                            |                                                             |          |             | OK            | Can |

Figure 34 Adding a User

- 3. Enter the user name in the **Username** text box.
- 4. Enter the password in the **Password** text box and reconfirm.
- 5. Select a type of network from the **Type** drop-down list.
- 6. Click **Add** and click **OK**. The users are listed in the **Users** list.
- 7. To edit user settings:
  - a. Select the user to modify under Users
  - b. Click **Edit** to modify user settings.
  - c. Click OK.
- 8. To delete a user:
  - a. In the Users section, select the username to delete
  - b. Click **Delete**.
  - c. Click **OK**.
- 9. To delete all or multiple users at a time:
  - a. Select the user names that you want to delete
  - b. Click **Delete All**.
  - c. Click **OK**.

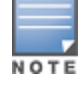

Deleting a user only removes the user record from the user database, and will not disconnect the online user associated with the user name.

#### In the CLI

#### To configure an employee user:

```
(Instant AP)(config)# user <username> <password> radius
(Instant AP)(config)# end
(Instant AP)# commit apply
```

To configure a guest user:

(Instant AP)(config)# user <username> <password> portal
(Instant AP)(config)# end
(Instant AP)# commit apply

## **Configuring Authentication Parameters for Management Users**

You can configure RADIUS or TACACS authentication servers to authenticate and authorize the management users of an IAP. The authentication servers determine if the user has access to administrative interface. The privilege level for different types of management users is defined on the RADIUS or TACACS server instead of the IAP. The IAPs map the management users to the corresponding privilege level and provide access to the users based on the attributes returned by the RADIUS or TACACS server.

You can configure authentication parameters for local admin, read-only, and guest management administrator account settings through the Instant UI or CLI.

In the Instant UI

| Type of the User    | Authentication Options                                                                 | Steps to Follow                                                                                                    |
|---------------------|----------------------------------------------------------------------------------------|----------------------------------------------------------------------------------------------------|
| Local administrator | Internal                                                                               | <ul> <li>Select Internal if you want to specify a single set of user credentials. If using an internal authentication server:</li> <li>1. Specify a Username and Password.</li> <li>2. Retype the password to confirm.</li> </ul>                                                                                                    |
|                     | Authentication server                                                                  | <ul> <li>Select the RADIUS or TACACS authentication servers.<br/>You can also create a new server by selecting New<br/>from the Authentication server drop-down list.</li> <li>Authentication server w/ fallback to internal—<br/>Select Authentication server w/ fallback to<br/>internal option if you want to use both internal and<br/>external servers. When enabled, the authentication<br/>switches to Internal if there is no response from the<br/>RADIUS server (RADIUS server timeout). To use this<br/>option, select the authentication servers and<br/>configure the user credentials for internal server<br/>based authentication.</li> <li>Load balancing—If two servers are configured,<br/>users can use them in the primary or backup mode,<br/>or load balancing mode. To enable load balancing,<br/>select Enabled from the Load balancing drop-<br/>down list. For more information on load balancing,<br/>see Dynamic Load Balancing between Two<br/>Authentication Servers on page 161.</li> <li>TACACS accounting—If a TACACS server is<br/>selected, enable TACACS accounting to report<br/>management commands if required.</li> </ul> |
| View Only           | <b>Internal</b> —Select this option<br>to specify a single set of user<br>credentials. | <ul><li>If using an internal authentication server:</li><li>1. Specify a <b>Username</b> and <b>Password</b>.</li><li>2. Retype the password to confirm.</li></ul>                                                                                                    |

#### 1. Navigate to **System** > **Admin**. The **Admin** tab details are displayed.

| Type of the User        | Authentication Options                                                                 | Steps to Follow                                                                                                    |
|-------------------------|----------------------------------------------------------------------------------------|----------------------------------------------------------------------------------------------------|
|                         | Authentication server                                                                  | If a RADIUS or TACACS server is configured, select <b>Authentication server</b> for authentication.                                                  |
| Guest Registration Only | <b>Internal</b> —Select this option<br>to specify a single set of user<br>credentials. | <ol> <li>If using an internal authentication server:</li> <li>Specify the Username and Password.</li> <li>Retype the password to confirm.</li> </ol> |
|                         | Authentication server                                                                  | If a RADIUS or TACACS server is configured, select <b>Authentication server</b> for authentication.                                                  |

#### 3. Click **OK**.

In the CLI

To configure a local admin user:

(Instant AP) (config) # mgmt-user <username> [password]

To configure guest management administrator credentials:

(Instant AP) (config) # mgmt-user <username> [password] guest-mgmt

#### To configure a user with read-only privilege:

(Instant AP) (config) # mgmt-user <username> [password] read-only

To configure management authentication settings:

(Instant AP) (config) # mgmt-auth-server <server1> (Instant AP) (config) # mgmt-auth-server <server2> (Instant AP) (config) # mgmt-auth-server-load-balancing (Instant AP) (config) # mgmt-auth-server-local-backup

#### To enable TACACS accounting:

(Instant AP) (config) # mgmt-accounting command all

#### Adding Guest Users through the Guest Management Interface

To add guest users through the Guest Management interface:

1. Log in to Instant UI with the guest management interface administrator credentials. The guest management interface is displayed.

Figure 35 Guest Management Interface

|                                                                                                    |         | Help Logout              |
|----------------------------------------------------------------------------------------------------|---------|--------------------------|
| Instant Guest Users                                                                                                    | Search  |                          |
| 🖺 Guest Users (1 created, 511 available)                                                                                                    |         | Delete All               |
| Name -<br>Guesti                                                                                                    |         |                          |
| New                                                                                                    |         |                          |
|                                                                                                    |         |                          |
|                                                                                                    |         |                          |
|                                                                                                    |         |                          |
|                                                                                                    |         |                          |
|                                                                                                    |         |                          |
|                                                                                                    |         |                          |
|                                                                                                    |         |                          |
|                                                                                                    |         |                          |
|                                                                                                    |         |                          |
|                                                                                                    |         |                          |
|                                                                                                    |         |                          |
|                                                                                                    |         |                          |
|                                                                                                    |         |                          |
|                                                                                                    |         |                          |
|                                                                                                    |         |                          |
|                                                                                                    |         |                          |
| English                                                                                                    |         | Pause                    |
|                                                                                                    |         |                          |
|                                                                                                    |         |                          |
|                                                                                                    |         | Help Logout              |
| DCLL         VIRTUAL CONTROLLER         PowerConnect W-Series         Powerd by<br>Ariba Networks         Instant Guest Users                                                                                                    | Search  | Help Logout              |
| DCLL         VIRTUAL CONTROLLER         PowerConnect W-Series         Powerd by<br>Araba Networks         Instant Guest Users           Image: Users (0 created, 512 available)         Guest Users (0 created, 512 available)         Guest Users                                                                                                    | Bearch  | Help Logout<br>Delete Al |
| DCELL         VIRTUAL CONTROLLER         PowerConnect W-Series         Powerd by<br>Araba Networks         Instant Guest Users           Seest Users (o created, 512 available)         Image Networks         Image Networks         Image Networks                                                                                                    | Search  | Help Logout<br>Delete Al |
| DCELL         VIRTUAL CONTROLLER         PowerConnect W-Series         Powerd by<br>Araba Networks         Instant Guest Users           Secuet Users (0 created, 512 available)         Image: 10 created, 512 available)         Image: 10 created, 512 available)                                                                                                    | bearch  | Help Logout              |
| Circlest Users     VirtUAL CONTROLLER     PowerConnect W-Series     Powerd by<br>Araba Networks     Instant Guest Users       Guest Users (0 created, 512 available)     Image: Control of the series     Image: Control of the series       Name -<br>New     Image: Control of the series     Image: Control of the series     Image: Control of the series                                                                                                    | earch   | Help Logout              |
| Circlest Users         Virtual Controller         PowerConnect W-Series         Powerd by<br>Araba Networks         Instant Guest Users           Guest Users (0 created, 512 available)         Image of the series         Image of the series         Image of the series           New         Image of the series         Image of the series         Image of the series         Image of the series                                                                                                    | search  | Help Logout              |
| Direct Users     VIRTUAL CONTROLLER     PowerConnect W-Series     Powerd by<br>Aruba Networks     Instant Guest Users       Gruest Users (0 created, 512 available)       New                                                                                                    | iearch  | Help Logout              |
| Direct Users         PowerConnect W-Series         Powere by<br>Audas Methods         Instant Guest Users                Guest Users (0 created, 512 available)               Instant Guest Users                 Rame -               Instant Guest Users                                                                                                    | Jearch  | Help Logout              |
| Direct Users     Virtual Controller     PowerConnect W-Series     Powerd by<br>Aruba Methods     Instant Guest Users       Image: Series     Instant Guest Users     Instant Guest Users                                                                                                    | Fearch  | Help Logout              |
| Direct Users     VIRTUAL CONTROLLER     PowerConnect W-Series     Powerd by<br>Aruba Networks     Instant Guest Users       If Guest Users (0 created, 512 available)     Instant Guest Users     Instant Guest Users       Name -<br>New     Instant Guest Users     Instant Guest Users                                                                                                    | liearch | Help Logout              |
| Direct Users         VIRTUAL CONTROLLER         PowerConnect W-Series         Instant Guest Users           Guest Users (0 created, 512 available)         Instant Guest Users         Instant Guest Users                                                                                                    | liearch | Help Logout              |
| Direct Virtual ControlLER         PowerConnect W-Series         Powerd by<br>Aruba Methods         Instant Guest Users           Suest Users (o created, 512 available)         Isma •<br>New         Isma •<br>New         Isma •                                                                                                    | Hearch  | Help Logout              |
| Direct Users         PowerConnect W-Series         Powerd by<br>Aruba Networks         Instant Guest Users           Suest Users (0 created, 512 available)         Image: 100 minute of the second second seco | kearch  | Help Logout              |
| VIRTUAL CONTROLLER         PowerConnect W-Series         Powere by<br>Audas Meteorys         Instant Guest Users           S Guest Users (0 created, 512 available)         Hara -<br>Hara -<br>Here         Hara -                                                                                                    | icarch  | Help Logout              |
| VIRTUAL CONTROLLER         Powerd W-Series         Powerd by<br>Audas Methods         Instant Guest Users           S Guest Users (0 created, 512 available)         Item e -<br>New         Item e -<br>New         Item e -<br>New                                                                                                    | licarch |                          |
| Instant Guest Users         PowerConnect W-Series         Powerd by<br>Aruba Methods         Instant Guest Users           S Guest Users (0 created, 512 available)         Hame -<br>New         Hame -         Hame -                                                                                                    | hearch  |                          |
| Direct Users (0 created, 512 available)         Power/Connect W-Series         Power/Line of the Market Users                                                                                                    | hearch  |                          |
| VIRTUAL CONTROLLER         PowerConnect W-Series         Powerd by<br>Aruba Networks         Instant Guest Users           Suest Users (0 created, 512 available)         Issues         Issues         Issues                                                                                                    | hearch  |                          |
| Difference         PowerConnect W-Series         Powerd by<br>Aruba Networks         Instant Guest Users           Select Users (0 created, 512 available)         Issue -<br>News         Issue -<br>News         Issue -<br>News                                                                                                    | Hearch  |                          |
| Direct Users (o created, 512 available)         Powerd by<br>Aruba Metions         Instant Guest Users                                                                                                    | Fearch  |                          |

- 2. To add a user, click **New**. The **New Guest User** pop-up window is displayed.
- 3. Specify a **Username** and **Password**.
- 4. Retype the password to confirm.
- 5. Click **OK**.

# **Supported Authentication Methods**

Authentication is a process of identifying a user by through a valid user name and password or based on their MAC addresses. The following authentication methods are supported in Instant:

- 802.1X authentication
- MAC authentication
- MAC authentication with 802.1X authentication
- Captive Portal Authentication
- MAC authentication with Captive Portal authentication
- 802.1X authentication with Captive Portal Role
- WISPr authentication

# 802.1X authentication

802.1X is an IEEE standard that provides an authentication framework for WLANs. 802.1X uses the Extensible Authentication Protocol (EAP) to exchange messages during the authentication process. The authentication protocols that operate inside the 802.1X framework include EAP-Transport Layer Security (EAP-TLS), Protected EAP (PEAP), and EAP-Tunneled TLS (EAP-TTLS). These protocols allow the network to authenticate the client while also allowing the client to authenticate the network. For more information on EAP authentication framework supported by the IAP, see Supported EAP Authentication Frameworks on page 155.

802.1X authentication method allows an IAP to authenticate the identity of a user before providing network access to the user. The Remote Authentication Dial In User Service (RADIUS) protocol provides centralized authentication, authorization, and accounting management. For authentication purpose, the wireless client can associate to a network access server (NAS) or RADIUS client such as a wireless IAP. The wireless client can pass data traffic only after successful 802.1X authentication.

For more information on configuring an IAP to use 802.1X authentication, see Configuring 802.1X Authentication for a Network Profile on page 172.

# **MAC** authentication

MAC authentication is used for authenticating devices based on their physical MAC addresses. MAC authentication requires that the MAC address of a machine matches a manually defined list of addresses. This authentication method is not recommended for scalable networks and the networks that require stringent security settings. For more information on configuring an IAP to use MAC authentication, see Configuring MAC Authentication for a Network Profile on page 174.

## MAC authentication with 802.1X authentication

This authentication method has the following features:

- MAC authentication precedes 802.1X authentication The administrators can enable MAC authentication for 802.1X authentication. MAC authentication shares all the authentication server configurations with 802.1X authentication. If a wireless or wired client connects to the network, MAC authentication is performed first. If MAC authentication fails, 802.1X authentication does not trigger. If MAC authentication is successful, 802.1X authentication is attempted. If 802.1X authentication is successful, the client is assigned an 802.1X authentication role. If 802.1X authentication fails, the client is assigned a **deny-all** role or **mac-auth-only** role.
- MAC authentication only role Allows you to create a mac-auth-only role to allow role-based access rules when MAC authentication is enabled for 802.1X authentication. The mac-auth-only role is assigned to a client when the MAC authentication is successful and 802.1X authentication fails. If 802.1X authentication is successful, the mac-auth-only role is overwritten by the final role. The mac-auth-only role is primarily used for wired clients.
- L2 authentication fall-through Allows you to enable the **l2-authentication-fallthrough** mode. When this option is enabled, the 802.1X authentication is allowed even if the MAC authentication fails. If this option is disabled, 802.1X authentication is not allowed. The **l2-authentication-fallthrough** mode is disabled by default.

For more information on configuring an IAP to use MAC + 802.1X Authentication, see FConfiguring MAC Authentication with 802.1X Authentication on page 176.

# **Captive Portal Authentication**

Captive portal authentication is used for authenticating guest users. For more information on captive portal authentication, see Captive Portal for Guest Access on page 123.

# MAC authentication with Captive Portal authentication

You can enforce MAC authentication for captive portal clients. For more information configuring an IAP to use MAC authentication with captive portal authentication, see hConfiguring MAC Authentication with Captive Portal Authentication on page 178.

# 802.1X authentication with Captive Portal Role

This authentication mechanism allows you to configure different captive portal settings for clients on the same SSID. For example, you can configure an 802.1X SSID and create a role for captive portal access, so that some of the clients using the SSID derive the captive portal role. You can configure rules to indicate access to external or internal captive portal, or none. For more information on configuring captive portal roles for an SSID with 802.1X authentication, see Configuring Captive Portal Roles for an SSID on page 143.

## **WISPr** authentication

Wireless Internet Service Provider roaming (WISPr) authentication allows a smart client to authenticate on the network when they roam between wireless Internet service providers, even if the wireless hotspot uses an Internet Service Provider (ISP) with whom the client may not have an account.

If a hotspot is configured to use WISPr authentication in a specific ISP and a client attempts to access the Internet at that hotspot, the WISPr AAA server configured for the ISP authenticates the client directly and allows the client to access the network. If the client only has an account with a *partner* ISP, the WISPr AAA server forwards the client's credentials to the partner ISP's WISPr AAA server for authentication. When the client is authenticated on the partner ISP, it is also authenticated on your hotspot's own ISP as per their service agreements. The IAP assigns the default WISPr user role to the client when your ISP sends an authentication message to the IAP. For more information on WISPr authentication, see Configuring WISPr Authentication on page 179.

# **Supported EAP Authentication Frameworks**

The following EAP authentication frameworks are supported in the Instant network:

- EAP-TLS— The Extensible Authentication Protocol-Transport Layer Security (EAP-TLS) method supports the termination of EAP-TLS security using the internal RADIUS server . The EAP-TLS requires both server and certification authority (CA) certificates installed on the IAP. The client certificate is verified on the Virtual Controller (the client certificate must be signed by a known CA), before the username is verified on the authentication server.
- EAP-TTLS (MSCHAPv2)— The Extensible Authentication Protocol-Tunneled Transport Layer Security (EAP-TTLS) method uses server-side certificates to set up authentication between clients and servers. However, the actual authentication is performed using passwords.
- EAP-PEAP (MSCHAPv2)— EAP-PEAP is an 802.1X authentication method that uses server-side public key certificates to authenticate clients with server. The PEAP authentication creates an encrypted SSL / TLS tunnel between the client and the authentication server. Exchange of information is encrypted and stored in the tunnel ensuring the user credentials are kept secure.
- LEAP— Lightweight Extensible Authentication Protocol (LEAP) uses dynamic WEP keys for authentication between the client and authentication server.

To use the IAP's internal database for user authentication, add the names and passwords of the users to be authenticated.

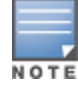

Aruba does not recommend the use of LEAP authentication, because it does not provide any resistance to network attacks.

# Authentication Termination on IAP

IAPs support EAP termination for enterprise WLAN SSIDs. The EAP termination can reduce the number of exchange packets between the IAP and the authentication servers. Instant allows Extensible Authentication Protocol (EAP) termination for Protected Extensible Authentication Protocol (PEAP)-Generic Token Card (PEAP-GTC) and Protected Extensible Authentication Protocol-Microsoft Challenge Authentication Protocol version 2 (PEAP-MSCHAV2). PEAP-GTC termination allows authorization against an Lightweight Directory Access Protocol (LDAP) server and external RADIUS server while PEAP-MSCHAV2 allows authorization against an external RADIUS server.

This allows the users to run PEAP-GTC termination with their username and password to a local Microsoft Active Directory server with LDAP authentication.

- EAP-Generic Token Card (GTC)— This EAP method permits the transfer of unencrypted usernames and passwords from client to server. The main uses for EAP-GTC are one-time token cards such as SecureID and the use of LDAP or RADIUS as the user authentication server. You can also enable caching of user credentials on the IAP to an external authentication server for user data backup.
- EAP-Microsoft Challenge Authentication Protocol version 2 (MS-CHAPv2)— This EAP method is widely supported by Microsoft clients. A RADIUS server must be used as the back-end authentication server.

# **Configuring Authentication Servers**

This section describes the following procedures:

- Configuring an External Server for Authentication on page 161
- Enabling RADIUS Communication over TLS on page 166
- Configuring Dynamic RADIUS Proxy Parameters on page 168

## **Supported Authentication Servers**

Based on the security requirements, you can configure internal or external authentication servers. This section describes the types of servers that can be configured for client authentication:

- Internal RADIUS Server on page 156
- External RADIUS Server on page 157
- Dynamic Load Balancing between Two Authentication Servers on page 161

In 6.4.0.2-4.1 release, you can configure TACACS+ server for authenticating management users. For more information, on management users and TACACS+ server based authentication, see Configuring Authentication Parameters for Management Users .

#### **Internal RADIUS Server**

Each IAP has an instance of free RADIUS server operating locally. When you enable the internal RADIUS server option for the network, the client on the IAP sends a RADIUS packet to the local IP address. The internal RADIUS server listens and replies to the RADIUS packet. Instant serves as a RADIUS server for 802.1X authentication. However, the internal RADIUS server can also be configured as a backup RADIUS server for an external RADIUS server.

#### **External RADIUS Server**

In the external RADIUS server, the IP address of the Virtual Controller is configured as the NAS IP address. Instant RADIUS is implemented on the Virtual Controller, and this eliminates the need to configure multiple NAS clients for every IAP on the RADIUS server for client authentication. Instant RADIUS dynamically forwards all the authentication requests from a NAS to a remote RADIUS server. The RADIUS server responds to the authentication request with an **Access-Accept** or **Access-Reject** message, and the clients are allowed or denied access to the network depending on the response from the RADIUS server. When you enable an external RADIUS server for the network, the client on the IAP sends a RADIUS packet to the local IP address. The external RADIUS server then responds to the RADIUS packet.

Instant supports the following external authentication servers:

- RADIUS (Remote Authentication Dial-In User Service)
- LDAP (Lightweight Directory Access Protocol)
- CPPM Server for AirGroup CoA

To use an LDAP server for user authentication, configure the LDAP server on the Virtual Controller, and configure user IDs and passwords. To use a RADIUS server for user authentication, configure the RADIUS server on the Virtual Controller.

#### **RADIUS Server Authentication with VSA**

An external RADIUS server authenticates network users and returns to the IAP the vendor-specific attribute (VSA) that contains the name of the network role for the user. The authenticated user is placed into the management role specified by the VSA.

Instant supports the following VSAs for user role and VLAN derivation rules:

- AP-Group
- AP-Name
- ARAP-Features
- ARAP-Security
- ARAP-Security-Data
- ARAP-Zone-Access
- Acct-Authentic
- Acct-Delay-Time
- Acct-Input-Gigawords
- Acct-Input-Octets
- Acct-Input-Packets
- Acct-Interim-Interval
- Acct-Link-Count
- Acct-Multi-Session-Id
- Acct-Output-Gigawords
- Acct-Output-Octets
- Acct-Output-Packets
- Acct-Session-Id
- Acct-Session-Time
- Acct-Status-Type
- Acct-Terminate-Cause
- Acct-Tunnel-Packets-Lost

- Add-Port-To-IP-Address
- Aruba-AP-Group
- Aruba-AP-IP-Address
- Aruba-AS-Credential-Hash
- Aruba-AS-User-Name
- Aruba-Admin-Role
- Aruba-AirGroup-Device-Type
- Aruba-AirGroup-Shared-Group
- Aruba-AirGroup-Shared-Role
- Aruba-AirGroup-Shared-User
- Aruba-AirGroup-User-Name
- Aruba-AirGroup-Version
- Aruba-Auth-SurvMethod
- Aruba-Auth-Survivability
- Aruba-CPPM-Role
- Aruba-Device-Type
- Aruba-Essid-Name
- Aruba-Framed-IPv6-Address
- Aruba-Location-Id
- Aruba-Mdps-Device-Iccid
- Aruba-Mdps-Device-Imei
- Aruba-Mdps-Device-Name
- Aruba-Mdps-Device-Product
- Aruba-Mdps-Device-Profile
- Aruba-Mdps-Device-Serial
- Aruba-Mdps-Device-Udid
- Aruba-Mdps-Device-Version
- Aruba-Mdps-Max-Devices
- Aruba-Mdps-Provisioning-Settings
- Aruba-Named-User-Vlan
- Aruba-Network-SSO-Token
- Aruba-No-DHCP-Fingerprint
- Aruba-Port-Bounce-Host
- Aruba-Port-Id
- Aruba-Priv-Admin-User
- Aruba-Template-User
- Aruba-User-Group
- Aruba-User-Role
- Aruba-User-Vlan
- Aruba-WorkSpace-App-Name
- Authentication-Sub-Type
- Authentication-Type

- CHAP-Challenge
- Callback-Id
- Callback-Number
- Chargeable-User-Identity
- Class
- Connect-Info
- Connect-Rate
- Crypt-Password
- DB-Entry-State
- Digest-Response
- Domain-Name
- EAP-Message
- Error-Cause
- Event-Timestamp
- Exec-Program
- Exec-Program-Wait
- Expiration
- Fall-Through
- Filter-Id
- Framed-AppleTalk-Link
- Framed-AppleTalk-Network
- Framed-AppleTalk-Zone
- Framed-Compression
- Framed-IP-Address
- Framed-IP-Netmask
- Framed-IPX-Network
- Framed-IPv6-Pool
- Framed-IPv6-Prefix
- Framed-IPv6-Route
- Framed-Interface-Id
- Framed-MTU
- Framed-Protocol
- Framed-Route
- Framed-Routing
- Full-Name
- Group
- Group-Name
- Hint
- Huntgroup-Name
- Idle-Timeout
- Location-Capable
- Location-Data

- Location-Information
- Login-IP-Host
- Login-IPv6-Host
- Login-LAT-Node
- Login-LAT-Port
- Login-LAT-Service
- Login-Service
- Login-TCP-Port
- Menu
- Message-Auth
- NAS-IPv6-Address
- NAS-Port-Type
- Operator-Name
- Password
- Password-Retry
- Port-Limit
- Prefix
- Prompt
- Rad-Authenticator
- Rad-Code
- Rad-Id
- Rad-Length
- Reply-Message
- Requested-Location-Info
- Revoke-Text
- Server-Group
- Server-Name
- Service-Type
- Session-Timeout
- Simultaneous-Use
- State
- Strip-User-Name
- Suffix
- Termination-Action
- Termination-Menu
- Tunnel-Assignment-Id
- Tunnel-Client-Auth-Id
- Tunnel-Client-Endpoint
- Tunnel-Connection-Id
- Tunnel-Medium-Type
- Tunnel-Preference
- Tunnel-Private-Group-Id

- Tunnel-Server-Auth-Id
- Tunnel-Server-Endpoint
- Tunnel-Type
- User-Category
- User-Name
- User-Vlan
- Vendor-Specific
- fw\_mode
- dhcp-option
- dot1x-authentication-type
- mac-address
- mac-address-and-dhcp-options

# **TACACS** Servers

You can now configure a TACACS+ server as the authentication server to authenticate and authorize all types of management users, and account user sessions. When configured, the TACACS+ server allows a remote access server to communicate with an authentication server to determine if the user has access to the network. The IAP users can create several TACACS+ server profiles and associate these profiles to the user accounts to enable authentication of the management users.

TACACS+ supports the following types of authentication:

- ASCII
- PAP
- CHAP
- ARAP
- MSCHAP

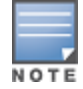

The TACACS+ server cannot be attributed to any SSID or wired profile in general as the authentication server and is configured only for the IAP management users.

#### **Dynamic Load Balancing between Two Authentication Servers**

You can configure two authentication servers to serve as a primary and backup RADIUS server and enable load balancing between these servers. Load balancing of authentication servers ensures that the authentication load is split across multiple authentication servers and enables the IAPs to perform load balancing of authentication requests destined to authentication servers such as RADIUS or LDAP.

The load balancing in IAP is performed based on outstanding authentication sessions. If there are no outstanding sessions and if the rate of authentication is low, only primary server will be used. The secondary is used only if there are outstanding authentication sessions on the primary server. With this, the load balance can be performed across asymmetric capacity RADIUS servers without the need to obtain inputs about the server capabilities from the administrators.

# **Configuring an External Server for Authentication**

You can configure RADIUS, TACACS, LDAP and, CPPM servers through the Instant UI or CLI.

#### In the Instant UI

To configure an authentication server:

- 1. Navigate to **Security>Authentication Servers**. The **Security** window is displayed.
- 2. To create a new server, click **New**. A window for specifying details for the new server is displayed.
- 3. Configure parameters based on the type of sever.
- **RADIUS**—To configure a RADIUS server, specify the attributes described in the following table:

#### **Table 31:** RADIUS Server Configuration Parameters

| Parameter         | Description                                                                                                    |
|-------------------|----------------------------------------------------------------------------------------------------|
| Name              | Enter a name for the server.                                                                                                    |
| Server<br>address | Enter the host name or the IP address of the external RADIUS server.                                                                                                    |
| RadSec            | Set <b>RadSec</b> to <b>Enabled</b> to enable secure communication between the RADIUS server and IAP clients by creating a TLS tunnel between the IAP and the server.                                                                                                    |
|                   | If <b>RadSec</b> is enabled, the following configuration options are displayed:                                                                                                    |
|                   | <ul> <li>RadSec port— Communication port number for RadSec TLS connection. By default, the port<br/>number is set to 2083.</li> </ul>                                                                                                    |
|                   | <ul> <li>RFC 3576—When set to <b>Enabled</b>, it allows the APs to process RFC 3576-compliant Change of<br/>Authorization (CoA) and disconnect messages from the RADIUS server.</li> </ul>                                                                                                    |
|                   | NAS IP address                                                                                                    |
|                   | NAS identifier                                                                                                    |
|                   | For more information on RadSec configuration, see Enabling RADIUS Communication over TLS on page 166.                                                                                                    |
| Auth port         | Enter the authorization port number of the external RADIUS server within the range of 1–65535. The default port number is 1812.                                                                                                    |
| Accounting port   | Enter the accounting port number within the range of 1–65535. This port is used for sending accounting records to the RADIUS server. The default port number is 1813.                                                                                                    |
| Shared key        | Enter a shared key for communicating with the external RADIUS server.                                                                                                    |
| Retype key        | Re-enter the shared key.                                                                                                    |
| Timeout           | Specify a timeout value in seconds. The value determines the timeout for one RADIUS request. The IAP retries to send the request several times (as configured in the <b>Retry count</b> ), before the user gets disconnected. For example, if the <b>Timeout</b> is 5 seconds, <b>Retry counter</b> is 3, user is disconnected after 20 seconds. The default value is 5 seconds. |
| Retry count       | Specify a number between 1 and 5. Indicates the maximum number of authentication requests that are sent to the server group, and the default value is 3 requests.                                                                                                    |
| RFC 3576          | Select <b>Enabled</b> to allow the APs to process RFC 3576-compliant Change of Authorization (CoA) and disconnect messages from the RADIUS server. Disconnect messages cause a user session to be terminated immediately, whereas the CoA messages modify session authorization attributes such as data filters.                                                                 |
| NAS IP<br>address | Allows you to configure an arbitrary IP address to be used as RADIUS Attribute 4, NAS IP Address, without changing source IP Address in IP header of RADIUS packet.                                                                                                    |

| Parameter                                | Description                                                                                                    |
|------------------------------------------|----------------------------------------------------------------------------------------------------|
|                                          | <b>NOTE:</b> If you do not enter the IP address, the Virtual Controller IP address is used by default when <b>Dynamic RADIUS Proxy</b> is enabled.                                                                                                    |
| NAS<br>Identifier                        | Allows you to configure strings for RADIUS attribute 32, NAS Identifier, to be sent with RADIUS requests to the RADIUS server.                                                                                                    |
| Dead Time                                | Specify a dead time for authentication server in minutes.<br>When two or more authentication servers are configured on the IAP and a server is unavailable, the<br>dead time configuration determines the duration for which the authentication server would be<br>available if the server is marked as unavailable.                                                                                                    |
| Dynamic<br>RADIUS<br>proxy<br>parameters | <ul> <li>Specify the following dynamic RADIUS proxy parameters:</li> <li>DRP IP— IP address to be used as source IP for RADIUS packets</li> <li>DRP Mask—Subnet mask of the DRP IP address.</li> <li>DRP VLAN—VLAN in which the RADIUS packets are sent.</li> <li>DRP Gateway—Gateway IP address of the DRP VLAN.</li> <li>For more information on dynamic RADIUS proxy parameters and configuration procedure, see Configuring Dynamic RADIUS Proxy Parameters on page 168.</li> </ul> |

To assign the RADIUS authentication server to a network profile, select the newly added server when configuring security settings for a wireless or wired network profile.

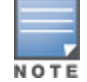

You can also add an external RADIUS server by selecting the **New** option when configuring a WLAN or wired profile. For more information, see Configuring Security Settings for a WLAN SSID Profile on page 100 and Configuring Security Settings for a Wired Profile on page 117.

• LDAP — To configure an LDAP server, select the LDAP option and configure the attributes described in the following table:

| Table 32: LDAP Server Configuration Parameter | ers |
|-----------------------------------------------|-----|
|-----------------------------------------------|-----|

| Parameter         | Description                                                                                                    |
|-------------------|----------------------------------------------------------------------------------------------------|
| Name              | Enter a name for the server.                                                                                                    |
| IP address        | Enter the IP address of the LDAP server.                                                                                                    |
| Auth port         | Enter the authorization port number of the LDAP server. The default port number is 389.                                                                                                    |
| Admin-DN          | Enter a distinguished name for the admin user with read/search privileges across all the entries in the LDAP database (the user need not have write privileges, but the user must be able to search the database, and read attributes of other users in the database). |
| Admin<br>password | Enter a password for administrator.                                                                                                    |
| Base-DN           | Enter a distinguished name for the node that contains the entire user database.                                                                                                    |

| Parameter        | Description                                                                                                    |
|------------------|----------------------------------------------------------------------------------------------------|
| Filter           | Specify the filter to apply when searching for a user in the LDAP database. The default filter string is <b>(objectclass=*)</b> .                                                                                                    |
| Key<br>Attribute | Specify the attribute to use as a key while searching for the LDAP server. For Active Directory, the value is <b>sAMAccountName</b>                                                                                                    |
| Timeout          | Enter a value between 1 and 30 seconds. The default value is 5.                                                                                                    |
| Retry count      | Enter a value between 1 and 5. The default value is 3.                                                                                                    |
| Dead Time        | Specify a dead time for authentication server in minutes within the range of 1-1440 minutes. The default dead time interval is 5 minutes.                                                                                                    |
|                  | When two or more authentication servers are configured on the IAP and a server is unavailable, the dead time configuration determines the duration for which the authentication server would be available if the server is marked as unavailable. |

• **TACACS**—To configure TACACS server, select the **TACACS** option and configure the following parameters:

#### Table 33: TACACS Configuration Parameters

| Parameter                | Description                                                                                                    |
|--------------------------|----------------------------------------------------------------------------------------------------|
| Name                     | Enter a name for the server.                                                                                                    |
| IP address               | Enter the IP address of the TACACS server.                                                                                                    |
| Auth Port                | Enter aTCP IP port used by the server. The default port number is 49.                                                                                                    |
| Shared Key               | Enter a secret key of your choice to authenticate communication between the TACACS+ client and server.                                                                       |
| Retype Key               | Re-enter shared key.                                                                                                    |
| Timeout                  | Enter a number between 1 and 30 seconds to indicate the timeout period for TACACS+ requests.<br>The default value is 20 seconds.                                             |
| Retry Count              | Enter a number between 1 and 5 to indicate the maximum number of authentication attempts. The default value is 3.                                                            |
| Dead time                | Specify a dead time in minutes within the range of 1-1440 minutes. The default dead time interval is 5 minutes.                                                              |
| Session<br>authorization | Enables or disables session authorization. When enabled, the optional authorization session is turned on for the admin users. By default, session authorization is disabled. |

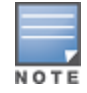

You can also add TACACS server by selecting the **New** option when configuring authentication parameters for management users. For more information, see Configuring Authentication Parameters for Management Users on page 151.

• **CPPM Server** for AirGroup CoA—To configure a CPPM server used for AirGroup CoA (Change of Authorization), select the **CoA only** checkbox. The RADIUS server is automatically selected.

Table 34: CPPM Server Configuration Parameters for AirGroup CoA

| Parameter             | Description                                                                                                    |
|-----------------------|----------------------------------------------------------------------------------------------------|
| Name                  | Enter the name of the server.                                                                                                 |
| Server<br>address     | Enter the host name or IP address of the server.                                                                              |
| Air Group CoA<br>port | Enter a port number for sending AirGroup CoA on a different port than on the standard CoA port.<br>The default value is 5999. |
| Shared key            | Enter a shared key for communicating with the external RADIUS server.                                                         |
| Retype key            | Re-enter the shared key.                                                                                                    |

#### 4. Click **OK**.

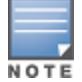

The CPPM server acts as a RADIUS server and asynchronously provides the AirGroup parameters for the client device including shared user, role, and location.

#### In the CLI

#### To configure a RADIUS server with DRP parameters:

```
(Instant AP) (config) # wlan auth-server <profile-name>
(Instant AP) (Auth Server <profile-name>) # ip <host>
(Instant AP) (Auth Server <profile-name>) # key <key>
(Instant AP) (Auth Server <profile-name>) # port <port>
(Instant AP) (Auth Server <profile-name>) # acctport <port>
(Instant AP) (Auth Server <profile-name>) # nas-id <NAS-ID>
(Instant AP) (Auth Server <profile-name>) # nas-ip <NAS-IP-address>
(Instant AP) (Auth Server <profile-name>) # timeout <seconds>
(Instant AP) (Auth Server <profile-name>) # retry-count <number>
(Instant AP) (Auth Server <profile-name>) # retr376
(Instant AP) (Auth Server <profile-name>) # deadtime <minutes>
(Instant AP) (Auth Server <profile-name>) # drp-ip <IP-address> 
vlan <vlan> gateway
gateway-IP-address)
(Instant AP) (Auth Server <profile-name>) # end
(Instant AP) # commit apply
```

#### To enable RadSec:

```
(Instant AP) (config) # wlan auth-server <profile-name>
(Instant AP) (Auth Server "name") # ip <host>
(Instant AP) (Auth Server "name") # radsec [port <port>]
(Instant AP) (Auth Server "name") # rfc3576
(Instant AP) (Auth Server "name") # nas-id <id>
(Instant AP) (Auth Server "name") # nas-ip <ip>
(Instant AP) (Auth Server "name") # end
(Instant AP) (Auth Server "name") # end
```

#### To configure an LDAP server:

```
(Instant AP) (config) # wlan ldap-server <profile-name>
(Instant AP) (LDAP Server <profile-name>) # ip <IP-address>
(Instant AP) (LDAP Server <profile-name>) # port <port>
(Instant AP) (LDAP Server <profile-name>) # admin-dn <name>
(Instant AP) (LDAP Server <profile-name>) # admin-password <password>
(Instant AP) (LDAP Server <profile-name>) # base-dn <name>
(Instant AP) (LDAP Server <profile-name>) # filter <filter>
(Instant AP) (LDAP Server <profile-name>) # filter <filter>
(Instant AP) (LDAP Server <profile-name>) # key-attribute <key>
```

(Instant AP) (LDAP Server <profile-name>) # timeout <seconds> (Instant AP) (LDAP Server <profile-name>) # retry-count <number> (Instant AP) (LDAP Server <profile-name>) # deadtime <minutes> (Instant AP) (LDAP Server <profile-name>) # end (Instant AP) # commit apply

#### To configure a TACACS+ server:

```
(Instant AP) (config) # wlan tacacs-server <profile-name>
(Instant AP) (TACACS Server <profile-name>) # ip <IP-address>
(Instant AP) (TACACS Server <profile-name>) # port <port>
(Instant AP) (TACACS Server <profile-name>) # key <key>
(Instant AP) (TACACS Server <profile-name>) # timeout <seconds>
(Instant AP) (TACACS Server <profile-name>) # retry-count <number>
(Instant AP) (TACACS Server <profile-name>) # deadtime <minutes>
(Instant AP) (TACACS Server <profile-name>) # deadtime <minutes>
(Instant AP) (TACACS Server <profile-name>) # end
```

#### To configure a CPPM server used for AirGroup CoA:

```
(Instant AP) (config) # wlan auth-server <profile-name>
(Instant AP) (Auth Server <profile-name>) # ip <host>
(Instant AP) (Auth Server <profile-name>) # key <key>
(Instant AP) (Auth Server <profile-name>) # cppm-rfc3576-port <port>
(Instant AP) (Auth Server <profile-name>) # cppm-rfc3576-only
(Instant AP) (Auth Server <profile-name>) # end
(Instant AP) # commit apply
```

# **Enabling RADIUS Communication over TLS**

You can configure an IAP to use Transport Layer Security (TLS) tunnel and to enable secure communication between the RADIUS server and IAP clients. Enabling RADIUS communication over TLS increases the level of security for authentication that is carried out across the cloud network. When configured, this feature ensures that RadSec protocol is used for safely transmitting the authentication and accounting data between the IAP clients and the RADIUS server in cloud.

The following configuration conditions apply to RadSec configuration:

- When the TLS tunnel is established, RADIUS packets will go through the tunnel and server adds CoA on this tunnel.
- By default, the TCP port 2083 is assigned for RadSec. Separate ports are not used for authentication, accounting and dynamic authorization changes.
- Instant supports dynamic CoA (RFC 3576) over RadSec and the RADIUS server uses an existing TLS connection opened by the IAP to send the request.
- For authentication between the IAP clients and the TLS server, RadSec certificate must be uploaded to IAP. For more information on uploading certificates, see Uploading Certificates on page 183.

#### **Configuring RadSec Protocol**

In the UI

To configure RadSec protocol in the UI:

- 1. Navigate to Security>Authentication Servers. The Security window is displayed.
- 2. To create a new server, click **New**. A pop-up for specifying details for the new server is displayed.
- 3. Under RADIUS Server, configure the following parameters:
  - a. Enter the name of the server.
  - b. Enter the host name or the IP address of the server.
  - c. Select **Enabled** to enable RadSec.
  - d. Ensure that the port defined for RadSec is correct. By default, the port number is set to 2083.

- e. To allow the APs to process RFC 3576-compliant Change of Authorization (CoA) and disconnect messages from the RADIUS server, set **RFC 3576** to **Enabled**. Disconnect messages cause a user session to be terminated immediately, whereas the CoA messages modify session authorization attributes such as data filters.
- f. If **RFC 3576** is enabled, specify an AirGroup CoA port if required.
- g. Enter the NAS IP address.
- h. Specify the NAS identifier to configure strings for RADIUS attribute 32 and to send it with RADIUS requests to the RADIUS server.
- 4. Click **OK**.

In the CLI

Execute the following commands:

```
(Instant AP) (config) # wlan auth-server <profile-name>
(Instant AP) (Auth Server "name") # ip <host>
(Instant AP) (Auth Server "name") # radsec [port <port>]
(Instant AP) (Auth Server "name") # rfc3576
(Instant AP) (Auth Server "name") # nas-id <id>
(Instant AP) (Auth Server "name") # nas-ip <ip>
(Instant AP) (Auth Server "name") # end
(Instant AP) (Auth Server "name") # commit apply
```

#### Associate the Server Profile with a Network Profile

- 1. Access the WLAN wizard or Wired Settings window.
  - To open the WLAN wizard, select an existing SSID on the **Network** tab, and click edit.
  - To open the wired settings window, click More > Wired. In the Wired window, select a profile and click Edit.

You can also associate the authentication servers when creating a new WLAN or wired profile.

- 2. Click the **Security** tab and select a splash page profile.
- 3. Select an authentication type.
- 4. From the Authentication Server 1 drop-down list, select the server name on which RadSec is enabled.
- 5. Click **Next** and then click **Finish**.

#### In the CLI

To associate an authentication server to a WLAN SSID:

```
(Instant AP) (config) # wlan ssid-profile <name>
(Instant AP) (SSID Profile <name># auth-server <server-name>
(Instant AP) (SSID Profile <name># end
((Instant AP) # commit apply
```

To associate an authentication server to a wired profile:

(Instant AP) (config) # wired-port-profile <name>
(Instant AP) (wired ap profile <name>) # auth-server <name>
(Instant AP) (wired ap profile <name>) # end
(Instant AP) # commit apply

# **Configuring Dynamic RADIUS Proxy Parameters**

The RADIUS server can be deployed at different locations and VLANs. In most cases, a centralized RADIUS or local server is used to authenticate users. However, some user networks can use a local RADIUS server for employee authentication and a centralized RADIUS based captive portal server for guest authentication. To ensure that the RADIUS traffic is routed to the required RADIUS server, the dynamic RADIUS proxy feature must be enabled.

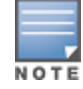

The dynamic RADIUS proxy parameters configuration is not required if RadSec is enabled in the RADIUS server profile.

If the IAP clients need to authenticate to the RADIUS servers through a different IP address and VLAN, ensure that the following steps are completed:

- 1. Enable dynamic RADIUS proxy.
- 2. Configure dynamic RADIUS proxy IP, VLAN. netmask, gateway for each authentication server.
- 3. Associate the authentication servers to SSID or a wired profile to which the clients connect.

After completing the above-mentioned configuration steps, you can authenticate the SSID users against the configured dynamic RADIUS proxy parameters.

#### **Enabling Dynamic RADIUS Proxy**

You can enable RADIUS Server Support using the Instant UI or CLI.

In the Instant UI

To enable RADIUS server support:

- 1. In the Instant main window, click the **System** link. The **System** window is displayed.
- 2. On the General tab of the System window, select the RADIUS checkbox for Dynamic Proxy.
- 3. Click **OK**.

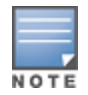

When dynamic RADIUS proxy is enabled, the Virtual Controller network uses the IP Address of the Virtual Controller for communication with external RADIUS servers. Ensure that the Virtual Controller IP Address is set as a NAS IP when configuring RADIUS server attributes with dynamic RADIUS proxy enabled. For more information on configuring RADIUS server attributes, see Configuring an External Server for Authentication on page 161.

In case of VPN deployments, the tunnel IP received when establishing a VPN connection is used as the NAS IP. In such cases, the Virtual controller IP need not be configured for the external RADIUS servers.

#### In the CLI

#### To enable the dynamic RADIUS proxy feature:

(Instant AP) (config) # dynamic-radius-proxy (Instant AP) (config) # end (Instant AP) # commit apply

#### **Configuring Dynamic RADIUS Proxy Parameters**

You can configure DRP parameters for the authentication server by using the Instant UI or CLI.

In the Instant UI

- 1. Click the Security>Authentication Servers.
- 2. To create a new server, click **New** and configure the required RADIUS server parameters as described in Table 31.

- 3. Ensure that the following dynamic RADIUS proxy parameters are configured:
  - DRP IP— IP address to be used as source IP for RADIUS packets
  - **DRP Mask**—Subnet mask of the DRP IP address.
  - **DRP VLAN**—VLAN in which the RADIUS packets are sent.
  - DRP Gateway—Gateway IP address of the DRP VLAN.
- 4. Click **OK**.

In the CLI

To configure dynamic RADIUS proxy parameters:

```
(Instant AP) (config) # wlan auth-server <profile-name>
(Instant AP) (Auth Server <profile-name>) # ip <IP-address>
(Instant AP) (Auth Server <profile-name>) # key <key>
(Instant AP) (Auth Server <profile-name>) # port <port>
(Instant AP) (Auth Server <profile-name>) # acctport <port>
(Instant AP) (Auth Server <profile-name>) # nas-id <NAS-ID>
(Instant AP) (Auth Server <profile-name>) # nas-ip <NAS-IP-address>
(Instant AP) (Auth Server <profile-name>) # timeout <seconds>
(Instant AP) (Auth Server <profile-name>) # retry-count <number>
(Instant AP) (Auth Server <profile-name>) # deadtime <minutes>
(Instant AP) (Auth Server <profile-name>) # dep-ip <IP-address> <mask> vlan <vlan> gateway
<gateway-IP-address>
(Instant AP) (Auth Server <profile-name>) # end
(Instant AP) (Auth Server <profile-name>) # end
(Instant AP) (Auth Server <profile-name>) # end
```

## Associate Server Profiles to a Network Profile

To associate the authentication server profiles with a network profile:

- 1. Access the WLAN wizard or Wired Settings window.
  - To open the WLAN wizard, select an existing SSID on the **Network** tab, and click edit.
  - To open the wired settings window, click More > Wired. In the Wired window, select a profile and click Edit.

You can also associate the authentication servers when creating a new WLAN or wired profile.

- 2. Click the **Security** tab.
- 3. If you are configuring the authentication server for a WLAN SSID, under **Security** tab, slide to **Enterprise** security level.
- 4. Ensure that an authentication type is enabled.
- 5. From the **Authentication Server 1** drop-down list, select the server name on which dynamic RADIUS proxy parameters are enabled. You can also create a new server with RADIUS and RADIUS proxy parameters by selecting **New**.
- 6. Click **Next** and then click **Finish**.
- 7. To assign the RADIUS authentication server to a network profile, select the newly added server when configuring security settings for a wireless or wired network profile.

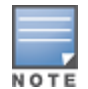

You can also add an external RADIUS server by selecting New for Authentication Server when configuring a WLAN or wired profile. For more information, see Configuring Security Settings for a WLAN SSID Profile on page 100 and Configuring Security Settings for a Wired Profile on page 117.

#### In the CLI

To associate an authentication server to a WLAN SSID:

(Instant AP) (config) # wlan ssid-profile <name>
(Instant AP) (SSID Profile <name># auth-server <server-name>

(Instant AP) (SSID Profile <name># end ((Instant AP)# commit apply

#### To associate an authentication server to a wired profile:

```
(Instant AP)(config)# wired-port-profile <name>
(Instant AP)(wired ap profile <name>)# auth-server <name>
(Instant AP)(wired ap profile <name>)# end
(Instant AP)# commit apply
```

# **Understanding Encryption Types**

Encryption is the process of converting data into a cryptic format or code when it is transmitted on a network. Encryption prevents unauthorized use of the data.

Instant supports the following types of encryption:

- **WEP** —Wired Equivalent Privacy (WEP) is an authentication method where all users share the same key. WEP is not secure as other encryption types such as TKIP.
- **TKIP** Temporal Key Integrity Protocol (TKIP) uses the same encryption algorithm as WEP. However, TKIP is more secure and has an additional message integrity check (MIC).
- **AES**—The Advanced Encryption Standard (AES) encryption algorithm a widely supported encryption type for all wireless networks that contain any confidential data. AES in Wi-Fi leverages 802.1X or PSKs to generate per station keys for all devices. AES provides a high level of security like IP Security (IPsec) clients.

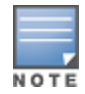

WEP and TKIP are limited to WLAN connection speed of 54 Mbps. The 802.11n connection supports only AES encryption. Aruba recommends AES encryption. Ensure that all devices that do not support AES are upgraded or replaced with the devices that support AES encryption.

#### WPA and WPA2

WPA is created based on a draft of 802.11i, which allowed users to create more secure WLANs. WPA2 encompasses the full implementation of the 802.11i standard. WPA2 is a superset that encompasses the full WPA feature set.

The following table summarizes the differences between the two certifications:

| Certification | Authentication                                                                                         | Encryption                                                                           |
|---------------|----------------------------------------------------------------------------------------------------|--------------------------------------------------------------------------------------|
| WPA           | <ul> <li>PSK</li> <li>IEEE 802.1X with<br/>Extensible<br/>Authentication<br/>Protocol (EAP)</li> </ul> | TKIP with message integrity check (MIC)                                              |
| WPA2          | <ul> <li>PSK</li> <li>IEEE 802.1X with EAP</li> </ul>                                                  | AES Counter Mode with Cipher Block Chaining<br>Message Authentication Code (AESCCMP) |

#### Table 35: WPA and WPA2 Features

WPA and WPA2 can be further classified as follows:

• **Personal**—Personal is also called Pre-Shared Key (PSK). In this type, a unique key is shared with each client in the network. Users have to use this key to securely log in to the network. The key remains the same until it is changed by authorized personnel. You can also configure key change intervals.

• **Enterprise**—Enterprise is more secure than WPA Personal. In this type, every client automatically receives a unique encryption key after securely logging on to the network. This key is automatically updated at regular intervals. WPA uses TKIP and WPA2 uses the AES algorithm.

# **Recommended Authentication and Encryption Combinations**

The following table summarizes the recommendations for authentication and encryption combinations for the Wi-Fi networks.

| Network Type                         | Authentication                           | Encryption                                                                                                 |
|--------------------------------------|------------------------------------------|----------------------------------------------------------------------------------------------------|
| Employee                             | 802.1X                                   | AES                                                                                                    |
| Guest Network                        | Captive portal                           | None                                                                                                    |
| Voice Network or<br>Handheld devices | 802.1X or PSK as supported by the device | AES if possible, TKIP or WEP if<br>necessary (combine with security<br>settings assigned for a user role). |

Table 36: Recommended Authentication and Encryption Combinations

# **Configuring Authentication Survivability**

The authentication survivability feature supports a survivable authentication framework against the remote link failure when working with the external authentication servers. When enabled, this feature allows the IAPs to authenticate the previously connected clients against the cached credentials if the connection to the authentication server is temporarily lost.

Instant supports the following EAP standards for authentication survivability:

- **EAP-PEAP**: The Protected Extensible Authentication Protocol also known as Protected EAP or PEAP is a protocol that encapsulates EAP within a potentially encrypted and authenticated Transport Layer Security (TLS) tunnel. The EAP-PEAP supports the MSCHAPv2 and GTC methods.
- **EAP-TLS**: EAP-Transport Layer Security (EAP-TLS) is an IETF open standard that uses the Transport Layer Security (TLS) protocol.

When the authentication survivability feature is enabled, the following authentication process is used:

- 1. The client associates to an IAP and authenticates to the external authentication server. The external authentication server can be either CPPM (for EAP-PEAP) or RADIUS server (EAP-TLS).
- 2. Upon successful authentication, the associated IAP caches the authentication credentials of the connected users for the configured duration. The cache expiry duration for authentication survivability can be set within the range of 1-99 hours, with 24 hours being the default cache timeout duration.
- 3. If the client roams or tries to reconnect to the IAP and the remote link fails due to the unavailability of the authentication server, the IAP uses the cached credentials in the internal authentication server to authenticate the user. However, if the user tries to reconnect after the cache expiry, the authentication fails.
- 4. When the authentication server is available and if the client tries to reconnect, the IAP detects the availability of server and allows the client to authenticate to the server. Upon successful authentication, the IAP cache details are refreshed.

# **Enabling Authentication Survivability**

You can enable authentication survivability for a wireless network profile through the UI or CLI.

#### In the Instant UI

To configure authentication survivability for a wireless network:

- 1. On the **Network** tab, click **New** to create a new network profile or select an existing profile for which you want to enable authentication survivability and click **edit**.
- 2. In the **Edit <profile-name>** or **New WLAN** window, ensure that all required WLAN and VLAN attributes are defined, and then click **Next**.
- 3. On the **Security** tab, under **Enterprise** security settings, select an existing authentication server or create a new server by clicking **New**.
- 4. To enable authentication survivability, select **Enabled** from the **Authentication survivability** drop-down. On enabling this, the IAP authenticates the previously connected clients using EAP-PEAP and EAP-TLS authentication when connection to the external authentication server is temporarily lost.
- 5. Specify the cache timeout duration, after which the cached details of the previously authenticated clients expire. You can specify a value within the range of 1-99 hours and the default cache timeout duration is 24 hours.
- 6. Click **Next** and then click **Finish** to apply the changes.

#### **Important Points to Remember**

- Any client connected through CPPM and authenticated through IAP remains authenticated with the IAP even if the client is removed from the CPPM server during the CPPM downtime.
- Do not make any changes to the authentication survivability cache timeout duration when the authentication server is down.
- For EAP-PEAP authentication, ensure that the CPPM 6.0.2 or later version is used for authentication. For EAP-TLS authentication, any external or third-party server can be used.
- For EAP-TLS authentication, ensure that the server and CA certificates from the authentication servers are uploaded on IAP. For more information, see Uploading Certificates on page 183.

#### In the CLI

To configure authentication survivability for a wireless network:

```
(Instant AP) (config) # wlan ssid-profile <name>
(Instant AP) (SSID Profile <name>) # type {<Employee> | <Voice>| <Guest>}
(Instant AP) (SSID Profile <name>) # auth-server <server-name1>
(Instant AP) (SSID Profile <name>) # auth-survivability
(Instant AP) (SSID Profile <name>) # exit
(Instant AP) (config) # auth-survivability cache-time-out <hours>
(Instant AP) (config) # end
(Instant AP) (config) # end
```

#### To view the cache expiry duration:

(Instant AP) # show auth-survivability time-out

#### To view the information cached by the IAP:

(Instant AP) # show auth-survivability cached-info

#### To view logs for debugging:

(Instant AP) # show auth-survivability debug-log

# **Configuring 802.1X Authentication for a Network Profile**

The Instant network supports internal RADIUS server and external RADIUS server for 802.1X authentication.

The steps involved in 802.1X authentication are as follows:

- 1. The NAS requests authentication credentials from a wireless client.
- 2. The wireless client sends authentication credentials to the NAS.
- 3. The NAS sends these credentials to a RADIUS server.
- 4. The RADIUS server checks the user identity and authenticates the client if the user details are available in its database. The RADIUS server sends an *Access-Accept* message to the NAS. If the RADIUS server cannot identify the user, it stops the authentication process and sends an *Access-Reject* message to the NAS. The NAS forwards this message to the client and the client must re-authenticate with appropriate credentials.
- 5. After the client is authenticated, the RADIUS server forwards the encryption key to the NAS. The encryption key is used for encrypting or decrypting traffic sent to and from the client.

NOTE

The NAS acts as a gateway to guard access to a protected resource. A client connecting to the wireless network first connects to the NAS.

## Configuring 802.1X Authentication for a Wireless Network Profile

You can configure 802.1X authentication for a wireless network profile in the Instant UI or CLI.

#### In the Instant UI

To enable 802.1X authentication for a wireless network:

- 1. On the **Network** tab, click **New** to create a new network profile or select an existing profile for which you want to enable 802.1X authentication and click **edit**.
- 2. In the **Edit <profile-name>** or **New WLAN** window, ensure that all required WLAN and VLAN attributes are defined, and then click **Next**.
- 3. On the **Security** tab, specify the following parameters for the **Enterprise** security level:
  - a. Select any of the following options from the Key management drop-down list.
    - WPA-2 Enterprise
    - WPA Enterprise
    - Both (WPA-2 & WPA)
    - Dynamic WEP with 802.1X
- 4. If you do not want to use a session key from the RADIUS Server to derive pair wise unicast keys, set **Session Key for LEAP** to **Enabled**.
- 5. To terminate the EAP portion of 802.1X authentication on the IAP instead of the RADIUS server, set **Termination** to **Enabled**.

By default, for 802.1X authorization, the client conducts an EAP exchange with the RADIUS server, and the AP acts as a relay for this exchange. When **Termination** is enabled, the IAP by itself acts as an authentication server and terminates the outer layers of the EAP protocol, only relaying the innermost layer to the external RADIUS server.

- Specify the type of authentication server to use and configure other required parameters. You can also configure two different authentication servers to function as primary and backup servers when termination is enabled. For more information on RADIUS authentication configuration parameters, see Configuring an External Server for Authentication on page 161.
- 7. Click **Next** to define access rules, and then click **Finish** to apply the changes.

#### In the CLI

To configure 802.1X authentication for a wireless network:

```
(Instant AP) (config) # wlan ssid-profile <name>
(Instant AP) (SSID Profile <name>) # type {<Employee>|<Voice>}
```

```
(Instant AP) (SSID Profile <name>) # opmode {wpa2-aes|wpa-tkip|wpa-tkip,wpa2-aes|dynamic-wep}
(Instant AP) (SSID Profile <name>) # leap-use-session-key
(Instant AP) (SSID Profile <name>) # auth-server <server1>
(Instant AP) (SSID Profile <name>) # auth-server <server2>
(Instant AP) (SSID Profile <name>) # radius-reauth-interval <minutes>
(Instant AP) (SSID Profile <name>) # auth-survivability
(Instant AP) (SSID Profile <name>) # auth-survivability
(Instant AP) (SSID Profile <name>) # exit
(Instant AP) (config) # auth-survivability cache-time-out <hours>
(Instant AP) (config) # end
(Instant AP) (config) # end
```

## **Configuring 802.1X Authentication for Wired Profiles**

You can configure 802.1X authentication for a wired profile in the Instant UI or CLI.

#### In the Instant UI

To enable 802.1X authentication for a wired profile:

- 1. Click the **Wired** link under **More** at the top right corner of the main window. The **Wired** window is displayed.
- 2. Click **New** under **Wired Networks** to create a new network or select an existing profile for which you want to enable 802.1X authentication and then click **Edit**.
- 3. In the **New Wired Network** or the **Edit Wired Network** window, ensure that all the required Wired and VLAN attributes are defined, and then click **Next**.
- 4. On the Security tab, select Enabled from the 802.1X authentication drop-down list.
- 5. Specify the type of authentication server to use and configure other required parameters. For more information on configuration parameters, see Configuring Security Settings for a Wired Profile on page 117.
- 6. Click **Next** to define access rules, and then click **Finish** to apply the changes.
- 7. Assign the profile to an Ethernet port. For more information, see Assigning a Profile to Ethernet Ports on page 120.

#### In the CLI

To enable 802.1X authentication for a wired profile:

```
(Instant AP) (config) # wired-port-profile <name>
(Instant AP) (wired ap profile <name>) # type {<employee> |<guest>}
(Instant AP) (wired ap profile <name>) # dot1x
(Instant AP) (wired ap profile <name>) # auth-server <server1>
(Instant AP) (wired ap profile <name>) # auth-server <server2>
(Instant AP) (wired ap profile <name>) # server-load-balancing
(Instant AP) (wired ap profile <name>) # radius-reauth-interval <Minutes>
(Instant AP) (wired ap profile <name>) # end
(Instant AP) (wired ap profile <name>) # end
```

# **Configuring MAC Authentication for a Network Profile**

MAC authentication can be used alone or it can be combined with other forms of authentication such as WEP authentication. However, it is recommended that you do not use the MAC-based authentication.

This section describes the following procedures:

- Configuring MAC Authentication for Wireless Network Profiles on page 175
- Configuring MAC Authentication for Wired Profiles on page 176

# **Configuring MAC Authentication for Wireless Network Profiles**

You can configure MAC authentication for a wired profile in the Instant UI or CLI.

#### In the Instant UI

To enable MAC Authentication for a wireless network:

- 1. On the **Network** tab, click **New** to create a new network profile or select an existing profile for which you want to enable MAC authentication and click **edit**.
- 2. In the **Edit <profile-name>** or **New WLAN** window, ensure that all required WLAN and VLAN attributes are defined, and then click **Next**.
- 3. On the **Security** tab, select **Enabled** from the **MAC authentication** drop-down list, for **Personal** or **Open** security level.
- 4. Specify the type of authentication server to use.
- 5. If the internal authentication server is used, perform the following steps to allow MAC address based authentication:
  - a. Click the Users link against the Internal server field. The Users window is displayed.
  - b. Specify the client MAC address as the user name and password.
  - c. Specify the type of the user (employee or guest).
  - d. Click Add.
  - e. Repeat the steps to add more users.
  - f. Click OK.
- 6. To allow the IAP to use a delimiter in the MAC authentication request, specify a character ( for example, colon or dash) as a delimiter for the MAC address string. For example, if you specify the colon as a delimiter, MAC addresses in the xx:xx:xx:xx:xx format are used. If the delimiter is not specified, the MAC address in the xxxxxxxxx format is used.
- 7. To allow the IAP to use uppercase letters in the MAC address string, set **Uppercase support** to **Enabled**.
- 8. Configure other parameters as required.
- 9. Click **Next** to define access rules, and then click **Finish** to apply the changes.

#### In the CLI

To configure MAC-address based authentication with external server:

```
(Instant AP) (config) # wlan ssid-profile <name>
(Instant AP) (SSID Profile <name>) # type {<Employee> | <Voice>| <Guest>}
(Instant AP) (SSID Profile <name>) # mac-authentication
(Instant AP) (SSID Profile <name>) # mac-authentication-delimiter <delim>
(Instant AP) (SSID Profile <name>) # mac-authentication-upper-case
(Instant AP) (SSID Profile <name>) # external-server
(Instant AP) (SSID Profile <name>) # auth-server <server-name1>
(Instant AP) (SSID Profile <name>) # auth-server <server-name2>
(Instant AP) (SSID Profile <name>) # server-load-balancing
(Instant AP) (SSID Profile <name>) # radius-reauth-interval <minutes>
(Instant AP) (SSID Profile <name>) # end
(Instant AP) (SSID Profile <name>) # end
```

#### To add users for MAC authentication based on internal authentication server:

(Instant AP)(config)# user <username> [<password>] [portal| radius] (Instant AP)(config)# end (Instant AP)# commit apply

# **Configuring MAC Authentication for Wired Profiles**

You can configure MAC authentication for a wired profile in the Instant UI or CLI.

#### In the Instant UI

To enable MAC authentication for a wired profile:

- 1. Click the **Wired** link under **More** at the top right corner of the main window. The **Wired** window is displayed.
- 2. Click **New** under **Wired Networks** to create a new network or select an existing profile for which you want to enable MAC authentication and then click **Edit**.
- 3. In the **New Wired Network** or the **Edit Wired Network** window, ensure that all the required Wired and VLAN attributes are defined, and then click **Next**.
- 4. On the Security tab, select Enabled from the MAC authentication drop-down list.
- 5. Specify the type of authentication server to use.
- 6. If the internal authentication server is used, perform the following steps to allow MAC address based authentication:
  - a. Click the **Users** link against the **Internal server** field. The **Users** window is displayed.
  - b. Specify the client MAC address as the user name and password.
  - c. Specify the type of the user (employee or guest).
  - d. Click Add.
  - e. Repeat the steps to add more users.
  - f. Click OK.
- 7. Configure other parameters as required.
- 8. Click **Next** to define access rules, and then click **Finish** to apply the changes.

#### In the CLI

To configure MAC-address based authentication with external server:

```
(Instant AP) (config) # wired-port-profile <name>
(Instant AP) (wired ap profile <name>) # type {<employee> |<guest>}
(Instant AP) (wired ap profile <name>) # mac-authentication
(Instant AP) (wired ap profile <name>) # auth-server <server-1>
(Instant AP) (wired ap profile <name>) # auth-server <server-2>
(Instant AP) (wired ap profile <name>) # server-load-balancing
(Instant AP) (wired ap profile <name>) # radius-reauth-interval <Minutes>
(Instant AP) (wired ap profile <name>) # end
(Instant AP) (wired ap profile <name>) # end
```

#### To add users for MAC authentication based on internal authentication server:

```
(Instant AP)(config)# user <username> [<password>] [portal| radius]
(Instant AP)(config)# end
(Instant AP)# commit apply
```

# FConfiguring MAC Authentication with 802.1X Authentication

This section describes the following procedures:

- Configuring MAC and 802.1X Authentication for a Wireless Network Profile on page 177
- Configuring MAC and 802.1X Authentication for Wired Profiles on page 177

# Configuring MAC and 802.1X Authentication for a Wireless Network Profile

You can configure MAC authentication with 802.1X authentication for wireless network profile using the Instant UI or CLI.

#### In the Instant UI

To configure both MAC and 802.1X authentication for a wireless network:

- 1. On the **Network** tab, click **New** to create a new network profile or select an existing profile for which you want to enable MAC and 802.1X authentication and click **edit**.
- 2. In the **Edit <profile-name>** or **New WLAN** window, ensure that all required WLAN and VLAN attributes are defined, and then click **Next**.
- 3. On the **Security** tab, ensure that the required parameters for MAC authentication and 802.1X authentication are configured.
- 4. Select the **Perform MAC authentication before 802.1X** checkbox to use 802.1X authentication only when the MAC authentication is successful.
- 5. Select the checkbox **MAC authentication fail-thru** to use 802.1X authentication even when the MAC authentication fails.
- 6. Click **Next** and then click **Finish** to apply the changes.

#### In the CLI

To configure both MAC and 802.1X authentication for a wireless network:

```
(Instant AP) (config) # wlan ssid-profile <name>
(Instant AP) (SSID Profile <name>) # type {<Employee> | <Voice>| <Guest>}
(Instant AP) (SSID Profile <name>) # mac-authentication
(Instant AP) (SSID Profile <name>) # l2-auth-failthrough
(Instant AP) (SSID Profile <name>) # auth-server <server-namel>
(Instant AP) (SSID Profile <name>) # radius-reauth-interval <minutes>
(Instant AP) (SSID Profile <name>) # auth-survivability
(Instant AP) (SSID Profile <name>) # auth-survivability
(Instant AP) (SSID Profile <name>) # exit
(Instant AP) (config) # auth-survivability cache-time-out <hours>
(Instant AP) (config) # end
(Instant AP) # commit apply
```

#### **Configuring MAC and 802.1X Authentication for Wired Profiles**

You can configure MAC and 802.1X authentication for a wired profile in the Instant UI or CLI.

#### In the Instant UI

To enable MAC and 802.1X authentication for a wired profile:

- 1. Click the **Wired** link under **More** at the top right corner of the main window. The **Wired** window is displayed.
- 2. Click **New** under **Wired Networks** to create a new network or select an existing profile for which you want to enable MAC authentication and then click **Edit**.
- 3. In the **New Wired Network** or the **Edit Wired Network** window, ensure that all the required Wired and VLAN attributes are defined, and then click **Next**.
- 4. On the **Security** tab, enable the following options:
  - Select Enabled from the MAC authentication drop-down list.
  - Select Enabled from the 802.1X authentication drop-down list.
  - Select Enabled from the MAC authentication fail-thru drop-down list.

- 5. Specify the type of authentication server to use and configure other required parameters. For more information on configuration parameters, see Configuring Security Settings for a Wired Profile on page 117
- 6. Click **Next** to define access rules, and then click **Finish** to apply the changes.

#### In the CLI

To enable MAC and 802.1X authentication for a wired profile:

```
(Instant AP) (config) # wired-port-profile <name>
(Instant AP) (wired ap profile "<name>") # type {<employee> |<guest>}
(Instant AP) (wired ap profile "<name>") # mac-authentication
(Instant AP) (wired ap profile "<name>") # dot1x
(Instant AP) (wired ap profile "<name>") # 12-auth-failthrough
(Instant AP) (wired ap profile "<name>") # auth-server <name>
(Instant AP) (wired ap profile "<name>") # server-load-balancing
(Instant AP) (wired ap profile "<name>") # radius-reauth-interval <Minutes>
(Instant AP) (wired ap profile "<name>") # end
(Instant AP) (wired ap profile "<name>") # end
```

# hConfiguring MAC Authentication with Captive Portal Authentication

The following configuration conditions apply to MAC + captive portal authentication method:

- If the captive portal splash page type is Internal-Authenticated or External-RADIUS Server, MAC authentication reuses the server configurations.
- If the captive portal splash page type is Internal-Acknowledged or External-Authentication Text and MAC authentication is enabled, a server configuration page is displayed.

You can configure the MAC authentication with captive portal authentication for a network profile using the Instant UI or CLI.

#### In the Instant UI

 Select an existing wireless or wired profile for which you want to enable MAC with captive portal authentication. Depending on the network profile selected, the Edit <WLAN-Profile> or Edit Wired Network window is displayed.

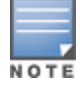

To enable MAC authentication with captive portal authentication on a new WLAN SSID or wired profile, click the **Security** tab on the **New WLAN** and **New Wired Network** window.

- 2. On the Security tab, specify the following parameters:
  - a. Select **Enabled** from the **MAC authentication** drop-down list to enable MAC authentication for captive portal users. If the MAC authentication fails, the captive portal authentication role is assigned to the client.
  - b. To enforce MAC authentication, click the **Access** tab and select **Enforce MAC auth only role** checkbox.
- 3. Click **Next** and then click **Finish** to apply the changes.

#### In the CLI

To configure MAC authentication with captive portal authentication for a wireless profile:

```
(Instant AP) (config) # wlan ssid-profile <name>
(Instant AP) (SSID Profile <name>) # type <guest>
(Instant AP) (SSID Profile <name>) # mac-authentication
(Instant AP) (SSID Profile <name>) # captive-portal {<type> [exclude-uplink <types>] | external
[Profile <name>] [exclude-uplink <types>]}
(Instant AP) (SSID Profile <name>) # set-role-mac-auth <mac-only>
```

(Instant AP) (SSID Profile <name>) # end (Instant AP) # commit apply

To configure MAC authentication with captive portal authentication for a wired profile:

```
(Instant AP) (config) # wired-port-profile <name>
(Instant AP) (wired ap profile <name>) # type <guest>
(Instant AP) (wired ap profile <name>) # mac-authentication
(Instant AP) (wired ap profile <name>) # captive-portal <type>
(Instant AP) (wired ap profile <name>) # captive-portal {<type> [exclude-uplink <types>] |
external [Profile <name>] [exclude-uplink <types>]}
(Instant AP) (wired ap profile <name>) # set-role-mac-auth <mac-only>
(Instant AP) (wired ap profile <name>) # end
(Instant AP) (wired ap profile <name>) # end
```

# **Configuring WISPr Authentication**

Instant supports the following smart clients:

- iPass
- Boingo

These smart clients enable client authentication and roaming between hotspots by embedding iPass Generic Interface Specification (GIS) *redirect, authentication,* and *logoff* messages within HTML messages that are sent to the IAP.

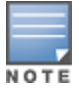

WISPr authentication is supported only for the **Internal - Authenticated** and **External - RADIUS Server** captive portal authentication. Select the **Internal - Authenticated** or the **External - RADIUS Server** option from the **Splash page type** drop-down list to configure WISPr authentication for a WLAN profile.

You can configure WISPr authentication using the Instant UI or CLI.

#### In the Instant UI

- 1. Click the **System** link at the top-right corner of the Instant main window. The **System** window is displayed.
- 2. Click Show advanced options.
- 3. Click **WISPr** tab. The **WISPr** tab contents are displayed. The following figure shows the **WISPr** tab contents:

#### Figure 36 Configuring WISPr Authentication

| ISO country code: E.164 country code: |
|---------------------------------------|
|                                       |
| E.164 area code: SSID/Zone:           |
| Operator name: Location name:         |
|                                       |
|                                       |

- 4. Enter the ISO Country Code for the WISPr Location ID in the ISO Country Code text box.
- 5. Enter the E.164 Area Code for the WISPr Location ID in the E.164 Area Code text box.
- 6. Enter the operator name of the Hotspot in the **Operator Name** text box.
- 7. Enter the E.164 Country Code for the WISPr Location ID in the E.164 Country Code text box.
- 8. Enter the SSID/Zone section for the WISPr Location ID in the SSID/Zone text box.
- 9. Enter the name of the Hotspot location in the **Location Name** text box. If no name is defined, the name of the IAP to which the user is associated is used.

10. Click **OK** to apply the changes.

The WISPr RADIUS attributes and configuration parameters are specific to the RADIUS server used by your ISP for the WISPr authentication. Contact your ISP to determine these values. You can find a list of ISO and ITU country and area codes at the ISO and ITU websites (www.iso.org and http://www.itu.int).

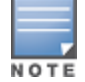

A Boingo smart client uses a NAS identifier in the format <CarrierID>\_<VenueID> for location identification. To support Boingo clients, ensure that you configure the NAS identifier parameter in the Radius server profile for the WISPr server.

#### In the CLI

```
(Instant AP) (config) # wlan wispr-profile
(Instant AP) (WISPr) # wispr-location-id-ac
(Instant AP) (WISPr) # wispr-location-id-cc
(Instant AP) (WISPr) # wispr-location-id-network
(Instant AP) (WISPr) # wispr-location-name-location
(Instant AP) (WISPr) # wispr-location-name-operator-name
(Instant AP) (WISPr) # wispr-location-name-operator-name
(Instant AP) (WISPr) # end
(Instant AP) # commit apply
```

# **Blacklisting Clients**

The client blacklisting denies connection to the blacklisted clients. When a client is blacklisted, it is not allowed to associate with an IAP in the network. If a client is connected to the network when it is blacklisted, a deauthentication message is sent to force client disconnection.

This section describes the following procedures:

- Blacklisting Clients Manually on page 180
- Blacklisting Users Dynamically on page 181

#### **Blacklisting Clients Manually**

Manual blacklisting adds the MAC address of a client to the blacklist. These clients are added into a permanent blacklist. These clients are not allowed to connect to the network unless they are removed from the blacklist.

#### Adding a Client to the Blacklist

You can add a client to the blacklist manually using the Instant UI or CLI.

#### In the Instant UI

- 1. Click the **Security** link from the top right corner of the Instant main window.
- 2. Click the **Blacklisting** tab.
- 3. Under the Manual Blacklisting, click New.
- 4. Enter the MAC address of the client to be blacklisted in the MAC address to add text box.
- 5. Click **OK**. The **Blacklisted Since** tab displays the time at which the current blacklisting has started for the client.
- 6. To delete a client from the manual blacklist, select the MAC Address of the client under the **Manual Blacklisting**, and then click **Delete**.

#### In the CLI

```
To blacklist a client:
(Instant AP) (config) # blacklist-client <MAC-Address>
(Instant AP) (config) # end
```
(Instant AP) # commit apply

#### To view the blacklisted clients:

(Instant AP) # show blacklist-client

# **Blacklisting Users Dynamically**

The clients can be blacklisted dynamically when they exceed the authentication failure threshold or when a blacklisting rule is triggered as part of the authentication process.

## **Authentication Failure Blacklisting**

When a client takes time to authenticate and exceeds the configured failure threshold, it is automatically blacklisted by an IAP.

### **Session Firewall Based Blacklisting**

In session firewall based blacklisting, an ACL rule is used to enable the option for automation blacklisting. When the ACL rule is triggered, it sends out blacklist information and the client is blacklisted.

### **Configuring Blacklist Duration**

You can set the blacklist duration using the Instant UI or CLI.

In the Instant UI

To set a blacklist duration:

- 1. Click the **Security** link from the top right corner of the Instant main window.
- 2. Click the **Blacklisting** tab.
- 3. Under Dynamic Blacklisting:
- 4. For **Auth failure blacklist time**, the duration in seconds after which the clients that exceed the authentication failure threshold must be blacklisted.
- 5. For **PEF rule blacklisted time**, enter the duration in seconds after which the clients can be blacklisted due to an ACL rule trigger.

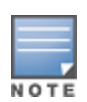

You can configure a maximum number of authentication failures by the clients, after which a client must be blacklisted. For more information on configuring maximum authentication failure attempts, see Configuring Security Settings for a WLAN SSID Profile on page 100

To enable session firewall based blacklisting, click **New** and navigate to **WLAN Settings > VLAN > Security > Access** window, and enable the **Blacklist** option of the corresponding ACL rule.

#### In the CLI

#### To dynamically blacklist clients:

```
(Instant AP) (config) # auth-failure-blacklist-time <seconds>
(Instant AP) (config) # blacklist-time <seconds>
(Instant AP) (config) # end
(Instant AP) # commit apply
```

#### To view the blacklisted clients:

(Instant AP) # show blacklist-client config

# **Uploading Certificates**

A certificate is a digital file that certifies the identity of the organization or products of the organization. It is also used to establish your credentials for any web transactions. It contains the organization name, a serial number, expiration date, a copy of the certificate-holder's public key, and the digital signature of the certificateissuing authority so that a recipient can ensure that the certificate is real.

Instant supports the following certificate files:

- Authentication server (PEM format)
- Captive portal server (PEM format)—Customized certificate for internal captive portal server.
- CA certificate (PEM or DER format)
- RadSec certificate (PEM or DER format)

This section describes the following procedures:

- Loading Certificates through Instant UI on page 183
- Loading Certificates through Instant CLI on page 183
- Removing Certificates on page 184
- Loading Certificates through AirWave on page 184

# Loading Certificates through Instant UI

To load a certificate in the Instant UI:

- 1. Click the **Maintenance** link at the top right corner of the Instant main window.
- 2. Click the Certificates tab. The Certificates tab contents are displayed.
- 3. To upload a certificate, click **Upload New Certificate**. The **New Certificate** window is displayed.
- 4. Browse and select the file to upload.
- 5. Select any of the following types of certificates from the **Certificate type** drop-down list:
  - CA—CA certificate to validate the identity of the client.
  - Auth Server—The authentication server certificate to verify the identity of the server to the client.
  - Captive portal server—Captive portal server certificate to verify the identity of internal captive portal server to the client.
  - RadSec—The RadSec server certificate to verify the identity of the server to the client.
  - RadSec CA—The RadSec CA certificate for mutual authentication between the IAP clients and the TLS server.
- 6. Select the certificate format from the **Certificate format** drop-down list.
- If you have selected Auth Server, Captive portal server, or RadSec as the type of certificate, enter a
  passphrase in Passphrase and retype the passphrase. If the certificate does not include a passphrase,
  there is no passphrase required.
- 8. Click **Browse** and select the appropriate certificate file, and click **Upload Certificate**. The **Certificate Successfully Installed** message is displayed..

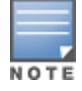

The IAP database can have only one authentication server and one captive portal server certificate at any point in time.

# Loading Certificates through Instant CLI

To upload a CA, server, or captive portal certificate:

(Instant AP)# copy tftp <ip-address> <filename> {cpserver cert <password> format {p12|pem}| radsec {ca|cert <password>} format pem |system {1xca format {der|pem}| 1xcert <password> format pem}}

#### To download RadSec certificates:

```
(Instant AP)# download-cert radsec ftp://192.0.2.7 format pem [psk <psk>]
(Instant AP)# ownload-cert radsecca ftp://192.0.2.7 format pem
```

# **Removing Certificates**

To clear certificate, execute the following command:

```
(Instant AP)# clear-cert {ca|cp|radsec|radsecca|server}
```

# Loading Certificates through AirWave

You can manage certificates using the AirWave. The AMP directly provisions the certificates and performs basic certificate verification (such as certificate type, format, version, serial number and so on), before accepting the certificate and uploading to an IAP network. The AMP packages the text of the certificate into an HTTPS message and sends it to the Virtual Controller. After the VC receives this message, it draws the certificate content from the message, converts it to the right format, and saves it on the RADIUS server.

To load a certificate in AirWave:

- Navigate to Device Setup > Certificate and then click Add to add a new certificate. The Certificate window is displayed.
- 2. Enter the certificate Name, and click Choose File to browse and upload the certificate.

Figure 37 Loading Certificate via AirWave

|                     | Certificat | te          |            |      |  |
|---------------------|------------|-------------|------------|------|--|
| Name:               |            |             |            |      |  |
| Certificate File:   |            | Choose File | No file ch | osen |  |
| passphrase:         |            |             |            |      |  |
| Confirm passphrase: |            |             |            |      |  |
| Format:             |            | DER         |            |      |  |
| Type:               |            | Server Cert |            |      |  |

 Select the appropriate Format that matches the certificate file name. Select Server Cert for certificate Type, and provide the passphrase if you want to upload a Server certificate. Select either Intermediate CA or Trusted CA certificate Type, if you want to upload a CA certificate.

#### Figure 38 Server Certificate

| Home                       | Groups   | APs/Devices   | Clients       | Reports     | System       | Device Setup | A |
|----------------------------|----------|---------------|---------------|-------------|--------------|--------------|---|
| Discover                   | Add      | Communication | Upload Firmwa | are & Files | Certificate  |              |   |
|                            |          |               | Certificat    | e           |              |              |   |
| Name:                      |          |               |               | Test1       |              |              |   |
| Certificate                | File:    |               |               | Choose File | e Server.p12 |              |   |
| passphrase                 | e:       |               |               | •••••       |              |              |   |
| C <mark>on</mark> firm pas | sphrase: |               |               | •••••       |              |              |   |
| Format:                    |          |               |               | PKCS#12     | ~            |              |   |
| Type                       |          |               |               | Server Cert | ~            |              |   |

4. After you upload the certificate, navigate to **Groups**, click the Instant **Group** and then select **Basic**. The Group name is displayed only if you have entered the **Organization** name in the Instant UI. For more information, see Configuring Organization String on page 302 for further information.

Figure 39 Selecting the Group

| Add   | New Group              |           |                |      |            |         |         |           |              |                               |          |
|-------|------------------------|-----------|----------------|------|------------|---------|---------|-----------|--------------|-------------------------------|----------|
| are t | wo groups              |           |                |      |            |         |         |           |              |                               |          |
| f 6 G | roups Page 1 🗸 of 1 Ch | oose colu | mns Export CSV | 1221 | 1000 000 0 |         | No. 11  | 1000      |              |                               |          |
| R     | Name A                 | SSID      | Total Devices  | Down | Mismatched | Ignored | Clients | Usage     | VPN Sessions | Up/Down Status Polling Period | Duplicat |
| B     | Karthi                 |           | 3              | 0    | 3          | 0       | 2       | -         | 0            | 5 minutes                     |          |
| P     | \$2500                 | 2         | 1              | 1    | 0          | 0       | 0       | 2         | 0            | 5 minutes                     | (A)      |
| B     | SA-ethersphere-india   |           | 38             | 0    | 38         | 0       | 115     | 3.17 Mbps | 0            | 5 minutes                     | in in    |
| B     | Test                   | -         | 3              | 0    | 0          | 0       | 0       | -         | 0            | 5 minutes                     | Ň        |
| P     | Test 2                 |           | 2              | 0    | 0          | 0       | 1       | -         | 0            | 5 minutes                     | Ŵ        |

The Virtual Controller Certificate section displays the certificates (CA cert and Server).

- 5. Click **Save** to apply the changes only to AirWave. Click **Save and Apply** to apply the changes to the IAP.
- 6. To clear the certificate options, click **Revert**.

This chapter describes the procedures for configuring user roles, role assignment, and firewall policies.

- Firewall Policies on page 186
- Content Filtering on page 197
- Configuring User Roles on page 201
- Configuring Derivation Rules on page 203

# **Firewall Policies**

Instant firewall provides identity-based controls to enforce application-layer security, prioritization, traffic forwarding, and network performance policies for wired and wireless networks. Using Instant firewall, you can enforce network access policies that define access to the network, areas of the network that users may access, and the performance thresholds of various applications.

Instant supports a role-based stateful firewall. Instant firewall recognizes flows in a network and keeps track of the state of sessions. Instant firewall manages packets according to the first rule that matches packet. The firewall logs on the IAPs are generated as syslog messages.

# **Access Control List Rules**

You can use Access Control List (ACL) rules to either permit or deny data packets passing through the IAP. You can also limit packets or bandwidth available to a set of user roles by defining access rules. By adding custom rules, you can block or allow access based on the service or application, source or destination IP addresses.

You can create access rules to allow or block data packets that match the criteria defined in an access rule. You can create rules for either inbound traffic or outbound traffic. Inbound rules explicitly allow or block the inbound network traffic that matches the criteria in the rule. Outbound rules explicitly allow or block the network traffic that matches the criteria in the rule. For example, you can configure a rule to explicitly block outbound traffic to an IP address through the firewall.

The IAP clients are associated with user roles, which determine the client's network privileges and the frequency at which clients re-authenticate.

Instant supports the following types of ACLs:

- ACLs that permit or deny traffic based on the source IP address of the packet.
- ACLs that permit or deny traffic based on source or destination IP address, source or destination port number.
- ACLs that permit or deny traffic based on network services, application, application categories, web categories, and security ratings.

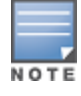

You can configure up to 128 access control entries in an ACL for a user role.

# **Configuring ACL Rules for Network Services**

This section describes the procedure for configuring ACLs to control access to network services. For information on:

- Configuring access rules based on application and application categories, see Configuring ACL Rules for Application and Application Categories on page 268.
- Configuring access rules based on web categories and web reputation, see Configuring Web Policy Enforcement Service on page 271.

## In the Instant UI

To configure ACL rules for a user role:

1. Navigate to **Security** > **Roles**. The **Roles** tab contents are displayed.

You can also configure access rules for a wired or wireless client through the WLAN wizard (**Network** tab>**WLAN SSID**> **Edit**>**Edit WLAN** > **Access** ) or the Wired profile (**More** > **Wired**>**Edit**> **Edit Wired Network**> **Access**) window.

- 2. Select the role for which you want to configure access rules.
- 3. In **Access rules** section, click **New** to add a new rule. The **New Rule** window is displayed.
- 4. Ensure that the rule type is set to Access Control
- 5. To configure a rule to control access to network services, select **Network** under service category and specify the following parameters:

#### Table 37: Access Rule Configuration Parameters

| Service<br>Category | Description                                                                                                    |
|---------------------|----------------------------------------------------------------------------------------------------|
| Network             | Select a service from the list of available services. You can allow or deny access to any or all of the following services based on your requirement:                                                       |
|                     | • <b>any</b> —Access is allowed or denied to all services.                                                                                                    |
|                     | • <b>custom</b> —Available options are TCP, UDP, and Other. If you select the TCP or UDP options, enter appropriate port numbers. If you select the Other option, enter the appropriate ID.                 |
|                     | <b>NOTE:</b> If TCP and UDP uses the same port, ensure that you configure separate access rules to permit or deny access.                                                                                   |
| Action              | Select any of following actions:                                                                                                    |
|                     | • Select <b>Allow</b> to allow access users based on the access rule.                                                                                                    |
|                     | • Select <b>Deny</b> to deny access to users based on the access rule.                                                                                                    |
|                     | • Select <b>Destination-NAT</b> to allow changes to destination IP address.                                                                                                    |
|                     | • Select <b>Source-NAT</b> to allow changes to the source IP address.                                                                                                    |
| Destination         | Select a destination option for the access rules for network services, applications, and application categories. You can allow or deny access to any the following destinations based on your requirements. |
|                     | • <b>to all destinations</b> — Access is allowed or denied to all destinations.                                                                                                    |
|                     | • <b>to a particular server</b> —Access is allowed or denied to a particular server. After selecting this option, specify the IP address of the destination server.                                         |
|                     | • <b>except to a particular server</b> —Access is allowed or denied to servers other than the specified server. After selecting this option, specify the IP address of the destination server.              |
|                     | • <b>to a network</b> —Access is allowed or denied to a network. After selecting this option,                                                                                                    |

#### **Table 37:** Access Rule Configuration Parameters

| Service<br>Category | Description                                                                                                    |
|---------------------|----------------------------------------------------------------------------------------------------|
|                     | <ul> <li>specify the IP address and netmask for the destination network.</li> <li>except to a network—Access is allowed or denied to networks other than the specified network. After selecting this option, specify the IP address and netmask of the destination network.</li> <li>to domain name—Access is allowed or denied to the specified domains. After selecting this option, specify the domain name in the Domain Name text box.</li> </ul> |
| Log                 | Select this checkbox if you want a log entry to be created when this rule is triggered. Instant supports firewall based logging. Firewall logs on the IAPs are generated as security logs.                                                                                                    |
| Blacklist           | Select the <b>Blacklist</b> checkbox to blacklist the client when this rule is triggered. The blacklisting lasts for the duration specified as <b>Auth failure blacklist time</b> on the Blacklisting tab of the <b>Security</b> window. For more information, see Blacklisting Clients on page 180.                                                                                                    |
| Classify media      | <ul> <li>Select the <b>Classify media</b> checkbox to prioritize video and voice traffic. When enabled, a packet inspection is performed on all non-NAT traffic and the traffic is marked as follows:</li> <li>Video: Priority 5 (Critical)</li> <li>Voice: Priority 6 (Internetwork Control)</li> </ul>                                                                                                    |
| Disable scanning    | Select <b>Disable scanning</b> checkbox to disable ARM scanning when this rule is triggered.<br>The selection of the <b>Disable scanning</b> applies only if ARM scanning is enabled, For more information, see Configuring Radio Settings on page 258.                                                                                                    |
| DSCP tag            | Select the <b>DSCP tag</b> checkbox to specify a DSCP value to prioritize traffic when this rule is triggered. Specify a value within the range of 0 to 63. To assign a higher priority, specify a higher value.                                                                                                    |
| 802.1p priority     | Select the <b>802.1p priority</b> checkbox to specify an 802.1p priority. Specify a value between 0 and 7. To assign a higher priority, specify a higher value.                                                                                                    |

#### 6. Click **OK** and then click **Finish**.

## In the CLI

#### To configure access rules:

```
(Instant AP)(config)# wlan access-rule <access-rule-name>
(Instant AP)(Access Rule <Name>)#rule <dest> <mask> <match/invert> {<protocol> <start-port>
<end-port> {permit|deny|src-nat|dst-nat{<IP-address> <port>| <port>}}[<option1...option9>]
(Instant AP)(Access Rule <Name>)# end
(Instant AP)# commit apply
```

#### Example

```
(Instant AP) (config) # wlan access-rule employee
(Instant AP) (Access Rule "employee") # rule 10.17.88.59 255.255.255.255 match 6 4343 4343 log
classify-media
(Instant AP) (Access Rule "employee") # rule 192.0.2.8 255.255.255.255 invert 6 110 110 permit
(Instant AP) (Access Rule "employee") # rule 192.0.2.2 255.255.255.0 192.0.2.7 255.255.255.0
match tcp 21 21 deny
```

```
(Instant AP) (Access Rule "employee")# rule 192.0.2.2 255.255.0 192.0.2.7 255.255.255.0
match udp 21 21 deny
(Instant AP) (Access Rule "employee")# rule 192.0.2.2 255.255.255.0 match 6 631 631 permit
(Instant AP) (Access Rule "employee")# rule 192.0.2.8 255.255.255.255.255 invert 6 21 21 deny
(Instant AP) (Access Rule "employee")# rule 192.0.2.1 255.255.255.0 invert 17 67 69 deny
(Instant AP) (Access Rule "employee")# end
(Instant AP) # commit apply
```

# **Configuring Network Address Translation Rules**

Network Address Translation (NAT) is the process of modifying network address information when packets pass through a routing device. The routing device acts as an agent between the public (the Internet) and private (local network), which allows translation of private network IP addresses to a public address space.

Instant supports the NAT mechanism to allow a routing device to use the translation tables to map the private addresses into a single IP address and packets are sent from this address, so that they appear to originate from the routing device. Similarly, if the packets are sent to the private IP address, the destination address is translated as per the information stored in the translation tables of the routing device.

## **Configuring a Source NAT Access Rule**

The source NAT action in access rules allows the user to override the routing profile entries. For example, when a routing profile is configured to use 0.0.0.0/0, the client traffic in L3 mode access on an SSID destined to the corporate network is sent to the tunnel. When an access rule is configured with **Source NAT** action, the users can specify the service, protocol, or destination to which the source NAT is applied.

You can also configure source based routing to allow client traffic on one SSID to reach the Internet through the corporate network, while the other SSID can be used as an alternate uplink. You can create an access rule to perform source NAT by using the Instant UI or CLI.

In the Instant UI

To configure a source NAT access rule:

- 1. Navigate to the WLAN wizard or Wired settings window:
  - To configure access rules for a WLAN SSID, in the **Network** tab, click **New** to create a new network profile or **edit** to modify an existing profile.
  - To configure access rules for a wired profile, More > Wired. In the Wired window, click New under Wired Networks to create a new network or click Edit to select an existing profile.
- 2. Click the **Access** tab.
- 3. To configure access rules for the network, slide to **Network-based**. To configure access rules for user roles, slide to **Role-based**.
- 4. To create a new rule for the network, click **New**. To create an access rule for a user role, select the user role and then click **New**. The **New Rule** window is displayed.
- 5. In the **New Rule** window, perform the following steps:
  - a. Select Access control from the Rule type drop-down list.
  - b. Select **Source-NAT** from the **Action** drop-down list, to allow changes to the source IP address.
  - c. Select a service from the list of available services.
  - d. Select the required option from the **Destination** drop-down list.
  - e. If required, enable other parameters such as Log, Blacklist, Classify media, Disable scanning, DSCP tag, and 802.1p priority.
  - f. Click **OK**.
- 6. Click Finish.

#### In the CLI

#### To configure source NAT access rule:

```
(Instant AP)(config)# wlan access-rule <access_rule>
(Instant AP)(Access Rule "<access_rule>")# rule <dest> <mask> <match> <protocol> <sport>
<eport> src-nat
(Instant AP)(Access Rule "<access_rule>")# end
(Instant AP)# commit apply
```

# **Configuring Source-Based Routing**

To allow different forwarding policies for different SSIDs, you can configure source-based routing. The sourcebased routing configuration overrides the routing profile configuration and allows any destination or service to be configured to have direct access to the Internet (bypassing VPN tunnel) based on the ACL rule definition. When source-based routing is enabled, the Virtual Controller performs source NAT by using its uplink IP address.

To configure source-based routing:

- 1. Ensure that an L3 subnet with the netmask, gateway, VLAN, and IP address is configured. For more information on configuring L3 subnet, see Configuring L3-Mobility on page 336.
- 2. Ensure that the source IP address is associated with the IP address configured for the L3 subnet.
- 3. Create an access rule for the SSID profile with Source NAT action as described in Configuring Source-Based Routing on page 190. The source NAT pool is configured and source based routing entry is created.

## **Configuring a Destination NAT Access Rule**

Instant supports configuration of the destination NAT rule, which can be used to redirect traffic to the specified IP address and destination port. Destination-NAT configuration is supported only in the bridge mode without VPN.

You can configure a destination-NAT access rule by using the Instant UI or CLI.

In the Instant UI

To configure a destination NAT access rule:

- 1. Navigate to the WLAN wizard or Wired settings window:
  - To configure access rules for a WLAN SSID, in the **Network** tab, click **New** to create a new network profile or **edit** to modify an existing profile.
  - To configure access rules for a wired profile, More > Wired. In the Wired window, click New under Wired Networks to create a new network or click Edit to select an existing profile.
- 2. Click the **Access** tab and perform any of the following steps:
  - To configure access rules for the network, slide to **Network-based**.
  - To configure access rules for user roles, slide to **Role-based**.
- 3. To create a new rule for the network, click **New**. To create an access rule for a user role, select the user role and then click **New**. The **New Rule** window is displayed.
- 4. In the **New Rule** window, perform the following steps:
  - a. Select **Access control** from the **Rule type** drop-down list.
  - b. Select destination-NAT from the Action drop-down list, to allow changes to the source IP address.
  - c. Specify the IP address and port details.
  - d. Select a service from the list of available services.
  - e. Select the required option from the **Destination** drop-down list.

- f. If required, enable other parameters such as Log, Blacklist, Classify media, Disable scanning, DSCP tag, and 802.1p priority.
- g. Click OK.
- 5. Click **Finish**.

In the CLI

To configure destination NAT access rule:

```
(Instant AP)(config)# wlan access-rule <access_rule>
(Instant AP)(Access Rule "<access_rule>")# rule <dest> <mask> <match> <protocol> <sport>
<eport> dst-nat ip <IP-address> [<port>]
(Instant AP)(Access Rule "<access_rule>")# end
(Instant AP)# commit apply
```

# **Configuring ALG Protocols**

You can enable or disable protocols for Application Layer Gateway (ALG) using the Instant UI or CLI.

#### In the Instant UI

To enable or disable ALG protocols:

- 1. Click the **Security** link at the top right corner of Instant main window.
- 2. Click the **Firewall Settings** tab. The **Firewall Settings** tab contents are displayed. The following figure shows the contents of the **Firewall Settings** tab:

Figure 40 Firewall Settings—ALG Protocols

| Application | n Layer Gateway (ALG) Algorithms | s Protection against wired attacks |
|-------------|----------------------------------|------------------------------------|
| SIP:        | Enabled 💌                        | Drop bad ARP: Disabled             |
| Vocera:     | Enabled 💌                        | Fix malformed DHCP: Disabled       |
| Alcatel NO  | E: Enabled 💌                     | ARP poison check: Disabled         |
| Cisco Skin  | ny: Disabled 💌                   |                                    |
|             |                                  |                                    |
|             |                                  |                                    |
|             |                                  |                                    |

- Select Enabled from the corresponding drop-down lists to enable SIP, VOCERA, Alcatel NOE, and Cisco skinny protocols.
- 4. Click **OK**.

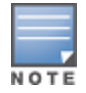

When the protocols for ALG are set to **Disabled**, the changes are not applied until the existing user sessions expire. Reboot the IAP and the client, or wait for a few minutes to view the changes.

## In the CLI

#### To configure protocols for ALG:

```
(Instant AP) (config) # alg
(Instant AP) (ALG) # sccp-disable
(Instant AP) (ALG) # no sip-disable
(Instant AP) (ALG) # no ua-disable
(Instant AP) (ALG) # no vocera-disable
(Instant AP) (ALG) # end
(Instant AP) # commit apply
```

#### To view the ALG configuration:

(Instant AP) # show alg

```
Current ALG
-------
ALG Status
-------
sccp Disabled
sip Enabled
ua Enabled
vocera Enabled
```

# **Configuring Firewall Settings for Protection from ARP Attacks**

You can configure firewall settings to protect the network against attacks using the Instant UI or CLI.

## In the Instant UI

To configure firewall settings:

- 1. Click the **Security** link at the top right corner of Instant main window.
- 2. Click the Firewall Settings tab. The Firewall Settings tab contents are displayed.
- 3. To configure protection against security attacks, select the following checkboxes:
  - Select **Drop bad ARP** to enable the IAP to drop the fake ARP packets.
  - Select Fix malformed DHCP to the IAP to fix the malformed DHCP packets.
  - Select ARP poison check to enable the IAP to trigger an alert notifying the user about the ARP
    poisoning that may have been caused by the rogue APs.

#### Figure 41 Firewall Settings — Protection Against Wired Attacks

| Application Layer Ga | ateway (ALG) Algorithms | Protection against wire | d attacks  |
|----------------------|-------------------------|-------------------------|------------|
| SIP:                 | Enabled                 | Drop bad ARP:           | Enabled 💌  |
| Vocera:              | Enabled                 | Fix malformed DHCP:     | Enabled 💌  |
| Alcatel NOE:         | Enabled                 | ARP poison check:       | Disabled 👻 |
| Cisco Skinny:        | Enabled                 |                         |            |
|                      |                         |                         |            |

## 4. Click **OK.**

#### In the CLI

#### To configure firewall settings to prevent attacks

```
(Instant AP) (config) # attack
(Instant AP) (ATTACK) # drop-bad-arp-enable
(Instant AP) (ATTACK) # fix-dhcp-enable
(Instant AP) (ATTACK) # poison-check-enable
(Instant AP) (ATTACK) # end
(Instant AP) # commit apply
```

#### To view the configuration status:

(Instant AP) # show attack config

```
Current Attack
------
Attack Status
------
drop-bad-arp Enabled
fix-dhcp Enabled
poison-check Enabled
```

#### To view the attack statistics

(Instant AP) # show attack stats

attack counters -------Counter Value ------arp packet counter 0 drop bad arp packet counter 0 dhcp response packet counter 0 fixed bad dhcp packet counter 0 send arp attack alert counter 0 send dhcp attack alert counter 0 arp poison check counter 0 garp send check counter 0

# **Managing Inbound Traffic**

Instant now supports an enhanced inbound firewall by allowing the configuration of firewall rules and management subnets, and restricting corporate access through an uplink switch.

To allow flexibility in firewall configuration, Instant supports the following features:

- Inbound firewall rules
- Configurable management subnets
- Restricted corporate access

## **Configuring Inbound Firewall Rules**

You can now configure firewall rules for the inbound traffic coming through the uplink ports of an IAP. The rules defined for the inbound traffic are applied if the destination is not a user connected to the IAP. If the destination already has a user role assigned, the user role overrides the actions or options specified in inbound firewall configuration. However, if a deny rule is defined for the inbound traffic, it is applied irrespective of the destination and user role. Unlike the ACL rules in a WLAN SSID or wired profile, the inbound firewall rules can be configured based on the source subnet.

For all subnets, a deny rule is created by default as the last rule. If at least one rule is configured, the deny all rule is applied to the upstream traffic by default.

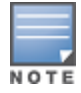

Management access to the AP is allowed irrespective of the inbound firewall rule. For more information on configuring restricted management access, see Configuring Management Subnets on page 196.

The inbound firewall is not applied to traffic coming through GRE tunnel.

You can configure inbound firewall rules through the Instant UI or CLI.

In the Instant UI

- 1. Navigate to **Security** > **Inbound Firewall** tab. The **Inbound Firewall** tab contents are displayed.
- 2. Under Inbound Firewall Rules, click New. The New Rule window is displayed.

Figure 42 Inbound Firewall Rules - New Rule Window

| Action:  | Service:  | Source:                              | Destination:          |   |
|----------|-----------|--------------------------------------|-----------------------|---|
| Allow    | ▼ any     | <ul> <li>from all sources</li> </ul> | ▼ to all destinations | • |
| Options: | 🗌 Log     | Classify media                       | DSCP tag              |   |
|          | Blacklist | Disable scanning                     | 802.1p priority       |   |

3. Configure the following parameters:

# Table 38: Inbound Firewall Rule Configuration Parameters

| Parameter   | Description                                                                                                    |
|-------------|----------------------------------------------------------------------------------------------------|
| Action      | <ul> <li>Select any of following actions:</li> <li>Select Allow to allow access users based on the access rule.</li> <li>Select Deny to deny access to users based on the access rule.</li> <li>Select Destination-NAT to allow changes to destination IP address.</li> <li>Select Source-NAT to allow changes to the source IP address.</li> <li>The destination-nat and source-nat actions apply only to the network services rules.</li> </ul>                                                                                                    |
| Service     | <ul> <li>Select a service from the list of available services. You can allow or deny access to any or all of the following services based on your requirement:</li> <li><b>any</b>—Access is allowed or denied to all services.</li> <li><b>custom</b>—Available options are TCP, UDP, and Other. If you select the TCP or UDP options, enter appropriate port numbers. If the <b>Other</b> option is selected, ensure enter the appropriate ID is entered.</li> </ul>                                                                                                    |
| Source      | <ul> <li>Select any of the following options:</li> <li>from all sources— Traffic from all sources is either allowed, denied, or the IP address is translated at the source or destination as defined in the rule.</li> <li>from a host—Traffic from a particular host is either allowed, denied, or the IP address is translated at the source or destination as defined in the rule. After selecting this option, specify the IP address of the host.</li> <li>from a network—Traffic from a particular network is either allowed, denied, or the IP address is translated at the source or destination as defined in the rule. After selecting this option, specify the IP address of the host.</li> </ul>                                                                                                    |
| Destination | <ul> <li>Select a destination option for the access rules for network services, applications, and application categories. You can allow or deny access to any the following destinations based on your requirements.</li> <li>to all destinations— Traffic for all destinations is allowed, denied, or the IP address is translated at the source or destination as defined in the rule.</li> <li>to a particular server—Traffic to a specific server is allowed, denied, or the IP address is translated at the source or destination as defined in the rule. After selecting this option, specify the IP address of the destination server.</li> <li>except to a particular server—Access is allowed or denied to servers other than the specified server. After selecting this option, specify the IP address of the option, specify the IP address of the destination server.</li> </ul> |

**Table 38:** Inbound Firewall Rule Configuration Parameters

| Parameter        | Description                                                                                                    |
|------------------|----------------------------------------------------------------------------------------------------|
|                  | server.                                                                                                    |
|                  | • <b>to a network</b> —Traffic to the specified network is allowed, denied, or the IP address is translated at the source or destination as defined in the rule. After selecting this option, specify the IP address and netmask for the destination network.                                        |
|                  | • <b>except to a network</b> —Access is allowed or denied to networks other than the specified network. After selecting this option, specify the IP address and netmask of the destination network.                                                                                                  |
|                  | • <b>to domain name</b> —Traffic to the specified domain is allowed, denied, or the IP address is translated at the source or destination as defined in the rule. After selecting this option, specify the domain name in the <b>Domain Name</b> text box.                                           |
| Log              | Select this checkbox if you want a log entry to be created when this rule is triggered. Instant supports firewall based logging function. Firewall logs on the IAPs are generated as security logs.                                                                                                  |
| Blacklist        | Select the <b>Blacklist</b> checkbox to blacklist the client when this rule is triggered. The blacklisting lasts for the duration specified as <b>Auth failure blacklist time</b> on the Blacklisting tab of the <b>Security</b> window. For more information, see Blacklisting Clients on page 180. |
| Classify media   | Select the <b>Classify media</b> checkbox to prioritize video and voice traffic. When enabled, a packet inspection is performed on all non-NAT traffic and the traffic is marked as follows:                                                                                                    |
|                  | • Video: Priority 5 (Critical)                                                                                                    |
|                  | Voice: Priority 6 (Internetwork Control)                                                                                                    |
| Disable scanning | Select <b>Disable scanning</b> checkbox to disable ARM scanning when this rule is triggered.                                                                                                    |
|                  | The selection of the <b>Disable scanning</b> applies only if ARM scanning is enabled, For more information, see Configuring Radio Settings on page 258.                                                                                                    |
| DSCP tag         | Select the <b>DSCP tag</b> checkbox to specify a DSCP value to prioritize traffic when this rule is triggered. Specify a value within the range of 0 to 63. To assign a higher priority, specify a higher value.                                                                                     |
| 802.1p priority  | Select the <b>802.1p priority</b> checkbox to specify an 802.1p priority. Specify a value between 0 and 7. To assign a higher priority, specify a higher value.                                                                                                    |

## 4. Click **OK** and then click **Finish**.

In the CLI

#### To configure inbound firewall rules:

```
(Instant AP)(config)# inbound-firewall
(Instant AP)(inbound-firewall)# rule <subnet> <smask> <dest> <mask> <protocol> <sport> <eport>
{permit|deny|src-nat|dst-nat <IP-address> <port>} [<option1...option9>]
(Instant AP)(inbound-firewall)# end
(Instant AP)# commit apply
```

#### Example

```
(Instant AP) (config) # inbound-firewall
(Instant AP) (inbound-firewall) # rule 192.0.2.1 255.255.255.255 any any match 6 631 631 permit
```

## **Configuring Management Subnets**

You can configure subnets to ensure that the IAP management is carried out only from these subnets. When the management subnets are configured, Telnet, SSH, and UI access is restricted to these subnets only.

You can configure management subnets by using the Instant UI or CLI.

In the Instant UI

To configure management subnets:

1. Navigate to **Security > Inbound Firewall**. The **Inbound Firewall** tab contents are displayed.

Figure 43 Firewall Settings—Management Subnets

| Inbound Firewall Rules         |                                     |
|--------------------------------|-------------------------------------|
|                                |                                     |
|                                |                                     |
|                                |                                     |
|                                |                                     |
| New Edit Delete                |                                     |
| Inbound Firewall Configuration |                                     |
| Management Subnets             | Add new management subnet:          |
| Subnet Mask                    | Subnet:                             |
|                                | Mask:                               |
|                                | Add                                 |
|                                | Pestrict Corporate Access: Disabled |
| Delete All                     |                                     |

- 2. To add a new management subnet:
  - Enter the subnet address in **Subnet**.
  - Enter the subnet mask in **Mask**.
  - Click **Add**.
- 3. To add multiple subnets, repeat step 2.
- 4. Click **OK**.

In the CLI

To configure a management subnet:

```
(Instant AP)(config) # restricted-mgmt-access <subnet-IP-address> <subnet-mask>
(Instant AP)(config) # end
(Instant AP)# commit apply
```

#### **Configuring Restricted Access to Corporate Network**

You can configure restricted corporate access to block unauthorized users from accessing the corporate network. When restricted corporate access is enabled, corporate access is blocked from the uplink port of master IAP, including clients connected to a slave IAP. You can configure restricted corporate access by using the Instant UI or CLI.

In the Instant UI

To configure restricted corporate access:

 Navigate to Security > Inbound Firewall. The Inbound Firewall (see Figure 43) tab contents are displayed.

- 2. Select **Enabled** from the **Restrict Corporate Access**.
- 3. Click **OK**.

In the CLI

To configure restricted management access:

(Instant AP)(config) # restrict-corp-access
(Instant AP)(config) # end
(Instant AP)# commit apply

# **Content Filtering**

The content filtering feature allows you to route DNS request to the OpenDNS platform and create content filtering policies.

With content filter, you can:

- Allow all DNS requests to the non-corporate domains on a wireless or wired network to be sent to the open DNS server. When the OpenDNS credentials are configured, the IAP uses these credentials to access OpenDNS to provide enterprise-level content filtering. For more information, see Configuring OpenDNS Credentials on page 289
- Block certain categories of websites based on your organization policy. For example, if you block the webbased-email category, clients who are assigned this policy will not be able to visit email-based websites such as mail.yahoo.com.
- Prevent known malware hosts from accessing your wireless network.
- Improve employee productivity by limiting access to certain websites.
- Reduce bandwidth consumption significantly.

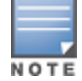

Regardless of whether content filtering is disabled or enabled, the DNS requests to http://instant.arubanetworks.com are always resolved internally on Instant.

The content filtering configuration applies to all IAPs in the network and the service is enabled or disabled globally across the wireless or wired network profiles.

# **Enabling Content Filtering**

This section describes the following procedures:

- Enabling Content Filtering for a Wireless Profile on page 197
- Enabling Content Filtering for a Wired Profile

## **Enabling Content Filtering for a Wireless Profile**

To enable content filtering for a wireless SSID, perform the following steps:

In the Instant UI

- 1. Select a wireless profile in the **Networks** tab and then click the **edit** link. The window for editing the WLAN SSID profile is displayed.
- 2. Click Show advanced options.
- 3. Select Enabled from the Content Filtering drop-down list, and click Next to continue.

You can also enable content filtering while adding a new wireless profile. For more information, see Configuring WLAN Settings for an SSID Profile on page 93.

In the CLI

To enable content filtering on a WLAN SSID:

```
(Instant AP) (config) # wlan ssid-profile <name>
(Instant AP) (SSID Profile <name>) # content-filtering
(Instant AP) (SSID Profile <name>) # end
(Instant AP) # commit apply
```

## **Enabling Content Filtering for a Wired Profile**

To enable content filtering for a wired profile, perform the following steps:

In the Instant UI

- 1. Click the **Wired** link under **More** at the top right corner of the main window. The **Wired** window is displayed.
- 2. In the **Wired** window, select the wired profile to modify.
- 3. Click Edit. The Edit Wired Network window is displayed.
- 4. In the **Wired Settings** tab, select **Enabled** from the **Content Filtering** drop-down list and click **Next** to continue.

In the CLI

To enable content filtering for a wired profile in the CLI:

```
(Instant AP) (config) # wired-port-profile test
(Instant AP) (wired ap profile <name>) # content-filtering
(Instant AP) (wired ap profile <name>) # end
(Instant AP) # commit apply
```

## **Configuring Enterprise Domains**

The enterprise domain names list displays the DNS domain names that are valid on the enterprise network. This list is used to determine how client DNS requests must be routed. When **Content Filtering** is enabled, the DNS request of the clients is verified and the domain names that do not match the names in the list are sent to the open DNS server.

You can configure an enterprise domain through the Instant UI or CLI.

#### In the Instant UI

To manually add a domain:

- 1. Navigate to **System > General**, click **Show advanced options > Enterprise Domains**. The **Enterprise Domain** tab contents are displayed.
- 2. Click **New** and enter a **New Domain Name**. Using "\*" as an enterprise domain causes all DNS traffic to go through the tunnel to the original DNS server of clients. If you are configuring routing profile with split-tunnel disabled, you need add "\*" to the enterprise domain list.
- 3. Click **OK** to apply the changes.

To delete a domain, select the domain and click **Delete** to remove the domain name from the list.

#### In the CLI

To configure an enterprise domain:

```
(Instant AP) (config) # internal-domains
(Instant AP) (domain) # domain-name <name>
(Instant AP) (domain) # end
(Instant AP) # commit apply
```

# **Configuring URL Filtering Policies**

You can configure URL filtering policies to block certain categories of websites based on your organization specifications by defining ACL rules either through the Instant UI or CLI.

## In the Instant UI

- 1. Navigate to **Security >Roles**.
- 2. Select any WLAN SSID or wired profile role, and click **New** in the Access Rules section. The **New Rule window** appears.
- 3. Select the rule type as **Access Control**.
- 4. To set an access policy based on the web category:
  - a. Under Services, select Web category and expand the Web categories drop-down.

#### Figure 44

| New Rule         |                                              |                                                                                                    |           |  |
|------------------|----------------------------------------------|----------------------------------------------------------------------------------------------------|-----------|--|
| Rule type:       | Service:                                     | Action:                                                                                                    |           |  |
| Access control 🔻 | O Network                                    | - Allow                                                                                                    | •         |  |
|                  |                                              | Search                                                                                                    |           |  |
|                  | Application category                         | real-estate                                                                                                    |           |  |
|                  | Web category                                 | computer-and-internet-security                                                                                                    |           |  |
|                  | $\bigcirc$ Web reputation                    | <ul> <li>financial-services</li> <li>business-and-economy</li> </ul>                                                                                                    |           |  |
| Options:         | Application Throttling     Log     Blacklist | <ul> <li>computer-and-internet-info</li> <li>auctions</li> <li>shopping</li> <li>cult-and-occult</li> <li>travel</li> <li>abused-drugs</li> <li>adult-and-pornography</li> <li>home-and-garden</li> </ul> | OK Cancel |  |
|                  |                                              | ок                                                                                                    | OK Cancel |  |

- b. Select the categories to which you want to deny or allow access. You can also search for a web category and select the required option.
- c. From the Action drop-down, select Allow or Deny as required.
- d. Click **OK**.
- 5. To filter access based on the security ratings of the website:
  - a. Select Web reputation under Services.
  - b. Move the slider to the required security rating level.
  - c. From the Action drop-down, select Allow or Deny as required.
- 6. To set a bandwidth limit based on web category or web reputation score, select **Application Throttling** checkbox and specify the downstream and upstream rates in Kbps. For example, you can set a higher bandwidth for trusted sites and a low bandwidth rate for high risk sites.
- 7. Click **OK** to save the rules.
- 8. Click **OK** in the **Roles** tab to save the changes to the role for which you defined ACL rules.

#### In the CLI

To control access based on web categories and security ratings:

```
(Instant AP) (config) # wlan access-rule <access_rule>
(Instant AP) (Access Rule "<access-rule>") # rule <dest> <mask> <match> webcategory <webgrp>
{permit| deny}[<option1...option9>]
(Instant AP) (Access Rule "<access-rule>") # rule <dest> <mask> <match> webreputation <webrep>
{permit|deny}[<option1...option9>]
(Instant AP) (Access Rule "<access-rule>") # end
```

(Instant AP) # commit apply

#### Example

```
(Instant AP) (config) # wlan access-rule URLFilter
(Instant AP) (Access Rule "URLFilter") # rule any any match webcategory gambling deny
(Instant AP) (Access Rule "URLFilter") # rule any any match webcategory training-and-tools
permit
(Instant AP) (Access Rule "URLFilter") # rule any any match webreputation trustworthy-sites
permit
(Instant AP) (Access Rule "URLFilter") # rule any any match webreputation suspicious-sites deny
(Instant AP) (Access Rule "URLFilter") # rule any any match webreputation suspicious-sites deny
(Instant AP) (Access Rule "URLFilter") # end
(Instant AP) # commit apply
```

## **Creating Custom Error Page for Web Access Blocked by AppRF Policies**

You can create a list of URLs to redirect users to when they access blocked websites. You can define an access rule to use these redirect URLs and assign the rule to a user role in the WLAN network.

You can create a list of custom URLs and ACL rules for blocked websites either through the Instant UI or CLI.

#### **Creating a List of Error Page URLs**

To create a list of error page URLs:

In the Instant UI

- 1. Navigate to Security >Custom Blocked Page URL.
- 2. Click **New** and enter the URL to block.
- 3. Repeat the procedure to add more URLs. You can add up to 8 URLs to the blocked page list.
- 4. Click **OK**.

In the CLI

```
(Instant AP) (config) # dpi-error-page-url <idx> <url>
(Instant AP) (config) # exit
(Instant AP) # commit apply
```

#### **Configuring ACL Rules to Redirect Users to a Specific URL**

To configure ACL rules to redirect users to a specific URL:

In the UI

- 1. Navigate to Security > Roles.
- 2. Select any WLAN SSID or wired profile role, and click **New** in the Access Rules section. The **New Rule window** appears.
- 3. Select the rule type as **Blocked Page URL**.
- 4. Select the URLs from the existing list of custom redirect URLs. To add a new URL, click **New**.
- 5. Click **OK**.
- 6. Click **OK** in the **Roles** tab to save the changes.

#### In the CLI

To configure an ACL rule to redirect users to a specific URL:

```
(Instant AP) (config) # wlan access-rule <url_filter>
(Instant AP) (Access Rule "<url_filter>") # dpi-error-page-url <idx>
(Instant AP) (Access Rule "<url_filter>") # end
(Instant AP) # commit apply
```

# **Configuring User Roles**

Every client in the Instant network is associated with a user role that determines the network privileges for a client, the frequency of reauthentication, and the applicable bandwidth contracts.

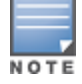

Instant allows you to configuration of up to 32 user roles. If the number of roles exceed 32, an error message is displayed.

The user role configuration on an IAP involves the following procedures:

- Creating a User Role on page 201
- Assigning Bandwidth Contracts to User Roles on page 201
- Configuring Machine and User Authentication Roles on page 202

# **Creating a User Role**

You can create a user role by using the Instant UI or CLI.

### In the Instant UI

To create a user role:

- 1. Click the **Security** at the top right corner of Instant main window. The **Security** window is displayed.
- 2. Click Roles tab. The Roles tab contents are displayed.
- 3. Under Roles, click **New**.
- 4. Enter a name for the new role and click **OK**.

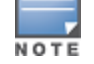

You can also create a user role when configuring wireless or wired network profiles. For more information, see Configuring Access Rules for a WLAN SSID Profile on page 107 and Configuring Access Rules for a Wired Profile on page 118

## In the CLI

#### To configure user roles and access rules:

```
(Instant AP)(config)# wlan access-rule <access-rule-name>
(Instant AP)(Access Rule <Name>)# rule <dest> <mask> <match> <protocol> <start-port> <end-
port> {permit |deny | src-nat | dst-nat {<IP-address> <port> | <port>}][<option1...option9>]
```

# Assigning Bandwidth Contracts to User Roles

The administrators can manage bandwidth utilization by assigning maximum bandwidth rates, or bandwidth contracts to user roles. The administrator can assign a bandwidth contract configured in Kbps to upstream (client to the IAP) or downstream (IAP to clients) traffic for a user role. The bandwidth contract will not be applicable to the user traffic on the bridged out (same subnet) destinations. For example, if clients are connected to an SSID, you can restrict the upstream bandwidth rate allowed for each user to 512 Kbps.

By default, all users that belong to the same role share a configured bandwidth rate for upstream or downstream traffic. The assigned bandwidth will be served and shared among all the users. You can also assign bandwidth per user to provide every user a specific bandwidth within a range of 1 to 65535 Kbps. If there is no bandwidth contract specified for a traffic direction, unlimited bandwidth is allowed.

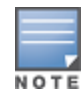

In the earlier releases, bandwidth contract could be assigned per SSID. In the current release, the bandwidth contract can also be assigned for each SSID user. If the bandwidth contract is assigned for an SSID in the Instant 6.2.1.0-3.4.0.0 image, and when the IAP is upgraded to 6.4.3.4-4.2.1.0 release version, the bandwidth configuration per SSID will be treated as a per-user downstream bandwidth contract for that SSID.

## In the Instant UI

- 1. Click the **Security** at the top right corner of Instant main window. The **Security** window is displayed.
- 2. Click the **Roles** tab. The **Roles** tab contents are displayed.
- 3. Create a new role or select an existing role.
- 4. Under Access Rules, click New. The New Rule window is displayed.
- 5. Select **Bandwidth Contract** from the **Rule Type** drop-down list.

| New Rule                         |                          |              |         |           |
|----------------------------------|--------------------------|--------------|---------|-----------|
| Rule type:<br>Bandwidth Contra 💌 | Downstream:<br>Upstream: | kbps<br>kbps | Peruser |           |
|                                  |                          |              |         | OK Cancel |

- 6. Specify the downstream and upstream rates in Kbps. If the assignment is specific for each user, select the **Peruser** checkbox.
- 7. Click **OK**.
- 8. Associate the user role to a WLAN SSID or wired profile.

You can also create a user role and assign bandwidth contracts when configuring an SSID or wired profile.

#### In the CLI:

To assign a bandwidth contract in the CLI:

```
(Instant AP) (config) # wlan access-rule <name>
(Instant AP) (Access Rule <name>) # bandwidth-limit {downstream <kbps>| upstream <kbps>|peruser
{downstream <kbps>| upstream <kbps>}
(Instant AP) (Access Rule <name>) # end
(Instant AP) # commit apply
```

To associate the access rule to a wired profile:

```
(Instant AP) (config) # wired-port-profile <name>
(Instant AP) (wired ap profile <name>) # access-rule-name <access-rule-name>
(Instant AP) (wired ap profile <name>) # end
(Instant AP) # commit apply
```

## **Configuring Machine and User Authentication Roles**

You can assign different rights to clients based on whether their hardware device supports machine authentication. Machine Authentication is only supported on Windows devices, so this can be used to distinguish between Windows devices and other devices such as iPads.

You can create any of the following types of rules:

- Machine Auth only role—This indicates a Windows machine with no user logged in. The device supports
  machine authentication and has a valid RADIUS account, but a user has not yet logged in and
  authenticated.
- **User Auth only** role—This indicates a known user or a non-Windows device. The device does not support machine authentication or does not have a RADIUS account, but the user is logged in and authenticated.

When a device does both machine and user authentication, the user obtains the default role or the derived role based on the RADIUS attribute.

You can configure machine authentication with role-based access control using the Instant UI or CLI.

## In the Instant UI

To configure machine authentication with role-based access control:

- In the Access tab of the WLAN wizard (New WLAN or Edit <WLAN-profile>) or wired profile configuration window (New Wired Network or Edit Wired Network), under Roles, create Machine auth only and User auth only roles.
- 2. Configure access rules for these roles by selecting the role, and applying the rule. For more information on configuring access rules, see Configuring ACL Rules for Network Services on page 186.
- 3. Select **Enforce Machine Authentication** and select the **Machine auth only** and **User auth only** roles.
- 4. Click **Finish** to apply these changes.

## In the CLI

To configure machine and user authentication roles for a WLAN SSID:

```
(Instant AP) (config) # wlan ssid-profile <name>
(Instant AP) (SSID Profile <name># set-role-machine-auth <machine_only> <user_only>
(Instant AP) (SSID Profile <name># end
(Instant AP) # commit apply
```

#### To configure machine and user authentication roles for wired profile:

```
(Instant AP)(config)# wired-port-profile <name>
(Instant AP)(wired ap profile <name>)# set-role-machine-auth <machine_only> <user_only>
(Instant AP)(wired ap profile <name>)# end
(Instant AP)# commit apply
```

# **Configuring Derivation Rules**

Instant allows you to configure role and VLAN derivation-rules. You can configure these rules to assign a user role or VLAN to the clients connecting to an SSID or a wired profile.

## **Understanding Role Assignment Rule**

When an SSID or wired profile is created, a default role for the clients connecting this SSID or wired profile is assigned. You can assign a user role to the clients connecting to an SSID by any of the following methods. The role assigned by some methods may take precedence over the roles assigned by the other methods.

## **RADIUS VSA Attributes**

The user role can be derived from Aruba Vendor-Specific Attributes (VSA) for RADIUS server authentication. The role derived from an Aruba VSA takes precedence over roles defined by other methods.

## **MAC-Address Attribute**

The first three octets in a MAC address are known as Organizationally Unique Identifier (OUI), and are purchased from the Institute of Electrical and Electronics Engineers, Incorporated (IEEE) Registration Authority. This identifier uniquely identifies a vendor, manufacturer, or other organization (referred to by the IEEE as the "assignee") globally and effectively reserves a block of each possible type of derivative identifier (such as MAC addresses) for the exclusive use of the assignee.

IAPs use the OUI part of a MAC address to identify the device manufacturer and can be configured to assign a desired role for users who have completed 802.1X authentication and MAC authentication. The user role can be derived from the user attributes after a client associates with an AP. You can configure rules that assign a user role to clients that match a MAC address based criteria. For example, you can assign a voice role to any client with a MAC address starting a0:a1:a2.

## **Roles Based on Client Authentication**

The user role can be the default user role configured for an authentication method, such as 802.1X authentication. For each authentication method, you can configure a default role for clients who are successfully authenticated using that method.

# **DHCP Option and DHCP Fingerprinting**

The DHCP fingerprinting allows you to identify the operating system of a device by looking at the options in the DHCP frame. Based on the operating system type, a role can be assigned to the device.

For example, to create a role assignment rule with the DHCP option, select **equals** from the **Operator** dropdown list and enter 370103060F77FC in the **String** text box. Since 370103060F77FC is the fingerprint for Apple iOS devices such as iPad and iPhone, IAP assigns Apple iOS devices to the role that you choose.

| Device                                 | DHCP Option | DHCP Fingerprint                             |
|----------------------------------------|-------------|----------------------------------------------|
| Apple iOS                              | Option 55   | 370103060F77FC                               |
| Android                                | Option 60   | 3C64686370636420342E302E3135                 |
| Blackberry                             | Option 60   | 3C426C61636B4265727279                       |
| Windows 7/Vista Desktop                | Option 55   | 37010f03062c2e2f1f2179f92b                   |
| Windows XP(SP3, Home,<br>Professional) | Option 55   | 37010f03062c2e2f1f21f92b                     |
| Windows Mobile                         | Option 60   | 3c4d6963726f736f66742057696e646f777320434500 |
| Windows 7 Phone                        | Option 55   | 370103060f2c2e2f                             |
| Apple Mac OS X                         | Option 55   | 370103060f775ffc2c2e2f                       |

Table 39: Validated DHCP Fingerprint

# **Creating a Role Derivation Rule**

You can configure rules for determining the role that is assigned for each authenticated client.

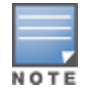

When creating more than one role assignment rule, the first matching rule in the rule list is applied.

You can create a role assignment rules by using the Instant UI or CLI.

## In the Instant UI

- 1. Navigate to the WLAN wizard or Wired settings window:
  - To configure access rules for a WLAN SSID, in the **Network** tab, click **New** to create a new network profile or **edit** to modify an existing profile.
  - To configure access rules for a wired profile, More > Wired. In the Wired window, click New under Wired Networks to create a new network or click Edit to select an existing profile.
- 2. Click the **Access** tab.

- 3. Under **Role Assignment Rules**, click **New**. The **New Role Assignment** window allows you to define a match method by which the string in *Operand* is matched with the attribute value returned by the authentication server.
- 4. Select the attribute from the **Attribute** drop-down list that the rule it matches against. The list of supported attributes includes RADIUS attributes, dhcp-option, dot1x-authentication-type, mac-address, and mac-address-and-dhcp-options. For information on a list of RADIUS attributes, see RADIUS Server Authentication with VSA on page 157.
- 5. Select the operator from the **Operator** drop-down list. The following types of operators are supported:
  - **contains** The rule is applied only if the attribute value contains the string specified in *Operand*.
  - Is the role— The rule is applied if the attribute value is the role.
  - **equals** The rule is applied only if the attribute value is equal to the string specified in *Operand*.
  - **not-equals** The rule is applied only if the attribute value is not equal to the string specified in *Operand*.
  - **starts-with** The rule is applied only if the attribute value starts with the string specified in *Operand*.
  - **ends-with** The rule is applied only if the attribute value ends with string specified in *Operand*.
  - matches-regular-expression The rule is applied only if the attribute value matches the regular expression pattern specified in *Operand*. This operator is available only if the mac-address-and-dhcpoptions attribute is selected in the Attribute drop-down. The mac-address-and-dhcp-options attribute and matches-regular-expression are applicable only for the WLAN clients.
- 6. Enter the string to match in the **String** text box.
- 7. Select the appropriate role from the **Role** drop-down list.
- 8. Click **OK**.

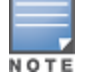

When **Enforce Machine Authentication** is enabled, both the device and the user must be authenticated for the role assignment rule to apply.

## In the CLI

#### To configure role assignment rules for a WLAN SSID:

```
(Instant AP) (config) # wlan ssid-profile <name>
(Instant AP) (SSID Profile <name>) # set-role <attribute>{{equals|not-equals|starts-with|ends-
with|contains|matches-regular-expression} <operator><role>|value-of}
(Instant AP) (SSID Profile <name># end
(Instant AP) # commit apply
```

#### To configure role assignment rules for a wired profile:

```
(Instant AP)(config)# wired-port-profile <name>
(Instant AP)(wired ap profile <name>)# set-role <attribute>{{equals| not-equal| starts-with|
ends-with|contains}<operator> <role>| value-of}
(Instant AP)(wired ap profile <name>)# end
(Instant AP)# commit apply
```

#### Example

```
(Instant AP)(config)# wlan ssid-profile Profile1
(Instant AP)(SSID Profile "Profile1")# set-role mac-address-and-dhcp-options matches-regular-
expression \bring\b Profile1
(Instant AP)(SSID Profile"Profile1")# end
(Instant AP)# commit apply
```

## **Understanding VLAN Assignment**

You can assign VLANs to a client based on the following configuration conditions:

• The default VLAN configured for the WLAN can be assigned to a client.

- If VLANs are configured for a WLAN SSID or an Ethernet port profile, the VLAN for the client can be derived before the authentication, from the rules configured for these profiles.
- If a rule derives a specific VLAN, it is prioritized over the user roles that may have a VLAN configured.
- The user VLANs can be derived from the default roles configured for 802.1X authentication or MAC authentication.
- After client authentication, the VLAN can be derived from Vendor Specific Attributes (VSA) for RADIUS server authentication.
- The DHCP-based VLANs can be derived for captive portal authentication.

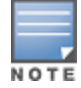

Instant supports role derivation based on the DHCP option for captive portal authentication. When the captive portal authentication is successful, the role derivation based on the DHCP option assigns a new user role to the guest users, instead of the pre-authenticated role.

# **Vendor Specific Attributes**

When an external RADIUS server is used, the user VLAN can be derived from the **Aruba-User-Vlan** VSA. The VSA is then carried in an *Access-Accept* packet from the RADIUS server. The IAP can analyze the return message and derive the value of the VLAN which it assigns to the user.

| Capt         | turing from Broadcom L2                   | NDIS client driver (not tcp port 3389)                 | - Wireshark                        | -                                                                                     | _ @ ×    |
|--------------|-------------------------------------------|--------------------------------------------------------|------------------------------------|---------------------------------------------------------------------------------------|----------|
| 510 E        | [dt Yew Go Capture                        | Analyze Statistics Telephony Looks                     | Reb                                |                                                                                       |          |
| ₩.           | K (24 (24 (24 (24 (24 (24 (24 (24 (24 (24 | ⊠ X 22 ⊟   Q 🌳 🔶                                       | 🥹 ኛ 🕹   🔳 💷                        | ିର୍ର୍ଦ୍ 🖭   👪 🗹 🍕 %   🔛                                                               |          |
| Fiker:       | ip.addr ==10.65.240.0/24                  |                                                        | Expression Clear                   | Apply                                                                                 |          |
| No.          | Time                                      | Source                                                 | Destination                        | Protocol Info                                                                         | <u>*</u> |
| 26           | 67 2012-03-25 22:3                        | 8:08.415195 10.65.240.9                                | 10.65.13.249                       | RADIUS Access-Request(1) (1d=31, 1=269)                                               |          |
| 26           | 68 2012-03-25 22:3                        | 8:08.437870 10.65.13.249                               | 10.65.240.9                        | RADIUS Access-challenge(11) (1d=31, 1=175)                                            |          |
| 27           | 77 2012-03-25 22:3<br>78 2012-03-25 22:3  | 8:14.378410 10.65.240.9                                | 10.65.13.249                       | RADIUS Access-Request(1) (1d=32, 1=269)<br>RADIUS Access-challenge(11) (1d=32, 1=175) |          |
| 27           | 79 2012-03-25 22:3                        | 8:14.393365 10.65.240.9                                | 10.65.13.249                       | RADIUS Access-Request(1) (1d=33, 1=221)                                               |          |
| 28           | 80 2012-03-25 22:3                        | 8:14,393944 10.65,13,249                               | 10.65.240.9                        | RADIUS Access-challenge(11) (1d=33, 1=191)                                            |          |
| 28           | 82 2012-03-25 22:3                        | 8:14.400206 10.65.13.249                               | 10.65.240.9                        | RADIUS Access-Accept(2) (1d=34, 1=283)<br>RADIUS Access-Accept(2) (1d=34, 1=340)      | -        |
| 4            |                                           |                                                        | <u> </u>                           |                                                                                       |          |
| L            | ength: 340                                |                                                        |                                    |                                                                                       |          |
| AI           | Authenticator: d28                        | 955c253e47fb41f32e73a702089                            | 41                                 | VSA Aruba-User-Vlan in Radius Access-Accent                                           |          |
| 1            | This is a response                        | e to a request in frame 281                            |                                    | Value - 400                                                                           |          |
| EA           | ttribute Value Pa                         | ins                                                    |                                    | value = 100                                                                           |          |
| -            | AVP: 1=12 t=Ven                           | dor-Specific(26) v=Aruba(14                            | 823)                               |                                                                                       |          |
|              | E VSA: 1=6 t=Aru<br>Aruba-User-V          | Da-User-Vlan(2): 100<br>lan: 100                       |                                    |                                                                                       |          |
| ۲            | AVP: 1=7 t=Class                          | s(25): 636c617373                                      |                                    |                                                                                       |          |
| Œ            | E AVP: ]=10 t=Fi]                         | ter-Id(11): 111234rt                                   |                                    |                                                                                       |          |
| *            | EAVP: 1=6 t=Fram<br>EAVP: 1=6 t=Serv      | ed=1P=Address(8): 1.1.1.1<br>ice=Type(6): Framed(2)    |                                    |                                                                                       |          |
|              | E AVP: 1=5 t=F11t                         | er-Id(11): 111                                         |                                    |                                                                                       | -        |
| 0030         | 55 c2 53 e4 7F b                          | 4 1f 32 e7 3a 70 20 89 a1                              | 1a 0d 11.5                         | 0                                                                                     | -        |
| 0040         | 00 00 39 e7 02 0                          | 5 00 00 00 64 19 07 63 6c                              | 61 73                              | .clas                                                                                 | 1        |
| 0060         | 01 06 06 00 00 0                          | 0 02 0b 05 31 31 31 4f 06                              | 03 01                              | 110                                                                                   |          |
| 0070         | 00 04 19 2e 94 01<br>02 41 04 59 00 0     | f 09 23 00 00 01 37 00 01<br>0 00 00 85 42 7F 40 56 47 | 02 00                              | .7                                                                                    |          |
| 0090         | 01 cc bf 02 68 8                          | 2 16 c3 00 00 00 00 04 2f                              | 79 dbh                             | /y.                                                                                   |          |
| 00a0<br>00b0 | 1a 0c 00 00 01 3<br>01 37 0f 06 00 0      | 7 0e 06 00 00 00 32 1a 0c<br>0 00 78 1a 0d 00 00 01 37 | 00 007<br>0a 07 .7x                |                                                                                       |          |
| 0000         | 01 51 41 42 4a 1                          | a 33 00 00 01 37 1a 2d 01                              | 53 3d .QABJ.3                      | 7S=                                                                                   |          |
| 00e0         | 41 44 36 38 34 4                          | 6 44 46 36 30 33 41 43 42                              | 43 42 AD684FDF 60                  | 3ACBCB                                                                                |          |
| 00100        | 32 37 42 41 32 4<br>ca 89 03 bb 71 8      | 6 30 37 1a 3a 00 00 01 37<br>b 4c 25 c7 24 bd 4d ad 77 | 10 34 278A2F07 .:<br>10 9cg.L% .\$ | 7.4<br>.M.w.                                                                          |          |
|              |                                           |                                                        |                                    |                                                                                       |          |

Figure 45 RADIUS Access-Accept packets with VSA

Figure 46 Configure VSA on a RADIUS Server

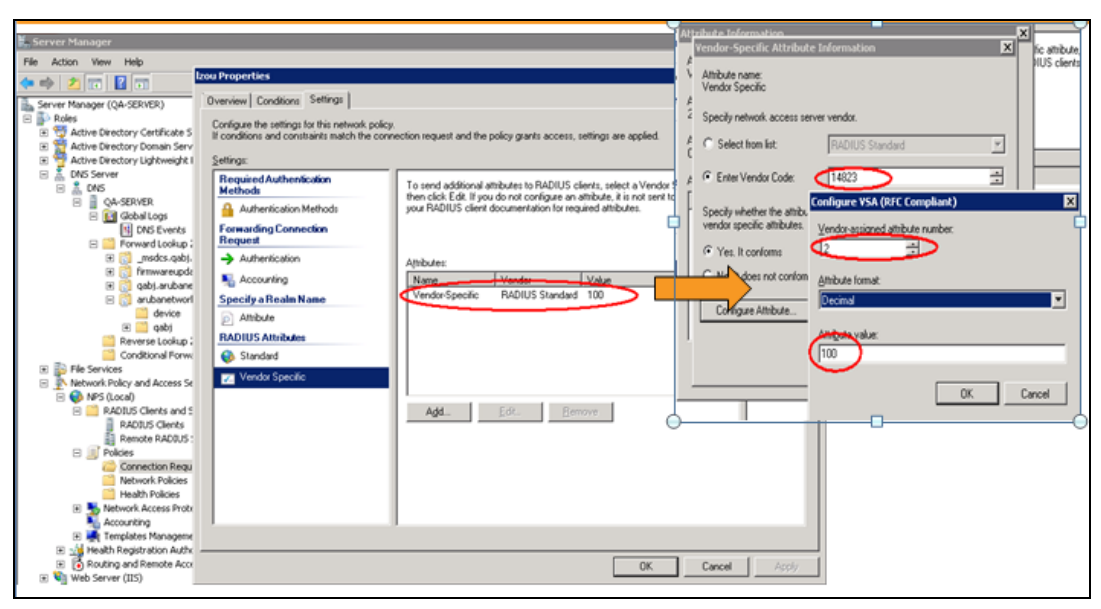

## **VLAN Assignment Based on Derivation Rules**

When an external RADIUS server is used for authentication, the RADIUS server may return a reply message for authentication. If the RADIUS server supports return attributes, and sets an attribute value to the reply message, the IAP can analyze the return message and match attributes with a user pre-defined VLAN derivation rule. If the rule is matched, the VLAN value defined by the rule is assigned to the user. For a complete list of RADIUS server attributes, see RADIUS Server Authentication with VSA on page 157.

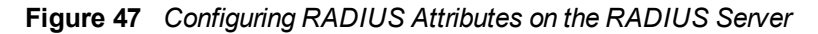

| Izou Properties                                                                                                    | ×               |
|----------------------------------------------------------------------------------------------------|-----------------|
| Configure the settings for this network policy.         If conditionationational activity       Add Standard RADIUS Attribute         Settings:       To add an attribute Information         Au       Au         Au       Au         Forware Reque       Au         Au       Au         Au       Au         Au       Au         Au       Au         Au       Au         Au       Au         Au       Au         Au       Au         Au       Au         Au       Au         Au       Au         Au       Au         Au       Attributes:         Au       Attributes:         Au       Attributes:         Au       Attributes:         Name       Fitter-Id         Framed-Apple       Framed-Apple         Framed-Apple       Framed-Apple         Framed-IDArteri       Enter the         Conscription:       Specifies the n         Description:       Specifies the n | Information     |
|                                                                                                    | OK Cancel Apply |

## **User Role**

If the VSA and VLAN derivation rules are not matching, then the user VLAN can be derived by a user role.

## **VLANs Created for an SSID**

If the VSA and VLAN derivation rules are not matching, and the User Role does not contain a VLAN, the user VLAN can be derived by VLANs configured for an SSID or Ethernet port profile.

# **Configuring VLAN Derivation Rules**

The VLAN derivation rules allow administrators to assign a VLAN to the IAP clients based on the attributes returned by the RADIUS server.

You can configure VLAN derivation rules for an SSID profile by using the Instant UI or CLI.

### In the Instant UI

- 1. Perform the following steps:
  - To configure VLAN derivation rule for a WLAN SSID profile, navigate to Network > New > New WLAN > VLAN or Network > edit > Edit <WLAN-profile> > VLAN. Select the Dynamic option under the Client VLAN assignment.
  - To configure VLAN derivation rule for a wired network profile, navigate to Wired > New > New Wired Network > VLAN or Wired > Edit > Edit Wired Network > VLAN. The VLAN tab contents are displayed.
- 2. Click **New** to create a VLAN assignment rule. The **New VLAN Assignment Rule** window is displayed. In this window, you can define a match method by which the string in *Operand* is matched with the attribute values returned by the authentication server.

Figure 48 VLAN Assignment Rule Window

| VLAN Assignment R                          | ules                               |         |           |  |
|--------------------------------------------|------------------------------------|---------|-----------|--|
| Default VLAN: 1                            |                                    |         |           |  |
| New VLAN Assignm<br>Attribute:<br>AP-Group | oent Rule<br>Operator:<br>contains | String: | VLAN:     |  |
|                                            |                                    |         | OK Cancel |  |

- 3. Select the attribute from the **Attribute** drop-down list. The list of supported attributes includes RADIUS attributes, dhcp-option, dot1x-authentication-type, mac-address, and mac-address-and-dhcp-options. For information on a list of RADIUS attributes, see RADIUS Server Authentication with VSA on page 157.
- 4. Select the operator from the **Operator** drop-down list. The following types of operators are supported:
  - **contains** The rule is applied only if the attribute value contains the string specified in *Operand*.
  - **Is the VLAN** The rule is applied if the VLAN is the same as the one returned by the RADIUS attribute.
  - **equals** The rule is applied only if the attribute value is equal to the string specified in *Operand*.
  - **not-equals**—The rule is applied only if the attribute value is not equal to the string specified in *Operand*.
  - **starts-with**—The rule is applied only if the attribute value starts with the string specified in *Operand*.
  - **ends-with**—The rule is applied only if the attribute value ends with string specified in *Operand*.

- 5. Enter the string to match in the **String** field.
- 6. Select the appropriate VLAN ID from the **VLAN** drop-down list.
- 7. Click **OK**.
- 8. Ensure that the required security and access parameters are configured.
- 9. Click **Finish** to apply the changes.

### In the CLI

To create a VLAN assignment rule for WLAN SSID:

```
(Instant AP)(config)# wlan ssid-profile <name>
(Instant AP)(SSID Profile <name>)# set-vlan <attribute>{equals|not-equals|starts-with|ends-
with|contains}<operator><VLAN-ID>|value-of}
(Instant AP)(SSID Profile <name>)# end
(Instant AP)# commit apply
```

#### To configure a VLAN assignment rule for a wired profile:

```
(Instant AP)(config)# wired-port-profile <nname>
(Instant AP)(wired ap profile <name>)# set-vlan <attribute>{equals|not-equals|starts-
with|ends-with|contains}<operator><VLAN-ID>|value-of}
(Instant AP)(wired ap profile <name>)# end
(Instant AP)# commit apply
```

#### Example

```
(Instant AP)(config)# wlan ssid-profile Profile1
(Instant AP)(SSID Profile "Profile1")# set-vlan mac-address-and-dhcp-options matches-regular-
expression ..link 100
(Instant AP)(SSID Profile "Profile1")# end
(Instant AP)# commit apply
```

# **Using Advanced Expressions in Role and VLAN Derivation Rules**

For complex policies of role and VLAN derivation using device DHCP fingerprints, you can use a regular expression to match against the combined string of the MAC address and the DHCP options. The combined string is formed by concatenating the hexadecimal presentation of the MAC address and all of the DHCP options sent by a particular device. The regular expression is a powerful pattern description language that can be used to perform advanced pattern matching of the above string.

If the combined device fingerprint string matches the specified regular expression, the role or VLAN can be set to the WLAN client.

The following table lists some of the most commonly used regular expressions, which can be used in user role and user VLAN derivation rules:

| Operator | Description                                                                                                    |
|----------|----------------------------------------------------------------------------------------------------|
| •        | Matches any character. For example, lk matches lack, lark, link, lock, look, Lync and so on.                                                                                                    |
| ٨        | Matches the character that follows the backslash. For example, \192.\.0\ matches IP addresses ranges that starting with 192.0, such as 192.0.1.1. The expression looks only for the single characters that match. |
| []       | Matches any one character listed between the brackets. For example, [bc]lock matches block and clock.                                                                                                    |

| Operator | Description                                                                                                    |
|----------|----------------------------------------------------------------------------------------------------|
| ١b       | Matches the words that begin and end with the given expression. For example, \bdown matches downlink, linkdown, shutdown.                          |
| ∖B       | Matches the middle of a word. For example, \Bvice matches services, devices, serviceID, deviceID, and so on.                                       |
| ^        | Matches the characters at starting position in a string. For example, ^bcd matches bcde or bcdf, but not abcd.                                     |
| [^]      | Matches any characters that are not listed between the brackets. For example, [^u]link matches downlink, link, but not uplink.                     |
| ?        | Matches any one occurrence of the pattern. For example, ?est matches best, nest, rest, test and so on.                                             |
| \$       | Matches the end of an input string. For example, eth\$ matches Eth, but not Ethernet.                                                              |
| *        | Matches the declared element multiple times if it exists. For example, eth* matches all occurrences of eth, such as Eth, Ethernet, Eth0 and so on. |
| +        | Matches the declared element one or more times. For example, aa+ matches occurrences of aa and aaa.                                                |
| ()       | Matches nested characters. For example, (192)* matches any number of the character string 192.                                                     |
|          | Matches the character patterns on either side of the vertical bar. You can use this expression to construct a series of options.                   |
| /<       | Matches the beginning of the word. For example, \ <wire and="" matches="" on.<="" so="" td="" wired,="" wireless=""></wire>                        |
| 1>       | Matches the end of the word. For example, \>list matches blacklist, whitelist, and so on.                                                          |
| {n}      | Where n is an integer. Matches the declared element exactly the n times. For example, {2}link matches uplink, but not downlink.                    |
| {n,}     | Where n is an integer. Matches the declared element at n times. For example, {2,}ink matches downlink, but not uplink.                             |

For information on how to use regular expressions in role and VLAN derivation rules, see the following topics:

- Configuring VLAN Derivation Rules on page 208
- Creating a Role Derivation Rule on page 204

# Configuring a User Role for VLAN Derivation

This section describes the following procedures:

- Creating a User VLAN Role on page 211
- Assigning User VLAN Roles to a Network Profile on page 211

## Creating a User VLAN Role

You can create a user role for VLAN derivation using the Instant UI or CLI.

In the Instant UI

To configure a user role for VLAN derivation:

- 1. Click the **Security** link at the top right corner of the Instant main window.
- 2. Click the **Roles** tab. The Roles tab contents are displayed.
- 3. Under **Roles**, click **New**.
- 4. Enter a name for the new role and click **OK**.
- 5. Under Access rules, click New.
- 6. Select the **Rule type** as **VLAN assignment**.
- 7. Enter the ID of the VLAN in the **VLAN ID** text box.
- 8. Click **OK**.

In the CLI

To create a VLAN role:

```
(Instant AP) (config) # wlan access-rule <rule-name>
(Instant AP) (Access Rule <rule-name>) # vlan 200
(Instant AP) (Access Rule <rule-name>) # end
(Instant AP) # commit apply
```

## Assigning User VLAN Roles to a Network Profile

You can configure user VLAN roles for a network profile using Instant UI or CLI.

In the Instant UI

To assign a user VLAN role:

- 1. Click Network > New > New WLAN > Access or Network > edit > Edit <WLAN-profile> > Access.
- 2. On the **Access** tab, ensure that the slider is at the **Role-based** option.
- 3. Click New under the New Role Assignment and configure the following parameters:
  - a. Select the attribute from the Attribute drop-down list.
  - b. Select the operator to match from the **Operator** drop-down list.
  - c. Enter the string to match in the **String** text box.
  - d. Select the role to be assigned from the **Role** text box.
- 4. Click **OK**.

In the CLI

#### To assign VLAN role to a WLAN profile:

```
(Instant AP)(config)# wlan ssid-profile <name>
(Instant AP)(SSID Profile <name>)# set-role <attribute>{{equals <operator> <role>| not-equals
<operator> <role>| starts-with <operator> <role>| ends-with <operator> <role>| contains
<operator> <role>| value-of}
(Instant AP)(SSID Profile <name>)# end
(Instant AP)# commit apply
```

This chapter provides the following information:

- Configuring DHCP Scopes on page 212
- Configuring the Default DHCP Scope for Client IP Assignment on page 219

# **Configuring DHCP Scopes**

The virtual controller supports different modes of DHCP address assignment. With each DHCP address assignment mode, various client traffic forwarding modes are associated. For more information on client traffic forwarding modes for IAP-VPN, see IAP-VPN Forwarding Modes on page 241.

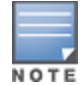

When using a local DHCP scope in an IAP cluster, ensure that the VLANs configured for this DHCP scope is allowed in the uplink switch.

In a single IAP network, when using a client DHCP scope for wired clients, ensure that client VLAN is not added in the allowed VLAN list for the port to which the IAP EO port is connected.

#### This section describes the following procedures:

- Configuring Local DHCP Scopes on page 212
- Configuring Distributed DHCP Scopes on page 214
- Configuring Centralized DHCP Scopes on page 217

# **Configuring Local DHCP Scopes**

You can configure Local, Local, L2, and Local, L3 DHCP scopes through the Instant UI or CLI.

- Local—In this mode, the Virtual Controller acts as both the DHCP Server and the default gateway. The configured subnet and the corresponding DHCP scope are independent of subnets configured in other IAP clusters. The Virtual Controller assigns an IP address from a local subnet and forwards traffic to both corporate and non-corporate destinations. The network address is translated appropriately and the packet is forwarded through the IPSec tunnel or through the uplink. This DHCP assignment mode is used in the NAT forwarding mode.
- Local, L2—In this mode, the Virtual Controller acts as a DHCP server and the gateway located outside the IAP.
- Local, L3— This DHCP assignment mode is used with the L3 forwarding mode. In this mode, the Virtual Controller acts as a DHCP server and the gateway, and assigns an IP address from the local subnet. The IAP routes the packets sent by clients on its uplink. The Local, L3 subnets can access corporate network through the IPsec tunnel. The network address for all client traffic, which is generated in the Local, L3 subnets and destined to the corporate network, is translated at the source with the tunnel inner IP. However, if corporate access to Local, L3 is not required, you can configure ACL rules to deny access.

## In the Instant UI

To configure a Local or Local, L3 DHCP scope:

- 1. Click More > DHCP Server. The DHCP Server window is displayed.
- 2. To configure a Local, Local, L2 or Local, L3 DHCP scopes, click New under Local DHCP Scopes. The New DHCP Scope window is displayed.

3. Based on type of DHCP scope selected, configure the following parameters:

| Name             | Description                                                                                                    |
|------------------|----------------------------------------------------------------------------------------------------|
| Name             | Enter a name for the DHCP scope.                                                                                                    |
| Туре             | <ul> <li>Select any of the following options:</li> <li>Local—On selecting Local, the DHCP server for local branch network is used for keeping the scope of the subnet local to the IAP. In the NAT mode, the traffic is forwarded through the IPSec tunnel or the uplink.</li> <li>Local, L2—On selecting Local, L2, the Virtual Controller acts as a DHCP server and a default gateway in the local network is used.</li> <li>Local, L3—On selecting Local, L3, the Virtual Controller acts as a DHCP server and gateway. In this mode, the network address for traffic destined to the corporate network is translated at the source with the inner IP of the IPSec tunnel and is forwarded through the IPsec tunnel. The traffic destined to the non-corporate network is resulted.</li> </ul> |
| VLAN             | Specify a VLAN ID. To use this subnet, ensure that the VLAN ID specified here is<br>assigned to an SSID profile. For more information on SSID profile configuration, see<br>Configuring VLAN Settings for a WLAN SSID Profile on page 97 and Configuring<br>VLAN for a Wired Profile on page 116.                                                                                                    |
| Network          | Specify the network to use.                                                                                                    |
| Netmask          | If <b>Local</b> , <b>Local</b> , <b>L2</b> or <b>Local</b> , <b>L3</b> is selected, specify the subnet mask. The subnet mask and the network determine the size of subnet.                                                                                                    |
| Excluded address | Specify a range of IP addresses to exclude. You can add up to two exclusion ranges.<br>Based on the size of the subnet and the value configured for <b>Excluded address</b> ,<br>the IP addresses either before or after the defined range are excluded.                                                                                                    |
| Default Router   | If <b>Local, L2</b> is selected for type of DHCP scope, specify the IP address of the default router.                                                                                                    |
| DNS Server       | If required, specify the IP address of a DNS server for the <b>Local</b> , <b>Local</b> , <b>L2</b> and <b>Local</b> , <b>L3</b> scopes.                                                                                                    |
| Domain Name      | If required, specify the domain name for the <b>Local</b> , <b>Local</b> , <b>L2</b> , and <b>Local</b> , <b>L3</b> scopes.                                                                                                    |
| Lease Time       | Specify a lease time for the client in minutes within a range of 2–1440 minutes. The default value is 720 minutes.                                                                                                    |
| Option           | Specify the type and a value for the DHCP option. You can configure the organization-specific DHCP options supported by the DHCP server. For example, 176, 242, and 161. To add multiple DHCP options, click the + icon.                                                                                                    |

## 4. Click **OK**.

## In the CLI

To configure Local DHCP scope: (Instant AP)(config) # ip dhcp <profile-name>

```
(Instant AP) (DHCP Profile <profile-name>) # server-type <local>
(Instant AP) (DHCP Profile <profile-name>) # server-vlan <vlan-ID>
(Instant AP) (DHCP Profile <profile-name>) # subnet <IP-address>
(Instant AP) (DHCP Profile <profile-name>) # subnet-mask <subnet-mask>
(Instant AP) (DHCP Profile <profile-name>) # dns-server <name>
(Instant AP) (DHCP Profile <profile-name>) # domain-name <domain-name>
(Instant AP) (DHCP Profile <profile-name>) # domain-name <domain-name>
(Instant AP) (DHCP Profile <profile-name>) # lease-time <seconds>
(Instant AP) (DHCP Profile <profile-name>) # option <type> <value>
(Instant AP) (DHCP Profile <profile-name>) # end
(Instant AP) (DHCP Profile <profile-name>) # end
```

#### To configure Local, L2 DHCP scope:

```
(Instant AP) (config) # ip dhcp <profile-name>
(Instant AP) (DHCP Profile <profile-name>) # server-type <local,12>
(Instant AP) (DHCP Profile <profile-name>) # subnet <IP-address>
(Instant AP) (DHCP Profile <profile-name>) # subnet <IP-address>
(Instant AP) (DHCP Profile <profile-name>) # subnet-mask <subnet-mask>
(Instant AP) (DHCP Profile <profile-name>) # exclude-address <IP-address>
(Instant AP) (DHCP Profile <profile-name>) # default-router
(Instant AP) (DHCP Profile <profile-name>) # default-router
(Instant AP) (DHCP Profile <profile-name>) # domain-name <domain-name>
(Instant AP) (DHCP Profile <profile-name>) # domain-name <domain-name>
(Instant AP) (DHCP Profile <profile-name>) # lease-time <seconds>
(Instant AP) (DHCP Profile <profile-name>) # option <type> <value>
(Instant AP) (DHCP Profile <profile-name>) # end
(Instant AP) (DHCP Profile <profile-name>) # end
```

#### To configure Local, L3 DHCP scope:

```
(Instant AP) (config) # ip dhcp <profile-name>
(Instant AP) (DHCP Profile <profile-name>) # server-type <local,l3>
(Instant AP) (DHCP Profile <profile-name>) # subnet <IP-address>
(Instant AP) (DHCP Profile <profile-name>) # subnet <IP-address>
(Instant AP) (DHCP Profile <profile-name>) # subnet-mask <subnet-mask>
(Instant AP) (DHCP Profile <profile-name>) # exclude-address <IP-address>
(Instant AP) (DHCP Profile <profile-name>) # dns-server <name>
(Instant AP) (DHCP Profile <profile-name>) # domain-name <domain-name>
(Instant AP) (DHCP Profile <profile-name>) # lease-time <seconds>
(Instant AP) (DHCP Profile <profile-name>) # lease-time <seconds>
(Instant AP) (DHCP Profile <profile-name>) # option <type> <value>
(Instant AP) (DHCP Profile <profile-name>) # end
(Instant AP) (DHCP Profile <profile-name>) # end
```

# **Configuring Distributed DHCP Scopes**

Instant allows you to configure the DHCP address assignment for the branches connected to the corporate network through VPN. You can configure the range of DHCP IP addresses used in the branches and the number of client addresses allowed per branch. You can also specify the IP addresses that must be excluded from those assigned to clients, so that they are assigned statically.

Instant supports the following distributed DHCP scopes:

- **Distributed**, **L2**—In this mode, the Virtual Controller acts as the DHCP server, but the default gateway is in the data center. Based on the number of clients specified for each branch, the range of IP addresses is divided. Based on the IP address range and client count configuration, the DHCP server in the Virtual Controller controls a scope that is a subset of the complete IP Address range for the subnet distributed across all the branches. This DHCP Assignment mode is used with the L2 forwarding mode.
- **Distributed**, L3—In this mode, the Virtual Controller acts as the DHCP server and the default gateway. Based on the number of clients specified for each branch, the range of IP addresses is divided. Based on the IP address range and client count configuration, the DHCP server in the Virtual Controller is configured with a unique subnet and a corresponding scope.

You can configure distributed DHCP scopes such as Distributed, L2 or Distributed,L3 by using the Instant UI or CLI.

## In the Instant UI

To configure distributed DHCP scopes such as Distributed,L2 or Distributed,L3:

- 1. Click **More** > **DHCP Server**. The **DHCP Server** window is displayed.
- 2. To configure a distributed DHCP mode, click **New** under **Distributed DHCP Scopes**. The **New DHCP Scope** window is displayed. The following figure shows the contents of the **New DHCP Scope** window.

Figure 49 New DHCP Scope: Distributed DHCP Mode

| New DHCP Scope        |         |                  |   |           |      | <u>Help</u> |
|-----------------------|---------|------------------|---|-----------|------|-------------|
| 1 Network             | 2 Branc | h Size           | 3 | Static IP |      |             |
| Network Settings      |         |                  |   |           |      |             |
| Name:                 |         | IP Address Range |   |           |      |             |
| Type: Distributed, La | 2       | to               |   | +         |      |             |
| VLAN:                 |         |                  |   |           |      |             |
| Netmask:              |         | Option           |   |           |      |             |
| Default router:       |         | Type Value       |   | +         |      |             |
| DNS server:           |         |                  |   |           |      |             |
| Domain name:          |         |                  |   |           |      |             |
| Lease time:           | min.    |                  |   |           |      |             |
|                       |         |                  |   |           |      |             |
|                       |         |                  |   |           |      |             |
|                       |         |                  |   |           |      |             |
|                       |         |                  |   |           |      |             |
|                       |         |                  |   |           |      |             |
|                       |         |                  |   |           | Next | Cancel      |
|                       |         |                  |   |           |      |             |

3. Based on the type of distributed DHCP scope, configure the following parameters:

| Table 41: Distributed DHCP Mo | le Configuration Parameters |
|-------------------------------|-----------------------------|
|-------------------------------|-----------------------------|

| Name    | Description                                                                                                    |  |
|---------|----------------------------------------------------------------------------------------------------|--|
| Name    | Enter a name for the DHCP scope.                                                                                                    |  |
| Туре    | <ul> <li>Select any of the following options:</li> <li>Distributed, L2— On selecting Distributed, L2, the Virtual Controller acts as the DHCP Server but the default gateway is in the data center. Traffic is bridged into VPN tunnel.</li> <li>Distributed, L3— On selecting Distributed, L3, the Virtual Controller acts as both DHCP Server and default gateway. Traffic is routed into the VPN tunnel.</li> </ul> |  |
| VLAN    | Specify a VLAN ID. To use this subnet, ensure that the VLAN ID specified here is<br>assigned to an SSID profile. For more information on SSID profile configuration, see<br>Configuring VLAN Settings for a WLAN SSID Profile on page 97 and Configuring<br>VLAN for a Wired Profile on page 116                                                                                                    |  |
| Netmask | If <b>Distributed</b> , <b>L2</b> is selected for type of DHCP scope, specify the subnet mask. The subnet mask and the network determine the size of subnet.                                                                                                    |  |

## **Table 41:** Distributed DHCP Mode Configuration Parameters

| Name             | Description                                                                                                    |
|------------------|----------------------------------------------------------------------------------------------------|
| Default router   | If <b>Distributed</b> , <b>L2</b> is selected for type of DHCP scope, specify the IP address of the default router.                                                                                                    |
| DNS Server       | If required, specify the IP address of a DNS server.                                                                                                    |
| Domain Name      | If required, specify the domain name.                                                                                                    |
| Lease Time       | Specify a lease time for the client in minutes within a range of 2–1440 minutes. The default value is 720 minutes.                                                                                                    |
| IP Address Range | Specify a range of IP addresses to use. To add another range, click the + icon. You can specify up to four different ranges of IP addresses.                                                                                                    |
|                  | • For <b>Distributed</b> , <b>L2</b> mode, ensure that all IP ranges are in the same subnet as the default router. On specifying the IP address ranges, a subnet validation is performed to ensure that the specified ranges of IP address are in the same subnet as the default router and subnet mask. The configured IP range is divided into blocks based on the configured client count. |
|                  | • For <b>Distributed,L3</b> mode, you can configure any discontiguous IP ranges. The configured IP range is divided into multiple IP subnets that are sufficient to accommodate the configured client count.                                                                                                    |
|                  | <b>NOTE:</b> You can allocate multiple branch IDs (BID) per subnet. The IAP generates a subnet name from the DHCP IP configuration, which the controller can use as a subnet identifier. If static subnets are configured in each branch, all of them are assigned the with BID 0, which is mapped directly to the configured static subnet.                                                  |
| Option           | Specify the type and a value for the DHCP option. You can configure the organization-specific DHCP options supported by the DHCP server. For example, 176, 242, 161, and so on. To add multiple DHCP options, click the + icon. You can add up to eight DHCP options.                                                                                                    |

## 4. Click Next.

- 5. Specify the number of clients to use per branch. The client count configured for a branch determines the use of IP addresses from the IP address range defined for a DHCP scope. For example, if 20 IP addresses are available in an IP address range configured for a DHCP scope and a client count of 9 is configured, only a few IP addresses (in this example, 9) from this range will be used and allocated to a branch. The IAP does not allow the administrators to assign the remaining IP addresses to another branch, although a lower value is configured for the client count.
- 6. Click **Next**. The **Static IP** tab is displayed. Specify the number of first and last IP addresses to reserve in the subnet.
- 7. Click **Finish**.

### In the CLI

To configure Distributed,L2 DHCP scope:

```
(Instant AP)(config)# ip dhcp <profile-name>
(Instant AP)(DHCP Profile <profile-name>)# ip dhcp server-type <Distributed,L2>
(Instant AP)(DHCP Profile <profile-name>)# server-vlan <vlan-ID>
(Instant AP)(DHCP Profile <profile-name>)# subnet-mask <subnet-mask>
(Instant AP)(DHCP Profile <profile-name>)# default-router <IP-address>
```
```
(Instant AP) (DHCP Profile <profile-name>)# client-count <number>
(Instant AP) (DHCP Profile <profile-name>)# dns-server <name>
(Instant AP) (DHCP Profile <profile-name>)# domain-name <domain-name>
(Instant AP) (DHCP Profile <profile-name>)# lease-time <seconds>
(Instant AP) (DHCP Profile <profile-name>)# ip-range <start-IP> <end-IP>
(Instant AP) (DHCP Profile <profile-name>)# reserve {first|last} <count>
(Instant AP) (DHCP Profile <profile-name>)# option <type> <value>
(Instant AP) (DHCP Profile <profile-name>)# end
(Instant AP) (DHCP Profile <profile-name>)# end
```

#### To configure Distributed,L3 DHCP scope:

```
(Instant AP) (config) # ip dhcp <profile-name>
(Instant AP) (DHCP Profile <profile-name>) # ip dhcp server-type <Distributed,L3>
(Instant AP) (DHCP Profile <profile-name>) # server-vlan <vlan-ID>
(Instant AP) (DHCP Profile <profile-name>) # client-count <number>
(Instant AP) (DHCP Profile <profile-name>) # dns-server <name>
(Instant AP) (DHCP Profile <profile-name>) # domain-name <domain-name>
(Instant AP) (DHCP Profile <profile-name>) # lease-time <seconds>
(Instant AP) (DHCP Profile <profile-name>) # ip-range <start-IP> <end-IP>
(Instant AP) (DHCP Profile <profile-name>) # reserve {first | last} <count>
(Instant AP) (DHCP Profile <profile-name>) # option <type> <value>
(Instant AP) (DHCP Profile <profile-name>) # end
(Instant AP) (DHCP Profile <profile-name>) # end
```

## **Configuring Centralized DHCP Scopes**

When a centralized DHCP scope is configured:

- The Virtual Controller does not assign an IP address to the client and the DHCP traffic is directly forwarded to the DHCP Server.
- For Centralized, L2 clients, the Virtual Controller bridges the DHCP traffic to the controller over the VPN/GRE tunnel. The IP address is obtained from the DHCP server behind the controller serving the VLAN/GRE of the client. This DHCP assignment mode also allows you to add the DHCP option 82 to the DHCP traffic forwarded to the controller.
- For Centralized, L3 clients, the Virtual Controller acts as a DHCP relay agent that forwards the DHCP traffic to the DHCP server located either in the corporate or local network. The centralized L3 VLAN IP is used as the source IP. The IP address is obtained from the DHCP server.

You can configure a centralized DHCP scope through the Instant UI or CLI.

### In the Instant UI

To configure a centralized DHCP scope:

- 1. Click More > DHCP Server. The DHCP Server window is displayed.
- 2. To configure a centralized DHCP scopes, click **New** under **Centralized DHCP Scopes**. The **New DHCP Scope** window is displayed.
- 3. To configure centralized,L2 profile, select the profile type as **Centralized,L2** or **Centralized,L3** and configure the following parameters.

# **Table 42:** Centralized DHCP Mode Configuration Parameters

| Name           | Description                                                                                                    |
|----------------|----------------------------------------------------------------------------------------------------|
| Name           | Enter a name for the DHCP scope.                                                                                                    |
| Type<br>VLAN   | <ul> <li>Set the type as follows:</li> <li>Centralized,L2 for the centralized,L2 profile</li> <li>Centralized,L3 for the centralized,L3 profile</li> <li>Specify a VLAN ID. To use this subnet, ensure that the VLAN ID specified here is assigned</li> </ul>                                                                                                    |
|                | to an SSID profile. For more information on SSID profile configuration, see Configuring VLAN Settings for a WLAN SSID Profile on page 97 and Configuring VLAN for a Wired Profile on page 116.                                                                                                    |
| Split tunnel   | Set this to <b>Enabled</b> or <b>Disabled</b> for split tunnel functionality for the centralized,L2 subnet.<br>Enabling split tunnel allows a VPN user to access a public network and a local LAN or                                                                                                    |
|                | WAN network at the same time through the same physical network connection. For<br>example, a user can use a remote access VPN software client connecting to a corporate<br>network using a home wireless network. The user with split tunneling enabled is able to<br>connect to file servers, database servers, mail servers and other servers on the<br>corporate network through the VPN connection. When the user connects to Internet<br>resources (websites, FTP sites and so on), the connection request goes directly out the<br>gateway provided by the home network. The split-DNS functionality intercepts DNS<br>requests from clients for non-corporate domains (as configured in Enterprise Domains<br>list) and forwards to AP's own DNS server. |
|                | When split-tunnel is disabled, all the traffic including the corporate and Internet traffic is<br>tunneled irrespective of the routing profile specifications. If the GRE tunnel is down and<br>when the corporate network is not reachable, the client traffic is dropped.                                                                                                    |
| DHCP relay     | If you are configuring a Centralized, L2 DHCP profile, you can select <b>Enabled</b> to allow the IAPs to intercept the broadcast packets and relay DHCP requests to centralized DHCP server.                                                                                                    |
|                | <b>NOTE:</b> The <b>DHCP relay</b> option is not available for centralized,L3 profile configuration.                                                                                                    |
| Helper address | Specify the IP address of the DHCP server.                                                                                                    |
|                | <b>NOTE:</b> For Centralized, L2 DHCP profiles, the <b>Helper address</b> option is displayed only when DHCP relay is enabled.                                                                                                    |
| VLAN IP        | Specify the Centralized L3 DHCP subnet gateway IP.                                                                                                    |
| VLAN Mask      | Specify the subnet mask of the Centralized L3 DHCP subnet gateway IP.                                                                                                    |
| Option82       | Select <b>Alcatel</b> to enable DHCP Option 82 to allow clients to send DHCP packets with the Option 82 string. The Option 82 string is available only in the Alcatel (ALU) format. The ALU format for the Option 82 string consists of the following:                                                                                                    |
|                | Remote Circuit ID; X AP-MAC; SSID; SSID-Type                                                                                                    |
|                | Kemote Agent; X IDUE-MAC     NOTE: The Option 82 string is specific to Alcatel and is not configurable                                                                                                    |
|                | TOTE. The option of summers specific to Acatel and is not configurable.                                                                                                    |

4. Click **OK**.

The following table describes the behavior of the DHCP Relay Agent and Option 82 in the IAP.

| DHCP Relay | Option<br>82 | Behavior                                                                         |
|------------|--------------|----------------------------------------------------------------------------------|
| Enabled    | Enabled      | DHCP packet relayed with the ALU-specific Option 82 string                       |
| Enabled    | Disabled     | DHCP packet relayed without the ALU-specific Option 82 string                    |
| Disabled   | Enabled      | DHCP packet not relayed, but broadcast with the ALU-specific Option 82 string    |
| Disabled   | Disabled     | DHCP packet not relayed, but broadcast without the ALU-specific Option 82 string |

## In the CLI

## To configure a centralized,L2 DHCP profile:

```
(Instant AP) (config) # ip dhcp <profile-name>
(Instant AP) (DHCP Profile <profile-name>) # server-type <centralized>
(Instant AP) (DHCP Profile <profile-name>) # server-vlan <vlan-ID>
(Instant AP) (DHCP Profile <profile-name>) # option82 alu
(Instant AP) (DHCP Profile <profile-name>) # disable-split-tunnel
(Instant AP) (DHCP Profile <profile-name>) # end
(Instant AP) (DHCP Profile <profile-name>) # end
```

## To configure a centralized,L3 DHCP profile:

```
(Instant AP) (config) # ip dhcp <profile-name>
(Instant AP) (DHCP Profile <profile-name>) # server-type <centralized>
(Instant AP) (DHCP Profile <profile-name>) # server-vlan <vlan-ID>
(Instant AP) (DHCP Profile <profile-name>) # dhcp-relay
(Instant AP) (DHCP Profile <profile-name>) # dhcp-server <DHCP-relay-server>
(Instant AP) (DHCP Profile <profile-name>) # vlan-ip <DHCP IP address> mask <VLAN mask>
(Instant AP) (DHCP Profile <profile-name>) # end
(Instant AP) (DHCP Profile <profile-name>) # end
```

# **Configuring the Default DHCP Scope for Client IP Assignment**

The DHCP server is a built-in server, used for networks in which clients are assigned IP address by the Virtual Controller. You can customize the DHCP pool subnet and address range to provide simultaneous access to more number of clients. The largest address pool supported is 2048. The default size of the IP address pool is 512.

When the DHCP server is configured and if the **Client IP assignment** parameter for an SSID profile is set to **Virtual Controller Assigned**, the Virtual Controller assigns the IP addresses to the WLAN or wired clients. By default, the IAP automatically determines a suitable DHCP pool for **Virtual Controller Assigned** networks.

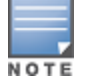

IAPs typically select the 172.31.98.0/23 subnet. If the IP address of the IAP is within the 172.31.98.0/23 subnet, the IAP selects the 10.254.98.0/23 subnet. However, this mechanism does not guarantee that it would avoid all possible conflicts with the wired network. If your wired network uses either 172.31.98.0/23 or 10.254.98.0/23, and you experience problems with the **Virtual Controller Assigned** networks after upgrading to Aruba Instant 6.2.1.0-3.4 or later, manually configure the DHCP pool by following the steps described in this section.

You can configure a domain name, DNS server, and DHCP server for client IP assignment using the Instant UI or CLI.

## In the Instant UI

1. Navigate to **More** > **DHCP Server**. The **DHCP Server** tab contents are displayed.

Figure 50 DHCP Servers Window

| ICP Servers                 |                        |               |           |    | <u>Help</u> |
|-----------------------------|------------------------|---------------|-----------|----|-------------|
| Virtual Controller Assigned | d Networks - Default D | HCP Scope     |           |    |             |
| Domain name:                |                        |               |           |    |             |
| DNS Server(s):              |                        | Lease time:   | Minutes V |    |             |
| Distributed DHCP Scopes     |                        | Mask:         |           |    |             |
| Distributed DHCP Scopes     | (0)                    |               | 1         |    |             |
| Name                        | Type VLAN              | Branch Subnet |           |    |             |
|                             |                        |               |           |    |             |
| Centralized DHCP Scopes     | = (0)                  |               | 1         |    |             |
| Name                        | Туре                   | VLAN          |           |    |             |
| New Edit Delete             |                        |               |           |    |             |
| Local DHCP Scopes (0)       |                        |               |           |    |             |
| Name                        | Type VLAN              | Network       |           |    |             |
| New Edit Delete             |                        |               |           |    |             |
|                             |                        |               |           | ОК | Cancel      |

- 2. Enter the domain name of the client in the **Domain name** text box.
- 3. Enter the IP addresses of the DNS servers separated by a comma(,) in the **DNS server (s)** text box.
- 4. Enter the duration of the DHCP lease in the **Lease time** text box. Select any of the following values from the drop-down list next to **Lease time**:
  - **Minutes**—For minutes, specify a value between 2–59.
  - **Hours**—For hours, specify a value between 1–23.
  - **Days** —For days, specify a value between 1–30.

The default lease time is 0.

- 5. Enter the network range for the client IP addresses in the **Network** field. The system generates a network range automatically that is sufficient for 254 addresses. If you want to provide simultaneous access to more number of clients, specify a larger range.
- 6. Specify the subnet mask details for the network range in the **Mask** text box.
- 7. Click **OK** to apply the changes.

### In the CLI

#### To configure a DHCP pool:

(Instant AP) (config) # ip dhcp pool (Instant AP) (DHCP) # domain-name <domain> (Instant AP) (DHCP) # dns-server <DNS-IP-address> (Instant AP) (DHCP) # lease-time <minutes> (Instant AP) (DHCP) # subnet <IP-address> (Instant AP) (DHCP) # subnet <a href="mailto:server">subnet <a href="mailto:server">server</a> (Instant AP) (DHCP) # subnet </a>

#### To view the DHCP database:

(Instant AP) # show ip dhcp database

DHCP Subnet :192.0.2.0 DHCP Netmask :255.255.255.0 DHCP Lease Time(m) :20 DHCP Domain Name :example.com DHCP DNS Server :192.0.2.1 This chapter describes time range profiles and the procedure for configuring time based services. It includes the following topics:

- Time Range Profiles
- Configuring a Time Range Profile
- Applying a Time Range Profile to a WLAN SSID
- Verifying the Configuration

# **Time Range Profiles**

In Instant 6.4.3.4-4.2.1.0, IAPs allow you to enable or disable an SSID for users at a particular time of the day. You can now create a time range profile and assign it to a WLAN SSID, so that user access to the Internet or network is restricted during a specific time period.

IAPs support the configuration of both absolute and periodic time range profiles. You can configure an absolute time range profile to execute during a specific time frame or create a periodic profile to execute at regular intervals based on the periodicity specified in the configuration.

The following configuration conditions apply to the time-based services:

- Time-based services require an active NTP server connection. IAPs use the default NTP server for time synchronization. However, the administrators can also configure an NTP server on the IAP. To verify the time synchronization between the NTP server and the IAP, execute the **show time-range** command and check if the time on the NTP server is in synchronization with the local time. For more information on NTP server configuration, see NTP Server.
- For a time range profile configured to **enable** the SSID on the IAP:
  - When the timer starts, if the current time is greater than the start time and lesser than the end time, the SSID will be brought UP. If the SSID is already UP, then there is no effect on the SSID.
  - When the timer ends, If the current time is greater than the end time, the SSID is brought DOWN. If the SSID is already DOWN, then there is no effect on the SSID.
- For a time range profile configured to **disable** the SSID on the IAP:
  - When the timer starts, if the current time is greater than the start time and lesser than the end time, the SSID will be brought DOWN. If the SSID is already DOWN, then there is no effect on the SSID.
  - When the timer ends, If the current time is greater than the end time, the SSID is brought UP. If the SSID is already UP, then there is no effect on the SSID.

# **Configuring a Time Range Profile**

You can create Time Range Profiles using the Instant UI or CLI.

## In the Instant UI

- 1. Navigate to System > Show advanced options > Time Based Services.
- 2. Click **New** under Time Range Profiles. The **New Profile** window for creating time range profiles is displayed. Configure the parameters listed in the following table:

Table 44: Time Range Profile Configuration Parameters

| Parameter                | Description                                                                                                    |
|--------------------------|----------------------------------------------------------------------------------------------------|
| Name                     | Specify a name for the time range profile.                                                                                                    |
| Туре                     | <ul> <li>Select the type of time range profile.</li> <li><b>Periodic</b>— When configured, the state of the IAP changes based on the time range configured in the profile.</li> <li><b>Absolute</b>—When configured, the state of the IAP changes during a specific date / day and time.</li> </ul> |
| Period Type              | For periodic time range profiles, specify a periodic interval (day / weekday / weekend / daily) at which the time range profile must be applied.                                                                                                    |
| Start Day and End<br>Day | For absolute time range profiles, specify the start day and end day to configure a specific time period during which the time range profile is applied.<br><b>NOTE:</b> The year selected for the Start Day and End Day cannot exceed the year 2037.                                                |
| Start Time               | Select the start time for the time range profile in the hh:mm format.                                                                                                    |
| End Time                 | Choose the end time for the time range profile in hh:mm format.                                                                                                    |

#### 3. Click **OK**.

### In the CLI:

#### To create an absolute time range profile:

(Instant AP)(config)# time-range <name> absolute start <startday> <starttime> end <endday>
<endtime>
(Instant AP)(config)# end

(Instant AP) # commit apply

#### To configure a periodic time range profile:

(Instant AP)(config)# time-range <name> periodic {<startday>| daily| weekday| weekend}
<starttime> to <endtime>
(Instant AP)(config)# end
(Instant AP)# commit apply

# Applying a Time Range Profile to a WLAN SSID

To apply a time range profile to a WLAN SSID in the Instant UI:

- Navigate to the WLAN SSID profile configuration wizard (click Network>New or Network> or select the WLAN SSID> click edit).
- 2. Click Show advanced options.
- 3. Click **Edit**, select a time range profile from the list and select a value from the **Status** drop-down list, and then click **OK**.
  - When a time range profile is enabled on SSID, the SSID is made available to the users for the configured time range. For example, if the specified time range is 12:00 to 13:00, the SSID becomes available only between 12 PM to 1 PM on a given day.
  - If a time range is disabled, the SSID becomes unavailable for the configured time range. For example, if configured time-range is 14:00 to 17:00, the SSID is made unavailable from 2 PM to 5 PM on a given day.

#### 4. Click **Next** and then click **Finish**.

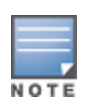

If the SSID has two time profiles enabled with an overlapping duration, the time range profile will be executed as per the configuration conditions described earlier in this chapter. For example, if profile1 has 9AM-12PM as the duration and the time-range configured for profile2 is 10AM-11AM and both are enabled on the SSID, the SSID becomes available only between 9AM-11AM.

### In the CLI

To enable a time profile on an SSID:

(Instant AP) (config) # wlan ssid-profile <name>
(Instant AP) (SSID Profile "<name>") # time-range <name> enable
(Instant AP) (SSID Profile "<name>") # end
(Instant AP) # commit apply

#### To disable a time profile on an SSID:

```
(Instant AP)(config)# wlan ssid-profile <name>
(Instant AP)(SSID Profile "<name>")# time-range <name> disable
(Instant AP)(SSID Profile "<name>")# end
(Instant AP)# commit apply
```

# Verifying the Configuration

To view the time range profiles created on an IAP, execute the following command:

(Instant AP) (config) # show time-range

```
Time Range Summary
```

| Profile Name | Туре     | Start Day  | Start Time | End Day    | End Time | Valid |
|--------------|----------|------------|------------|------------|----------|-------|
|              |          |            |            |            |          |       |
| test         | Periodic | daily      | 13:00      | -          | 14:00    | No    |
| test1        | Absolute | 11/17/2015 | 10:00      | 11/24/2015 | 17:00    | No    |
| Lunchbreak   | Periodic | weekday    | 12:00      | -          | 13:00    | No    |
| Lunchbreak1  | Periodic | daily      | 12:00      | -          | 13:00    | No    |

#### To verify if the time range profile is enabled on an SSID:

(Instant AP) (config) # show time-profile Time Range SSID Profile ------Time Profile Name SSID profile Name Enable/Disable ------Lunch Break Test123 Enable

## **Example**

The following example creates an absolute time range profile :

(Instant AP)(config) # time-range timep1 absolute start 10/20/2013 10:40 end 10/20/2015 10:50

The following example creates a periodic time range profile that executes on the specified day of the week: (Instant AP) (config) # time-range timep2 periodic monday 10:40 to tuesday 10:50

The following example creates a periodic time range profile that executes daily:

(Instant AP)(config) # time-range testhshs12 periodic daily 10:20 to 10:35

The following example creates a periodic time range profile that executes during the weekday: (Instant AP) (config) # time-range timep3 periodic weekday 10:20 to 10:35

The following example creates a periodic time range profile that executes during the weekend: (Instant AP)(config) # time-range timep4 periodic weekend 10:20 to 10:30

# The following example removes the time range configuration:

(Instant AP) (config) # no time-range testhshs12

This chapter describes the following VPN configuration procedures:

- Understanding VPN Features on page 226
- Configuring a Tunnel from an IAP to a Mobility Controller on page 227
- Configuring Routing Profiles on page 238

# **Understanding VPN Features**

As IAPs use a Virtual Controller architecture, the IAP network does not require a physical controller to provide the configured WLAN services. However, a physical controller is required for terminating Virtual Private Networks (VPN) tunnels from the IAP networks at branch locations to datacenters, where the Aruba controller acts as a VPN concentrator.

When the VPN is configured, the IAP acting as the Virtual Controller creates a VPN tunnel to an Aruba mobility controller in your corporate office. The controller acts as a VPN end-point and does not supply the IAP with any configuration.

The VPN features are recommended for:

- Enterprises with many branches that do not have a dedicated VPN connection to the corporate office.
- Branch offices that require multiple APs.
- Individuals working from home, connecting to the VPN.

The survivability feature of IAPs with the VPN connectivity of RAPs allows you to provide corporate connectivity on non-corporate networks.

# **Supported VPN Protocols**

Instant support the following VPN protocols for remote access:

| VPN Protocol        | Description                                                                                                    |  |  |  |
|---------------------|----------------------------------------------------------------------------------------------------|--|--|--|
| Aruba IPsec         | IPsec is a protocol suite that secures IP communications by authenticating and encrypting each IP packet of a communication session.                                                                                                    |  |  |  |
|                     | You can configure an IPsec tunnel to ensure that to ensure that the data flow between the networks is encrypted. However, you can configure a split-tunnel to encrypt only the corporate traffic.                                                                                                    |  |  |  |
|                     | When IPsec is configured, ensure that you add the IAP MAC addresses to the whitelist database stored on the controller or an external server. IPsec supports Local, L2, and L3 modes of IAP-VPN operations.                                                                                                    |  |  |  |
|                     | <b>NOTE:</b> The IAPs support IPsec only with Aruba Controllers.                                                                                                    |  |  |  |
| Layer-2 (L2)<br>GRE | Generic Routing Encapsulation (GRE) is a tunnel protocol for encapsulating multicast, broadcast,<br>and L2 packets between a GRE-capable device and an end-point. IAPs support the configuration<br>of L2 GRE (Ethernet over GRE) tunnel with an Aruba Controller to encapsulate the packets sent<br>and received by the IAP.                                                                                                    |  |  |  |
|                     | You can use the GRE configuration for L2 deployments when there is no encryption requirement between the IAP and controller for client traffic.                                                                                                    |  |  |  |
|                     | IAPs support two types of GRE configuration:                                                                                                    |  |  |  |
|                     | <ul> <li>Manual GRE—The manual GRE configuration sends unencrypted client traffic with an<br/>additional GRE header and does not support failover. When manual GRE is configured on the<br/>IAP, ensure that the GRE tunnel settings are enabled on the controller.</li> </ul>                                                                                                    |  |  |  |
|                     | • <b>Aruba GRE</b> —With Aruba GRE, no configuration on the controller is required except for adding the IAP MAC addresses to the whitelist database stored on the controller or an external server. Aruba GRE reduces manual configuration when <b>Per-AP tunnel</b> configuration is required and supports failover between two GRE end-points.                                                                                                    |  |  |  |
|                     | <b>NOTE:</b> IAPs support manual and Aruba GRE configuration only for L2 mode of operations. Aruba GRE configuration is supported only on Aruba Controllerss.                                                                                                    |  |  |  |
| L2TP                | The Layer 2 Tunneling Protocol version 3 (L2TPv3) feature allows IAP to act as L2TP Access<br>Concentrator (LAC) and tunnel all wireless clients L2 traffic from AP to L2TP Network Server<br>(LNS). In a centralized L2 model, the VLAN on the corporate side are extended to remote branch<br>sites. Wireless clients associated with IAP gets the IP address from the DHCP server running on<br>LNS. For this, AP has to transparently allow DHCP transactions through the L2TPv3 tunnel. |  |  |  |

Table 45: VPN Protocols

# Configuring a Tunnel from an IAP to a Mobility Controller

IAP supports the configuration of tunneling protocols such as Generic Routing Encapsulation (GRE), IPsec, and L2TPv3. This section describes the procedure for configuring VPN host settings on an IAP to enable communication with a controller in a remote location:

- Configuring an IPSec Tunnel on page 228
- Configuring an L2-GRE Tunnel on page 229
- Configuring an L2TPv3 Tunnel on page 232

# **Configuring an IPSec Tunnel**

An IPsec tunnel is configured to ensure that the data flow between the networks is encrypted. When configured, the IPSec tunnel to the controller secures corporate data.

You can configure an IPSec tunnel from Virtual Controller using the Instant UI or CLI.

## In the Instant UI

To configure a tunnel using the IPSec protocol:

- 1. Click the **More** > **VPN** link at the top right corner of the Instant UI. The **Tunneling** window is displayed.
- 2. Select Aruba IPSec from the Protocol drop-down list.
- 3. Enter the IP address or fully qualified domain name (FQDN) for the primary VPN/IPSec endpoint in the **Primary host** field.
- 4. Enter the IP address or FQDN for the backup VPN/IPSec endpoint in the **Backup host** field. This entry is optional. When you specify the primary and backup host details, the other fields are displayed.
- 5. Specify the following parameters. A sample configuration is shown in Figure 51.
  - a. To allow the VPN tunnel to switch back to the primary host when it becomes available again, select **Enabled** from the **Preemption** drop-down list. This step is optional.
  - b. If **Preemption** is enabled, specify a value in seconds for **Hold time**. When preemption is enabled and the primary host comes up, the VPN tunnel switches back to the primary host after the specified hold-time. The default value for **Hold time** is 600 seconds.
  - c. To allow the IAP to create a backup VPN tunnel to the controller along with the primary tunnel, and maintain both the primary and backup tunnels separately, select **Enabled** from the **Fast failover** drop-down list. When fast failover is enabled and if the primary tunnel fails, the IAP can switch the data stream to the backup tunnel. This reduces the total failover time to less than one minute.
  - d. To disconnect all wired and wireless users when the system switches during VPN tunnel transition from primary to backup and backup to primary, set **Reconnect user on failover** to **Enabled**.
  - e. To configure an interval during which the wired and wireless users are disconnected during a VPN tunnel switch, specify a value in seconds for **Reconnect time on failover** within a range of 30—900 seconds. By default, the reconnection duration is set to 60 seconds.
  - f. Specify a value in seconds for **Secs between test packets**. Based on the configured frequency, the IAP can verify if an active VPN connection is available. The default value is 5 seconds, which means that the IAP sends one packet to the controller every 5 seconds.
  - g. Enter a value for **Max allowed test packet loss**, to define a number for lost packets, after which the IAP can determine that the VPN connection is unavailable. The default value is 2.

| unneling                         |                  |   |         |      | Help   |
|----------------------------------|------------------|---|---------|------|--------|
| Controller                       |                  | 2 | Routing |      |        |
| Controller                       |                  |   |         |      |        |
| Protocol:                        | Aruba IPSec 🔻    | ] |         |      |        |
| Primary host:                    | 10.0.0.1         |   |         |      |        |
| Backup host:                     | 10.0.0.2         |   |         |      |        |
| Preemption:                      | Enabled 🔻        |   |         |      |        |
| Hold time:                       | 600 sec.         |   |         |      |        |
| Fast failover:                   | Enabled V        |   |         |      |        |
| Reconnect User On                | Enabled <b>T</b> |   |         |      |        |
| Reconnect Time On<br>Failover:   | 60 sec.          |   |         |      |        |
| Secs between test packets:       | 5                |   |         |      |        |
| Max allowed test packet<br>loss: | 2                |   |         |      |        |
|                                  |                  |   |         |      |        |
|                                  |                  |   |         | Next | Cancel |

Figure 51 IPSec Configuration

6. Click **Next** to create routing profiles. When the IPsec tunnel configuration is completed, the packets that are sent from and received by an IAP are encrypted.

## In the CLI

#### To configure an IPSec VPN tunnel:

```
(Instant AP) (config) # vpn primary <name>
(Instant AP) (config) # vpn backup <name>
(Instant AP) (config) # vpn fast-failover
(Instant AP) (config) # vpn hold-time <seconds>
(Instant AP) (config) # vpn preemption
(Instant AP) (config) # vpn monitor-pkt-send-freq <frequency>
(Instant AP) (config) # vpn monitor-pkt-lost-cnt <count>
(Instant AP) (config) # vpn reconnect-user-on-failover
(Instant AP) (config) # vpn reconnect-time-on-failover <down_time>
(Instant AP) (config) # end
(Instant AP) # commit apply
```

#### **Example**

```
(Instant AP) (config) # vpn primary 192.0.2.18
(Instant AP) (config) # vpn backup 192.0.2.18
(Instant AP) (config) # vpn fast-failover
(Instant AP) (config) # vpn preemption
(Instant AP) (config) # ip dhcp distl2
(Instant AP) (DHCP Profile "distL2") # server-type Distributed,L2
(Instant AP) (DHCP Profile "distL2") # server-vlan 2
(Instant AP) (DHCP Profile "distL2") # ip-range 10.15.205.0 10.15.205.255
(Instant AP) (DHCP Profile "distL2") # subnet-mask 255.255.255.0
(Instant AP) (DHCP Profile "distL2") # lease-time 86400
(Instant AP) (DHCP Profile "distL2") # default-router 10.15.205.254
(Instant AP) (DHCP Profile "distL2") # dns-server 10.13.6.110,10.1.1.50
(Instant AP) (DHCP Profile "distL2") # domain-name arubanetworks.com
(Instant AP) (DHCP Profile "distL2") # client-count 5
(Instant AP) (config) # ip dhcp local
(Instant AP) (DHCP Profile "local") # server-type Local
(Instant AP) (DHCP Profile "local") # server-vlan 200
(Instant AP) (DHCP Profile "local") # subnet 172.16.200.1
(Instant AP) (DHCP Profile "local") # subnet-mask 255.255.255.0
(Instant AP) (DHCP Profile "local") # lease-time 86400
(Instant AP) (DHCP Profile "local") # dns-server 10.13.6.110,10.1.1.50
(Instant AP) (DHCP Profile "local") # domain-name arubanetworks.com
```

#### To view VPN configuration:

Instant Access Point# show vpn config

## **Configuring an L2-GRE Tunnel**

This section describes the following procedures:

- Configuring Manual GRE Parameters
- Configuring Aruba GRE Parameters

### **Configuring Manual GRE Parameters**

To configure a GRE tunnel between the IAP and controller using either the Virtual Controller IP or the IAP IP, based on the following IAP settings:

- If a Virtual Controller IP is configured and if **Per-AP tunnel** is disabled, use Virtual Controller IP.
- If a Virtual Controller IP is not configured or if Per-AP tunnel is enabled, use the IAP IP.

For information on the GRE tunnel configuration on the controller, see ArubaOSUser Guide.

In the Instant UI

To configure a GRE tunnel in the UI:

- 1. Click the **More** > **VPN** link at the top right corner of the Instant UI. The **Tunneling** window is displayed.
- 2. Select Manual GRE from the Protocol drop-down list.
- 3. Specify the following parameters. A sample configuration is shown in Figure 52.
  - a. Enter an IP address or the FQDN for the main VPN/GRE endpoint.
  - b. Enter a value for the GRE type parameter.
  - c. Select **Enabled** or **Disabled** from the **Per-AP tunnel** drop-down list. Enable this option to create a GRE tunnel from each IAP to the VPN/GRE Endpoint rather than the tunnels created just from the master IAP. When enabled, the traffic to the corporate network is sent through a Layer-2 GRE tunnel from the IAP itself and need not be forwarded through the master IAP.

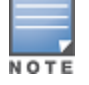

By default, the **Per-AP tunnel** option is disabled.

## Figure 52 Manual GRE Configuration

| Tunneling                                         |                                          |   |         |      | <u>Help</u> |
|---------------------------------------------------|------------------------------------------|---|---------|------|-------------|
| 1 Controller                                      |                                          | 2 | Routing |      |             |
| Controller                                        |                                          |   |         |      |             |
| Protocol:<br>Host:<br>GRE type:<br>Per-AP tunnel: | Manual GRE<br>192.0.2.15<br>I<br>Enabled |   |         |      |             |
|                                                   |                                          |   |         |      |             |
|                                                   |                                          |   |         | Next | Cancel      |

4. Click **Next** to continue. When the GRE tunnel configuration is completed on both the IAP and Controller, the packets sent from and received by an IAP are encapsulated, but not encrypted.

In the CLI

To configure a manual GRE VPN tunnel:

```
(Instant AP) (config) # gre primary <name>
(Instant AP) (config) # gre type <type>
(Instant AP) (config) # gre per-ap-tunnel
(Instant AP) (config) # end
(Instant AP) # commit apply
```

#### To view VPN configuration details:

Instant Access Point# show vpn config

### To configure GRE tunnel on the controller:

```
(host) (config) # interface tunnel <Number>
(host) (config-tunnel) # description <Description>
(host) (config-tunnel) # tunnel mode gre <ID>
(host) (config-tunnel) # tunnel source <controller-IP>
```

(host)(config-tunnel)# tunnel destination <AP-IP>
(host)(config-tunnel)# trusted
(host)(config-tunnel)# tunnel vlan <allowed-VLAN>

## **Configuring Aruba GRE Parameters**

The automatic GRE feature uses the IPSec connection between the IAP and controller to send the control information for setting up a GRE tunnel. When automatic GRE configuration is enabled, a single IPSec tunnel between the IAP cluster and the controller, and one or several GRE tunnels are created based on the Per-AP tunnel configuration on the IAP. For Aruba GRE, no manual configuration is required on the controller to create the GRE tunnel.

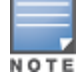

ArubaGRE is supported only on Arubacontrollers running ArubaOS 6.4.x.x or later versions.

In the Instant UI

To configure Aruba GRE in the UI:

- 1. Click the **More** > **VPN** link at the top right corner of the Instant UI. The **Tunneling** window is displayed.
- 2. Select Aruba GRE from the Protocol drop-down list.
- 3. Enter the IP address or FQDN for the main VPN/IPSec endpoint in the **Primary host** field.
- 4. Enter the IP address or FQDN for the backup VPN/IPSec endpoint in the **Backup host** field. This entry is optional. When you enter the primary host IP address and backup host IP address, other fields are displayed.
- 5. Specify the following parameters. A sample configuration is shown in Figure 52.
  - a. To allow the VPN tunnel to switch back to the primary host when it becomes available again, select **Enabled** from the **Preemption** drop-down list. This step is optional.
  - b. If **Preemption** is enabled, specify a value in seconds for **Hold time**. When preemption is enabled and the primary host comes up, the VPN tunnel switches to the primary host after the specified hold time. The default value for **Hold time** is 600 seconds.
  - c. To allow the IAP to create a backup VPN tunnel to the controller along with the primary tunnel, and maintain both the primary and backup tunnels separately, select **Enabled** or **Disabled** from the **Fast failover** drop-down list. If the primary tunnel fails, the IAP can switch the data stream to the backup tunnel. This reduces the total failover time to less than one minute.
  - d. To disconnect all wired and wireless users when the system switches during VPN tunnel transition from primary to backup and backup to primary, set **Reconnect user on failover** to **Enabled**.
  - e. To configure an interval for which wired and wireless users are disconnected during a VPN tunnel switch, specify a value in seconds for **Reconnect time on failover** within the range of 30—900 seconds. By default, the reconnection duration is set to 60 seconds.
  - f. Specify a value in seconds for **Secs between test packets**. Based on the configured frequency, the IAP can verify if an active VPN connection is available. The default value is 5 seconds, which means that the IAP sends one packet to the controller every 5 seconds.
  - g. Enter a value for **Max allowed test packet loss**, to define a number for lost packets, after which the IAP can determine that the VPN connection is unavailable. The default value is 2.
  - h. Select **Enabled** or **Disabled** from the **Per-AP tunnel** drop-down list. The administrator can enable this option to create a GRE tunnel from each IAP to the VPN/GRE Endpoint rather than the tunnels created just from the master IAP. When enabled, the traffic to the corporate network is sent through a Layer-2 GRE tunnel from the IAP itself and need not be forwarded through the master IAP.

#### Figure 53 Aruba GRE Configuration

| Tunneling                                                                                                    |           |   |         | <u>Help</u> |
|----------------------------------------------------------------------------------------------------|-----------|---|---------|-------------|
| 1 Controller                                                                                                    |           | 2 | Routing |             |
| Controller                                                                                                    |           |   |         |             |
| Protocol:<br>Primary host:<br>Backup host:<br>Preemption:<br>Hold time:<br>Fast failover:<br>Reconnect user on failover:<br>Reconnect time on failover:<br>Secs between test packets:<br>Max allowed test packet | Aruba GRE |   |         |             |
| Per-AP tunnel:                                                                                                    | Enabled 💌 |   |         |             |
|                                                                                                    |           |   |         | Next Cancel |

## 6. Click **Next** to continue.

### In the CLI

#### To enable automatic configuration of the GRE tunnel:

| (Instant | AP)(config)#   | vpn   | gre-outside                                                   |
|----------|----------------|-------|---------------------------------------------------------------|
| (Instant | AP) (config)#  | vpn   | primary <name ip-address=""></name>                           |
| (Instant | AP) (config)#  | vpn   | backup < <name ip-address="">&gt;</name>                      |
| (Instant | AP) (config)#  | vpn   | fast-failover                                                 |
| (Instant | AP) (config)#  | vpn   | hold-time <seconds></seconds>                                 |
| (Instant | AP) (config)#  | vpn   | preemption                                                    |
| (Instant | AP) (config)#  | vpn   | <pre>monitor-pkt-send-freq <frequency></frequency></pre>      |
| (Instant | AP) (config)#  | vpn   | monitor-pkt-lost-cnt <count></count>                          |
| (Instant | AP) (config)#  | vpn   | reconnect-user-on-failover                                    |
| (Instant | AP) (config)#  | vpn   | <pre>reconnect-time-on-failover <down_time></down_time></pre> |
| (Instant | AP) (config)#  | end   |                                                               |
| (Instant | AP) # commit a | apply | 1                                                             |

#### To view VPN configuration details:

(Instant AP) # show vpn config

# Configuring an L2TPv3 Tunnel

L2TPv3 supports the following:

- Instant supports tunnel and session configuration, and uses Control Message Authentication (RFC 3931) for tunnel and session establishment. Each L2TPv3 tunnel supports one data connection and this connection is termed as an L2TPv3 session.
- Each IAP supports tunneling over UDP only.

- If the primary LNS is down, it fails over to the backup LNS. L2TPv3 has one tunnel profile and under this, one primary peer and a backup peer are configured. If the primary tunnel creation fails or if the primary tunnel gets deleted, the backup starts. The following two failover modes are supported:
  - Preemptive: In this mode, if the primary comes up when the backup is active, the backup tunnel is deleted and the primary tunnel resumes as an active tunnel. If you configure the tunnel to be preemptive, and when the primary tunnel goes down, it starts the persistence timer which tries to bring up the primary tunnel.
  - Non-Preemptive: In this mode, when the backup tunnel is established after the primary tunnel goes down, it does not make the primary tunnel active again.
- L2TPV3 is not supported on IAP-205 devices.

You can configure an L2TPv3 tunnel and session profiles through the Instant UI or CLI.

## In the Instant UI

1. Click the **More** > **VPN** link at the top right corner of the Instant UI. The **Tunneling** window is displayed.

| Figure | 54 | L3TPv3 | Tunneling                               |
|--------|----|--------|-----------------------------------------|
|        |    |        | · • · · · · • • · · · · · · · · · · · · |

| Funneling             |          |       |         |           | <u>Help</u> |
|-----------------------|----------|-------|---------|-----------|-------------|
| 1 Controller          |          | 2     | Routing |           |             |
| Controller            |          |       |         |           |             |
| Protocol:             | L2TPv3 🔻 |       |         |           |             |
| Tunnel profile:       | New Edit | Delet | e       |           |             |
| Session profile:      | New Edit | Delet | e       |           |             |
|                       |          |       |         |           |             |
|                       |          |       |         |           |             |
|                       |          |       |         |           |             |
|                       |          |       |         |           |             |
|                       |          |       |         |           |             |
|                       |          |       |         |           |             |
|                       |          |       |         |           |             |
|                       |          |       |         |           |             |
|                       |          |       |         | Next Com  |             |
| Show advanced options |          |       |         | Next Cano | cei         |

- 2. Select L2TPv3 from the Protocol drop-down list.
- 3. Configure the tunnel profile:
  - a. Enter the tunnel name to be used for tunnel creation.

#### Figure 55 Tunnel Configuration

| Tunnel Configuration     |                |   |      |    |        |
|--------------------------|----------------|---|------|----|--------|
| Primary Peer address:    | 10.0.63        |   |      |    |        |
| Backup Peer address:     | 10.0.65        |   |      |    |        |
| Peer UDP port:           | 3000           |   |      |    |        |
| Local UDP port:          | 1701           |   |      |    |        |
| Hello interval:          | 150            |   | sec. |    |        |
| Message digest type:     | MD5            | • |      |    |        |
| Shared key:              | •••••          |   |      |    |        |
| Checksum:                | Disabled       | • |      |    |        |
| Failover mode:           | non-Preemptive | • |      |    |        |
| Failover retry interval: | 80             |   | sec. |    |        |
| Failover retry count:    | 5              |   |      |    |        |
| MTU:                     | 1570           |   |      |    |        |
|                          |                |   |      | ок | Cancel |
|                          |                |   |      |    |        |

- b. Enter the primary server IP address.
- c. Enter the remote end backup tunnel IP address. This is an optional field and is required only when backup server is configured.
- d. Enter the remote end UDP port number. The default value is 1701.
- e. Enter the interval at which the hello packets are sent through the tunnel. The default value is 60 seconds.
- f. Select the message digest as MD5 or SHA used for message authentication.
- g. Enter a shared key for the message digest. This key should match with the tunnel end point shared key.
- h. If required, select the failover mode as Primary or Backup (when the backup server is available).
- i. Specify a value for the tunnel MTU value if required. The default value is 1460.
- j. Click **OK**.
- 4. Configure the session profile:
  - a. Enter the session name to be used for session creation.

#### Figure 56 Session Configuration

| Session Configuration         |        |           |
|-------------------------------|--------|-----------|
| Profile name:                 |        |           |
| Tunnel profile name:          | test 🔻 |           |
| Tunnel IP address:            |        |           |
| Tunnel Netmask:               |        |           |
| Tunnel VLAN:                  |        |           |
| Cookie Len:                   | 0 •    |           |
| Cookie:                       |        |           |
| Remote end ID:                |        |           |
| Default 12 specific sublayer: |        |           |
|                               |        |           |
|                               |        | OK Cancel |

- b. Enter the tunnel profile name where the session will be associated.
- c. Configure the tunnel IP address with the corresponding network mask and VLAN ID. This is required to reach an AP from a corporate network. For example, SNMP polling.

- d. Select the cookie length and enter a cookie value corresponding to the length. By default, the cookie length is not set.
- e. Specify the remote end ID.
- f. If required, enable default l2 specific sublayer in the L2TP session.
- g. Click OK.
- 5. Click **Next** to continue.

#### In the CLI

#### To configure an L2TPv3 VPN tunnel profile:

```
(Instant AP) (config) # 12tpv3 tunnel <12tpv3 tunnel profile>
(Instant AP) (L2TPv3 Tunnel Profile <12tpv3 tunnel profile>)# primary peer-address <peer ip
addr tunnel>
(Instant AP) (L2TPv3 Tunnel Profile <12tpv3 tunnel profile>) # backup peer-address <peer ip
addr tunnel>
(Instant AP) (L2TPv3 Tunnel Profile <12tpv3 tunnel profile>)# checksum
(Instant AP) (L2TPv3 Tunnel Profile <l2tpv3 tunnel profile>)# failover-mode <mode>
(Instant AP) (L2TPv3 Tunnel Profile <12tpv3 tunnel profile>)# failover-retry-count <retry
count>
(Instant AP) (L2TPv3 Tunnel Profile <12tpv3 tunnel profile>) # failover-retry-interval
<interval in sec>
(Instant AP) (L2TPv3 Tunnel Profile <12tpv3 tunnel profile>) # hello-timeout <interval in sec>
(Instant AP) (L2TPv3 Tunnel Profile <12tpv3 tunnel profile>)# local-port <local udp port>
(Instant AP) (L2TPv3 Tunnel Profile <12tpv3 tunnel profile>) # peer-port <peer udp port>
(Instant AP) (L2TPv3 Tunnel Profile <l2tpv3 tunnel profile>)# message-digest-type <digest
algo>
(Instant AP) (L2TPv3 Tunnel Profile <12tpv3 tunnel profile>)# secret-key <key>
(Instant AP) (L2TPv3 Tunnel Profile <12tpv3 tunnel profile>)# mtu <tunnel MTU>
(Instant AP) (L2TPv3 Tunnel Profile <12tpv3 tunnel profile>) # end
(Instant AP) # commit apply
```

#### To configure an L2TPv3 session profile:

```
(Instant AP) (config) # 12tpv3 session <12tpv3_session_profile>
(Instant AP) (L2TPv3 Tunnel Profile <12tpv3_session_profile>) # cookie len <len_of_cookie>
value <cookie_val>
(Instant AP) (L2TPv3 Tunnel Profile <12tpv3_session_profile>) # 12tpv3 tunnel <12tpv3_tunnel_
name_to_associate>
(Instant AP) (L2TPv3 Tunnel Profile <12tpv3_session_profile>) # tunnel-ip <local_ip_addr_
tunnel> mask <tunnel_mask> vlan <tunnel_mgmt_vlan>
(Instant AP) (L2TPv3 Tunnel Profile <12tpv3_session_profile>) # default-12-specific-sublayer
(Instant AP) (L2TPv3 Tunnel Profile <12tpv3_session_profile>) # default-12-specific-sublayer
(Instant AP) (L2TPv3 Tunnel Profile <12tpv3_session_profile>) # end
(Instant AP) # commit apply
```

#### Example

```
(Instant AP) (config) # 12tpv3 tunnel test_tunnel
(Instant AP) (L2TPv3 Tunnel Profile "test_tunnel") # primary peer-address 10.0.0.65
(Instant AP) (L2TPv3 Tunnel Profile "test_tunnel") # backup peer-address 10.0.0.63
(Instant AP) (L2TPv3 Tunnel Profile "test_tunnel") # no checksum
(Instant AP) (L2TPv3 Tunnel Profile "test_tunnel") # failover-mode non-preemptive
(Instant AP) (L2TPv3 Tunnel Profile "test_tunnel") # failover-retry-count 5
(Instant AP) (L2TPv3 Tunnel Profile "test_tunnel") # failover-retry-interval 80
(Instant AP) (L2TPv3 Tunnel Profile "test_tunnel") # hello-timeout 150
(Instant AP) (L2TPv3 Tunnel Profile "test_tunnel") # mtu 1570
(Instant AP) (L2TPv3 Tunnel Profile "test_tunnel") # mtu 1570
(Instant AP) (L2TPv3 Tunnel Profile "test_tunnel") # secret-key test123
(Instant AP) (L2TPv3 Tunnel Profile "test_tunnel") # end
(Instant AP) (L2TPv3 Tunnel Profile "test_tunnel") # end
(Instant AP) (L2TPv3 Tunnel Profile "test_tunnel") # end
(Instant AP) (L2TPv3 Tunnel Profile "test_session
```

(Instant AP)(L2TPv3 Session Profile "test\_session")# cookie len 4 value 12345678
(Instant AP)(L2TPv3 Session Profile "test\_session")# l2tpv3 tunnel test\_tunnel
(Instant AP)(L2TPv3 Session Profile "test\_session")# tunnel-ip 1.1.1.1 mask 255.255.255.0 vlan
5
(Instant AP)(L2TPv3 Tunnel Profile "test\_tunnel")# end
(Instant AP)# commit apply

#### To view L2TPv3 configuration:

(Instant AP) # show 12tpv3 config L2TPV3 Tunnel configuration \_\_\_\_\_ Tunnel Profile Primary Peer Backup Peer Peer UDP Port Local UDP Port Hello Interval Host Name MTU Message Digest Type secret Key Failover Mode Failover Retry Count Retry Interval Checksum test tunnel 10.0.0.63 10.0.0.65 3000 1701 150 Instant-C4:42:98 1570 MD5 625beed39fa4ff3424edb3082ede48fa non-preemptive 5 80 Disabled L2TPV3 Session configuration \_\_\_\_\_ Session Name Tunnel Name Local tunnel IP Tunnel Mask Tunnel Vlan Session Cookie Length Session Cookie Session Remote End ID \_\_\_\_\_\_ \_\_\_\_\_ \_\_\_\_\_ \_\_\_\_ test session 1.1.1.1 255.255.255.0 5 0 0 0

\_

#### To view L2TPv3 global configuration:

(Instant AP) # show 12tpv3 global parameter

#### To view L2TPV3 session status:

(Instant AP) # show 12tpv3 session status

Session 1821009927 on tunnel 858508253:type: LAC Incoming Call, state: ESTABLISHED
created at: Jul 2 04:58:45 2013
administrative name: 'test\_session' (primary)
created by admin: YES, peer session id: 12382
session profile name: test\_session\_primary
data sequencing required: OFF
use data sequence numbers: OFF
Peer configuration data:data sequencing required: OFF
framing types:
data rx packets: 16, rx bytes: 1560, rx errors: 0 rx cookie error 0
data tx packets: 6, tx bytes: 588, tx errors: 0

#### To view L2TPV3 tunnel status:

(Instant AP) # show 12tpv3 tunnel status

Tunnel 858508253, from 10.13.11.29 to 10.13.11.157:state: ESTABLISHED created at: Jul 2 04:58:25 2013 administrative name: 'test tunnel' (primary)

created by admin: YES, tunnel mode: LAC, persist: YES local host name: Instant-C4:42:98 peer tunnel id: 1842732147, host name: aruba1600pop636635.hsbtst2.aus UDP ports: local 1701, peer 3000 session limit: 0, session count: 1 tunnel profile: test tunnel primary, peer profile: default session profile: default hello timeout: 150, retry timeout: 80, idle timeout: 0 rx window size: 10, tx window size: 10, max retries: 5 use udp checksums: OFF do pmtu discovery: OFF, mtu: 1460 trace flags: PROTOCOL FSM API AVPDATA FUNC XPRT DATA SYSTEM CLI peer vendor name: Katalix Systems Ltd. Linux-2.6.32-358.2.1.el6.x86 64 (x86 64) peer protocol version: 1.0, firmware 0 peer rx window size: 10 Transport status:ns/nr: 98/97, peer 98/96 cwnd: 10, ssthresh: 10, congpkt\_acc: 9 Transport statistics:out-of-sequence control/data discards: 0/0 ACKs tx/txfail/rx: 0/0/96 retransmits: 0, duplicate pkt discards: 0, data pkt discards: 0 hellos tx/txfail/rx: 94/0/95 control rx packets: 193, rx bytes: 8506 control tx packets: 195, tx bytes: 8625 data rx packets: 0, rx bytes: 0, rx errors: 0 data tx packets: 6, tx bytes: 588, tx errors: 0 establish retries: 0

#### To view L2TPv3 tunnel config:

(Instant AP) # show 12tpv3 tunnel config

Tunnel profile test\_tunnel\_primary 12tp host name: Instant-C4:42:98 local UDP port: 1701 peer IP address: 10.0.0.65 peer UDP port: 3000 hello timeout 150, retry timeout 80, idle timeout 0 rx window size 10, tx window size 10, max retries 5 use UDP checksums: OFF do pmtu discovery: OFF, mtu: 1570 framing capability: SYNC ASYNC bearer capability: DIGITAL ANALOG use tiebreaker: OFF peer profile: NOT SET session profile: NOT SET trace flags: PROTOCOL FSM API AVPDATA FUNC XPRT DATA SYSTEM CLI

Tunnel profile test\_tunnel\_backup 12tp host name: aruba1600pop658509.hsb-dev4.aus local UDP port: 1701 peer IP address: 10.13.11.157 peer UDP port: 1701 hello timeout 60, retry timeout 1, idle timeout 0 rx window size 10, tx window size 10, max retries 5 use UDP checksums: OFF do pmtu discovery: OFF, mtu: 1460 framing capability: SYNC ASYNC bearer capability: DIGITAL ANALOG use tiebreaker: OFF peer profile: NOT SET session profile: NOT SET trace flags: PROTOCOL FSM API AVPDATA FUNC XPRT DATA SYSTEM CLI

#### To view L2TPv3 system statistics:

(Instant AP) # show 12tpv3 system statistics

```
L2TP counters:-
Total messages sent: 99, received: 194, retransmitted: 0
illegal: 0, unsupported: 0, ignored AVPs: 0, vendor AVPs: 0
Setup failures: tunnels: 0, sessions: 0
Resource failures: control frames: 0, peers: 0
tunnels: 0, sessions: 0
Limit exceeded errors: tunnels: 0, sessions: 0
Frame errors: short frames: 0, wrong version frames: 0
unexpected data frames: 0, bad frames: 0
Internal: authentication failures: 0, message encode failures: 0
no matching tunnel discards: 0, mismatched tunnel ids: 0
no matching session discards: 0, mismatched session ids: 0
total control frame send failures: 0, event queue fulls: 0
Message counters:-
Message RX Good RX Bad TX
ILLEGAL 0 0 0
SCCRQ 0 0 1
SCCRP 1 0 0
SCCCN 0 0 1
STOPCCN 0 0 0
RESERVED1 0 0 0
HELLO 95 0 95
OCRQ 0 0 0
OCRP 0 0 0
OCCN 0 0 0
ICRO 0 0 1
ICRP 1 0 0
ICCN 0 0 1
RESERVED2 0 0 0
CDN 0 0 0
WEN 0 0 0
SLI 0 0 0
```

# **Configuring Routing Profiles**

IAPs can terminate a single VPN connection on an Aruba mobility controller. The routing profile defines the corporate subnets which need to be tunneled through IPSec. You can configure routing profiles to specify a policy based on routing into the VPN tunnel using the Instant UI or CLI.

## In the Instant UI

To configure a routing profile:

- 1. Click Routing in the Tunneling window. The routing details are displayed.
- 2. Click **New**. The route parameters to configure are displayed.

Figure 57 Tunneling— Routing

| unneling     |         |         | He                 |
|--------------|---------|---------|--------------------|
| Controlle    | er      | 2 Ro    | outing             |
| Routing Ta   | ble     |         |                    |
| Routes (0)   |         |         |                    |
| Destination  | Netmask | Gateway |                    |
|              |         |         |                    |
|              |         |         |                    |
| New Edit I   | Delete  |         |                    |
| Route        |         |         |                    |
| Destination: |         | _       |                    |
| Netmask:     |         | _       |                    |
| Gateway:     |         |         |                    |
|              |         |         | -                  |
|              |         | OK Can  | ncel               |
|              |         |         |                    |
|              |         |         |                    |
|              |         |         | Back Finish Cancel |

- 3. Update the following parameters:
  - **Destination** Specify the destination network that is reachable through the VPN tunnel. This defines the IP or subnet that must reach through the IPsec tunnel. Traffic to the IP or subnet defined here will be forwarded through the IPsec tunnel.
  - **Netmask** Specify the subnet mask to the destination defined for **Destination**.
  - **Gateway** Specify the gateway to which traffic must be routed. This IP address must be the controller IP address on which the VPN connection is terminated. If you have a primary and backup host, configure two routes with the same destination and netmask, but ensure that the gateway is the primary controller IP for one route and the backup controller IP for the second route.
- 4. Repeat step 3 to create the required number of routing profiles.
- 5. Click **OK**.
- 6. Click Finish.

### In the CLI

```
(Instant AP) (config) # routing-profile
(Instant AP) (Routing-profile) # route <destination> <mask> <gateway>
(Instant AP) (Routing-profile) # end
(Instant AP) # commit apply
```

This section provides the following information:

- Understanding IAP-VPN Architecture on page 240
- Configuring IAP and Controller for IAP-VPN Operations on page 243

# **Understanding IAP-VPN Architecture**

The IAP-VPN architecture includes the following two components:

- IAPs at branch sites
- Controller at the datacenter

The master IAP at the branch acts as the VPN endpoint and the controller at the datacenter acts as the VPN concentrator. When an IAP is set up for VPN, it forms an IPsec tunnel to the controller to secure sensitive corporate data. IPsec authentication and authorization between the controller and the IAPs is based on the RAP whitelist configured on the controller.

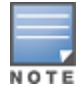

Only the master AP in an IAP cluster forms the VPN tunnel.

From the controller perspective, the master IAPs that form the VPN tunnel are considered as VPN clients. The controller terminates VPN tunnels and routes or switches VPN traffic. The IAP cluster creates an IPSec or GRE VPN tunnel from the VC to a mobility controller in a branch office. The controller only acts an IPSec or GRE VPN end-point and it does not configure the IAP.

## **IAP-VPN Scalability Limits**

The controller scalability in IAP-VPN architecture depends on factors such as IPsec tunnel limit, Branch ID limit and datapath route table limit. The following table provides the IAP-VPN scalability information for various controller platforms:

| Platforms | Branches | Routes | L3 Mode Users | NAT Users | Total L2 Users |
|-----------|----------|--------|---------------|-----------|----------------|
| 3200      | 1000     | 1000   |               |           | 64000          |
| 3400      | 2000     | 2000   |               |           | 64000          |
| 3600      | 8000     | 8000   |               |           | 64000          |
| М3        | 8000     | 8000   |               |           | 64000          |
| 7210      | 8000     | 8000   |               |           | 64000          |
| 7220      | 16000    | 16000  | N/A           | N/A       | 128000         |
| 7240      | 32000    | 32000  |               |           | 128000         |

#### Table 46: IAP-VPN Scalability

- Branches—The number of IAP-VPN branches that can be terminated on a given controller platform.
- Routes—The number of L3 routes supported on the controller.
- **L3 mode and NAT mode users**—The number of trusted users supported on the controller. There is no scale impact on the controller. They are limited only by the number of clients supported per IAP.
- L2 mode users—The number of L2 mode users are limited to 128000 for 7220/7240 and 64000 across all platforms.

# **IAP-VPN Forwarding Modes**

The forwarding modes determine whether the DHCP server and default gateway for clients reside in the branch or at the datacenter. These modes do not determine the firewall processing or traffic forwarding behavior. The Virtual Controller enables different DHCP pools (various assignment modes) in addition to allocating IP subnets for each branch.

The Virtual Controller allows different modes of forwarding traffic from the clients on a VLAN based on the DHCP scope configured on the IAP.

For the IAP-VPN deployments, the following forwarding modes are supported:

- Local mode
- L2 Switching mode
- L3 routing mode

The DHCP scopes associated with these forwarding modes are described in the following sections.

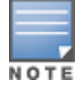

Ensure that VLAN 1 is not configured for any of the DHCP scopes as it is reserved for a different purpose.

## Local Mode

In this mode, the IAP cluster at that branch has a local subnet and the master IAP of the cluster acts as the DHCP server and gateway for clients. The local mode provides access to the corporate network using the inner IP of the IPsec tunnel. The network address for traffic destined to the corporate network is translated at the source with the inner IP of the IPSec tunnel and is forwarded through the IPsec tunnel. The traffic destined to the non-corporate network is translated using the IP address of the IAP and is forwarded through the uplink.

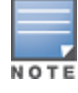

When the local mode is used for forwarding client traffic, hosts on the corporate network cannot establish connections to the clients on the IAP, because the source address of the clients is translated.

### Local L2 Mode

In this mode, the IAP cluster at that branch has a local subnet and the master IAP of the cluster acts as the DHCP server. The default gateway is located outside the IAP and the network address for the client traffic is not translated at source. In the local l2 mode, access to the corporate network is supported only in a single IAP cluster. The traffic to the non-corporate network is locally bridged.

## Local L3 Mode

In this mode, the network address for traffic destined to the corporate network is translated at the source with the inner IP of the IPSec tunnel and is forwarded through the IPsec tunnel. The traffic destined to the non-corporate network is routed.

## **Distributed L2 Mode**

In this mode, the IAP assigns an IP address from the configured subnet and forwards traffic to both corporate and non-corporate destinations. Clients receive the corporate IP with Virtual Controller as the DHCP server. The default gateway for the client still resides in the datacenter and hence this mode is an L2 extension of corporate VLAN to remote site. Either the controller or an upstream router can be the gateway for the clients. Client traffic destined to datacenter resources is forwarded by the Master AP (through the IPSec tunnel) to the client's default gateway in the datacenter.

When an IAP registers with the controller, the controller automatically adds the VPN tunnel associated to this IAP into the VLAN multicast table. This allows the clients connecting to the L2 mode VLAN to be part of the same L2 broadcast domain on the controller.

## **Distributed L3 Mode**

The distributed L3 mode contains all broadcast and multicast traffic to a branch. The distributed L3 mode reduces the cost and eliminates the complexity associated with the classic site-to-site VPN. However, this mode is very similar to a classic site-to-site IPsec VPN where two VPN endpoints connect individual networks together over a public network.

In distributed L3 mode, each branch location is assigned a dedicated subnet. The master AP in the branch manages the dedicated subnet and acts as the DHCP server and gateway for clients. Client traffic destined to datacenter resources is routed to the controller through the IPsec tunnel, which then routes the traffic to the appropriate corporate destinations.

When an IAP registers with the controller, the Controller adds a route to enable the routing of traffic from the corporate network to clients on this subnet in the branch.

## **Centralized L2 Mode**

The centralized L2 mode extends the corporate VLAN or broadcast domain to remote branches. The DHCP server and the gateway for the clients reside in the datacenter. Either the controller or an upstream router can be the gateway for the clients. For DHCP services in centralized L2 mode, Aruba recommends using an external DHCP server and not the DHCP server on the controller. Client traffic destined to datacenter resources is forwarded by the master IAP (through the IPsec tunnel) to the client's default gateway in the datacenter.

## **Centralized L3 Mode**

For centralized L3 clients, the virtual controller acts as a DHCP relay agent that forwards the DHCP traffic to the DHCP server located behind the controller in the corporate network and reachable through the IPSec tunnel. The centralized L3 VLAN IP is used as the source IP. The IP address is obtained from the DHCP server.

## **DHCP Scope and VPN Forwarding Modes Mapping**

The following table provides a summary of the DHCP scope and VPN forwarding modes mapping:

|                                        | Local                                                                    | Local<br>L2                                      | Local<br>L3                                                        | Centralized<br>L2                                                     | Centralized<br>L3                                                     | Distributed<br>L2                                                     | Distributed<br>L3                                                     |
|----------------------------------------|--------------------------------------------------------------------------|--------------------------------------------------|--------------------------------------------------------------------|-----------------------------------------------------------------------|-----------------------------------------------------------------------|-----------------------------------------------------------------------|-----------------------------------------------------------------------|
| DHCP<br>server                         | Virtual<br>Controller                                                    | Virtual<br>Controller                            | Virtual<br>Controller                                              | DHCP Server in the Datacenter                                         | DHCP Server in<br>the Datacenter<br>and VC acts as<br>a relay agent   | Virtual<br>Controller                                                 | Virtual<br>Controller                                                 |
| Default<br>Gateway<br>for clients      | Virtual<br>Controller                                                    | Default<br>Gateway<br>in the<br>local<br>network | Virtual<br>Controller                                              | Controller or a<br>router in the<br>Datacenter                        | Virtual<br>Controller                                                 | Controller or a<br>router in the<br>Datacenter                        | Virtual<br>Controller                                                 |
| Corporate<br>Traffic                   | SNAT is<br>performed<br>with inner<br>IP of the<br>IPSec<br>tunnel       | Not<br>applicable                                | SNAT is<br>performed<br>with inner<br>IP of the<br>IPSec<br>tunnel | L2 reachable                                                          | Routed                                                                | L2 reachable                                                          | Routed                                                                |
| Internet<br>Traffic                    | SNAT is<br>performed<br>with local<br>IP of the<br>Virtual<br>Controller | Locally<br>bridged                               | Routed                                                             | SNAT is<br>performed<br>with local IP of<br>the Virtual<br>Controller | SNAT is<br>performed<br>with local IP of<br>the Virtual<br>Controller | SNAT is<br>performed<br>with local IP of<br>the Virtual<br>Controller | SNAT is<br>performed<br>with local IP of<br>the Virtual<br>Controller |
| Branch<br>access<br>from<br>datacenter | No                                                                       | No                                               | No                                                                 | Yes                                                                   | Yes                                                                   | Yes                                                                   | Yes                                                                   |

**Table 47:** DHCP Scope and VPN Forwarding Modes Matrix

# **Configuring IAP and Controller for IAP-VPN Operations**

This section describes the configuration procedures to perform on the IAP and controller for generic use cases. For information on specific deployment scenarios, see IAP-VPN Deployment Scenarios on page 391.

# **Configuring an IAP Network for IAP-VPN Operations**

NOTE

This section describes the configuration procedures to perform on the IAP for generic use cases. For information on specific deployment scenarios, see IAP-VPN Deployment Scenarios on page 391.

### An IAP network requires the following configuration for IAP-VPN operations.

- 1. Defining the VPN host settings
- 2. Configuring Routing Profiles
- 3. Configuring DHCP Profiles
- 4. Configuring an SSID or Wired Port

- 5. Enabling Dynamic RADIUS Proxy
- 6. Configuring Enterprise Domains

## Defining the VPN host settings

The VPN endpoint on which a master IAP terminates its VPN tunnel is considered as the host. A master AP in an IAP network can be configured with a primary and backup host to provide VPN redundancy. You can define VPN host settings through **More**>**VPN**>**Controller** in the UI.

You can configure the following VPN profiles for the IAP-VPN operations. For more information, see Configuring a Tunnel from an IAP to a Mobility Controller on page 227.

- IPSec
- Aruba GRE
- Manual GRE

# **Configuring Routing Profiles**

The routing profile on the IAP determines whether the traffic destined to a subnet must be tunneled through IPSec or bridged locally. If the routing profile is empty, the client traffic will always be bridged locally. For example, if the routing profile is configured to tunnel 10.0.0.0 /8, traffic destined to 10.0.0.0 /8 will be forwarded through the IPsec tunnel and the traffic to all other destinations is bridged locally.

You can also configure a routing profile with 0.0.0.0 as gateway to allow both client and IAP traffic to be routed through a non-tunnel route. If the gateway is in the same subnet as uplink IP address, it is used as a static gateway entry. A static route can be added on all master and slave IAPs for these destinations. The VPN traffic from the local subnet of IAP or the virtual controller IP address in the local subnet is not routed to tunnel, but will be switched to the relevant VLAN. For example, when a 0.0.0/0.0.0 routing profile is defined, to bypass certain IPs, you can add a route to the IP by defining 0.0.0.0 as the destination, thereby forcing the traffic to be routed through the default gateway of the IAP.

You can configure routing profiles through **More**>**VPN**>**Controller** UI. For step-by-step procedural information on configuring routing profile, see Configuring Routing Profiles on page 238.

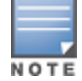

The IAP network has only one active tunnel even when fast failover enabled. At any given time, traffic can be tunneled only to one VPN host.

## **Configuring DHCP Profiles**

You can create DHCP profiles to determine the IAP-VPN mode of operation. An IAP network can have multiple DHCP profiles configured for different modes of IAP-VPN. You can configure up to eight DHCP profiles. For more information on the IAP-VPN modes of operation, see IAP-VPN Forwarding Modes on page 241.

You can create any of the following types of DHCP profiles for the IAP-VPN operations:

- Local
- Local, L2
- Local, L3
- Distributed,L2
- Distributed,L3
- Centralized

For more information on configuring DHCP profiles, see Configuring DHCP Scopes on page 212.

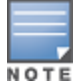

A centralized L2 or distributed L2 VLAN or subnet cannot be used to serve APs in a hierarchical mode of deployment. Ensure that the physical IP of the APs connecting to the master AP in hierarchical mode of

deployment is not on a VLAN or subnet that is in centralized or distributed L2 mode of operation. For information on hierarchical mode of deployment, see Understanding Hierarchical Deployment on page 122.

## Configuring an SSID or Wired Port

For a client to connect to the IAP-VPN network, an SSID or wired port profile on an IAP must be configured with appropriate IAP-VPN mode of operation. The VLAN configuration in an SSID or wired port profile determines whether an SSID or wired port is configured for the IAP-VPN operations.

To configure an SSID or wired port for a specific IAP-VPN mode, the VLAN ID defined in the SSID or wired port profile must match the VLAN ID defined in the DHCP profile configuration. If the VLAN assignment for an SSID or wired port profile is set to Virtual controller assigned, custom, or a static VLAN ID that does not match the VLAN ID configured in the DHCP profiles, the IAP-VPN operations are affected. For example, if a local DHCP profile is configured with a VLAN ID of 200, the VLAN configuration on the SSID must be set to a static VLAN ID 200.

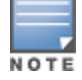

Ensure that the VLAN assignment for an SSID or wired port profile is not set to default as the VPN tunnel is not supported on the default VLAN.

For information on how to configure an SSID or wired port profile, see Wireless Network Profiles on page 92 and Configuring a Wired Profile on page 115 respectively.

## **Enabling Dynamic RADIUS Proxy**

The RADIUS server can be deployed at different locations and VLANs. In most cases, a centralized RADIUS or local server is used to authenticate users. However, some user networks can use a local RADIUS server for employee authentication and a centralized RADIUS based captive portal server for guest authentication. To ensure that the RADIUS traffic is routed to the required RADIUS server, the dynamic RADIUS proxy feature must be enabled. When enabled, dynamic RADIUS proxy ensures that all the RADIUS traffic is sourced from the Virtual Controller IP or inner IP of the IAP IPsec tunnel depending on the RADIUS server IP and routing profile.

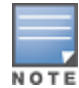

Ensure that a static Virtual Controller IP is configured before enabling dynamic RADIUS proxy, in order to tunnel the RADIUS traffic to the central RADIUS server in the datacenter.

For information on enabling dynamic RADIUS proxy, see Configuring Dynamic RADIUS Proxy Parameters on page 168.

## **Configuring Enterprise Domains**

By default, all the DNS requests from a client are forwarded to the clients DNS server. In a typical IAP deployment without VPN configuration, client DNS requests are resolved by the DNS server of clients. For the IAP-VPN scenario, the enterprise domain settings on the IAP are used for determining how client DNS requests are routed. For information on how to configure enterprise domains, see Configuring Enterprise Domains on page 198.

# **Configuring a Controller for IAP-VPN Operations**

Aruba controllers provide an ability to terminate the IPSec and GRE VPN tunnels from the IAP and provide corporate connectivity to the branch network. For IAP-VPN operations, ensure that the following configuration and verification procedures are completed on the controller:

- OSPF Configuration
- VPN Configuration
- Branch-ID Allocation

#### Branch Status Verification

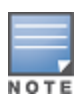

This section describes the configuration procedures to perform on the controller for generic use cases. For information on specific deployment scenarios, see IAP-VPN Deployment Scenarios on page 391.

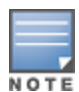

ArubaOS 6.3 or later is the recommended version to run on the controllers for the IAP-VPN configuration. The IAP-VPN configuration is not supported on 600 Series controllers.

### **OSPF Configuration**

Open Shortest Path First (OSPF) is a dynamic Interior Gateway routing Protocol (IGP) based on IETF RFC 2328. The premise of OSPF is that the shortest or fastest routing path is used. The implementation of OSPFv2 allows controllers to deploy effectively in a Layer 3 topology. The controllers can act as the default gateway for all clients and forward user packets to the upstream router.

Each IAP-VPN can be defined a separate subnet derived from the corporate intranet pool to allow IAP-VPN devices to work independently. For sample topology and configuration, see *ArubaOS User Guide*.

To redistribute IAP-VPN routes into the OSPF process, use the following command :

(host) (config) # router ospf redistribute rapng-vpn

To verify if the redistribution of the IAP-VPN is enabled, use following command:

(host) #show ip ospf redistribute Redistribute RAPNG

To configure aggregate route for IAP-VPN routes, use the following command:

(host) (config) # router ospf aggregate-route rapng-vpn

To view the aggregated routes for IAP-VPN routes, use the following command:

(host) #show ip ospf rapng-vpn aggregate-routes
RAPNG VPN aggregate routes
Prefix Mask Contributing routes Cost
201.201.200.0 255.255.252.0 5 268779624
100.100.2.0 255.255.255.0 1 10

#### To verify the details of configured aggregated route, use the following command:

Prefix Mask Next-Hop Cost

## 100.100.2.64 255.255.255.224 5.5.0.10 10

#### To view all the redistributed routes:

```
(host) #show ip ospf database
OSPF Database Table
```

| Area ID  | LSA Type | Link ID      | Adv Router   | Age | Seq#       | Checksum |
|----------|----------|--------------|--------------|-----|------------|----------|
|          |          |              |              |     |            |          |
| 0.0.0.15 | ROUTER   | 9.9.9.9      | 9.9.9.9      | 159 | 0x80000016 | 0xee92   |
| 0.0.0.15 | ROUTER   | 10.15.148.12 | 10.15.148.12 | 166 | 0x80000016 | 0x4c0d   |
| 0.0.0.15 | NETWORK  | 10.15.148.12 | 10.15.148.12 | 167 | 0x80000001 | 0x9674   |
| 0.0.0.15 | NSSA     | 12.12.2.0    | 9.9.9.9      | 29  | 0x80000003 | 0x7b54   |
| 0.0.0.15 | NSSA     | 12.12.12.0   | 9.9.9.9      | 164 | 0x80000008 | 0x63a    |
| 0.0.0.15 | NSSA     | 12.12.12.32  | 9.9.9.9      | 164 | 0x80000008 | 0x7b8    |
| 0.0.0.15 | NSSA     | 50.40.40.0   | 9.9.9.9      | 164 | 0x80000007 | 0x8ed4   |
|          |          |              |              |     |            |          |

| 0.0.0.15 | NSSA        | 51.41.41.128 | 9.9.9.9 | 164 | 0x80000007 | 0x68f6 |
|----------|-------------|--------------|---------|-----|------------|--------|
| 0.0.0.15 | NSSA        | 53.43.43.32  | 9.9.9.9 | 164 | 0x80000007 | 0x2633 |
| 0.0.0.15 | NSSA        | 54.44.44.16  | 9.9.9.9 | 164 | 0x80000007 | 0x353  |
| N/A      | AS_EXTERNAL | 12.12.2.0    | 9.9.9.9 | 29  | 0x80000003 | 0x8c06 |
| N/A      | AS_EXTERNAL | 12.12.12.0   | 9.9.9.9 | 169 | 0x80000001 | 0x25e4 |
| N/A      | AS_EXTERNAL | 12.12.12.32  | 9.9.9.9 | 169 | 0x80000001 | 0x2663 |
| N/A      | AS_EXTERNAL | 50.40.40.0   | 9.9.9.9 | 169 | 0x80000001 | 0xab80 |
| N/A      | AS_EXTERNAL | 51.41.41.128 | 9.9.9.9 | 169 | 0x80000001 | 0x85a2 |
| N/A      | AS_EXTERNAL | 53.43.43.32  | 9.9.9.9 | 169 | 0x80000001 | 0x43de |
| N/A      | AS_EXTERNAL | 54.44.44.16  | 9.9.9.9 | 169 | 0x80000001 | 0x20fe |

To verify if the redistributed routes are installed or not:

```
(host) #show ip route
Codes: C - connected, O - OSPF, R - RIP, S - static
M - mgmt, U - route usable, * - candidate default, V - RAPNG VPN
Gateway of last resort is Imported from DHCP to network 0.0.0.0 at cost 10
Gateway of last resort is Imported from CELL to network 0.0.0.0 at cost 10
Gateway of last resort is Imported from PPPOE to network 0.0.0.0 at cost 10
Gateway of last resort is 10.15.148.254 to network 0.0.0.0 at cost 1
S*
    0.0.0.0/0 [1/0] via 10.15.148.254*
V
    12.12.2.0/24 [10/0] ipsec map
V
    12.12.12.0/25 [10/0] ipsec map
V
   12.12.12.32/27 [10/0] ipsec map
V
   50.40.40.0/24 [10/0] ipsec map
V
   51.41.41.128/25 [10/0] ipsec map
V
   53.43.43.32/27 [10/0] ipsec map
V
   54.44.44.16/28 [10/0] ipsec map
С
   9.9.9.0/24 is directly connected, VLAN9
С
    10.15.148.0/24 is directly connected, VLAN1
С
    43.43.43.0/24 is directly connected, VLAN132
С
    42.42.42.0/24 is directly connected, VLAN123
С
    44.44.44.0/24 is directly connected, VLAN125
С
    182.82.82.12/32 is an ipsec map 10.15.149.69-182.82.82.12
С
    182.82.82.14/32 is an ipsec map 10.17.87.126-182.82.82.14
```

## **VPN Configuration**

The following VPN configuration steps on the controller enable the IAPs to terminate their VPN connection on the controller:

#### Whitelist Database Configuration

The whitelist database is a list of the MAC addresses of the IAPs that are allowed to establish VPN connections with the controller. This list can be either stored in the controller database or on an external server.

You can use the following CLI command to configure the whitelist database entry if the controller is acting as the whitelist database:

(host) # whitelist-db rap add mac-address 00:11:22:33:44:55 ap-group test

The **ap-group** parameter is not used for any configuration, but needs to be configured. The parameter can be any valid string.

If an external server is used as the location for the whitelist database, add the MAC addresses of the valid IAPs in the external database or external directory server and then configure a RADIUS server to authenticate the IAPs using the entries in the external database or external directory server.

If you are using the Windows 2003 server, perform the following steps to configure the external whitelist database on it. There are equivalent steps available for the Windows Server 2008 and other RADIUS servers.

1. Add the MAC addresses for all the IAPs in the Active Directory of the RADIUS server:

a. Open the **Active Directory and Computers** window, add a new user and specify the MAC address (without the colon delimiter) of the IAP for the user name and password.

- b. Right-click the user that you have just created and click **Properties**.
- c. On the **Dial-in** tab, select **Allow access** in the **Remote Access Permission** section and click **OK**.
- d. Repeat Step a through Step b for all IAPs.
- 2. Define the remote access policy in the Internet Authentication Service:
  - a. In the Internet Authentication Service window, select Remote Access Policies.
  - b. Launch the wizard to configure a new remote access policy.
  - c. Define filters and select grant remote access permission in the Permissions window.
  - d. Right-click the policy that you have just created and select **Properties**.
  - e. In the Settings tab, select the policy condition, and Edit Profile....
  - f. In the **Advanced** tab, select **Vendor Specific**, and click **Add** to add new vendor specific attributes.
  - g. Add new vendor specific attributes and click **OK**.
  - h. In the **IP** tab, provide the IP address of the IAP and click **OK**.

### **VPN Local Pool Configuration**

The VPN local pool is used to assign an IP Address to the IAP after successful XAUTH VPN.

(host) # ip local pool "rapngpool" <startip> <endip>

#### **Role Assignment for the Authenticated IAPs**

Define a role that includes a src-nat rule to allow connections to the RADIUS server and for the Dynamic Radius Proxy in the IAP to work. This role is assigned to IAPs after successful authentication.

```
(host) (config) #ip access-list session iaprole
(host) (config-sess-iaprole)#any host <radius-server-ip> any src-nat
(host) (config-sess-iaprole)#any any any permit
(host) (config-sess-iaprole)#!
(host) (config) #user-role iaprole
(host) (config-role) #session-acl iaprole
```

### **VPN Profile Configuration**

The VPN profile configuration defines the server used to authenticate the IAP (internal or an external server) and the role assigned to the IAP after successful authentication.

(host) (config) #aaa authentication vpn default-iap (host) (VPN Authentication Profile "default-iap") #server-group default (host) (VPN Authentication Profile "default-iap") #default-role iaprole

## **Branch-ID Allocation**

For branches deployed in distributed L3 and distributed L2 mode, the master AP in the branch and the controller should agree upon a subnet/IP addresses to be used for DHCP services in the branch. The process or protocol used by the master AP and the controller to determine the subnet/IP addresses used in a branch is called BID allocation. The BID allocation process is not essential for branches deployed in local or centralized L2 mode. The following are some of the key functions of the BID allocation process:

- Determines the IP addresses used in a branch for distributed L2 mode
- Determines the subnet used in a branch for distributed L3 mode
- Avoids IP address or subnet overlap (that is, avoids IP conflict)
- Ensures that a branch is allocated the same subnet or range of IP addresses irrespective of which AP in the branch becomes the master in the IAP cluster

## **Branch Status Verification**

To view the details of the branch information connected to the controller, execute the **show iap table** command.

#### Example

This example shows the details of the branches connected to the controller:

```
(host) #show iap table long
IAP Branch Table
_____
Name VC MAC Address Status Inner IP Assigned Subnet Assigned Vlan
Tokyo-CB:D3:16 6c:f3:7f:cc:42:f8 DOWN 0.0.0.0
Paris-CB:D3:16 6c:f3:7f:cc:3d:04 UP 10.15.207.140 10.15.206.99/29 2
LA 6c:f3:7f:cc:42:25 UP 10.15.207.111 10.15.206.24/29 2
Munich d8:c7:c8:cb:d3:16 DOWN 0.0.0.0
London-c0:e1 6c:f3:7f:c0:e1:b1 UP 10.15.207.120 10.15.206.64/29 2
Instant-CB:D3 6c:f3:7f:cc:42:1e DOWN 0.0.0.0
Delhi 6c:f3:7f:cc:42:ca DOWN 0.0.0.0
Singapore 6c:f3:7f:cc:42:cb UP 10.15.207.122 10.15.206.120/29 2
Key Bid (Subnet Name)
____ ______
b3c65c...
b3c65c...
b3c65c... 2(10.15.205.0-10.15.205.250,5),1(10.15.206.1-10.15.206.252,5)
a2a65c... 0
b3c65c... 7(10.15.205.0-10.15.205.250,5),8(10.15.206.1-10.15.206.252,5)
```

b3c65c... b3c65c... 1(10.15.205.0-10.15.205.250,5),2(10.15.206.1-10.15.206.252,5) b3c65c... 14(10.15.205.0-10.15.205.250,5),15(10.15.206.1-10.15.206.252,5)

The output of this command provides the following information:

### Table 48: Branch Details

| Parameter          | Description                                                       |
|--------------------|-------------------------------------------------------------------|
| Name               | Displays the name of the branch.                                  |
| VC MAC<br>Address  | Displays the MAC address of the Virtual Controller of the branch. |
| Status             | Displays the current status of the branch (UP/DOWN).              |
| Inner IP           | Displays the internal VPN IP of the branch.                       |
| Assigned<br>Subnet | Displays the subnet mask assigned to the branch.                  |

| Parameter           | Description                                                                                                    |
|---------------------|----------------------------------------------------------------------------------------------------|
| Assigned<br>Vlan    | Displays the VLAN ID assigned to the branch.                                                                                                    |
| Кеу                 | Displays the key for the branch, which is unique to each branch.                                                                                                    |
| Bid(Subnet<br>Name) | <ul> <li>Displays the Branch ID (BID) of the subnet.</li> <li>In the example above, the controller displays bid-per-subnet-per-branch i.e., for "LA" branch, BID "2" for the ip-range "10.15.205.0-10.15.205.250" with client count per branch "5"). If a branch has multiple subnets, it can have multiple BIDs.</li> <li>If a branch is in UP state and does not have a Bid(Subnet Name), it means that the IAP is connected to a controller, which did not assign any BID for any subnet. In the above example, "Paris-CB:D3:16" branch is UP and does not have a Bid (Subnet Name). This means that either the IAP is connected to a backup controller or it is connected to a primary controller without any distributed L2 or L3 subnets.</li> </ul> |

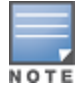

The **show iap table** command output does not display the **Key** and **Bid(Subnet Name)** details.

This chapter provides the following information:

- ARM Overview on page 251
- Configuring ARM Features on an IAP on page 252
- Configuring Radio Settings on page 258

# **ARM Overview**

Adaptive Radio Management (ARM) is a radio frequency management technology that optimizes WLAN performance even in the networks with highest traffic by dynamically and intelligently choosing the best 802.11 channel and transmitting power for each IAP in its current RF environment. ARM works with all standard clients, across all operating systems, while remaining in compliance with the IEEE 802.11 standards. It does not require any proprietary client software to achieve its performance goals. ARM ensures low-latency roaming, consistently high performance, and maximum client compatibility in a multi-channel environment. By ensuring the fair distribution of available Wi-Fi bandwidth to mobile devices, ARM ensures that data, voice, and video applications have sufficient network resources at all times. ARM allows mixed 802.11a, b, g, n, and ac client types to inter operate at the highest performance levels.

# **Channel or Power Assignment**

The channel or power assignment feature automatically assigns channel and power settings for all the IAPs in the network according to changes in the RF environment. This feature automates many setup tasks during network installation and the ongoing operations when RF conditions change.

# Voice Aware Scanning

The Voice Aware scanning feature prevents an IAP supporting an active voice call from scanning for other channels in the RF spectrum and allows an IAP to resume scanning when there are no active voice calls. This significantly improves the voice quality when a call is in progress and simultaneously delivers the automated RF management functions. By default, this feature is enabled.

# Load Aware Scanning

The Load Aware Scanning feature dynamically adjusts scanning behavior to maintain uninterrupted data transfer on resource intensive systems when the network traffic exceeds a predefined threshold. The IAPs resume complete monitoring scans when the traffic drops to the normal levels. By default, this feature is enabled.

# Monitoring the Network with ARM

When ARM is enabled, an IAP dynamically scans all 802.11 channels within its 802.11 regulatory domain at regular intervals and sends reports to a Virtual Controller on network (WLAN) coverage, interference, and intrusion detection.

# **ARM Metrics**

ARM computes coverage and interference metrics for each valid channel and chooses the best performing channel and transmit power settings for each IAP RF environment. Each IAP gathers other metrics on its ARM-assigned channel to provide a snapshot of the current RF health state.

# **Configuring ARM Features on an IAP**

This section describes the following procedures for configuring ARM features:

- Band Steering on page 252
- Airtime Fairness Mode on page 253
- Client Match on page 253
- Access Point Control on page 255

# **Band Steering**

The band steering feature assigns the dual-band capable clients to the 5 GHz band on dual-band IAPs. This feature reduces co-channel interference and increases available bandwidth for dual-band clients, because there are more channels on the 5 GHz band than on the 2.4 GHz band. You can configure band steering parameters through the Instant UI or CLI.

## In the Instant UI

To configure band steering:

1. In the **RF** > **ARM** >**Show advanced options** tab view, configure the following parameters:

### Table 49: Band Steering Mode - Configuration Parameters

| Parameter     | Description                                                                                                    |
|---------------|----------------------------------------------------------------------------------------------------|
| Prefer 5 GHz  | Select this option to use band steering in the 5 GHz mode. On selecting this, the IAP steers the client to the 5 GHz band (if the client is 5 GHz capable), but allows the client connection on the 2.4 GHz band if the client persistently attempts for 2.4 GHz association.                                                               |
| Force 5 GHz   | Select this option to enforce 5 GHz band steering mode on the IAPs.                                                                                                    |
| Balance Bands | Select this option to allow the IAP to balance the clients across the two radios to<br>best utilize the available 2.4 GHz bandwidth. This feature takes into account the<br>fact that the 5 GHz band has more channels than the 2.4 GHz band, and that<br>the 5 GHz channels operate in 40MHz, while the 2.5 GHz band operates in<br>20MHz. |
| Disabled      | Select this option if you want to allow the clients to select the band to use.                                                                                                    |

### 2. Click **OK**.

## In the CLI

### To configure band steering:

```
(Instant AP) (config) # arm
(Instant AP) (ARM) # band-steering-mode {<Prefer 5 GHz>| <Force 5 GHz>|<Balance
Bands>|<Disabled>}
(Instant AP) (ARM) # end
(Instant AP) # commit apply
```
## Airtime Fairness Mode

The airtime fairness feature provides equal access to all clients on the wireless medium, regardless of client type, capability, or operating system, thus delivering uniform performance to all clients. This feature prevents the clients from monopolizing resources. You can configure airtime fairness mode parameters through the Instant UI or CLI.

## In the Instant UI

1. For **Airtime fairness mode** configuration, specify any of the following values under the **RF** > **ARM** >**Show advanced options** tab:

| Parameter        | Description                                                                                                    |
|------------------|----------------------------------------------------------------------------------------------------|
| Default Access   | Select this option to provide access based on client requests. When <b>Air Time</b><br><b>Fairness</b> is set to default access, per user and per SSID bandwidth limits are<br>not enforced. |
| Fair Access      | Select this option to allocate Airtime evenly across all the clients.                                                                                                    |
| Preferred Access | Select this option to set a preference where 11n clients are assigned more airtime than 11a/11g. The 11a/11g clients get more airtime than 11b. The ratio is 16:4:1.                         |

 Table 50: Airtime Fairness Mode - Configuration Parameters

### 2. Click **OK**.

### In the CLI

```
(Instant AP)(config)# arm
(Instant AP)(ARM)# air-time-fairness-mode {<Default Access>| <Fair Access> | <Preferred
Access>
(Instant AP)(ARM)# end
(Instant AP)# commit apply
```

## **Client Match**

The ARM client match feature continually monitors a client's RF neighborhood to provide ongoing client band steering and load balancing, and enhanced AP reassignment for roaming mobile clients. This feature supersedes the legacy band steering and spectrum load balancing features, which unlike client match, do not trigger IAP changes for clients already associated to an IAP. In addition to this, the Client Match feature provides the Smartphone Handoff Assist function which helps smartphones to switch between 3G and 4G networks when the Wi-Fi connectivity is poor. The IAP monitors the Received Signal Strength Indicator (RSSI) of the smartphone and checks if it remains under the threshold connectivity strength for a certain time and deauthenticates the client.

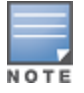

Legacy 802.11a/b/g access points do not support the client match feature. When client match is enabled on 802.11n capable access points, the client match feature overrides any settings configured for the legacy band steering, station hand off assist or load balancing features. 802.11ac-capable access points do not support the legacy band steering, station hand off or load balancing settings, so these access points must be managed using client match.

When the client match feature is enabled on an IAP, the IAP measures the RF health of its associated clients. In the current release, the client match feature is supported only within an IAP cluster. If any of the following trigger conditions is met, clients are moved from one AP to another for better performance and client experience:

- Dynamic Load Balancing—Client match balances clients across IAPs on different channels, based on the client load on the IAPs and the SNR levels the client detects from an underutilized IAP. If an IAP radio can support additional clients, the IAP will participate in client match load balancing and clients can be directed to that IAP radio, subject to the predefined SNR thresholds. For better load balancing, clients are steered from busy channels to idle channels.
- Sticky Clients—The client match feature also helps mobile clients that tend to stay associated to an IAP despite low signal levels. IAPs using client match continually monitor the client's RSSI as it roams between IAPs, and move the client to an IAP when a better radio match can be found. This prevents mobile clients from remaining associated to an APs with less than ideal RSSI, which can cause poor connectivity and reduce performance for other clients associated with that IAP.
- Band Steering—IAPs using the client match feature monitor the RSSI for clients that advertise a dual-band capability. If a client is currently associated to a 2.4 GHz radio and the AP detects that the client has a good RSSI from the 5 GHz radio, the IAP steers the client to the 5 GHz radio, as long as the 5 GHz RSSI is not significantly worse than the 2.4 GHz RSSI, and the IAP retains a suitable distribution of clients on each of its radios.
- Channel Utilization—Based on the percentage of channel utilization, clients are steered from a busy channel to an idle channel.
- Client Capability Match—Based on the client capability match, clients are steered to appropriate channel, for example, HT20, HT40, or VHT80.

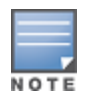

In the Instant 6.3.1.1-4.0 release, spectrum load balancing is integrated with the client match feature. Client match allows the APs in a cluster to be divided into several logical AP RF neighborhood called domains, which share the same clients. The Virtual Controller determines the distribution of clients and balances client load across channels, regardless of whether the AP is responding to the probe requests of wireless clients.

You can configure client match parameters in Instant UI or CLI. When client match is enabled, the dashboard in the main window displays the **Client Match** link on selecting an AP in the **Access Points** tab or a client in the **Clients** tab. Clicking this link provides a graphical representation of radio map view of an AP and the client distribution on an AP radio. For more information, see Client Match on page 66.

## In the Instant UI

 For client match configuration, specify the following parameters the RF > ARM > Show advanced options tab:

### **Table 51:** Client Match Configuration Parameters

| Parameter                  | Description                                                                                                    |
|----------------------------|----------------------------------------------------------------------------------------------------|
| Client match               | Select <b>Enabled</b> to enable the <b>Client match</b> feature on APs. When enabled, client count will be balanced among all the channels in the same band. For more information, see ARM Overview on page 251. By default, the client match feature is disabled.<br><b>NOTE:</b> When client match is enabled, ensure that Scanning is enabled. |
| CM calculating<br>interval | Specify a value for the calculating interval of Client match. The value specified for <b>CM calculating interval</b> determines the interval at which client match is calculated. The interval is specified in seconds and the default value is 30 seconds. You can specify a value within the range of 10-600.                                   |
| CM neighbor<br>matching %  | Specify a value for <b>CM neighbor matching %</b> . This number takes into account the least similarity percentage to be considered as in the same virtual RF neighborhood of client match. You can specify a percentage value within the range of 20-100. The default value is 75%.                                                              |
| CM threshold               | Specify a value for <b>CM threshold</b> . This number takes acceptance client count difference among all the channels of Client match into account. When the client load on an AP reaches or exceeds the threshold in comparison, client match is enabled on that AP.<br>You can specify a value within range of 1-255. The default value is 2.   |
| SLB mode                   | <ul> <li>Select a mode from the SLB mode drop-down list. The SLB mode determines the balancing strategy for client match. The following options are available:</li> <li>Channel</li> <li>Radio</li> <li>Channel + Radio</li> </ul>                                                                                                    |

## 2. Click **OK**.

### In the CLI

```
(Instant AP) (config) # arm
(Instant AP) (ARM) # client-match calc-interval <seconds>
(Instant AP) (ARM) # client-match calc-threshold <threshold>
(Instant AP) (ARM) # client-match nb-matching <percentage>
(Instant AP) (ARM) # client-match slb-mode 1
(Instant AP) (ARM) # end
(Instant AP) # commit apply
```

## **Access Point Control**

You can configure access point control parameters through the Instant UI or CLI.

## In the Instant UI

 For Access Point Control, specify the following parameters in the RF > ARM > Show advanced options tab:

## Table 52: Access Point Control - Configuration Parameters

| Parameter                   | Description                                                                                                    |  |  |
|-----------------------------|----------------------------------------------------------------------------------------------------|--|--|
| Customize Valid<br>Channels | Select this checkbox to customize valid channels for 2,4 GHz and 5 GHz. By default, the AP uses valid channels as defined by the Country Code (regulatory domain). On selecting the <b>Customize Valid Channels</b> checkbox, a list of valid channels for both 2.4.GHz and 5 GHz are displayed. The valid channel customization feature is disabled by default.                                                                                                    |  |  |
| Minimum Transmit<br>Power   | Specify the minimum transmission power. The value specified for <b>Minimum</b><br><b>Transmit Power</b> indicates the minimum Effective Isotropic Radiated Power<br>(EIRP) from 3 to 33 dBm in 3 dBm increments. If the minimum transmission EIRP<br>setting configured on an AP is not supported by the AP model, this value is<br>reduced to the highest supported power setting. The default value is for<br>minimum transmit power is 18 dBm.                                                                                            |  |  |
| Maximum Transmit<br>Power   | Specify the maximum transmission power. The value specified for <b>Maximum</b><br><b>Transmit Power</b> indicates the maximum Effective Isotropic Radiated Power<br>(EIRP) from 3 to 33 dBm in 3 dBm increments. If the maximum transmission EIRP<br>configured on an AP is not supported by the AP model, the value is reduced to<br>the highest supported power setting. The default value for maximum transmit<br>power is 127 dBm.                                                                                                    |  |  |
| Client aware                | When <b>Enabled</b> , ARM does not change channels for the APs with active clients,<br>except for high priority events such as radar or excessive noise. This feature<br>must be enabled in most deployments for a stable WLAN. If the Client Aware<br>mode is <b>Disabled</b> , the IAP may change to a more optimal channel, which<br>change may disrupt current client traffic for a while. The Client aware option is<br><b>Enabled</b> by default.<br><b>NOTE:</b> When Client aware is disabled, channels can be changed even when the |  |  |
|                             | clients are active on a BSSID.                                                                                                    |  |  |
| Scanning                    | Select <b>Enabled</b> so that the IAP dynamically scans all 802.11 channels within its 802.11 regulatory domain at regular intervals and reports to the IAP. This scanning report includes WLAN coverage, interference, and intrusion detection data.                                                                                                    |  |  |
|                             | <b>NOTE:</b> For client match configuration, ensure that scanning is enabled.                                                                                                    |  |  |
| Wide Channel<br>Bands       | Select a band to allow the APs to be placed in 40Mhz (wide band) channels. The <b>Wide channel band</b> allows administrators to configure 40 MHz channels in the 2.4 GHz and 5.0 GHz bands. 40 MHz channels are two 20 MHz adjacent channels that are bonded together. 40 MHz channel effectively doubles the frequency bandwidth available for data transmission.                                                                                                    |  |  |
| 80 MHz Support              | Enables or disables the use of 80 MHz channels on APs. This feature allows ARM to assign 80 MHz channels on APs with 5GHz radios, which support a very high throughput. This setting is enabled by default.                                                                                                    |  |  |
|                             | <b>NOTE:</b> Only the APs that support 802.11ac can be configured with 80 MHz channels.                                                                                                    |  |  |

## 2. Reboot the IAP.

### 3. Click **OK**.

### In the CLI

To configure access point control parameters:

(Instant AP) (config) # arm (Instant AP) (ARM) # a-channels <5GHz-channels> (Instant AP) (ARM) # min-tx-power <power> (Instant AP) (ARM) # max-tx-power <power> (Instant AP) (ARM) # client-aware (Instant AP) (ARM) # wide-bands {<5GHz>|<2GHz>|<All>|<None>} (Instant AP) (ARM) # scanning (Instant AP) (ARM) # scanning (Instant AP) (ARM) # 80mhz-support (Instant AP) (ARM) # end (Instant AP) # commit apply

## **Verifying ARM Configuration**

(Instant AP) # show arm config

#### To view ARM configuration:

Minimum Transmit Power :18 Maximum Transmit Power :127 Band Steering Mode :prefer-5ghz Client Aware :enable Scanning :enable Wide Channel Bands :5ghz 80Mhz Support :enable Air Time Fairness Mode :fair-access Client Match :disable CM NB Matching Percent :75 CM Calculating Interval :30 CM SLB Threshold :2 CM SLB Balancing Mode :channel based CM max client match req :5 CM max adoption :5 Custom Channels :No 2.4 GHz Channels \_\_\_\_\_ Channel Status -----1 enable 2 disable 3 disable 4 disable 5 disable 6 enable 7 disable 8 disable 9 disable 10 disable 11 enable 12 disable 13 disable 1+ enable 2+ disable 3+ disable 4+ disable 5+ disable 6+ disable 7+ enable

5.0 GHz Channels \_\_\_\_\_ Channel Status \_\_\_\_\_ \_ 36 enable 40 enable 44 enable 48 enable 52 enable 56 enable 60 enable 64 enable 149 enable 153 enable 157 enable 161 enable 165 enable 36+ enable 44+ enable 52+ disable 60+ disable 149+ enable 157+ enable 36E enable 52E enable 149E enable

# **Configuring Radio Settings**

You can configure 2.4 GHz and 5 GHz radio settings for an IAP either using the Instant UI or CLI.

## In the Instant UI

To configure radio settings:

- 1. Click the **RF** link at the top right corner of the Instant main window.
- 2. Click **Show advanced options**. The advanced options are displayed.
- 3. Click the Radio tab.
- 4. Under the channel 2.4.GHz or 5GHz, or both, configure the following parameters.

| Table 53: Radio Configuration Parameter | rs |
|-----------------------------------------|----|
|-----------------------------------------|----|

| Parameter         | Description                                                                                                    |
|-------------------|----------------------------------------------------------------------------------------------------|
| Legacy only       | Select <b>Enabled</b> to run the radio in non-802.11n mode. This option is set to <b>Disabled</b> by default.                                                                                                    |
| 802.11d / 802.11h | Select <b>Enabled</b> to allow the radio to advertise its 802.11d (Country Information) and 802.11h (Transmit Power Control) capabilities. This option is set to <b>Disabled</b> by default.                                                      |
| Beacon interval   | Enter the Beacon period for the IAP in milliseconds. This indicates how often the 802.11 beacon management frames are transmitted by the access point. You can specify a value within the range of 60-500. The default value is 100 milliseconds. |

| Parameter                                | Description                                                                                                    |  |  |
|------------------------------------------|----------------------------------------------------------------------------------------------------|--|--|
| Interference<br>immunity level           | Select to increase the immunity level to improve performance in high-<br>interference environments.                                                                                                    |  |  |
| -                                        | The default immunity level is 2.                                                                                                    |  |  |
|                                          | • Level 0— no ANI adaptation.                                                                                                    |  |  |
|                                          | • Level 1— Noise immunity only. This level enables power-based packet detection by controlling the amount of power increase that makes a radio aware that it has received a packet.                                                                                                    |  |  |
|                                          | • <b>Level 2</b> — Noise and spur immunity. This level also controls the detection of OFDM packets, and is the default setting for the Noise Immunity feature.                                                                                                    |  |  |
|                                          | • <b>Level 3</b> — Level 2 settings and weak OFDM immunity. This level minimizes false detects on the radio due to interference, but may also reduce radio sensitivity. This level is recommended for environments with a high-level of interference related to 2.4 GHz appliances such as cordless phones.                          |  |  |
|                                          | • Level 4— Level 3 settings, and FIR immunity. At this level, the AP adjusts its sensitivity to in-band power, which can improve performance in environments with high and constant levels of noise interference.                                                                                                    |  |  |
|                                          | <ul> <li>Level 5— The AP completely disables PHY error reporting, improving<br/>performance by eliminating the time the IAP would spend on PHY<br/>processing.</li> </ul>                                                                                                    |  |  |
|                                          | <b>NOTE:</b> Increasing the immunity level makes the AP to lose a small amount of range.                                                                                                    |  |  |
| Channel switch<br>announcement<br>count. | Specify the count to indicate the number of channel switching announcements that must be sent before switching to a new channel. This allows associated clients to recover gracefully from a channel change.                                                                                                    |  |  |
| Background<br>spectrum<br>monitoring     | Select <b>Enabled</b> to allow the APs in access mode to continue with normal access<br>service to clients, while performing additional function of monitoring RF<br>interference (from both neighboring APs and non Wi-Fi sources such as,<br>microwaves and cordless phones) on the channel they are currently serving<br>clients. |  |  |
| Customize<br>ARM power range             | Select the checkbox and choose a minimum ( <b>Min Power</b> ) and maximum ( <b>Max Power</b> ) power range value for the 2.4 GHz and 5GHz band frequencies. The default value is 3 dBm. Unlike the configuration in the ARM profile, the transmit power of all radios in the Radio profile do not share the same configuration.      |  |  |
| Very high<br>throughput                  | Ensure that this checkbox is selected to enable very high throughput (VHT) on 802.11ac devices with 5GHz radio. If VHT is enabled for the 5 GHz radio profile on an IAP, it is automatically enabled for all SSIDs configured on an IAP. By default, VHT is enabled on all SSIDs.                                                    |  |  |
|                                          | If you want the 802.11ac IAPs to function as 802.11n IAPs, clear the checkbox to disable VHT on these devices.                                                                                                    |  |  |

## 5. Click **OK**.

## In the CLI

To configure 2.4 GHz radio settings:

(Instant AP) (config) # rf dotllg-radio-profile

```
(Instant AP) (RF dot11 g Radio Profile) # beacon-interval <milliseconds>
(Instant AP) (RF dot11 g Radio Profile) # legacy-mode
(Instant AP) (RF dot11 g Radio Profile) # spectrum-monitor
(Instant AP) (RF dot11 g Radio Profile) # dot11h
(Instant AP) (RF dot11 g Radio Profile) # interference-immunity <level>
(Instant AP) (RF dot11 g Radio Profile) # csa-count <count>
(Instant AP) (RF dot11 g Radio Profile) # max-distance <count>
(Instant AP) (RF dot11 g Radio Profile) # max-distance <count>
(Instant AP) (RF dot11 g Radio Profile) # max-tx-power <db>
(Instant AP) (RF dot11 g Radio Profile) # min-tx-power <db>
(Instant AP) (RF dot11 g Radio Profile) # end
(Instant AP) (RF dot11 g Radio Profile) # end
```

#### To configure 5 GHz radio settings:

```
(Instant AP) (config) # rf dotlla-radio-profile
(Instant AP) (RF dotlla Radio Profile) # beacon-interval <milliseconds>
(Instant AP) (RF dotlla Radio Profile) # legacy-mode
(Instant AP) (RF dotlla Radio Profile) # spectrum-monitor
(Instant AP) (RF dotlla Radio Profile) # spectrum-band <type>
(Instant AP) (RF dotlla Radio Profile) # dotllh
(Instant AP) (RF dotlla Radio Profile) # dotllh
(Instant AP) (RF dotlla Radio Profile) # interference-immunity <level>
(Instant AP) (RF dotlla Radio Profile) # max-distance <count>
(Instant AP) (RF dotlla Radio Profile) # max-tx-power <db>
(Instant AP) (RF dotll g Radio Profile) # min-tx-power <db>
(Instant AP) (RF dotlla Radio Profile) # csa-count <count>
(Instant AP) (RF dotlla Radio Profile) # end
(Instant AP) (RF dotll g Radio Profile) # end
(Instant AP) (RF dotll g Radio Profile) # end
```

#### To disable VHT on a 5GHz radio profile:

```
(Instant AP) (config) # rf dotlla-radio-profile
(Instant AP) (RF dotlla Radio Profile) # very-high-throughput-disable
(Instant AP) (RF dotll g Radio Profile) # end
(Instant AP) # commit apply
```

#### To view the radio configuration:

(Instant AP) # show radio config

Legacy Mode:enable Beacon Interval:100 802.11d/802.11h:enable Interference Immunity Level:2 Channel Switch Announcement Count:0 MAX Distance:600 Channel Reuse Type:disable Channel Reuse Threshold:0 Background Spectrum Monitor:disable

5.0 GHz: Legacy Mode:enable Beacon Interval:100 802.11d/802.11h:enable Interference Immunity Level:2 Channel Switch Announcement Count:2 MAX Distance:600 Channel Reuse Type:disable Channel Reuse Threshold:0 Background Spectrum Monitor:disable Standalone Spectrum Band:5ghz-upper **Configuring Cell Size Reduction using the CLI** 

The Cell Size Reduction feature allows you to manage dense deployments and to increase overall system performance and capacity by shrinking an IAPs receive coverage area, thereby minimizing co-channel interference and optimizing channel reuse.

The default 0 dB reduction allows the radio to retain its current default Rx sensitivity value.

Values from 1 dB - 55 dB reduce the power level that the radio can hear by that amount. If you configure this feature to use a non-default value, you must also reduce the radio's transmission (Tx) power to match its new received (Rx) power level. Failure to match a device's Tx power level to its Rx power level can result in a configuration that allows the radio to send messages to a device that it cannot hear.

To configure Cell Size Reduction for 2.4 GHz radio profile in the CLI:

```
(Instant AP) (config) # rf dotl1g-radio-profile
(Instant AP) (RF dotl1 g Radio Profile) # cell-sie-reduction <reduction>
(Instant AP) (RF dotl1 g Radio Profile) # end
(Instant AP) # commit apply
```

To configure Cell Size Reduction for 5 GHz radio profile in the CLI:

```
(Instant AP) (config) # rf dot11g-radio-profile
(Instant AP) (RF dot11 g Radio Profile) # cell-sie-reduction <reduction>
(Instant AP) (RF dot11 g Radio Profile) # end
(Instant AP) # commit apply
```

### This chapter provides the following information:

- Deep Packet Inspection on page 262
- Enabling Application Visibility on page 262
- Application Visibility on page 263
- Configuring ACL Rules for Application and Application Categories on page 268
- Configuring Web Policy Enforcement Service on page 271

# **Deep Packet Inspection**

AppRF is Aruba's custom built Layer 7 firewall capability. It consists of an on-board deep packet inspection and a cloud-based Web Policy Enforcement service that allows creating firewall policies based on types of application. The web policy enforcement capabilities require the IAP to have a web policy enforcement subscription. For more information on subscription, contact the Aruba Sales Team.

IAPs with DPI capability analyze data packets to identify applications in use and allow you to create access rules to determine client access to applications, application categories, web categories and website URLs based on security ratings. You can also define traffic shaping policies such as bandwidth control and QoS per application for client roles. For example, you can block bandwidth monopolizing applications on a guest role within an enterprise.

The AppRF feature provides application visibility for analyzing client traffic flow. IAPs support both the power of in-device packet flow identification and dynamically updated cloud-based web categorization.

To view the graphs, set the **AppRF visibility** option in the **System** window to **Enabled**. For more information on DPI ACLs and AppRF visibility, see the following topics:

- Enabling Application Visibility on page 262
- Application Visibility on page 263
- Configuring ACL Rules for Application and Application Categories on page 268
- Configuring Web Policy Enforcement Service on page 271

# **Enabling Application Visibility**

Enabling AppRF visibility allows you to view the AppRF statistics for an IAP or the clients associated with an IAP. When visibility is enabled, the AppRF link appears on the dashboard area of the main window. On clicking this link, you can view the client traffic flow based on the enforcements.

You can enable AppRF visibility through the Instant UI or CLI:

## In the Instant UI

- 1. Navigate to System>General.
- 2. Select Enabled from the AppRF visibility drop-down.
- 3. Click **OK**.

## In the CLI

To enable AppRF visibility:

```
(Instant AP) (config) # dpi
(Instant AP) (config) # end
(Instant AP) # commit apply
```

# **Application Visibility**

The AppRF graphs are based on Deep Packet Inspection (DPI) application and Web Policy Enforcement service, which provides application traffic summary for the client devices associated with an IAP. The **AppRF** link above the activity panel of the dashboard is displayed only if **AppRF visibility** is enabled in the **System** window.

The following figure provides a view of the AppRF dashboard:

### Figure 58 AppRF Dashboard

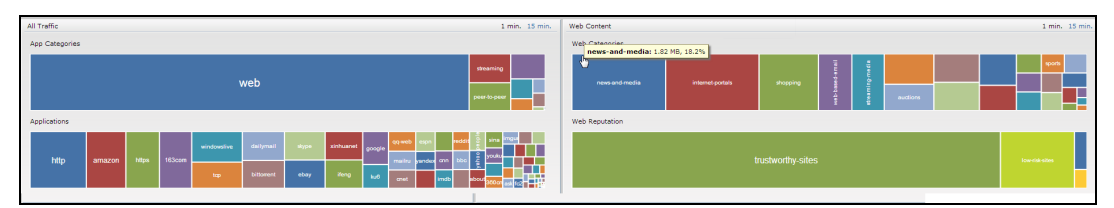

The AppRF dashboard presents four different graph areas with data graphs on all client traffic and content filters based on web category and security ratings. Click on each category to view real-time client traffic data or usage trend in the last 15 minutes.

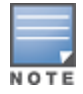

The application charts are not supported on IAP-104/105, IAP-134/135, IAP-175, and RAP-3WN/3WNP platforms. Only the web category charts are displayed for these IAP models.

## **Application Category Charts**

The application category chart displays details on the client traffic towards the application categories. On clicking in the rectangle area, you can view the following graphs and toggle between the chart and list views.

Figure 59 Application Categories Chart - Client View

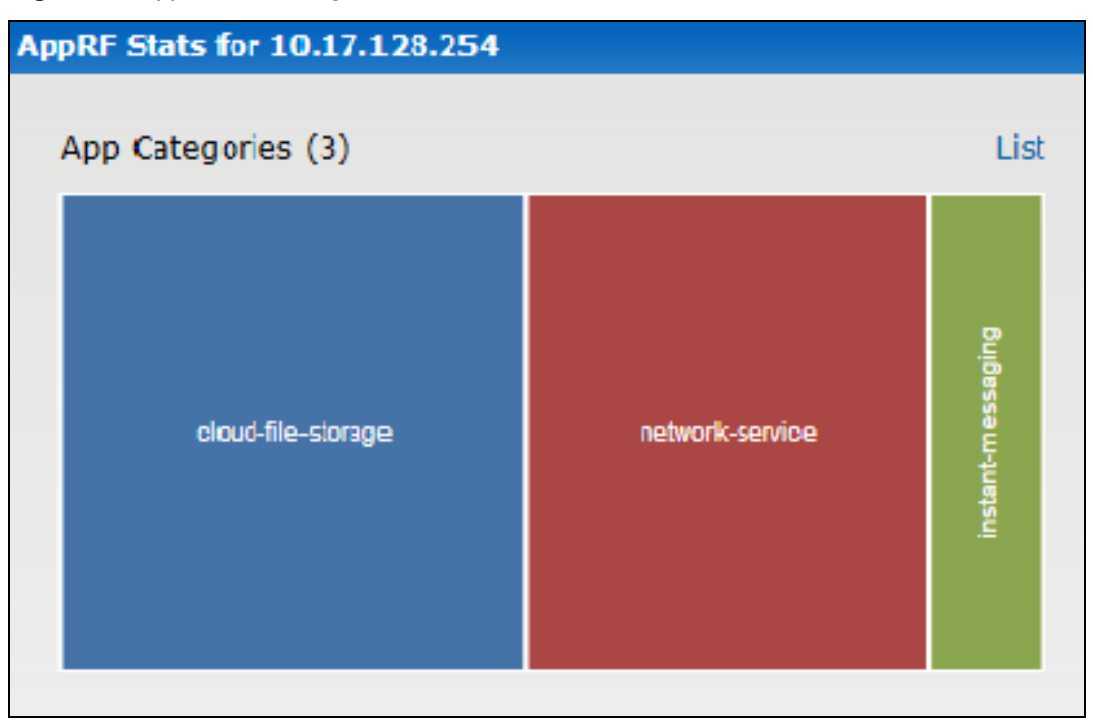

Figure 60 Application Categories List - Client View

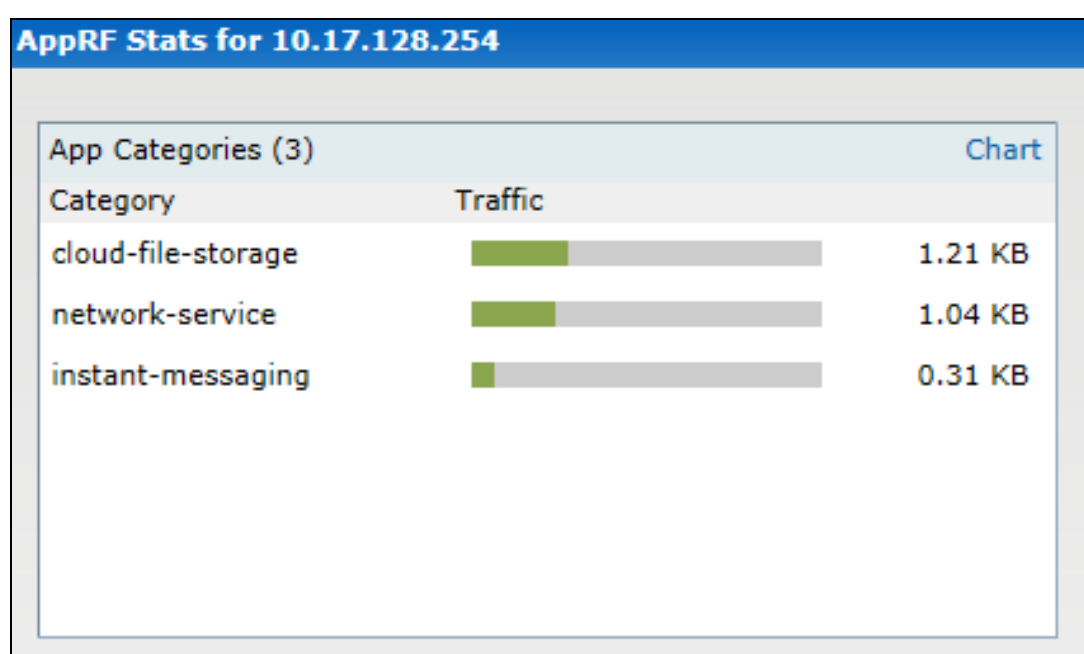

Figure 61 Application Category Chart - AP View

| A | pRF Stats for 172.16.100.155 |                 |                |         |           | × |
|---|------------------------------|-----------------|----------------|---------|-----------|---|
|   | App Categories (3)           | List            | Clients (3)    |         |           | 1 |
|   |                              |                 | Name           | Traffic |           |   |
|   |                              |                 | 172.16.100.174 |         | 106.80 KB |   |
|   |                              | web             | 172.31.98.189  |         | 45.17 KB  |   |
|   | open/ptod                    |                 | 10.17.139.167  |         | 2.08 KB   |   |
|   | encrypted                    |                 |                |         |           |   |
|   |                              | network-service |                |         |           |   |
|   |                              |                 |                |         |           |   |

## **Application Charts**

The application chart displays details on the client traffic towards the applications. On clicking in the rectangle area, you can view the following graphs and toggle between the chart and list views.

Figure 62 Application Chart - Client View

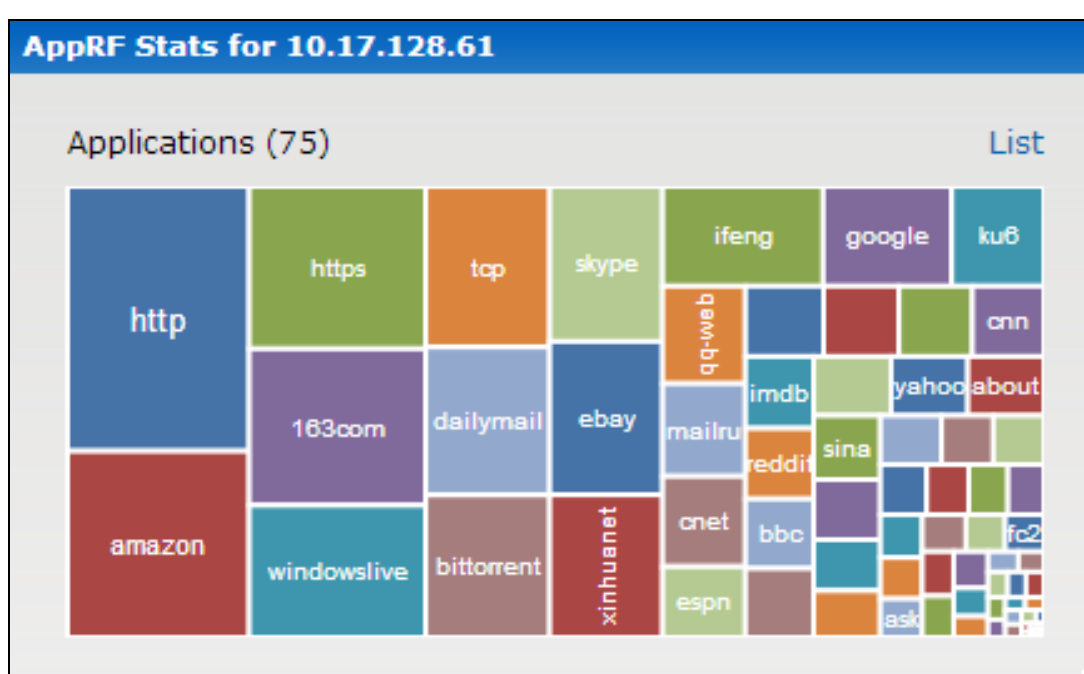

Figure 63 Application List - Client View

| AppRF Stats for 10.17 | .128.61 |             |
|-----------------------|---------|-------------|
| Applications (72)     |         | Chart       |
| Application           | Traffic |             |
| https                 |         | 956.04 KB 🔺 |
| windowslive           |         | 926.47 KB   |
| amazon                |         | 870.90 KB   |
| 163com                |         | 849.57 KB   |
| http                  |         | 635.73 KB   |
| ebay                  |         | 506.51 KB   |
| people                |         | 359.27 KB 💌 |

#### Figure 64 Application Chart - AP View

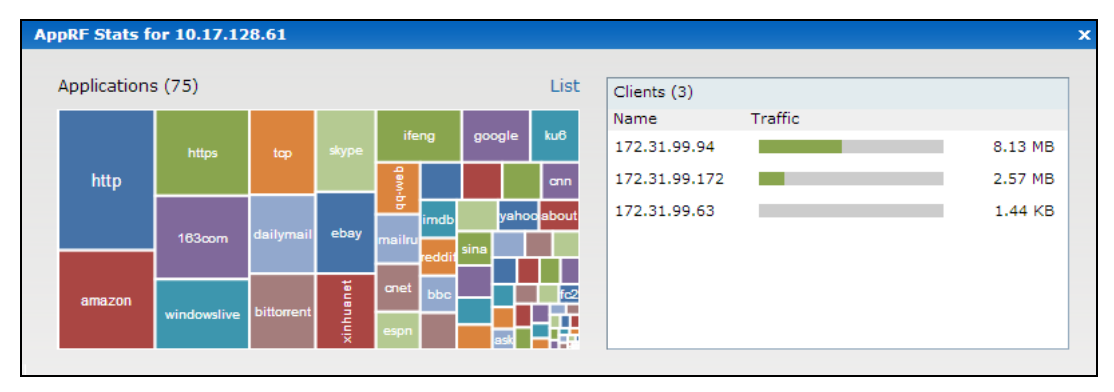

## **Web Categories Charts**

The web categories chart displays details about the client traffic to the web categories. On clicking in the rectangle area, you can view the following graphs and toggle between the chart and list views.

Figure 65 Web Categories Chart - Client View

| AppRF Stats for 172.31.99.172 |                      | ×                  |
|-------------------------------|----------------------|--------------------|
| Web Categories (5)            | \$                   | List               |
| games                         | business-and-economy | web-advertisements |

Figure 66 Web Categories List - Client View

| AppRF Stats for 172.31.99.172 |         | ×        |
|-------------------------------|---------|----------|
|                               |         |          |
| Web Categories (5)            |         | Chart    |
| Category                      | Traffic |          |
| games                         |         | 35.21 KB |
| business-and-economy          |         | 15.95 KB |
| web-advertisements            |         | 7.83 KB  |
| internet-portals              |         | 1.12 KB  |
| shareware-and-freeware        |         | 0.89 KB  |
|                               |         |          |
|                               |         |          |
|                               |         |          |

#### Figure 67 Web Categories Chart - AP View

| AppRF Stats for 10.17.128.254 |                      |               |         |          |
|-------------------------------|----------------------|---------------|---------|----------|
| Web Categories (6)            | List                 | Clients (1)   |         |          |
|                               |                      | Name          | Traffic |          |
|                               | business and economy | 172.31.99.172 |         | 58.60 KB |
| games                         |                      |               |         | R        |
|                               |                      |               |         |          |

## Web Reputation Charts

The web reputation chart displays details about the client traffic to the URLs with that are assigned a security score. On clicking in the rectangle area, you can view the following graphs and toggle between the chart and list views.

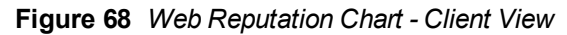

| AppRF Stats for 172.31.99.172 | x                   |
|-------------------------------|---------------------|
| Web Reputation (4)            | List                |
| trustworthy-sites             | moderate-risk-sites |

Figure 69 Web Reputation List - Client View

| AppRF Stats for 172.31.99.1 | 72      | ×                                       |
|-----------------------------|---------|-----------------------------------------|
|                             |         |                                         |
| Web Reputation (4)          |         | Chart                                   |
| Reputation                  | Traffic | ~~~~~~~~~~~~~~~~~~~~~~~~~~~~~~~~~~~~~~~ |
| trustworthy-sites           |         | 38.40 KB                                |
| moderate-risk-sites         |         | 17.64 KB                                |
| high-risk-sites             |         | 1.63 KB                                 |
| low-risk-sites              |         | 0.09 KB                                 |
|                             |         |                                         |
|                             |         |                                         |
|                             |         |                                         |
|                             |         |                                         |

#### Figure 70 Web Reputation Chart - AP View

| AppRF Stats for 10.17.128.254 |                   |      |               |         | ×       |
|-------------------------------|-------------------|------|---------------|---------|---------|
| Web Reputation (5)            |                   | List | Clients (1)   |         |         |
|                               |                   |      | Name          | Traffic |         |
|                               |                   |      | 172.31.99.172 |         | 2.21 MB |
|                               |                   |      |               |         |         |
|                               |                   |      |               |         |         |
| suspicious-sites              |                   |      |               |         |         |
|                               |                   |      |               |         |         |
|                               | trustworthy-sites |      |               |         |         |
|                               |                   |      |               |         |         |
|                               |                   |      |               |         |         |

# **Configuring ACL Rules for Application and Application Categories**

This section describes the procedure for configuring access rules based on application and application categories. The Application and Application rules utilize the on-board DPI engine. For information on:

- Configuring access rules to control access to network services, see Configuring ACL Rules for Network Services on page 186.
- Configuring access rules based on web categories and web reputation, see Configuring Web Policy Enforcement Service on page 271

### In the Instant UI

To configure ACL rules for a user role:

1. Navigate to the **Security** > **Roles** tab. The **Roles** tab contents are displayed.

You can also configure access rules for a wired or wireless client through the WLAN wizard (**Network** tab>**WLAN SSID**> **Edit**>**Edit WLAN** > **Access** ) or the Wired profile (**More** > **Wired**>**Edit**> **Edit Wired Network**> **Access**) window.

- 2. Select the role for which you want to configure access rules.
- 3. In Access rules section, click New to add a new rule. The New Rule window is displayed.
- 4. Ensure that the rule type is set to Access Control
- 5. To configure access to applications or application category, select a service category from the following list:
  - Application
  - Application category

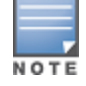

Configuring access rules based on application and application category is not supported on IAP-104/105, IAP-134/135, and RAP-3WN/3WNP platforms.

6. Based on the selected service category, configure the following parameters:

## Table 54: Access Rule Configuration Parameters

| Service<br>Category       | Description                                                                                                    |  |
|---------------------------|----------------------------------------------------------------------------------------------------|--|
| Application               | Select the applications to which you want to allow or deny access.                                                                                                    |  |
| Application<br>category   | Select any of the following application categories to which you want to allow or deny access:                                                                                                    |  |
|                           | antivirus                                                                                                    |  |
|                           | authentication                                                                                                    |  |
|                           | cloud-file-storage                                                                                                    |  |
|                           | collaboration                                                                                                    |  |
|                           | <ul> <li>encrypted</li> </ul>                                                                                                    |  |
|                           | • enterprise-apps                                                                                                    |  |
|                           | • gaming                                                                                                    |  |
|                           | • im-file-transfer                                                                                                    |  |
|                           | <ul> <li>instant-messaging</li> </ul>                                                                                                    |  |
|                           | mail-protocols                                                                                                    |  |
|                           | mobile-app-store                                                                                                    |  |
|                           | network-service                                                                                                    |  |
|                           | • peer-to-peer                                                                                                    |  |
|                           | social-networking                                                                                                    |  |
|                           | • standard                                                                                                    |  |
|                           | • streaming                                                                                                    |  |
|                           | thin-client                                                                                                    |  |
|                           | • tunneling                                                                                                    |  |
|                           | unified-communications                                                                                                    |  |
|                           | • web                                                                                                    |  |
|                           | Webmail                                                                                                    |  |
| Application<br>Throttling | Application throttling allows you to set a bandwidth limit for an application, application category, web category, or for sites based on their web reputation. For example, you can limit the bandwidth rate for video streaming applications such as YouTube or Netflix, or assign a low bandwidth to high risk sites. If your IAP model does not support configuring access rules based on application or application category, you can create a rule based on web category or website reputation and assign bandwidth rates. |  |
|                           | To specify a bandwidth limit:                                                                                                    |  |
|                           | 1. Select the <b>Application Throttling</b> checkbox.                                                                                                    |  |
|                           | 2. Specify the downstream and upstream rates in Kbps.                                                                                                    |  |
| Action                    | Select any of following actions:                                                                                                    |  |
|                           | • Select <b>Allow</b> to allow access users based on the access rule.                                                                                                    |  |
|                           | • Select <b>Deny</b> to deny access to users based on the access rule.                                                                                                    |  |

| Table 54: Access Rule Configuration Parameter |
|-----------------------------------------------|
|-----------------------------------------------|

| Service<br>Category | Description                                                                                                    |
|---------------------|----------------------------------------------------------------------------------------------------|
|                     | <ul> <li>Select <b>Destination-NAT</b> to allow changes to destination IP address.</li> </ul>                                                                                                    |
|                     | • Select <b>Source-NAT</b> to allow changes to the source IP address.                                                                                                    |
|                     | The destination-nat and source-nat actions apply only to the network services rules.                                                                                                    |
| Destination         | Select a destination option for the access rules for network services, applications, and application categories. You can allow or deny access to any the following destinations based on your requirements.                                                                                          |
|                     | • <b>to all destinations</b> — Access is allowed or denied to all destinations.                                                                                                    |
|                     | • <b>to a particular server</b> —Access is allowed or denied to a particular server. After selecting this option, specify the IP address of the destination server.                                                                                                    |
|                     | • <b>except to a particular server</b> —Access is allowed or denied to servers other than the specified server. After selecting this option, specify the IP address of the destination server.                                                                                                    |
|                     | • <b>to a network</b> —Access is allowed or denied to a network. After selecting this option, specify the IP address and netmask for the destination network.                                                                                                    |
|                     | • <b>except to a network</b> —Access is allowed or denied to networks other than the specified network. After selecting this option, specify the IP address and netmask of the destination network.                                                                                                  |
|                     | • <b>to domain name</b> —Access is allowed or denied to the specified domains. After selecting this option, specify the domain name in the <b>Domain Name</b> text box.                                                                                                    |
|                     | • <b>to master IP</b> —Access is allowed or denied to the master IP address.                                                                                                    |
| Log                 | Select this checkbox to create a log entry when this rule is triggered. Instant supports firewall based logging function. Firewall logs on the IAPs are generated as security logs.                                                                                                    |
| Blacklist           | Select the <b>Blacklist</b> checkbox to blacklist the client when this rule is triggered. The blacklisting lasts for the duration specified as <b>Auth failure blacklist time</b> on the Blacklisting tab of the <b>Security</b> window. For more information, see Blacklisting Clients on page 180. |
| Disable scanning    | Select <b>Disable scanning</b> checkbox to disable ARM scanning when this rule is triggered.                                                                                                    |
|                     | The selection of the <b>Disable scanning</b> applies only if ARM scanning is enabled, For more information, see Configuring Radio Settings on page 258.                                                                                                    |
| DSCP tag            | Select the <b>DSCP tag</b> checkbox to specify a DSCP value to prioritize traffic when this rule is triggered. Specify a value within the range of 0 to 63. To assign a higher priority, specify a higher value.                                                                                     |
| 802.1p priority     | Select the <b>802.1p priority</b> checkbox to specify an 802.1p priority. Specify a value between 0 and 7. To assign a higher priority, specify a higher value.                                                                                                    |

## 3. Click **OK** and then click **Finish**.

## In the CLI

## To configure access rules:

(Instant AP)(config) # wlan access-rule <access-rule-name>

```
(Instant AP)(Access Rule <Name>) #rule <dest> <mask> <match/invert> {app <app> {permit|deny}
|appcategory <appgrp>}[<option1...option9>]
(Instant AP)(Access Rule <Name>) # end
(Instant AP)# commit apply
```

#### Example

```
(Instant AP)(config)# wlan access-rule employee
(Instant AP)(Access Rule "employee")# rule any any match app uoutube permit throttle-
downstream 256 throttle-up 256
(Instant AP)(Access Rule "employee")# rule any any match appcategory collaboration permit
(Instant AP)(Access Rule "employee")# end
(Instant AP)# commit apply
```

# **Configuring Web Policy Enforcement Service**

You can configure Web Policy Enforcement service on an IAP to block certain categories of websites based on your organization specifications by defining ACL rules either through the Instant UI or CLI.

### In the Instant UI

- 1. Navigate to **Security >Roles**.
- 2. Select any WLAN SSID or wired profile role, and click **New** in the Access Rules section. The **New Rule window** appears.
- 3. Select the rule type as **Access Control**.
- 4. To set an access policy based on the web category:
  - a. Under Services, select Web category and expand the Web categories drop-down.

| New Bulls      |                                    |                                |           |
|----------------|------------------------------------|--------------------------------|-----------|
| New Rule       |                                    |                                |           |
| Rule type:     | Service:                           | Action:                        |           |
| Access control | O Network                          | Allow                          | •         |
|                |                                    | Search                         |           |
|                | Application category               | real-estate                    |           |
|                | Web category                       | computer-and-internet-security |           |
|                | Web reputation                     | financial-services             |           |
|                | <ul> <li>web reputation</li> </ul> | business-and-economy           |           |
|                | A section Throwing                 | computer-and-internet-info     |           |
| Options:       | Application Inrottling             | auctions                       |           |
|                | 🗌 Log                              | shopping                       |           |
|                | Blacklist                          | cult-and-occult                |           |
|                |                                    | 🔲 travel                       |           |
|                |                                    | abused-drugs                   | OK Cancel |
|                |                                    | adult-and-pornography          |           |
|                |                                    | home-and-garden 💌              |           |
|                |                                    | ок                             | OK Cancel |
|                |                                    |                                |           |

#### Figure 71

- b. Select the categories to which you want to deny or allow access. You can also search for a web category and select the required option.
- c. From the Action drop-down, select Allow or Deny as required.
- d. Click OK.
- 5. To filter access based on the security ratings of the website:
  - a. Select Web reputation under Services.
  - b. Move the slider to the required security rating level. Move the slider to select a specific web reputation value to deny access to websites with a reputation value lower than or equal to the configured value or to permit access to websites with a reputation value higher than or equal to the configured value. The following options are available:

- Trustworthy These are well known sites with strong security practices and may not expose the user to security risks. There is a very low probability that the user will be exposed to malicious links or payloads.
- Low risk These are benign sites and may not expose the user to security risks. There is a low probability that the user will be exposed to malicious links or payloads.
- Moderate risk These are generally benign sites, but may pose a security risk. There is some probability that the user will be exposed to malicious links or payloads.
- Suspicious These are suspicious sites. There is a higher than average probability that the user will be exposed to malicious links or payloads.
- High risk These are high risk sites. There is a high probability that the user will be exposed to malicious links or payloads.
- c. From the Action drop-down, select Allow or Deny as required.

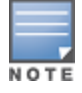

For a complete list of categories and information about each of these categories, visit the BrightCloud® Security Services web page at http://www.brightcloud.com/tools/change-request-url-ip.php.

- 6. To set a bandwidth limit based on web category or web reputation score, select **Application Throttling** checkbox and specify the downstream and upstream rates in Kbps. For example, you can set a higher bandwidth for trusted sites and a low bandwidth rate for high risk sites.
- 7. If required, select the following checkboxes:
  - **Log**—Select this checkbox if you want a log entry to be created when this rule is triggered. Instant supports firewall based logging function. Firewall logs on the IAPs are generated as security logs.
  - Blacklist—Select the Blacklist checkbox to blacklist the client when this rule is triggered. The
    blacklisting lasts for the duration specified as Auth failure blacklist time on the Blacklisting tab of the
    Security window. For more information, see Blacklisting Clients on page 180.
  - **Disable scanning**—Select **Disable scanning** checkbox to disable ARM scanning when this rule is triggered. The selection of the **Disable scanning** applies only if ARM scanning is enabled, For more information, see Configuring Radio Settings on page 258.
  - **DSCP tag**—Select the **DSCP tag** checkbox to specify a DSCP value to prioritize traffic when this rule is triggered. Specify a value within the range of 0 to 63. To assign a higher priority, specify a higher value.
  - **802.1p priority**—Select the **802.1p priority** checkbox to specify an 802.1p priority. Specify a value between 0 and 7. To assign a higher priority, specify a higher value.
- 8. Click **OK** to save the rules.
- 9. Click **OK** on the **Roles** tab to save the changes to the role for which you defined ACL rules.

## In the CLI

To control access based on web categories and security ratings:

```
(Instant AP) (config) # wlan access-rule <access_rule>
(Instant AP) (Access Rule "<access-rule>") # rule <dest> <mask> <match> webcategory <webgrp>
{permit| deny}[<option1...option9>]
(Instant AP) (Access Rule "<access-rule>") # rule <dest> <mask> <match> webreputation <webrep>
{permit|deny}[<option1...option9>]
(Instant AP) (Access Rule "<access-rule>") # end
(Instant AP) # commit apply
```

#### Example

```
(Instant AP) (config) # wlan access-rule URLFilter
(Instant AP) (Access Rule "URLFilter") # rule any any match webcategory gambling deny
(Instant AP) (Access Rule "URLFilter") # rule any any match webcategory training-and-tools
permit
(Instant AP) (Access Rule "URLFilter") # rule any any match webreputation suspicious-sites deny
```

(Instant AP) (Access Rule "URLFilter")# end (Instant AP)# commit apply This chapter the steps required to configure voice and video services on an IAP for Voice over IP (VoIP) devices, including Session Initiation Protocol (SIP), Spectralink Voice Priority (SVP), H323, SCCP, Vocera, and Alcatel NOE phones, clients running Microsoft OCS, and Apple devices running the Facetime application.

This section includes the following topics:

- Wi-Fi Multimedia Traffic Management on page 274
- QoS for Microsoft Office Lync on page 277

# Wi-Fi Multimedia Traffic Management

Wi-Fi Multimedia (WMM), is a Wi-Fi Alliance specification based on the IEEE 802.11e wireless Quality of Service (QoS) standard. WMM works with 802.11a, b, g, and n physical layer standards.

WMM supports the following access categories (ACs):

- Voice
- Video
- Best effort
- Background

The following table shows the mapping of the WMM access categories to 802.1p priority values. The 802.1p priority value is contained in a two-byte QoS control field in the WMM data frame.

Table 55: WMM AC to 802.1p Priority Mapping

| 802.1p Priority | WMM Access Category |
|-----------------|---------------------|
| 1               | Background          |
| 2               |                     |
| 0               | Best effort         |
| 3               |                     |
| 4               | Video               |
| 5               |                     |
| 6               | Voice               |
| 7               |                     |

In a non-WMM or hybrid environment, where some clients are not WMM-capable, you can configure an SSID with higher values for best effort and voice ACs, to allocate a higher bandwidth to clients transmitting best effort and voice traffic.

## **Configuring WMM for Wireless Clients**

You can configure WMM for wireless clients by using the UI or CLI.

## In the Instant UI

- 1. Navigate to the WLAN wizard (click **Network**>**New** or **Network**> Select the WLAN SSID>**edit**).
- 2. Click Show advanced options under WLAN Settings.
- 3. Specify a percentage value for the following WMM access categories in the corresponding **Share** field. You can allocate a higher bandwidth for voice and video traffic than other types of traffic based on the network profile.
  - **Background WMM**—Allocates bandwidth for background traffic such as file downloads or print jobs.
  - **Best effort WMM** —Allocates bandwidth or best effort traffic such as traffic from legacy devices or traffic from applications or devices that do not support QoS.
  - Video WMM—Allocates bandwidth for video traffic generated from video streaming.
  - **Voice WMM**—Allocates bandwidth for voice traffic generated from the incoming and outgoing voice communication.

In a non-WMM or hybrid environment, where some clients are not WMM-capable, you can allocate higher values for **Best effort WMM** and **Voice WMM** to allocate a higher bandwidth to clients transmitting best effort and voice traffic.

4. Click **Next** and complete the configuration as required.

## In the CLI

```
(Instant AP) (config) # wlan ssid-profile <name>
(Instant AP) (SSID Profile <name>) # wmm-background-share <share>
(Instant AP) (SSID Profile <name>) # wmm-best-effort-share <share>
(Instant AP) (SSID Profile <name>) # wmm-video-share <share>
(Instant AP) (SSID Profile <name>) # wmm-voice-share <share>
(Instant AP) (SSID Profile <name>) # end
(Instant AP) # commit apply
```

## Mapping WMM ACs and DSCP Tags

The IEEE 802.11e standard defines the mapping between WMM ACs and Differentiated Services Codepoint (DSCP) tags. You can customize the mapping values between WMM ACs and DSCP tags to prioritize various traffic types and apply these changes to a WMM-enabled SSID profile.

DSCP classifies packets based on network policies and rules. The following table shows the default WMM AC to DSCP mappings and the recommended WMM AC to DSCP mappings.

| Table 56: | WMM-DSCP | Mapping |
|-----------|----------|---------|
|-----------|----------|---------|

| DSCP Value | WMM Access Category |
|------------|---------------------|
| 8          | Background          |
| 16         |                     |
| 0          | Best effort         |
| 24         |                     |

| DSCP Value | WMM Access Category |
|------------|---------------------|
| 32         | Video               |
| 40         |                     |
| 48         | Voice               |
| 56         |                     |

By customizing WMM AC mappings, all packets received are matched against the entries in the mapping table and prioritized accordingly. The mapping table contains information for upstream (client to IAP) and downstream (IAP to client) traffic.

You can configure different WMM to DSCP mapping values for each WMM AC when configuring an SSID profile either in the Instant UI or CLI.

## In the Instant UI

- 1. Navigate to the WLAN wizard (click Network>New or Network> Select the WLAN SSID>edit).
- 2. Click Show advanced options under WLAN Settings.
- 3. Specify the appropriate DSCP mapping value within a range of 0-63 for the following access categories in the **DSCP mapping** field:
  - **Background WMM**—DSCP mapping for the background traffic.
  - **Best effort WMM**—DSCP mapping for the best-effort traffic.
  - Video WMM—DSCP mapping for the video traffic.
  - Voice WMM—DSCP mapping for the voice traffic.
- 4. Click **Next** and complete the configuration as required.

## In the CLI

```
(Instant AP) (config) # wlan ssid-profile <name>
(Instant AP) (SSID Profile <name>) # wmm-background-dscp <dscp>
(Instant AP) (SSID Profile <name>) # wmm-best-effort-dscp <dscp>
(Instant AP) (SSID Profile <name>) # wmm-video-dscp <dscp>
(Instant AP) (SSID Profile <name>) # wmm-voice-dscp <dscp>
(Instant AP) (SSID Profile <name>) # end
(Instant AP) # commit apply
```

You can configure up to 8 DSCP mappings values within the range of 0-63. You can also configure a combination of multiple values separated by a comma, for example, **wmm-voice-dscp 46,44,42,41**.

## **Configuring WMM U-APSD**

To extend the battery life and enable powersaving on WLAN clients, IAPs support Unscheduled Automatic Power Save Delivery (U-APSD) for the clients that support WMM. The U-APSD or the WMM power save feature is enabled by default on all SSIDs. When configured, UAPSD enables a client station to retrieve the unicast QoS traffic buffered in the AP by sending trigger frames. During the association or re-association with the IAP, the station indicates the WMM Access Categories for which UAPSD is enabled. In the current release, IAPs support UAPSD on all WMM ACs.

To disable UAPSD on an SSID:

```
(host) # config terminal
(host) (config) # wlan ssid-profile <ssid_profile>
(host) (SSID Profile "<ssid_profile>") # wmm-uapsd-disable
(host) (SSID Profile "<ssid_profile>") # end
```

(host) # commit apply

#### To re-enable UAPSD on an SSID:

```
(host) # config terminal
(host) (config) # wlan ssid-profile <ssid_profile>
(host) (SSID Profile "<ssid_profile>") # no wmm-uapsd-disable
(host) (SSID Profile "<ssid_profile>") # end
(host) # commit apply
```

# **QoS for Microsoft Office Lync**

Voice and video devices use a signaling protocol to establish, control, and terminate voice and video calls. These control or signaling sessions are usually permitted using pre-defined ACLs. If the control signaling packets are encrypted, the IAP cannot determine the dynamic ports are used for voice or video traffic. In these cases, the IAP has to use an ACL with the classify-media option enabled to identify the voice or video flow based on a deep packet inspection and analysis of the actual traffic. Instant identifies and prioritizes voice and video traffic from applications such as Microsoft Office Lync.

#### **Microsoft Office Lync**

Microsoft Office Lync uses Session Initiation Protocol (SIP) over TLS to establish, control, and terminate voice and video calls.

The following is an example of the QoS configuration for Microsoft Lync.

```
(Instant AP) (config) #wlan access-rule example_lync_test
(Instant AP) (example_lync_test) # rule any any match tcp 443 443 permit log classify-media
(Instant AP) (example_lync_test) # rule any any match tcp 5060 5060 permit log classify-media
(Instant AP) (example_lync_test) # rule any any match tcp 5061 5061 permit log classify-media
(Instant AP) (example_lync_test) # rule any any match udp 5061 5061 permit log classify-media
(Instant AP) (example_lync_test) # rule any any match any any any permit
```

This chapter provides information on how to configure following services on an IAP:

- AirGroup
- Real Time Location Server (RTLS)
- Analytics and Location Engine (ALE)
- OpenDNS
- Communications Assistance for Law Enforcement Act (CALEA)
- Palo Alto Network Firewall
- XML-API Server

# **AirGroup Configuration**

AirGroup provides a unique enterprise-class capability that leverages zero configuration networking to enable AirGroup services from mobile devices in an efficient manner. Zero configuration networking enables service discovery, address assignment, and name resolution for desktop computers, mobile devices, and network services. It is designed for flat, single-subnet IP networks such as wireless networking at home. The users can register their personal devices and define a group of users who can to share the registered devices. Administrators can register and manage an organization's shared devices such as printers and grant global access to each device, or restrict access according to the username, role, or user location.

In large universities and enterprise networks, it is common for devices to connect to the network across VLANs. As a result, user devices on a specific VLAN cannot discover service that resides on another VLAN. As the addresses used by the protocol are link-scope multicast addresses, each query or advertisement can only be forwarded on its respective VLAN, but not across different VLANs. Broadcast and multicast traffic are usually filtered out from a wireless LAN network to preserve the airtime and battery life. This inhibits the performance of AirGroup services that rely on multicast traffic. Aruba addresses this challenge with AirGroup technology.

The distributed AirGrouparchitecture allows each IAP to handle mDNS and DLNA queries and responses individually instead of overloading a Virtual Controller with these tasks. This results in a scalable AirGroup solution.

The AirGroup solution supports both wired and wireless devices. An AirGroup device can be registered by an administrator or a guest user.

- 1. The AirGroup administrator gives an end user the AirGroup operator role, which authorizes the user to register the client devices on the CPPM platform.
- 2. IAPs maintain information for all AirGroup services. IAP queries CPPM to map each device's access privileges to the available services and responds to the query made by a device based on contextual data such as user role, username, and location.

The following figure illustrates how AirGroup enables personal sharing of Apple devices:

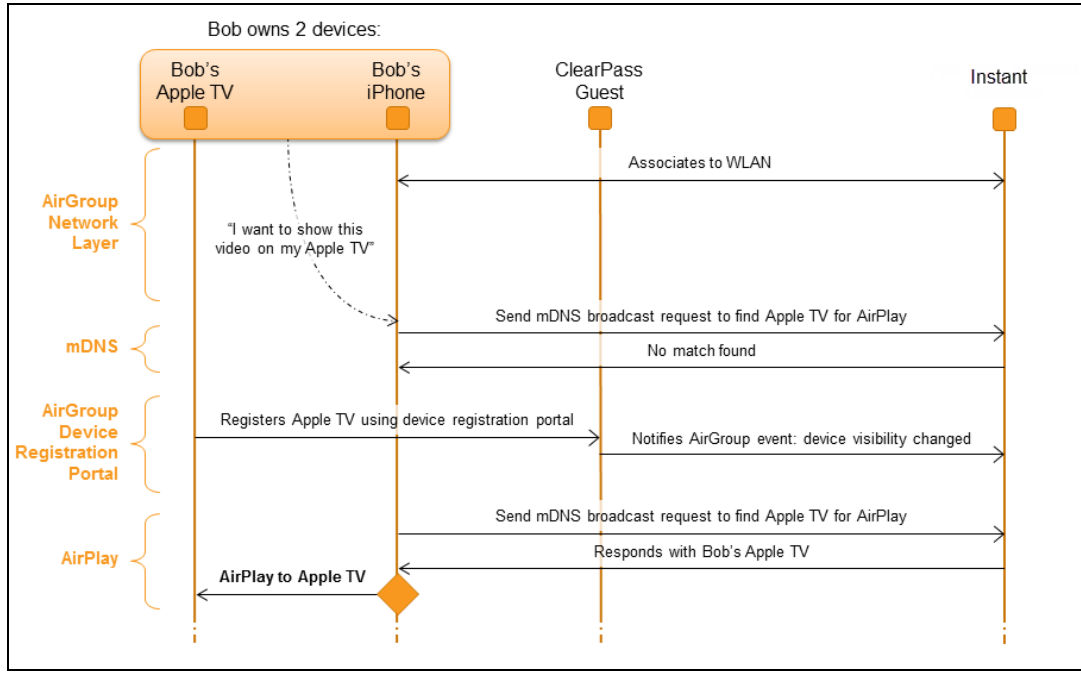

Figure 72 AirGroup Enables Personal Device Sharing

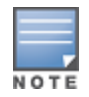

AirGroup is not supported on a 3G and PPPoE uplinks.

## Multicast DNS and Bonjour® Services

Bonjour is the trade name for the zero configuration implementation introduced by Apple. It is supported by most of the Apple product lines, including the Mac OS X operating system, iPhone, iPod Touch, iPad, Apple TV, and AirPort Express. Apple AirPlay and AirPrint services are based on the Bonjour protocol and are essential services in campus Wi-Fi networks.

Bonjour can be installed on computers running Microsoft Windows® and is supported by the new networkcapable printers. Bonjour is also included with popular software programs such as Apple iTunes, Safari, and iPhoto. Bonjour uses multicast DNS (mDNS) to locate devices and the services offered by these devices.

As shown in the following figure, the IAP1 discovers AirPrint (P1) and IAP3 discovers Apple TV (TV1). IAP1 advertises information about its connected P1 device to the other IAPs that isIAP2 and IAP3. Similarly, IAP3 advertises TV1 device to IAP1 and IAP2. This type of distributed architecture allows any IAP to respond to its connected devices locally. In this example, the iPad connected to IAP2 obtains direct response from the same IAP about the other Bonjour-enabled services in the network.

Figure 73 Bonjour Services and AirGroup Architecture

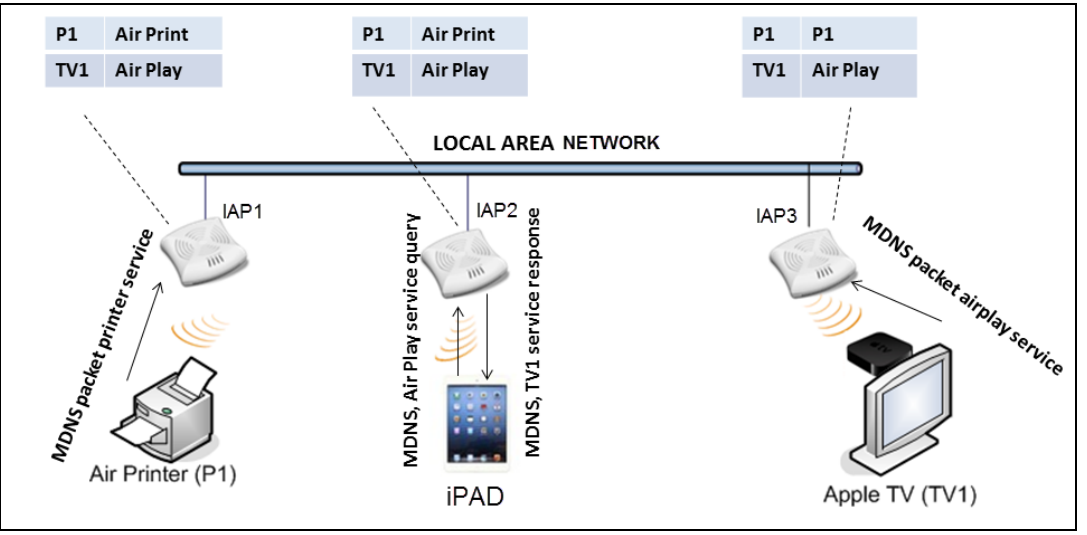

For a list of supported Bonjour services, see AirGroup Services on page 282.

## DLNA UPnP Support

In addition to the mDNS protocol, IAPs now support Universal Plug and Play (UPnP) and DLNA (Digital Living Network Alliance) enabled devices. DLNA is a network standard derived from UPnP, which enables devices to discover the services available in a network. DLNA also provides the ability to share data between the Windows or Android based multimedia devices. All the features and policies applicable to mDNS are extended to DLNA to ensure full interoperability between compliant devices.

In a UPnP based scenario, the following types of devices are available in a network:

- Controlled devices (servers)
- Control points (clients)

When a controlled device joins a network and acquires IP address, it multicasts a number of discovery messages advertising itself, its embedded devices and services. On the other hand, when a control point joins a network, it may multicast a search discovery message searching for interesting devices and services. The devices listening on the multicast address respond if they match the search criteria in the search message.

In a single AP network, the IAP maintains a cache table containing the list of discovered services in the network. The IAP also enforces native policies such as disallowing roles and VLANs and the policies defined on CPPM to determine the devices or services that are allowed and can be discovered in the network. Whenever a search request comes, the AP looks up its cache table and filters based on configured policies and then builds a search response and unicasts it to the requesting device.

In an IAP cluster, the IAPs maintain a list of associated UPnP devices and allow the discovery of the associated devices.

The following figure illustrates DLNA UPnP Services and AirGroup Architecture.

Figure 74 DLNA UPnP Services and AirGroup Architecture

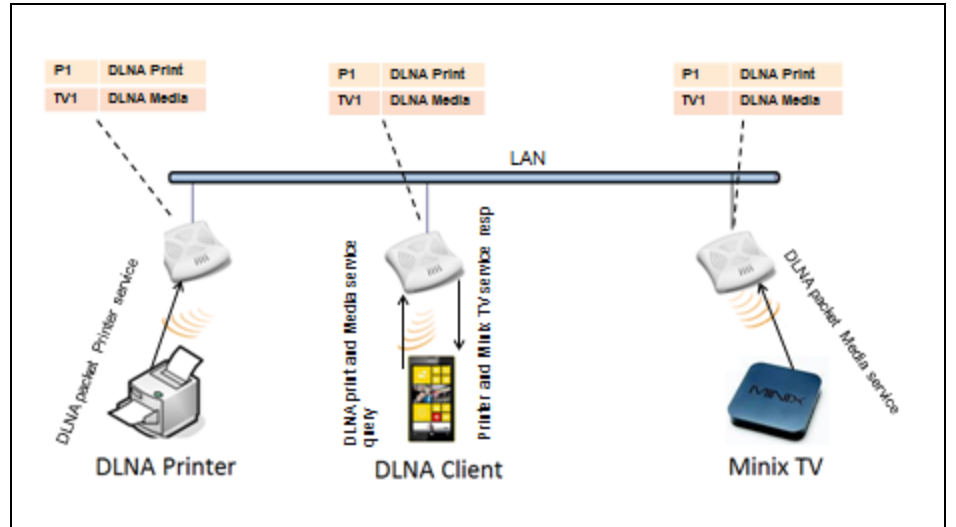

For a list of supported DLNA services, see AirGroup Services on page 282.

## **AirGroup Features**

AirGroup supports the following features:

- Sends unicast responses to mDNS or DLNA queries and reduces the traffic footprint.
- Ensures cross-VLAN visibility and availability of AirGroup devices and services.
- Allows or blocks AirGroup services for all users.
- Allows or blocks AirGroup services based on user roles.
- Allows or blocks AirGroup services based on VLANs.
- Matches devices to their closest services such as printers

AirGroup also enables context awareness for services across the network:

- AirGroup is aware of personal and shared devices. For example, an Apple TV in a dorm room can be associated with the student who owns it or an Apple TV in a meeting room or a printer in a supply room that is available to certain users, such as the marketing department.
- AirGroup is aware of the location of services when CPPM support is enabled. For example, depending on proximity, a user would be presented with the closest printer instead of all the printers in the building.
- When configured, AirGroup enables a client to perform a location-based discovery. For example, when a client roams from one Instant cluster to another, it can discover devices available in the new cluster to which the client is currently connected.

The following figure shows an example of a higher-education environment with shared, local, and personal services available to mobile devices.

Figure 75 AirGroup in a Higher-Education Environment

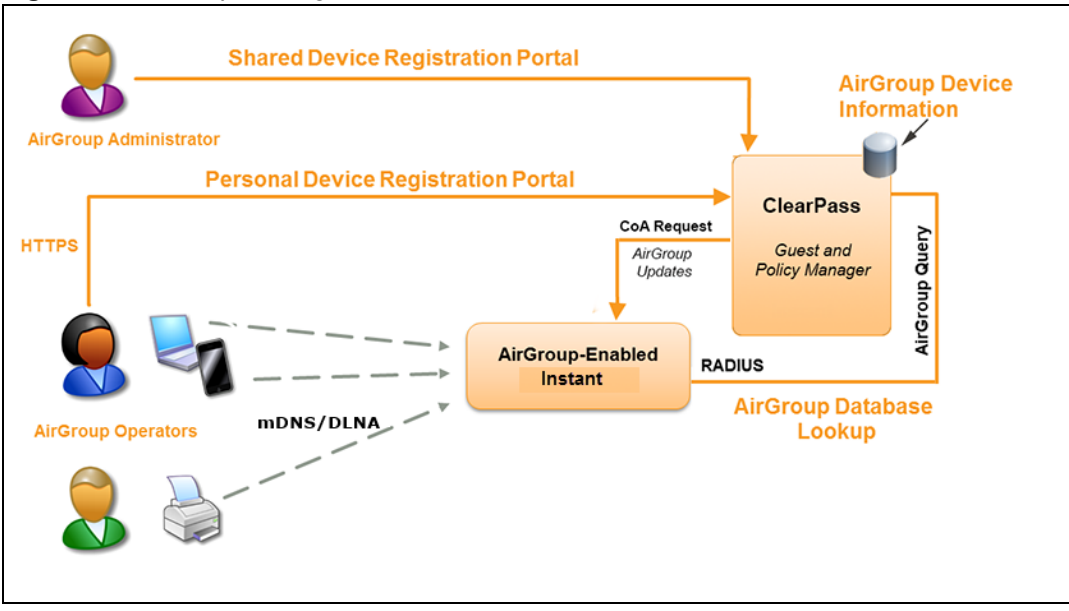

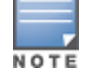

When AirGroup discovers a new device, it interacts with CPPM to obtain the shared attributes such as shared location and role. However, the current versions of IAPs do not support the enforcement of shared location policy.

## **AirGroup Services**

AirGroup supports zero configuration services. The services are pre-configured and are available as part of the factory default configuration. The administrator can also enable or disable any or all services by using the Instant UI or CLI.

The following services are available for IAP clients:

- AirPlay<sup>™</sup>— Apple<sup>®</sup> AirPlay allows wireless streaming of music, video, and slideshows from your iOS device to Apple TV<sup>®</sup> and other devices that support the AirPlay feature.
- AirPrint<sup>™</sup>— Apple AirPrint allows you to print from an iPad®, iPhone®, or iPod® Touch directly to any AirPrint compatible printers.
- iTunes—The iTunes service is used by iTunes Wi-Fi sync and iTunes home-sharing applications across all Apple devices.
- RemoteMgmt—The RemoteMgmt service allows remote login, remote management, and FTP utilities on Apple devices.
- Sharing— The Sharing service allows applications such as disk sharing and file sharing among Apple devices.
- Chat— The iChat® (Instant Messenger) application on Apple devices uses this service.
- ChromeCast—ChromeCast service allows you to use a ChromeCast device to play audio or video content on a high definition television by streaming content through Wi-Fi from the Internet or local network.
- DLNA Media—Applications such as Windows Media Player use this service to browse and play media content on a remote device.
- DLNA Print—This service is used by printers that support DLNA.

In the Instant 6.4.0.2-4.1 release, it is recommended to have a maximum of upto 80 AirGroup servers in the network

For more information on configuring AirGroup services, see Configuring AirGroup and AirGroup Services on an IAP on page 284.

## **AirGroup Components**

AirGroup leverages key elements of the Aruba solution portfolio including operating system software for Instant, CPPM, and the VLAN-based or role-based filtering options offered by the AirGroup services. The components that make up the AirGroup solution include the Instant, CPPM, and ClearPass Guest. The version requirements are described in the following table:

| ients |
|-------|
| 1     |

| Component                       | Minimum Version for mDNS<br>Services | Minimum Version for DLNA<br>Services |
|---------------------------------|--------------------------------------|--------------------------------------|
| Instant                         | 6.2.0.0-3.2.0.0                      | 6.4.0.2-4.1                          |
| ClearPass Guest software        | 5.2                                  | 6.2                                  |
| ClearPass Guest Services plugin | 6.2.0                                | 6.3.0                                |

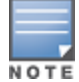

Starting from ClearPass version 6.0, the ClearPass Guest and the AirGroup Services plug-in are integrated into a single platform.

AirGroup maintains seamless connectivity between clients and services across VLANs and SSIDs. The following table summarizes the filtering options supported by Instant:

#### **Table 58:** AirGroup Filtering Options

| Features                                                      | Instant Deployment Mod | els                  |
|---------------------------------------------------------------|------------------------|----------------------|
|                                                               | Integrated             | Integrated with CPPM |
| Allow mDNS and DLNA traffic to propagate across subnets/VLANs | Yes                    | Yes                  |
| Limit mDNS and DLNA traffic on the network                    | Yes                    | Yes                  |
| VLAN based AirGroup service policy enforcement                | Yes                    | Yes                  |
| User-role based AirGroup service policy enforcement           | Yes                    | Yes                  |
| Portal to self register personal leaves                       | No                     | Yes                  |
| Device owner based policy enforcement                         | No                     | Yes                  |
| Shared user list based policy enforcement                     | No                     | Yes                  |
| Shared role list based policy enforcement                     | No                     | Yes                  |

## **CPPM and ClearPass Guest Features**

CPPM and ClearPass Guest support the following features:

- Registration portal for WLAN users to register their personal devices.
- Registration portal for WLAN administrators to register shared devices.

- Operator-defined *personal* AirGroup to specify a list of other users who can share devices with the operator.
- Administrator defined username, user role, and location attributes for shared devices.

## Configuring AirGroup and AirGroup Services on an IAP

You can configure AirGroup services, using the Instant UI or CLI.

## In the Instant UI

To enable AirGroup and its services:

- 1. Click the **More** > **Services** link at the top right corner of the Instant main window.
- 2. Click the **Air Group** tab. The **Air Group** tab details are displayed.

#### Figure 76 AirGroup Configuration

| Services H                                                                                                    | elp |
|----------------------------------------------------------------------------------------------------|-----|
| Air Group RTLS OpenDNS CALEA Network Integration                                                                                                    |     |
| Enable Bonjour       Enable Guest Bonjour multicast         Enable DLNA       Enable AirGroup across mobility domains         AirGroup Settings       Disallowed VLAN/Role |     |
| AirGroup Service<br>airplay disallowed roles:<br>airplay disallowed roles:<br>airplay disallowed vlans:<br>Edit<br>Edit<br>Edit<br>Edit                                    |     |
| remotemgmt    airplaytcp       sharing    airplaytcp       chat    raoptcp       Chromecast    appletv-v2tcp       DLNA Media                                              |     |
| New Delete New Delete ClearPass Settings                                                                                                    | _   |
| CPPM server 1: Select Server   Enforce ClearPass registration                                                                                                    |     |
| OK Cancel                                                                                                    |     |

- 3. To enable support for Bonjour services, select the **Enable Bonjour** checkbox and select the AirGroup services related to Bonjour as required.
- 4. To enable DLNA support, select the **Enable DLNA** checkbox and select the DLNA services.
- 5. To allow the users to use Bonjour services enabled in a guest VLAN, select **Enable Guest Bonjour multicast**. When this checkbox is enabled, the Bonjour devices are visible only in the guest VLAN and AirGroup will not discover or enforce policies in guest VLAN.
- 6. Select the **Enable Air Group across mobility domains** checkbox to enable inter-cluster mobility. When enabled, the IAP shares the mDNS database information with the other clusters. The DNS records in the Virtual Controller can be shared with the all the Virtual Controllers configured for L3 Mobility.

By default, this feature is disabled. To define clusters, go to **System**> L3 Mobility tab.

7. Ensure that the required AirGroup services are selected. To add any service, click **New** and add. To allow all services, select **allowall**. If a custom service is added, you can add a corresponding service ID by clicking **New** under **Service ID**.

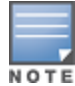

If the IAP is upgraded to current release and if Bonjour is enabled, ensure that the corresponding Bonjour services are selected.

- 8. Based on the services configured, you can block any user roles from accessing an AirGroup service and restrict the AirGroup servers connected to a specific set of VLANs from being discovered. The user roles and VLANs marked as disallowed are prevented from accessing the corresponding AirGroup service. You can create a list of disallowed user roles and VLANs for all AirGroup services configured on the IAP. For example, If the AirPlay service is selected, the edit links for the airplay disallowed roles and airplay disallowed roles and sharing disallowed vlans are displayed.
  - To select block user roles from accessing an AirGroup service, click the corresponding **edit** link and select the user roles for which you want to restrict access. By default, an AirGroup service is accessible by all user roles configured in your IAP cluster.
  - To select VLANs from allowing access to an AirGroup service, click the corresponding **edit** link and select the VLANs to exclude. By default, the AirGroup services are accessible by users or devices in all VLANs configured in your IAP cluster.
- ClearPass Settings— Use this section to configure the CPPM server, CoA server, and enforce ClearPass registering.
  - **CPPM server 1** Indicates the ClearPass Policy Manager server information for AirGroup policy.
  - **Enforce ClearPass registering** When enabled, only devices registered with CPPM will be discovered by Bonjour devices, based on the CPPM policy.

## In the CLI

#### To configure AirGroup:

```
(Instant AP) (config) # airgroup
(Instant AP) (airgroup) # enable [dlna-only| mdns-only]
(Instant AP) (airgroup) # cppm enforce-registration
(Instant AP) (airgroup) # cppm-guery-interval <interval>
(Instant AP) (airgroup) # disallow-vlan <vlan-ID>
(Instant AP) (airgroup) # enable-guest-multicast
(Instant AP) (airgroup) # multi-swarm
(Instant AP) (airgroup) # end
(Instant AP) (airgroup) # end
(Instant AP) (airgroup) # end
```

#### To enable DLNA support:

(Instant AP) (config) # airgroup (Instant AP) (airgroup) # enable dlna-only (Instant AP) (airgroup) # end (Instant AP) # commit apply

#### To enable support for Bonjour services:

(Instant AP) (config) # airgroup (Instant AP) (config) # enable mdns-only (Instant AP) (airgroup) # end (Instant AP) # commit apply

#### To configure AirGroup Service

```
(Instant AP) (config) # airgroupservice <airgroup-service>
(Instant AP) (airgroup-service) # id <airgroupservice-ID>
(Instant AP) (airgroup-service) # description <text>
(Instant AP) (airgroup-service) # disallow-role <role>
(Instant AP) (airgroup-service) # disallow-vlan <vlan-ID>
(Instant AP) (airgroup-service) # end
(Instant AP) # commit apply
```

To verify the AirGroup configuration status:

(Instant AP) # show airgroup status

## Configuring AirGroup and CPPM interface in Instant

Configure the Instant and CPPM interface to allow an AirGroup IAP and CPPM to exchange information regarding device sharing, and location. The configuration options define the RADIUS server that is used by the AirGroup RADIUS client.

The AirGroup configuration with CPPM involves the following steps:

- 1. Create a RADIUS service
- 2. Assign a Server to AirGroup
- 3. Configure CPPM to Enforce Registration

### **Creating a RADIUS Server**

You can configure an external RADIUS Security window. For more information on the configuring CPPM server, see Configuring an External Server for Authentication on page 161. You can also create a RADIUS server in the **Air Group** window. Navigate to **Services > AirGroup > Clear Pass Settings > CPPM server 1 >** and select **New** from the drop-down list.

#### Assign a Server to AirGroup

To associate the CPPM server with AirGroup, select the CPPM server from the CPPM Server 1 drop-down list.

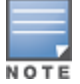

If two CPPM servers are configured, the CPPM server 1 acts as a primary server and the CPPM server 2 acts as a backup server.

After the configuration is complete, this particular server will be displayed in the CoA server option. To view this server go to **Services**> **AirGroup** >**ClearPass Settings** > **CoA server**.

## **Configure CPPM to Enforce Registration**

When CPPM registration is enforced, the devices registered with CPPM will be discovered by Bonjour devices, based on the CPPM policy.

## Change of Authorization (CoA)

When a RADIUS server is configured with Change of Authorization (CoA) with the CPPM server, the guest users are allowed to register their devices. For more information on configuring RADIUS server with CoA, see Configuring an External Server for Authentication on page 161.

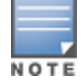

You can also create a **CoA only server** in the **Services > AirGroup > Clear Pass Settings > CoA server** window.

# **Configuring an IAP for RTLS Support**

Instant supports the real-time tracking of devices when integrated with the AirWave Management Platform, or a third-party Real Time Location Server such as Aeroscout Real Time Location Server. With the help of the RTLS, the devices can be monitored in real-time or through history.

You can configure RTLS using the Instant UI or CLI.

## In the Instant UI

To configure Aruba RTLS:

- 1. Click the **More** > **Services** link at the top right corner of the Instant main window. The **Services** window is displayed.
- 2. Click the **RTLS** tab. The following figure shows the contents of the **RTLS** tab.
- 3. Under **Aruba**, select the **RTLS** check-box to integrate Instant with the AirWave Management Platform or Ekahau Real Time Location Server.

Figure 77 RTLS Window

| Services               |             |               |        |                     |
|------------------------|-------------|---------------|--------|---------------------|
| Air Group              | RTLS        | OpenDNS       | CALEA  | Network Intergratio |
| Aruba —                |             |               |        |                     |
| RTLS:                  |             |               |        |                     |
| IP address             | IP address: |               | 0.0.0. | D                   |
| Port:                  |             |               |        |                     |
| Passphrase:<br>Retype: |             |               |        |                     |
| Update:                | Update:     |               | Every  | 30 seconds          |
| Include un             | nassocia    | ated stations | :      |                     |
| Analytics 8            | & Locati    | on Engine:    |        |                     |
|                        |             |               |        |                     |
| 3rd party              |             |               |        |                     |
| Aeroscout              | •           |               |        |                     |
|                        |             |               |        |                     |
|                        |             |               |        |                     |
|                        |             |               |        |                     |
|                        |             |               |        |                     |
|                        |             |               |        |                     |
|                        |             |               |        |                     |
|                        |             |               |        |                     |
|                        |             |               |        |                     |

- 4. Specify the IP address and port to which the location reports must be sent.
- 5. Specify the shared secret key in the **Passphrase** text box.
- 6. Specify the frequency at which the Virtual Controller can send updates to the server. You can specify a value within the range of 5-3600 seconds. The default value is 5 seconds.
- 7. Select the **Include unassociated stations** check-box to send reports on the stations that are not associated to any IAP to the RTLS server.
- 8. Click **OK**.

To configure third-party RTLS such as Aeroscout:

- 1. Select the **Aeroscout** check-box to send the RFID tag information to an AeroScout RTLS.
- 2. Specify the IP address and port number of the AeroScout server, to which location reports must be sent.
- 3. Select the **Include unassociated stations** check-box to send reports on the stations that are not associated to any IAP to the Aeroscout RTLS server.
- 4. Click **OK**.

## In the CLI

#### To configure AirWave RTLS:

```
(Instant AP)(config)# airwave-rtls <IP-address> <port> <passphrase> <seconds> include-unassoc-
sta
(Instant AP)(config)# end
(Instant AP)# commit apply
```

#### To configure Aeroscout RTLS

```
(Instant AP)(config)# aeroscout-rtls <IP-address> <port> include-unassoc-sta
(Instant AP)(config)# end
(Instant AP)# commit apply
```

# **Configuring an IAP for Analytics and Location Engine Support**

The Analytics and Location Engine (ALE) is designed to gather client information from the network, process it and share it through a standard API. The client information gathered by ALE can be used for analyzing a client's internet behavior for business such as shopping preferences.

ALE includes a location engine that calculates the associated and unassociated device location every 30 seconds by default. For every device on the network, ALE provides the following information through the Northbound API:

- Client user name
- IP address
- MAC address
- Device type
- Application firewall data, showing the destinations and applications used by associated devices.
- Current location
- Historical location

ALE requires the AP placement data to be able to calculate location for the devices in a network.

## **ALE with Instant**

The Instant 6.3.1.1-4.0 release supports Analytics and Location Engine (ALE). The ALE server acts as a primary interface to all third-party applications and the IAP sends client information and all status information to the ALE server.

To integrate IAP with ALE, the ALE server address must be configured on an IAP. If the ALE sever is configured with a host name, the Virtual Controller performs a mutual certificated-based authentication with ALE server, before sending any information.

## **Enabling ALE Support on an IAP**

You can configure an IAP for ALE support using the Instant UI or CLI.

## In the Instant UI

- 1. Click **More > Services**. The **Services** window is displayed.
- 2. Click the **RTLS** tab. The tab details are displayed.
- 3. Select the **Analytics & Location Engine** checkbox.
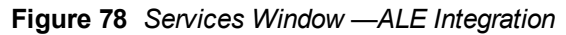

| Services                     |                            | Help |
|------------------------------|----------------------------|------|
| Air Group RTLS OpenDNS       | CALEA Network Intergration |      |
| Aruba                        |                            |      |
| RTLS:                        |                            |      |
| Analytics & Location Engine: |                            |      |
| Server:                      |                            |      |
| Report interval:             | 30 seconds                 |      |
| 3rd party                    |                            |      |
| Aeroscout:                   |                            |      |
|                              |                            |      |
|                              |                            |      |
|                              |                            |      |
|                              |                            |      |
|                              |                            |      |
|                              |                            |      |
|                              |                            |      |
|                              |                            |      |
|                              |                            |      |
|                              |                            |      |
|                              |                            |      |
|                              |                            |      |
|                              |                            |      |
|                              | OK Can                     | ncel |

- 4. Specify the ALE server name or IP address.
- 5. Specify the reporting interval within the range of 6–60 seconds. The IAP sends messages to the ALE server at the specified interval. The default interval is 30 seconds.
- 6. Click **OK**.

#### In the CLI

#### To enable IAP integration with the ALE server:

```
(Instant AP) (config) # ale-server <server-name| IP-address>
(Instant AP) (config) # ale-report-interval <seconds>
(Instant AP) (config) # end
(Instant AP) # commit apply
```

### Verifying ALE Configuration on an IAP

#### To view the configuration details:

(Instant AP) # show ale config

#### To verify the configuration status

(Instant AP) # show ale status

# **Configuring OpenDNS Credentials**

When configured, the OpenDNS credentials are used by Instant to access OpenDNS to provide enterprise-level content filtering. You can configure OpenDNS credentials using the Instant UI or CLI.

#### In the Instant UI

To configure OpenDNS credentials:

- 1. Click **More** > **Services** > **OpenDNS**. The **OpenDNS** tab contents are displayed.
- 2. Enter the Username and Password to enable access to OpenDNS.
- 3. Click **OK** to apply the changes.

#### In the CLI

To configure OpenDNS credentials:

(Instant AP) (config) # opendns <username <password>
(Instant AP) (config) # end
(Instant AP) # commit apply

# **Integrating an IAP with Palo Alto Networks Firewall**

Palo Alto Networks (PAN) next-generation firewall offers contextual security for all users for safe enabling of applications. A simple firewall beyond basic IP address or TCP port numbers only provides a subset of the enhanced security required for enterprises to secure their networks. In the context of businesses using social networking sites, legacy firewalls are not able to differentiate valid authorized users from casual social networking users.

The Palo Alto next-generation firewall is based on user ID, which provides many methods for connecting to sources of identity information and associating them with firewall policy rules. For example, it provides an option to gather user information from Active Directory or LDAP server.

## **Integration with Instant**

The functionality provided by the PAN firewall based on user ID requires the collection of information from the network. IAP maintains the network (such as mapping IP address) and user information for its clients in the network and can provide the required information for the user ID feature on PAN firewall. Before sending the user-ID mapping information to the PAN firewall, the IAP must retrieve an API key that will be used for authentication for all APIs.

IAP and PAN firewall integration can be seamless with the XML-API that available with PAN-OS 5.0 or later.

To integrate an IAP with PAN user ID, a global profile is added. This profile can be configured on an IAP with PAN firewall information such as IP address, port, user name, password, firewall enabled or disabled status.

The IAP sends messages to PAN based on the type of authentication and client status:

- After a client completes the authentication and is assigned an ip address, IAP will send the **login** message.
- After a client is disconnected or dissociated from the IAP, the IAP sends a logout message.

# **Configuring an IAP for PAN integration**

You can configure an IAP for PAN firewall integration using the Instant UI or CLI.

#### In the Instant UI

- 1. Click More > Services. The Services window is displayed.
- 2. Click **Network Integration**. The PAN firewall configuration options are displayed.

| Services                   |                    |             |                     |      |  |    | <u>Help</u> |
|----------------------------|--------------------|-------------|---------------------|------|--|----|-------------|
| AirGroup I                 | RTLS OpenDNS       | CALEA       | Network Integration |      |  |    |             |
| Palo Alto N                | etwork firewall in | tegration – |                     | <br> |  |    |             |
| Enable:                    |                    |             |                     |      |  |    |             |
| Username:                  |                    |             | ]                   |      |  |    |             |
| Password:                  |                    |             | ]                   |      |  |    |             |
| Retype:                    |                    |             | ]                   |      |  |    |             |
| IP address:                | :                  |             | ]                   |      |  |    |             |
| Port:                      | 443                |             | ]                   |      |  |    |             |
| XML API S<br>test<br>test1 | Servers            |             |                     |      |  |    |             |
| New Edi                    | t Delete           |             |                     |      |  |    |             |
|                            |                    |             |                     |      |  | ок | Cancel      |

Figure 79 Services Window - Network Integration Tab

- 3. Select the **Enable** checkbox to enable PAN firewall.
- 4. Specify the user name and password. Ensure that you provide user credentials of the PAN firewall administrator.
- 5. Enter the PAN firewall IP address.
- 6. Enter the port number within the range of 1—65535. The default port is 443.
- 7. Click **OK**.

#### In the CLI

```
To enable PAN firewall integration with the IAP:
```

```
(Instant AP) (config) # firewall-external-enforcement pan
(Instant AP) (firewall-external-enforcement pan) # enable
(Instant AP) (firewall-external-enforcement pan) # ip <ip-address>
(Instant AP) (firewall-external-enforcement pan) # port <port>
(Instant AP) (firewall-external-enforcement pan) # user <name> <password>
(Instant AP) (firewall-external-enforcement pan) # end
(Instant AP) # commit apply
```

# Integrating an IAP with an XML API interface

The XML API interface provides options to create and execute user management operations seamlessly on behalf of the clients or users.

# Integration with Instant

The XML API interface allows you to send specific XML commands to an IAP from an external server. These XML commands can be used to customize IAP client entries. You can use the XML API interface to add, delete, authenticate, query, or blacklist a user or a client.

The user authentication is supported only for users authenticated by captive portal authentication and not for the dot1x-authentication users.

The user add operation performed by the XML API interface is only used to modify the role of an existing user and not to create a new user.

You can now use HTTP or HTTPS to post commands to IAP. The communication process using the XML API Interface is as follows:

- An API command is issued in XML format from the server to the Virtual Controller.
- The Virtual Controller processes the XML request and identifies where the client is and sends the command to the correct slave IAP.
- Once the operation is completed, Virtual Controller sends the XML response to the XML server.
- Users can use the response and take appropriate action to suit their requirements. The response from the Virtual Controller is returned using the predefined formats.

# Configuring an IAP for XML API integration

You can configure an IAP for XML API integration using the Instant UI or CLI. IAP supports the configuration of up to 8 XML API server entries.

### In the Instant UI

- 1. Click More > Services. The Services window is displayed.
- 2. Click **Network Integration**. The XML API Server configuration parameters are displayed.
- 3. Enter a Name for the XML API Server.
- 4. Enter the **Subnet** of the XML API Server.
- 5. Enter the **Mask** of the XML API Server.
- 6. Enter a **Passphrase** to enable an authorized access to the XML API Server.
- 7. Re-enter the **Passphrase** in the **Retype** box.
- 8. To add multiple entries, repeat the procedure.
- 9. Click **OK**.

10. To edit or delete the server entries, use the **Edit** and **Delete** buttons respectively.

#### In the CLI

To enable XML API integration with the IAP:

```
(Instant AP) (config) # xml-api-server <xml_api_server_profile>
(Instant AP) (xml-api-server <profile-name>) # ip <subnet> [mask <mask>]
(Instant AP) (xml-api-server) # key <key>
(Instant AP) (xml-api-server) # end
(Instant AP) # commit apply
```

### **Creating an XML API Request**

You can now create an XML request with an appropriate authentication command and send it to the virtual controller via HTTPS post. The format of the URL to send the XML request is:

https://<virtualcontroller-ip/auth/command.xml

- virtualcontroller-ip: The IP address of the virtual controller that will receive the XML API request
- **command.xml** : The XML request that contains the XML API command.

The format of the XML API request is:

```
xml=<aruba command="<XML API command>">
<options>Value</options>
...
<options>Value</options>
</aruba>
```

You can specify any of the following commands in the XML request:

| Parameter         | Description                                                                                                    |
|-------------------|----------------------------------------------------------------------------------------------------|
| user_add          | If the user entry is already present in the user table, the command will modify<br>the entry with the values defined in the XML request. For an existing user, this<br>command will update any value that is supplied, with an exception of IP and MAC<br>address. Session time-out is only applicable to captive portal users. |
| user_delete       | This command deletes an existing user from the virtual controller's user table.                                                                                                    |
|                   | <b>NOTE:</b> Do not use the <b>user_delete</b> command if the intention is to clear the association from the virtual controller user table. If the client is dual-stack, it re-inherits the authentication state from the IPv6 address. If not dualstack, the client reverts to the initial role.                               |
| user_authenticate | This command authenticates against the server group defined in the captive portal profile. This is only applicable to captive portal users.                                                                                                    |
| user_blacklist    | This command blacklists a user from connecting to your network. This command<br>uses the default blacklist timeout of 3600 seconds. There is no corresponding<br>clear command.                                                                                                    |
| user_query        | This command fetches the status and details of a user connected to your<br>network. A dual-stack client can be queried by any of its IPv4 or IPv6 addresses,<br>but only the queried IP address is displayed in the output.                                                                                                    |

#### Table 59: XML API Command

Each XML API command requires certain mandatory options to successfully execute the task. The list of all available options are:

#### Table 60: XML API Command Options

| Parameter | Description                                          | Range / Defaults              |
|-----------|------------------------------------------------------|-------------------------------|
| ipaddr    | IP address of the user in IPv4 or IPv6 format.       | —                             |
| macaddr   | MAC address of the user in aa:bb:cc:dd:ee:ff format. | Enter MAC address with colon. |
| user      | Name of the user.                                    | 64 character string           |

| Parameter       | Description                                                                                                    | Range / Defaults    |
|-----------------|----------------------------------------------------------------------------------------------------|---------------------|
| role            | This option is used to change the role of an existing user. This option applies to user_add and user_delete commands only.                                                                                                    | 64 character string |
| password        | The password of the user for authentication.                                                                                                    | —                   |
| session_timeout | The role will be changed to a pre-auto role after session timeout.                                                                                                    | _                   |
| authentication  | Authentication method used to authenticate the<br>message and the sender. You can use any of MD5,<br>SHA-1 or clear text methods of authentication. This<br>option is ignored if shared secret is not configured. It<br>is, however, mandatory if it is configured.                                                                                                    |                     |
| key             | This is the encoded SHA1/MD5 hash of shared secret<br>or plaintext shared secret. This option is ignored if<br>shared secret is not configured on the switch. The<br>actual MD5/SHA-1 hash is 16/20 bytes and consists<br>of binary data. It must be encoded as an ASCII based<br>HEX string before sending. It must be present when<br>the virtual controller is configured with an xml-api<br>key for the server. Encoded hash length is 32/40<br>bytes for MD5/SHA-1. |                     |
| version         | The version of the XML API interface available in the virtual controller. This field is mandatory in all XML API requests.                                                                                                    | Current version 1.0 |

# **CALEA Integration and Lawful Intercept Compliance**

Lawful Intercept (LI) allows the Law Enforcement Agencies (LEA) to perform an authorized electronic surveillance. Depending on the country of operation, the service providers (SPs) are required to support LI in their respective networks.

In the United States, SPs are required to ensure LI compliance based on Communications Assistance for Law Enforcement Act (CALEA) specifications.

Instant supports CALEA integration in a hierarchical and flat topology, mesh IAP network, the wired and wireless networks.

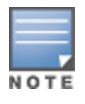

Enable this feature only if lawful interception is authorized by a law enforcement agency.

# **CALEA Server Integration**

To support CALEA integration and ensure LI compliance, you can configure the IAPs to replicate a specific or selected client traffic and send it to a remote CALEA server.

### **Traffic Flow from IAP to CALEA Server**

You can configure an IAP to send GRE encapsulated packets to the CALEA server and replicate client traffic within the GRE tunnel. Each IAP sends GRE encapsulated packets only for its associated or connected clients. The following figure illustrates the traffic flow from the IAP to the CALEA server.

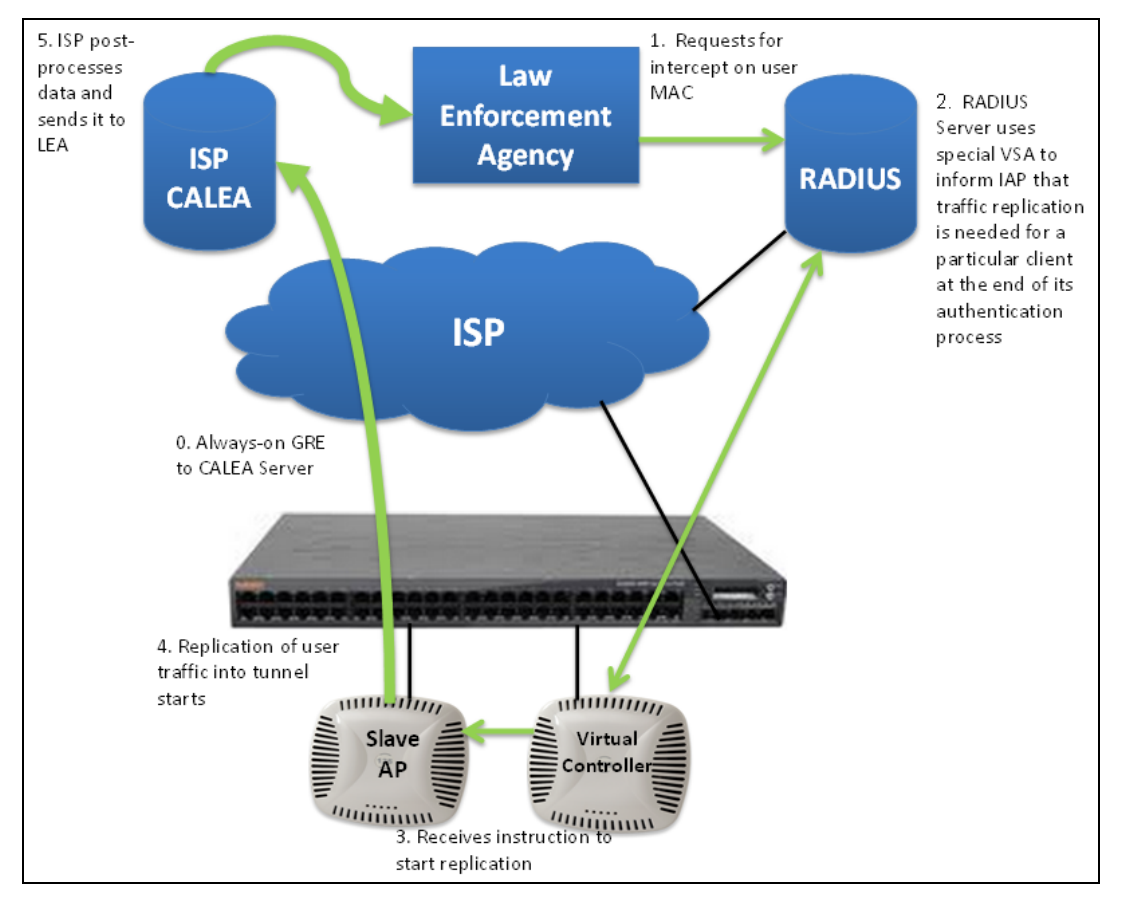

Figure 80 IAP to CALEA Server

### Traffic Flow from IAP to CALEA Server through VPN

You can also deploy the CALEA server with the controller and configure an additional IPSec tunnel for corporate access. When CALEA server is configured with the controller, the client traffic is replicated by the slave IAP and client data is encapsulated by GRE on slave, and routed to the master IAP. The master IAP sends the IPsec client traffic to the controller. The controller handles the IPSec client traffic while GRE data is routed to the CALEA server. The following figure illustrates the traffic flow from IAP to the CALEA server through VPN.

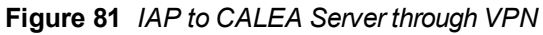

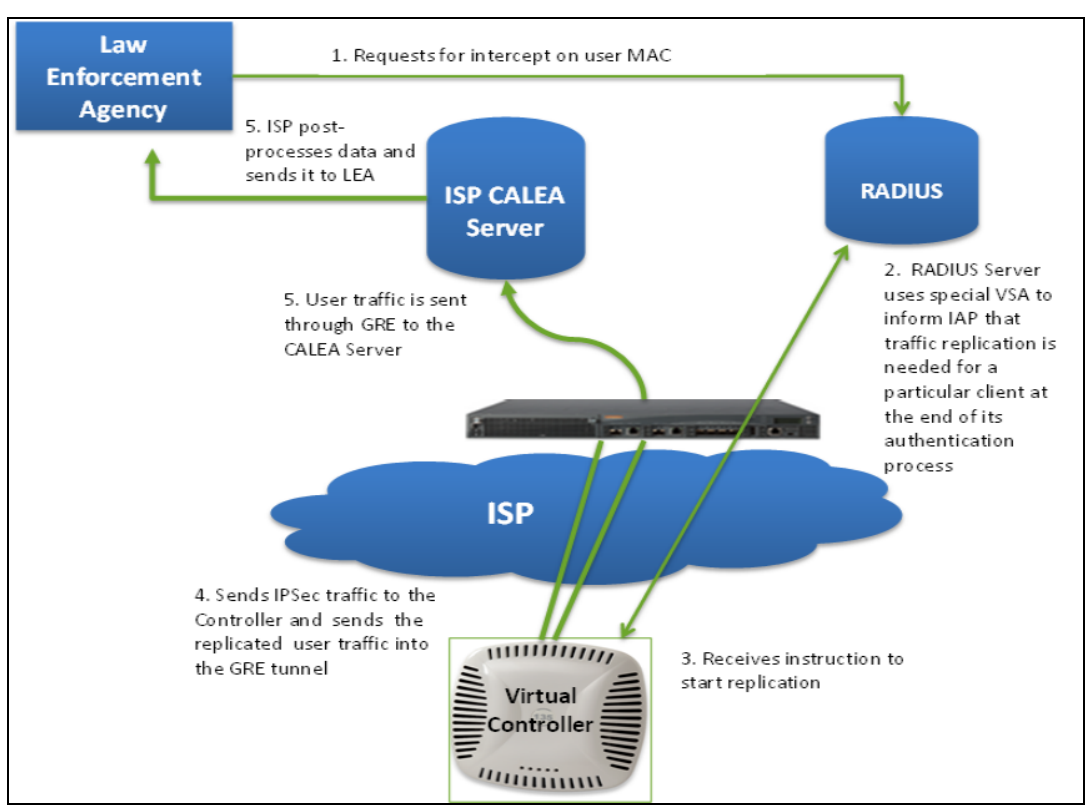

Ensure that IPSec tunnel is configured if the client data has to be routed to the ISP or CALEA server through VPN. For more information on configuring IPSec, see Configuring an IPSec Tunnel on page 228.

# **Client Traffic Replication**

Client traffic is replicated in the following ways:

- Through RADIUS VSA— In this method, the client traffic is replicated by using the RADIUS VSA to assign clients to a CALEA related user role. To enable role assignment to clients, you need to create a user role and a CALEA access rule, and then assign the CALEA rule to the user role. Whenever a client that is configured to use a CALEA rule connects, a replication role is assigned.
- Through Change of Authorization (CoA)—In this method, a user session can start without replication. When the network administrator triggers a CoA from the RADIUS server, the user session is replicated. The replication is stopped when the user disconnects or by sending a CoA to change the replication role.

As the client information is shared between multiple IAPs in a cluster, the replication rules persist when clients roam within the cluster.

# **Configuring an IAP for CALEA Integration**

To enable CALEA server integration, perform the following steps:

- 1. Create a CALEA profile.
- 2. If a replication role must be assigned through the RADIUS VSA, create an access rule and assign the access rule to a WLAN SSID or wired profile.
- 3. Verify the configuration.

### **Creating a CALEA Profile**

You can create a CALEA profile by using the Instant UI or CLI.

In the Instant UI

To configure a CALEA profile:

- 1. Click **More** > **Services** at the top right corner of the Instant main window.
- 2. Click CALEA. The CALEA tab details are displayed.

| Services            |            | <u>Help</u> |
|---------------------|------------|-------------|
| Air Group RTLS Open | nDNS CALEA |             |
| CALEA Configuration |            |             |
| IP address:         |            |             |
| Encapsulation type: | GRE        |             |
| GRE type:           | 25944      |             |
| MTU:                | 1500       |             |
|                     |            |             |
|                     |            |             |
|                     |            |             |
|                     |            |             |
|                     |            |             |
|                     |            |             |
|                     |            |             |
|                     |            |             |
|                     |            |             |
|                     |            |             |
|                     | OK Can     | cel         |

- 3. Specify the following parameters:
  - IP address Specify the IP address of the CALEA server.
  - Encapsulation type— Specify the encapsulation type. The current release of Instant supports GRE only.
  - **GRE type** Specify the GRE type.
  - **MTU** Specify a size for the maximum transmission unit (MTU) within the range of 68—1500. After GRE encapsulation, if packet length exceeds the configured MTU, IP fragmentation occurs. The default MTU size is 1500.

4. Click **OK**.

#### In the CLI

```
(Instant AP) (config) # calea
(Instant AP) (calea) # ip <IP-address>
(Instant AP) (calea) # ip mtu <size>
(Instant AP) (calea) # encapsulation-type <gre>
(Instant AP) (calea) # gre-type <type>
(Instant AP) (calea) # end
(Instant AP) # commit apply
```

#### **Creating an Access Rule for CALEA**

You can create an access rule for CALEA by using the Instant UI or CLI.

In the Instant UI

To create an access rule:

- To add the CALEA access rule to an existing profile, select an existing wireless (Networks tab > edit) or wired (More > Wired > Edit) profile. To add the access rule to a new profile, click New under Network tab and create a WLAN profile, or click More>Wired>New and create a wired port profile.
- 2. On the Access tab, select the role for which you want create the access rule.
- 3. Under Access Rules, click New. The New Rule window is displayed.
- 4. Select CALEA.

- 5. Click **OK**.
- 6. Create a role assignment rule if required.
- 7. Click Finish.

In the CLI

#### To create a CALEA access rule:

(Instant AP) (config) # wlan access-rule <name> (Instant AP) (Access Rule <name>) # calea (Instant AP) (Access Rule <name>) # end (Instant AP) # commit apply

#### To assign the CALEA rule to a user role:

```
(Instant AP) (config) # wlan ssid-profile <name>
(Instant AP) (SSID Profile <name># set-role <attribute>{{equals| not-equals| starts-with| ends-
with|contains}<operator><role>|value-of}
(Instant AP) (SSID Profile <name># end
(Instant AP) (SSID Profile <name># commit apply
```

#### To associate the access rule with a wired profile:

(Instant AP) (config) # wired-port-profile <name>
(Instant AP) (Wired ap profile <name>) # access-rule-name <name>
(Instant AP) (Wired ap profile <name>) # end
(Instant AP) # commit apply

#### Verifying the configuration

#### To verify the CALEA configuration:

(Instant AP) # show calea config

#### To view the tunnel encapsulation statistics:

(Instant AP) # show calea statistics

#### **Example**

#### To enable CALEA integration:

```
(Instant AP) (config) # calea
(Instant AP) (calea) # ip 192.0.2.7
(Instant AP) (calea) # ip mtu 1500
(Instant AP) (calea) # encapsulation-type GRE
(Instant AP) (calea) # gre-type 255
(Instant AP) (calea) # end
(Instant AP) (config) # wlan access-rule ProfileCalea
(Instant AP) (Access Rule "ProfileCalea") # calea
(Instant AP) (Access Rule "ProfileCalea") # end
(Instant AP) # commit apply
(Instant AP) (config) # wlan ssid-profile Calea-Test
(Instant AP) (SSID Profile"Calea-Test") # enable
(Instant AP) (SSID Profile"Calea-Test") # index 0
(Instant AP) (SSID Profile"Calea-Test") # type employee
(Instant AP) (SSID Profile"Calea-Test") # essid QA-Calea-Test
(Instant AP) (SSID Profile"Calea-Test") # opmode wpa2-aes
(Instant AP) (SSID Profile"Calea-Test") # max-authentication-failures 0
(Instant AP) (SSID Profile"Calea-Test") # auth-server server1
(Instant AP) (SSID Profile"Calea-Test") # set-role Filter-Id equals 123456 calea-test
(Instant AP) (SSID Profile"Calea-Test") # rf-band 5.0
(Instant AP) (SSID Profile"Calea-Test")# captive-portal disable
(Instant AP) (SSID Profile"Calea-Test") # dtim-period 1
```

```
(Instant AP) (SSID Profile"Calea-Test") # inactivity-timeout 1000
(Instant AP) (SSID Profile"Calea-Test") # broadcast-filter none
(Instant AP) (SSID Profile"Calea-Test") # dmo-channel-utilization-threshold 90
(Instant AP) (SSID Profile"Calea-Test") # local-probe-req-thresh 0
(Instant AP) (SSID Profile"Calea-Test") # max-clients-threshold 64
(Instant AP) (SSID Profile"Calea-Test") # end
(Instant AP) (SSID Profile"Calea-Test") # commit apply
```

#### To verify the configuration:

(Instant AP) # show calea config

calea-ip :10.0.0.5 encapsulation-type :gre gre-type :25944 ip mtu : 150 (Instant AP)# show calea statistics

Rt resolve fail : 0 Dst resolve fail: 0 Alloc failure : 0 Fragged packets : 0 Jumbo packets : 263 Total Tx fail : 0 Total Tx ok : 263 This chapter provides information on managing and monitoring IAPs from the following management servers.

- AirWave management server
- Aruba Central

# Managing an IAP from AirWave

AirWave is a powerful tool and easy-to-use network operations system that manages Aruba wireless, wired, and remote access networks, as well as wired and wireless infrastructures from a wide range of third-party manufacturers. With its easy-to-use interface, AirWave provides real-time monitoring, proactive alerts, historical reporting, and fast, efficient troubleshooting. It also offers tools that manage RF coverage, strengthen wireless security, and demonstrate regulatory compliance.

The IAPs communicate with AirWave using the HTTPS protocol. This allows an AirWave server to be deployed in the cloud across a NAT device, such as a router. The AirWave features available in the Instant network are described in the following sections.

## Image Management

AirWave allows you to manage firmware updates on WLAN devices by defining a minimum acceptable firmware version for each make and model of a device. It remotely distributes the firmware image to the WLAN devices that require updates, and it schedules the firmware updates such that updating is completed without requiring you to manually monitor the devices.

The following models can be used to upgrade the firmware:

- Automatic— In this model, the Virtual Controller periodically checks for newer updates from a configured URL and automatically initiates upgrade of the network.
- Manual— In this model, the user can manually start a firmware upgrade for each Virtual Controller or set the desired firmware preference per group of devices.

# **Resetting an IAP**

An IAP device can be reset through AirWave in the **Managed** mode.

- 1. Under **Modify Devices**, choose the IAP devices you want to factory reset by selecting the check box next to it.
- 2. Frpm the Change Device Group Folder dropdown, select Factory Reset selected devices.
- 3. Click the **Factory Reset** tab.

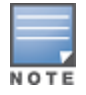

On resetting the IAP device from AirWave, all the configuration values will be set to default except for the **perap-settings** and **VC Key** value.

# IAP and Client Monitoring

AirWave allows you to find any IAP or client on the wireless network and to see real-time monitoring views. These monitoring views can be used to aggregate critical information and high-end monitoring information.

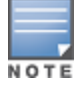

In the AirWave User Interface (UI), you can select either Manage Read/Write or Monitor-only+Firmware

**Upgrades** as management modes. When the Management level is set to **Manage Read/Write**, the Instant UI is in read-only mode. If AirWave Management Level is set to **Monitor-only+Firmware Upgrades** mode, the Instant UI changes to the read-write mode.

# **Template-based Configuration**

AirWave automatically creates a configuration template based on any of the existing IAPs, and it applies that template across the network as shown in the following figure. It audits every device on an ongoing basis to ensure that configurations never vary from the enterprise policies. It alerts you whenever a violation is detected and automatically repairs the incorrectly configured devices.

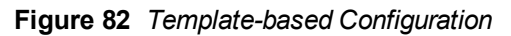

| Home Groups APs/Devices Clients                                                                                                    | Reports System Device Setup AMP Setup | RAPIDS VisualRF                                                                                                    |  |
|----------------------------------------------------------------------------------------------------|---------------------------------------|----------------------------------------------------------------------------------------------------|--|
| List Monitor Basic Templates Fire                                                                                                    | mware                                 |                                                                                                    |  |
| Group: KMart                                                                                                    |                                       |                                                                                                    |  |
| Aruba Instant Mitua                                                                                                    | al Controller                         |                                                                                                    |  |
| Name:                                                                                                    | Aruba Instant Virtual Controller - 6. |                                                                                                    |  |
| Device Type:                                                                                                    | Aruba Instant Virtual Controller      |                                                                                                    |  |
| Restrict to this version:                                                                                                    | Yes No                                |                                                                                                    |  |
| Template Sele                                                                                                    | ect                                   |                                                                                                    |  |
| Fetch template from device:                                                                                                    | Select Device v<br>Fetch              |                                                                                                    |  |
|                                                                                                    | Template                              |                                                                                                    |  |
| verrous-controller-country US<br>virtual-controller-country US<br>virtual-controller-country US<br>virtual-controller-in Kip_address<br>Kendiffs<br>for antistic for a second second<br>for an island to the formation<br>wintig the second second second<br>second second second second<br>Missever_cont_checkund<br>Kica_err_checkund<br>Kica_err_checkund<br>Kica_err_checkund<br>Kica_err_checkund<br>Sica_err_checkund<br>Si |                                       | The following variables may be used in the translate.<br>The following variables completed on the<br>APADevices Manage page for each device in the group.<br>Each variable must be surrained by percent spix:<br>Mostorwells. The SALE, Skatherments mat be<br>terminated by SearCPS and cannot be neted.<br>Available Variables:<br>allowed_aps<br>c_ctcf_indecime<br>p_address_a_b<br>p_address_a_b |  |
| allow-new-aps<br>%allowed_aps%                                                                                                    |                                       |                                                                                                    |  |

# **Trending Reports**

AirWave saves up to 14 months of actionable information, including network performance data and user roaming patterns, so you can analyze how network usage and performance trends have changed over time. It also provides detailed capacity reports with which you can plan the capacity and appropriate strategies for your organization.

# **Intrusion Detection System**

AirWave provides advanced, rules-based rogue classification. It automatically detects rogue APs irrespective of their location in the network and prevents authorized IAPs from being detected as rogue IAPs. It tracks and correlates the IDS events to provide a complete picture of network security.

# Wireless Intrusion Detection System (WIDS) Event Reporting to AirWave

AirWave supports Wireless Intrusion Detection System (WIDS) Event Reporting, which is provided by Instant. This includes WIDS classification integration with the RAPIDS (Rogue Access Point Detection Software) module. RAPIDS is a powerful and easy-to-use tool for automatic detection of unauthorized wireless devices. It supports multiple methods of rogue detection and uses authorized wireless APs to report other devices within range.

The WIDS report cites the number of IDS events for devices that have experienced the most instances in the prior 24 hours and provides links to support additional analysis or configuration in response.

# **RF Visualization Support for Instant**

AirWave supports RF visualization for Instant. The VisualRF module provides a real-time picture of the actual radio environment of your wireless network and the ability to plan the wireless coverage of new sites. VisualRF uses sophisticated RF fingerprinting to accurately display coverage patterns and calculate the location of every Instant device in range. VisualRF provides graphical access to floor plans, client location, and RF visualization for floors, buildings, and campuses that host your network.

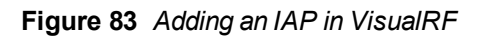

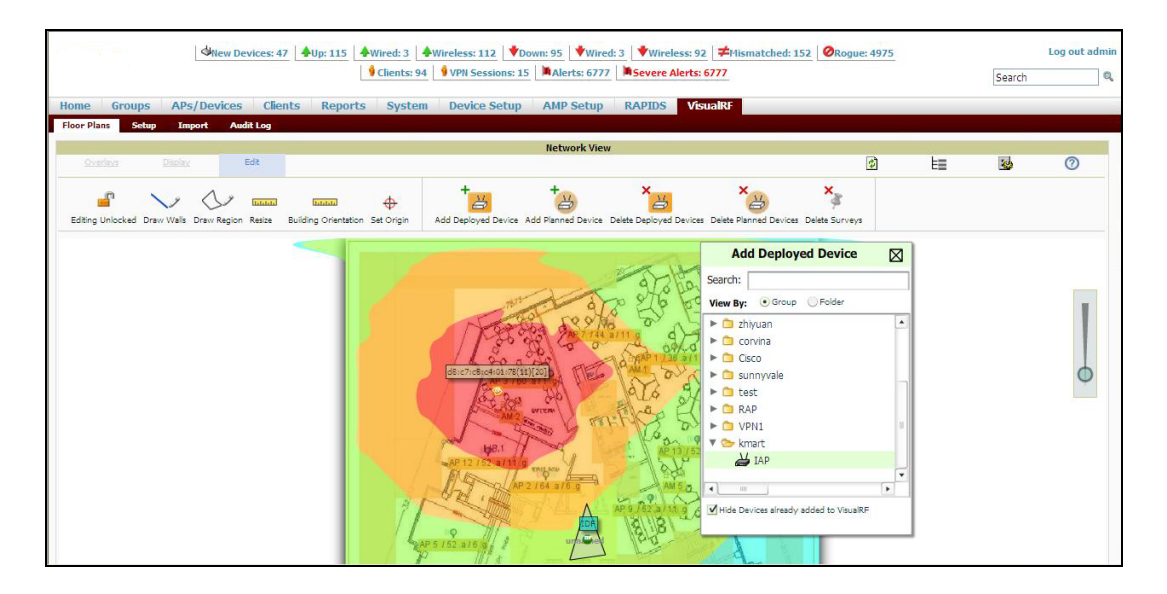

# **PSK-based and Certificate-based Authentication**

On the DHCP server, two formats for option 43 are supported:

- **<organization>,<ams-ip>,<ams-key>** If you choose this format, the IAP authenticates the AirWave Management Platform server using the Pre-Shared Key (PSK) login process.
- <organization>,<ams-domain>— If you select this format, the IAP resolves the AirWave domain name into one or two IP addresses as AirWave Primary or AirWave Backup, and then IAP starts a certificate-based authentication with AirWave Management platform server, instead of the PSK login. When the AirWave Management platform domain name is used, the IAP performs certificate-based authentication with the AirWave Management platform server. The IAP initiates an SSL connection with the AirWave server. The AirWave server verifies the signature and public key certificate from the IAP. If the signature matches, the AirWave responds to the IAP with the login request.

# Configurable Port for IAP and AirWave Management Server Communication

You can now customize the port number of the AirWave management server through the **server\_ host:server\_port** format, for example, **amp.aruba.com:4343**.

The following an shows how to configure the port number of the AirWave management server:

```
24:de:c6:cf:63:60# conf t
24:de:c6:cf:63:60 (config) # ams-ip 10.65.182.15:65535
24:de:c6:cf:63:60 (config) # end
24:de:c6:cf:63:60# commit apply
```

# **Configuring Organization String**

The Organization string is a set of colon-separated strings created by the AirWave administrator to accurately represent the deployment of each IAP. This string is defined by the installation personnel on the site.

You can use any of the following strings:

- AMP Role— "Org Admin" (initially disabled)
- AMP User— "Org Admin" (assigned to the role "Org Admin")
- Folder— "Org" (under the Top folder in AMP)
- Configuration Group— "Org"

You can also assign additional strings to create a hierarchy of sub folders under the folder named "Org". For example:

- subfolder1 for a folder under the "Org" folder
- subfolder2 for a folder under subfolder1

#### **Shared Key**

The Shared Secret key is an optional field used by the administrator to manually authorize the first Virtual Controller for an organization. Any string is acceptable.

#### **Configuring AirWave Information**

You can configure AirWave information using the Instant UI or CLI.

In the Instant UI

- 1. Click the AirWave **Set Up Now** link in the bottom-middle region of the main window. The **System** window is displayed with the AirWave parameters on the **Admin** tab.
- 2. Enter the name of your organization in the **Organization** name text box. The name defined for organization is displayed under the **Groups** tab in the AirWave user interface.
- 3. Enter the IP address or domain name of the AirWave server in the **AirWave server** text box.
- 4. Enter the IP address or domain name of a backup AirWave server in the **AirWave backup server** text box. The backup server provides connectivity when the primary server is down. If the IAP cannot send data to the primary server, the Virtual Controller switches to the backup server automatically.
- 5. Enter the shared key in the **Shared key** text box and reconfirm. This shared key is used for configuring the first AP in the Instant network.
- 6. Click **OK**.

In the CLI

To configure AirWave information in Instant:

```
(Instant AP) (config) # organization <name>
(Instant AP) (config) # ams-ip <IP-address or domain name>
(Instant AP) (config) # ams-backup-ip <IP-address or domain name>
(Instant AP) (config) # ams-key <key>
(Instant AP) (config) # end
(Instant AP) # commit apply
```

#### Example

The following example shows how to configure AirWave information:

#### Configuring for AirWave Discovery through DHCP

The AirWave can be discovered through DHCP server. You can configure this only if AirWave was not configured earlier or if you have deleted the precedent configuration.

On the DHCP server, the format for option 60 is "**InstantAP**", and the two formats for option 43 are "**<organization>,<ams-ip>,<ams-key>**" and "**<organization>,<ams-domain>**".

If you use the **<organization>,<ams-ip>,<ams-key>** format, the PSK-based authentication is used to access the AirWave Management Platform server.

If you use the **<organization>,<ams-domain>** format, the IAP resolves the domain name into two IP address as AirWave Primary AirWave Backup, and then IAP starts a certificate-based authentication with AirWave Management platform server, instead of the PSK login.

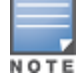

For option 43, when you choose to enter the domain name, the IP address and key are not available.

### **Enabling DNS-based Discovery of the Provisioning AMP server**

IAPs can now automatically discover the provisioning AMP server if the DHCP option 43 and Activate cannot perform zero-touch provisioning and transfer AirWave configuration to the IAP.

When a domain option **xxx** is included in the DHCP configuration, the IAP will search the DNS server records for **aruba-airwave.xxx**. When there is no domain option, the IAP will only the server records for **aruba-airwave**.

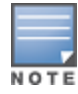

To enable IAPs to automatically discover the AMP server, create a DNS record for **aruba-airwave.xxx** or **aruba-airwave** in the DNS server. To use this feature on the AirWave side, enable certificate based login. For information on how to enable certificate based login, see PSK-based and Certificate-based Authentication on page 302.

### Standard DHCP option 60 and 43 on Windows Server 2008

In networks that are not using DHCP option 60 and 43, it is easy to use the standard DHCP options 60 and 43 for an AP or IAP. For APs, these options can be used to indicate the master controller or the local controller. For IAPs, these options can be used to define the AirWave IP, group, password, and domain name.

- From a server running Windows Server 2008 navigate to Server Manager > Roles > DHCP sever > domain DHCP Server > IPv4.
- 2. Right-click IPv4 and select Set Predefined Options.

Figure 84 Instant and DHCP options for AirWave: Set Predefined Options

| File       Action       View       Help         Image: Server Manager (RDE-SERVER)       Image: Server Manager (RDE-SERVER)       Image: Server Manager (RDE-SERVER)         Image: Server Manager (RDE-SERVER)       Image: Server Manager (RDE-SERVER)       Image: Server Manager (RDE-SERVER)         Image: Server Manager (RDE-SERVER)       Image: Server Manager (RDE-SERVER)       Image: Server Manager (RDE-SERVER)         Image: Server Manager (RDE-SERVER)       Image: Server Manager (RDE-SERVER)       Image: Server Manager (RDE-SERVER)         Image: Server Manager (RDE-SERVER)       Image: Server Manager (RDE-SERVER)       Image: Server Manager (RDE-SERVER)         Image: Server Manager (RDE-SERVER)       Image: Server Manager (RDE-SERVER)       Image: Server Manager (RDE-SERVER)         Image: Server Manager (RDE-SERVER)       Image: Server Manager (RDE-SERVER)       Image: Server Manager (RDE-SERVER)         Image: Manager (RDE-SERVER)       Image: Server Manager (RDE-SERVER)       Image: Server Manager (RDE-SERVER)         Image: Manager (RDE-SERVER)       Image: Server Manager (RDE-SERVER)       Image: Server Manager (RDE-SERVER)         Image: Manager (RDE-SERVER)       Image: Server Manager (RDE-SERVER)       Image: Server Manager (RDE-SERVER)         Image: Manager (RDE-SERVER)       Image: Server Manager (RDE-SERVER)       Image: Server Manager (RDE-SERVER)         Image: Manager (RDE-SERVER)       Image: Server Manager (RDE-SERVER) | 👢 Server Manager      |                                                                                                    |                                                                                                    |                       |
|----------------------------------------------------------------------------------------------------|-----------------------|----------------------------------------------------------------------------------------------------|----------------------------------------------------------------------------------------------------|-----------------------|
| Server Manager (RDE-SERVER)       IPv4         Server Manager (RDE-SERVER)       Contents of DHCP Server       Status       Description         Roles       Active Directory Domain Services       Scope [10.169.131.0] 131       ** Active **       remote         Image: Processory of the server refe arubanetworks.com       Display Statistics       Scope [10.169.137.0] 137       ** Active **       remote         Image: Processory of the server refe arubanetworks.com       Display Statistics       Scope [10.169.137.0] 137       ** Active **       remote         Image: Processory of the server refe arubanetworks.com       Display Statistics       Scope [10.169.137.0] 137       ** Active **       remote         Image: Processory of the server refe arubanetworks.com       Display Statistics       Scope [10.169.137.0] 137       ** Active **       scope [10.169.137.0] 137       ** Active **         Image: Processory of the server refe arubanetworks.com       Scope [10.169.135.0] 151       ** Active **       Scope [10.169.135.0] 151       ** Active **         Image: Processory of the server reference       Define User Classes       Scope [10.169.150.0] 151       ** Active **       Scope [10.169.155.0] 155       ** Active **       Scope [10.169.155.0] 155       ** Active **       Scope [10.169.155.0] 155       ** Active **       Scope [10.169.155.0] 155       ** Active **       Scope [10.169.155.0] 156                                                    | File Action View Help |                                                                                                    |                                                                                                    |                       |
| Server Manager (RDE-SERVER)       IPv4         Image: Roles       Contents of DHCP Server       Status       Description         Image: Roles       Description       Scope [10.169.131.0] 131       ** Active **       remote         Image: Roles       Image: Roles       Image: Roles       Image: Roles       Description         Image: Roles       Image: Roles                                                                                                    | 💠 🔿 🙎 📷 😰 💿 😫 🖬 📮 🖤   |                                                                                                    |                                                                                                    |                       |
| Hep<br>Hep<br>Hep<br>Address Pool<br>Address Pool<br>Address Leases<br>I Address Pool<br>Address Pool                                                                                                    |                       | Image: Project Contents of DHCP Server           Scope [10.169.131.0] 131           Scope [10.169.135.0] 135           Scope [10.169.137.0] 137           Scope [10.169.137.0] 137           Scope [10.169.137.0] 137           Scope [10.169.151.0] 151           Scope [10.169.151.0] 151           Scope [10.169.151.0] 151           Scope [10.169.152.0] 152           Scope [10.169.153.0] 153           Scope [10.169.155.0] 155           Scope [10.169.156.0] 156           Scope [10.169.157.0] 157           Scope [10.169.158.0] 159           Scope [10.169.158.0] 159           Scope [10.169.158.0] 159           Scope [10.169.158.0] 159           Scope [10.169.158.0] 159           Scope [10.169.158.0] 159           Scope [10.169.158.0] 159           Scope [10.169.158.0] 159           Scope [10.169.158.0] 159           Scope [10.169.158.0] 159           Scope [10.169.158.0] 159           Scope [10.169.158.0] 159           Scope [10.169.158.0] 159           Scope [10.169.158.0] 159 | Status         ** Active **         ** Active ** | Description<br>remote |

- 3. Select **DHCP Standard Options** in the **Option class** drop-down list and then click **Add**.
- 4. Enter the following information:

- Name— Instant
- Data Type— String
- Code—60
- Description—Instant AP

| 🖣 Server Man   | ager            |                                             | 6                                                                            |
|----------------|-----------------|---------------------------------------------|------------------------------------------------------------------------------|
| File Action    | View Help       |                                             |                                                                              |
| (= =) 🖄        |                 | 🛛 📅   🖵 🖵                                   |                                                                              |
| L. S Predefine | d Options and \ | Values 👔                                    | × 4                                                                          |
| Dption cl      | ane: 00         | HCP Standard Options                        | tents of DHC<br>5cope [10.16<br>5cope [10.16<br>5cope [10.16<br>5cope [10.16 |
| Descrip        | Option Type     |                                             | ? × 0.16                                                                     |
| ⊢Value         | Class:          | Global                                      | 0.16                                                                         |
| Long           | Name:           | Aruba Instant                               | 0.16                                                                         |
| 0x0            | Data type:      | String                                      | 0.16                                                                         |
|                | Code:           | 60                                          | 0.16                                                                         |
|                | Description:    | Aruba Insatnt AP                            | 0.16                                                                         |
|                |                 | OK Ca                                       | ncel 0.16                                                                    |
| -              |                 | OK Cancel                                   |                                                                              |
|                |                 | 169.158.0] 158<br>169.159.0] 159<br>is Pool |                                                                              |

Figure 85 Instant and DHCP options for AirWave: Predefined Options and Values

- 5. Navigate to **Server Manager** and select **Server Options** in the **IPv4** window. (This sets the value globally. Use options on a per-scope basis to override the global options.)
- 6. Right-click **Server Options** and select the configuration options.

#### Figure 86 Instant and DHCP options for AirWave: Server Options

| a Server Manager                                         |                          |              |             |
|----------------------------------------------------------|--------------------------|--------------|-------------|
| File Action View Help                                    |                          |              |             |
| ⊨ 🔿 🙋 🖬 Q 💩 🖬 🖬 🗳                                        |                          |              |             |
| Server Manager (RDE-SERVER)                              | IPv4                     |              |             |
| P Seles     P Seles     Active Directory Domain Services | Contents of DHCP Server  | Status       | Description |
| E BHCP Server                                            | Scope [10.169.131.0] 131 | ** Active ** | remote      |
| E i rde-server.rde.arubanetworks.com                     | Scope [10.169.135.0] 135 | ** Active ** |             |
| E IPv4                                                   | Scope [10.169.137.0] 137 | ** Active ** |             |
| E Scope [10.169.131.0] 131                               | Scope [10.169.138.0] 138 | ** Active ** |             |
| Scope [10.169.135.0] 135                                 | Scope [10.169.145.0] 145 | ** Active ** |             |
| 🗉 🧰 Scope [10.169.137.0] 137                             | Scope [10.169.150.0] 150 | ** Active ** |             |
| 📧 🚞 Scope [10.169.138.0] 138                             | Scope [10.169.151.0] 151 | ** Active ** |             |
| E Cope [10.169.145.0] 145                                | Scope [10.169.152.0] 152 | ** Active ** |             |
| E 2 Scope [10.169.150.0] 150                             | Scope [10.169.153.0] 153 | ** Active ** |             |
| 🐨 🚞 Scope [10.169.151.0] 151                             | Scope [10.169.154.0] 154 | ** Active ** |             |
| Scope [10.169.152.0] 152                                 | Scope [10.169.155.0] 155 | ** Active ** |             |
| 🗄 🧰 Scope [10.169.153.0] 153                             | Scope [10.169.156.0] 156 | ** Active ** |             |
| I Cope [10.169.154.0] 154                                | Scope [10.169.157.0] 157 | ** Active ** |             |
| E Scope [10.169.155.0] 155                               | Scope [10,169,158.0] 158 | ** Active ** |             |
| Address Pool                                             | Scope [10,169,159,0] 159 | ** Active ** |             |
| Address Leases                                           | Server Options           | N.           |             |
| H Reservations                                           | T Fikers                 |              |             |
| Come Cone Cone Cone Cone Cone Cone Cone Con              | 27-16-26-26-26-26-0      |              |             |
|                                                          |                          |              |             |
| (e) Scope [10.169.157.0] 157                             |                          |              |             |
| E 2006 [10,169,150,0] 150                                |                          |              |             |
| Address Rool                                             |                          |              |             |
| Address Leases                                           |                          |              |             |
| Reservations                                             |                          |              |             |
| Scope Options                                            |                          |              |             |
| Server Options                                           |                          |              |             |

7. Select **060 Aruba Instant AP** in the **Server Options** window and enter **ArubaInstantAP** in the String Value.

Figure 87 Instant and DHCP options for AirWave—060 IAP in Server Options

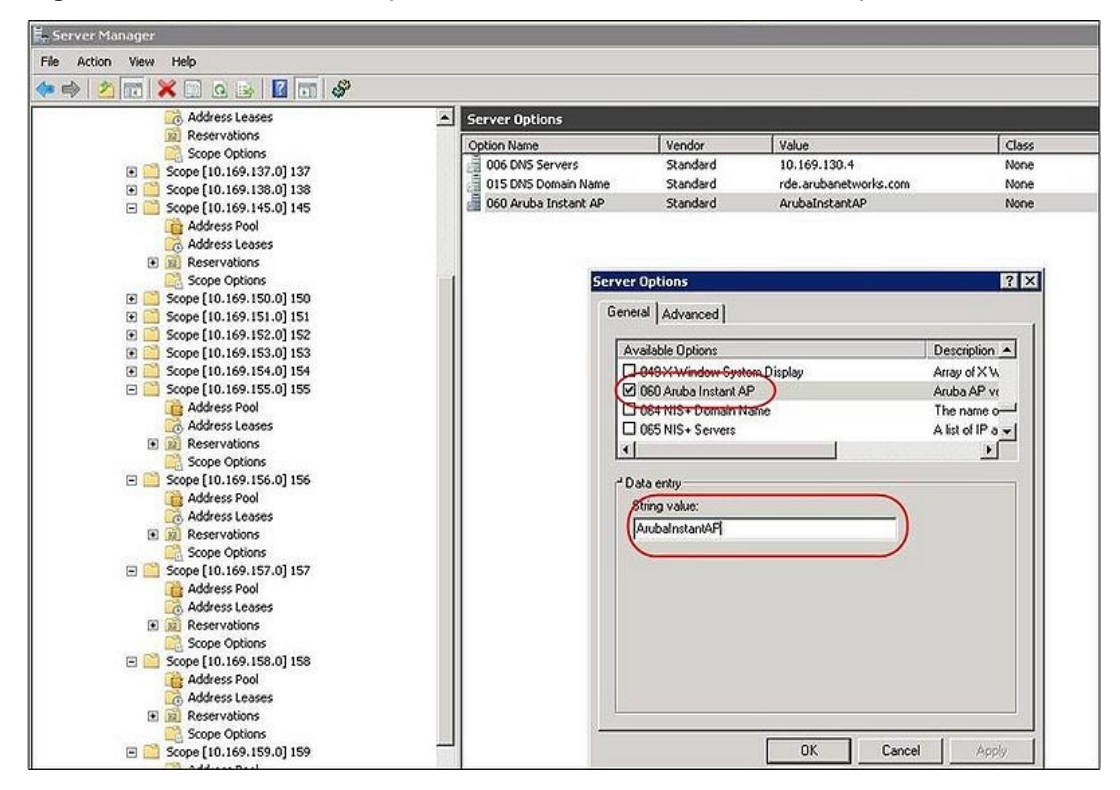

- 8. Select 043 Vendor Specific Info and enter a value for either of the following in ASCII field:
  - airwave-orgn, airwave-ip, airwave-key; for example: Aruba,192.0.2.20, 12344567
  - airwave-orgn, airwave-domain; for example: Aruba, aruba.support.com

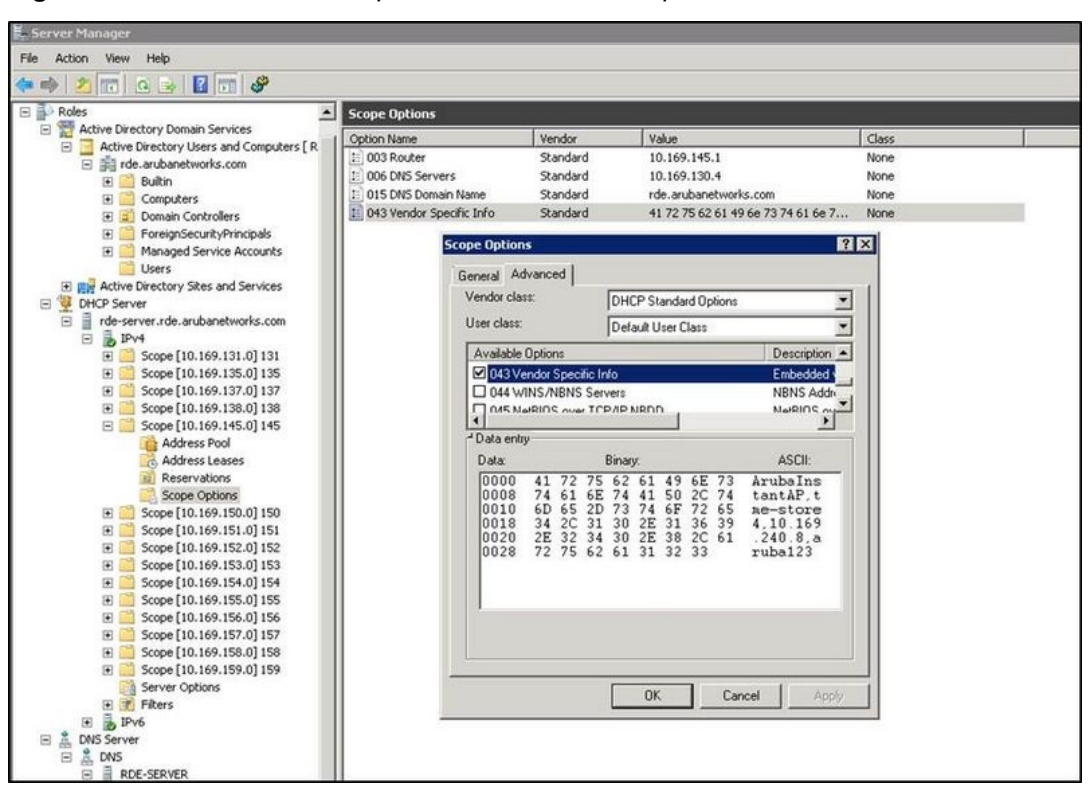

Figure 88 Instant and DHCP options for—043 Vendor Specific Info

This creates a DHCP option 60 and 43 on a global basis. You can do the same on a per-scope basis. The perscope option overrides the global option.

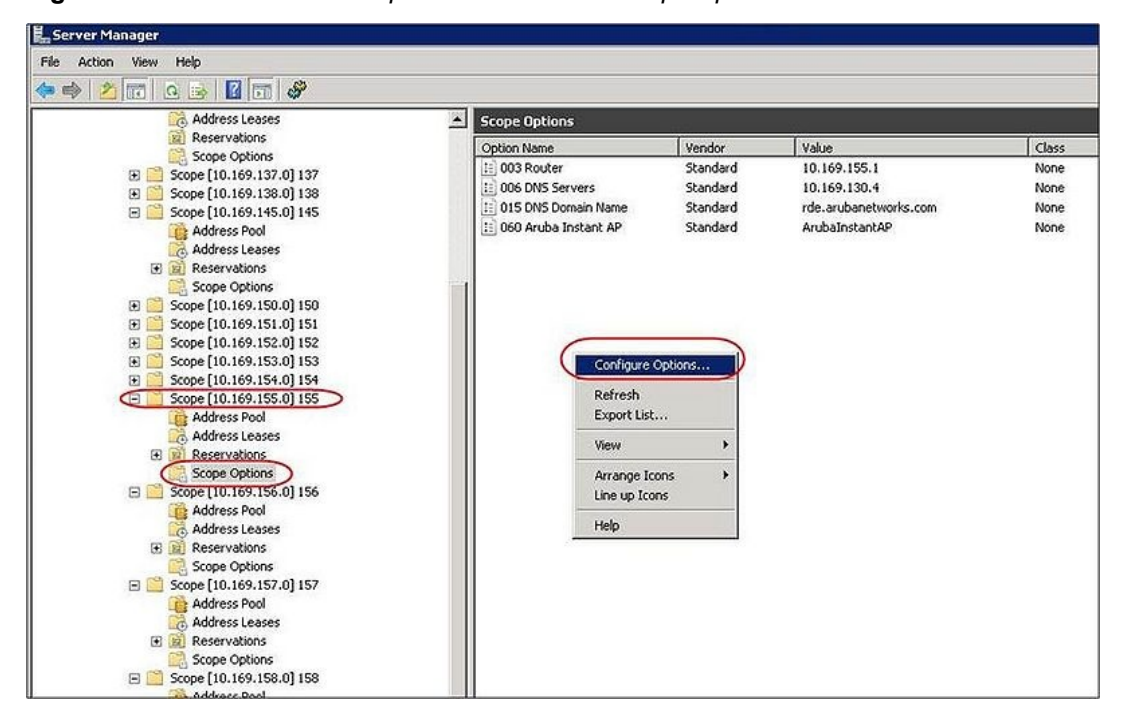

Figure 89 Instant and DHCP options for AirWave: Scope Options

### **Alternate Method for Defining Vendor-Specific DHCP Options**

This section describes how to add vendor-specific DHCP options for Instant APs in a network that already uses DHCP options 60 and 43 for other services. Some networks use DHCP standard options 60 and 43 to provide the DHCP clients information about certain services such as PXE. In such an environment, the standard DHCP options 60 and 43 cannot be used for IAPs.

This method describes how to set up a DHCP server to send option 43 with AirWave information to the IAP. This section assumes that option 43 is sent per scope, because option 60 is being shared by other devices as well.

NOTE

The DHCP scope must be specific to Instant, and the PXE devices that use options 60 and 43 must not connect to the subnet defined by this scope. This is because you can specify only one option 43 for a scope, and if other devices that use option 43 connect to this subnet, they are presented with the information specific to the IAP.

- 1. In server 2008, navigate to Server Manager > Roles > DHCP Server > Domain DHCP Server > IPv4.
- 2. Select a scope (subnet). Scope (10.169.145.0)145 is selected in the example shown in the figure below.
- 3. Right-click and select Advanced, and then specify the following options:
  - Vendor class— DHCP Standard Options
  - User class— Default User Class
  - Available options— Select 043 Vendor-Specific Info
  - String Value— ArubaInstantAP, tme-store4, 10.169.240.8, Aruba123 (which is the AP description, organization string, AirWave IP address or domain name, Pre-shared key, for AirWave)

#### Figure 90 Vendor Specific DHCP options

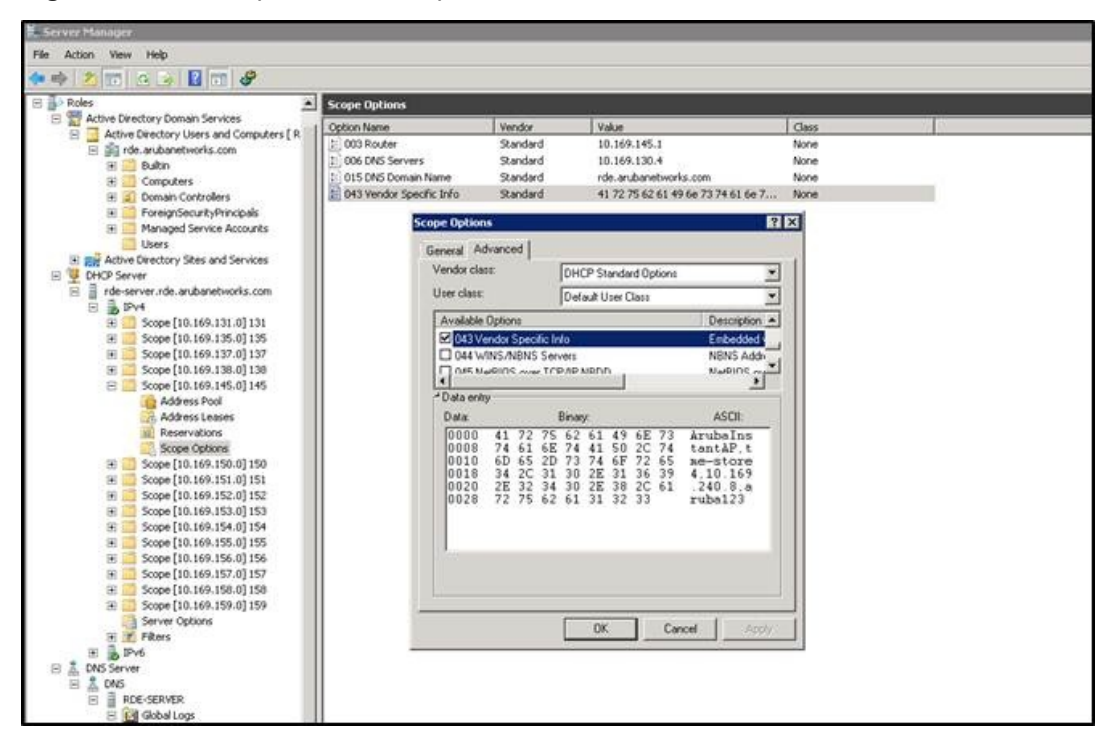

Upon completion, the IAP shows up as a new device in AirWave, and a new group called **tme-store4** is created. Navigate to **APs/Devices > New > Group** to view this group.

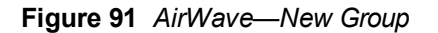

| Groups       APs/ Devices       Clients       Reports       System       Device Setup       AMP Setup       RAPIDS       VisuaRF         t       New       Up       Down       Nismatched       Topored         dscover more devices, vist the Discover page. <ul> <li>of 1 APs/Devices</li> <li>Paddress</li> <li>LAM HAC Address</li> <li>Discovered *</li> <li>Instant-C4:43:19</li> <li>Aruba Instant Vitual Controler</li> <li>3/20/2012 1:38 PM</li> <li>of 1 APs/Devices</li> <li>page 1 * of 1 Reset fitters</li> <li>tt All - Unrelect Al</li> <li>Ingrade Devices</li> <li>up: Access Points</li> <li>fer: The Sentant</li> <li>More ** Devices</li> <li>Delete</li> <li>Delete</li> <li>Delete</li> <li>Instant Vitual Andress</li> <li>Discovered *</li> <li>Discovered *</li> <li>Discovered *</li> <li>Add</li> <li>Ignore</li> <li>Delete</li> <li>Delete</li> <l< th=""><th></th><th>A New Devi</th><th>ces: 1 🔺 Up</th><th>4 🕈 Down: 1 孝</th><th>Mismatched: 2 Ø Rog</th><th>gue: 122 🛛 9 Clients: 0 🗎 🛤 Alerts:</th></l<></ul>                                                                                                    |                                      | A New Devi                             | ces: 1 🔺 Up | 4 🕈 Down: 1 孝   | Mismatched: 2 Ø Rog | gue: 122 🛛 9 Clients: 0 🗎 🛤 Alerts: |
|----------------------------------------------------------------------------------------------------|--------------------------------------|----------------------------------------|-------------|-----------------|---------------------|-------------------------------------|
| <pre>1 New Up Down Neuralched Ignored ddscover more devices, visit the Discover page. *of 1 APs,Devices Page 1 * of 1 Reset fitters Choose columns Export CSV Device Type 1 * of 1 Reset fitters trial-Unselect Al 'gnored Devices up: Access Points Type Type Type Type Type Type Type Type</pre>                                                                                                    | lome Groups APs/Devic                | ces Clients Reports Sy                 | stem Dev    | vice Setup AMF  | Setup RAPIDS        | VisualRF                            |
| decover more devices, visit the Discover page.<br>* of 1APs/Devices Page 1 * of 1 Reset filters Choose columns Export CSV<br>Device 1APs/Devices Page 1 * of 1 Reset filters<br>* of 1APs/Devices Page 1 * of 1 Reset filters<br>ct AI - Unselect AI<br>Ignored Devices<br>up: Access Points<br>* The finds and<br>* of the visiting to the visiting to the vi | List New Up Down M                   | ismatched Ignored                      |             |                 |                     |                                     |
| <pre>v of IAPs/Devices Page 1 = of 1 Reset filters Choose columns Export CSV Device Type IP Address LAN MAC Address Discovered  instant-C4:43:19 v of IAPs/Devices Page 1 = of 1 Reset filters ct Al - Unselect Al 'Ignored Devices up: Access Points if Access Points if Access if Access if Access if Access if Access if Access if Access if Access if Access if Access if Access if Access if Access if Access if Access if Access if Access if Access if Access if Access if Access if Access</pre>           | o discover more devices, visit the D | Discover page.                         |             |                 |                     |                                     |
| Device     Type     TP Address     Discovered       Instant-C4:43:19     Aruba Instant Virtual Controler     -     3/20/2012 1:38 PM       • of 1 Arsylbevices     Page 1 + of 1 Reset filters       ct Al - Unselect All       /Ignored Devices       wp:     Access Points       •       Add       Add       Add                                                                                                    | 1 - of 1 APs/Devices Page 1 - of 1 R | eset filters Choose columns Export CSV |             |                 |                     |                                     |
| Instant-C4:43:19 Aruba Instant Virtual Controller 3/20/2012 1:38 PM<br>* of 1 APs/Devices Page 1 * of 1 Reset filters<br>ct All - Unselect All<br>/Ignored Devices<br>up: Access Points<br>fer: Access Points<br>Martage/Aruba                                                                                                    | Device                               | Туре                                   | IP Address  | LAN MAC Address | Discovered •        |                                     |
| <pre>v of 1 APs/Devices Page 1 + of 1 Reset filters ct Al - Unselect Al /Ignored Devices upp: Access Points veft Access Points veft Access Points</pre>            | Instant-C4:43:19                     | Aruba Instant Virtual Controller       | -           | -               | 3/20/2012 1:38 PM   |                                     |
| ct Al - Unselect Al  / Ignored Devices  up: Access Points  der: Access Points  Mod The-instant  Mod The-instant-store3  Add  Ignore Delete                                                                                                    | ▼ of 1 APs/Devices Page 1 ▼ of 1 R   | eset filters                           |             |                 |                     |                                     |
| Vignored Devices   up: Access Points   Ider: Access Points   Mode Mode     Mode Mode     Ignore Delete                                                                                                    | ect All - Unselect All               |                                        |             |                 |                     |                                     |
| <pre>up: Access Points der: Access Points THE-Instant Mo(the-instant-store3 Markgesteeds Add  Ignore Delete</pre>                                                                                                    | w Innored Devices                    |                                        |             |                 |                     |                                     |
| up: Access Points                                                                                                    | T AS INTEN STREET                    |                                        |             |                 |                     |                                     |
| der: Access Points<br>THE-Instant<br>Mor the instant-store3<br>Marage steed,                                                                                                    | oup: Access Points                   |                                        |             |                 |                     |                                     |
| Mo( the instant store3<br>Mar logic store3<br>Add<br>Ignore Delete                                                                                                    | der: Access Points                   |                                        |             |                 |                     |                                     |
| Add Ignore Delete                                                                                                    | Mor tme-instant-store3               |                                        |             |                 |                     |                                     |
| Add Ignore Delete                                                                                                    | Maringe Hore4                        |                                        |             |                 |                     |                                     |
| Ignore Delete                                                                                                    | Add                                  |                                        |             |                 |                     |                                     |
| Ignore Delete                                                                                                    |                                      |                                        |             |                 |                     |                                     |
|                                                                                                    | Ignore Delete                        |                                        |             |                 |                     |                                     |
|                                                                                                    |                                      |                                        |             |                 |                     |                                     |
|                                                                                                    |                                      |                                        |             |                 |                     |                                     |
|                                                                                                    |                                      |                                        |             |                 |                     |                                     |
|                                                                                                    |                                      |                                        |             |                 |                     |                                     |
|                                                                                                    |                                      |                                        |             |                 |                     |                                     |
|                                                                                                    |                                      |                                        |             |                 |                     |                                     |
|                                                                                                    |                                      |                                        |             |                 |                     |                                     |
|                                                                                                    |                                      |                                        |             |                 |                     |                                     |
|                                                                                                    |                                      |                                        |             |                 |                     |                                     |
|                                                                                                    |                                      |                                        |             |                 |                     |                                     |
|                                                                                                    |                                      |                                        |             |                 |                     |                                     |
|                                                                                                    |                                      |                                        |             |                 |                     |                                     |
|                                                                                                    |                                      |                                        |             |                 |                     |                                     |

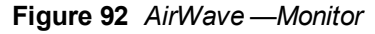

| Nome Groups AP                                                                                                    | s/Devices<br>Templates<br>D: - Polied                                       | Clients Rep<br>Firmware<br>for Up/Down Status                   | New Devices                  | : 0   🔶 Up: 6<br>stem De<br>Current AMP | vice Setu            | 1 ≠ Mi                               | smatched:<br>P Setup<br>2 3:21 pm | 3 RAPID    | gue: 122<br>S Vist         | Clients: 0   10 /                       | Nerts: 0<br>2012 3:21 pm                       | PDT                              |            |
|----------------------------------------------------------------------------------------------------|-----------------------------------------------------------------------------|-----------------------------------------------------------------|------------------------------|-----------------------------------------|----------------------|--------------------------------------|-----------------------------------|------------|----------------------------|-----------------------------------------|------------------------------------------------|----------------------------------|------------|
| Total Devices: 2      U                                                                                                    | x 2 ♥Dov<br>e4 Last 2                                                       | un: 0 ≠Msmatche<br>hours                                        | d: 1 🧐 Clen                  | ts:0 QUsi                               | Usage fee<br>100     | PN Session                           | ns: 0                             | Last 2 ho  | urs                        |                                         | bel                                            |                                  |            |
| 0 J<br>13:21<br>Show All<br>V Max Clients                                                                                                    |                                                                             | 14:21                                                           | Maximum<br>O clients         | 15:21<br>Average<br>s 0 clients         |                      | ow All<br>Ivg Bits Pe<br>Ivg Bits Pe | er Second I<br>er Second (        | n<br>Svt   | 14:21                      | Maxim<br>0<br>0                         | 15:21<br>ium Average<br>bps 0 bps<br>bps 0 bps |                                  |            |
| Modfy Devices<br>1-2 v of 2 APs/Devices Page 1<br>Device =<br>device 2 APs/Devices Page 1<br>Instant-C44/3119<br>1-2 v of 2 APs/Devices Page 1<br>Alert Summary at 3/20/21 | 1 year ago<br>↓ of 1 Reset<br>Status y<br>Up<br>↓ of 1 Reset<br>D12 3:21 PM | fiters Choose column<br>Detailed Status ¥<br>OK<br>OK<br>fiters | s ExportCSV<br>Upstream<br>- | Upstream<br>-                           | Status III<br>-<br>- | otes AP:<br>·<br>1                   | Clients<br>0<br>0                 | Usage<br>- | Uptime<br>4 mins<br>4 mins | Condiguration ♥<br>Good<br>∰ Mismatched | Folder<br>.tme-store4<br>.tme-store4           | Controller ¥<br>Instant-C4:43:19 | Location ¥ |

# **Aruba Central**

The Aruba Central user interface provides a standard web-based interface that allows you to configure and monitor multiple Aruba Instant networks from anywhere with a connection to the Internet. Central supports all the IAPs running 6.2.1.0-3.3.0.0 or later versions.

Using Central, individual users can manage their own wireless network. This user interface is accessible through a standard web browser and can be launched using various browsers. Aruba Central uses a secure HTTPs connection and provides a strong mutual authentication mechanism using certificates for all communication with IAPs. These certificates ensure the highest level of protection.

# Provisioning an IAP using Central

After you subscribe and register an IAP, log in to the Central dashboard to manage your IAP using the following URL:

#### http://www.arubanetworks.com/iap-motd

The Central user interface is categorized into the following sections:

- 1. Monitoring
- 2. Configuration
- 3. Reporting
- 4. Maintenance

These sections are layered under groups. The configuration details of the IAPs are defined at a group level. Any IAP joining a group inherits the configuration defined for the group. After you create a group, navigate to the Wireless Configuration section and create a new SSID. Aruba Central supports zero touch provisioning, which allows the network administrators to configure the IAPs even before the hardware arrives.

After you power on the IAP and connect to the uplink port, the IAP under the default group in the Aruba Central user interface is displayed. You can choose to move the IAP to a different group that you created. The configuration defined in this group is automatically applied to the IAP.

# Maintaining the Subscription List

Aruba Central maintains a subscription list for the IAPs. If an IAP is not included in this list, Central identifies it as an unauthorized IAP and prevents it from joining the network. The service providers use Aruba Central to track the subscription of each IAP based on its serial number and MAC address.

The following types of subscription status are listed for the IAPs:

- Active Central allows the IAP to join the network.
- Expired Central denies the IAP from joining the network.

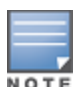

If the status of a master IAP changes from active to expired, the virtual controller is set to factory defaults and reboots.

If the status of a slave IAP changes from active to expired, the virtual controller sets the slave IAP to factory defaults and reboots the IAP.

 Unknown - Central does not allow the IAP to join the network. However, it gives an option to retry the connection.

The list maintained by Aruba Central is different from the list maintained by the end-users. Therefore, Central can prevent an IAP from joining the network when the subscription expires, even if the IAP is present in the subscription list maintained by the end-user.

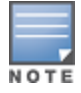

The subscription list is dynamic and gets updated each time an IAP is included in Central.

# **Firmware Maintenance**

For a multi-class IAP network, ensure the IAP can download software images from the Aruba Cloud-based Image Service. You may also need to configure HTTP proxy settings on the IAP if they are required for Internet access in your network. For more information about image upgrade and HTTP proxy configuration, see sections Image Management Using Cloud Server on page 346 and Configuring HTTP Proxy on an IAP on page 346. This chapter provides the following information:

- Uplink Interfaces on page 312
- Ethernet Uplink on page 312
- Cellular Uplink on page 314
- Wi-Fi Uplink on page 318
- Uplink Preferences and Switching on page 320

# **Uplink Interfaces**

Instant network supports Ethernet, 3G and 4G USB modems, and the Wi-Fi uplink to provide access to the corporate Instant network. The 3G/4G USB modems and the Wi-Fi uplink can be used to extend the connectivity to places where an Ethernet uplink cannot be configured. It also provides a reliable backup link for the Ethernet based Instant network.

The following figure illustrates a scenario in which the IAPs join the Virtual Controller as slave IAPs through a wired or mesh Wi-Fi uplink:

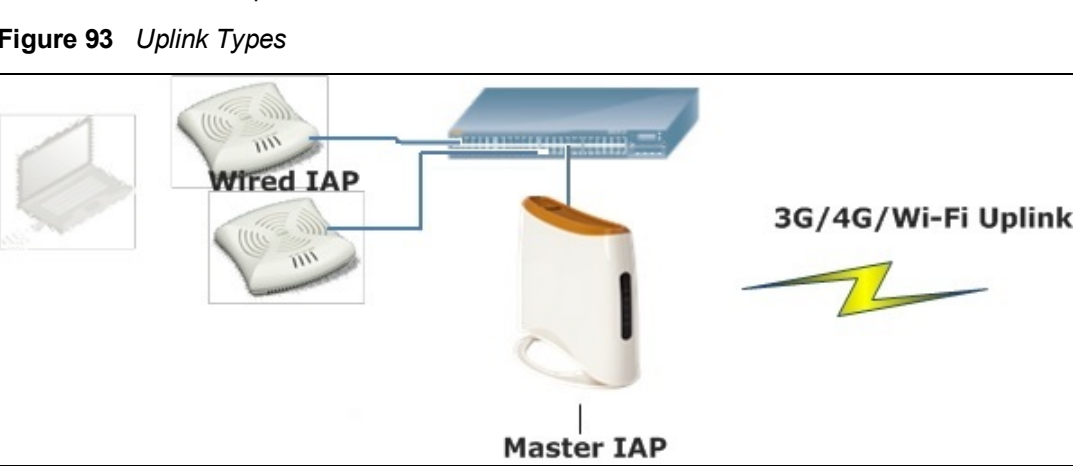

Figure 93 Uplink Types

The following types of uplinks are supported on Instant:

- Ethernet Uplink
- Cellular Uplink
- Wi-Fi Uplink •

# **Ethernet Uplink**

The Ethernet 0 port on an IAP is enabled as an uplink port by default. You can view the type of uplink and the status of the uplink in the Instant in the **Info** tab on selecting a client.

#### Figure 94 Uplink Status

| Info                   |                  |
|------------------------|------------------|
| Name:                  | Instant-C4:01:78 |
| Country code:          | IN               |
| Virtual Controller IP: | 0.0.0.0          |
| Band:                  | All              |
| Master:                | 10.17.115.1      |
| OpenDNS status:        | Not connected    |
| MAS integration:       | Enabled          |
| Uplink type:           | Ethernet         |
| Uplink status:         | Up               |
|                        |                  |
|                        |                  |

Ethernet uplink supports the following types of configuration in this Instant release.

- PPPoE
- DHCP
- Static IP

You can use PPPoE for your uplink connectivity in both IAP and IAP-VPN deployments. PPPoE is supported only in a single AP deployment.

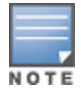

Uplink redundancy with the PPPoE link is not supported.

When the Ethernet link is up, it is used as a PPPoE or DHCP uplink. After the PPPoE settings are configured, PPPoE has the highest priority for the uplink connections. The IAP can establish a PPPoE session with a PPPoE server at the ISP and get authenticated using Password Authentication Protocol (PAP) or the Challenge Handshake Authentication Protocol (CHAP). Depending upon the request from the PPPoE server, either the PAP or the CHAP credentials are used for authentication. After configuring PPPoE, reboot the IAP for the configuration to affect. The PPPoE connection is dialed after the AP comes up. The PPPoE configuration is checked during IAP boot and if the configuration is correct, Ethernet is used for the uplink connection.

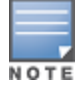

When PPPoE is used, do not configure Dynamic RADIUS Proxy and IP address of the Virtual Controller. An SSID created with default VLAN is not supported with PPPoE uplink.

You can also configure an alternate Ethernet uplink to enable uplink failover when an Ethernet port fails.

#### **Configuring PPPoE Uplink Profile**

You can configure PPPOE settings from the Instant UI or CLI.

In the Instant UI

- 1. Click the **System** link at the top right corner of the Instant main window. The **System** window is displayed.
- 2. Click the **Show advanced options** link. The advanced options are displayed.
- 3. In the **Uplink** tab, perform the following steps in the **PPPoE** section:
  - a. Enter the **PPPoE service name** provided by your service provider in the **Service name** field.
  - b. In the **CHAP secret** and **Retype** fields, enter the secret key used for Challenge Handshake Authentication Protocol (CHAP) authentication. You can use a maximum of 34 characters for the CHAP secret key.
  - c. Enter the user name for the PPPoE connection in the **User** field.
  - d. In the **Password** and **Retype** fields, enter a password for the PPPoE connection and confirm it.

4. To set a local interface for the PPPoE uplink connections, select a value from the Local interface dropdown list. The selected DHCP scope will be used as a local interface on the PPPoE interface and the Local, L3 DHCP gateway IP address as its local IP address. When configured, the local interface acts as an unnumbered PPPoE interface and allows the entire Local, L3 DHCP subnet to be allocated to clients.

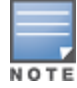

The options in the **Local interface** drop-down list are displayed only if a Local, L3 DHCP scope is configured on the IAP.

#### 5. Click **OK**.

6. Reboot the IAP for the configuration to affect.

In the CLI

To configure a PPPoE uplink connection:

```
(Instant AP) (config) # pppoe-uplink-profile
(Instant AP) (pppoe-uplink-profile) # pppoe-svcname <service-name>
(Instant AP) (pppoe-uplink-profile) # pppoe-username <username>
(Instant AP) (pppoe-uplink-profile) # pppoe-passwd <password>
(Instant AP) (pppoe-uplink-profile) # pppoe-chapsecret <password>
(Instant AP) (pppoe-uplink-profile) # pppoe-unnumbered-local-l3-dhcp-profile <dhcp-profile>
(Instant AP) (pppoe-uplink-profile) # end
(Instant AP) (pppoe-uplink-profile) # end
```

#### To view the PPPoE configuration:

(Instant AP) # show pppoe config

```
PPPOE Configuration

------

Type Value

-----

User testUser

Password 3c28ec1b82d3eef0e65371da2f39c4d49803e5b2bc88be0c

Service name internet03

CHAP secret 8e87644deda9364100719e017f88ebce

Unnumbered dhcp profile dhcpProfile1
```

#### To view the PPPoE status:

(Instant AP) # show pppoe status

pppoe uplink state:Suppressed.

# **Cellular Uplink**

Instant supports the use of 3G and 4G USB modems to provide the Internet backhaul to an Instant network. The 3G or 4G USB modems can be used to extend client connectivity to places where an Ethernet uplink cannot be configured. This enables the IAPs to automatically choose the available network in a specific region.

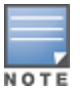

The 3G and 4G LTE USB modems can be provisioned on RAP-3WN/3WNP, RAP-108/109, and RAP-155/155P.

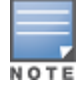

RAP-155/155P devices do not support the HSO module.

The following 3G modems are supported:

- USBConnect 881 (Sierra 881U)
- Quicksilver (Globetrotter ICON 322)

- UM100C (UTstarcom)
- Icon 452
- Aircard 250U (Sierra)
- USB 598 (Sierra)
- U300 (Franklin wireless)
- U301 (Franklin wireless)
- USB U760 for Virgin (Novatel)
- USB U720 (Novatel/Qualcomm)
- UM175 (Pantech)
- UM150 (Pantech)
- UMW190(Pantech)
- SXC-1080 (Qualcomm)
- Globetrotter ICON 225
- UMG181
- NTT DoCoMo L-05A (LG FOMA L05A)
- NTT DoCoMo L-02A
- ZTE WCDMA Technologies MSM (MF668?)
- Fivespot (ZTE)
- c-motech CNU-600
- ZTE AC2736
- SEC-8089 (EpiValley)
- Nokia CS-10
- NTT DoCoMo L-08C (LG)
- NTT DoCoMo L-02C (LG)
- Novatel MC545
- Huawei E220 for Movistar in Spain
- Huawei E180 for Movistar in Spain
- ZTE-MF820
- Huawei E173s-1
- Sierra 320
- Longcheer WM72
- U600 (3G mode)
- Sierra USB-306 (HK CLS/1010 (HK))
- Sierra 306/308 (Telstra (Aus))
- Sierra 503 PCIe (Telstra (Aus))
- Sierra 312 (Telstra (Aus))
- Aircard USB 308 (AT&T's Shockwave)
- Compass 597(Sierra) (Sprint)
- U597 (Sierra) (Verizon)
- Tstick C597(Sierra) (Telecom(NZ))
- Ovation U727 (Novatel) (Sprint)
- USB U727 (Novatel) (Verizon)

- USB U760 (Novatel) (Sprint)
- USB U760 (Novatel) (Verizon)
- Novatel MiFi 2200 (Verizon Mifi 2200)
- Huawei E272, E170, E220 (ATT)
- Huawei E169, E180,E220,E272 (Vodafone/SmarTone (HK))
- Huawei E160 (O2(UK))
- Huawei E160 (SFR (France))
- Huawei E220 (NZ and JP)
- Huawei E176G (Telstra (Aus))
- Huawei E1553, E176 (3/HUTCH (Aus))
- Huawei K4505 (Vodafone/SmarTone (HK))
- Huawei K4505 (Vodafone (UK))
- ZTE MF656 (Netcom (norway))
- ZTE MF636 (HK CSL/1010)
- ZTE MF633/MF636 (Telstra (Aus))
- ZTE MF637 (Orange in Israel)
- Huawei E180, E1692,E1762 (Optus (Aus))
- Huawei E1731 (Airtel-3G (India))
- Huawei E3765 (Vodafone (Aus))
- Huawei E3765 (T-Mobile (Germany)
- Huawei E1552 (SingTel)
- Huawei E1750 (T-Mobile (Germany))
- UGM 1831 (TMobile)
- Huawei D33HW (EMOBILE(Japan))
- Huawei GD01 (EMOBILE(Japan))
- Huawei EC150 (Reliance NetConnect+ (India))
- KDDI DATA07(Huawei) (KDDI (Japan))
- Huawei E353 (China Unicom)
- Huawei EC167 (China Telecom)
- Huawei E367 (Vodafone (UK))
- Huawei E352s-5 (T-Mobile (Germany))
- Huawei K4505 (Vodafone/SmarTone (HK))
- Huawei K4505 (Vodafone (UK))
- ZTE MF656 (Netcom (norway))
- ZTE MF636 (HK CSL/1010)
- ZTE MF633/MF636 (Telstra (Aus))
- ZTE MF637 (Orange in Israel)
- Huawei E180, E1692,E1762 (Optus (Aus))
- Huawei E1731 (Airtel-3G (India))
- Huawei E3765 (Vodafone (Aus))
- Huawei E3765 (T-Mobile (Germany)
- Huawei E1552 (SingTel)

- Huawei E1750 (T-Mobile (Germany))
- UGM 1831 (TMobile)
- Huawei D33HW (EMOBILE(Japan))
- Huawei GD01 (EMOBILE(Japan))
- Huawei EC150 (Reliance NetConnect+ (India))
- KDDI DATA07(Huawei) (KDDI (Japan))
- Huawei E353 (China Unicom)
- Huawei EC167 (China Telecom)
- Huawei E367 (Vodafone (UK))
- Huawei E352s-5 (T-Mobile (Germany))
- Huawei D41HW
- ZTE AC2726

The following table lists the supported 4G modems.

- Netgear AirCard 340U
- Netgear Aircard 341U
- Franklin Wireless U770
- Huawei E3276
- Novatel MC551L
- Pantech UML295
- Pantech UML290
- Huawei E3372
- Alcatel L800
- Sierra 340U
- Sierra 320U
- Sierra 330U

#### Starting from Instant 6.4.0.2-4.1 release, all modems are detected automatically by the IAP.

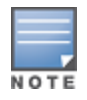

When UML290 runs in auto detect mode, the modem can switch from 4G network to 3G network or viceversa based on the signal strength. To configure the UML290 for the 3G network only, manually set the USB type to **pantech-3g**. To configure the UML290 for the 4G network only, manually set the 4G USB type to **pantech-lte**.

### **Configuring Cellular Uplink Profiles**

You can configure 3G or 4G uplinks using the Instant UI or CLI.

In the Instant UI

- 1. Click the **System** link at the upper right corner of the Instant main window. The **System** window is displayed.
- 2. In the **System** window, click the **show advanced settings** link. The advanced options are displayed.
- 3. Click the **Uplink** tab.
- 4. To configure a 3G or 4G uplink, select the **Country** and **ISP**.
- 5. Click **OK**.
- 6. Reboot the IAP for changes to affect.

#### In the CLI

To configure 3G/4G uplink manually:

```
(Instant AP) (config) # cellular-uplink-profile
(Instant AP) (cellular-uplink-profile) # usb-type <3G-usb-type>
(Instant AP) (cellular-uplink-profile) # dg-usb-type <4g-usb>
(Instant AP) (cellular-uplink-profile) # modem-country <country>
(Instant AP) (cellular-uplink-profile) # modem-isp <service-provider-name>
(Instant AP) (cellular-uplink-profile) # usb-auth-type <usb-authentication_type>
(Instant AP) (cellular-uplink-profile) # usb-user <username>
(Instant AP) (cellular-uplink-profile) # usb-user <username>
(Instant AP) (cellular-uplink-profile) # usb-dev <device-ID>
(Instant AP) (cellular-uplink-profile) # usb-tty <tty-port>
(Instant AP) (cellular-uplink-profile) # usb-init <Initialization-parameter>
(Instant AP) (cellular-uplink-profile) # usb-dial <dial-parameter>
(Instant AP) (cellular-uplink-profile) # usb-dial <dial-parameter>
(Instant AP) (cellular-uplink-profile) # usb-modeswitch <usb-modem>
(Instant AP) (cellular-uplink-profile) # usb-modeswitch <usb-modem>
(Instant AP) (cellular-uplink-profile) # usb-modeswitch <usb-modem>
(Instant AP) (cellular-uplink-profile) # usb-modeswitch <usb-modem>
(Instant AP) (cellular-uplink-profile) # usb-modeswitch <usb-modem>
(Instant AP) (cellular-uplink-profile) # usb-modeswitch <usb-modem>
(Instant AP) (cellular-uplink-profile) # usb-modeswitch <usb-modem>
(Instant AP) (cellular-uplink-profile) # usb-modeswitch <usb-modem>
(Instant AP) (cellular-uplink-profile) # end
(Instant AP) # commit apply
```

To switch a modem from the storage mode to modem mode:

(Instant AP) (cellular-uplink-profile) # usb-modeswitch <usb-modem>

To view the cellular configuration:

(Instant AP) # show cellular config

#### **Managing Cellular SIM PIN**

IAPs now support the SIM PIN management functions such as locking, unlocking, and renewing the SIM PIN of the 3G/4G modems. In the current release, these functions can be configured only through the IAP CLI.

To prevent the fradulent use of 3G/4G modems connected to an IAP, you can enable locking of the SIM PIN of the modems. When enabled, if an incorrect PIN code for the three consecutive attempts, the SIM PIN is locked. To unlock the PIN, the users must use the PUK code provided by your ISP.

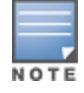

After enabling SIM PIN lock, reboot the AP to apply the SIM PIN lock configuration changes.

#### To enable SIM PIN lock:

(Instant AP) # pin-enable <pin\_current\_used>

#### To disable SIM PIN locking:

(Instant AP) # no pin-enable <pin\_current\_used>

#### To unlock a PIN with the PUK code provided by the operator:

(Instant AP) # pin-puk <pin\_puk> <pin\_new>

#### To renew the PIN:

(Instant AP) # pin-renew <pin\_current> <pin\_new>

### Wi-Fi Uplink

The Wi-Fi uplink is supported on all the IAP models, except for the 802.11ac AP models (IAP-2xx Series access points). However only the master IAP uses this uplink. The Wi-Fi allows uplink to open, PSK-CCMP, and PSK-TKIP SSIDs.

- For single radio IAPs, the radio serves wireless clients and the Wi-Fi uplink.
- For dual radio IAPs, both radios can be used to serve clients but only one of them can be used for the Wi-Fi uplink.

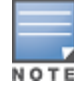

### **Configuring a Wi-Fi Uplink Profile**

The following configuration conditions apply to the Wi-Fi uplink:

- To bind or unbind the Wi-Fi uplink on the 5 GHz band, reboot the IAP.
- If the Wi-Fi uplink is used on the 5 GHz band, mesh is disabled. The two links are mutually exclusive.
- For IAPs to connect to an ArubaOS based WLAN using Wi-Fi uplink, the controller must run ArubaOS 6.2.1.0 or later.

#### In the Instant UI

To provision an IAP with the Wi-Fi uplink in the UI, complete the following steps:

- 1. If you are configuring a Wi-Fi uplink after restoring factory settings on an IAP, connect the IAP to an Ethernet cable to allow the IAP to get the IP address. Otherwise, go to step 2.
- 2. Click the **System** link at the top right corner of the Instant main window. The **System** window is displayed.
- 3. Click the **Show advanced options** link. The advanced options are displayed.
- 4. Click the **Uplink** tab.
- 5. Under Wi-Fi, enter the name of the wireless network that is used for the Wi-Fi uplink in the **Name (SSID)** text box.
- 6. Select the type of key for uplink encryption and authentication from the **Key management** drop-down list. If the uplink wireless router uses mixed encryption, WPA-2 is recommended for the Wi-Fi uplink.
- 7. From the **band** drop-down list. Select the band in which the Virtual Controller currently operates. The following options are available:
  - 2.4 GHz (default)
  - 5 GHz
- 8. Select a passphrase format from the **Passphrase format** drop-down list. The following options are available:
  - 8 63 alphanumeric characters
  - 64 hexadecimal characters

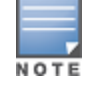

Ensure that the hexadecimal password string is exactly 64 digits in length.

- 9. Enter a pre-shared key (PSK) passphrase in the **Passphrase** text box and click **OK**.
- 10.Navigate to **System** > **General** > **Show Advanced Options** view and set the **Extended SSID** parameter to **Disabled**.
- 11. Reboot the IAP to apply the changes. After the IAP reboot, the Wi-Fi and mesh links are automatically enabled.

In the CLI

To configure Wi-Fi uplink on an IAP:

```
(Instant AP)(config) # wlan sta-profile
(Instant AP)(sta uplink)# cipher-suite<clear|wpa-tkip-psk|wpa2-ccmp-psk>
(Instant AP)(sta uplink)# essid <essid>
(Instant AP)(sta uplink)# uplink-band <band>
(Instant AP)(sta uplink)# wpa-passphrase <key>
(Instant AP)(sta uplink)# end
(Instant AP)(sta uplink)# end
```

#### To view the W-Fi uplink status in the CLI.

(Instant AP)# show wifi-uplink status
configured :NO

#### To view the configuration status in the CLI:

(Instant AP) # show wifi-uplink config

ESSID : Cipher Suite : Passphrase : Band :

(Instant AP) # show wifi-uplink auth log

# **Uplink Preferences and Switching**

This topic describes the following procedures:

- Enforcing Uplinks on page 320
- Setting an Uplink Priority on page 321
- Enabling Uplink Preemption on page 321
- Switching Uplinks Based on VPN and Internet Availability on page 322
- Viewing Uplink Status and Configuration on page 323

# **Enforcing Uplinks**

The following configuration conditions apply to the uplink enforcement:

- When an uplink is enforced, the IAP uses the specified uplink regardless of uplink preemption configuration and the current uplink status.
- When an uplink is enforced and multiple Ethernet ports are configured and uplink is enabled on the wired profiles, the IAP tries to find an alternate Ethernet link based on the priority configured.
- When no uplink is enforced and preemption is not enabled, and if the current uplink fails, the IAP tries to find an available uplink based on the priority configured.
- When no uplink is enforced and preemption is enabled, and if the current uplink fails, the IAP tries to find an available uplink based on the priority configured. If current uplink is active, the IAP periodically tries to use a higher priority uplink and switches to the higher priority uplink even if the current uplink is active.

You can enforce a specific uplink on an IAP by using the Instant UI or CLI.

In the Instant UI

To enforce an uplink:

- 1. Click the **System** > **show advanced settings** > **Uplink**. The **Uplink** tab contents are displayed.
- 2. Under **Uplink Management**, select the type of uplink from the **Enforce Uplink** drop-down list. If Ethernet uplink is selected, the **Port** field is displayed.
- 3. Specify the Ethernet interface port number.
- 4. Click **OK**. The selected uplink is enforced on the IAP.

In the CLI

To enforce an uplink:

```
(Instant AP) (config) # uplink
(Instant AP) (uplink) # enforce {cellular|ethernet|wifi|none}
(Instant AP) (uplink) # end
(Instant AP) # commit apply
```

# Setting an Uplink Priority

You can set an uplink priority by using the Instant UI or CLI.

In the Instant UI

- 1. Click the **System** > **show advanced settings** > **Uplink**. The **Uplink** tab contents are displayed.
- 2. Under **Uplink Priority List**, select the uplink, and click the icons at the bottom of the **Uplink Priority List** section, to increase or decrease the priority. By default, the Eth0 uplink is set as a high priority uplink.
- 3. Click **OK**. The selected uplink is prioritized over other uplinks.

In the CLI

To set an uplink priority:

```
(Instant AP)(config)# uplink
(Instant AP)(uplink)# uplink-priority {cellular <priority> | ethernet <priority>|[port
<Interface-number> <priority>]|wifi <priority>}
(Instant AP)(uplink)# end
(Instant AP)# commit apply
```

For example, to set a priority for Ethernet uplink:

```
(Instant AP)(uplink)# uplink-priority ethernet port 0 1
(Instant AP)(uplink)# end
(Instant AP)# commit apply
```

# **Enabling Uplink Preemption**

The following configuration conditions apply to uplink preemption:

- Preemption can be enabled only when no uplink is enforced.
- When preemption is disabled and the current uplink goes down, the IAP tries to find an available uplink based on the uplink priority configuration.
- When preemption is enabled and if the current uplink is active, the IAP periodically tries to use a higher priority uplink, and switches to a higher priority uplink even if the current uplink is active.

You can enable uplink preemption using Instant UI or CLI.

In the Instant UI

- 1. Click the **System** > **show advanced settings** > **Uplink**. The **Uplink** tab contents are displayed.
- 2. Under Uplink Management, ensure that the Enforce Uplink is set to none.
- 3. Select **Enabled** from the **Pre-emption** drop-down list.
- 4. Click **OK**.

In the CLI

To enable uplink preemption:

```
(Instant AP) (config) # uplink
(Instant AP) (uplink) # preemption
(Instant AP) (uplink) # end
(Instant AP) # commit apply
```

# Switching Uplinks Based on VPN and Internet Availability

The default priority for uplink switchover is Ethernet and then 3G/4G. The IAP can switch to the lower priority uplink if the current uplink is down.

## Switching Uplinks Based on VPN Status

Instant supports switching uplinks based on the VPN status when deploying multiple uplinks (Ethernet, 3G/4G, and Wi-Fi). When VPN is used with multiple backhaul options, the IAP switches to an uplink connection based on the VPN connection status, instead of only using the Ethernet or the physical backhaul link.

The following configuration conditions apply to uplink switching:

- If the current uplink is Ethernet and the VPN connection is down, the IAP tries to reconnect to VPN. The retry time depends on the fast failover configuration and the primary or backup VPN tunnel. If this fails, the IAP waits for the VPN failover timeout and selects a different uplink such as 3G/4G or Wi-Fi.
- If the current uplink is 3G or Wi-Fi, and Ethernet has a physical link, the IAP periodically suspends user traffic to try and connect to the VPN on the Ethernet. If the IAP succeeds, the IAP switches to Ethernet. If the IAP does not succeed, it restores the VPN connection to the current uplink.

Uplink switching based on VPN status is automatically enabled if VPN is configured on the IAP. However, you can specify the duration in **VPN failover timeout** field to wait for an uplink switch. By default, this duration is set to 180 seconds. The IAP monitors the VPN status and when the VPN connection is not available for 3 minutes, the uplink switches to another available connection (if a low priority uplink is detected and the uplink preference is set to none). When **VPN failover timeout** is set to 0, uplink does not switch over.

When uplink switching based on the Internet availability is enabled, the uplink switching based on VPN failover is automatically disabled.

## Switching Uplinks Based on Internet Availability

You can configure Instant to switch uplinks based on Internet availability.

When the uplink switchover based on Internet availability is enabled, the IAP continuously sends ICMP packets to some well-known Internet servers. If the request is timed out due to a bad uplink connection or uplink interface failure, and the public Internet is not reachable from the current uplink, the IAP switches to a different connection.

You can set preferences for uplink switching using the Instant UI and CLI.

In the Instant UI

To configure uplink switching:

- 1. Click the **System** > **show advanced settings** > **Uplink**. The **Uplink** tab contents are displayed.
- 2. Under Uplink Management, configure the following parameters:
  - **VPN failover timeout**—To configure uplink switching based on VPN status, specify the duration to wait for an uplink switch. The default duration is set to 180 seconds.
  - **Internet failover**—To configure uplink switching based on Internet availability, perform the following steps:
    - a. Select **Enabled** from the **Internet failover** drop-down list.
    - b. Specify the required values for the following fields:
      - Max allowed test packet loss— The maximum number of ICMP test packets that are allowed to be lost to determine if the IAP must switch to a different uplink connection. You can specify a value within the range of 1—1000.

- Secs between test packets The frequency at which ICMP test packets are sent.You can specify a value within the range of 1—3600 seconds.
- Internet check time— Internet check timeout is the duration for the test packet timeout. You can specify a value within the range of 0—3600 seconds and the default value is 10 seconds.
- c. Click **OK**.

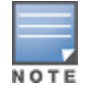

When Internet failover is enabled, the IAP ignores the VPN status, although uplink switching based on VPN status is enabled.

#### In the CLI

To enable uplink switching based on VPN status:

```
(Instant AP) (config) # uplink
(Instant AP) (uplink) # failover-vpn-timeout <seconds>
(Instant AP) (uplink) # end
(Instant AP) # commit apply
```

#### To enable uplink switching based on Internet availability:

```
(Instant AP) (config) # uplink
(Instant AP) (uplink) # failover-internet
(Instant AP) (uplink) # failover-internet-pkt-lost-cnt <count>
(Instant AP) (uplink) # failover-internet-pkt-send-freq <frequency>
(Instant AP) (uplink) # end
(Instant AP) # commit apply
```

#### Viewing Uplink Status and Configuration

To view the uplink status and configuration in the CLI:

```
Instant Access Point# show uplink status
       Uplink preemption :enable
       Uplink enforce :none
       Ethernet uplink bond0 :DHCP
       Uplink Table
       _____
       Type State Priority In Use
       _____ ____
       eth0 UP 0 Yes
       Wifi-sta LOAD 6 No
       3G/4G INIT 7 No
       Internet failover :disable
       Max allowed test packet loss:10
       Secs between test packets :30
       VPN failover timeout (secs) :180
       ICMP pkt sent :0
       ICMP pkt lost :0
       Continuous pkt lost :0
       VPN down time :0
       Instant Access Point# show uplink config
       Uplink preemption :enable
       Uplink enforce :none
       Ethernet uplink bond0 :DHCP
       Internet failover :disable
       Max allowed test packet loss:10
       Secs between test packets :30
       VPN failover timeout (secs) :180
323 | Uplink Configuration
```

The Intrusion Detection System (IDS) is a feature that monitors the network for the presence of unauthorized IAPs and clients. It also logs information about the unauthorized IAPs and clients, and generates reports based on the logged information.

The IDS feature in the Instant network enables you to detect rogue APs, interfering APs, and other devices that can potentially disrupt network operations.

This chapter describes the following procedures:

- Detecting and Classifying Rogue APs on page 324
- OS Fingerprinting on page 324
- Configuring Wireless Intrusion Protection and Detection Levels on page 325
- Configuring IDS Using CLI on page 330

# **Detecting and Classifying Rogue APs**

A rogue AP is an unauthorized AP plugged into the wired side of the network.

An interfering AP is an AP seen in the RF environment but it is not connected to the wired network. While the interfering AP can potentially cause RF interference, it is not considered a direct security threat, because it is not connected to the wired network. However, an interfering AP may be reclassified as a rogue AP.

To detect the rogue APs, click the **IDS** link in the Instant main window. The built-in IDS scans for access points that are not controlled by the Virtual Controller. These are listed and classified as either Interfering or Rogue, depending on whether they are on a foreign network or your network.

| linstant-rp                    |               |                |       |         |            |       |   |                          |                  | Monitoring     | 0 Alerts | IDS     | Configuration | AirGroup |
|--------------------------------|---------------|----------------|-------|---------|------------|-------|---|--------------------------|------------------|----------------|----------|---------|---------------|----------|
| Foreign Access Points Detected |               |                |       |         |            |       |   | Foreign Clients Detected |                  |                |          |         |               |          |
| MAC address                    | Network       | Classification | Chan. | Туре    | Last Seen- | Where |   | MAC address              | Network          | Classification | Chan.    | Туре    | Last Seen-    | Where    |
| 00:24:6c:82:48:72              | docomo        | Interfering    | 1     | G       | 11:31:07   | 2     | - | 00:26:c6:b7:7a:76        | ethersphere-voip | Interfering    | 1        | GN 20MZ | 11:31:07      | 2        |
| 00:0b:86:b6:29:31              | NTT-SPOT      | Interfering    | 1     | G       | 11:31:07   | 2     |   | 1c:b0:94:a1:9e:b6        | ethersphere-wpa2 | Interfering    | 1        | GN 20MZ | 11:31:07      |          |
| 00:24:6c:80:a4:b2              | docomo        | Interfering    | 1     | G       | 11:31:07   | 2     |   | 58:94:6b:57:50:38        | ethersphere-wpa2 | Interfering    | 1        | GN 20MZ | 11:31:07      |          |
| 00:24:6c:0f:9d:42              | docomo        | Interfering    | 1     | G       | 11:31:07   | 2     |   | 24:77:03:7a:67:5c        | UI_Dashboard     | Interfering    | 1        | G       | 11:31:07      |          |
| 00:24:6c:b0:bc:e2              | docomo        | Interfering    | 1     | G       | 11:31:07   | 2     |   | 00:1e:65:30:7e:d8        | ethersphere-wpa2 | Interfering    | 1        | GN 20MZ | 11:30:51      |          |
| 00:24:6c:ae:9a:d0              | aruba-ap      | Interfering    | 1     | GN 20MZ | 11:31:07   | 2     |   | 04:46:65:8c:00:ea        | ethersphere-wpa2 | Interfering    | 1        | GN 20MZ | 11:30:35      |          |
| 00:0b:86:b6:34:b2              | docomo        | Interfering    | 1     | G       | 11:31:07   | 2     |   | 24:77:03:7a:65:ec        | ipv6-alpha       | Interfering    | 1        | GN 20MZ | 11:30:35      |          |
| 00:0b:86:b6:29:32              | docomo        | Interfering    | 1     | G       | 11:31:07   | 2     |   | 00:37:6d:e2:df:b2        | ethersphere-voip | Interfering    | 1        | GN 20MZ | 11:30:20      |          |
| 00:24:6c:33:0c:11              | NTT-SPOT      | Interfering    | 1     | G       | 11:31:07   | 2     |   | 00:03:2a:02:5b:b7        | akvoice1         | Interfering    | 1        | G       | 11:30:20      |          |
| 6c:f3:7f:18:6d:08              | hotspot_sach  | Interfering    | 157   | AN 40MZ | 11:31:07   | 2     |   | 20:02:af:9e:6b:b5        | ethersphere-wpa2 | Interfering    | 1        | GN 20MZ | 11:29:34      |          |
| 00:24:6c:33:0c:12              | docomo        | Interfering    | 1     | G       | 11:31:07   | 2     |   | 00:17:ca:ae:7a:a6        | ethersphere-voip | Interfering    | 1        | в       | 11:29:05      |          |
| 6c:f3:7f:18:6d:20              | nrvap1        | Interfering    | 1     | GN 20MZ | 11:31:07   | 2     |   | 84:29:99:11:35:0d        | mdns-roaming     | Interfering    | 11       | GN 20MZ | 11:29:05      |          |
| d8:c7:c8:27:33:65              | sandip-test   | Interfering    | 11    | GN 20MZ | 11:31:07   | 2     |   | 5c:0a:5b:13:a5:cd        | ethersphere-voip | Interfering    | 11       | GN 20MZ | 11:28:50      |          |
| 00:24:6c:0b:30:40              | 7SPOT         | Interfering    | 1     | GN 20MZ | 11:31:07   | 2     |   | 20:64:32:51:fc:3f        | ipv6-alpha       | Interfering    | 1        | GN 20MZ | 11:27:49      |          |
| 00:24:6c:06:82:d0              | 7SPOT         | Interfering    | 1     | GN 20MZ | 11:31:07   | 2     |   | 20:64:32:81:d2:37        | ethersphere-wpa2 | Interfering    | 1        | BN 20MZ | 11:23:34      |          |
| 00:24:6c:80:4b:f1              | ARUBA-VISITOR | Interfering    | 1     | GN 20MZ | 11:31:07   | 2     |   | 58:94:6b:31:cf:00        | mdns-roaming     | Interfering    | 11       | в       | 11:21:49      |          |
| 00:0b:86:70:4b:61              | san-mdns-psk  | Interfering    | 1     | GN 20MZ | 11:31:07   | 2     |   | 00:16:6f:31:88:8a        | UI_Dashboard     | Interfering    | 6        | G       | 11:18:18      |          |
| d8:c7:c8:27:33:c2              | Milford_Staff | Interfering    | 1     | GN 20MZ | 11:31:07   | 2     | Ŧ | 00:26:c6:be:68:b8        | ethersphere-voip | Interfering    | 6        | GN 20MZ | 11:18:18      | 2        |

Figure 95 Intrusion Detection

# **OS Fingerprinting**

The OS Fingerprinting feature gathers information about the client that is connected to the Instant network to find the operating system that the client is running on. The following is a list of advantages of this feature:

- Identifying rogue clients— Helps to identify clients that are running on forbidden operating systems.
- Identifying outdated operating systems— Helps to locate outdated and unexpected OS in the company network.
- Locating and patching vulnerable operating systems— Assists in locating and patching specific operating system versions on the network that have known vulnerabilities, thereby securing the company network.

OS Fingerprinting is enabled in the Instant network by default. The following operating systems are identified by Instant:
- Windows 7
- Windows Vista
- Windows Server
- Windows XP
- Windows ME
- OS-X
- iPhone
- iOS
- Android
- Blackberry
- Linux

# **Configuring Wireless Intrusion Protection and Detection Levels**

WIP offers a wide selection of intrusion detection and protection features to protect the network against wireless threats.

Like most other security-related features of the Instant network, the WIP can be configured on the IAP.

You can configure the following options:

- Infrastructure Detection Policies— Specifies the policy for detecting wireless attacks on access points.
- **Client Detection Policies** Specifies the policy for detecting wireless attacks on clients.
- **Infrastructure Protection Policies** Specifies the policy for protecting access points from wireless attacks.
- **Client Protection Policies** Specifies the policy for protecting clients from wireless attacks.
- **Containment Methods** Prevents unauthorized stations from connecting to your Instant network.

Each of these options contains several default levels that enable different sets of policies. An administrator can customize enable or disable these options accordingly.

The detection levels can be configured using the **IDS** window. To view the IDS window, click **More** > **IDS** link at the top right corner of the Instant main window. The following levels of detection can be configured in the WIP Detection page:

- Off
- Low
- Medium
- High

### Figure 96 Wireless Intrusion Detection

| Wi | ireless Intrusion           | Protection (WIP)                                                                                                    | <u>Help</u> |
|----|-----------------------------|----------------------------------------------------------------------------------------------------|-------------|
| 1  | Detection                   | 2 Protect                                                                                                    | ion         |
|    | Specify What Th             | reats to Detect                                                                                                    |             |
|    | Infrastructure:             | Custom settings                                                                                                    |             |
|    | - High<br>- Medium<br>- Low | detect-ap-spoofing<br>detect-windows-bridge<br>signature-deauth-broadcast<br>signature-deassociation-broadcast<br>detect-adhoc-using-valid-ssid |             |
|    | Clients:                    | detect-malformed-large-duration                                                                                                    | <b>~</b>    |
|    | - High                      | detect-valid-clientmisassociation<br>detect-disconnect-sta                                                                                      | •           |
|    | - Medium<br>- Low           | detect-omerta-attack<br>detect-fatajack<br>detect-block-ack-attack                                                                              |             |
|    | or → - Off                  | detect-hotspotter-attack                                                                                                    | Ψ.          |
|    |                             |                                                                                                    | Next Cancel |

The following table describes the detection policies enabled in the Infrastructure Detection **Custom settings** field.

| Table 61: | Infrastructure | Detection | Policies |
|-----------|----------------|-----------|----------|
|-----------|----------------|-----------|----------|

| Detection Level | Detection Policy                                                                                                    |
|-----------------|----------------------------------------------------------------------------------------------------|
| Off             | Rogue Classification                                                                                                    |
| Low             | <ul> <li>Detect AP Spoofing</li> <li>Detect Windows Bridge</li> <li>IDS Signature— Deauthentication Broadcast</li> <li>IDS Signature— Deassociation Broadcast</li> </ul>                                                                      |
| Medium          | <ul> <li>Detect Adhoc networks using VALID SSID— Valid<br/>SSID list is auto-configured based on Instant AP<br/>configuration</li> <li>Detect Malformed Frame— Large Duration</li> </ul>                                                      |
| High            | <ul> <li>Detect AP Impersonation</li> <li>Detect Adhoc Networks</li> <li>Detect Valid SSID Misuse</li> <li>Detect Wireless Bridge</li> <li>Detect 802.11 40MHz intolerance settings</li> <li>Detect Active 802.11n Greenfield Mode</li> </ul> |

 Table 61: Infrastructure Detection Policies

| Detection Level | Detection Policy                            |
|-----------------|---------------------------------------------|
|                 | Detect AP Flood Attack                      |
|                 | Detect Client Flood Attack                  |
|                 | Detect Bad WEP                              |
|                 | Detect CTS Rate Anomaly                     |
|                 | Detect RTS Rate Anomaly                     |
|                 | Detect Invalid Address Combination          |
|                 | Detect Malformed Frame— HT IE               |
|                 | Detect Malformed Frame— Association Request |
|                 | Detect Malformed Frame— Auth                |
|                 | Detect Overflow IE                          |
|                 | Detect Overflow EAPOL Key                   |
|                 | Detect Beacon Wrong Channel                 |
|                 | Detect devices with invalid MAC OUI         |

The following table describes the detection policies enabled in the Client Detection **Custom settings** field.

### **Table 62:** Client Detection Policies

| Detection Level | Detection Policy                                                                                                    |
|-----------------|----------------------------------------------------------------------------------------------------|
| Off             | All detection policies are disabled.                                                                                                    |
| Low             | Detect Valid Station Misassociation                                                                                                    |
| Medium          | <ul> <li>Detect Disconnect Station Attack</li> <li>Detect Omerta Attack</li> <li>Detect FATA-Jack Attack</li> <li>Detect Block ACK DOS</li> <li>Detect Hotspotter Attack</li> <li>Detect unencrypted Valid Client</li> <li>Detect Power Save DOS Attack</li> </ul> |
| High            | <ul> <li>Detect EAP Rate Anomaly</li> <li>Detect Rate Anomaly</li> <li>Detect Chop Chop Attack</li> <li>Detect TKIP Replay Attack</li> <li>IDS Signature— Air Jack</li> <li>IDS Signature— ASLEAP</li> </ul>                                                       |

The following levels of detection can be configured in the WIP Protection page:

- Off
- Low

### • High

Figure 97 Wireless Intrusion Protection

| W | ireless Intrusion Pr                 | otection (WIP)                                                                                                    | <u>Help</u> |
|---|--------------------------------------|----------------------------------------------------------------------------------------------------|-------------|
| 1 | Detection                            | 2 Protection                                                                                                    |             |
|   | Specify What Threa                   | ts to Protect                                                                                                    |             |
|   | Infrastructure:                      | Custom settings                                                                                                    |             |
|   | - High<br>- Low<br>- Off             | <ul> <li>protect-ssid</li> <li>rogue-containment</li> <li>protect-adhoc-network</li> <li>protect-ap-impersonation</li> </ul> |             |
|   | Clients:<br>- High<br>- Low<br>- Off | <u>Custom settings</u><br>✓ protect-valid-sta<br>protect-windows-bridge                                                      |             |
|   | Show advanced options                | Back Finish Can                                                                                                    | cel         |

The following table describes the protection policies that are enabled in the Infrastructure Protection **Custom settings** field.

| Table 63: | Infrastructure | Protection | Policies |
|-----------|----------------|------------|----------|
|           |                |            |          |

| Protection Level | Protection Policy                                                                                                    |
|------------------|----------------------------------------------------------------------------------------------------|
| Off              | All protection policies are disabled                                                                                                |
| Low              | <ul> <li>Protect SSID – Valid SSID list should be auto<br/>derived from Instant configuration</li> <li>Rogue Containment</li> </ul> |
| High             | <ul><li>Protect from Adhoc Networks</li><li>Protect AP Impersonation</li></ul>                                                      |

The following table describes the detection policies that are enabled in the Client Protection **Custom settings** field.

 Table 64:
 Client Protection Policies

| Protection Level | Protection Policy                    |
|------------------|--------------------------------------|
| Off              | All protection policies are disabled |
| Low              | Protect Valid Station                |
| High             | Protect Windows Bridge               |

## **Containment Methods**

You can enable wired and wireless containments to prevent unauthorized stations from connecting to your Instant network.

Instant supports the following types of containment mechanisms:

- Wired containment— When enabled, IAPs generate ARP packets on the wired network to contain wireless attacks.
- Wireless containment— When enabled, the system attempts to disconnect all clients that are connected or attempting to connect to the identified Access Point.
  - None— Disables all the containment mechanisms.
  - Deauthenticate only— With deauthentication containment, the Access Point or client is contained by disrupting the client association on the wireless interface.
  - Tarpit containment— With Tarpit containment, the Access Point is contained by luring clients that are attempting to associate with it to a tarpit. The tarpit can be on the same channel or a different channel as the Access Point being contained.

Figure 98 Containment Methods

| Wireless Intrusion P                                 | rotection (WIP)                                                                                             |             |                                                                              | <u>Help</u> |
|------------------------------------------------------|----------------------------------------------------------------------------------------------------|-------------|------------------------------------------------------------------------------|-------------|
| 1 Detection                                          |                                                                                                    | 2           | Protection                                                                   |             |
| Specify What Threa                                   | ts to Protect                                                                                               |             |                                                                              |             |
| Infrastructure:                                      | Custom settings                                                                                             |             |                                                                              |             |
| - High<br>- Low<br>- Off                             | <ul> <li>protect-ssid</li> <li>rogue-containment<br/>protect-adhoc-netwo<br/>protect-ap-imperson</li> </ul> | ork<br>atio | n                                                                            |             |
| Clients:<br>- High<br>- Low<br>- Off                 | Custom settings<br>✓ protect-valid-sta<br>protect-windows-brid                                              | dge         |                                                                              |             |
| Containment Methods —                                |                                                                                                    |             |                                                                              |             |
| Wired containment: O<br>Wireless containment: N<br>D | ff  one one eauthenticate only arrit invalid stations                                                       |             | The default containment settings are recommended.<br><u>Restore defaults</u> |             |
| Hide advanced options                                | arpit all stations                                                                                          | J           | Back Finish Car                                                              | ncel        |

# **Configuring IDS Using CLI**

## To configure IDS using CLI:

| (Instant | AP) | (config | g)# ids                                                 |
|----------|-----|---------|---------------------------------------------------------|
| (Instant | AP) | (IDS)#  | <pre>infrastructure-detection-level <type></type></pre> |
| (Instant | AP) | (IDS)#  | client-detection-level <type></type>                    |
| (Instant | AP) | (IDS)#  | infrastructure-protection-level <type></type>           |
| (Instant | AP) | (IDS)#  | client-protection-level <type></type>                   |
| (Instant | AP) | (IDS)#  | wireless-containment <type></type>                      |
| (Instant | AP) | (IDS)#  | wired-containment                                       |
| (Instant | AP) | (IDS)#  | detect-ap-spoofing                                      |
| (Instant | AP) | (IDS)#  | detect-windows-bridge                                   |
| (Instant | AP) | (IDS)#  | signature-deauth-broadcast                              |
| (Instant | AP) | (IDS)#  | signature-deassociation-broadcast                       |
| (Instant | AP) | (IDS)#  | detect-adhoc-using-valid-ssid                           |
| (Instant | AP) | (IDS)#  | detect-malformed-large-duration                         |
| (Instant | AP) | (IDS)#  | detect-ap-impersonation                                 |
| (Instant | AP) | (IDS)#  | detect-adhoc-network                                    |
| (Instant | AP) | (IDS)#  | detect-valid-ssid-misuse                                |
| (Instant | AP) | (IDS)#  | detect-wireless-bridge                                  |
| (Instant | AP) | (IDS)#  | detect-ht-40mhz-intolerance                             |
| (Instant | AP) | (IDS)#  | detect-ht-greenfield                                    |
| (Instant | AP) | (IDS)#  | detect-ap-flood                                         |
| (Instant | AP) | (IDS)#  | detect-client-flood                                     |
| (Instant | AP) | (IDS)#  | detect-bad-wep                                          |
| (Instant | AP) | (IDS)#  | detect-cts-rate-anomaly                                 |
| (Instant | AP) | (IDS)#  | detect-rts-rate-anomaly                                 |
| (Instant | AP) | (IDS)#  | detect-invalid-addresscombination                       |

(Instant AP) (IDS) # detect-malformed-htie (Instant AP) (IDS) # detect-malformed-assoc-req (Instant AP) (IDS) # detect-malformed-frame-auth (Instant AP) (IDS) # detect-overflow-ie (Instant AP) (IDS) # detect-overflow-eapol-key (Instant AP) (IDS) # detect-beacon-wrong-channel (Instant AP) (IDS) # detect-invalid-mac-oui (Instant AP) (IDS) # detect-valid-clientmisassociation (Instant AP) (IDS) # detect-disconnect-sta (Instant AP) (IDS) # detect-omerta-attack (Instant AP) (IDS) # detect-fatajack (Instant AP) (IDS) # detect-block-ack-attack (Instant AP) (IDS) # detect-hotspotter-attack (Instant AP) (IDS) # detect-unencrypted-valid (Instant AP) (IDS) # detect-power-save-dos-attack (Instant AP) (IDS) # detect-eap-rate-anomaly (Instant AP) (IDS) # detect-rate-anomalies (Instant AP) (IDS) # detect-chopchop-attack (Instant AP) (IDS) # detect-tkip-replay-attack (Instant AP) (IDS) # signature-airjack (Instant AP) (IDS) # signature-asleap (Instant AP) (IDS) # protect-ssid (Instant AP) (IDS) # roque-containment (Instant AP) (IDS) # protect-adhoc-network (Instant AP) (IDS) # protect-ap-impersonation (Instant AP) (IDS) # protect-valid-sta (Instant AP) (IDS) # protect-windows-bridge (Instant AP) (IDS) # end (Instant AP) # commit apply

This chapter provides the following information:

- Mesh Network Overview on page 332
- Setting up Instant Mesh Network on page 333
- Configuring Wired Bridging on Ethernet 0 for Mesh Point on page 333

# **Mesh Network Overview**

The Instant secure enterprise mesh solution is an effective way to expand network coverage for outdoor and indoor enterprise environments without any wires. As traffic traverses across mesh IAPs, the mesh network automatically reconfigures around broken or blocked paths. This self-healing feature provides increased reliability and redundancy and allows the network to continue operation even when an IAP stops functioning or if a connection fails.

## Mesh IAPs

Mesh network requires at least one valid uplink (wired or 3G) connection. Any provisioned IAP that has a valid uplink (wired or 3G) functions as a mesh portal, and the IAP without an Ethernet link functions as a mesh point. The mesh portal can also act as a Virtual Controller. Mesh portals and mesh points are also known as mesh nodes, a generic term used to describe IAPs configured for mesh.

If two IAPs have valid uplink connections, there is redundancy in the mesh network, and most mesh points try to mesh directly with one of the two portals. However, depending on the actual deployment and RF environment, some mesh points may mesh through other intermediate mesh points.

In an Instant mesh network, the maximum hop count is two nodes (point >point >portal) and the maximum number of mesh points per mesh portal is eight.

Mesh IAPs detect the environment when they boot up, locate and associate with their nearest neighbor, to determine the best path to the mesh portal.

Instant mesh functionality is supported only on dual radio IAPs only. On dual-radio IAPs, the 5 GHz radio is always used for both mesh-backhaul and client traffic, while the 2.4 GHz radio is always used for client traffic.

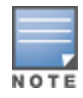

Mesh service is automatically enabled on 802.11a band for dual-radio IAP only, and this is not configurable.

For IAP-RW variants, the mesh network must be provisioned for the first time by plugging into the wired network. After that, mesh works on IAP-RWs like any other regulatory domain.

### **Mesh Portals**

A mesh portal (MPP) is a gateway between the wireless mesh network and the enterprise wired LAN. The mesh roles are automatically assigned based on the IAP configuration. A mesh network could have multiple mesh portals to support redundant mesh paths (mesh links between neighboring mesh points that establish the best path to the mesh portal) from the wireless mesh network to the wired LAN.

The mesh portal broadcasts a mesh services set identifier (MSSID/ mesh cluster name) to advertise the mesh network service to other mesh points in that Instant network. This is not configurable and is transparent to the user. The mesh points authenticate to the mesh portal and establish a link that is secured using Advanced Encryption Standard (AES) encryption.

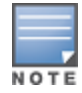

The mesh portal reboots after 5 minutes when it loses its uplink connectivity to a wired network.

### **Mesh Points**

The mesh point establishes an all-wireless path to the mesh portal. The mesh point provides traditional WLAN services such as client connectivity, intrusion detection system (IDS) capabilities, user role association, and Quality of Service (QoS) for LAN-to-mesh communication to clients and performs mesh backhaul/network connectivity.

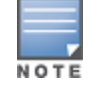

Mesh point also supports LAN bridging. You can connect any wired device to the downlink port of the mesh point. In the case of single Ethernet port platforms such as IAP-105, you can convert the Eth0 uplink port to a downlink port by enabling **Eth0 Bridging**. For additional information, see Configuring Wired Bridging on Ethernet 0 for Mesh Point on page 333.

# **Setting up Instant Mesh Network**

Starting from Instant 6.4.0.2-4.1 release, mesh functionality is disabled by default, because of which over-theair provisioning of mesh IAPs is not supported.

To provision IAPs as mesh IAPs:

- 1. Connect the IAPs to a wired switch.
- 2. Ensure that the Virtual Controller key is synchronized and the country code is configured.
- 3. Ensure that a valid SSID is configured on the IAP.
- 4. If the IAP has a factory default SSID (instant SSID), delete the SSID.
- 5. If an extended SSID is enabled on the virtual controller, disable it and reboot the IAP cluster.
- 6. Disconnect the IAPs that you want to deploy as mesh points from the switch and place the IAPs at a remote location. The IAPs power on without any wired uplink connection and function as mesh points and the IAPs with valid uplink connections function as the mesh portal.

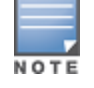

Instant does not support the topology in which the IAPs are connected to the downlink Ethernet port of a mesh point.

# **Configuring Wired Bridging on Ethernet 0 for Mesh Point**

Instant supports wired bridging on the Ethernet 0 port of an IAP. If IAP is configured to function as a mesh point, you can configure wired bridging.

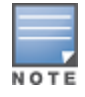

Enabling wired bridging on this port of an IAP makes the port available as a downlink wired bridge and allows client access through the port.

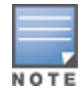

When using 3G uplink, the wired port will be used as downlink.

You can configure support for wired bridging on the Ethernet 0 port of an IAP using the Instant UI or CLI.

### In the Instant UI

To configure Ethernet bridging:

- 1. On the **Access Points** tab, click the IAP to modify. The **edit** link is displayed.
- 2. Click the **edit** link. The **edit** window for modifying IAP details is displayed.
- 3. Click the **Uplink** tab.
- 4. Select **Enable** from the **Eth0 Bridging** drop-down list.
- 5. Click **OK**.
- 6. Reboot the IAP.

## In the CLI

#### To configure Ethernet bridging:

Instant Access Point# enet0-bridging

Make the necessary changes to the wired-profile when eth0 is used as the downlink port. For more information, see the Configuring a Wired Profile on page 115

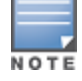

This chapter provides the following information:

- Layer-3 Mobility Overview on page 335
- Configuring L3-Mobility on page 336

# **Layer-3 Mobility Overview**

IAPs form a single Instant network when they are in the same Layer-2 (L2) domain. As the number of clients increase, multiple subnets are required to avoid broadcast overhead. In such a scenario, a client must be allowed to roam away from the Instant network to which it first connected (home network) to another network supporting the same WLAN access parameters (foreign network) and continue its existing sessions.

Layer-3 (L3) mobility allows a client to roam without losing its IP address and sessions. If WLAN access parameters are the same across these networks, clients connected to IAPs in a given Instant network can roam to APs in a foreign Instant network and continue their existing sessions. Clients roaming across these networks are able to continue using their IP addresses after roaming. You can configure a list of Virtual Controller IP addresses across which L3 mobility is supported.

The Aruba Instant Layer-3 mobility solution defines a Mobility Domain as a set of Instant networks, with the same WLAN access parameters, across which client roaming is supported. The Instant network to which the client first connects is called its home network. When the client roams to a foreign network, an AP in the home network (home AP) anchors all traffic to or from this client. The AP to which the client is connected in the foreign network (foreign AP) tunnels all client traffic to or from the home AP through a GRE tunnel.

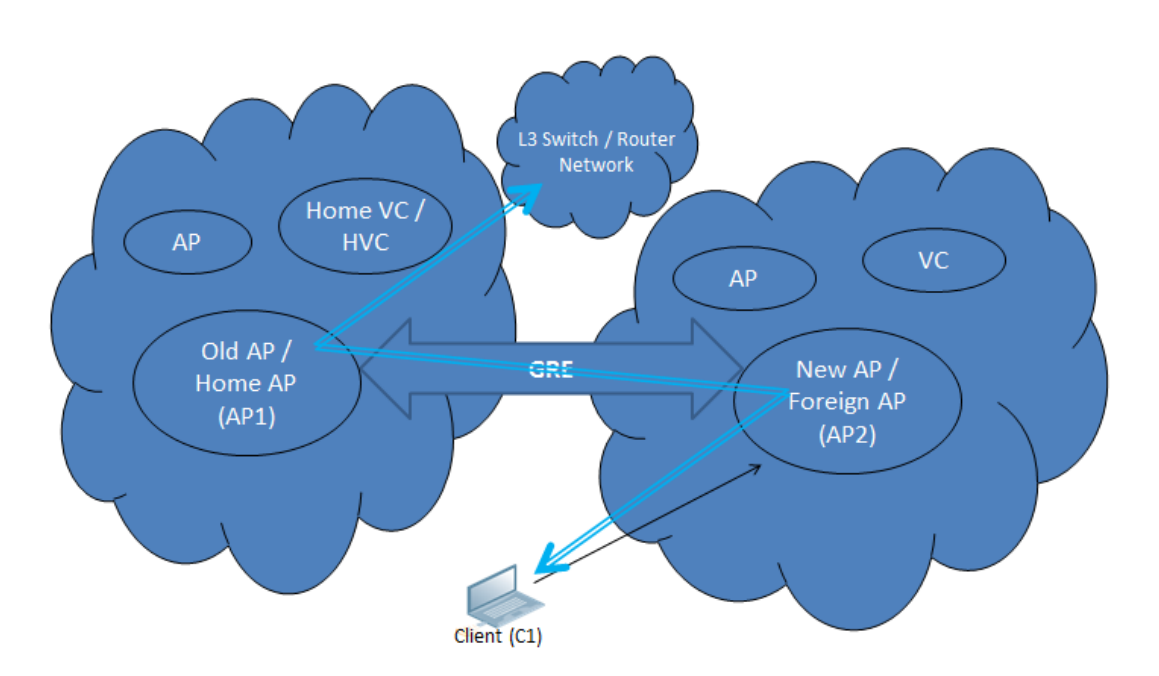

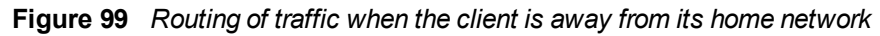

When a client first connects to an Instant network, a message is sent to all configured Virtual Controller IP addresses to see if this is an L3 roamed client. On receiving an acknowledgement from any of the configured Virtual Controller IP addresses, the client is identified as an L3 roamed client. If the AP has no GRE tunnel to this home network, a new tunnel is formed to an AP (home AP) from the client's home network.

Each foreign AP has only one home AP per Instant network to avoid duplication of broadcast traffic. Separate GRE tunnels are created for each foreign AP / home AP pair. If a peer AP is a foreign AP for one client and a home AP for another, two separate GRE tunnels are used to handle L3 roaming traffic between these APs.

If client subnet discovery fails on association due to some reason, the foreign AP identifies its subnet when it sends out the first L3 packet. If the subnet is not a local subnet and belongs to another Instant network, the client is treated as an L3 roamed client and all its traffic is forwarded to the home network through a GRE tunnel.

# **Configuring L3-Mobility**

To configure a mobility domain, you have to specify the list of all Instant networks that form the mobility domain. To allow clients to roam seamlessly among all the APs, specify the Virtual Controller IP for each foreign subnet. You may include the local Instant or Virtual Controller IP address, so that the same configuration can be used across all Instant networks in the mobility domain.

It is recommended that you configure all client subnets in the mobility domain. When client subnets are configured:

- If a client is from a local subnet, it is identified as a local client. When a local client starts using the IP address, the L3 roaming is terminated.
- If the client is from a foreign subnet, it is identified as a foreign client. When a foreign client starts using the IP address, the L3 roaming is set up.

## Home Agent Load Balancing

Home Agent Load Balancing is required in large networks where multiple tunnels might terminate on a single border or lobby AP and overload it. When load balancing is enabled, the Virtual Controller assigns the home AP for roamed clients by using a *round robin* policy. With this policy, the load for the APs acting as Home Agents for roamed clients is uniformly distributed across the IAP cluster.

## **Configuring a Mobility Domain for Instant**

You can configure L3 mobility domain by using the Instant UI or CLI.

## In the Instant UI

To configure a mobility domain, perform the following steps:

- 1. Click the **System** link at top right corner of the Instant main window. The **System** window is displayed.
- 2. Click the **Show advanced options** link. The advanced options are displayed.
- 3. Click L3 Mobility. The L3 Mobility window is displayed.

Figure 100 L3 Mobility Window

| Home agent load | balancing: Disab | led     | ×                     |
|-----------------|------------------|---------|-----------------------|
| New Edit Dek    | ete              |         |                       |
| IP address      | Subnet mask      | VLAN ID | Virtual controller IP |
|                 |                  |         |                       |

- 4. Select **Enabled** from the **Home agent load balancing** drop-down list. By default, home agent load balancing is disabled.
- 5. Click **New** in the **Virtual Controller IP Addresses** section, add the IP address of a Virtual Controller that is part of the mobility domain, and click **OK**.
- 6. Repeat Step 2 to add the IP addresses of all Virtual Controllers that form the L3 mobility domain.
- 7. Click New in the Subnets section and specify the following:
  - a. Enter the client subnet in the **IP address** text box.
  - b. Enter the mask in the **Subnet mask** text box.
  - c. Enter the VLAN ID in the home network in the **VLAN ID** text box.
  - d. Enter the home VC IP address for this subnet in the Virtual Controller IP text box.
- 8. Click **OK**.

### In the CLI

To configure a mobility domain:

```
(Instant AP) (config) # 13-mobility
(Instant AP) (L3-mobility) # home-agent-load-balancing
(Instant AP) (L3-mobility) # virtual-controller <IP-address>
(Instant AP) (L3-mobility) # subnet <IP-address> <subnet-mask> <VLAN-ID> <virtual-controller-IP-
address>
(Instant AP) (L3-mobility) # end
(Instant AP) # commit apply
```

This chapter provides the following information:

- Understanding Spectrum Data on page 338
- Configuring Spectrum Monitors and Hybrid IAPs on page 344

# **Understanding Spectrum Data**

Wireless networks operate in environments with electrical and radio frequency devices that can interfere with network communications. Microwave ovens, cordless phones, and even adjacent Wi-Fi networks are all potential sources of continuous or intermittent interference. The spectrum monitor software modules on IAPs that support this feature are able to examine the radio frequency (RF) environment in which the Wi-Fi network is operating, identify interference and classify its sources. An analysis of the results can then be used to quickly isolate issues with packet transmission, channel quality, and traffic congestion caused by contention with other devices operating in the same band or channel.

Spectrum monitors (SMs) are IAP radios that gather spectrum data but do not service clients. Each SM scans and analyzes the spectrum band used by the SM's radio (2.4 GHz or 5 GHz). An AP radio in hybrid AP mode continues to serve clients as an access point while it analyzes spectrum analysis data for the channel the radio uses to serve clients. You can record data for both types of spectrum monitor devices. However, the recorded spectrum is not reported to the Virtual Controller. A spectrum alert is sent to the VC when a non Wi-Fi interference device is detected.

The spectrum monitor is fully supported on all IAPs/ RAPs with a few exceptions:

- RAP-155 does not support Spectrum from 6.3.1.1-4.0.0.0 release.
- IAP-105 supports the dedicated Spectrum mode, but not the Hybrid Spectrum mode.
- RAP3 do not support Spectrum display in the InstantUI.

The spectrum data is collected by each IAP spectrum monitor and hybrid AP. The spectrum data is not reported to the Virtual Controller. The **Spectrum** link is visible in the UI (Access Point view) only if you have enabled the spectrum monitoring feature. You can view the following spectrum data in the UI:

- Device List
- Non Wi-Fi Interferers
- Channel Metrics
- Channel Details
- Spectrum Alerts

## **Device List**

The device list consists of a device summary table and channel information for active non Wi-Fi devices currently seen by a spectrum monitor or hybrid AP radio.

To view the device list, click **Spectrum** in the dashboard. The following figure shows an example of the device list details.

### Figure 101 Device List

| 00:24:6c:c8:ad:e2                |                                         |                           | Monitoring          | Spectrum <u>0 Alerts</u> | IDS      | Configuration  | on v  |
|----------------------------------|-----------------------------------------|---------------------------|---------------------|--------------------------|----------|----------------|-------|
| Spectrum                         |                                         |                           |                     |                          | Overview | <u>2.4 GHz</u> | 5 GHz |
| Interfering Devices              |                                         |                           |                     |                          |          |                |       |
| Non-WiFi Device List: 5GHz-upper |                                         |                           |                     |                          |          |                |       |
| Type ID CFreq(KHz) Bandw         | idth(KHz) Channels-affected Signal(dBm) | Duty-cycle Add-time Updat | te-time             |                          |          |                |       |
|                                  |                                         |                           | -                   |                          |          |                |       |
| Non-WiFi Device List: 2GHz       |                                         |                           |                     |                          |          |                |       |
| Type ID CFreq(Ki                 | Hz) Bandwidth(KHz) Channels-affected    | Signal(dBm) Duty-cycle    | Add-time            | Update-time              |          |                |       |
| Cordless Network FH 1 244400     | 0 80000 1 2 3 4 5 6 7 8 9 10 11 12 13   | 14 -75 5                  | 2000-01-01 00:05:27 | 2000-01-01 00:27:45      |          |                |       |
|                                  |                                         |                           |                     |                          |          |                |       |
|                                  |                                         |                           |                     |                          |          |                |       |
|                                  |                                         |                           |                     |                          |          |                |       |
|                                  |                                         |                           |                     |                          |          |                |       |

Device Summary and Channel Information shows the details of the information that is displayed:

| Column            | Description                                                                                                    |  |  |
|-------------------|----------------------------------------------------------------------------------------------------|--|--|
| Туре              | <ul> <li>Device type. This parameter can be any of the following:</li> <li>audio FF (fixed frequency)</li> <li>bluetooth</li> <li>cordless base FH (frequency hopper)</li> <li>cordless phone FF (fixed frequency)</li> <li>cordless network FH (frequency hopper)</li> <li>generic FF (fixed frequency)</li> <li>generic FH (frequency hopper)</li> <li>generic interferer</li> <li>microwave</li> <li>microwave inverter</li> <li>video</li> <li>xbox</li> <li>NOTE: For additional details about non Wi-Fi device types shown in this table, see Non Wi-Fi Interferer Types.</li> </ul> |  |  |
| ID                | ID number assigned to the device by the spectrum monitor or hybrid AP radio. Spectrum monitors and hybrid APs assign a unique spectrum ID per device type.                                                                                                    |  |  |
| Cfreq             | Center frequency of the signal sent from the device.                                                                                                    |  |  |
| Bandwidth         | Channel bandwidth used by the device.                                                                                                    |  |  |
| Channels-affected | Radio channels affected by the wireless device.                                                                                                    |  |  |
| Signal-strength   | Strength of the signal sent from the device, in dBm.                                                                                                    |  |  |

| Column      | Description                                                                                  |
|-------------|----------------------------------------------------------------------------------------------|
| Duty-cycle  | Device duty cycle. This value represents the percent of time the device broadcasts a signal. |
| Add-time    | Time at which the device was first detected.                                                 |
| Update-time | Time at which the device's status was updated.                                               |

## Non Wi-Fi Interferers

The following table describes each type of non Wi-Fi interferer detected by the spectrum monitor feature.

 Table 66: Non Wi-Fi Interferer Types

| Non Wi-Fi<br>Interferer                      | Description                                                                                                    |
|----------------------------------------------|----------------------------------------------------------------------------------------------------|
| Bluetooth                                    | Any device that uses the Bluetooth protocol to communicate in the 2.4 GHz band is classified as a <i>Bluetooth</i> device. Bluetooth uses a frequency hopping protocol.                                                                                                    |
| Fixed<br>Frequency<br>(Audio)                | Some audio devices such as wireless speakers and microphones also use fixed frequency to continuously transmit audio. These devices are classified as <i>Fixed Frequency (Audio)</i> .                                                                                                    |
| Fixed<br>Frequency<br>(Cordless<br>Phones)   | Some cordless phones use a fixed frequency to transmit data (much like the fixed frequency video devices). These devices are classified as <i>Fixed Frequency (Cordless Phones)</i> .                                                                                                    |
| Fixed<br>Frequency<br>(Video)                | Video transmitters that continuously transmit video on a single frequency are classified as <i>Fixed Frequency (Video)</i> . These devices typically have close to a 100% duty cycle. These types of devices may be used for video surveillance, TV or other video distribution, and similar applications.                                                                                                    |
| Fixed<br>Frequency                           | All other fixed frequency devices that do not fall into one of the above categories are classified as <i>Fixed Frequency (Other)</i> ).                                                                                                    |
| (Other)                                      | Note that the RF signatures of the fixed frequency audio, video and cordless phone devices are very similar and that some of these devices may be occasionally classified as <i>Fixed Frequency (Other)</i> .                                                                                                    |
| Frequency<br>Hopper<br>(Cordless Base)       | Frequency hopping cordless phone base units transmit periodic beacon-like frames at all times. When the handsets are not transmitting (i.e., no active phone calls), the cordless base is classified as <i>Frequency Hopper (Cordless Bas)</i> .                                                                                                    |
| Frequency<br>Hopper<br>(Cordless<br>Network) | When there is an active phone call and one or more handsets are part of the phone conversation, the device is classified as <i>Frequency Hopper (Cordless Network)</i> . Cordless phones may operate in 2.4 GHz or 5 GHz bands. Some phones use both 2.4 GHz and 5 GHz bands (for example, 5 GHz for Base-to-handset and 2.4 GHz for Handset-to-base). These phones may be classified as unique Frequency Hopper devices on both bands. |

| Non Wi-Fi<br>Interferer     | Description                                                                                                    |
|-----------------------------|----------------------------------------------------------------------------------------------------|
| Frequency<br>Hopper (Xbox)  | The Microsoft Xbox device uses a frequency hopping protocol in the 2.4 GHz band. These devices are classified as <i>Frequency Hopper (Xbox)</i> .                                                                                                    |
| Frequency<br>Hopper (Other) | When the classifier detects a frequency hopper that does not fall into one of the above categories, it is classified as <i>Frequency Hopper (Other)</i> . Some examples include IEEE 802.11 FHSS devices, game consoles and cordless/hands-free devices that do not use one of the known cordless phone protocols.                                                                                                    |
| Microwave                   | Common residential microwave ovens with a single magnetron are classified as a <i>Microwave</i> . These types of microwave ovens may be used in cafeterias, break rooms, dormitories and similar environments. Some industrial, healthcare or manufacturing environments may also have other equipment that behave like a microwave and may also be classified as a Microwave device.                                                                                                    |
| Microwave<br>(Inverter)     | Some newer-model microwave ovens have the inverter technology to control the power<br>output and these microwave ovens may have a duty cycle close to 100%. These<br>microwave ovens are classified as <i>Microwave (Inverter)</i> . Dual-magnetron industrial<br>microwave ovens with higher duty cycle may also be classified as Microwave (Inverter).<br>There may be other equipment that behaves like inverter microwaves in some industrial,<br>healthcare or manufacturing environments. Those devices may also be classified as<br>Microwave (Inverter). |
| Generic<br>Interferer       | Any non-frequency hopping device that does not fall into one of the other categories described in this table is classified as a <i>Generic Interferer</i> . For example a Microwave-like device that does not operate in the known operating frequencies used by the Microwave ovens may be classified as a Generic Interferer. Similarly wide-band interfering devices may be classified as Generic Interferers.                                                                                                    |

## **Channel Details**

When you move your mouse over a channel, the channel details or the summary of the 5 GHz and 2.4 GHz channels as detected by a spectrum monitor are displayed. You can view the aggregate data for each channel seen by the spectrum monitor radio, including the maximum AP power, interference and the signal-to-noise-and-interference Ratio (SNIR). SNIR is the ratio of signal strength to the combined levels of interference and noise on that channel. Spectrum monitors display spectrum data seen on all channels in the selected band, and hybrid APs display data from the one channel they are monitoring.

Figure 102 Channel Details

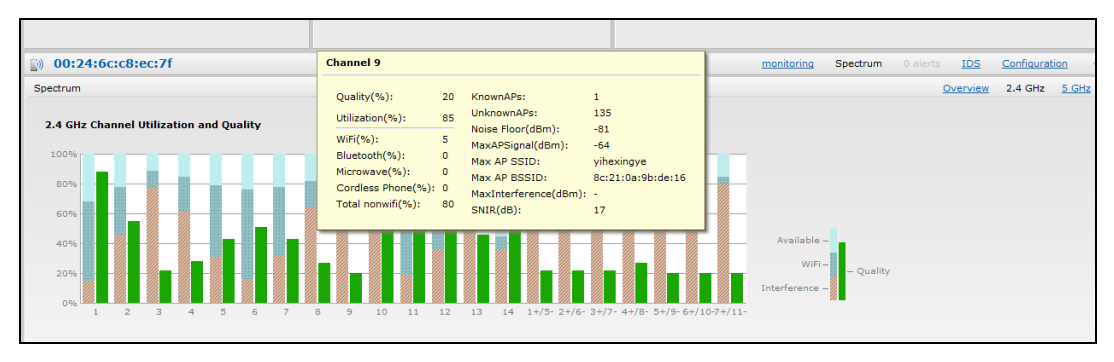

Channel Details Information shows the information that you can view in the channel details graph.

| Column                    | Description                                                                                                    |  |  |  |  |
|---------------------------|----------------------------------------------------------------------------------------------------|--|--|--|--|
| Channel                   | An 802.11a or 802.11g radio channel.                                                                                                    |  |  |  |  |
| Quality(%)                | Current relative quality of the channel.                                                                                                    |  |  |  |  |
| Utilization(%)            | The percentage of the channel being used.                                                                                                    |  |  |  |  |
| Wi-Fi (%)                 | The percentage of the channel currently being used by Wi-Fi devices.                                                                                                    |  |  |  |  |
| Туре                      | Device type.                                                                                                    |  |  |  |  |
| Total nonwifi (%)         | The percentage of the channel currently being used by non Wi-Fi devices.                                                                                                    |  |  |  |  |
| Known APs                 | Number of valid APs identified on the radio channel.                                                                                                    |  |  |  |  |
| UnKnown APs               | Number of invalid or rogue APs identified on the radio channel.                                                                                                    |  |  |  |  |
| Channel Util (%)          | Percentage of the channel currently in use.                                                                                                    |  |  |  |  |
| Max AP Signal (dBm)       | Signal strength of the AP that has the maximum signal strength on a channel.                                                                                                    |  |  |  |  |
| Max Interference<br>(dBm) | Signal strength of the non Wi-Fi device that has the highest signal strength.                                                                                                    |  |  |  |  |
| SNIR (db)                 | The ratio of signal strength to the combined levels of interference and noise on that<br>channel. This value is calculated by determining the maximum noise-floor and<br>interference-signal levels, and then calculating how strong the desired signal is<br>above this maximum. |  |  |  |  |

### Table 67: Channel Details Information

## **Channel Metrics**

The channel metrics graph displays channel quality, availability and utilization metrics as seen by a spectrum monitor or hybrid AP. You can view the channel utilization data for the percentage of each channel that is currently being used by Wi-Fi devices, and the percentage of each channel being used by non Wi-Fi devices and 802.11 adjacent channel interference (ACI). This chart shows the channel availability, the percentage of each channel that is available for use, or the current relative quality of selected channels in the 2.4 GHz or 5 GHz radio bands. While spectrum monitors can display data for all channels in their selected band, hybrid APs display data for their one monitored channel only.

To view this graph, click **2.4 GHz** in the **Spectrum** section of the dashboard.

 Spectrum
 Overview
 2.4 GHz
 3.0

 2.4 GHz
 Control Utilization and Quality
 Available
 Available
 WFI - Quality

 00%
 1
 2
 3
 4
 5
 6
 7
 8
 9
 10
 11
 12
 13
 14
 1+/5
 2+/6
 3+/10
 1
 1
 1
 1
 1
 1
 1
 1
 1
 1
 1
 1
 1
 1
 1
 1
 1
 1
 1
 1
 1
 1
 1
 1
 1
 1
 1
 1
 1
 1
 1
 1
 1
 1
 1
 1
 1
 1
 1
 1
 1
 1
 1
 1
 1
 1
 1
 1
 1
 1
 1
 1
 1
 1
 1
 1
 1
 1
 1
 1
 1
 1
 1
 1
 1
 1
 1
 1
 1
 1
 1
 1<

Figure 103 Channel Metrics for the 2.4 GHz Radio Channel

To view this graph, click **5 GHz** in the **Spectrum** section of the dashboard.

#### Figure 104 Channel Metrics for the 5 GHz Radio Channel

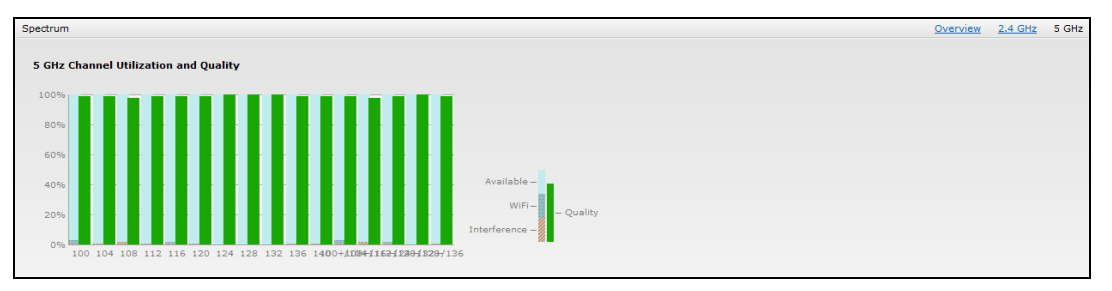

Channel Metrics shows the information displayed in the channel metrics graph.

| Column               | Description                                                                                                    |
|----------------------|----------------------------------------------------------------------------------------------------|
| Channel              | A 2.4 GHz or 5 GHz radio channel.                                                                                                    |
| Quality(%)           | Current relative quality of selected channels in the 2.4 GHz or 5 GHz radio bands, as determined by the percentage of packet retries, the current noise floor, and the duty cycle for non Wi-Fi devices on that channel. |
| Availability(%)      | The percentage of the channel currently available for use.                                                                                                    |
| Utilization(%)       | The percentage of the channel being used.                                                                                                    |
| WiFi Util(%)         | The percentage of the channel currently being used by Wi-Fi devices.                                                                                                    |
| Interference Util(%) | The percentage of the channel currently being used by non Wi-Fi interference + Wi-Fi<br>ACI (Adjacent Channel Interference)                                                                                              |

#### Table 68: Channel Metrics

## **Spectrum Alerts**

When a new non Wi-Fi device is found, an alert is reported to the Virtual Controller. The spectrum alert messages include the device ID, device type, IP address of the spectrum monitor or hybrid AP, and the timestamp. Virtual Controller reports the detailed device information to AMP.

# **Configuring Spectrum Monitors and Hybrid IAPs**

An IAP can be provisioned to function as a spectrum monitor or as a hybrid IAP. The radios on groups of APs can be converted to dedicated spectrum monitors or hybrid APs via the AP group's 802.11a and 802.11g radio profiles.

## Converting an IAP to a Hybrid IAP

You can convert all IAPs in an Instant network into hybrid IAPs by selecting the **Background spectrum monitoring** option in the 802.11a and 802.11g radio profiles of an IAP. APs in **Access** mode continue to provide normal access service to clients, while providing the additional function of monitoring RF interference. If any IAP in the Instant network does not support the spectrum monitoring feature, that AP continues to function as a standard IAP, rather than a hybrid IAP. By default, the background spectrum monitoring option is disabled.

In the hybrid mode, spectrum monitoring is performed only on the home channel. In other words, if the apchannel width is 80Mhz, spectrum monitoring is performed for 80mhz. If the channel width is 40, spectrum monitoring is performed for 40Mhz channel. In a dedicated air monitor mode, APs perform spectrum monitoring on all channels.

You can convert IAPs in an Instant network to hybrid mode using the Instant UI or CLI.

## In the Instant UI

To convert an IAP to a hybrid IAP:

- 1. Click the **RF** link at the top right corner of the Instant UI.
- 2. Click Show advanced options to view the Radio tab.
- 3. To enable a spectrum monitor on the 802.11g radio band, in the 2.4 GHz radio profile, select **Enabled** from the **Background Spectrum Monitoring** drop-down list.
- 4. To enable a spectrum monitor on the 802.11a radio band, in the 5 GHz radio profile, select **Enabled** from the **Background Spectrum Monitoring** drop-down list.
- 5. Click **OK**.

## In the CLI

To configure 2.4 GHz radio settings:

(Instant AP) (config) # rf dot11g-radio-profile (Instant AP) (RF dot11 g Radio Profile) # spectrum-monitor

#### To configure 5 GHz radio settings:

(Instant AP) (config) # rf dot11a-radio-profile (Instant AP) (RF dot11a Radio Profile) # spectrum-monitor

## Converting an IAP to a Spectrum Monitor

In spectrum mode, spectrum monitoring is performed on entire bands and the AP functions as a dedicated fullspectrum RF monitor, scanning all channels to detect interference, whether from the neighboring APs or from non-WiFi devices such as microwaves and cordless phones.

By default, spectrum monitoring is performed on a higher band of the 5 GHz radio.

You can configure an IAP to function as a standalone spectrum monitor using the Instant UI or CLI.

### In the Instant UI

To convert an IAP to a spectrum monitor:

- 1. In the **Access Points** tab, click the AP that you want to convert to a spectrum monitor. The **edit** link is displayed.
- 2. Click the **edit** link. The **Edit Access Point** window is displayed.
- 3. Click the **Radio** tab.
- 4. From the Access Mode drop-down list, select Spectrum Monitor.
- 5. Click **OK**.
- 6. Reboot the IAP for the changes to affect.
- 7. To enable spectrum monitoring for any other band for the 5 GHz radio:
  - a. Click the **RF** link at the upper right corner of the Instant UI.
  - b. Click Show advanced options to view the Radio tab.
  - c. For the 5 GHz radio, specify the spectrum band you want that radio to monitor by selecting **Lower**, **Middle**, or **Higher** from the **Standalone spectrum band** drop-down list.
  - d. Click OK.

## In the CLI

To convert an IAP to a spectrum monitor:

```
(Instant AP) # wifi0-mode {<access>|<monitor>|<spectrum-monitor>}
(Instant AP) # wifi1-mode {<access>|<monitor>|<spectrum-monitor>}
```

#### To enable spectrum monitoring for any other band for the 5 GHz radio:

(Instant AP) (config) # rf dotlla-radio-profile Instant Access Point (RF dotlla Radio Profile) # spectrum-band <type>

#### To view the radio configuration:

Instant Access Point# show radio config 2.4 GHz: Legacy Mode:disable Beacon Interval:100 802.11d/802.11h:disable Interference Immunity Level:2 Channel Switch Announcement Count:0 Channel Reuse Type:disable Channel Reuse Threshold:0 Background Spectrum Monitor:disable

5.0 GHz: Legacy Mode:disable Beacon Interval:100 802.11d/802.11h:disable Interference Immunity Level:2 Channel Switch Announcement Count:0 Channel Reuse Type:disable Channel Reuse Threshold:0 Background Spectrum Monitor:disable Standalone Spectrum Band:5ghz-upper This section provides information on the following procedures:

- Upgrading an IAP on page 346
- Backing up and Restoring IAP Configuration Data on page 348
- Converting an IAP to a Remote AP and Campus AP on page 350
- Resetting a Remote AP or Campus AP to an IAP on page 356
- Rebooting the IAP on page 356

# **Upgrading an IAP**

While upgrading an IAP, you can use the image check feature to allow the IAP to find new software image versions available on a cloud-based image server hosted and maintained by Aruba Networks. The location of the image server is fixed and cannot be changed by the user. The image server is loaded with latest versions of Instant software.

## **Upgrading an IAP and Image Server**

Instant supports mixed AP-class instant deployment with all APs as part of the same Virtual Controller cluster.

### Image Management Using AirWave

If the multi-class IAP network is managed by AirWave, image upgrades can only be done through the AirWave UI. The IAP images for different classes must be uploaded on the AMP server. When new IAPs joining the network need to synchronize their software with the version running on the Virtual Controller, and if the new IAP belongs to a different class, the image file for the new IAP is provided by AirWave. If AirWave does not have the appropriate image file, the new AP will not be able to join the network.

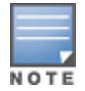

The Virtual Controller communicates with the AirWave server if AirWave is configured. If AirWave is not configured on the IAP, the image is requested from the Image server.

### Image Management Using Cloud Server

If the multi-class IAP network is not managed by AirWave, image upgrades can be done through the cloudbased image check feature. When a new IAP joining the network needs to synchronize its software version with the version on the Virtual Controller and if the new IAP belongs to a different class, the image file for the new IAP is provided by the cloud server.

### **Configuring HTTP Proxy on an IAP**

If your network requires a proxy server for internet access, ensure that you configure the HTTP proxy on the IAP to download the image from the cloud server. After setting up the HTTP proxy settings, the IAP connects to the Activate server, AirWave Management platform, Central, or OpenDNS server through a secure HTTP connection. You can also exempt certain applications from using the HTTP proxy (configured on an IAP ) by providing their hostname or IP address under exceptions.

#### In the Instant UI

Perform the following steps to configure the HTTP proxy settings:

1. Navigate to **System > Proxy**. The **Proxy** configuration window is displayed.

Figure 105 Proxy Configuration Window

| Proxy —   |             |      |  |
|-----------|-------------|------|--|
| Server:   | 192.0.2.0   |      |  |
| Port:     | 8080        |      |  |
| Exceptior | ns          | <br> |  |
| Exception | ons         |      |  |
| www.ex    | ception.com |      |  |
|           |             |      |  |
|           |             |      |  |
|           |             |      |  |
| New       | Delete      |      |  |
|           |             |      |  |

- 2. Enter the HTTP proxy server IP address and the port number.
- 3. If you do not want the HTTP proxy to be applied for a particular host, click **New** to enter that IP address or domain name of that host under exceptions list.

#### In the CLI

```
(Instant AP)(config)# proxy server 192.0.2.1 8080
(Instant AP)(config)# proxy exception 192.0.2.2
(Instant AP)(config)# end
(Instant AP)# commit apply
```

## **Upgrading an IAP Using Automatic Image Check**

You can upgrade an IAP by using the automatic image check feature. The automatic image checks are performed once after the AP boots up and every week thereafter.

If the image check locates a new version of the Instant software on the image server, the **New version available** link is displayed at the top right corner of the UI.

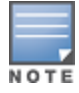

If AirWave is configured, the automatic image check is disabled.

To check for a new version on the image server in the cloud:

- 1. Go to **Maintenance>Automatic>Check for New Version**. After the image check is completed, one of the following messages is displayed:
  - No new version available—If there is no new version available.
  - Image server timed out—Connection or session between the image server and the IAP is timed out.
  - Image server failure—If the image server does not respond.
  - A new image version found—If a new image version is found.
- 2. If a new version is found, the **Upgrade Now** button becomes available and the version number is displayed.
- 3. Click Upgrade Now.

The IAP downloads the image from the server, saves it to flash and reboots. Depending on the progress and success of the upgrade, one of the following messages is displayed:

- Upgrading—While image upgrading is in progress.
- Upgrade successful—When the upgrading is successful.
- Upgrade failed—When the upgrading fails.

If the upgrade fails and an error message is displayed, retry upgrading the IAP.

## **Upgrading to a New Version Manually**

If the automatic image check feature is disabled, you can use obtain an image file from a local file system or from a TFTP or HTTP URL. To manually check for a new firmware image version and obtain an image file:

- 1. Navigate to **Maintenance>Firmware**. The Firmware window is displayed.
- 2. Under Manual section, perform the following steps:
- Select the **Image file** option. This method is only available for single-class IAPs. The following examples describe the image file format for different IAP models:
  - For IAP-134/135—ArubaInstant\_Cassiopeia\_6.4.3.4-4.2.1.0.0\_xxxx
  - For RAP-108/109, IAP-103, and IAP-114/115—ArubaInstant\_Pegasus\_6.4.3.4-4.2.1.0.0\_xxxx
  - For RAP-155/155P—ArubaInstant\_Aries\_6.4.3.4-4.2.1.0.0\_xxxx
  - For IAP-224/225, IAP-228, IAP-214/215, IAP-274/275, IAP-277—ArubaInstant\_Centaurus\_6.4.3.4-4.2.1.0.0\_xxxx
  - For IAP-204/205 and IAP-205H—ArubaInstant\_Taurus\_6.4.3.4-4.2.1.0.0\_xxxx
  - For all other IAPs—ArubaInstant\_Orion\_6.4.3.4-4.2.1.0.0\_xxxx
- Select the Image URL option. Select this option to obtain an image file from a TFTP, FTP, or HTTP URL.
  - HTTP http://<IP-address>/<image-file>. For example, http://<IP-address>/ArubaInstant\_Orion\_6.4.3.4-4.2.1.0.0\_xxxx
  - TFTP tftp://<IP-address>/<image-file>. For example, tftp://<IP-address>/ArubaInstant\_Orion\_6.4.3.4-4.2.1.0.0\_xxxx
  - FTP ftp://<IP-address>/<image-file>. For example, ftp://<IP-address>/ArubaInstant\_Orion\_6.4.3.4-4.2.1.0.0\_xxxx
- 3. Clear the **Reboot all APs after upgrade** checkbox if required. The **Reboot all APs after upgrade** checkbox is selected by default to allow the IAPs to reboot automatically after a successful upgrade. To reboot the IAP at a later time, clear the **Reboot all APs after upgrade** checkbox.
- 4. Click **Upgrade Now** to upgrade the IAP to the newer version.

## Upgrading an Image Using CLI

To upgrade an image using a HTTP, TFTP, or FTP URL: (Instant AP) # upgrade-image <ftp/tftp/http-URL>

To upgrade an image without rebooting the IAP: (Instant AP) # upgrade-image2-no-reboot <ftp/tftp/http-URL>

#### To view the upgrade information:

(Instant AP) # show upgrade info

Image Upgrade Progress

Mac IP Address AP Class Status Image Info Error Detail d8:c7:c8:c4:42:98 10.17.101.1 Orion image-ok image file none Auto reboot :enable Use external URL :disable

# **Backing up and Restoring IAP Configuration Data**

You can back up the IAP configuration data and restore the configuration when required.

## **Viewing Current Configuration**

To view the current configuration on the IAP:

- In the UI, navigate to Maintenance > Configuration > Current Configuration.
- In the CLI, enter the following command at the command prompt: (Instant AP) # show running-config

## **Backing up Configuration Data**

To back up the IAP configuration data:

- 1. Navigate to the **Maintenance > Configuration>** page.
- 2. Click Backup Configuration.
- 3. Click **Continue** to confirm the backup. The *instant.cfg* containing the IAP configuration data is saved in your local file system.
- 4. To view the configuration that is backed up by the IAP, enter the following command at the command prompt:

(Instant AP) # show backup-config

## **Restoring Configuration**

To restore configuration:

- 1. Navigate to the **Maintenance > Configuration** page.
- 2. Click **Restore Configuration**. Click **Browse** to browse your local system and select the configuration file.
- 3. Click Restore Now.
- 4. Click **Restore Configuration** to confirm restoration. The configuration is restored and the IAP reboots to load the new configuration.

# Converting an IAP to a Remote AP and Campus AP

This section provides the following information:

- Regulatory Domain Restrictions for IAP to RAP or CAP Conversion on page 350
- Converting an IAP to a Remote AP on page 352
- Converting an IAP to a Campus AP on page 354
- Converting an IAP to Standalone Mode on page 355
- Converting an IAP using CLI on page 356

## **Regulatory Domain Restrictions for IAP to RAP or CAP Conversion**

You can provision an IAP as a Campus AP or a Remote AP in a controller-based network. Before converting an IAP, ensure that there is a regulatory domain match between the IAP and controller.

The following table describes the regulatory domain restrictions that apply for the IAP to ArubaOS AP conversion:

| IAPVariant | IAP<br>Regulatory<br>Domain | Controller Regulatory Domain |              |    | ArubaOS version  |  |
|------------|-----------------------------|------------------------------|--------------|----|------------------|--|
|            |                             | US                           | Unrestricted | IL |                  |  |
| IAP-277    | US                          | Y                            | Х            | х  |                  |  |
|            | RW                          | Х                            | Y            | Y  | 6.4.3.0 or later |  |
|            | JP                          | Х                            | Y            | Х  |                  |  |
| IAP-228    | US                          | Y                            | Х            | Х  |                  |  |
|            | RW                          | Х                            | Y            | Y  | 6.4.3.0 or later |  |
|            | JP                          | Х                            | Y            | Х  |                  |  |
| IAP-205H   | US                          | Y                            | Х            | Х  |                  |  |
|            | RW                          | Х                            | Y            | Y  | 6.4.3.0 or later |  |
|            | JP                          | Х                            | Y            | Х  |                  |  |
|            | IL                          | Х                            | Х            | Y  |                  |  |
| IAP-21x    | US                          | Y                            | Х            | Х  |                  |  |
|            | RW                          | Х                            | Y            | Y  | 6.4.2.0 or later |  |
|            | JP                          | Х                            | Y            | х  |                  |  |
|            | IL                          | X                            | Х            | Y  |                  |  |

**Table 69:** IAP to ArubaOS Conversion

**Table 69:** IAP to ArubaOS Conversion

| IAPVariant  | IAP<br>Regulatory<br>Domain | Controller Regulatory Domain |              |    | ArubaOS version  |
|-------------|-----------------------------|------------------------------|--------------|----|------------------|
|             |                             | US                           | Unrestricted | IL |                  |
| IAP-205     | US                          | Y                            | Х            | Х  |                  |
|             | RW                          | Х                            | Y            | Y  | 6.4.1.0 or later |
|             | JP                          | х                            | Y            | Х  |                  |
|             | IL                          | Х                            | Х            | Y  |                  |
|             | US                          | Y                            | Х            | Х  |                  |
| IAP-274/275 | RW                          | х                            | Y            | Y  | 6.4 or later     |
|             | JP                          | х                            | Y            | Х  |                  |
|             | IL                          | Х                            | Х            | Y  |                  |
|             | US                          | Y                            | Х            | х  |                  |
| IAP-103H    | RW                          | Х                            | Y            | Y  | 6.4 or later     |
|             | JP                          | Х                            | Y            | х  |                  |
|             | IL                          | Х                            | Х            | Y  |                  |
|             | US                          | Y                            | Х            | х  |                  |
| IAP-114/115 | RW                          | Х                            | Y            | Y  | 6.3.1.3 or later |
|             | JP                          | Х                            | Y            | Х  |                  |
|             | IL                          | х                            | Х            | Y  |                  |
|             | US                          | Y                            | Х            | х  |                  |
| IAP-22x     | RW                          | х                            | Y            | Y  | 6.3.1.3 or later |
|             | JP                          | х                            | Y            | х  |                  |
|             | IL                          | Х                            | х            | Y  |                  |

**Table 69:** IAP to ArubaOS Conversion

| IAPVariant             | IAP<br>Regulatory<br>Domain | Controller Regulatory Domain |              | Domain | ArubaOS version                          |
|------------------------|-----------------------------|------------------------------|--------------|--------|------------------------------------------|
|                        |                             | US                           | Unrestricted | IL     |                                          |
|                        | US                          | Y                            | Х            | Х      |                                          |
| IAP-11x and<br>IAP-22x | RW                          | х                            | Х            | Х      | 6.3.1.0, 6.3.1.1, and 6.3.1.2            |
|                        | JP                          | х                            | Y            | Х      |                                          |
|                        | IL                          | х                            | Х            | Y      |                                          |
| IAP-22x                | US                          | Y                            | Х            | Х      |                                          |
|                        | RW/JP/IL                    | х                            | Х            | Х      | 6.3                                      |
| All other IAPs         | US                          | Y                            | Х            | Х      | Versions lower than 6.3.0, 6.3, 6.3.x.x, |
|                        | Unrestricted                | х                            | Y            | Х      | 0.4, and 0.4.x.x                         |
|                        | IL                          | Х                            | Х            | Y      |                                          |
|                        | JP                          | Х                            | Y            | Х      |                                          |

## Converting an IAP to a Remote AP

For Remote AP conversion, the Virtual Controller sends the Remote AP convert command to all the other IAPs. The Virtual Controller along with the other slave IAPs set up a VPN tunnel to the remote controller, and download the firmware through FTP. The Virtual Controller uses IPsec to communicate to the mobility controller over the Internet.

- If the IAP obtains AirWave information through DHCP (Option 43 and Option 60), it establishes an HTTPS connection to the AirWave server and downloads the configuration and operates in the IAP mode.
- If the IAP does not get AirWave information through DHCP provisioning, it tries provisioning through a
  firmware image server in the cloud by sending a serial number MAC address. If an entry for the IAP is
  present in the firmware image cloud server and is provisioned as an IAP > Remote AP, the firmware image
  cloud server responds with mobility controller IP address, AP group, and AP type. The IAP then contacts the
  controller, establishes certificate-based secure communication, and obtains configuration and image from
  the controller. The IAP reboots and comes up as a Remote AP. The IAP then establishes an IPSEC connection
  with the controller and begins operating in the Remote AP mode.
- If an IAP entry for the AP is present in the firmware image cloud server, the IAP obtains AirWave server information from the cloud server and downloads configuration from AirWave to operate in the IAP mode.
- If there is no response from the cloud server or AirGroup is received, the IAP comes up in Instant mode.
- For more information on firmware image cloud server, see Upgrading an IAP on page 346.

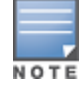

A mesh point cannot be converted to Remote AP, because mesh access points do not support VPN connection.

An IAP can be converted to a Campus AP and Remote AP only if the controller is running ArubaOS 6.1.4 or later.

The following table describes the supported IAP platforms and minimal ArubaOS version required for the Campus AP or Remote AP conversion.

| IAP Platform   | ArubaOS Version  | Instant Version |
|----------------|------------------|-----------------|
| IAP-103        | 6.4 or later     | 4.1 or later    |
| IAP-104        | 6.1.4 or later   | 3.0 or later    |
| IAP-105        | 6.1.4 or later   | 1.0 or later    |
| IAP-134/135    | 6.1.4 or later   | 2.0 or later    |
| IAP-175AC/175P | 6.1.4 or later   | 3.0 or later    |
| RAP-3WN/3WNP   | 6.1.4 or later   | 3.0 or later    |
| RAP-108/109    | 6.2.0.0 or later | 3.2 or later    |
| RAP-155/155P   | 6.3 or later     | 3.3 or later    |
| IAP-114/115    | 6.3.1.1 or later | 4.0 or later    |
| IAP-224/225    | 6.3.1.1 or later | 4.0 or later    |
| IAP-274/275    | 6.4 or later     | 4.1 or later    |
| IAP-204/205    | 6.4.1.0 or later | 4.1.1 or later  |
| IAP-214/215    | 6.4.2.0 or later | 4.1.1 or later  |
| IAP-205H       | 6.4.3.1 or later | 4.2 or later    |
| IAP-228        |                  |                 |
| IAP-277        |                  |                 |

**Table 70:** IAP Platforms and Minimum ArubaOS Versions for IAP to Remote AP Conversion

To convert an IAP to a RAP, perform the following steps:

1. Click the **Maintenance** link in the Instant main window.

2. Click the **Convert** tab. The **Convert** tab contents are displayed.

#### Figure 106 Maintenance—Convert Tab

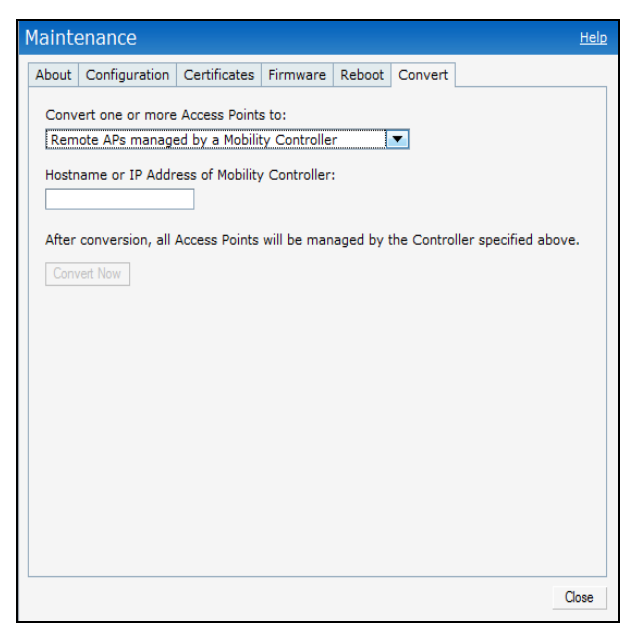

- 3. Select Remote APs managed by a Mobility Controller from the drop-down list.
- Enter the hostname (fully qualified domain name) or the IP address of the controller in the Hostname or IP Address of Mobility Controller text box. Contact your local network administrator to obtain the IP address.

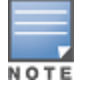

Ensure that the mobility controller IP Address is reachable by the an IAPs.

- 5. Click **Convert Now** to complete the conversion. The IAP reboots and begins operating in the Remote AP mode.
- 6. After conversion, the IAP is managed by the mobility controller.

NOTE

For IAPs to function as Remote APs, configure the IAP in the Remote AP whitelist and enable the FTP service on the controller.

If the VPN setup fails and an error message is displayed, click **OK**, copy the error logs, and share them with your local administrator.

## Converting an IAP to a Campus AP

To convert an IAP to a Campus AP, do the following:

- 1. Click the **Maintenance** link in the Instant main window.
- 2. Click the **Convert** tab. The **Convert** tab is displayed.

Figure 107 Converting an IAP to Campus AP

| Mainte | enance                                                                                 |                |              |        | <u>Help</u> |  |
|--------|----------------------------------------------------------------------------------------|----------------|--------------|--------|-------------|--|
| About  | Configuration                                                                          | Certificates   | Firmware     | Reboot | Convert     |  |
| Conv   | Convert one or more Access Points to:                                                  |                |              |        |             |  |
| Cam    | pus APs manag                                                                          | ed by a Mobili | ty Controlle | r l    | •           |  |
| Hostn  | Hostname or IP Address of Mobility Controller:                                         |                |              |        |             |  |
| After  | After conversion, all Access Points will be managed by the Controller specified above. |                |              |        |             |  |
| Conv   | vert Now                                                                               |                |              |        |             |  |
|        |                                                                                        |                |              |        |             |  |

- 3. Select Campus APs managed by a Mobility Controller from the drop-down list.
- 4. Enter the hostname, Fully Qualified Domain Name (FQDN), or the IP address of the controller in the **Hostname or IP Address of Mobility Controller** text box. Contact your local administrator to obtain these details.
- 5. Ensure that the IAPs access the mobility controller IP Address.
- 6. Click **Convert Now** to complete the conversion.

## Converting an IAP to Standalone Mode

This feature allows you to deploy an IAP as an autonomous AP, which is a separate entity from the existing Virtual Controller cluster in the Layer 2 domain.

When an IAP is converted to the standalone mode, it cannot join a cluster of IAPs even if the IAP is in the same VLAN. If the IAP is in the cluster mode, it can form a cluster with other Virtual Controller IAPs in the same VLAN.

To deploy an IAP as a standalone and autonomous AP:

- 1. Click the **Maintenance** link in the Instant main window.
- 2. Click the **Convert** tab. The **Convert** tab is displayed.

#### Figure 108 Standalone AP Conversion

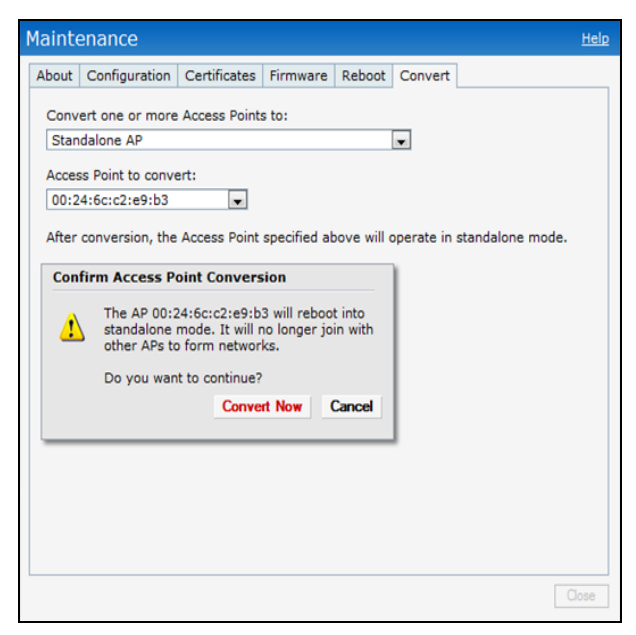

3. Select **Standalone AP** from the drop-down list.

- 4. Select the Access Point from the drop-down list.
- 5. Click **Convert Now** to complete the conversion. The an IAP now operates in the standalone mode.

## **Converting an IAP using CLI**

To convert an IAP to a remote AP or campus AP, execute the following command:

(Instant AP) # convert-aos-ap <mode> <controller-IP-address>

To convert an IAP to a Standalone AP or to provision an IAP in the cluster mode, execute the following command:

```
(Instant AP) # swarm-mode <mode>
```

# **Resetting a Remote AP or Campus AP to an IAP**

The reset button located on the rear of an IAP can be used to reset the IAP to factory default settings.

To reset an IAP, perform the following steps:

- 1. Power off the IAP.
- 2. Press and hold the reset button using a small and narrow object such as a paperclip.
- 3. Power on the IAP without releasing the reset button. The power LED flashes within 5 seconds indicating that the reset is completed.
- 4. Release the reset button. The IAP reboots with the factory default settings.

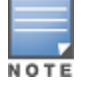

All APs have a reset button, except IAP-175P/175AC. Contact Aruba support for resetting these IAPs.

# **Rebooting the IAP**

If you encounter any problem with the IAPs, you can reboot all IAPs or a selected IAP in a network using the Instant UI. To reboot an IAP:

- 1. Click the **Maintenance** link. The **Maintenance** window is displayed.
- 2. Click the **Reboot** tab.

### Figure 109 Rebooting the IAP

| Maintenance                                              | <u>Help</u> |
|----------------------------------------------------------|-------------|
| About Configuration Certificates Firmware Reboot Convert |             |
| Select the access point you wish to reboot:              |             |
| Instant Access Point                                     |             |
|                                                          |             |
|                                                          |             |
|                                                          |             |
| Reboot selected Access Point                             |             |
| Reboot All                                               |             |
|                                                          |             |
|                                                          |             |
|                                                          |             |
|                                                          |             |
|                                                          |             |
|                                                          |             |
|                                                          |             |
|                                                          |             |
|                                                          | 1000        |
|                                                          | iose        |

- 3. In the IAP list, select the IAP that you want to reboot and click **Reboot selected Access Point**. To reboot all the IAPs in the network, click **Reboot All**.
- 4. The **Confirm Reboot for AP** message is displayed. Click **Reboot Now** to proceed. The **Reboot in Progress** message is displayed indicating that the reboot is in progress. The **Reboot Successful** message is displayed after the process is complete. If the system fails to boot, the **Unable to contact Access Points after reboot was initiated message** is displayed.
- 5. Click **OK**.

This chapter provides the following information:

- Configuring SNMP on page 358
- Configuring a Syslog Server on page 362
- Configuring TFTP Dump Server on page 363
- Running Debug Commands from the UI on page 364
- Uplink Bandwidth Monitoring on page 368

# **Configuring SNMP**

This section provides the following information:

- SNMP Parameters for IAP on page 358
- Configuring SNMP on page 359
- Configuring SNMP Traps on page 361

## **SNMP** Parameters for IAP

Instant supports SNMPv1, SNMPv2c, and SNMPv3 for reporting purposes only. An IAP cannot use SNMP to set values in an Aruba system.

You can configure the following parameters for an IAP:

#### Table 71: SNMP Parameters for IAP

| Field                                                                                          | Description                                                                                                    |  |
|------------------------------------------------------------------------------------------------|----------------------------------------------------------------------------------------------------|--|
| Community Strings for<br>SNMPV1 and SNMPV2                                                     | An SNMP Community string is a text string that acts as a password, and is used to authenticate messages sent between the Virtual Controller and the SNMP agent.                     |  |
| If you are using SNMPv3 to obtain values from the IAP, you can configure the following paramet |                                                                                                    |  |
| Name                                                                                           | A string representing the name of the user.                                                                                                    |  |
| Authentication Protocol                                                                        | An indication of whether messages sent on behalf of this user can<br>be authenticated, and if so, the type of authentication protocol<br>used. This can take one of the two values: |  |
|                                                                                                | <ul> <li>MD5— HMAC-MD5-96 Digest Authentication Protocol</li> </ul>                                                                                                    |  |
|                                                                                                | SHA: HMAC-SHA-96 Digest Authentication Protocol                                                                                                    |  |

| Field                               | Description                                                                                                    |
|-------------------------------------|----------------------------------------------------------------------------------------------------|
| Authentication protocol<br>password | If messages sent on behalf of this user can be authenticated, the<br>(private) authentication key is used with the authentication<br>protocol. This is a string password for MD5 or SHA based on the<br>above-mentioned conditions. |
| Privacy protocol                    | An indication of whether messages sent on behalf of this user can<br>be protected from disclosure, and if so, the type of privacy<br>protocol which is used. This takes the value DES (CBC-DES<br>Symmetric Encryption).            |
| Privacy protocol password           | If messages sent on behalf of this user can be<br>encrypted/decrypted with DES, the (private) privacy key with the<br>privacy protocol is used.                                                                                     |

## **Configuring SNMP**

This section describes the procedure for configuring SNMPv1, SNMPv2, and SNMPv3 community strings using the Instant UI or CLI.

## Creating community strings for SNMPv1 and SNMPv2 Using Instant UI

To create community strings for SNMPv1 and SNMPv2:

- 1. Click the **System** link at the top right corner of the Instant main window. The system window is displayed.
- 2. Click the **Monitoring** tab. The following figure shows the SNMP configuration parameters displayed in the **Monitoring** tab.

Figure 110 Monitoring Tab: SNMP Configuration Parameters

| Servers                                 | Syslog Faci | ility Levels — |           |                 |           |          |
|-----------------------------------------|-------------|----------------|-----------|-----------------|-----------|----------|
| Syslog server: 0.0.0.0                  | Syslog:     | Warning        | •         | System:         | Warning   | •        |
| TFTP Dump Server: 0.0.0.0               | Ap-Debug:   | Warning        | •         | User:           | Warning   | -        |
|                                         | Network:    | Warning        | •         | User-Debug:     | Warning   | -        |
|                                         | Security:   | Warning        | -         | Wireless:       | Warning   | -        |
| SNMP                                    |             |                |           |                 |           |          |
| Community Strings for SNMPV1 and SNMPV2 |             | Users for SN   | MPV3      |                 |           |          |
|                                         |             | Name           | Authentio | cation Protocol | Privacy I | Protocol |
| New Delete SNMP Traps:                  |             | New Edit       | Delete    |                 |           |          |
| SNMP Trap Receivers                     |             |                |           |                 |           |          |
| IP Address Version Community/Username   | e Port I    | Inform         |           |                 |           |          |
| New Delete                              |             |                |           |                 |           |          |
| Hide advanced options                   |             |                |           |                 | ок        | Cance    |

- 3. Click New.
- 4. Enter the string in the **New Community String** text box.
- 5. Click **OK**.
- 6. To delete a community string, select the string, and click **Delete**.

### Creating community strings for SNMPv3 Using Instant UI

To create community strings for SNMPv3:

- 1. Click **System** link at the top right corner of the Instant main window. The system window is displayed.
- 2. Click the **Monitoring** tab. The SNMP configuration parameters displayed in the **Monitoring** tab.
- 3. Click New in the Users for SNMPV3 box. A window for specifying SNMPv3 user information is displayed.

#### Figure 111 SNMPv3 User

| New SNMPV3 User      |                       |        |
|----------------------|-----------------------|--------|
| Name:                |                       |        |
| Auth protocol: SHA 💌 | Privacy protocol: DES |        |
| Password:            | Password:             |        |
| Retype:              | Retype:               |        |
|                      | ОК                    | Cancel |

- 4. Enter the name of the user in the **Name** text box.
- 5. Select the type of authentication protocol from the **Auth protocol** drop-down list.
- 6. Enter the authentication password in the **Password** text box and retype the password in the **Retype** text box.
- 7. Select the type of privacy protocol from the **Privacy protocol** drop-down list.
- 8. Enter the privacy protocol password in the **Password** text box and retype the password in the **Retype** text box.
- 9. Click **OK**.
- 10.To edit the details for a particular user, select the user and click **Edit**.
- 11.To delete a particular user, select the user and click **Delete**.

#### **Configuring SNMP Community Strings in the CLI**

#### To configure an SNMP engine ID and host:

```
(Instant AP)(config)# snmp-server engine-id <engine-ID>
(Instant AP)(config)# host <ipaddr> version {1 <name> udp-port <port>}|{2c|3 <name> [inform]
[udp-port <port>]}
```

#### To configure SNMPv1 and SNMPv2 community strings:

(Instant AP)(config) # snmp-server community <password>

#### To configure SNMPv3 community strings:

(Instant AP)(config)# snmp-server user <name> <auth-protocol> <password> <privacy-protocol>
<password>

#### To view SNMP configuration:

(Instant AP) # show snmp-configuration
```
Engine ID:D8C7C8C44298
Community Strings
------
Name
-----
SNMPv3 Users
-----
Name Authentication Type Encryption Type
-----
SNMP Trap Hosts
------
IP Address Version Name Port Inform
```

## **Configuring SNMP Traps**

Instant supports the configuration of external trap receivers. Only the IAP acting as the Virtual Controller generates traps. The traps for IAP cluster are generated with Virtual Controller IP as the source IP if Virtual Controller IP is configured. The OID of the traps is 1.3.6.1.4.1.14823.2.3.3.1.200.2.X.

You can configure SNMP traps using the Instant UI or CLI.

#### In the Instant UI

To configure an SNMP trap receiver:

- 1. Navigate to System > Show advanced options > Monitoring. The Monitoring window is displayed.
- 2. Under **SNMP Traps**, enter a name in the **SNMP Engine ID** text box. It indicates the name of the SNMP agent on the access point. The SNMPV3 agent has an engine ID that uniquely identifies the agent in the device and is unique to that internal network.
- 3. Click **New** and update the following fields:
  - IP Address— Enter the IP Address of the new SNMP Trap receiver.
  - **Version** Select the SNMP version— **v1**, **v2c**, **v3** from the drop-down list. The version specifies the format of traps generated by the access point.
  - **Community/Username** Specify the community string for SNMPv1 and SNMPv2c traps and a username for SNMPv3 traps.
  - **Port** Enter the port to which the traps are sent. The default value is 162.
  - **Inform** When enabled, traps are sent as SNMP INFORM messages. It is applicable to SNMPv3 only. The default value is **Yes**.

4. Click **OK** to view the trap receiver information in the **SNMP Trap Receivers** window.

#### In the CLI

To configure SNMP traps:

```
(Instant AP)(config)# snmp-server host <IP-address> {version 1 | version 2 | version 3} <name>
udp-port <port> inform
(Instant AP)(config)# end
(Instant AP)# commit apply
```

NOTE

Instant supports SNMP Management Information Bases (MIBs) along with Aruba-MIBs. For information about MIBs and SNMP traps, see *Aruba Instant MIB Reference Guide*.

# **Configuring a Syslog Server**

You can specify a syslog server for sending syslog messages to the external servers either by using the Instant UI or CLI.

#### In the Instant UI

- 1. In the Instant main window, click the **System** link. The **System** window is displayed.
- 2. Click **Show advanced options** to display the advanced options.
- 3. Click the **Monitoring** tab. The **Monitoring** tab details are displayed.

#### Figure 112 Syslog Server

| Servers                                   | Syslog Faci | lity Levels — |          |                 |           |         |
|-------------------------------------------|-------------|---------------|----------|-----------------|-----------|---------|
| Syslog server: 0.0.0.0                    | Syslog:     | Warning       | •        | System:         | Warning   | •       |
| TFTP Dump Server: 0.0.0.0                 | Ap-Debug:   | Warning       | -        | User:           | Warning   | -       |
|                                           | Network:    | Warning       | •        | User-Debug:     | Warning   | -       |
|                                           | Security:   | Warning       | •        | Wireless:       | Warning   | •       |
| SNMP                                      |             |               |          |                 |           |         |
| Community Strings for SNMDV/1 and SNMDV/2 |             | Linera for CN | IMDV/2   |                 |           |         |
| Community Strings for SNMPV1 and SNMPV2   |             | Name          | Authenti | cation Protocol | Privacy P | rotocol |
|                                           |             |               |          |                 |           |         |
| New Delete                                |             | New Edit      | Delete   |                 |           |         |
| SNMP Traps:                               |             |               |          |                 |           |         |
| IP Address Version Community/Username     | e Port I    | inform        |          |                 |           |         |
| New Delete                                |             |               |          |                 |           |         |
|                                           |             |               |          |                 |           |         |
|                                           |             |               |          |                 |           |         |
|                                           |             |               |          |                 |           |         |
|                                           |             |               |          |                 |           |         |
| Hide advanced options                     |             |               |          |                 | ОК        | Cance   |

- 4. In the **Syslog server** text box, enter the IP address of the server to which you want to send system logs.
- 5. Select the required values to configure syslog facility levels. Syslog Facility is an information field associated with a syslog message. It is an application or operating system component that generates a log message. The following seven facilities are supported by Syslog:
- **AP-Debug** Detailed log about the AP device.
- **Network** Log about change of network, for example, when a new IAP is added to a network.
- Security— Log about network security, for example, when a client connects using wrong password.
- **System** Log about configuration and system status.
- User— Important logs about client.
- User-Debug— Detailed log about client.
- Wireless— Log about radio.

The following table describes the logging levels in order of severity, from the most to the least severe.

## Table 72: Logging Levels

| Logging Level | Description                                                                                          |
|---------------|----------------------------------------------------------------------------------------------------|
| Emergency     | Panic conditions that occur when the system becomes unusable.                                        |
| Alert         | Any condition requiring immediate attention and correction.                                          |
| Critical      | Any critical conditions such as a hard drive error.                                                  |
| Errors        | Error conditions.                                                                                    |
| Warning       | Warning messages.                                                                                    |
| Notice        | Significant events of a non-critical and normal nature. The default value for all Syslog facilities. |
| Informational | Messages of general interest to system users.                                                        |
| Debug         | Messages containing information useful for debugging.                                                |

#### 6. Click **OK**.

#### In the CLI

#### To configure a syslog server:

(Instant AP) (config) # syslog-server <IP-address>

#### To configure syslog facility levels:

```
(Instant AP) (config) # syslog-level <logging-level>[ap-debug |network |security |system |user |
user-debug | wireless]
(Instant AP) (config) # end
(Instant AP) # commit apply
```

#### To view syslog logging levels:

Instant Access Point# show syslog-level

Logging Level Facility Level ap-debug warn network warn security warn system warn user warn user debug warn wireless error

#### **Configuring TFTP Dump Server**

You can configure a TFTP server for storing core dump files by using the Instant UI or CLI.

#### In the Instant UI

- 1. In the Instant main window, click the **System** link. The **System** window is displayed.
- 2. Click **Show advanced options** to display the advanced options.

- 3. Click the **Monitoring** tab. The **Monitoring** tab details are displayed.
- 4. Enter the IP address of the TFTP server in the TFTP Dump Server text box.
- 5. Click **OK**.

#### In the CLI

To configure a TFTP server:

```
(Instant AP) (config) # tftp-dump-server <IP-address>
(Instant AP) (config) # end
(Instant AP) # commit apply
```

# **Running Debug Commands from the UI**

To run the debugging commands from the UI:

- 1. Navigate to **More**>**Support** at the top right corner of the Instant main window. The **Support** window is displayed.
- 2. Select the required option from the **Command** drop-down list.
- 3. Select All Access Points or Instant Access Point(VC) from the Target drop-down list.
- 4. Click **Run**. When you run debug commands and click **Save**, the output of all the selected commands is displayed in a single page.

The support window allows you to run commands for each access point and virtual controller in a cluster. For a complete list of commands supported in a particular release train, execute the **show support-commands** command at the IAP CLI. The output of this command displays the list of support commands that you can run through the UI and the corresponding CLI commands. For more information on these commands, see the respective command page in the Aruba Instant CLI Reference Guide.

Support Commands

```
Description
                                                 Command Name
 _____
                                                  _____
AP Tech Support Dump
                                                show tech-support
AP Tech Support Dumpshow tech-supportAP Tech Support Dump Supplementalshow tech-support supplementalAP Provisioning Statusshow activate statusAP 3G/4G Statusshow cellular statusAP 802.1X Statisticsshow ap debug dot1x-statisticsAP Access Rule Tableshow access=rule=all
                                                show access-rule-all
AP Access Rule Table
AP Inbound Firewall Rules
                                                show inbound-firewall-rules
AP Active
                                                show aps
AP AirGroup Cache
                                                show airgroup cache entries
AP AirGroup CPPM Entries
AP AirGroup CPPM Servers
                                                show airgroup cppm entries
                                                show airgroup cppm server

    AP AirGroup Debug Statistics
    Show airgroup debug statistics

    AP AirGroup Debug Statistics
    Show airgroup debug statistics

                                                 show airgroup servers verbose
AP AirGroup Servers
                                                show airgroup users verbose
AP AirGroup User
AP ALE Configuration
                                                show ale config
AP ALE Status
                                                show ale status
AP Allowed Channels
                                                show ap allowed-channels
AP Allowed MAX-EIRP
                                                show ap allowed-max-EIRP
AP All Supported Timezones
AP ARM Bandwidth Management
AP ARM Channels
                                                show clock timezone all
                                                show ap arm bandwidth-manageme
                                                 show arm-channels
AP ARM Configuration
AP ARM History
                                                show arm config
                                                show ap arm history
AP ARM Neighbors
                                                show ap arm neighbors
AP ARM RF Summary
                                                show ap arm rf-summary
AP ARM Scan Times
                                                  show ap arm scan-times
```

AP ARP Table AP Association Table AP Authentication Frames AP Auth-Survivability Cache AP Auth-Survivability Debug Log AP Captive Portal Domains AP Captive Portal Domains AP Captive Portal Auto White List AP Client Match Status AP Client Match History AP Client Match Action AP Client Match Live AP Client Match Live AP Client Match Triggers AP Client Table AP Client Table AP Client View AP Client View AP Country Codes AP CPU Details AP CPU Utilization AP Crash Info AP Current Time AP Current Timezoneshow clock timezoneAP Datapath ACL Table Allocationshow datapath acl-allocationAP Datapath ACL Tablesshow datapath acl-allAP Datapath Bridge Tableshow datapath bridgeAP Datapath DMO sessionshow datapath dmo-sessionAP Datapath DMO stationshow datapath dmo-sessionAP Datapath DMO stationshow datapath dmo-stationAP Datapath Dns Id Mapshow datapath dms-id-mapAP Datapath Multicast Tableshow datapath mcastAP Datapath Nat Poolshow datapath nat-poolAP Datapath Session Tableshow datapath sessionAP Datapath DPI Session Tableshow datapath session dpiAP Datapath DPI Session Tableshow datapath session dpi AP Current Timezone AP Datapath DPI Session Table Verbose show datapath session dpi verb AP Datapath Statistics AP Datapath User Table AP Datapath VLAN Table AP DPI Debug statistics AP Daylight Saving Time AP Derivation Rules AP Driver Configuration AP Election Statistics AP External Captive Portal Status show external-captive-portal AP External Captive Portal Status show external-captive-portal AP Environment Variable AP ESSID Table AP Flash Configuration AP IGMP Group Table AP Interface Counters AP Interface Status AP Internal DHCP Status AP IP Interface AP IP Route Table AP L3 Mobility Datapath AP L3 Mobility Events log AP L3 Mobility Status AP LACP Status AP Log All AP Log AP-Debug AP Log Conversion AP Log Driver AP Log Kernel AP Log Network AP Log PPPd

show arp show ap association show ap debug auth-trace-buf show auth-survivability cached show auth-survivability debugshow ap client-view show country-codes show cpu details show cpu show ap debug crash-info show clock show clock timezone show datapath statistics show datapath user show datapath vlan show dpi debug statistics show clock summer-time show derivation-rules show ap debug driver-config show election statistics show ap-env show network show ap flash-config show ip igmp show interface counters show port status show dhcp-allocation show ip interface brief show ip route show 13-mobility datapath show log 13-mobility show 13-mobility status show lacp status show log debug show log ap-debug show log convert show log driver show log kernel show log network show log pppd

AP Log Rapper AP Log Rapper Counter AP Log Rapper Brief AP Log Sapd AP Log Security AP Log System AP Log Tunnel Status Management show log apifmgr AP Log Upgrade AP Log User-Debug AP Log User AP Log VPN Tunnel AP Log Wireless AP Management Frames AP Memory Allocation State Dumps show malloc-state-dumps AP Memory Utilization AP Mesh Counters AP Mesh Link AP Mesh Neighbors AP Monitor Active Laser Beams show ap monitor active-laser-b AP Monitor AP Table AP Monitor Potential Client Table show ap monitor sta-list show ap monitor containment-in AP Monitor Potential Client Table show ap monitor pot-ap-list show ap monitor pot-sta-list show ap monitor routers AP Monitor Scan Information AP Monitor Scan Information AP Monitor Scan Infor AP Monitor Scan Information show ap monitor scan-info AP Monitor Status AP Persistent Clients AP PMK Cache AP PPPOE uplink debug AP PPPOE uplink status AP Processes AP Radio 0 Client Probe Report show ap client-probe-report 0 AP Radio 0 Stats AP Radio 0 info AP Radio 1 Client Probe Report AP Radio 1 Stats AP Radio 1 info AP RADIUS Statistics AP Termination RADIUS Statistics AP Shaping Table AP Sockets AP STM Configuration AP Swarm State AP System Status AP System Summary AP Uplink Status AP User Table AP Valid Channels AP Version AP Virtual Beacon Report AP VPN Config AP VPN Status AP IAP-VPN Retry Counters AP Wired Port Settings AP Wired User Table AP Checksum AP Spectrum AP table AP Spectrum channel table AP Spectrum channel metrics AP Spectrum channel summary

show log rapper show log rapper-counter show log rapper-brief show log sapd show log security show log system show log upgrade show log user-debug show log user show log vpn-tunnel show log wireless show ap debug mgmt-frames show memory show ap mesh counters show ap mesh link show ap mesh neighbours show ap monitor ap-list show ap monitor status show ap debug persistent-clien show ap pmkcache show pppoe debug-logs show pppoe status show process show ap debug radio-stats 0 show ap debug radio-info 0 show ap client-probe-report 1 show ap debug radio-stats 1 show ap debug radio-info 1 show ap debug radius-statistic show ap debug radius-statistiction show ap debug shaping-table show socket show ap debug stm-config show swarm state show ap debug system-status show summary support show uplink status show clients show valid-channels show version show ap virtual-beacon-report show vpn config show vpn status show vpn tunnels show wired-port-settings show ap checksum show ap spectrum ap-list show ap spectrum channel-detai show ap spectrum channel-metri show ap spectrum channel-summa

AP Spectrum client table AP Spectrum device duty cycle AP Spectrum non-wifi device history AP Spectrum non-wifi device historyshow ap spectrum device-historAP Spectrum non-wifi device tableshow ap spectrum device-listAP Spectrum non-wifi device logshow ap spectrum device-logAP Spectrum number of deviceshow ap spectrum device-logAP Spectrum interference-power tableshow ap spectrum interference-summarAP Spectrum statusshow ap spectrum status AP Spectrum status VC 802.1x Certificate VC All Certificates VC Captive Portal domains VC About VC Active Configuration VC AirGroup Service VC AirGroup Status VC Allowed AP Table VC AMP Status VC AMP Current State Data VC AMP Current Stats Data VC AMP Data Sent VC AMP Events Pending VC AMP Last Configuration Received show ap debug airwave-config-r VC AMP Single Sign-on Key show ap debug airwave-signon-k VC AMP Configuration Restore Status show ap debug airwave-restore-VC Central Current State Data show ap debug cloud-state VC Central Current Stats Data show ap debug cloud-stats VC Central Data Sent VC Central Events Pending VC Central Last Configuration Received show ap debug cloud-config-rec VC Central Single Sign-on Key VC Central Configuration Restore Status show ap debug cloud-restore-st VC Application Services VC Cloud Server Status VC DHCP Option 43 Received VC Global Alerts VC Global Statistics VC IDS AP List VC IDS Client List VC Internal DHCP Server Configuration show ip dhcp database VC L2TPv3 config VC L2TPv3 session status VC L2TPv3 system wide global statistics show l2tpv3 system statistics VC L2TPv3 tunnel configuration show l2tpv3 tunnel config VC L2TPv3 tunnel status VC Local User Database VC OpenDNS Configuration and Status show opendns support VC Provisioning Log VC Radius Attributes VC Radius Servers AP Radius Status VC Saved Configuration VC Scanning Stats VC Show SBR Table VC SNMP Configuration VC Uplink 3G/4G Configuration VC Uplink 3G/4G Configuration show cellular config VC Uplink Management Configuration show uplink config VC WIGDE Configuration VC WISPr Configuration VC XML API Server Information

show ap spectrum client-list show ap spectrum device-duty-c show ap spectrum device-histor show ap spectrum status show 1xcert show cert all show captive-portal-domains show about show running-config show airgroupservice show airgroup status show allowed-aps show ap debug airwave show ap debug airwave-state show ap debug airwave-stats show ap debug airwave-data-sen show ap debug airwave-events-p show ap debug cloud-data-sent show ap debug cloud-events-pen show ap debug cloud-signon-key show app-services show ap debug cloud-server show dhcpc-opts show alert global show stats global show ids aps show ids clients show 12tpv3 config show 12tpv3 session status show 12tpv3 tunnel status show users show log provision show radius-attributes show radius-servers support show radius status show configuration show aps scanning show datapath sbr show snmp-configuration show wispr config show xml-api-server

Use the support commands under the supervision of Aruba technical support.

# **Uplink Bandwidth Monitoring**

IAP uses Iperf3 as a TCP or UDP client to run a speed test and measure the bandwidth on an uplink. The results from the speed test are collated by the IAP and published to ALE. The speed tests can be run only on the Master IAP of the cluster. You may choose to configure and execute a speed test profile during boot time and additionally at specific time intervals using the Configuration Mode or execute the speed test at any preferred time using the Privileged EXEC mode in the CLI.

To configure and execute speed tests at specific time intervals using the configuration mode in the CLI:

```
(Instant AP) (config) # speed-test
(Instant AP) (speed-test) # include-reverse
(Instant AP) (speed-test) # server-ip <server>
(Instant AP) (speed-test) # protocol <tcp/udp>
(Instant AP) (speed-test) # on-boot
(Instant AP) (speed-test) # time-interval <interval>
(Instant AP) (speed-test) # bandwidth <bandwidth>
(Instant AP) (speed-test) # sec-to-measure <secs>
(Instant AP) (speed-test) # end
(Instant AP) (speed-test) # end
(Instant AP) (speed-test) # commit apply
```

#### To configure and execute a speed test at any instant, using the privileged EXEC mode in the CLI:

(Instant AP)# speed-test <server> <protocol> [<bandwidth>|<include-reverse>|<sec-to-measure>]
(Instant AP)# end

#### This chapter describes the following procedures:

- Understanding Hotspot Profiles on page 369
- Configuring Hotspot Profiles on page 371
- Sample Configuration on page 382

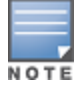

In the current release, Instant supports the hotspot profile configuration only through the CLI.

# **Understanding Hotspot Profiles**

Hotspot 2.0 is a Wi-Fi Alliance specification based on the 802.11 u protocol, which allows wireless clients to discover hotspots using management frames (such as beacon, association request, and association response), connect to networks, and roam between networks without additional authentication.

The Hotspot 2.0 provides the following services:

- Network discovery and selection— Allows the clients to discover suitable and available networks by
  advertising the access network type, roaming consortium, and venue information through the management
  frames. For network discovery and selection, Generic Advertisement Service (GAS) and Access Network
  Query Protocol (ANQP) are used.
- QOS Mapping— Provides a mapping between the network-layer QoS packet marking and over- the-air QoS frame marking based on user priority.

When a hotspot is configured in a network:

- The clients search for available hotspots using the beacon management frame.
- When a hotspot is found, the client sends queries to obtain information about the type of network authentication and IP address, and IP address availability using the Generic Advertisement Service (GAS) action frames.
- Based on the response of the advertisement Server (response to the GAS Action Frames), the relevant hotspot is selected and the client attempts to associate with it.
- Based on the authentication mode used for mobility clients, the client authenticates to access the network.

#### **Generic Advertisement Service (GAS)**

GAS is a request-response protocol, which provides L2 transport mechanism between a wireless client and a server in the network prior to authentication. It helps in determining an 802.11 infrastructure before associating clients and allows clients to send queries to multiple 802.11 networks in parallel.

An AP can include its service provider Organization Identifier (OI) indicating the service provider identity in beacons and probe responses to clients. When a client recognizes an IAP's OI, it attempts to associate to that IAP using the security credentials corresponding to that service provider. If the client does not recognize the AP's OI, the client sends a Generic Advertisement Service (GAS) query to the IAP to request more information about the network before associating. A client transmits a GAS Query using a GAS Initial Request frame and the IAP provides the query response or information on how to receive the query response in a GAS Initial Response frame. To transmit a GAS query for any advertisement protocol, the advertisement protocol ID must include the advertisement protocol information element with information about the advertisement protocol and its corresponding advertisement control.

# Access Network Query Protocol (ANQP)

ANQP provides a range of information, such as IP address type and availability, roaming partners accessible through a hotspot, and the Extensible Authentication Protocol (EAP) method supported for authentication, for a query and response protocol. The ANQP Information Elements (IEs) provide additional data that can be sent from an IAP to the client to identify the IAP's network and service provider. If a client requests this information through a GAS query, the hotspot AP sends the ANQP capability list in the GAS Initial Response frame indicating support for the following IEs:

- Venue Name
- Domain Name
- Network Authentication Type
- Roaming Consortium List
- Network Access Identifier Realm
- 3GPP Cellular Network Data

# Hotspot 2.0 Query Protocol (H2QP)

The H2QP profiles provide a range of information on hotspot 2.0 elements such as hotspot protocol and port, operating class, operator names, WAN status, and uplink and downlink metrics.

## Information Elements (IEs) and Management Frames

The hotspot 2.0 configuration supports the following IEs:

- Interworking IE—Provides information about the Interworking service capabilities such as the Internet availability in a specific service provider network.
- Advertisement Protocol IE—Provides information about the advertisement protocol that a client can use for communication with the advertisement servers in a network.
- Roaming Consortium IE—Provides information about the service provider network for roaming clients, which can be used to authenticate with the AP.

The IEs are included in the following Management Frames when 802.11 u is enabled:

- Beacon Frame
- Probe Request Frame
- Probe response frame
- Association Request
- Re-Association request

## NAI Realm List

An NAI Realm profile identifies and describes a NAI realm to which the clients can connect. The NAI realm settings on an IAP as an advertisement profile to determine the NAI realm elements that must be included as part of a GAS Response frame.

# **Configuring Hotspot Profiles**

To configure a hotspot profile, perform the following steps:

- 1. Create the required ANQP and H2QP advertisement profiles.
- 2. Create a hotspot profile.
- **3.** Associate the required ANQP and H2QP advertisement profiles created in step 1 to the hotspot profile created in step 2.
- 4. Create a SSID Profile with enterprise security and WPA2 encryption settings and associate the SSID with the hotspot profile created in step 2.

## **Creating Advertisement Profiles for Hotspot Configuration**

A hotspot profile contains one or several advertisement profiles. The following advertisement profiles can be configured through the Instant CLI:

- ANQP advertisement profiles
  - NAI Realm profile
  - Venue Name Profile
  - Network Authentication Profile
  - Roaming Consortium Profile
  - 3GPP Profile
  - IP Address availability Profile
  - Domain Name Profile
- H2QP advertisement profiles
  - Operator Friendly Name Profile
  - Connection Capability Profile
  - Operating Class Profile
  - WAN-Metrics Profile

#### **Configuring an NAI Realm Profile**

You configure a Network Access Identifier (NAI) Realm profile to define the NAI realm information, which can be sent as an ANQP IE in a GAS query response.

To configure a NAI profile, enter the following commands at the command prompt:

```
(Instant AP) (config) # hotspot anqp-nai-realm-profile <name>
(Instant AP) (nai-realm <name>) # nai-realm-name <name>
(Instant AP) (nai-realm <name>) # nai-realm-encoding {<utf8>|<rfc4282>}
(Instant AP) (nai-realm <name>) # nai-realm-eap-method <eap-method>
(Instant AP) (nai-realm <name>) # nai-realm-auth-id-1 <authentication-ID>
(Instant AP) (nai-realm <name>) # nai-realm-auth-id-2 <authentication-ID>
(Instant AP) (nai-realm <name>) # nai-realm-auth-id-2 <authentication-value>
(Instant AP) (nai-realm <name>) # nai-realm-auth-value-1 <authentication-value>
(Instant AP) (nai-realm <name>) # nai-realm-auth-value-2 <authentication-value>
(Instant AP) (nai-realm <name>) # nai-home-realm
(Instant AP) (nai-realm <name>) # enable
(Instant AP) (nai-realm <name>) # end
(Instant AP) # commit apply
```

You can specify any of the following EAP methods for the **nai-realm-eap-method <eap-method>** command:

- **identity** To use EAP Identity type. The associated numeric value is 1.
- **notification**—To allow the hotspot realm to use EAP Notification messages for authentication. The associated numeric value is 2.
- **one-time-password**—To use Authentication with a single-use password. The associated numeric value is 5.
- **generic-token-card**—To use EAP Generic Token Card (EAP-GTC). The associated numeric value is 6.
- **eap-tls**—To use EAP-Transport Layer Security. The associated numeric value is 13.
- **eap-sim**—To use EAP for GSM Subscriber Identity Modules. The associated numeric value is 18.
- **eap-ttls**—To use EAP-Tunneled Transport Layer Security. The associated numeric value is 21.
- **peap**—To use protected Extensible Authentication Protocol. The associated numeric value is 25.
- **crypto-card** To use crypto card authentication. The associated numeric value is 28.
- **peapmschapv2** To use PEAP with Microsoft Challenge Handshake Authentication Protocol version 2 (MSCHAPV2). The associated numeric value is 29.
- **eap-aka**—To use EAP for UMTS Authentication and Key Agreement. The associated numeric value is 50.

The following table lists the possible authentication IDs and their respective values:

| Table 73: NA | I Realm | Profile | Configuration | Parameters |
|--------------|---------|---------|---------------|------------|
|--------------|---------|---------|---------------|------------|

| Authentication ID                                                                                                    | Authentication Value                                                                                                    |
|----------------------------------------------------------------------------------------------------|----------------------------------------------------------------------------------------------------|
| <ul> <li>reserved</li> <li>Uses the reserved authentication method.</li> <li>The associated numeric value is <b>0</b>.</li> </ul>   | _                                                                                                    |
| <ul> <li>expanded-eap</li> <li>Uses the expanded EAP authentication method.</li> <li>The associated numeric value is 1.</li> </ul>  | Use expanded-eap as the authentication value.                                                                                                    |
| <ul> <li>non-eap-inner-auth</li> <li>Uses non-EAP inner authentication type.</li> <li>The associated numeric value is 2.</li> </ul> | <ul> <li>The following authentication values apply:</li> <li>reserved — The associated numeric value is 0.</li> <li>pap — The associated numeric value is 1.</li> <li>chap — The associated numeric value is 2.</li> <li>mschap — The associated numeric value is 3.</li> <li>mschapv2 — The associated numeric value is 4.</li> </ul> |

 Table 73: NAI Realm Profile Configuration Parameters

| Authentication ID                                                          | Authentication Value                                                  |
|----------------------------------------------------------------------------|-----------------------------------------------------------------------|
| eap-inner-auth                                                             | The following authentication values apply:                            |
| <ul> <li>Uses EAP inner authentication type.</li> </ul>                    | • <b>reserved</b> — The associated numeric value is <b>0</b> .        |
| • The associated numeric value is <b>3</b> .                               | • <b>pap</b> —The associated numeric value is <b>1</b> .              |
|                                                                            | • <b>chap</b> —The associated numeric value is <b>2</b> .             |
|                                                                            | • <b>mschap</b> —The associated numeric value is <b>3</b> .           |
|                                                                            | • <b>mschapv2</b> —The associated numeric value is <b>4</b> .         |
| exp-inner-eap                                                              | Use the exp-inner-eap authentication value.                           |
| <ul> <li>Uses the expanded inner EAP<br/>authentication method.</li> </ul> |                                                                       |
| • The associated numeric value is <b>4</b> .                               |                                                                       |
| credential                                                                 | The following authentication values apply:                            |
| • Uses credential authentication.                                          | • <b>sim</b> — The associated numeric value is <b>1</b> .             |
| • The associated numeric value is <b>5</b> .                               | • <b>usim</b> — The associated numeric value is <b>2</b> .            |
|                                                                            | • <b>nfc-secure</b> — The associated numeric value is <b>3</b> .      |
|                                                                            | • <b>hw-token</b> — The associated numeric value is <b>4</b> .        |
|                                                                            | • <b>softoken</b> — The associated numeric value is <b>5</b> .        |
|                                                                            | • <b>certificate</b> — The associated numeric value is <b>6</b> .     |
|                                                                            | • <b>uname-passward</b> —The associated numeric value is <b>7</b> .   |
|                                                                            | • <b>none</b> —The associated numeric value is <b>8</b> .             |
|                                                                            | • <b>reserved</b> —The associated numeric value is <b>9</b> .         |
|                                                                            | • <b>vendor-specific</b> —The associated numeric value is <b>10</b> . |

#### **Configuring a Venue Name Profile**

You configure a venue name profile to send venue information as an ANQP IE in a GAS query response. To configure a venue name profile, enter the following commands at the command prompt:

(Instant AP) (config) # hotspot anqp-venue-name-profile <name> (Instant AP) (venue-name <name>) # venue-name <name> (Instant AP) (venue-name <name>) # venue-group <group-name> (Instant AP) (venue-name <name>) # venue-type <type> (Instant AP) (venue-name <name>) # venue-lang-code <language> (Instant AP) (venue-name <name>) # enable (Instant AP) (venue-name <name>) # enable (Instant AP) (venue-name <name>) # end (Instant AP) # commit apply

You can specify any of the following venue groups and the corresponding venue types:

### Table 74: Venue Types

| Venue Group                                                                 | Associated Venue Type Value                                                                                                    |
|-----------------------------------------------------------------------------|----------------------------------------------------------------------------------------------------|
| unspecified                                                                 |                                                                                                    |
| The associated numeric value is <b>0</b> .                                  |                                                                                                    |
| assembly<br>The associated numeric value is <b>1</b> .                      | <ul> <li>unspecified—The associated numeric value is 0.</li> <li>arena—The associated numeric value is 1.</li> <li>stadium—The associated numeric value is 2.</li> <li>passenger-terminal—The associated numeric value is 3.</li> <li>amphitheater—The associated numeric value is 4.</li> <li>amusement-park—The associated numeric value is 5.</li> <li>place-of-worship—The associated numeric value is 6.</li> <li>convention-center—The associated numeric value is 7.</li> <li>library—The associated numeric value is 9.</li> <li>restaurant—The associated numeric value is 10.</li> <li>theater—The associated numeric value is 11.</li> <li>bar —The associated numeric value is 12.</li> <li>coffee-shop —The associated numeric value is 13.</li> <li>zoo-or-aquarium —The associated numeric value is 14.</li> <li>emergency-cord-center—The associated numeric value is 15.</li> </ul> |
| <b>business</b><br>The associated numeric value is <b>2</b> .               | <ul> <li>unspecified—The associated numeric value is 0.</li> <li>doctor—The associated numeric value is 1</li> <li>bank—The associated numeric value is 2</li> <li>fire-station—The associated numeric value is 3</li> <li>police-station—The associated numeric value is 4</li> <li>post-office—The associated numeric value is 6</li> <li>professional-office—The associated numeric value is 7</li> <li>research-and-dev-facility—The associated numeric value is 9</li> </ul>                                                                                                    |
| <b>educational</b><br>The associated numeric value is <b>3</b> .            | <ul> <li>unspecified—The associated numeric value is 0.</li> <li>school-primary—The associated numeric value is 1.</li> <li>school-secondary—The associated numeric value is 2.</li> <li>univ-or-college—The associated numeric value is 3.</li> </ul>                                                                                                    |
| <b>factory-and-industrial</b><br>The associated numeric value is <b>4</b> . | <ul> <li>unspecified—The associated numeric value is 0.</li> <li>factory—The associated numeric value is 1.</li> </ul>                                                                                                    |
| <b>institutional</b><br>The associated numeric value is <b>5</b> .          | <ul> <li>unspecified—The associated numeric value is 0.</li> <li>hospital—The associated numeric value is 1.</li> </ul>                                                                                                    |

| Venue Group                                                       | Associated Venue Type Value                                                                                                    |
|-------------------------------------------------------------------|----------------------------------------------------------------------------------------------------|
|                                                                   | <ul> <li>long-term-care—The associated numeric value is 2.</li> <li>alc-drug-rehab—The associated numeric value is 3.</li> <li>group-home—The associated numeric value is 4.</li> <li>prison-or-jail—The associated numeric value is 5.</li> </ul>                                                                                                    |
| <b>mercantile</b><br>The associated numeric value is <b>6</b> .   | <ul> <li>unspecified—The associated numeric value is 0.</li> <li>retail-store—The associated numeric value is 1.</li> <li>grocery-market—The associated numeric value is 2.</li> <li>auto-service-station—The associated numeric value is 3.</li> <li>shopping-mall—The associated numeric value is 4.</li> <li>gas-station—The associated numeric value is 5</li> </ul>                                                                              |
| <b>residential</b><br>The associated numeric value is <b>7</b> .  | <ul> <li>unspecified—The associated numeric value is 0.</li> <li>private-residence—The associated numeric value is 1.</li> <li>hotel—The associated numeric value is 3</li> <li>dormitory—The associated numeric value is 4</li> <li>boarding-house—The associated numeric value is 5.</li> </ul>                                                                                                    |
| <b>storage</b><br>The associated numeric value is <b>8</b> .      | unspecified—The associated numeric value is <b>0</b> .                                                                                                    |
| <b>utility-misc</b><br>The associated numeric value is <b>9</b> . | unspecified—The associated numeric value is <b>0</b> .                                                                                                    |
| <b>vehicular</b><br>The associated numeric value is <b>10</b>     | <ul> <li>unspecified—The associated numeric value is 0.</li> <li>automobile-or-truck—The associated numeric value is 1.</li> <li>airplane—The associated numeric value is 2.</li> <li>bus—The associated numeric value is 3.</li> <li>ferry—The associated numeric value is 4.</li> <li>ship —The associated numeric value is 5.</li> <li>train —The associated numeric value is 6.</li> <li>motor-bike—The associated numeric value is 7.</li> </ul> |
| outdoor<br>The associated numeric value is<br>11.                 | <ul> <li>unspecified—The associated numeric value is 0</li> <li>muni-mesh-network—The associated numeric value is 1.</li> <li>city-park—The associated numeric value is 2.</li> <li>rest-area—The associated numeric value is 3.</li> <li>traffic-control—The associated numeric value is 4</li> <li>bus-stop—The associated numeric value is 5</li> <li>kiosk —The associated numeric value is 6</li> </ul>                                          |

#### **Configuring a Network Authentication Profile**

You can configure a network authentication profile to define the authentication type used by the hotspot network. To configure a network authentication profile, enter the following commands at the command prompt:

```
(Instant AP) (config) # hotspot anqp-nwk-auth-profile <name>
(Instant AP) (network-auth <name>) # nwk-auth-type <type>
(Instant AP) (network-auth <name>) # url <URL>
(Instant AP) (network-auth <name>) # enable
(Instant AP) (network-auth <name>) # end
(Instant AP) # commit apply
```

You can specify any of the following network authentication type for the **nwk-auth-type <type>** command:

- **accept-term-and-cond**—When configured, the network requires the user to accept terms and conditions. This option requires you to specify a redirection URL string as an IP address, FQDN or URL.
- **online-enrollment**—When configured, the network supports the online enrollment.
- http-redirect—When configured, additional information on the network is provided through HTTP/HTTPS redirection.
- dns-redirect—When configured, additional information on the network is provided through DNS redirection. This option requires you to specify a redirection URL string as an IP address, FQDN, or URL.

#### **Configuring a Roaming Consortium Profile**

You can configure a roaming consortium profile to send the roaming consortium information as an ANQP IE in a GAS query response. To configure a roaming consortium profile, enter the following commands at the command prompt:

```
(Instant AP) (config) # hotspot anqp-roam-cons-profile <name>
(Instant AP) (roaming-consortium <name>) # roam-cons-oi <roam-cons-oi>
(Instant AP) (roaming-consortium <name>) # roam-cons-oi-len <roam-cons-oi-len>
(Instant AP) (roaming-consortium <name>) # enable
(Instant AP) (roaming-consortium <name>) # end
(Instant AP) (roaming-consortium <name>) # end
```

Specify a hexadecimal string of 3 to 5 octets for roam-cons-oi <roam-cons-oi>.

Based on the OI specified, you can specify the following parameters for the length of OI in **roam-cons-oi-len** <**roam-cons-oi-len**>.

- For 0: 0 Octets in the OI (Null)
- For 3: OI length is 24-bit (3 Octets)
- For 5: OI length is 36-bit (5 Octets)

#### **Configuring a 3GPP Profile**

You can configure a 3rd Generation Partnership Project (3GPP) profile to define information for the 3G Cellular Network for hotspots.

To configure a 3GPP profile, enter the following commands at the command prompt:

```
(Instant AP) (config) # hotspot anqp-3gpp-profile <name>
(Instant AP) (3gpp <name>) # 3gpp-plmn1 <plmn-ID>
(Instant AP) (3gpp <name>) # enable
(Instant AP) (3gpp <name>) # end
(Instant AP) # commit apply
```

The Public Land Mobile Network (PLMN) ID is a combination of the mobile country code and network code. You can specify up to 6 PLMN IDs for a 3GPP profile.

#### **Configuring an IP Address Availability Profile**

You can configure the available IP address types to send information on IP address availability as an ANQP IE in a GAS query response. To configure an IP address availability profile, enter the following commands at the command prompt:

```
(Instant AP) (config) # hotspot anqp-ip-addr-avail-profile <name>
(Instant AP) (IP-addr-avail <name>) # ipv4-addr-avail
(Instant AP) (IP-addr-avail <name>) # ipv6-addr-avail
(Instant AP) (IP-addr-avail <name>) # enable
(Instant AP) (IP-addr-avail <name>) # end
(Instant AP) # commit apply
```

#### **Configuring a Domain Profile**

You can configure a domain profile to send the domain names as an ANQP IE in a GAS query response. To configure a domain name profile, enter the following commands at the command prompt:

```
(Instant AP) (config) # hotspot anqp-domain-name-profile <name>
(Instant AP) (domain-name <name>) # domain-name <domain-name>
(Instant AP) (domain-name <name>) # enable
(Instant AP) (domain-name <name>) # end
(Instant AP) # commit apply
```

#### **Configuring an Operator-friendly Profile**

You can configure the operator-friendly name profile to define the identify the operator. To configure an H2QP operator-friendly name profile:

```
(Instant AP) (config) # hotspot h2qp-oper-name-profile <name>
(Instant AP) (operator-friendly-name <name>) # op-fr-name <op-fr-name>
(Instant AP) (operator-friendly-name <name>) # op-lang-code <op-lang-code>
(Instant AP) (operator-friendly-name <name>) # enable
(Instant AP) (operator-friendly-name <name>) # end
(Instant AP) # commit apply
```

#### **Configuring a Connection Capability Profile**

You can configure a Connection Capability profile to define information such as the hotspot IP protocols and associated port numbers that are available for communication. To configure an H2QP connection capability profile:

```
(Instant AP) (config) # hotspot h2qp-conn-cap-profile
(Instant AP) (connection-capabilities <name>) # esp-port
(Instant AP) (connection-capabilities <name>) # tcp-ftp
(Instant AP) (connection-capabilities <name>) # tcp-http
(Instant AP) (connection-capabilities <name>) # tcp-ptp-vpn
(Instant AP) (connection-capabilities <name>) # tcp-ptp-vpn
(Instant AP) (connection-capabilities <name>) # tcp-ssh
(Instant AP) (connection-capabilities <name>) # tcp-tls-vpn
(Instant AP) (connection-capabilities <name>) # tcp-tls-vpn
(Instant AP) (connection-capabilities <name>) # tcp-voip
(Instant AP) (connection-capabilities <name>) # udp-ike2
(Instant AP) (connection-capabilities <name>) # udp-ipsec-vpn
(Instant AP) (connection-capabilities <name>) # udp-voip
(Instant AP) (connection-capabilities <name>) # udp-voip
(Instant AP) (connection-capabilities <name>) # udp-voip
(Instant AP) (connection-capabilities <name>) # enable
(Instant AP) (connection-capabilities <name>) # enable
(Instant AP) (connection-capabilities <name>) # enable
```

#### **Configuring an Operating Class Profile**

You can configure an operating class profile to list the channels on which the hotspot is capable of operating. To configure an H2QP operating class profile:

```
(Instant AP)(config) # hotspot h2qp-oper-class-profile <name>
(Instant AP)(operator-class <name>)# op-class <class-ID>
```

```
(Instant AP) (operator-class <name>) # enable
(Instant AP) (operator-class <name>) # end
(Instant AP) # commit apply
```

#### **Configuring a WAN Metrics Profile**

You can configure a WAN metrics profile to define information about access network characteristics such as link status and metrics. To configure a WAN metrics profile:

```
(Instant AP) (config) # hotspot h2qp-wan-metrics-profile <name>
(Instant AP) (WAN-metrics <name>) # at-capacity
(Instant AP) (WAN-metrics <name>) # downlink-load <load>
(Instant AP) (WAN-metrics <name>) # downlink-speed <speed>
(Instant AP) (WAN-metrics <name>) # load-duration <duration>
(Instant AP) (WAN-metrics <name>) # symm-link
(Instant AP) (WAN-metrics <name>) # uplink-load <load>
(Instant AP) (WAN-metrics <name>) # uplink-speed <speed>
(Instant AP) (WAN-metrics <name>) # uplink-speed <speed>
(Instant AP) (WAN-metrics <name>) # wan-metrics-link-status <status>
(Instant AP) (WAN-metrics <name>) # end
(Instant AP) (WAN-metrics <name>) # end
```

You can specify the following WAN downlink and uplink parameters:

- **Downlink load** Indicates the percentage of the WAN downlink currently utilized. The default value of 0 indicates that the downlink speed is unknown or unspecified.
- Downlink speed Indicates the WAN downlink speed in Kbps.
- **Uplink load**—Indicates the percentage of the WAN uplink currently utilized. The default value of 0 indicates that the downlink speed is unknown or unspecified.
- Uplink speed—Indicates the WAN uplink speed in Kbps.
- **Load duration**—Indicates the duration in seconds during which the downlink utilization is measured.
- Symmetric links—Indicates if the uplink and downlink have the same speed.
- WAN Link Status— Indicates if the WAN is down (link-down), up (link-up), or in test state (link-under-test).

#### **Creating a Hotspot Profile**

To create a hotspot profile:

```
(Instant AP) (config) # hotspot hs-profile <name>
(Instant AP) (Hotspot2.0 <name>) # asra
(Instant AP) (Hotspot2.0 <name>) # access-network-type <type>
(Instant AP) (Hotspot2.0 <name>) # addtl-roam-cons-ois <roam-consortium-OIs>
(Instant AP) (Hotspot2.0 <name>) # comeback-mode
(Instant AP) (Hotspot2.0 <name>) # gas-comeback <delay-interval>
(Instant AP) (Hotspot2.0 <name>) # group-frame-block
(Instant AP) (Hotspot2.0 <name>) # hessid <hotspot-essid>
(Instant AP) (Hotspot2.0 <name>) # internet
(Instant AP) (Hotspot2.0 <name>) # p2p-cross-connect
(Instant AP) (Hotspot2.0 <name>) # p2p-dev-mgmt
(Instant AP) (Hotspot2.0 <name>) # pame-bi
(Instant AP) (Hotspot2.0 <name>) # query-response-length-limit <integer>
(Instant AP) (Hotspot2.0 <name>) # roam-cons-len-1 <integer>
(Instant AP) (Hotspot2.0 <name>) # roam-cons-len-2 <integer>
(Instant AP) (Hotspot2.0 <name>) # roam-cons-len-3 <integer>
(Instant AP) (Hotspot2.0 <name>) # roam-cons-oi-1 <integer>
(Instant AP) (Hotspot2.0 <name>) # roam-cons-oi-2 <integer>
(Instant AP) (Hotspot2.0 <name>) # roam-cons-oi-3 <integer>
(Instant AP) (Hotspot2.0 <name>) # venue-group <group>
(Instant AP)(Hotspot2.0 <name>) # venue-type <type>
(Instant AP) (Hotspot2.0 <name>) # enable
(Instant AP) (Hotspot2.0 <name>) # end
(Instant AP) #commit apply
```

The hotspot profile configuration parameters are described in the following table:

**Table 75:** Hotspot Configuration Parameters

| Parameter              | Description                                                                                                    |
|------------------------|----------------------------------------------------------------------------------------------------|
| access-network-type    | Specify any of the following 802.11u network types.                                                                                                    |
| <type></type>          | • <b>private</b> —This network is accessible for authorized users only. For example, home networks or enterprise networks that require user authentication. The corresponding integer value for this network type is 0.                                                                            |
|                        | <ul> <li>private-with-guest—This network is accessible to guest users based on guest<br/>authentication methods. For example, enterprise networks that allow guest users with<br/>captive portal authentication. The corresponding integer value for this network type is<br/>1.</li> </ul>        |
|                        | • <b>chargeable-public</b> —This network provides access to the Internet based on payment.<br>For example, a subscription-based Internet access in a coffee shop or a hotel offering<br>chargeable in-room Internet access service. The corresponding integer value for this<br>network type is 2. |
|                        | • <b>free-public</b> —This network is accessible to all without any charges applied. For example, a hotspot in airport or other public places that provide Internet access with no additional cost. The corresponding integer value for this network type is 3.                                    |
|                        | • <b>personal-device</b> —This network is accessible for personal devices. For example, a laptop or camera configured with a printer for the purpose of printing. The corresponding integer value for this network type is 4.                                                                      |
|                        | • <b>emergency-services</b> —This network is limited to accessing emergency services only.<br>The corresponding integer value for this network type is 5.                                                                                                    |
|                        | • <b>test</b> —This network is used for test purposes only. The corresponding integer value for this network type is 14.                                                                                                    |
|                        | • <b>wildcard</b> —This network indicates a wildcard network. The corresponding integer value for this network type is 15.                                                                                                    |
| addtl-roam-cons-ois    | Specify the number of additional roaming consortium Organization Identifiers (Ols) advertised by the AP. You can specify up to three additional Ols.                                                                                                    |
| asra                   | Enable the Additional Steps Required for Access (asra) to indicate if additional steps are required for authentication. When enabled, the following information is sent to the client in response to an ANQP query. For ASRA, ensure that the network authentication type is associated.           |
| comeback-mode          | Enable this parameter to allow the client to obtain a GAS Request and Response as a<br>Comeback-Request and Comeback-Response. By default, this comeback mode is disabled.                                                                                                    |
| gas-comeback-<br>delay | Specify a GAS come back delay interval in milliseconds to allow the client to retrieve the query response using a comeback request action frame when the GAS response is delayed. You can specify a value within the range of 100-2000 milliseconds and the default value is 500 milliseconds.     |
| group-frame-block      | Enable this parameter if you want to stop the AP from sending forward downstream group-<br>addressed frames.                                                                                                    |

#### **Table 75:** Hotspot Configuration Parameters

| Parameter                                             | Description                                                                                                    |
|-------------------------------------------------------|----------------------------------------------------------------------------------------------------|
| hessid                                                | Specify a Homogenous Extended Service Set Identifier (HESSID) in a hexadecimal format separated by colons.                                                                                                    |
| internet                                              | Specify this parameter to allow the IAP to send an Information Element (IE) indicating that the network allows Internet access.                                                                                                    |
| p2p-cross-connect                                     | Specify this parameter to advertise support for P2P Cross Connections.                                                                                                    |
| p2p-dev-mgmt                                          | Specify this parameter to advertise support for P2P device management.                                                                                                    |
| pame-bi                                               | Specify this parameter to enable Pre-Association Message Exchange BSSID Independent<br>(PAME-BI) bit, with which the IAP can indicate that the Advertisement Server can return a<br>query response independent of the BSSID used in the GAS Frame exchange. |
| query-response-<br>length-limit                       | Specify this parameter to set the maximum length of the GAS query response, in octets.<br>You can specify a value within the range of 1-127. The default value is 127.                                                                                      |
| roam-cons-len-1<br>roam-cons-len-2<br>roam-cons-len-3 | Specify the length of the organization identifier. The value of the <b>roam-cons-len-1</b> , <b>roam-cons-len-2</b> , or <b>roam-cons-len-3</b> . The roaming consortium OI is based on the following parameters:                                           |
|                                                       | • <b>0</b> : Zero Octets in the OI (Null)                                                                                                    |
|                                                       | • 3: Ol length is 24-bit (3 Octets)                                                                                                    |
|                                                       | • 5: Ol length is 36-bit (5 Octets)                                                                                                    |
| venue-group                                           | Specify one of the following venue groups                                                                                                    |
|                                                       | assembly                                                                                                    |
|                                                       | • business                                                                                                    |
|                                                       | educational                                                                                                    |
|                                                       | factory-and-industrial                                                                                                    |
|                                                       | institutional                                                                                                    |
|                                                       | mercantile                                                                                                    |
|                                                       | outdoor                                                                                                    |
|                                                       | residential                                                                                                    |
|                                                       | • storage                                                                                                    |
|                                                       | • utility-and-misc                                                                                                    |
|                                                       | vehicular                                                                                                    |
|                                                       | By default, the business venue group is used.                                                                                                    |
| venue-type                                            | Specify a venue type to be advertised in the ANQP IEs from IAPs associated with this hotspot profile. For more information about the supported venue types for each venue group, see Table 74.                                                              |

# Associating an Advertisement Profile to a Hotspot Profile

To associate a hotspot profile with an advertisement profile:

```
(Instant AP) (config) # hotspot hs-profile <name>
(Instant AP) (Hotspot2.0 <name>) # advertisement-profole anqp-3gpp <name>
(Instant AP) (Hotspot2.0 <name>) # advertisement-profile anqp-domain-name <name>
(Instant AP) (Hotspot2.0 <name>) # advertisement-profile anqp-ip-addr-avail <name>
(Instant AP) (Hotspot2.0 <name>) # advertisement-profile anqp-nai-realm <name>
(Instant AP) (Hotspot2.0 <name>) # advertisement-profile anqp-nai-realm <name>
(Instant AP) (Hotspot2.0 <name>) # advertisement-profile anqp-nwk-auth <name>
(Instant AP) (Hotspot2.0 <name>) # advertisement-profile anqp-roam-cons <name>
(Instant AP) (Hotspot2.0 <name>) # advertisement-profile anqp-roam-cons <name>
(Instant AP) (Hotspot2.0 <name>) # advertisement-profile anqp-venue-name <name>
(Instant AP) (Hotspot2.0 <name>) # advertisement-profile h2qp-conn-cap <name>
(Instant AP) (Hotspot2.0 <name>) # advertisement-profile h2qp-oper-class <name>
(Instant AP) (Hotspot2.0 <name>) # advertisement-profile h2qp-oper-name <name>
(Instant AP) (Hotspot2.0 <name>) # advertisement-profile h2qp-oper-name <name>
(Instant AP) (Hotspot2.0 <name>) # advertisement-profile h2qp-oper-name <name>
(Instant AP) (Hotspot2.0 <name>) # advertisement-profile h2qp-oper-name <name>
(Instant AP) (Hotspot2.0 <name>) # advertisement-profile h2qp-oper-name <name>
(Instant AP) (Hotspot2.0 <name>) # advertisement-profile h2qp-oper-name <name>
(Instant AP) (Hotspot2.0 <name>) # advertisement-profile h2qp-wan-metrics <name>
(Instant AP) (Hotspot2.0 <name>) # advertisement-profile h2qp-wan-metrics <name>
```

The configuration parameters for associating an advertisement profile with a hotspot profile are described in the following table:

| Table 76: / | Advertisement | Association | Parameters |
|-------------|---------------|-------------|------------|
|-------------|---------------|-------------|------------|

| Parameter              | Description                                                                                                    |
|------------------------|----------------------------------------------------------------------------------------------------|
| advertisement-profile  | Specify the advertisement profile to associate with this hotspot profile. For information on advertisement profiles, see Creating Advertisement Profiles for Hotspot Configuration on page 371. |
| advertisement-protocol | Specify the advertisement protocol types as Access Network Query Protocol (ANQP) as <b>anqp</b> .                                                                                               |

#### **Creating a WLAN SSID and Associating Hotspot Profile**

To create a WLAN SSID with Enterprise Security and WPA2 Encryption Settings:

```
(Instant AP) (config) # wlan ssid-profile <name>
(Instant AP) (SSID Profile <name># essid <ESSID-name>
(Instant AP)(SSID Profile <name># type {<Employee> | <Voice>| <Guest>}
(Instant AP) (SSID Profile <name># vlan <vlan-ID>
(Instant AP) (SSID Profile <name># set-vlan <attribute>{equals|not-equals|starts-with|ends-
with | contains } <operator > <VLAN-ID> | value-of }
(Instant AP) (SSID Profile <name># opmode {wpa2-aes|wpa-tkip,wpa2-aes}
(Instant AP) (SSID Profile <name># blacklist
(Instant AP) (SSID Profile <name># mac-authentication
(Instant AP) (SSID Profile <name># 12-auth-failthrough
(Instant AP) (SSID Profile <name># termination
(Instant AP) (SSID Profile <name># external-server
(Instant AP) (SSID Profile <name># auth-server <server-name>
(Instant AP) (SSID Profile <name># server-load-balancing
(Instant AP) (SSID Profile <name># radius-accounting
(Instant AP) (SSID Profile <name># radius-accounting-mode {user-authentication| user-
association }
(Instant AP) (SSID Profile <name># radius-interim-accounting-interval <minutes>
(Instant AP) (SSID Profile <name># radius-reauth-interval <minutes>
(Instant AP) (SSID Profile <name># set-role-by-ssid
(Instant AP) (SSID Profile <name>) # hotspot-profile <name>
(Instant AP) (SSID Profile <name># end
(Instant AP) # commit apply
```

# **Sample Configuration**

#### Step 1 - Creating ANQP and H2QP Advertisement Profile

```
(Instant AP) # configure terminal
(Instant AP) (config) # hotspot anqp-nai-realm-profile nr1
(Instant AP) (nai-realm "nr1") # nai-realm-name name1
(Instant AP) (nai-realm "nr1") # nai-realm-encoding utf8
(Instant AP) (nai-realm "nr1") # nai-realm-eap-method eap-sim
(Instant AP) (nai-realm "nr1") # nai-realm-auth-id-1 non-eap-inner-auth
(Instant AP) (nai-realm "nr1") # nai-realm-auth-value-1 mschapv2
(Instant AP) (nai-realm "nr1") # nai-home-realm
(Instant AP) (nai-realm "nr1") # exit
(Instant AP) (config) # hotspot anqp-venue-name-profile vn1
(Instant AP) (venue-name "vn1") # venue-group business
(Instant AP) (venue-name "vn1") # venue-type research-and-dev-facility
(Instant AP) (venue-name "vn1") # venue-lang-code eng
(Instant AP) (venue-name "vn1") # venue-name VenueName
(Instant AP) (venue-name "vn1") # exit
(Instant AP) (config) # hotspot angp-nwk-auth-profile nal
(Instant AP) (network-auth "na1") # nwk-auth-type accept-term-and-cond
(Instant AP) (network-auth "na1") # url www.nwkauth.com
(Instant AP) (network-auth "nal") # exit
(Instant AP) (config) # hotspot angp-roam-cons-profile rc1
(Instant AP) (roaming-consortium "rc1") # roam-cons-oi-len 3
(Instant AP) (roaming-consortium "rc1") # roam-cons-oi 888888
(Instant AP) (roaming-consortium "rc1") # exit
(Instant AP) (config) # hotspot angp-3gpp-profile 3g
(Instant AP) (3gpp "3g") # 3gpp-plmn1 40486
(Instant AP) (3gpp "3g") # exit
(Instant AP) (config) # hotspot anqp-ip-addr-avail-profile ip1
(Instant AP) (IP-addr-avail "ip1") # no ipv4-addr-avail
(Instant AP) (IP-addr-avail "ip1") # ipv6-addr-avail
(Instant AP) (IP-addr-avail "ip1") # exit
(Instant AP) (config) # hotspot angp-domain-name-profile dn1
(Instant AP) (domain-name "dn1") # domain-name DomainName
(Instant AP) (domain-name "dn1") # exit
(Instant AP) (config) # hotspot h2qp-oper-name-profile on1
(Instant AP) (operator-friendly-name"on1") # op-lang-code eng
(Instant AP) operator-friendly-name"on1") # op-fr-name OperatorFriendlyName
(Instant AP) (operator-friendly-name"on1") # exit
Step 2: Creating a hotspot profile
(Instant AP) # configure terminal
(Instant AP) (config) # hotspot hs-profile hs1
(Instant AP) (Hotspot2.0 "hs1") # enable
(Instant AP) (Hotspot2.0 "hs1") # comeback-mode
(Instant AP) (Hotspot2.0 "hs1") # gas-comeback-delay 10
(Instant AP) (Hotspot2.0 "hs1") # no asra
(Instant AP) (Hotspot2.0 "hs1") # no internet
(Instant AP) (Hotspot2.0 "hs1") # query-response-length-limit 20
(Instant AP) (Hotspot2.0 "hs1") # access-network-type chargeable-public
(Instant AP) (Hotspot2.0 "hs1") # roam-cons-len-1 3
(Instant AP) (Hotspot2.0 "hs1") # roam-cons-oi-1 123456
(Instant AP) (Hotspot2.0 "hs1") # roam-cons-len-2 3
```

```
(Instant AP) (Hotspot2.0 "hs1") # roam-cons-oi-2 223355
(Instant AP) (Hotspot2.0 "hs1") # addtl-roam-cons-ois 0
(Instant AP) (Hotspot2.0 "hs1") # venue-group business
(Instant AP) (Hotspot2.0 "hs1") # venue-type research-and-dev-facility
(Instant AP) (Hotspot2.0 "hs1") # pame-bi
(Instant AP) (Hotspot2.0 "hs1") # group-frame-block
(Instant AP) (Hotspot2.0 "hs1") # p2p-dev-mgmt
(Instant AP) (Hotspot2.0 "hs1") # p2p-cross-connect
(Instant AP) (Hotspot2.0 "hs1") # end
(Instant AP) (Hotspot2.0 "hs1") # end
```

Step 3: Associating advertisement profiles with the hotspot profile

```
(Instant AP) # configure terminal
(Instant AP) (config) # hotspot hs-profile hs1
(Instant AP) (Hotspot2.0 "hs1") # advertisement-profile anqp-nai-realm nr1
(Instant AP) (Hotspot2.0 "hs1") # advertisement-profile anqp-nwk-auth nal
(Instant AP) (Hotspot2.0 "hs1") # advertisement-profile anqp-nwk-auth nal
(Instant AP) (Hotspot2.0 "hs1") # advertisement-profile anqp-roam-cons rc1
(Instant AP) (Hotspot2.0 "hs1") # advertisement-profile anqp-ip-addr-avail ip1
(Instant AP) (Hotspot2.0 "hs1") # advertisement-profile anqp-ip-addr-avail ip1
(Instant AP) (Hotspot2.0 "hs1") # advertisement-profile anqp-oper-name dn1
(Instant AP) (Hotspot2.0 "hs1") # advertisement-profile h2qp-oper-name on1
(Instant AP) (Hotspot2.0 "hs1") # advertisement-profile h2qp-oper-name on1
(Instant AP) (Hotspot2.0 "hs1") # advertisement-profile h2qp-oper-class oc1
(Instant AP) (Hotspot2.0 "hs1") # advertisement-profile h2qp-oper-class oc1
(Instant AP) (Hotspot2.0 "hs1") # advertisement-profile h2qp-oper-class oc1
(Instant AP) (Hotspot2.0 "hs1") # advertisement-profile h2qp-oper-class oc1
(Instant AP) (Hotspot2.0 "hs1") # advertisement-profile h2qp-oper-class oc1
(Instant AP) (Hotspot2.0 "hs1") # advertisement-profile h2qp-oper-class oc1
```

#### Step 4: Associate the hotspot profile with WLAN SSID:

```
(Instant AP) # configure terminal
(Instant AP) # wlan ssid-profile ssidProfile1
(Instant AP) (SSID Profile "ssidProfile1") # essid hsProf
(Instant AP) (SSID Profile "ssidProfile1") # type employee
(Instant AP) (SSID Profile "ssidProfile1") # vlan 200
(Instant AP) (SSID Profile "ssidProfile1") # opmode wpa2-aes
(Instant AP) (SSID Profile "ssidProfile1") # blacklist
(Instant AP) (SSID Profile "ssidProfile1") # mac-authentication
(Instant AP) (SSID Profile "ssidProfile1") # 12-auth-failthrough
(Instant AP) (SSID Profile "ssidProfile1") # radius-accounting
(Instant AP) (SSID Profile "ssidProfile1") # radius-accounting-mode user-association
(Instant AP) (SSID Profile "ssidProfile1") # radius-interim-accounting-interval 10
(Instant AP) (SSID Profile "ssidProfile1") # radius-reauth-interval 20
(Instant AP) (SSID Profile "ssidProfile1") # max-authentication-failures 2
(Instant AP) (SSID Profile "ssidProfile1") # set-role-by-ssid
(Instant AP) (SSID Profile "ssidProfile1") # hotspot-profile hs1
(Instant AP) (SSID Profile "ssidProfile1") # end
(Instant AP) # commit apply
```

This chapter provides the following information:

- Mobility Access Switch Overview on page 384
- Configuring IAPs for Mobility Access Switch Integration on page 385

# **Mobility Access Switch Overview**

The Aruba Mobility Access Switch enables secure, role-based network access for wired users and devices, independent of their location or application. Installed in wiring closets, the Mobility Access Switch delivers up to 384 wire-speed Gigabit Ethernet switch ports and operates as a wired access point when deployed with an Aruba Mobility Controller.

As a wired access point, users and their devices are authenticated and assigned a unique role by the Mobility Controller. These roles are applied irrespective of whether the user is a Wi-Fi client, or is connected to a port on the MAS. The use of MAS allows an enterprise workforce to have consistent and secure access to network resources based on the type of users, client devices, and connection method used.

Instant supports S3500 and S2500 Mobility Access Switch models.

For more information on MAS, see ArubaOS 7.2 User Guide.

## Mobility Access Switch Integration with an IAP

You can integrate an IAP with a Mobility Access Switch by connecting it directly to the switch port. The following integration features can be applied while integrating Mobility Access Switch with an IAP:

- **Rogue AP containment**—When a rogue AP is detected by an IAP, it sends the MAC Address of the rogue AP to the Mobility Access Switch. The Mobility Access Switch blacklists the MAC address of the rogue AP and turns off the PoE on the port.
- **PoE prioritization** When an IAP is connected directly into the switch port, the switch increases the PoE priority of the port. This is done only if the PoE priority is set by default in the MAS.

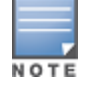

The PoE Prioritization and Rogue AP Containment features is available for ArubaOS 7.2 release on Aruba Mobility Access Switches.

• **GVRP Integration**—Configuring GARP VLAN Registration Protocol (GVRP) enables the switch to dynamically register or de-register VLAN information received from a GVRP applicant such as an IAP. GVRP also enables the switch to propagate the registered VLAN information to the neighboring switches in the network.

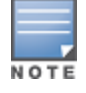

The associated static VLANs in used wired and wireless profiles are propagated to the upstream MAS using GVRP messages.

For information on steps to integrate MAS with an IAP, see Configuring IAPs for Mobility Access Switch Integration on page 385.

# **Configuring IAPs for Mobility Access Switch Integration**

When an IAP is integrated with Mobility Access Switch, the Link Layer Discovery Protocol (LLDP) is enabled. Using this protocol, the IAPs instruct the switch to turn off the ports where rogue APs are connected, perform actions such as increasing the PoE priority, and configure the VLANs on the ports to which the IAPs are connected.

You can enable Mobility Access Switch integration either by using the Instant UI or CLI.

#### In the Instant UI

- 1. Navigate to **System** > **General**.
- 2. Select **Enabled** from the **MAS integration** drop-down list. The **MAS integration** status is displayed in the **Info** area of the main window as shown in the following figure:

#### Figure 113 MAS Integration Status

| Info                   |                    |
|------------------------|--------------------|
| Name:                  | Instant Controller |
| Country code:          | IN                 |
| Virtual Controller IP: | 0.0.0.0            |
| AirWave IP:            | 192.0.2.1          |
| AirWave backup IP:     | 10.18.103.1        |
| Band:                  | All                |
| Master:                | 10.17.101.1        |
| OpenDNS status:        | Not connected      |
| MAS integration:       | Enabled            |
| Uplink type:           | Ethernet           |
| Uplink status:         | Up                 |
|                        |                    |
|                        |                    |

#### In the CLI

#### To enable Mobility Access Switch integration:

(Instant AP) (config) # mas-integration
(Instant AP) (config# end
(Instant AP) # commit apply

Chapter 32 ClearPass Guest Setup

To configure ClearPass Guest:

- 1. On ClearPass Guest, navigate to Administration > AirGroup Services.
- 2. Click Configure AirGroup Services.

Figure 114 Configure AirGroup Services

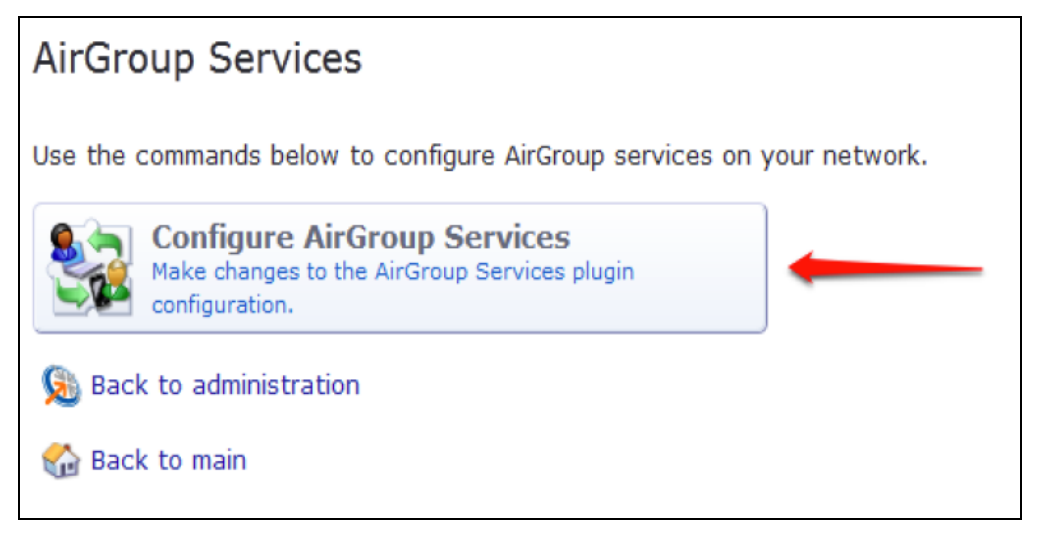

3. Click Add a new controller.

Figure 115 Add a New Controller for AirGroup Services

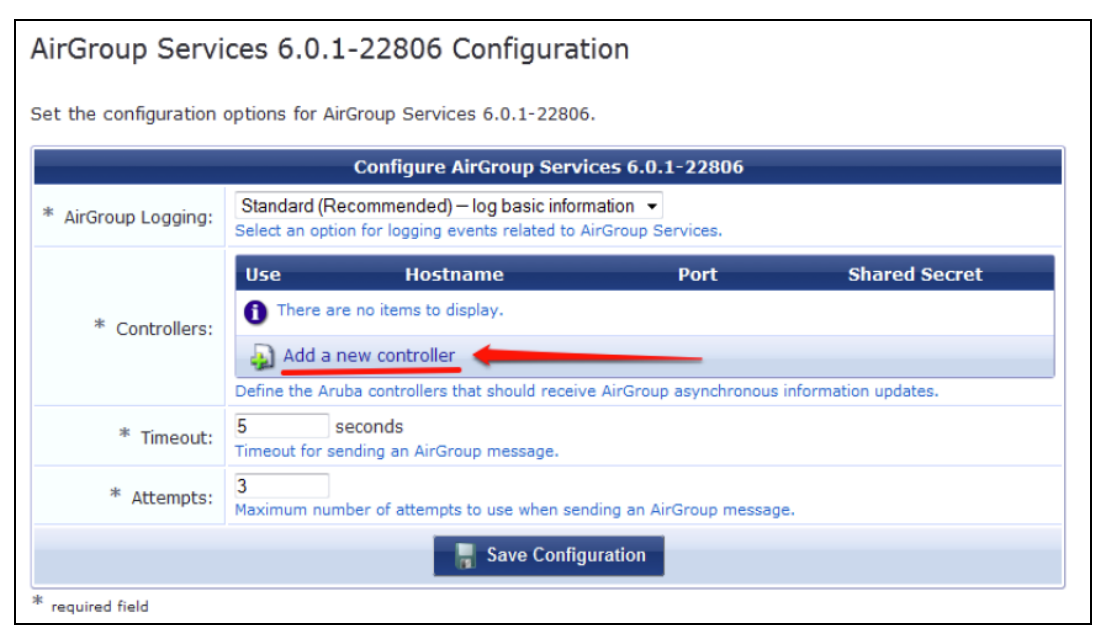

4. Update the fields with the appropriate information.

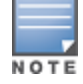

Ensure that the port configured matches the CoA port (RFC 3576) set on the IAP configuration.

Figure 116 Configure AirGroup Services Controller Settings

| AirGroup Servi                                                                     | ces 6.0                                                                                                    | .1-22806 Configuratio                                                           | n                         |                             |
|------------------------------------------------------------------------------------|----------------------------------------------------------------------------------------------------|---------------------------------------------------------------------------------|---------------------------|-----------------------------|
| Set the configuration options for AirGroup Services 6.0.1-22806.                   |                                                                                                    |                                                                                 |                           |                             |
| Configure AirGroup Services 6.0.1-22806                                            |                                                                                                    |                                                                                 |                           |                             |
| * AirGroup Logging:                                                                | Standard<br>Select an o                                                                                                    | (Recommended) – log basic informati<br>ption for logging events related to AirG | on 👻<br>roup Services.    |                             |
|                                                                                    | Use                                                                                                    | Hostname                                                                        | Port                      | Shared Secret               |
| * Controllors                                                                      | ✓ 1<br>Enable The State State | 0.1.1.10<br>ne controller's hostname or IP address.                             | 21234<br>UDP port number. | Shared secret for RFC 3576. |
| Concroners.                                                                        | Semove<br>Add a new controller<br>Define the Aruba controllers that should receive AirGroup asynchronous information updates.                                                                                                    |                                                                                 |                           |                             |
| * Timeout:                                                                         | 5 seconds<br>Timeout for sending an AirGroup message.                                                                                                    |                                                                                 |                           |                             |
| * Attempts:<br>Maximum number of attempts to use when sending an AirGroup message. |                                                                                                    |                                                                                 |                           |                             |
|                                                                                    |                                                                                                    | 📕 Save Configura                                                                | ation                     |                             |
| <sup>k</sup> required field                                                        |                                                                                                    |                                                                                 |                           |                             |

#### 5. Click Save Configuration.

In order to demonstrate AirGroup, either an AirGroup Administrator or an AirGroup Operator account must be created.

1. Navigate to the ClearPass Policy Manager UI, and navigate to **Configuration > Identity > Local Users**.

Figure 117 Configuration > Identity > Local Users Selection

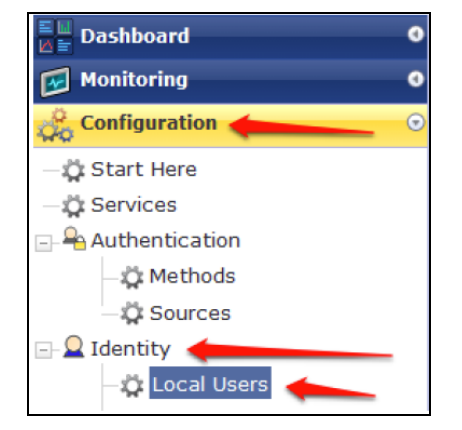

2. Click Add User.

3. Create an AirGroup Administrator.

Figure 118 Create an AirGroup Administrator

| User ID         | airgroup-admin                 |  |
|-----------------|--------------------------------|--|
| Name            | AirGroup Admin                 |  |
| Password        | ••••                           |  |
| Verify Password | •••••                          |  |
| Enable User     | ☑ (Check to enable local user) |  |
| Role            | [AirGroup Administrator]       |  |
| Attributes      |                                |  |
| Attribute       | Value                          |  |
| 1 Click to add  |                                |  |

- 4. In this example, the password used is test123. Click Add.
- 5. Now click Add User, and create an AirGroup Operator.

Figure 119 Create an AirGroup Operator

| Add Local User  |                                | 8      |
|-----------------|--------------------------------|--------|
|                 |                                |        |
| User ID         | airgroup-oper                  |        |
| Name            | AirGroup Operator              |        |
| Password        | •••••                          |        |
| Verify Password | •••••                          |        |
| Enable User     | ☑ (Check to enable local user) |        |
| Role            | [AirGroup Operator]            |        |
| Attributes      |                                |        |
| Attribute       | Value                          | Î      |
| 1. Click to add |                                |        |
|                 |                                |        |
|                 |                                |        |
|                 |                                |        |
|                 |                                |        |
|                 | Add                            | Cancel |

6. Click Add to save the user with an AirGroup Operator role. The AirGroup Administrator and AirGroup Operator IDs will be displayed in the Local Users UI screen.

Figure 120 Local Users UI Screen

| ClearPass                              | Policy Manager            | <u>Support</u><br>admi   | <u>Help</u>   <u>Logout</u><br>n (Super Administrator) |
|----------------------------------------|---------------------------|--------------------------|--------------------------------------------------------|
| Configuration » Identity » Local Users |                           |                          |                                                        |
| Local Users                            | User deleted successfully |                          | 🏶 Add User<br>🏝 Import Users<br>🏝 Export Users         |
| Filter: User ID 🔹 contains             | + Go                      | Clear Filter             | Show 10 💌 records                                      |
| # 🔲 User ID 🛦                          | Name                      | Role                     | Status                                                 |
| 1. 🔲 airgroup-admin                    | AirGroup Admin            | [AirGroup Administrator] | Enabled                                                |
| 2. 🔲 airgroup-oper                     | AirGroup Operator         | [AirGroup Operator]      | Enabled                                                |
| 3. 🔲 test                              | test                      | ⊤estRole                 | Enabled                                                |
| Showing 1-3 of 3                       |                           |                          | Export Delete                                          |

6

- 7. Navigate to the ClearPass Guest UI and click **Logout**. The **ClearPass Guest Login** page is displayed. Use the AirGroup admin credentials to log in.
- 8. After logging in, click **Create Device**.

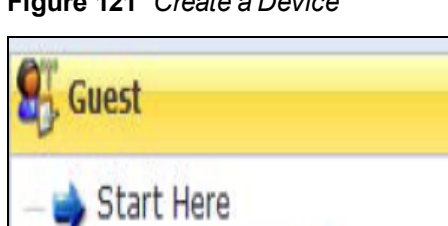

| Figure | 121 | Create a Device |
|--------|-----|-----------------|
|        |     |                 |

| The following page | is displayed. |
|--------------------|---------------|
|--------------------|---------------|

Devices

Figure 122 - Register Shared Device

|                   | Register Shared Device                                                                                                    |
|-------------------|----------------------------------------------------------------------------------------------------|
| * Device Name:    | Enter a name to identify the device.                                                                                                    |
| * MAC Address:    | Enter the MAC address of the device.                                                                                                    |
| Shared Locations: | Enter a list of location IDs where this device will be shared.<br>Use a comma-separated list of tag=value pairs; tag may be AP-Name, AP-Group, or FQLN.<br>A fully qualified location name is ` <ap-name>.floor<n>.<building-name>.<campus>'.<br/>Leave blank to share with all locations.</campus></building-name></n></ap-name> |
| Shared With:      | Enter up to 10 usernames that will be able to use this device.<br>Use a comma-separated list, e.g. user1,user2,user3, or blank for all users.                                                                                                    |
| Shared Roles:     | List the user roles that will be able to use this device.<br>Use a comma-separated list, e.g. role1,role2,role3, or blank for all roles.                                                                                                    |
|                   | i <sup>1</sup> Register Shared Device                                                                                                    |

For this test, add your AppleTV device name and MAC address but leave all other fields empty.

#### 9. Click Register Shared Device.

# Testing

To verify the setup:

- 1. Disconnect your AppleTV and OSX Mountain Lion/iOS 6 devices if they were previously connected to the wireless network. Remove their entries from the controller's user table using these commands:
  - Find the MAC address— show user table
  - Delete the address from the table— aaa user delete mac 00:aa:22:bb:33:cc
- Reconnect both devices. To limit access to the AppleTV, access the ClearPass Guest UI using either the AirGroup admin or the AirGroup operator credentials. Next, navigate to List Devices > Test Apple TV > Edit. Add a username that is not used to log in to the Apple devices in the Shared With field.
- 3. Disconnect and remove the OSX Mountain Lion/iOS 6 device from the controller's user table. Reconnect the device by not using the username that you added to the **Shared With field**. The AppleTV should not be available to this device.
- 4. Disconnect the OSX Mountain Lion/iOS 6 device and delete it from the controller's user table. Reconnect using the username that was added to the **Shared With field**. The OSX Mountain Lion/iOS 6 device should once again have access to the AppleTV.

# Troubleshooting

#### Table 77: Troubleshooting

| Problem                                                                          | Solution                 |
|----------------------------------------------------------------------------------|--------------------------|
| Limiting devices has no effect.                                                  | Ensure IPv6 is disabled. |
| Apple Macintosh running Mountain Lion can use<br>AirPlay but iOS devices cannot. | Ensure IPv6 is disabled. |

This section describes the most common IAP-VPN deployments models and provides information to carry out the necessary configuration procedures. The examples in this section refer to more than one DHCP profile and wired port configuration in addition to wireless SSID configuration. All these are optional. In most networks, a single DHCP profile and wireless SSID configuration referring a DHCP profile is sufficient.

The following scenarios are described in this section:

- Scenario 1—IPSec: Single Datacenter Deployment with No Redundancy on page 392
- Scenario 2—IPSec: Single Datacenter with Multiple Controllers for Redundancy on page 396
- Scenario 3—IPSec: Multiple Datacenter Deployment with Primary and Backup Controllers for Redundancy on page 400
- Scenario 4—GRE: Single Datacenter Deployment with No Redundancy on page 405

# Scenario 1—IPSec: Single Datacenter Deployment with No Redundancy

This scenario includes the following configuration elements:

- 1. Single VPN primary configuration using IPSec
- 2. Split tunneling of client traffic
- 3. Split tunneling of DNS traffic from clients
- 4. Distributed L3 and Centralized L2 mode DHCP
- 5. RADIUS server within corporate network and authentication survivability for branch survivability
- 6. Wired and wireless users in L2 and L3 modes respectively
- 7. Access rules defined for wired and wireless networks to permit all traffic

# Topology

Figure 123 shows the topology and the IP addressing scheme used in this scenario.

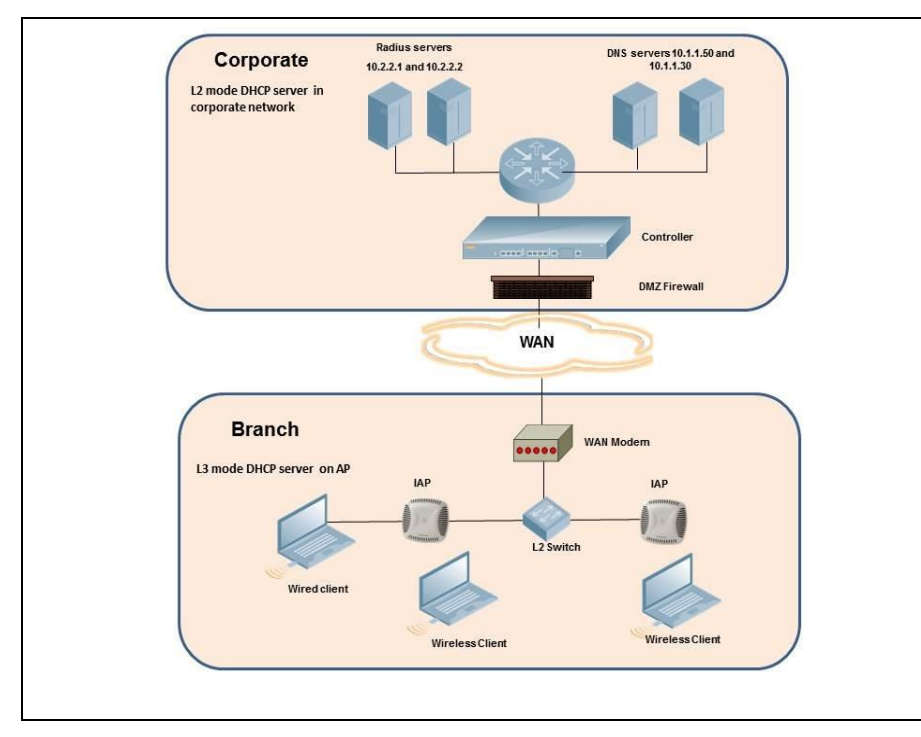

Figure 123 Scenario 1—IPSec: Single datacenter Deployment with No Redundancy

The following IP addresses are used in the examples for this scenario:

- 10.0.0/8 is the corporate network
- 10.20.0.0/16 subnet is reserved for L2 mode
- 10.30.0.0/16 subnet is reserved for L3 mode
- Client count in each branch is 200

# **AP Configuration**

The following table provides information on the configuration steps performed through the CLI with example values. For information on the UI procedures, see the topics referenced in the *UI Navigation Details* column.

# **Table 78:** IAP Configuration for Scenario 1—IPSec: Single Datacenter Deployment with No Redundancy

| Configuration Steps                                                                                                    | CLI Commands                                                                                                    | UI Procedure                                                                                         |
|----------------------------------------------------------------------------------------------------|----------------------------------------------------------------------------------------------------|----------------------------------------------------------------------------------------------------|
| <ol> <li>Configure the primary<br/>host for VPN with the<br/>Public VRRP IP address of<br/>the controller.</li> </ol>                                                                              | (ap)(config)# vpn primary <public ip="" of<br="" vrrp="">controller&gt;</public>                                                                                                    | See<br>Configuring an<br>IPSec Tunnel                                                                |
| <ol> <li>Configure a routing<br/>profile to tunnel all<br/>10.0.0/8 subnet traffic<br/>to controller.</li> </ol>                                                                                   | <pre>(ap) (config) # routing-profile (ap)(routing-profile)# route 10.0.0.0 255.0.0.0 <public controller="" ip="" of="" vrrp=""></public></pre>                                                                                                    | See<br>Configuring<br>Routing<br>Profiles                                                            |
| 3. Configure Enterprise<br>DNS for split DNS. The<br>example in the next<br>column uses a specific<br>enterprise domain to<br>only tunnel all DNS<br>queries matching that<br>domain to corporate. | (ap)(config)# internal-domains<br>(ap)(domains)# domain-name corpdomain.com                                                                                                    | See<br>Configuring<br>Enterprise<br>Domains                                                          |
| 4. Configure centralized L2<br>and distributed L3 with<br>VLAN 20 and 30<br>respectively.                                                                                                    | <pre>Centralized L2 profile (ap) (config) # ip dhcp 12-dhcp<br/>(ap) (DHCP Profile "12-dhcp") # server-type<br/>Centralized,L2<br/>(ap) (DHCP Profile "12-dhcp") # server-vlan 20<br/>Distributed L3 profile<br/>(ap) (config) # ip dhcp 13-dhcp<br/>(ap) (DHCP Profile "13-dhcp") # server-type<br/>Distributed,L3<br/>(ap) (DHCP Profile "13-dhcp") # server-vlan 30<br/>(ap) (DHCP Profile "13-dhcp") # ip-range 10.30.0.0<br/>10.30.255.255<br/>(ap) (DHCP Profile "13-dhcp") # dns-server<br/>10.1.1.50,10.1.1.30<br/>(ap) (DHCP Profile "13-dhcp") # domain-name<br/>corpdomain.com<br/>(ap) (DHCP Profile "13-dhcp") # client-count 200</pre> NOTE: The IP range configuration on each branch will be the<br>same. Each IAP will derive a smaller subnet based on the client<br>count scope using the Branch ID (BID) allocated by controller. | See<br>Configuring<br>Centralized<br>DHCP Scopes<br>and<br>Configuring<br>Distributed<br>DHCP Scopes |
| 5. Create authentication<br>servers for user<br>authentication. The<br>example in the next<br>column assumes 802.1X<br>SSID.                                                                       | <pre>(ap) (config) # wlan auth-server server1<br/>(ap) (Auth Server "server1") # ip 10.2.2.1<br/>(ap) (Auth Server "server1") # port 1812<br/>(ap) (Auth Server "server1") # acctport 1813<br/>(ap) (Auth Server "server1") # key "presharedkey"<br/>(ap) (Auth Server "server1") # exit<br/>(ap) (config) # wlan auth-server server2<br/>(ap) (Auth Server "server2") # ip 10.2.2.2<br/>(ap) (Auth Server "server2") # ip 10.2.2.2<br/>(ap) (Auth Server "server2") # port 1812<br/>(ap) (Auth Server "server2") # acctport 1813<br/>(ap) (Auth Server "server2") # key "presharedkey"</pre>                                                                                                    | See<br>Configuring an<br>External Server<br>for<br>Authentication                                    |
| 6. Configure wired and wireless SSIDs using the                                                                                                    | Configure wired ports to operate in L2 mode and associate centralized L2 mode VLAN 20 to the wired port profile.                                                                                                    | See<br>Configuring a                                                                                 |

|--|

| Configuration Steps                                                                                                    | CLI Commands                                                                                                    | UI Procedure                                               |
|----------------------------------------------------------------------------------------------------|----------------------------------------------------------------------------------------------------|------------------------------------------------------------|
| authentication servers<br>and access rules created<br>above and enable<br>authentication<br>survivability.                                   | <pre>(ap) (config) # wired-port-profile wired-port<br/>(ap) (wired-port-profile "wired-port") # switchport-<br/>mode access<br/>(ap) (wired-port-profile "wired-port") # allowed-vlan<br/>all<br/>(ap) (wired-port-profile "wired-port") # native-vlan<br/>20<br/>(ap) (wired-port-profile "wired-port") # no shutdown<br/>(ap) (wired-port-profile "wired-port") # access-rule-<br/>name wired-port<br/>(ap) (wired-port-profile "wired-port") # auth-server<br/>server1<br/>(ap) (wired-port-profile "wired-port") # auth-server<br/>server2<br/>(ap) (wired-port-profile "wired-port") # auth-server<br/>server2<br/>(ap) (wired-port-profile "wired-port") # dot1x<br/>(ap) (wired-port-profile "wired-port") # dot1x<br/>(ap) (wired-port-profile "wired-port") # dot1x<br/>(ap) (config) # enet1-port-profile wired-port<br/>Configure a wireless SSID to operate in L3 mode and associate<br/>distributed L3 mode VLAN 30 to the WLAN SSID profile.<br/>(ap) (config) # wlan ssid-profile wireless-ssid<br/>(ap) (SSID Profile "wireless-ssid") # enable<br/>(ap) (SSID Profile "wireless-ssid") # enable<br/>(ap) (SSID Profile "wireless-ssid") # opmode wpa2-aes<br/>(ap) (SSID Profile "wireless-ssid") # opmode wpa2-aes<br/>(ap) (SSID Profile "wireless-ssid") # auth-server<br/>server1<br/>(ap) (SSID Profile "wireless-ssid") # auth-server<br/>server2<br/>(ap) (SSID Profile "wireless-ssid") # auth-server<br/>server2<br/>(ap) (SSID Profile "wireless-ssid") # auth-server<br/>server2<br/>(ap) (SSID Profile "wireless-ssid") # auth-server<br/>server2<br/>(ap) (SSID Profile "wireless-ssid") # auth-server<br/>server2<br/>(ap) (SSID Profile "wireless-ssid") # auth-server</pre> | Wired Profile<br>and Wireless<br>Network<br>Profiles       |
| <ol> <li>Create access rule for<br/>wired and wireless<br/>authentication. In this<br/>example, the rule<br/>permits all traffic.</li> </ol> | For wired profile:<br>(ap) (config) # wlan access-rule wired-port<br>(ap) (Access Rule "wired-port") # rule any any match<br>any any any<br>permit<br>For WLAN SSID:<br>(ap) (config) # wlan access-rule wireless-ssid<br>(ap) (Access Rule "wireless-ssid") # rule any any<br>match any any permit<br>The commit apply command in the loctant CLL before coving the second                                                                                                    | See<br>Configuring<br>ACL Rules for<br>Network<br>Services |

propagating changes across the IAP cluster.

# **AP Connected Switch Configuration**

Client VLANs defined in this example must be opened on the upstream switches in multi AP deployments, as client traffic from slave to master is tagged with the client VLAN.

# **Datacenter Configuration**

For information on controller configuration, see Configuring a Controller for IAP-VPN Operations on page 245. Ensure that the upstream router is configured with a static route pointing to the controller for the L3 VLAN.

# Scenario 2—IPSec: Single Datacenter with Multiple Controllers for Redundancy

This scenario includes the following configuration elements:

- A VRRP instance between the master/standby-master pair, which is configured as the primary VPN IP address.
- Tunneling of all traffic to datacenter.
- Exception route to bypass tunneling of RADIUS and AirWave traffic, which are locally reachable in the branch and the Internet respectively.
- All client DNS queries are tunneled to the controller.
- Distributed L3 and Centralized L2 mode DHCP on all branches. L3 is used by the employee network and L2 is used by the guest network with captive portal.
- Wired and wireless users in L2 and L3 modes.
- Access rules defined for wired and wireless networks.

# Topology

Figure 124 shows the topology and the IP addressing scheme used in this scenario.

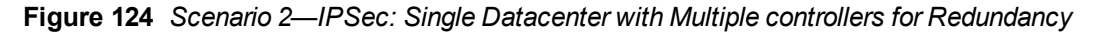

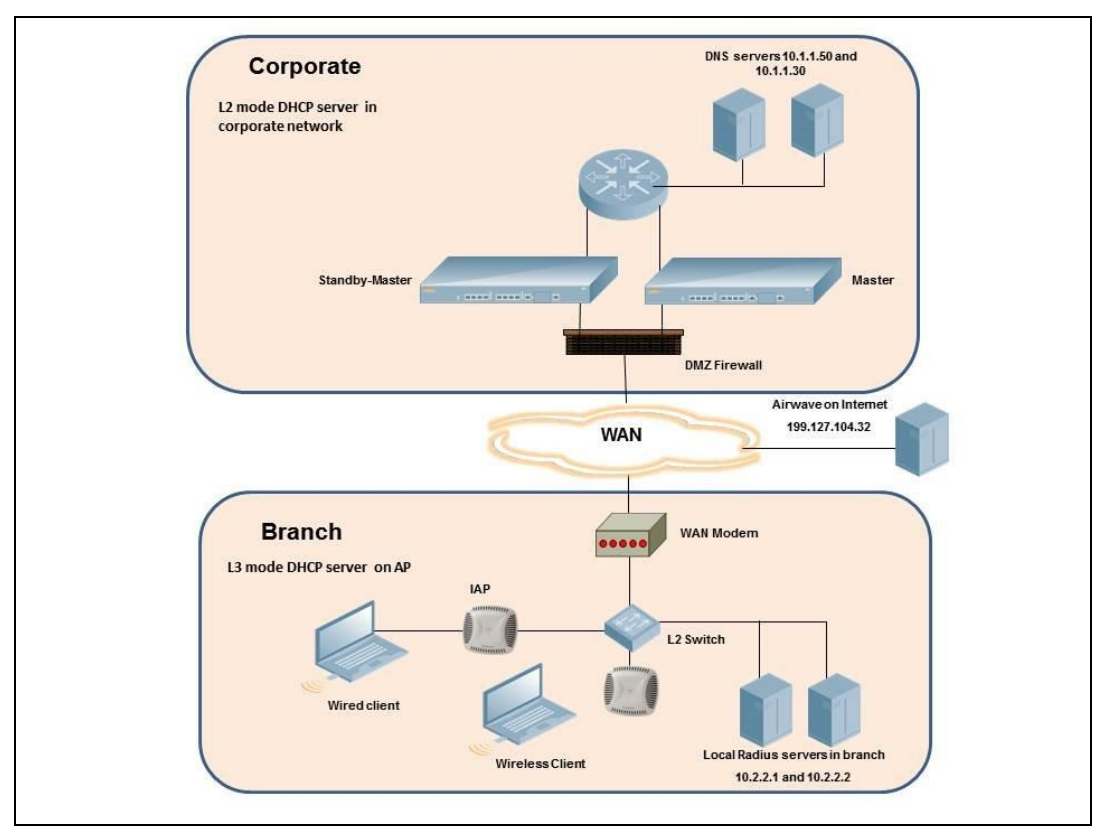

The following IP addresses are used in the examples for this scenario:

- 10.0.0/8 is the corporate network
- 10.20.0.0/16 subnet is reserved for L2 mode used for guest network
- 10.30.0.0/16 subnet is reserved for L3 mode
- Client count in each branch is 200
- 10.2.2.0/24 is a branch owned subnet, which needs to override global routing profile
- 199.127.104.32 is used an example IP address of the AirWave server in the Internet

### **AP Configuration**

The following table provides information on the configuration steps performed through the CLI with example values. For information on the UI procedures, see the topics referenced in the *UI Navigation Details* column.

**Configuration Steps CLI Commands UI Procedure** 1. Configure the primary See (ap) (config) # vpn primary <public VRRP IP of host for VPN with the Configuring an controller> Public VRRP IP address of IPSec Tunnel the controller. 2. Configure routing (ap) (config) # routing-profile See profiles to tunnel traffic Configuring (ap)(routing-profile)# route 0.0.0.0 0.0.0.0 <public VRRP IP of through IPSec. Routing controller> Profiles 3. Define routing profile (ap) (config) # routing-profile See exception RADIUS server (ap) (routing-profile) # route 10.2.2.1 Configuring and AirWave IPs, since 255.255.255.255 0.0.0.0 Routing the design requirement (ap) (routing-profile) # route 10.2.2.2 Profiles for this solution requires 255.255.255.255 0.0.0.0 local RADIUS (ap) (routing-profile) # route 199.127.104.32 authentication, even 255.255.255.255 0.0.0.0 though the IP matches the routing profile destination. 4. Configure Enterprise (ap) (config) # internal-domains See DNS. The configuration (ap) (domains) # domain-name \* Configuring example in the next Enterprise column tunnels all DNS Domains queries to the original DNS server of clients without proxying on IAP. 5. Configure centralized L2 Centralized L2 profile See and distributed L3 with (ap) (config) # ip dhcp l2-dhcp Configuring VLAN 20 and 30 (ap) (DHCP Profile "12-dhcp") # server-type Centralized respectively. Centralized,L2 DHCP Scopes (ap) (DHCP Profile "12-dhcp") # server-vlan 20 and Distributed L3 profile Configuring (ap) (config) # ip dhcp 13-dhcp (ap) (DHCP Profile "13-dhcp") # server-type Distributed Distributed, L3 **DHCP** Scopes (ap) (DHCP Profile "13-dhcp") # server-vlan 30 (ap) (DHCP Profile "13-dhcp") # ip-range 10.30.0.0 10.30.255.255 (ap) (DHCP Profile "13-dhcp") # dns-server 10.1.1.50,10.1.1.30 (ap) (DHCP Profile "13-dhcp") # domain-name corpdomain.com (ap) (DHCP Profile "13-dhcp") # client-count 200

**Table 79:** IAP Configuration for Scenario 2—IPSec: Single Datacenter with Multiple controllers for Redundancy

**Table 79:** IAP Configuration for Scenario 2—IPSec: Single Datacenter with Multiple controllers for Redundancy

| Configuration Steps                                                                                                    | CLI Commands                                                                                                    | UI Procedure                                                                 |
|----------------------------------------------------------------------------------------------------|----------------------------------------------------------------------------------------------------|------------------------------------------------------------------------------|
|                                                                                                    | <b>NOTE:</b> The IP range configuration on each branch will be the same. Each IAP will derive a smaller subnet based on the client count scope using the Branch ID (BID) allocated by controller.                                                                                                    |                                                                              |
| 6. Create authentication<br>servers for user<br>authentication. The<br>example in the next<br>column assumes 802.1X<br>SSID.                                     | <pre>(ap) (config) # wlan auth-server server1<br/>(ap) (Auth Server "server1") # ip 10.2.2.1<br/>(ap) (Auth Server "server1") # port 1812<br/>(ap) (Auth Server "server1") # acctport 1813<br/>(ap) (Auth Server "server1") # key "presharedkey"<br/>(ap) (Auth Server "server1") # exit<br/>(ap) (config) # wlan auth-server server2</pre>                                                                                                    | See<br>Configuring an<br>External Server<br>for<br>Authentication            |
|                                                                                                    | <pre>(ap) (Auth Server "server2") # ip 10.2.2.2<br/>(ap) (Auth Server "server2") # port 1812<br/>(ap) (Auth Server "server2") # acctport 1813<br/>(ap) (Auth Server "server2") # key "presharedkey"</pre>                                                                                                    |                                                                              |
| 7. Configure wired and<br>wireless SSIDs using the<br>authentication servers<br>and access rules created<br>above and enable<br>authentication<br>survivability. | Configure wired ports to operate in L3 mode and associate<br>distributed L3 mode VLAN 30 to the wired port profile.<br>(ap) (config) # wired-port-profile wired-port<br>(ap) (wired-port-profile "wired-port") # switchport-<br>mode access<br>(ap) (wired-port-profile "wired-port") # allowed-vlan<br>all<br>(ap) (wired-port-profile "wired-port") # no shutdown<br>(ap) (wired-port-profile "wired-port") # no shutdown<br>(ap) (wired-port-profile "wired-port") # no shutdown<br>(ap) (wired-port-profile "wired-port") # access-rule-<br>name wired-port<br>(ap) (wired-port-profile "wired-port") # auth-server<br>server1<br>(ap) (wired-port-profile "wired-port") # auth-server<br>server2<br>(ap) (wired-port-profile "wired-port") # auth-server<br>server2<br>(ap) (wired-port-profile "wired-port") # dot1x<br>(ap) (wired-port-profile "wired-port") # dot1x<br>(ap) (config) # enet1-port-profile wired-port") # exit<br>(ap) (config) # enet1-port-profile wired-port<br>Configure a wireless SSID to operate in L2 mode and associate<br>Centralized L2 mode VLAN 20 to the WLAN SSID profile.<br>(ap) (SSID Profile "guest") # essid guest<br>(ap) (SSID Profile "guest") # type guest<br>(ap) (SSID Profile "guest") # type guest<br>(ap) (SSID Profile "guest") # type guest<br>(ap) (SSID Profile "guest") # opmode opensystem<br>(ap) (SSID Profile "guest") # opmode opensystem<br>(ap) (SSID Profile "guest") # outh-server server1<br>(ap) (SSID Profile "guest") # auth-server server2<br>(ap) (SSID Profile "guest") # auth-server server2<br>(ap) (SSID Profile "guest") # auth-server server2<br>(ap) (SSID Profile "guest") # auth-server server2<br>(ap) (SSID Profile "guest") # auth-server server2<br>(ap) (SSID Profile "guest") # auth-server server2<br>(ap) (SSID Profile "guest") # auth-server server2<br>(ap) (SSID Profile "guest") # auth-server server2<br>(ap) (SSID Profile "guest") # auth-server server2<br>(ap) (SSID Profile "guest") # auth-server server2<br>(ap) (SSID Profile "guest") # auth-server server2<br>(ap) (SSID Profile "guest") # captive-portal internal<br>NOTE: This example uses internal captive portal use case using | See<br>Configuring a<br>Wired Profile<br>and Wireless<br>Network<br>Profiles |
|                                                                                                    | external authentication server. You can also use an external captive portal example.                                                                                                    |                                                                              |

**Table 79:** IAP Configuration for Scenario 2—IPSec: Single Datacenter with Multiple controllers for Redundancy

| Configuration Steps                                                                                                    | CLI Commands                                                                                                    | UI Procedure                                               |
|----------------------------------------------------------------------------------------------------|----------------------------------------------------------------------------------------------------|------------------------------------------------------------|
|                                                                                                    | <b>NOTE:</b> The SSID type <b>guest</b> is used in this example to enable configuration of captive portal. However, corporate access through VPN tunnel is still allowed for this SSID because the VLAN associated to this SSID is a VPN enabled VLAN (20 in this example).                                |                                                            |
| 8. Create access rule for<br>wired and wireless<br>authentication. In this<br>example, the rule<br>permits all traffic.     | <pre>For wired profile:<br/>(ap) (config) # wlan access-rule wired-port<br/>(ap) (Access Rule "wired-port") # rule any any match<br/>any any any<br/>permit<br/>For WLAN SSID:<br/>(ap) (config) # wlan access-rule guest<br/>(ap) (Access Rule "guest") # rule any any match any<br/>any any permit</pre> | See<br>Configuring<br>ACL Rules for<br>Network<br>Services |
| <b>NOTE:</b> Ensure that you execute the <b>commit apply</b> command in the Instant CLI before saving the configuration and |                                                                                                    |                                                            |

# propagating changes across the IAP cluster.

### **AP Connected Switch Configuration**

Client VLANs defined in this example must be opened on the upstream switches in multiple AP deployments, as client traffic from slave to master is tagged with the client VLAN.

#### **Datacenter Configuration**

For information on controller configuration, see Configuring a Controller for IAP-VPN Operations on page 245. Ensure that the upstream router is configured with a static route pointing to the controller for the L3 VLAN.

# Scenario 3—IPSec: Multiple Datacenter Deployment with Primary and Backup Controllers for Redundancy

This scenario includes the following configuration elements:

- Multiple controller deployment model with controllers in different datacenters operating as primary/backup VPN with fast-failover and pre-emption enabled.
- Split tunneling of traffic.
- Split tunneling of client DNS traffic.
- Two Distributed L3 mode DHCPs, one each for employee and contractors and one Local mode DHCP server.
- RADIUS server within corporate network and authentication survivability enabled for branch survivability.
- Wired and wireless users in L3 and NAT modes respectively.
- Access rules for wired and wireless users with source NAT based rule for contractor roles to bypass global routing profile.
- OSPF based route propagation on controller.

## Topology

Figure 125 shows the topology and the IP addressing scheme used in this scenario.

**Figure 125** Scenario 3—IPSec: Multiple Datacenter Deployment with Primary and Backup Controllers for Redundancy

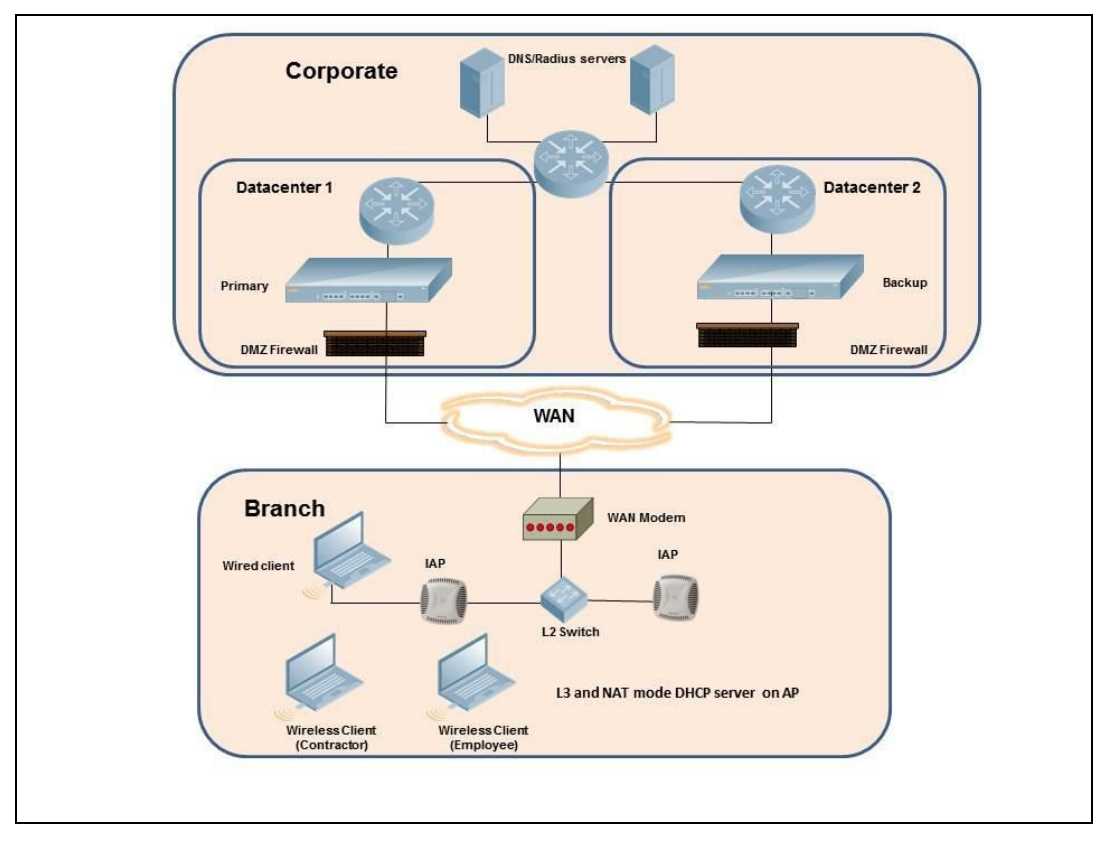

The IP addressing scheme used in this example is as follows:

- 10.0.0.0/8 is the corporate network.
- 10.30.0.0/16 subnet is reserved for L3 mode –used by Employee SSID.

- 10.40.0.0/16 subnet is reserved for L3 mode –used by Contractor SSID.
- 172.16.20.0/24 subnet is used for NAT mode used for wired network.
- Client count in each branch is 200.
- Contractors are only permitted to reach 10.16.0.0/16 network.

## **AP Configuration**

This section provides information on configuration steps performed through the CLI or the UI.

| Table 80: IAP | Configuration | for Scenario 3— | -IPSec: Multiple | Datacenter Deployment |
|---------------|---------------|-----------------|------------------|-----------------------|
|---------------|---------------|-----------------|------------------|-----------------------|

| Configuration Steps                                                                                                    | CLI Commands                                                                                                    | UI Procedure                                                                                   |
|----------------------------------------------------------------------------------------------------|----------------------------------------------------------------------------------------------------|------------------------------------------------------------------------------------------------|
| 1. Configure the primary IP<br>address. This IP address<br>is the Public IP address of<br>the controller. Fast<br>failover is enabled for<br>fast convergence.                                | <pre>(ap) (config) # vpn primary <public ip="" of="" primary<br="">controller&gt;<br/>(ap) (config) # vpn backup <public backup<br="" ip="" of="">controllers&gt;<br/>(ap) (config) # vpn preemption<br/>(ap) (config) # vpn fast-failover</public></public></pre>                                                                                                    | See<br>Configuring an<br>IPSec Tunnel                                                          |
| 2. Configure routing<br>profiles to tunnel traffic<br>through IPSec.                                                                                                    | <pre>(ap) (config) # routing-profile (ap) (routing-profile) # route 0.0.0.0 0.0.0.0 <public controller="" ip="" of="" primary=""> (ap) (routing-profile) # route 10.0.0.0 255.0.0.0 <public backup="" controller="" ip="" of=""></public></public></pre>                                                                                                    | See<br>Configuring<br>Routing<br>Profiles                                                      |
| 3. Configure Enterprise<br>DNS for split DNS. The<br>example in the next<br>column uses a specific<br>enterprise domain to<br>tunnel all DNS queries<br>matching that domain to<br>corporate. | (ap) (config)# internal-domains<br>(ap) (domains)# domain-name corpdomain.com                                                                                                    | See<br>Configuring<br>Enterprise<br>Domains                                                    |
| <ol> <li>Configure distributed L3<br/>DHCP profiles with VLAN<br/>30 and 40.</li> </ol>                                                                                                    | <pre>Distributed L3 profile with VLAN 30<br/>(ap) (config) # ip dhcp 13-dhcp<br/>(ap) (DHCP profile "13-dhcp") # server-type<br/>Distributed,L3<br/>(ap) (DHCP profile "13-dhcp") # server-vlan 30<br/>(ap) (DHCP profile "13-dhcp") # ip-range 10.30.0.0<br/>10.30.255.255<br/>(ap) (DHCP profile "13-dhcp") # dns-server<br/>10.1.1.50,10.1.1.30<br/>(ap) (DHCP profile "13-dhcp") # domain-name<br/>corpdomain.com<br/>(ap) (DHCP profile "13-dhcp") # client-count 200<br/>Distributed L3 profile with VLAN 40<br/>(ap) (config) # ip dhcp 13-dhcp<br/>(ap) (DHCP profile "13-dhcp") # server-type<br/>Distributed,L3<br/>(ap) (DHCP profile "13-dhcp") # server-vlan 40<br/>(ap) (DHCP profile "13-dhcp") # server-vlan 40<br/>(ap) (DHCP profile "13-dhcp") # ip-range 10.40.0.0<br/>10.40.255.255<br/>(ap) (DHCP profile "13-dhcp") # dns-server<br/>10.1.1.50,10.1.1.30<br/>(ap) (DHCP profile "13-dhcp") # dns-server<br/>10.1.1.50,10.1.1.30<br/>(ap) (DHCP profile "13-dhcp") # domain-name<br/>corpdomain.com</pre> | See<br>Configuring<br>Distributed<br>DHCP Scopes<br>and<br>Configuring<br>Local DHCP<br>Scopes |

| Table 80: IAP Configuration | for Scenario 3—IPSec: Multi | ple Datacenter Deployment |
|-----------------------------|-----------------------------|---------------------------|
|-----------------------------|-----------------------------|---------------------------|

| Configuration Steps                                                                                                    | CLI Commands                                                                                                    | UI Procedure                                                                 |
|----------------------------------------------------------------------------------------------------|----------------------------------------------------------------------------------------------------|------------------------------------------------------------------------------|
|                                                                                                    | <pre>(ap) (DHCP profile "13-dhcp") # client-count 200<br/>Local profile with VLAN 20<br/>(ap) (config) # ip dhcp local<br/>(ap) (DHCP profile "local") # server-type Local<br/>(ap) (DHCP profile "local") # server-vlan 20<br/>(ap) (DHCP profile "local") # subnet 172.16.20.1<br/>(ap) (DHCP profile "local") # subnet-mask<br/>255.255.255.0<br/>(ap) (DHCP profile "local") # lease-time 86400<br/>(ap) (DHCP profile "local") # dns-server<br/>10.1.1.30,10.1.1.50<br/>(ap) (DHCP profile "local") # domain-name<br/>arubanetworks.com</pre>                                                                                                    |                                                                              |
| 5. Create authentication<br>servers for user<br>authentication. The<br>example in the next<br>column assumes 802.1X<br>SSID.                    | <pre>(ap) (config) # wlan auth-server server1<br/>(ap) (Auth Server "server1") # ip 10.2.2.1<br/>(ap) (Auth Server "server1") # port 1812<br/>(ap) (Auth Server "server1") # acctport 1813<br/>(ap) (Auth Server "server1") # key "presharedkey"<br/>(ap) (Auth Server "server1") # exit<br/>(ap) (config) # wlan auth-server server2<br/>(ap) (Auth Server "server1") # ip 10.2.2.2<br/>(ap) (Auth Server "server1") # port 1812<br/>(ap) (Auth Server "server1") # acctport 1813<br/>(ap) (Auth Server "server1") # acctport 1813<br/>(ap) (Auth Server "server1") # acctport 1813<br/>(ap) (Auth Server "server1") # key "presharedkey"</pre>                                                                                                    | See<br>Configuring an<br>External Server<br>for<br>Authentication            |
| 6. Configure wired and<br>wireless SSIDs using the<br>authentication servers<br>and access rules and<br>enable authentication<br>survivability. | Configure wired ports to operate in NAT mode and associate<br>VLAN 20<br>to the wired port profile.<br>(ap) (config) # wired-port-profile wired-port<br>(ap) (wired-port-profile "wired-port") # switchport-<br>mode access<br>(ap) (wired-port-profile "wired-port") # allowed-vlan<br>all<br>(ap) (wired-port-profile "wired-port") # native-vlan<br>20<br>(ap) (wired-port-profile "wired-port") # no shutdown<br>(ap) (wired-port-profile "wired-port") # access-rule-<br>name wired-port<br>(ap) (wired-port-profile "wired-port") # access-rule-<br>name wired-port<br>(ap) (wired-port-profile "wired-port") # type employee<br>(ap) (wired-port-profile "wired-port") # auth-server<br>server1<br>(ap) (wired-port-profile "wired-port") # auth-server<br>server2<br>(ap) (wired-port-profile "wired-port") # dot1x<br>(ap) (wired-port-profile "wired-port") # exit<br>(ap) (wired-port-profile "wired-port") # exit<br>(ap) (wired-port-profile "wired-port") # exit<br>(ap) (config) # enet1-port-profile wired-port | See<br>Configuring a<br>Wired Profile<br>and Wireless<br>Network<br>Profiles |

| Configuration Steps                                                                                                    | CLI Commands                                                                                                    | UI Procedure                                   |
|----------------------------------------------------------------------------------------------------|----------------------------------------------------------------------------------------------------|------------------------------------------------|
|                                                                                                    | Configure a wireless SSID to operate in L3 mode for employee<br>and associate distributed L3 mode VLAN 30 to the WLAN SSID<br>profile.                                                                                                 |                                                |
|                                                                                                    | <pre>(ap) (config) # wlan ssid-profile wireless-ssid<br/>(ap) (SSID Profile "wireless-ssid") # enable<br/>(ap) (SSID Profile "wireless-ssid") # type employee<br/>(ap) (SSID Profile "wireless-ssid") # essid wireless-<br/>ssid</pre> |                                                |
|                                                                                                    | <pre>(ap) (SSID Profile "wireless-ssid") # opmode wpa2-aes (ap) (SSID Profile "wireless-ssid") # vlan 30 (ap) (SSID Profile "wireless-ssid") # auth-server server1</pre>                                                               |                                                |
|                                                                                                    | <pre>(ap) (SSID Profile "wireless-ssid") # auth-server<br/>server2</pre>                                                                                                    |                                                |
|                                                                                                    | <pre>(ap) (SSID Profile "wireless-ssid") # auth-<br/>survivability</pre>                                                                                                    |                                                |
|                                                                                                    | Configure a wireless SSID is configured to operate in L3 mode for contractor and associate distributed L3 mode VLAN 40 to the WLAN SSID profile.                                                                                       |                                                |
|                                                                                                    | (ap)(config) # wlan ssid-profile wireless-ssid-<br>contractor                                                                                                    |                                                |
|                                                                                                    | <pre>(ap) (SSID Profile "wireless-ssid-contractor")# enable</pre>                                                                                                    |                                                |
|                                                                                                    | <pre>(ap) (SSID Profile "wireless-ssid-contractor") # type<br/>employee</pre>                                                                                                    |                                                |
|                                                                                                    | <pre>(ap) (SSID Profile "wireless-ssid-contractor") # essid<br/>wireless-ssid-contractor<br/>(ap) (SSID Profile "wireless-ssid-contractor") #</pre>                                                                                    |                                                |
|                                                                                                    | <pre>(ap)(SSID FIGHTE wireless-SSId-Contractor)# opmode wpa2-aes (ap)(SSID Profile "wireless-ssid-contractor")# vlan 40</pre>                                                                                                    |                                                |
|                                                                                                    | <pre>(ap) (SSID Profile "wireless-ssid-contractor")# auth-<br/>server server1</pre>                                                                                                    |                                                |
|                                                                                                    | <pre>(ap) (SSID Profile "wireless-ssid-contractor") # auth-<br/>server server2</pre>                                                                                                    |                                                |
|                                                                                                    | <pre>(ap) (SSID Profile "wireless-ssid-contractor") # auth-<br/>survivability</pre>                                                                                                    |                                                |
| 7. Create access rule for<br>wired and wireless<br>authentication. In this<br>example, the rule<br>permits all traffic. For<br>contractor SSID role, the    | For wired profile:<br>(ap)(config)# wlan access-rule wired-port<br>(ap)(Access Rule "wired-port")# rule any any match<br>any any any<br>permit                                                                                         | See<br>Configuring<br>ACL Rules for<br>Network |
| rule allows only<br>10.16.0.0/16 network and<br>all other traffic address is<br>translated at the source<br>and the global routing<br>profile definition is | For WLAN SSID employee roles:<br>(ap)(config)# wlan access-rule wireless-ssid<br>(ap)(Access Rule "wireless-ssid")# rule any any<br>match any any permit                                                                               | Services                                       |
| bypassed.                                                                                                    | For WLAN SSID contractor roles:                                                                                                    |                                                |
|                                                                                                    | (ap)(config)# wlan access-rule wireless-ssid-<br>contractor                                                                                                    |                                                |

 Table 80: IAP Configuration for Scenario 3—IPSec: Multiple Datacenter Deployment

| Configuration Steps                                                                                                    | CLI Commands                                                                                                    | UI Procedure |
|----------------------------------------------------------------------------------------------------|----------------------------------------------------------------------------------------------------|--------------|
|                                                                                                    | <pre>(ap) (Access Rule "wireless-ssid-contractor")# rule<br/>10.16.0.0 255.255.0.0 match any any any permit<br/>(ap) (Access Rule "wireless-ssid-contractor")# rule<br/>any any match any any any src-nat</pre> |              |
| <b>NOTE:</b> Ensure that you execute the <b>commit apply</b> command in the Instant CLI before saving the configuration and |                                                                                                    |              |

**NOTE:** Ensure that you execute the **commit apply** command in the Instant CLI before saving the configuration and propagating changes across the IAP cluster.

## **AP Connected Switch Configuration**

Client VLANs defined in this example must be opened on the upstream switches in multiple AP deployments, as client traffic from slave to master is tagged with the client VLAN.

### **Datacenter Configuration**

For information on controller configuration, see Configuring a Controller for IAP-VPN Operations on page 245. The following OSPF configuration is required on the controller to redistribute IAP-VPN routes to upstream routers.

(host) (config) # router ospf (host) (config) # router ospf router-id <ID> (host) (config) # router ospf area 0.0.0.0 (host) (config) # router ospf redistribute rapng-vpn

# Scenario 4—GRE: Single Datacenter Deployment with No Redundancy

This scenario includes the following configuration elements:

- Single VPN primary configuration using GRE
  - **Aruba GRE**, does not require any configuration on the Aruba Mobility Controller that acts as a GRE endpoint.
  - Manual GRE, which requires GRE tunnels to be explicitly configured on the GRE-endpoint that can be an Aruba Mobility Controller or any device that supports GRE termination.
- Tunneling of all traffic to datacenter
- Centralized L2 mode DHCP profile
- RADIUS server within corporate network and authentication survivability for branch survivability.
- Wired and wireless users in L2 mode
- Access rules defined for wired and wireless networks to permit all traffic

### Topology

Figure 126 shows the topology and the IP addressing scheme used in this scenario:

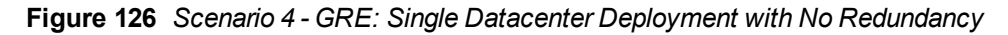

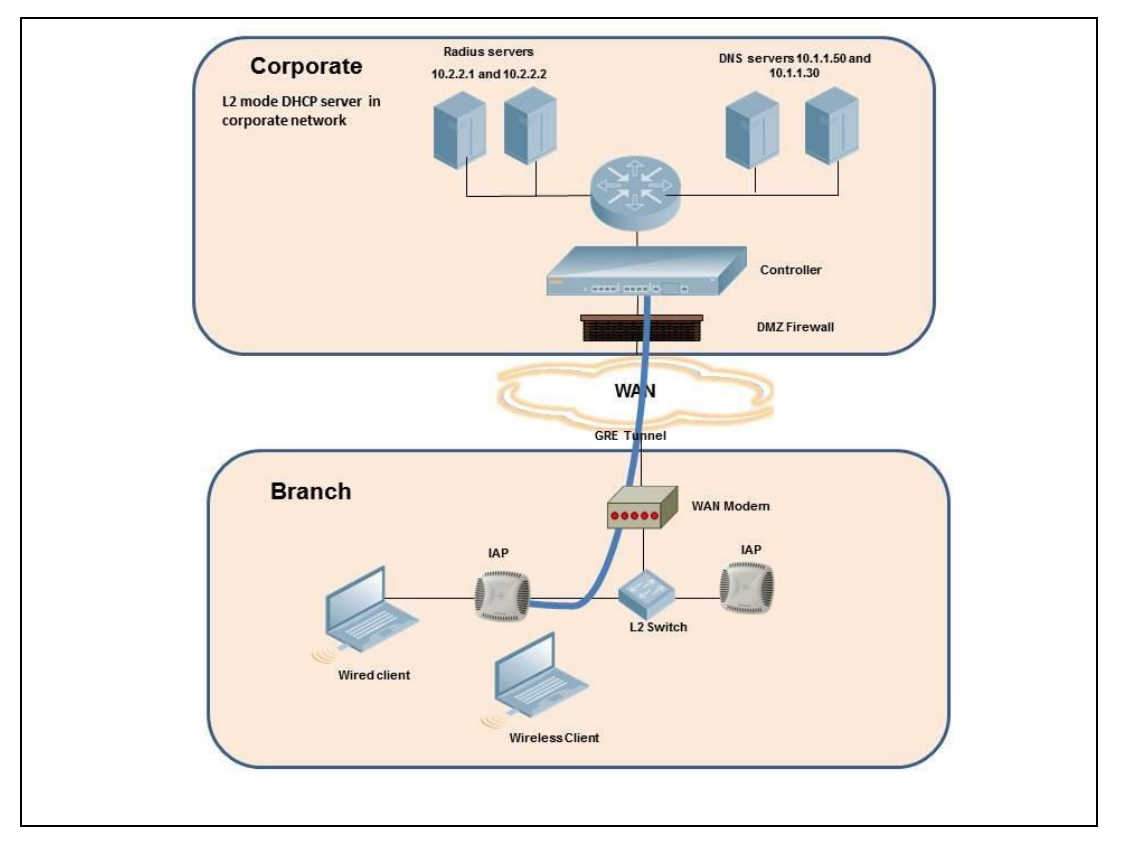

The following IP addresses are used in the examples for this scenario:

- 10.0.0/8 is the corporate network.
- 10.20.0.0/16 subnet is reserved for L2 mode.

# **AP Configuration**

This section provides information on configuration steps performed through the CLI or the UI.

| Co | onfiguration Steps                                                                                                    | CLI Commands                                                                                                    | UI Procedure                                                                                    |
|----|----------------------------------------------------------------------------------------------------|----------------------------------------------------------------------------------------------------|-------------------------------------------------------------------------------------------------|
| •  | Configure Aruba GRE or<br>manual GRE<br>Aruba GRE uses an IPSec<br>tunnel to facilitate<br>controller configuration<br>and requires VPN to be<br>configured. This VPN<br>tunnel is not used for any<br>client traffic.<br>Manual GRE uses<br>standard GRE tunnel<br>configuration and<br>requires controller<br>configuration to<br>complete the GRE tunnel. | <pre>Aruba GRE configuration<br/>(ap) (config) # vpn primary <controller-ip><br/>(ap) (config) # vpn gre-outside<br/>Manual GRE configuration<br/>(ap) (config) # gre primary <controller-ip><br/>(ap) (config) # gre type 80<br/>Per-AP GRE tunnel configuration<br/>Optionally, per-AP GRE tunnel can also be enabled, which causes<br/>each IAP to form an independent GRE tunnel to the GRE end-<br/>point. This requires each IAP MAC to be present in the controller<br/>whitelist if Aruba GRE is used, or GRE configuration for the IP of<br/>the each IAP on the controller for Manual GRE.<br/>(ap) (config) # gre per-ap-tunnel<br/>NOTE: Starting with 6.4.3.4-4.2.1.0, if Virtual Controller IP is<br/>configured and per-AP GRE tunnel is disabled, IAP uses Virtual<br/>Controller IP as the GRE source IP. For Manual GRE, this simplifies<br/>configuration on controller, since only the Virtual Controller IP<br/>destined GRE tunnel interface configuration is required.</controller-ip></controller-ip></pre> | See<br>Configuring<br>Aruba GRE<br>Parameters<br>and<br>Configuring<br>Manual GRE<br>Parameters |
| 2. | Configure routing<br>profiles to tunnel traffic<br>through GRE.                                                                                                    | <pre>(ap) (config) # routing-profile (ap)(routing-profile)# route 0.0.0.0 0.0.0.0 <ip gre-endpoint="" of=""></ip></pre>                                                                                                    | See<br>Configuring<br>Routing<br>Profiles                                                       |
| 3. | Configure Enterprise<br>DNS. The example in the<br>next column tunnels all<br>DNS queries to the<br>client's original DNS<br>server without proxying<br>on IAP.                                                                                                    | (ap) (config)# internal-domains<br>(ap) (domains)# domain-name *                                                                                                    | See<br>Configuring<br>Enterprise<br>Domains                                                     |
| 4. | Configure centralized L2<br>DHCP profile with VLAN<br>20.                                                                                                    | <pre>Centralized L2 DHCP profile VLAN 20 (ap) (config) # ip dhcp l2-dhcp (ap) (DHCP profile "l2-dhcp") # server-type Centralized,L2 (ap) (DHCP profile "l2-dhcp") # server-vlan 20</pre>                                                                                                    | See<br>Configuring<br>Centralized<br>DHCP Scopes                                                |

**Table 81:** IAP Configuration for Scenario—GRE: Single Datacenter Deployment with No Redundancy

| $\mathbf{T}_{\mathbf{A}}$ |
|---------------------------|
|---------------------------|

| Configuration Steps                                                                                                    | CLI Commands                                                                                                    | UI Procedure                                                                 |
|----------------------------------------------------------------------------------------------------|----------------------------------------------------------------------------------------------------|------------------------------------------------------------------------------|
| 5. Create authentication<br>servers for user<br>authentication. The<br>example in the next<br>column assumes 802.1X<br>SSID.                     | <pre>(ap) (config) # wlan auth-server server1<br/>(ap) (Auth Server "server1") # ip 10.2.2.1<br/>(ap) (Auth Server "server1") # port 1812<br/>(ap) (Auth Server "server1") # acctport 1813<br/>(ap) (Auth Server "server1") # key "presharedkey"<br/>(ap) (Auth Server "server1") # exit<br/>(ap) (config) # wlan auth-server server2<br/>(ap) (Auth Server "server1") # ip 10.2.2.2<br/>(ap) (Auth Server "server1") # port 1812<br/>(ap) (Auth Server "server1") # acctport 1813<br/>(ap) (Auth Server "server1") # key "presharedkey"</pre>                                                                                                    | See<br>Configuring an<br>External Server<br>for<br>Authentication            |
| 6. Configure wired and<br>wireless SSIDs using the<br>authentication servers<br>and access rules, and<br>enable authentication<br>survivability. | <pre>Configure wired ports to operate in centralized L2 mode and<br/>associate VLAN 20 to the wired port profile.<br/>(ap) (config) # wired-port-profile wired-port<br/>(ap) (wired-port-profile "wired-port") # switchport-<br/>mode access<br/>(ap) (wired-port-profile "wired-port") # allowed-vlan<br/>all<br/>(ap) (wired-port-profile "wired-port") # native-vlan<br/>20<br/>(ap) (wired-port-profile "wired-port") # no shutdown<br/>(ap) (wired-port-profile "wired-port") # no shutdown<br/>(ap) (wired-port-profile "wired-port") # access-rule-<br/>name wired-port<br/>(ap) (wired-port-profile "wired-port") # type<br/>employee<br/>(ap) (wired-port-profile "wired-port") # auth-server<br/>server1<br/>(ap) (wired-port-profile "wired-port") # auth-server<br/>server2<br/>(ap) (wired-port-profile "wired-port") # dot1x<br/>(ap) (wired-port-profile "wired-port") # dot1x<br/>(ap) (config) # enetl-port-profile wired-port") # dot1x<br/>(ap) (config) # enetl-port-profile wired-port<br/>Configure a wireless SSID to operate in centralized L2 mode and<br/>associate VLAN 20 to the WLAN SSID profile.<br/>(ap) (config) # wlan ssid-profile wireless-ssid<br/>(ap) (SSID Profile "wireless-ssid") # enable<br/>(ap) (SSID Profile "wireless-ssid") # enable<br/>(ap) (SSID Profile "wireless-ssid") # opmode wpa2-aes<br/>(ap) (SSID Profile "wireless-ssid") # vlan 20<br/>(ap) (SSID Profile "wireless-ssid") # vlan 20<br/>(ap) (SSID Profile "wireless-ssid") # auth-server<br/>server1<br/>(ap) (SSID Profile "wireless-ssid") # auth-server<br/>server2<br/>(ap) (SSID Profile "wireless-ssid") # auth-server<br/>server1<br/>(ap) (SSID Profile "wireless-ssid") # auth-server<br/>server2<br/>(ap) (SSID Profile "wireless-ssid") # auth-server</pre> | See<br>Configuring a<br>Wired Profile<br>and Wireless<br>Network<br>Profiles |
| 7. Create access rule for wired and wireless authentication.                                                                                     | For wired profile:<br>(ap)(config)# wlan access-rule wired-port<br>(ap)(Access Rule "wired-port")# rule any any match<br>any any any<br>permit                                                                                                    | See<br>Configuring<br>ACL Rules for<br>Network                               |

**Table 81:** IAP Configuration for Scenario—GRE: Single Datacenter Deployment with No Redundancy

| Configuration Steps | CLI Commands                                                                                                    | UI Procedure |
|---------------------|----------------------------------------------------------------------------------------------------|--------------|
|                     | For WLAN SSID employee roles:<br>(ap)(config)# wlan access-rule wireless-ssid<br>(ap)(Access Rule "wireless-ssid")# rule any any match any any<br>any permit | Services     |

**NOTE:** Ensure that you execute the **commit apply** command in the Instant CLI before saving the configuration and propagating changes across the IAP cluster.

### **AP Connected Switch Configuration**

Client VLANs defined in this example must be opened on the upstream switches in multiple AP deployments, as client traffic from slave to master is tagged with the client VLAN.

## **Datacenter Configuration**

For information on controller configuration, see Configuring a Controller for IAP-VPN Operations on page 245. The following GRE configuration is required on the controller:

(host) (config) # interface tunnel <Number>
(host) (config-tunnel) # description <Description>
(host) (config-tunnel) # tunnel mode gre <ID>
(host) (config-tunnel) # tunnel source <controller-IP>
(host) (config-tunnel) # tunnel destination <AP-IP>
(host) (config-tunnel) # trusted
(host) (config-tunnel) # tunnel vlan <allowed-VLAN>

Terminology

# **Acronyms and Abbreviations**

The following table lists the abbreviations used in this document.

 Table 82: List of abbreviations

| Abbreviation | Expansion                                                               |
|--------------|-------------------------------------------------------------------------|
| ARM          | Adaptive Radio Management                                               |
| ARP          | Address Resolution Protocol                                             |
| BSS          | Basic Server Set                                                        |
| BSSID        | Basic Server Set Identifier                                             |
| CA           | Certification Authority                                                 |
| CLI          | Command Line Interface                                                  |
| DHCP         | Dynamic Host Configuration Protocol                                     |
| DMZ          | Demilitarized Zone                                                      |
| DNS          | Domain Name System                                                      |
| EAP-TLS      | Extensible Authentication Protocol- Transport Layer Security            |
| EAP-TTLS     | Extensible Authentication Protocol-Tunneled Transport<br>Layer Security |
| IAP          | Instant Access Point                                                    |
| IDS          | Intrusion Detection System                                              |
| IEEE         | Institute of Electrical and Electronics Engineers                       |
| ISP          | Internet Service Provider                                               |
| LEAP         | Lightweight Extensible Authentication Protocol                          |
| МХ           | Mail Exchanger                                                          |
| МАС          | Media Access Control                                                    |
| NAS          | Network Access Server                                                   |
| NAT          | Network Address Translation                                             |

#### Table 82: List of abbreviations

| Abbreviation | Expansion                                    |
|--------------|----------------------------------------------|
| NS           | Name Server                                  |
| NTP          | Network Time Protocol                        |
| PEAP         | Protected Extensible Authentication Protocol |
| PEM          | Privacy Enhanced Mail                        |
| PoE          | Power over Ethernet                          |
| RADIUS       | Remote Authentication Dial In User Service   |
| VC           | Virtual Controller                           |
| VSA          | Vendor-Specific Attributes                   |
| WLAN         | Wireless Local Area Network                  |

# Glossary

The following table lists the terms and their definitions used in this document.

| Term    | Definition                                                                                                    |
|---------|----------------------------------------------------------------------------------------------------|
| 802.11  | An evolving family of specifications for wireless LANs developed by a<br>working group of the Institute of Electrical and Electronics Engineers<br>(IEEE). 802.11 standards use the Ethernet protocol and CSMA/CA<br>(carrier sense multiple access with collision avoidance) for path sharing.                                                                                                    |
| 802.11a | Provides specifications for wireless systems. Networks using 802.11a operate at radio frequencies in the 5GHz band. The specification uses a modulation scheme known as orthogonal frequency-division multiplexing (OFDM) that is especially well suited to use in office settings. The maximum data transfer rate is 54 Mbps.                                                                                      |
| 802.11b | WLAN standard often called Wi-Fi; backward compatible with 802.11.<br>Instead of the phase-shift keying (PSK) modulation method historically<br>used in 802.11 standards, 802.11b uses complementary code keying<br>(CCK), which allows higher data speeds and is less susceptible to<br>multipath-propagation interference. 802.11b operates in the 2.4 GHz<br>band and the maximum data transfer rate is 11 Mbps. |

| Term                 | Definition                                                                                                    |
|----------------------|----------------------------------------------------------------------------------------------------|
| 802.11g              | Offers transmission over relatively short distances at up to 54 Mbps,<br>compared with the 11 Mbps theoretical maximum of 802.11b. 802.11g<br>operates in the 2.4 GHz band and employs orthogonal frequency<br>division multiplexing (OFDM), the modulation scheme used in 802.11a,<br>to obtain higher data speed. Computers or terminals set up for 802.11g<br>can fall back to speeds of 11 Mbps, so that 802.11b and 802.11g devices<br>can be compatible within a single network.                                                                                                    |
| 802.11n              | Wireless networking standard to improve network throughput over the two previous standards 802.11a and 802.11g with a significant increase in the maximum raw data rate from 54 Mbps to 600 Mbps with the use of four spatial streams at a channel width of 40 MHz. 802.11n operates in the 2.4 and 5.0 bands.                                                                                                    |
| AP                   | An access point (AP) connects users to other users within the network<br>and also can serve as the point of interconnection between the WLAN<br>and a fixed wire network. The number of access points a WLAN needs is<br>determined by the number of users and the size of the network.                                                                                                    |
| access point mapping | The act of locating and possibly exploiting connections to WLANs while<br>driving around a city or elsewhere. To do war driving, you need a<br>vehicle, a computer (which can be a laptop), a wireless Ethernet card set<br>to work in promiscuous mode, and some kind of an antenna which can<br>be mounted on top of or positioned inside the car. Because a WLAN may<br>have a range that extends beyond an office building, an outside user<br>may be able to intrude into the network, obtain a free Internet<br>connection, and possibly gain access to company records and other<br>resources. |
| ad-hoc network       | A LAN or other small network, especially one with wireless or temporary<br>plug-in connections, in which some of the network devices are part of<br>the network only for the duration of a communications session or, in the<br>case of mobile or portable devices, while in some close proximity to the<br>rest of the network.                                                                                                    |
| band                 | A specified range of frequencies of electromagnetic radiation.                                                                                                    |
| DHCP                 | The Dynamic Host Configuration Protocol (DHCP) is an auto-<br>configuration protocol used on IP networks. Computers or any network<br>peripherals that are connected to IP networks must be configured,<br>before they can communicate with other computers on the network.<br>DHCP allows a computer to be configured automatically, eliminating the<br>need for a network administrator. DHCP also provides a central<br>database to keep track of computers connected to the network. This<br>database helps in preventing any two computers from being configured<br>with the same IP address.    |

| Term                  | Definition                                                                                                    |
|-----------------------|----------------------------------------------------------------------------------------------------|
| DNS Server            | <ul> <li>A Domain Name System (DNS) server functions as a phonebook for the<br/>Internet and Internet users. It converts human readable computer<br/>hostnames into IP addresses and vice-versa.</li> <li>A DNS server stores several records for a domain name such as an<br/>address 'A' record, name server (NS), and mail exchanger (MX) records.<br/>The Address 'A' record is the most important record that is stored in a<br/>DNS server, because it provides the required IP address for a network<br/>peripheral or element.</li> </ul> |
| DST                   | Daylight saving time (DST), also known as summer time, is the practice<br>of advancing clocks, so that evenings have more daylight and mornings<br>have less. Typically clocks are adjusted forward one hour near the start<br>of spring and are adjusted backward in autumn.                                                                                                    |
| EAP                   | Extensible authentication protocol (EAP) refers to the authentication<br>protocol in wireless networks that expands on methods used by the<br>point-to-point protocol (PPP), a protocol often used when connecting a<br>computer to the Internet. EAP can support multiple authentication<br>mechanisms, such as token cards, smart cards, certificates, one-time<br>passwords, and public key encryption authentication.                                                                                                    |
| fixed wireless        | Wireless devices or systems in fixed locations such as homes and<br>offices. Fixed wireless devices usually derive their electrical power from<br>the utility mains, unlike mobile wireless or portable wireless which tend<br>to be battery-powered. Although mobile and portable systems can be<br>used in fixed locations, efficiency and bandwidth are compromised<br>compared with fixed systems.                                                                                                    |
| frequency allocation  | Use of radio frequency spectrum regulated by governments.                                                                                                    |
| frequency spectrum    | Part of the electromagnetic spectrum.                                                                                                    |
| hotspot               | A WLAN node that provides Internet connection and virtual private<br>network (VPN) access from a given location. A business traveler, for<br>example, with a laptop equipped for Wi-Fi can look up a local hot spot,<br>contact it, and get connected through its network to reach the Internet<br>and their own company remotely with a secure connection. Increasingly,<br>public places, such as airports, hotels, and coffee shops are providing<br>free wireless access for customers.                                                       |
| IEEE 802.11 standards | The IEEE 802.11 is a set of standards that are categorized based on the radio wave frequency and the data transfer rate.                                                                                                    |
| POE                   | <ul> <li>Power over Ethernet (PoE) is a method of delivering power on the same physical Ethernet wire used for data communication. Power for devices is provided in one of the following two ways:</li> <li>Endspan— The switch that an AP is connected for power supply.</li> <li>Midspan— A device can sit between the switch and APs</li> </ul>                                                                                                    |

| Term    | Definition                                                                                                    |
|---------|----------------------------------------------------------------------------------------------------|
|         | The choice of endspan or midspan depends on the capabilities of the switch to which the IAP is connected. Typically if a switch is in place and does not support PoE, midspan power injectors are used.                                                                                                    |
| PPPoE   | Point-to-Point Protocol over Ethernet (PPPoE) is a method of connecting to the Internet typically used with DSL services where the client connects to the DSL modem.                                                                                                    |
| QoS     | Quality of Service (QoS) refers to the capability of a network to provide better service to a specific network traffic over various technologies.                                                                                                    |
| RF      | Radio Frequency (RF) refers to the portion of electromagnetic spectrum<br>in which electromagnetic waves are generated by feeding alternating<br>current to an antenna.                                                                                                    |
| TACACS  | Family of protocols that handle remote authentication and related services for network access control through a centralized server.                                                                                                    |
| TACACS+ | Derived from TACACS but an entirely new and separate protocol to<br>handle AAA services. TACACS+ uses TCP and is not compatible with<br>TACACS. Because it encrypts password, username, authorization, and<br>accounting, it is less vulnerable than RADIUS.                                                                                                    |
| VPN     | A Virtual Private Network (VPN) network that uses a public<br>telecommunication infrastructure, such as the Internet, to provide<br>remote offices or individual users with secure access to their<br>organization's network. A VPN ensures privacy through security<br>procedures and tunneling protocols such as the Layer Two Tunneling<br>Protocol ( L2TP ). Data is encrypted at the sending end and decrypted at<br>the receiving end. |
| W-CDMA  | Officially known as IMT-2000 direct spread; ITU standard derived from<br>Code-Division Multiple Access (CDMA). Wideband code-division multiple<br>access (W-CDMA) is a third-generation (3G) mobile wireless technology<br>that promises much higher data speeds to mobile and portable wireless<br>devices than commonly offered in today's market.                                                                                         |
| Wi-Fi   | A term for certain types of WLANs. Wi-Fi can apply to products that use<br>any 802.11 standard. Wi-Fi has gained acceptance in many businesses,<br>agencies, schools, and homes as an alternative to a wired LAN. Many<br>airports, hotels, and fast-food facilities offer public access to Wi-Fi<br>networks.                                                                                                    |

| Term                      | Definition                                                                                                    |
|---------------------------|----------------------------------------------------------------------------------------------------|
| WEP                       | Wired equivalent privacy (WEP) is a security protocol specified in<br>802.11b, designed to provide a WLAN with a level of security and privacy<br>comparable to what is usually expected of a wired LAN. Data encryption<br>protects the vulnerable wireless link between clients and access points;<br>once this measure has been taken, other typical LAN security<br>mechanisms such as password protection, end-to-end encryption,<br>virtual private networks (VPNs), and authentication can be put in place to<br>ensure privacy. |
| wireless                  | Describes telecommunications in which electromagnetic waves (rather<br>than some form of wire) carry the signal over part or all of the<br>communication path.                                                                                                    |
| wireless network          | In a Wireless LAN (WLAN), laptops, desktops, PDAs, and other computer<br>peripherals are connected to each other without any network cables.<br>These network elements or clients use radio signals to communicate<br>with each other. Wireless networks are set up based on the IEEE 802.11<br>standards.                                                                                                    |
| WISP                      | Wireless ISP (WISP) refers to an internet service provider (ISP) that<br>allows subscribers to connect to a server at designated hot spots<br>(access points) using a wireless connection such as Wi-Fi. This type of<br>ISP offers broadband service and allows subscriber computers, called<br>stations, to access the Internet and the web from anywhere within the<br>zone of coverage provided by the server antenna, usually a region with<br>a radius of several kilometers.                                                     |
| wireless service provider | A company that offers transmission services to users of wireless<br>devices through radio frequency (RF) signals rather than through end-to-<br>end wire communication.                                                                                                    |
| WLAN                      | Wireless local area network (WLAN) is a local area network (LAN) that the users access through a wireless connection.                                                                                                    |